# OPEN SYSTEMS® Accounting Software

## Payroll User's Manual

For Use With Contractors' Job Cost

2310.PA70

© 2005 Open Systems Holdings Corp. All rights reserved.

No part of this manual may be reproduced by any means without the written permission of Open Systems, Inc.

OPEN SYSTEMS and OSAS are registered trademarks of Open Systems Holdings Corp. All other product names are trademarks or registered trademarks of their respective companies.

Open Systems Accounting Software for UNIX uses PKZIP utilities from PKWARE, Inc., 648 N. Plankinton Ave, Suite 220; Milwaukee, WI 53203. Phone: (414) 289-9788 Internet: www.pkware.com

Printed in U.S.A. This manual is recyclable.

November 2005, release 7.0

Document Number 2310.PA70

This document has been prepared to conform to the current release version of OPEN SYSTEMS Accounting Software. Because of our extensive development efforts and our desire to further improve and enhance the software, inconsistencies may exist between the software and the documentation in some instances. Call your customer support representative if you encounter an inconsistency.

Open Systems, Inc. 4301 Dean Lakes Boulevard Shakopee, Minnesota 55379

| General Telephone | (952) 403-5700 |
|-------------------|----------------|
| General Fax       | (952) 496-2495 |
| Support Telephone | (800) 582-5000 |
| Support Fax       | (952) 403-5870 |
| Internet Address  | www.osas.com   |

# Contents

## Introduction

| Welcome to OSAS             | 1-3  |
|-----------------------------|------|
| The Payroll System          | 1-5  |
| Payroll with Direct Deposit | 1-17 |
| Starting OSAS               | 1-23 |
| Navigating OSAS             | 1-27 |

## Installation and Conversion

| Payroll Installation        | 2-3 |
|-----------------------------|-----|
| Direct Deposit Installation | 2-5 |
| Conversion                  | 2-7 |

## Setup

| Setup Considerations      | 3-3  |
|---------------------------|------|
| Setup Checklist           | 3-7  |
| Setup Functions           | 3-9  |
| Setting Up Direct Deposit | 3-31 |

## **Employee Inquiry**

| General Information           | 4-3  |
|-------------------------------|------|
| Salary Information            | 4-5  |
| Tax Information               | 4-7  |
| Personnel Information One/Two | 4-11 |
| Employee History              | 4-13 |
| Time Ticket History           | 4-21 |
| Check History                 | 4-23 |
|                               |      |

#### Contents

## **Daily Work**

| Payroll Transactions             | 5-3  |
|----------------------------------|------|
| Time Ticket Journal              | 5-21 |
| Miscellaneous Deductions Journal | 5-23 |
| Copy Recurring Entries           | 5-25 |
| Post Transactions                | 5-27 |

## Payday Work

| Calculate Checks                   | 6-3  |
|------------------------------------|------|
| Manual Checks                      | 6-9  |
| Edit Register                      | 6-21 |
| Accrual Adjustments                | 6-25 |
| Vacation and Sick Leave Report     | 6-27 |
| Print Checks                       | 6-29 |
| Print Direct Deposit Vouchers      | 6-33 |
| Void Checks                        | 6-37 |
| Create Direct Deposit File         | 6-41 |
| Check Register                     | 6-43 |
| Paycheck Received Report           | 6-45 |
| Withholding Report                 | 6-47 |
| Employer's Tax Report              | 6-49 |
| Employer's Liability Report        | 6-51 |
| Pay Period Deduction Report        | 6-53 |
| Employer Department Expense Report | 6-55 |
| CJ Payday Work Reports             | 6-57 |
| Post Checks                        | 6-61 |

## **Payroll Reports**

| Printing a Payroll Report      | 7-3  |
|--------------------------------|------|
| Earnings and Deductions Report | 7-5  |
| Sick Leave and Vacation Report | 7-7  |
| Transaction History Report     | 7-9  |
| 401(k) Report                  | 7-11 |
| Check History Register         | 7-13 |
| Detail Leave Report            | 7-15 |
|                                |      |

| Profit Sharing Census                | 7-17 |
|--------------------------------------|------|
| Worker's Compensation History Report | 7-19 |
| Union History Report                 | 7-21 |
| Personnel Reports                    |      |
| Printing a Personnel Report          | 8-3  |
| Salary Review Report                 | 8-5  |
| Employee Birthday Report             | 8-7  |
| Employment Anniversary Report        | 8-9  |
| Personnel Roster                     | 8-11 |
| Education Report                     | 8-13 |
| Key Date Report                      | 8-15 |
| Additions and Terminations Report    | 8-17 |

## **Periodic Processing**

| 9-3  |
|------|
| 9-11 |
| 9-13 |
| 9-15 |
| 9-19 |
| 9-21 |
| 9-25 |
| 9-27 |
| 9-31 |
| 9-35 |
| 9-49 |
| 9-53 |
| 9-55 |
| 9-59 |
|      |

## File Maintenance

| Employee          | 10-3  |
|-------------------|-------|
| Employee History  | 10-31 |
| Leave Adjustments | 10-49 |
| Direct Deposit    | 10-51 |
|                   |       |

#### Contents

| Departments                       | 10-55  |
|-----------------------------------|--------|
| Payroll Information               | 10-61  |
| Recurring Entries                 | 10-69  |
| Tables                            | 10-77  |
| Tax Tables                        | 10-99  |
| Formula Maintenance               | 10-101 |
| Change Fields                     | 10-105 |
| CJ Payroll Information            | 10-111 |
| Class Codes                       | 10-117 |
| Worker's Compensation Codes       | 10-119 |
| Union Codes                       | 10-121 |
| Job Pay Rates by Class            | 10-125 |
| Purge CJ History Files            | 10-129 |
| Union History Adjustments         | 10-131 |
| Worker's Comp History Adjustments | 10-133 |
|                                   |        |

## **Codes Maintenance**

| 11-3  |
|-------|
| 11-5  |
| 11-9  |
| 11-13 |
| 11-17 |
| 11-23 |
| 11-27 |
| 11-29 |
|       |

## **Master File Lists**

| Printing a Master File List         | 12-3  |
|-------------------------------------|-------|
| Employee Detail List                | 12-5  |
| Employee Comments List              | 12-7  |
| Employee Labels                     | 12-9  |
| Employee Direct Deposit Information | 12-11 |
| Formulas List                       | 12-13 |
| Department List                     | 12-15 |
| Payroll Information List            | 12-17 |
| Recurring Time Ticket List          | 12-19 |
|                                     |       |

#### Contents

| Recurring Deductions List    | 12-21 |
|------------------------------|-------|
| Tables List                  | 12-23 |
| CJ Payroll Information Lists | 12-25 |
| Class Code List              | 12-27 |
| Worker's Compensation List   | 12-29 |
| Union List                   | 12-31 |
| Class Pay Rate List          | 12-33 |
|                              |       |

## Master Codes List

| Printing a Master Code List | 13-3  |
|-----------------------------|-------|
| Labor Classes List          | 13-5  |
| Tax Authorities List        | 13-7  |
| Earning Codes List          | 13-9  |
| Deductions List             | 13-11 |
| Withholdings List           | 13-13 |
|                             |       |

## References

| System Messages  | A-1 |
|------------------|-----|
| Common Questions | B-1 |
| About Formulas   | C-1 |
| FormsViewer      | D-1 |

| Index IX | (-1 |
|----------|-----|
|----------|-----|

| Introduction | 1 |   |
|--------------|---|---|
|              |   | 1 |

| 1-3  |
|------|
| 1-5  |
| 1-17 |
| 1-23 |
| 1-27 |
|      |

## Welcome to OSAS

Welcome to the Payroll application for OPEN SYSTEMS Accounting Software<sup>®</sup> (OSAS<sup>®</sup>). Payroll helps you automatically figure employee wages; federal, state, and local withholding; and deductions. Payroll also tracks bonus pay and sick and vacation time and accumulates information for tax reporting. Finally, Payroll helps you produce paychecks, reports, and employee W-2 forms.

Payroll plugs into Resource Manager, the foundation of OSAS. Consult the Resource Manager guide for more information on basic OSAS functionality and details on how Resource Manager works within the OSAS system.

### About This Guide

This guide describes the functions that make up the Payroll application and gives details on how Payroll fits into your existing business workflow. This guide is divided into these sections:

- Chapter 1 introduces OSAS and the Payroll application, and describes the basics of the Payroll system and how to navigate around OSAS.
- Chapter 2, Installation and Conversion, details how to install Payroll using Resource Manager and how to create or convert the data files it requires.
- Chapter 3, Getting Started, gives information and checklists on the steps you need to perform to set up Payroll.
- Chapters 4 through 12 contain function descriptions organized by menu. These chapters mirror the order that appears on the Payroll menu.
- The Appendixes contain supplimentary material not directly related to Payroll functionality.
- The Index is a topical reference to the information in the rest of the chapters, and concludes this guide.

### Conventions

This guide uses the following conventions to present information.

Inquiry Maint When the **Inquiry** or **Maintenance** commands (or both) are available for a field, the Inquiry and Maint flags appear in the margin. See page 1-34 and page 1-39 for more information on these commands.

When you see the phrase "use the **Proceed** (**OK**) command" in this guide, press **Page Down** in either text or graphical mode to continue. In graphical mode, you can also click **OK** to proceed.

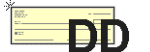

If you use the Direct Deposit application that is available for Payroll, additional features and functions were added to Payroll when you installed Direct Deposit. When a feature or function has been added and is only available when you use Payroll with Direct Deposit, the Direct Deposit icon appears in the margin. See page 1-17 for more information.

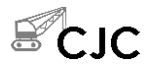

If you use Payroll with Contractors' Job Cost, additional features and functions are added to Payroll when you install the Contractors' Job Cost Enhancements. When a feature or function has been added and is only available when you use Payroll with Contractors' Job Cost, the CJC icon appears in the margin.

## **The Payroll System**

Use the Payroll system to automatically figure employee wages; federal, state, and local withholding; and deductions. The Payroll system also tracks bonus pay and sick and vacation time and accumulates information for tax reporting. Finally, use the Payroll system to produce paychecks, reports, and employee W-2 forms.

### **Application Interaction**

Payroll can be used as a standalone application, but you can get optimal use from it when you interface it with other applications.

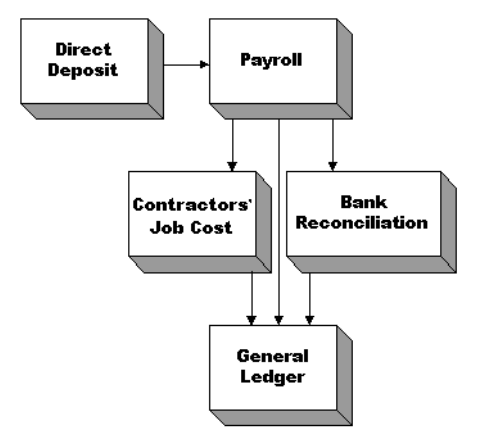

Interfacing applications means that the information you enter in one application can be transferred to and used in other applications, reducing data entry time and the number of errors that might creep in along the way.

#### **Menu Structure**

The Payroll menu structure is similar to the structure of other OSAS applications. Functions appear roughly in order of use.

#### Codes Maintenance

Use the functions on the **Codes Maintenance** menu to set up such codes for your payroll system as earning codes, deductions, and withholdings.

#### **File Maintenance**

Use the functions on the **File Maintenance** menu to set up and maintain information about your employees. For example, use the **Employees** function to establish and update information about your employees.

#### **Employee Inquiry**

Use the functions on the **Employee Inquiry** menu to view (but not change) information about employees. If you are running OSAS through a multiuser network, several people can look up the same information at the same time.

#### **Daily Work**

Once you establish the employee records using the functions on the **File Maintenance** and **Codes Maintenance** menus, you can use the functions on the **Daily Work** menu to enter transactions for your employees. The kind of entries you make depends on how your employees are paid—whether the employee is paid by the hour or piece or whether the employee is salaried. You might not use these functions every day; if your employees are paid monthly, for example, you might enter transaction information only once a month.

After you enter transactions, you can edit and review them. Then post the transactions so that you can produce paychecks.

#### **Payday Work**

Use the functions on the **Payday Work** menu to calculate and/or enter, produce, and post checks. The system can automatically calculate an employee's pay (for example, if the employee is salaried), or you can manually enter checks (for example, if the employee is paid according to how many pieces he or she produced).

You can also void checks, adjust vacation and sick hours accruals, and produce several reports.

#### Reports

Payroll offers two categories of reports: **Payroll Reports** and **Personnel Reports**. Both types summarize information from files. Payroll reports list information primarily from the history files. Personnel reports list information from the employee files.

Use the functions on the **Reports** menu as often as necessary to produce summarized information about transactions, tax information, employees' statuses, and salary history.

#### **Periodic Processing**

After doing daily work and producing reports, you can use the functions on the **Periodic Processing** menu to produce monthly, quarterly, and annual reports for federal, state, and local tax authorities. You can also produce a worksheet that helps you fill out the 941 form, and you can produce employee W-2s. Finally, you can close last year's files in preparation for the new year.

#### **Master File Lists**

Information that you enter in the functions on the **File Maintenance** menu is kept in major files. Use the functions on the **Master File Lists** menu to produce lists containing the files' contents: details about employees, withholdings and deductions, and payroll formulas.

### **File Information**

The information you enter in Payroll functions is stored in files. Each file falls into one of four categories: employee files, attribute files, temporary files, and history files. (OSAS does not make a distinction between categories of files. The files are described in terms of categories to give you a better idea of how each fits in.)

#### **Employee Files**

The employee files serve as permanent sources of information: data stays in the files until you remove it.

The **PAEGxxx** (Employee General Information) file holds the following information, which you enter through the **Employees** function:

- general employee information (employee ID, name, address, and so on)
- employee codes (EEO code, vacation codes, earning code, and so on)
- department, group code, labor class, and payment type (hourly or salaried)
- salary and/or hourly pay rate
- pay periods per year
- job title
- accrued and taken sick and vacation time

The **PAEPxxx** (Employee Personnel) file holds the following additional employee information, which you enter through the **Employees** function:

- educational history
- pay change and bonus information
- ten user-defined dates
- comments

The **PAESxxx** (Employee Federal/State/Local Withholdings) file stores the federal, state and local withholding codes that an employee is set up to have money withheld for. A code is set up for each state or locality in which the employee works.

#### **Attribute Files**

The attribute files hold data that you can assign to each employee. These attributes often carry their own function names. These files serve as permanent sources of information: data stays in these files until you remove it.

The **PACO** (Payroll Codes) file stores information about federal, state, and local tax districts, which you enter through the **Tax Authority Setup** function. Each state or local code record contains the withholding code, tax table ID, and tax formula for the tax district. The file stores both employee- and employer-side withholding information.

The **PADExxx** (Employee Deductions) file stores information for each payroll deduction, which you enter through the **Deductions** function. Each deduction has a description and a general ledger account number; whether or not the deduction is deferred compensation, employer-paid, and calculated on gross or net pay is indicated. The **PADExxx** file also stores the employer liability account number for employer-paid withholdings and the override factors for deductions.

The **PADDxxx** (Company Deductions) file stores the payroll deduction codes and information relating to these codes, which you enter through the **Deductions** function.

The **PADPxxx** (Department) file stores general information for each department you set up: each earning code for the department, the employer-paid withholding and deduction, and pieces totals and total hours for the department. You enter this information through the **Departments** function.

The **PADXxxx** (Deduction Exclusion) file stores exclusions of earning codes from payroll deductions, which you enter through the **Deductions** function.

The **PAECxxx** (Earning Codes) file stores information that you use when entering time tickets or manual checks. Each earning code includes the following information, which you enter through the **Earning Codes** function:

- description
- whether the earning code is included in net pay and fixed withholding
- the earning type

- the general ledger account number
- the multiplier and add-to-base factor

The **PAETxxx** (Earnings Types) file stores earning codes information, which you enter through the **Earning Types** function. (Each earning code must be assigned an earning type.).

The **PAEXxxx** (Employee Exclusion) file stores withholding code exclusion records for employees and the override factors for each withholding code, which you enter through the **Employees** function.

The **PAFMHDR** (Formula Definitions) file stores the individual formula lines needed to process a function. Set up these formulas through the **Formula Maintenance** function.

The **PAFMLIN** (Formula Line Detail) file stores separate lines of a complete formula.

The **PAGDxxx** (Tax Group Detail) and the **PAGHxxx** (Tax Group Header) files store combinations of tax authorities and withholding codes for use in calculating tax withholdings for employees.

The **PAINxxx** (Payroll Information) file stores a variety of general information, which you enter through the **Payroll Information** function:

- records for state unemployment report
- company address
- bank account ID
- degree codes and descriptions

The **PALCxxx** (Labor Class) file stores the labor classes and their descriptions, which you enter through the **Labor Classes** function.

The **PARExxx** (Recurring Entries) file stores information about recurring time tickets, which you enter through the **Recurring Entries** function.

The **PAWIXXX** (Withholdings) file stores payroll information for federal, state, and local withholdings, which you enter through the **Withholdings** function. Each withholding has a description, a general ledger account number, a tax ID, and a fixed percentage (if appropriate); whether or not the withholding is employer-paid and the weeks worked limit are indicated. If the withholding is an employer-paid withholding, this file also holds the employer liability account.

The **PAWXxxx** (Withholding Exclusion) file stores the exclusions of deductions and earning codes from payroll withholding, which you enter through the Withholdings function.

#### **Temporary files**

The temporary files store information created from an action you perform and send that information to a different file—usually a history file—when you post.

The **PACDxxx** (Checks Deductions) file stores the deductions taken for each employee paycheck.

The **PACExxx** (Checks Earning) file stores the earning codes for each employee paycheck.

The **PACHxxx** (Checks) file stores the latest batch of unposted checks that have been prepared for employees.

The **PATPxxx** (Transactions Post) file stores records that were posted after transactions were entered. Records are stored for each earning code, deduction code, and pieces (if you pay employees piece rates). Earnings can be split between paychecks if a sequence number is assigned to each transaction. The **Calculate Checks** function creates checks based on the information stored in this file. When you post checks, this file is cleared.

The **PATRXXX** (Transactions) file stores the detailed records of time tickets and miscellaneous payroll entries you make through the **Payroll Transactions** function. You can view the contents of the file by producing the Time Ticket Journal and the Miscellaneous Deductions Journal. The file is cleared when you post transactions.

The **PACWxxx** (Checks Withholdings) file stores the withholdings for each employee paycheck.

#### **History Files**

The history files get information as a result of a post.

The **PAEDxxx** (Employee Deduction History) file stores month-to-date, quarterto-date, and year-to date information about each employee's payroll deductions.

The **PAEExxx** (Employee Earnings History) file stores each employee's monthto-date, quarter-to-date, year-to-date earnings and hours worked—both gross and net pay amounts.

The **PAEMxxx** (Employee Miscellaneous History) file stores miscellaneous historical information for each employee: weeks worked, allocated tips, cost of GTLI, DCB, 457 and non-457 plans for each month, advance EIC payments, uncollected Medicare, and other information.

The **PAEWxxx** (Employee Withholding History) file stores month-to-date, quarter-to-date, and year-to date information about each employee's payroll withholdings.

The **PAHCxxx** (Check History) file stores general information (employee ID, department, check number) for each check you disburse for payroll expenses. Check records are deleted through the **Periodic Maintenance** function.

The **PAHDxxx** (Check Deductions History) file stores a record of the deductions taken from each check you disburse for payroll expenses. Check records (and the deductions associated with them) are deleted through the **Periodic Maintenance** function.

The **PAHExxx** (Check Earnings History) file stores a record of the earnings associated with each check you disburse for payroll expenses. Check records (and the earnings associated with them) are deleted through the **Periodic Maintenance** function.

The **PAHWxxx** (Check Withholdings History) file stores a record of the withholdings associated with each check you disburse for payroll expenses. Check records (and the withholdings associated with them) are deleted through the **Periodic Maintenance** function.

The **PATHXXX** (Transaction History) file stores the time tickets and miscellaneous payroll entries you make through the **Payroll Transactions** function. Transaction history is deleted through the **Periodic Maintenance** function.

The **PAHVxxx** (Leave Adjustment History) file stores the positive and negative adjustments you make to an employee's sick and vacation pay.

#### **File Interaction**

#### Daily, Payday, and Periodic Work

Once your Payroll system is set up, nearly all the new data in the system comes through the **PATRXXX** file. This file stores the detailed records of each transaction entry. To view the contents of the file, produce the Time Ticket Journal and the Miscellaneous Deductions Journal.

Periodically you post detailed information from the **PATRXXX** file to the **PATHXXX**, **PATPXXX**, and **PADPXXX** files. After the information is posted, the system prints the totals for the earning codes; the grand totals of all hours and wages; the totals for deductions and one-time contributions; and the grand totals of all deductions.

How often you post this information is up to you, but you must post it before you can calculate payroll checks. After the information is posted, the data from the **PATRxxx** file is deleted to make room for the next series of entries.

Here is a closer look at the relationship between the **PATRxxx** file and other files in the Payroll system.

#### **Posting Payroll Transactions**

When you post payroll transactions, you can save the details of each transaction in the **PATHXXX** file. It keeps a record of all transactions so that you can analyze your payroll expenses. Posting payroll transactions also updates the **PATPXXX** file.

When you post payroll transactions, summary information is transferred to the **PADPxxx**, **PATHxxx**, and **PATPxxx** files. They store such information as the number of hours worked and pieces produced (if appropriate); hourly and premium wages; and vacation, sick leave, or other out-of-the-ordinary payroll transactions.

The information in the **PADPxxx** file is used when you print the **Department Report** and when you post labor expense to General Ledger. The information in the **PATHxxx** file is used when you print the Transaction History Report.

The information from the PAHDxxx, PAEDxxx, PAEExxx, PAEMxxx, PAEWxxx, PAHCxxx, PAHExxx, PAHWxxx, PATHxxx, PAEGxxx, and PAESxxx files is used to produce, for example,

- payroll checks
- the Quarterly Employer's Tax Report
- the Quarterly Withholding Report
- the Sick Leave and Vacation Report
- the Employee Detail List
- W-2 forms and magnetic media
- the Check History Register

#### **Calculating Checks**

With the Payroll system you can calculate checks for any number of pay periods a year.

To calculate checks for hourly employees, the system uses the accumulated totals of the summary information posted from the **PATRxxx** file to the **PATPxxx** file since the last time you calculated checks. For salaried employees, the system reads the amount stored in the **PAEGxxx** file. For both, it reads the deduction and withholding information in the **PADExxx**, **PAEMxxx**, **PAEWxxx**, and **PAESxxx** files to calculate appropriate deductions, withholdings, and net pay, protecting against exceeding withholding limits or declining balance deductions. Check records are stored in the **PACDxxx**, **PACExxx**, **PACHxxx**, and **PACWxxx** files.

If an employee is set up to receive more than one paycheck (for example, if the employee worked in different departments or is receiving a bonus), the system automatically calculates multiple checks for the employee. If you void one of the multiple checks, the system does not recalculate the remaining checks.

If you have produced manual checks, you can use the **Manual Checks** function to recalculate them.

Information from the **PACDxxx**, **PACExxx**, **PACHxxx**, and **PACWxxx** files is used to produce

- the Edit Register
- payroll checks
- the Check Register
- the Withholding Report
- the Employer's Tax Report

After you print the paychecks and the related reports, post the check detail to the **PAHCxxx**, **PAHDxxx**, **PAHExxx**, and **PAHWxxx** files. These files store the detail of the paychecks so that you can review checks when you need to investigate salary, deduction, or tax withholding questions. Information in these files appears in the Check History Register.

Posting checks transfers summary information to the **PAEGxxx**, **PAEDxxx**, **PAEExxx**, **PAEMxxx**, and **PAEWxxx** files. This information includes such things as the number of hours recorded for each employee and the type and amounts of pay each should receive for them. Specifically, it includes earning code entries from checks, tips, pieces completed, vacation and sick leave hours and pay, and deductions and withholdings from pay.

#### **Year-End Maintenance**

At the end of each calendar year, do year-end maintenance to prepare your files for next year's entries. This procedure accomplishes the following things:

- clears out the quarter-to-date and year-to-date balances in the PADPxxx file
- removes history from the PATHXXX and PAHCXXX files previous to the date you specify (optional)
- clears out month-to-date and year-to-date balances and removes records of terminated employees from the PAEDxxx, PAEWxxx, PAEPxxx, PAEGxxx, PAEExxx, PAEMxxx, and PAEWxxx files
- creates last-year files

When you do year-end maintenance, files for the previous year are created with the extension **.LY**. You can begin processing in the new year while you are completing processing for the previous year. After you have produced your W-2s and backed up your files, you can use the **Close Last Year** function to delete last-year files and to make room for next year's entries.

**Note:** After you delete last-year files, you cannot produce W-2s unless you have backed up your files.

### **Productivity Reports**

Payroll includes a number of productivity reports in Microsoft Excel<sup>®</sup> format. These reports connect directly to your OSAS data via the ODBC/JDBC driver (included with OSAS 7.0) and allow you to use spreadsheet tools to manipulate the data as you want and produce charts and graphs to visualize trends.

The spreadsheet reports are listed on the **Productivity Reports** menu. Doubleclick a report name to automatically launch Excel or any other spreadsheet program capable of opening an Excel-formatted spreadsheet to open the report. Use the selection boxes to filter the information that appears in the report, or use the tools within your spreadsheet software to create charts and graphs from the report's data.

## **Payroll with Direct Deposit**

The Direct Deposit application is an add-on to the Payroll application that you can purchase separately through your value added reseller. Direct Deposit adds enhancements to Payroll functions and also adds new functions to help you set up and maintain an automatic method of depositing employee paychecks directly into employees' bank accounts. You can distribute an employee's pay among as many as six accounts.

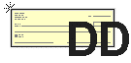

The Direct Deposit application is an optional application that only adds functionality to support employee direct deposits; it does not alter normal Payroll processing. When you see the Direct Deposit icon in the margin, it alerts you that an enhancement or function is available if you have the Direct Deposit application installed. If you do not, skip that step or paragraph.

When you install the Direct Deposit application (after you install Payroll), the **Payroll** application menu on the main menu changes to **Payroll with Direct Deposit** to indicate that you added functionality. Installing Direct Deposit also adds to the following Payroll menus:

| Payday Work         | Enhancements are added to the <b>Calculate Checks</b><br>and <b>Manual Checks</b> functions to produce vouchers |
|---------------------|----------------------------------------------------------------------------------------------------|
|                     | for employees participating in direct deposit. In                                                               |
|                     | addition, the Print Direct Deposit Vouchers and                                                                 |
|                     | Create Direct Deposit File functions are added to the                                                           |
|                     | menu to print employee vouchers and create the file you need to send to your company's bank.                    |
| Periodic Processing | The Create Prenotification File function is added to                                                            |
|                     | the menu to create a file containing account numbers<br>and routing codes for trial runs.                       |

| File Maintenance  | The <b>Direct Deposit</b> function is added to the menu to<br>set up and maintain information for employees<br>participating in direct deposit. In addition,<br>enhancements are added to the Employer Bank<br>Information screen in the <b>Payroll Information</b><br>function to enter routing code and account number<br>information. |
|-------------------|----------------------------------------------------------------------------------------------------|
| Master File Lists | The Employee Direct Deposit Information function is<br>added to the menu to print a list of direct deposit<br>transaction records and check prenotification status.                                                                                                    |

See "Installation and Conversion" on page 2-1 and "Setup" on page 3-1 for more information on installing and setting up Payroll with Direct Deposit.

### **File Information**

Payroll with Direct Deposit uses files in addition to those described previously (page 1-8) to store employee and company direct deposit information.

The **DDDIxxx** (Direct Deposit) file stores employee information, such as names, account numbers, and bank and routing information.

The **DDVHxxx** (Voucher History) file stores voucher history. This file is cleared when you remove check history in the **Periodic Maintenance** function.

The **DDVKxxx** (Voucher) file stores voucher information used in conjunction with the **PACHxxx** (Checks) file.

### **Direct Deposit Work Flow**

Your work flow is divided into daily and periodic tasks.

#### **Daily Tasks**

Depending on the size and nature of your company and your payroll, you might process your payroll once a month or every two weeks, or you might use manual checks weekly or daily to pay employees.

See "File Interaction" on page 1-13 for information on organizing other Payroll tasks.

You must do the following tasks to process direct deposit transactions:

- 1. Calculate checks and manual checks.
- 2. Print checks and vouchers for employees.
- 3. Generate the Direct Deposit file.
- 4. Send or transmit the file to your bank.
- 5. Produce the Paycheck Received Report.
- 6. Post checks.
- 7. Produce the Check History Register.

#### **Calculate Checks and Manual Checks**

When you have finished posting payroll transactions, use the **Calculate Checks** or the **Manual Checks** function to create check information before you print checks or vouchers. When you use the **Calculate Checks** function, you can have the system calculate direct deposit transactions at the same time. When you use the **Manual Checks** function, you can choose to create an employee voucher.

#### **Print Vouchers**

After you have calculated checks or created manual checks, use the **Print Direct Deposit Vouchers** function to produce vouchers for employees whose pay is directly deposited.

#### **Generate and Transmit Direct Deposit File**

Use the **Create Direct Deposit File** function to generate the ACH (Automated Clearing House) file you will send to the bank. Contact your company's bank to determine whether the file should be transmitted by modem or on a diskette. Back up this file on a diskette each time you process your payroll, and keep a copy of the ACH File Report.

#### Batching

You can process multiple payrolls in a pay period for transmittal to the bank on the same day. Banks refer to this process as batching. Each direct deposit file you transmit must have a unique batch number. When you process several payroll batches in a working day, the system increments the batch number. If you process one or more additional batches on different working days before sending your direct deposit transactions to the bank, the system begins numbering batches starting at 00000001 again. This may result in different batches with the same number. To edit the batch number, use the Employer Bank Information screen in the Payroll Information function.

For example, if you process batches 1, 2, and 3 on Monday and process another batch on Tuesday, you must change Tuesday's batch number to 4.

Note: You can have only one batch for each ACH file.

#### Print Paycheck Received Report

Produce a Paycheck Received Report to see which employees are scheduled to be paid for the pay period. The report shows which employees receive vouchers and which receive checks.

#### Post Checks

Before posting checks, you must create the Direct Deposit file.

If Payroll with Direct Deposit interfaces with Bank Reconciliation, a direct deposit transaction is posted to the **BRTRxxx** (Bank Reconciliation Transactions) file, along with the disbursement entries for the regular checks.

#### **Print Check History Register**

Produce the Check History Register as a record of earnings, deductions, withholdings, cash disbursements, and amounts that have been directly deposited, along with voucher numbers.

#### **Periodic Tasks**

You must do the following tasks periodically:

- 1. Create the Prenotification file.
- 2. Print selected reports and lists.

#### **Create Prenotification File**

Use the **Create Prenotification File** function whenever your company needs to add or change information for employees on direct deposit. Only employee records that have been added or changed since the last time you used this function are included in the new file, unless you choose to resend all prenotifications.

You must send the prenotification file to and receive approval from the bank before you can process direct deposit transactions for employees.

#### **Print Selected Reports and Lists**

Periodically you will print selected reports and lists to review information about your payroll and direct deposit information. Use the functions on the **Payday Reports and Posting** submenu of the **Payday Work** menu, the **Payroll Reports** menu, the **Personnel Reports** menu, the **Periodic Processing** menu, and the **Master File Lists** menu.

# **Starting OSAS**

|                                  | OSAS runs on an operating system supported by 150 MB of permanent storage<br>and 4 MB of RAM. You may need additional space or memory, depending on the<br>size of your data files and the operating system you use. Consult your reseller for<br>more information. |
|----------------------------------|----------------------------------------------------------------------------------------------------|
| In Windows                       | To start OSAS on a computer running Windows, double-click the OSAS shortcut on the desktop or access the program from the <b>Start</b> menu.                                                                                                    |
| In Other<br>Operating<br>Systems | To start OSAS on an operating system other than Windows, enter osas at the operating system prompt. If your operating system has graphical capabilities, you can also use the OSAS shortcut to start OSAS.                                                          |
| Using<br>Parameters              | You can use the -u, -c, -a, and -t parameters in OSAS shortcut properties or after<br>the <b>osas</b> command so that the system automatically uses the appropriate user ID,<br>company ID, and access code to save time logging in.                                |
|                                  | In Windows, open the OSAS shortcut's properties and enter these parameters after the path in the <b>Target</b> field (as in the example below; be sure to use the correct directories for your system).                                                             |
|                                  | C:\basis\bin\bbj.exe osasstrt.txt -q -tT00 -cD:\osas70\progrm\config.bbxuSam<br>-aapple -cH                                                                                                    |
|                                  | Note: In Windows, the -u, -c, and -a parameters must follow the separation dash.                                                                                                    |
|                                  | In other operating systems, enter the parameters after the osas command, as in this example:                                                                                                    |
|                                  | osas -t T2 -c B -a apple                                                                                                    |
|                                  | <b>Note:</b> You can enter these parameters in any order, but you must leave a space between the parameter mark (-t, -c, or -a) and the parameter itself.                                                                                                    |
|                                  | Refer to the Resource Manager guide for more information on these parameters.                                                                                                    |

## Logging In

After you start OSAS, the login screen appears.

| 🙇 OSAS Login     |                                 |  |
|------------------|---------------------------------|--|
| OPENSISTE        | SAS®<br>MS® Accounting Software |  |
| User ID          | Sam                             |  |
| Company ID       | H Builders Supply               |  |
| Access Code      | ****                            |  |
| Save Password? 🔽 |                                 |  |
|                  | OK                              |  |

To log in to OSAS, enter your **User ID**, the **Company ID** you want to work with, and your **Access Code**. If you want to save your access code so that you do not need to enter it again, select the **Save Password?** check box (or enter **Y** in text mode) to save your information. Finally, click **OK** or press **Enter** to log in.

This screen appears only after you have set up users and access codes for the OSAS system.

### **Access Codes**

Access codes limit use of the system and protect sensitive information. Each code allows access to specific applications, menus, and functions. If you cannot select a menu or function, your access code is not authorized for it. Use the **Access Codes** function in Resource Manager to set up access codes.

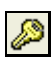

To change access codes, select **Access code** from the **File** menu, click the **Access Code** button on the toolbar, or press **F4** on the main menu. When the Access Code box appears, enter the access code to change to and press **Enter**.

Introduction

## **Workstation Date**

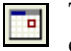

To change the workstation date, select **Workstation date** from the **File** menu, click the **Change Date** button on the toolbar, or press **F6**.

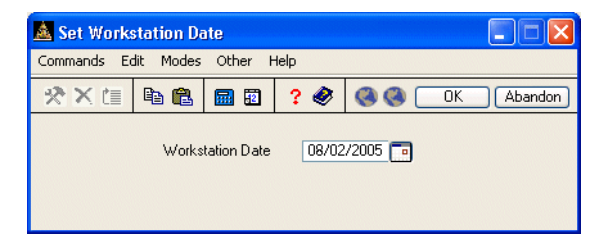

When the Workstation Date box appears, use the button or your keyboard to enter the date and press **Enter**.

## **Navigating OSAS**

OSAS menus and functions are available in two modes: graphical and text. The graphical mode allows both keyboard and mouse commands and uses data entry fields and buttons similar to those found in any graphical software program. The text mode presents information in a simpler text format and uses keyboard commands to access functions and move around the screen. If you use an operating system that does not have graphical capabilities, the text mode is the only mode available.

You can use either text or graphical function screens indepently of the main menu. For example, you can use text function screens while using the graphical main menu, and vice versa. Select **GUI Functions** from the **Modes** menu or press **Shift+F6** to toggle between the text and graphical modes for function screens.

When available, press **Shift+F5** to switch between graphical and text menu modes, or press **Shift+F6** to switch between modes on function screens. You can also use the Resource Manager **Defaults** function to select the default mode to use for the main menu and function screens.

In text mode, use the **Page Up**, **Page Down**, arrow, and **Enter** keys to move between menus, select and enter functions, and move around function screens. When a list of commands appears at the bottom of a function screen, press the highlighted letter to use a command. These methods also work in graphical mode, or you can use the mouse to click on fields and command buttons.

### **Graphical Mode**

If you're familiar with other graphical software programs, you'll find it easy to navigate around the OSAS graphical mode, which uses buttons, toolbars, text entry boxes, and menus to help you move through your tasks.

#### Main Menu

If you use BBj in graphical mode, the main menu is available in two flavors: graphical and MDI. To switch between the two styles, press **Shift+F5**. If you use Visual PRO/5, the graphical main menu is the only graphical menu available.

Graphical Main Menu The graphical main menu is shown below.

| 🙇 TOOO - OPEN SYSTEMS® Acc                                                                                                    | ounting Software                                                                                                    |                                                                                                    |
|----------------------------------------------------------------------------------------------------|----------------------------------------------------------------------------------------------------|----------------------------------------------------------------------------------------------------|
| File Modes Tools Favorites Oth                                                                                                    | er Help                                                                                                    |                                                                                                    |
| 🛅 🖉 66° ? 🔜 🖬 189 🍏                                                                                                    |                                                                                                    |                                                                                                    |
| H Builders Supply                                                                                                    |                                                                                                    |                                                                                                    |
| Main Menu                                                                                                    | OPEN SYSTEMS® Accounting Software General Ledger - 2005                                                                                          | Journal Transactions                                                                                                    |
| Bills of Materials/Kitting<br>Bank Reconciliation<br>Payroll with Direct Deposit<br>Fixed Assets<br>General Ledger<br>Inventory<br>Job Cost<br>Purchase Order<br>Sales Order<br>Resource Manager | Journal Transactions<br>Reports<br>Productivity Reports<br>Periodic Processing<br>File Maintenance<br>Statement Maintenance<br>Master File Lists | Transactions<br>Copy Recurring Entries<br>GL Journal<br>GL Activity Report<br>GL and Transaction Inquiry<br>Edit Transactions<br>Post to Master |
|                                                                                                    | Company H                                                                                                    | Terminal T000 08/02/2005 8:50 AM                                                                                                    |

You can move around the graphical menu in these ways:

- Click an application to view that application's menu. Click a menu item to view its functions. Double-click a function name to enter that function.
- To exit from the graphical menu, click a different application or menu name or press **Tab** to return to the main menu.
- To exit from OSAS, click the **Close** box in the upper-right corner of the screen, press **F7**, or select **Exit** from the **File** menu.
#### Introduction

#### MDI Main Menu

The MDI menu centralizes all OSAS functionality in one location: applications appear as tabs at the top of the screen, their menus and functions appear in a navigation pane on the left side of the screen, and function screens appear in the large pane on the right. Using this menu, you can open more than one function screen at a time and move or minimize screens as needed. However, you cannot open two functions that lock the same data file at the same time.

| 🛓 OSAS 7.0                                |                                                |                      |                    |               |           |                                                                                                    |        |  |  |  |  |  |  |
|-------------------------------------------|------------------------------------------------|----------------------|--------------------|---------------|-----------|----------------------------------------------------------------------------------------------------|--------|--|--|--|--|--|--|
| File Modes Tools Other Window             | w Help                                         |                      |                    |               |           |                                                                                                    |        |  |  |  |  |  |  |
| 🗔 🖉 🄐 ? 🕅 🗐 16                            | Company ID H Builders Supply                   | · ·                  |                    | Date: 08/     | 02/2005   | User ID: 9                                                                                                    | Sam    |  |  |  |  |  |  |
|                                           | A Lodger 2005 L                                |                      |                    |               |           |                                                                                                    |        |  |  |  |  |  |  |
| SUMPRITING Reconciliation Payroli         | Assets Fedder - 2003   Invento                 | y Job Cost   Furchas | ing Urders hesourc | e Mgr         |           |                                                                                                    |        |  |  |  |  |  |  |
| Transactions                              | 🛕 2005 Edit Transaction                        | s                    |                    |               |           |                                                                                                    |        |  |  |  |  |  |  |
| Copy Recurring Entries                    | Commands Edit Modes Other Scroll Commands Help |                      |                    |               |           |                                                                                                    |        |  |  |  |  |  |  |
| GL Activity Report                        | 🛠 X 🗄 🖬 📾                                      | 🗊 ? 🦑 🄇              | •                  |               | OK        | Ab                                                                                                    | andon  |  |  |  |  |  |  |
| Edit Transactions                         | GL Account                                     | Debit                | Credi              | t Beference   | Pd        | Cflw                                                                                                    |        |  |  |  |  |  |  |
| Reports                                   | Description                                    | 0.004                | erod.              | Date          | Src       | Allc                                                                                                    |        |  |  |  |  |  |  |
| Productivity Reports                      | 401000                                         |                      | 11838.80           | A/B           | 12        |                                                                                                    |        |  |  |  |  |  |  |
| Periodic Processing                       | SALES                                          |                      |                    | 12/03/2005    | AB        |                                                                                                    | Ā      |  |  |  |  |  |  |
| File Maintenance<br>Statement Maintenance | 501000                                         | 6934.94              |                    | A/R           | 12        |                                                                                                    | Ā      |  |  |  |  |  |  |
| Master File Lists                         | COST OF SALES                                  |                      |                    | 12/03/2005    | AR        | <ul> <li>Image: A start of the start of the start of</li></ul> | 0      |  |  |  |  |  |  |
|                                           | 100000                                         | 12388.25             |                    | A/R           | 12        | <b>V</b>                                                                                                    |        |  |  |  |  |  |  |
|                                           | CASH SALES                                     |                      |                    | 12/03/2005    | AR        | Image: A start of the start of the start          |        |  |  |  |  |  |  |
|                                           | 203800                                         |                      | 549.45             | A/R           | 12        | <ul> <li>Image: A set of the set of the</li></ul> |        |  |  |  |  |  |  |
|                                           | SALES TAX                                      |                      |                    | 12/03/2005    | AR        | <ul> <li>Image: A start of the start of the start of</li></ul> |        |  |  |  |  |  |  |
|                                           | 104400                                         |                      | 6934.94            | A/R           | 12        | <ul> <li>Image: A start of the start of the start of</li></ul> |        |  |  |  |  |  |  |
|                                           | INVENTORY                                      |                      |                    | 12/03/2005    | AR        | Image: A start of the start of the start          |        |  |  |  |  |  |  |
|                                           | 104200                                         | 25039.40             |                    | A/P           | 12        | <b>V</b>                                                                                                    | 3      |  |  |  |  |  |  |
|                                           | A/P LINE ITEMS                                 |                      |                    | 12/03/2005    | AP        | <ul> <li>✓</li> </ul>                                                                                                    |        |  |  |  |  |  |  |
|                                           |                                                |                      |                    |               | Entry     | 000001                                                                                                    | 1      |  |  |  |  |  |  |
|                                           | ý                                              |                      |                    | Balar         | nce       |                                                                                                    |        |  |  |  |  |  |  |
|                                           |                                                |                      |                    | .00           |           |                                                                                                    |        |  |  |  |  |  |  |
|                                           |                                                | Enter=edit           | aLlocate G         | o to          |           |                                                                                                    |        |  |  |  |  |  |  |
|                                           |                                                |                      | C                  | ompany H 08/0 | 2/2005 Te | erminal TO                                                                                                    | 00 0VR |  |  |  |  |  |  |

You can move around the MDI menu these ways:

- To view an application's menus, click that application's tab.
- To view the functions a menu contains, click the menu name. The menu expands to list the functions it contains. Click the function name to enter the function. The function screen appears in the right pane.
- To exit from a menu, click a different menu name or application tab. To exit from OSAS, click the **Close** box in the upper-right corner of the screen, press **F7**, or select **Exit** from the **File** menu.

#### **Function Screens**

Graphical screens contain the same functionality as text screens, presented in a graphical format that includes easy access to commands via the mouse.

| 🛓 Tax Lo                                           | ocations                                |                      |                                                                       |                          |                   |
|----------------------------------------------------|-----------------------------------------|----------------------|-----------------------------------------------------------------------|--------------------------|-------------------|
| Commands                                           | Edit Modes Other                        | Scroll Commands      | Help                                                                  |                          |                   |
| 🛪 🗙 t                                              |                                         | ] ? 🛷 🄇              | 0                                                                     |                          | OK Abandon        |
| Tax Local<br>Tax Level<br>Authority<br>Tax Liabili | tion MN<br>I 1<br>MN<br>ity Acct 203800 | Na<br>Ta<br>Ta<br>Ta | ame Minnesc<br>ax ID 23-8761<br>ax on: Freight?<br>ax Refundable Acct | ta Sales Tax<br>82734    |                   |
| Class                                              | Description                             | Sales Tax            | Purch Tax                                                             | Tax Collected            | Tax Paid          |
| 00                                                 | Consumer Goods                          | 6.500                | 6.500                                                                 | 1307.00                  | .00 🗖             |
| 01                                                 | Resale Sales                            | 0.000                | 0.000                                                                 | .00                      | .00 🚖             |
| 02                                                 | Exempt Sales                            | 0.000                | 0.000                                                                 | .00                      | .00 🔼             |
| 03                                                 | Ind/Agr Prod.                           | 0.000                | 0.000                                                                 | .00                      | .00               |
| 04                                                 | Interstate Comm                         | 0.000                | 0.000                                                                 | .00                      | .00               |
| 05                                                 | Motor Vehicles                          | 0.000                | 0.000                                                                 | .00                      | .00               |
| 06                                                 | Food Products                           | 0.000                | 0.000                                                                 | .00                      | .00               |
| 07                                                 | Clothing                                | 0.000                | 0.000                                                                 | .00                      | .00 🕞             |
| 08                                                 | Gasoline                                | 0.000                | 0.000                                                                 | .00                      | .00 😴             |
| 09                                                 | Services                                | 0.000                | 0.000                                                                 | .00                      | .00 🔽             |
|                                                    |                                         |                      | Total<br>Calculated<br>Over/Short                                     | 1307.00<br>1307.01<br>01 | .00<br>.00<br>.00 |
| Enter = e                                          | dit Tax Loc F                           | rst Last             | Next Pr                                                               | rev View Head            | er Go to Class    |
|                                                    |                                         |                      |                                                                       | Company H 08/02/2005     | Terminal T000 OVR |

You can move around the screen in these ways:

- Use the mouse or press **Tab** to move from field to field. Use the scroll buttons to move from line to line in scrolling regions.
- If a screen appears prompting for the kind of information to enter or maintain (such as on File Maintenance or Transactions screens), select the appropriate option and click **OK** to continue.
- Press **Page Down** if prompted to move to the next section.
- Click **Header** when it appears to return to the screen's header section.
- Press **F7** to exit the screen and return to the main menu.

# Menus

|                           | Both the graphical main menu and graphical function screens contain drop-down<br>menus that give you access to additional commands without using the function<br>keys. While you can use the function keys to access commands in graphical<br>mode, you may find it easier to access command through these menus.                                                                                                    |
|---------------------------|----------------------------------------------------------------------------------------------------|
|                           | To access a menu's commands, click a menu title. The commands for that menu appear, followed by any associated hot key combinations in brackets <>. To use a command, click the command name or press the hot key combination.                                                                                                    |
|                           | Refer to the Resource Manager guide for more information on the menus<br>available in OSAS and their commands.                                                                                                    |
| Shortcut<br>Menu          | OSAS gives you quick access to commands relating to the screen you're using via a shortcut menu. The commands that are available depend on the function and the field you are currently using. To use these commands, click the right mouse button and select the command from the menu that appears.                                                                                                    |
|                           | On the main menu, the shortcut menu gives you access to commands that help<br>you manage your <b>Favorites</b> menu, switch between sample and live data, perform<br>certain setup tasks, and view function information. On function screens, this<br>menu helps you access help documentation, move around the function screen,<br>work with EIS dashboards, and so on.                                                                           |
| Other<br>Commands<br>Menu | The <b>Other Commands</b> (or <b>F4</b> ) menu is available on both graphical and text menu and function screens and gives you access to additional utilities and commands not directly related to the function you're currently using. Among other things, these commands open calculators or allow you to view or enter additional information. In text mode, press <b>F4</b> twice on the menu or once on function screens to access this menu. |
|                           | Consult Appendix A in the Resource Manager guide for more information on the commands available on the <b>Other Commands</b> menu.                                                                                                    |

Information The Information (or Shift+F2) menu is available in some graphical or text Menu function screens in certain applications and gives you access to additional information about a customer, vendor, item, job, bill of material, or employee. The commands available on the Information menu are determined by the applications you have installed, and can include: General Information Comments History Documents Address Lookup Not all of the commands above appear on every **Information** menu; instead, commands are available only as they are relevant to the task you are performing. For example, if you are entering a transaction in Accounts Receivable, you can access comments or documents about items or customers but not about employees or vendors. Consult Appendix A in the Resource Manager guide for more information on how to use the functions on the Information menu. Favorites The Favorites menu gives you quick access to the OSAS functions you use most Menu by allowing you to add selections for entire menus or particular functions to a custom menu. After you've set up the menu, select Change to Favorites from the graphical Favorites menu or press F2 to access the functions. The Favorites menu saves you time by eliminating the need to switch between applications. You can add functions from several different applications to the Favorites menu and access them all there rather than switching between applications on the main menu to access the functions you need. To add a function to the Favorites menu, select the function you want to add and press F10. Press F2 to switch to the Favorites menu to confirm that your selection was added. To remove a function from the menu, select the function on the **Favorites** menu that you want to remove and press F10 again.

Introduction

#### **Toolbars**

As with menus, graphical screens also contain toolbars that give you fast access to the most frequently used OSAS commands. The toolbar for the main menu differs slightly from that of function screens.

Main MenuThe toolbar for the main menu is shown below. Click a button to access that<br/>command.

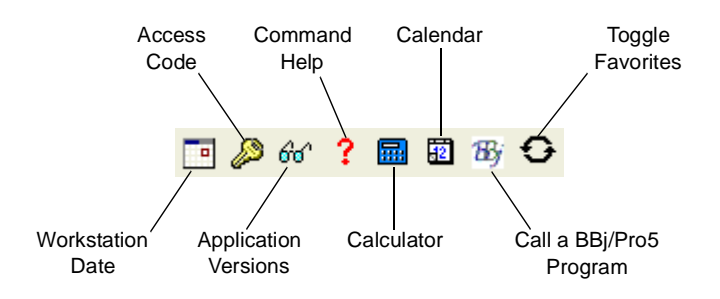

FunctionThe toolbar for function screens is shown below. Click a button to access that<br/>command.Screencommand.Toolbar

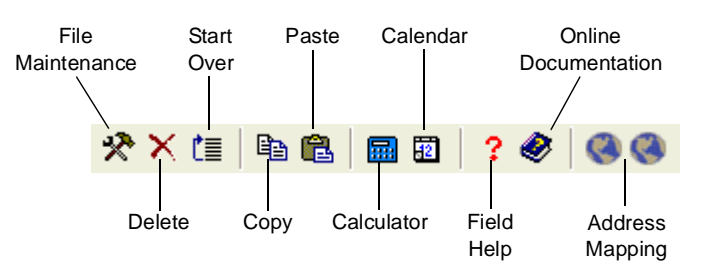

## **Date Fields**

If you use BBj in graphical mode, click the **Calendar** button when it appears next to date fields to open a calendar so that you can select the date you want to enter into that field.

#### Browse

If you use BBj in graphical mode, you can use the **Browse** button when it appears next to fields to navigate to directories and files and automatically enter file paths into that field. Click the **Browse** button to open the Select Directory/ File screen, then navigate to the directory or file and click **Open** to automatically enter the file path in the field.

#### Inquiry

The Inquiry command helps you look up and select valid entries for fields that are connected to master file records. For example, when you use the Inquiry command in a **Batch ID** field, OSAS lists all batches you have set up so that you can select the one you want to enter in that field. When the **Inquiry** button appears next to a field, you can either click the button or press **F2** to open the Inquiry screen and search for valid entries.

#### Maintenance

The Maintenance command allows you to enter or edit master file records on the fly from within functions. For example, you can use the Maintenance command to add a new customer or item from within the **Transactions** function. The Maintenance command is available when the **Maintenance** button appears on the toolbar. Click the button or press **F6** to open the File Maintenance function associated with that field and enter or edit a new master file record.

#### Address Mapping

When you are working with a screen that contains an address, you can use the **Address Mapping** command to view a map of that address. This command combines address information with the URL and search variables in the Resource Manager **Web Setup** function and the **Map Lookup ID** in the **Company Setup** function to direct your web browser to a mapping website and generate the map.

**Note:** Before you can view maps, you must set up mapping website information in the Resource Manager **Web Setup** function, select the **Map Lookup ID** to use in the Resource Manager **Company Information** function, and enter the path to your workstation's web browser in the Resource Manager **Defaults** function.

# **Text Mode**

The OSAS text mode is available on all operating systems. If you use OSAS on an operating system that does not have graphical capabilities, the text mode is the only mode available. In text mode, all screens are presented in an easy-to-use textual interface that you navigate through using keyboard commands.

#### Main Menu

The text main menu is shown below.

| 🛓 OSAS TOOO              |                                                                                                    |              |
|--------------------------|----------------------------------------------------------------------------------------------------|--------------|
| Settings Edit Print Help |                                                                                                    |              |
| 06/01/2005               | Company H - Builders Supply                                                                                                    | 12:27 PM     |
|                          | Nain Menu<br>Bills of Materials/Ritting<br>Bank Reconsiliation<br>Payroll with Direct Deposit<br>Fixed Assets<br>General Ledger_<br>Inventory<br>Job Cost<br>Purchase Otder<br>Bales Order<br>Resource Hanager |              |
|                          |                                                                                                    |              |
| .000                     |                                                                                                    | F2-Favorites |

When you select an application, the application's menu is superimposed over the main menu. Selecting an entry on an application menu opens a function screen or a submenu.

You can move around the text main menu in these ways:

- Use the arrow keys to move the cursor up and down to highlight the application you want. Then press **Enter** to select it.
- Press the first letter of the application you want to move the cursor to the first application beginning with that letter. Continue to press the letter key or the down arrow until the application you want is highlighted, then press **Enter** to select it.
- Use the mouse to click an application to view that application's menu.
- To move to the first application on the menu, press **Home**. To move to the last application on the menu, press **End**.
- On an application menu, press **Page Up** to move to the menu immediately behind it. If you are several levels away from the main menu, you can return to the main menu by pressing **Page Up** repeatedly or by pressing **Tab** once.
- To exit from OSAS, press **F7**.

## **Function Screens**

Like the text menu, OSAS text function screens can be used on all operating systems and in combination with graphical menus.

| Settings Edit Print Help            |       |  |  |  |  |  |  |  |  |  |
|-------------------------------------|-------|--|--|--|--|--|--|--|--|--|
| Invoices —                          |       |  |  |  |  |  |  |  |  |  |
| Header Information                  |       |  |  |  |  |  |  |  |  |  |
| Batch ID 000001                     |       |  |  |  |  |  |  |  |  |  |
| - Trans No Transaction Type Invoice | -     |  |  |  |  |  |  |  |  |  |
| Location MN0001                     |       |  |  |  |  |  |  |  |  |  |
| Transaction Type                    |       |  |  |  |  |  |  |  |  |  |
| Sold to:                            |       |  |  |  |  |  |  |  |  |  |
| 1. Invoices                         |       |  |  |  |  |  |  |  |  |  |
| 2. Miscellaneous Credits            |       |  |  |  |  |  |  |  |  |  |
| 3. Edit Transactions                |       |  |  |  |  |  |  |  |  |  |
| 3                                   |       |  |  |  |  |  |  |  |  |  |
|                                     |       |  |  |  |  |  |  |  |  |  |
| Sales Rep 1 Percent 100.0           |       |  |  |  |  |  |  |  |  |  |
| Sales Rep 2 Percent Ship Via        |       |  |  |  |  |  |  |  |  |  |
| Cust Level Pick Slip No.            |       |  |  |  |  |  |  |  |  |  |
| Terms Code Ship Date 06/01/2005     |       |  |  |  |  |  |  |  |  |  |
| Terms Desc Type GL Period 06        |       |  |  |  |  |  |  |  |  |  |
| Terms% .0 Days Net Days             |       |  |  |  |  |  |  |  |  |  |
| - Order No Taxable NO               | -     |  |  |  |  |  |  |  |  |  |
| Ord Date Tax Group                  |       |  |  |  |  |  |  |  |  |  |
| Inv No Date Description             |       |  |  |  |  |  |  |  |  |  |
|                                     | -     |  |  |  |  |  |  |  |  |  |
|                                     |       |  |  |  |  |  |  |  |  |  |
| Company H Ver                       | ify — |  |  |  |  |  |  |  |  |  |

You can move around the screen these ways:

- Press Enter or the down arrow to move from field to field.
- To use a command that is listed in the command bar, press the highlighted letter.
- Use hot key commands to access information screens or to toggle commands on and off. Refer to Appendix B in the Resource Manager guide for more information on these commands and their corresponding hot keys.
- If a screen contains more than one section, press **Page Down** when prompted to move to the next section.

- If a menu appears prompting you for the kind of information to enter or maintain (such as in the example and on Transaction and File Maintenance screens), select the appropriate option and press **Enter**.
- To exit the screen and return to the menu, press **F7**.

#### Menus

Like the graphical mode, the text mode also includes menus that give you access to commands that open additional utilities, show additional information about the task at hand, or set up a custom menu that contains frequently-used commands.

Refer to Appendix A in the Resource Manager guide for full details about the menus available in OSAS.

- OtherThe Other Commands (or F4) menu gives you access to additional utilities and<br/>commands not directly related to the function you're currently using. In text<br/>mode, press F4 twice on the menu or once on function screens to access this<br/>menu. See page 1-31 for more information on this menu.
- InformationThe Information (or Shift+F2) menu gives you access to additional informationMenuabout a customer, vendor, item, job, bill of material, or employee. In text mode,<br/>this menu is available when the Info flag appears at the bottom of a function<br/>screen.

The commands on the menu are available only as they are relevant to the task you are performing. For example, if you are entering a transaction in Accounts Receivable, you can access comments or documents about items or customers but not about employees or vendors. See page 1-32 for more information.

FavoritesThe Favorites menu allows you add the OSAS menus or functions you use mostMenufrequently to a custom menu. After you've set up the menu, select Change to<br/>Favorites from the graphical Favorites menu or press F2 to access the functions.

To add a function to the **Favorites** menu, select the function you want to add from the main menu and press **F10**. To remove a function from the menu, select the function on the **Favorites** menu that you want to remove and press **F10** again. See page 1-32 for more information on this menu.

#### **Commands and Flags**

Both the text menu and text function screens let you use commands to drill down to more information, change companies or access codes, switch to sample data, and perform tasks related to the function you are using. These commands are analogous to the commands contained on drop-down menus in graphical mode.

You access commands by pressing the hot key combination for the command you want to use. If you're working with a keyboard that lacks function keys (labeled with an F followed by a number) or if you're working with an emulator in UNIX (which can cause function keys to become unavailable), press the appropriate alternate key combination to access the command.

Refer to Appendix B in the Resource Manager guide for a list of all OSAS commands and their associated hot keys.

Not all commands are available for every function or field; when a command is available, a flag appears at the bottom of the function screen. Common flags include **Quick**, **Info**, **Maint**, **Inquiry**, and **Verify**.

- The Quick flag reminds you that you are using the Quick Entry mode to skip fields that are not required. Press Ctrl+F to toggle quick entry on and off.
- When the **Info** flag appears, press **Shift+F2** to access the **Information** menu to access additional information about a customer, vendor, item, job, bill of material, or employee. See page 1-32 for more information on this menu.
- Maint

Inquiry

- When the **Maint** flag appears, press **F6** to launch the appropriate File Maintenance function to edit a master file record or enter a new one "on the fly." When you finish, press **F7** to return to the function you were using.
- When the **Inquiry** flag appears, press **F2** to use the **Inquiry** command to look up additional information and select valid entries for the field you are in.
- The Verify flag reminds you that you are using verification. When this flag appears, you must provide verification when you press Page Down or use the Proceed (OK) command. Press Ctrl+V to toggle verification on and off.

## **Command Bar**

The command bar appears at the bottom of function screen and gives you access to commands that allow you to move around the screen, add or edit information, change settings for selected lines, or select output devices.

Enter = edit, Append, Header, Totals, View, Online, Next trans

The commands that are available depend upon the function you are using, and are analogous to the command buttons available on graphical screens. Press the highlighted key to use a command.

#### Messages

Messages appear at the bottom of the screen when a command is unavailable or when OSAS needs information to continue.

Press <PgDn> to proceed

#### Address Mapping

Verification -

When you are working with a screen that contains an address, you can use the **Address Mapping** command menu to view a map of that address. This command combines address information with the URL and search variables in the Resource Manager **Web Setup** function and the **Map Lookup ID** in the **Company Setup** function to direct your web browser to a mapping website and generate the map.

The Address Mapping command is available when the Map flag appears at the bottom of the screen. To view a map of the first address on the screen, press Shift+F4. To view a map of the second address (if present), press Shift+F5. The second command is not available when there is only one address.

**Note:** Before you can view maps, you must set up mapping website information in the Resource Manager **Web Setup** function, select the **Map Lookup ID** to use in the Resource Manager **Company Information** function, and enter the path to your workstation's web browser in the Resource Manager **Defaults** function.

## Reports

All OSAS applications contain a variety of reports to help you view and analyze your business data. Each report function includes a selection screen that allows you to select the range of information to include in the report, which appears in alphabetical order when the report is produced. After you select the information to include, use one of these options to output the report:

- Select **Printer** (or enter **P** in text mode) to send the report to a printer, then select the printer to use.
- Select **Print Preview** (or enter **R**) to view the report in a preview window, from which you can print the report later. This option is only available on Windows or graphical Linux workstations running BBj.
- Select **File** (or enter **F**) to save the report to a file, then change the directory path and file name (followed by the .txt extension), if necessary. Directory paths and file names must be less than 35 characters in length.

**Note:** To preserve formatting, view the reports you save to a text file with a fixed-width or monospaced font (Courier or Lucida Console, for example).

- In text mode, enter **S** to view the report directly in an OSAS function screen, then select whether to view it in Standard or Compressed width.
- When available, select **Email** (or enter **M**) to e-mail the report, then enter the e-mail address to sent the message to, the subject for the message, and whether to include the report as an attachment to the message.

Generally, reports or forms that make up part of your audit trail cannot be e-mailed. You also must set up your e-mail system in Resource Manager before you can e-mail reports.

**Note:** To preserve formatting, view e-mailed reports (or attachments) with a fixed-width or monospaced font (Courier or Lucida Console, for example).

Consult the Resource Manager guide for more information about reports.

# Installation and Conversion 2

| Payroll Installation        | 2-3 |
|-----------------------------|-----|
| Direct Deposit Installation | 2-5 |
| Conversion                  | 2-7 |

# **Payroll Installation**

## **Before You Install Payroll**

Make sure your system meets these minimum requirements before you install Payroll.

The Payroll system needs a minimum of 13 megabytes (13 Mb) of disk space to work correctly with programs, sample data, data dictionaries, system files, and graphics files. You will also need more disk space available for the data files you create and maintain.

The OSAS system requires at least one megabyte (1 Mb) of main memory to run. More memory may be necessary in certain environments and operating systems.

## **Installing Payroll**

Use the **Install Applications** function on the Resource Manager **Installation** menu (see your Resource Manager installation manual) to install Payroll. Install the State Tax Routines after you install Payroll. If you intend to use Direct Deposit with Payroll, install it after you install the State Tax Routines.

# **Setting up Payroll**

Once you install Payroll on your system, you must prepare your data files for everyday use.

You can prepare files for use with Payroll in one of two ways: you can create and set up your files manually on a new system, or you can convert your old files when you upgrade from an earlier version. To create files on a new system, use the **Data File Creation** function on the Resource Manager **Company Setup** menu (see your Resource Manager installation manual). For instructions on converting your files, see "Conversion" on page 2-7.

If you want to use General Ledger, Bank Reconciliation, or Job Cost with Payroll, you must set up those applications before setting up Payroll.

# **Direct Deposit Installation**

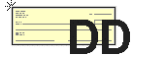

Use this section as a guide only if you have purchased the Direct Deposit add-on application for use with Payroll. If you do not have the Direct Deposit add-on application, skip this section.

# **Before You Install Direct Deposit**

Make sure your system meets these minimum requirements before you install Direct Deposit.

Direct Deposit is an add-on module to the OSAS Payroll application. You must install OSAS Payroll before you install Direct Deposit.

The Direct Deposit system needs a minimum of 2 megabytes (2 Mb) of disk space to work correctly with programs, sample data, data dictionaries, system files, and graphics files (in addition to the space required by Payroll). Having more disk space available is necessary for the data files you will create and maintain.

The OSAS system requires at least one megabyte (1 Mb) of main memory to run. More memory may be necessary in certain environments and operating systems.

# **Installing Direct Deposit**

- 1. Use the **Install Applications** function in Resource Manager (see the *Resource Manager User's Manual*) to install Payroll. Install the State Tax Routines after you install Payroll.
- 2. Use the **Install Applications** function in Resource Manager to install Direct Deposit.

# **Setting up Direct Deposit**

Once you install Direct Deposit on your system, you must prepare your data files for everyday use.

You can prepare files for use with Payroll with Direct Deposit in one of two ways: you can create and set up your files manually on a new system, or you can convert your old files when you upgrade from an earlier version. To create files on a new system, use the **Data File Creation** function on the **Company Setup** menu in Resource Manager (see the *Resource Manager User's Manual*). For instructions on converting your files, see "Conversion" on page 2-7.

If you plan to use General Ledger, Bank Reconciliation, or Contractors' Job Cost with Payroll with Direct Deposit, you must set up those applications before you set up Payroll and Direct Deposit.

# **Setting up Direct Deposit**

Once you install Direct Deposit on your system, you must prepare your data files for everyday use. See "Setup" on page 3-1 for setup instructions.

# Conversion

If you use an earlier version of OSAS Payroll or Payroll with Direct Deposit, you can convert your files from the older version to the current version.

When you are ready to convert files, use the **Data File Conversion** function on the Resource Manager **Company Setup** menu (see the *Resource Manager User's Manual*) to upgrade Payroll or Direct Deposit data files. You can upgrade from version 3.2, 4.xx, 5.xx, or 6.xx. If you want to convert to version 7.0 from a version earlier than 3.2, contact a client support representative.

#### Note

You must install the new versions of Payroll and Direct Deposit (if applicable) before you convert files. You can replace and update the programs properly only by using the **Install Applications** function in Resource Manager.

Before you convert an application's files, make note of the version number from the application you are converting. The **Data File Conversion** function has no way of determining the information from within the function.

Before you convert an application's files, back up your data files.

# **Consider Your Setup**

Before you convert from your version of Payroll or Direct Deposit (if applicable), consider the exact setup of your system. Since OSAS code can be customized, modifications to your system might be lost if you install a new version of a program or update a file. If you are not sure if your system is ready for conversion, consult your Open Systems software provider.

If you are converting from version 6.5x to 7.0, no conversion is necessary. You should still use the **Data File Conversion** function to copy data files from the old data directory to the new directory, however.

# **Converting from Version 4.x and Earlier**

Before you begin the conversion from a version before 5.00, you must set up one table and gather some additional information.

Each local code must be assigned to its respective state. The system looks for the **PA50CNVT** table and uses it to assign local codes to their respective states. To update the **PA50CNVT** table, follow these steps:

- 1. Select Application Tables from the Resource Manager Data File Maintenance menu.
- 2. In the Enter Table Filename field, enter PATB. The PATB screen appears.

| Application Tables          |                                  |                          |                   |
|-----------------------------|----------------------------------|--------------------------|-------------------|
| Commands Edit Modes Other I | Help                             |                          |                   |
| 🛠 🗶 🛅 🛍 🛍 🔜 🖻               | ? 🕙 🔇 🔇                          |                          | OK Abandon        |
| Table ID                    | Description<br>Column Length 0 T | Enter File Name:<br>Type | ZATE              |
|                             |                                  |                          |                   |
|                             |                                  | Company H 08/16/2005     | Terminal T000 OVR |

| À  | PA   | TB    |      |      |      |    |      |    |     |       |      |     |    |      |       |      |       |       |      |       |       |      |            |      |
|----|------|-------|------|------|------|----|------|----|-----|-------|------|-----|----|------|-------|------|-------|-------|------|-------|-------|------|------------|------|
| Co | mmar | nds   | Edit | M    | odes | 0  | ther | He | elp |       |      |     |    |      |       |      |       |       |      |       |       |      |            |      |
| 3  | ð >  | ( te  |      |      | 8    |    |      | 3  | ?   | ۲     | (    | 3   | 3  |      |       |      |       |       |      |       |       | OK   | Abar       | idon |
| 1  | able | ID    | F    | PA50 | ICNV | 'T |      | 1  | De  | scrip | tion |     | C  | onve | ersio | n fo | r Loc | cal C | odes |       |       |      |            |      |
| Þ  | lumb | er of | Cols |      |      | 20 | D    |    | Col | umn   | Len  | gth |    |      | 2     |      | Тур   | е     | А    | ~     |       |      |            | -    |
| L  | 0 51 | LO    | ST   | LO   | ST   | гo | ST   | гo | ST  | LO    | ST   | LO  | ST | LO   | ST    | LO   | ST    | LO    | ST   |       |       |      |            |      |
| -  |      |       |      |      |      |    |      |    |     |       |      |     |    |      |       |      |       |       |      |       |       |      |            |      |
| 0. |      | 02    |      | 03   |      | 04 |      | 05 |     | 06    |      | 07  |    | 08   |       | 09   |       | 10    |      |       |       |      |            |      |
| 1. |      | 12    |      | 13   |      | 14 |      | 15 |     | 16    |      | 17  |    | 18   |       | 19   |       | 20    |      |       |       |      |            |      |
| 2. |      | 22    |      | 23   |      | 24 |      | 25 |     | 26    |      | 27  |    | 28   |       | 29   |       | 30    |      |       |       |      |            |      |
| 3. | L    | 32    |      | 33   |      | 34 |      | 35 |     | 36    |      | 37  |    | 38   |       | 39   |       | 40    |      |       |       |      |            |      |
| 4. | L    | 42    |      | 43   |      | 44 |      | 45 |     | 46    |      | 47  |    | 48   |       | 49   |       | 50    |      |       |       |      |            |      |
| 5. | -    | 52    |      | 53   |      | 54 |      | 55 |     | 56    |      | 57  |    | 58   |       | 59   |       | 60    |      |       |       |      |            |      |
| 6. | -    | 62    |      | 63   |      | 64 |      | 65 |     | 66    |      | 67  |    | 68   |       | 69   |       | 70    |      |       |       |      |            |      |
| 7. | -    | 72    |      | 73   |      | 74 |      | 75 |     | 76    |      | 77  |    | 78   |       | 79   |       | 80    |      |       |       |      |            |      |
| 8. | -    | 82    |      | 83   |      | 84 |      | 85 |     | 86    |      | 87  |    | 88   |       | 89   |       | 90    |      |       |       |      |            |      |
| 9. | -    | 92    |      | 93   |      | 94 |      | 95 |     | 96    |      | 97  |    | 98   |       | 99   |       | 00    |      |       |       |      |            |      |
|    | _    |       |      |      |      |    |      |    |     |       |      |     |    |      |       |      |       |       |      |       |       |      |            |      |
|    | -    | -     |      |      |      |    |      | _  |     |       |      |     |    |      |       |      |       |       |      |       |       |      |            |      |
|    |      |       |      |      |      |    |      |    |     |       |      |     |    |      |       |      |       |       |      |       |       |      |            |      |
|    |      |       |      |      |      |    |      |    |     |       |      |     |    |      |       |      |       |       |      |       |       |      |            |      |
|    |      |       |      |      |      |    |      |    |     |       |      |     |    |      |       |      |       |       |      |       |       |      |            |      |
|    |      |       |      |      |      |    |      |    |     |       |      |     |    |      |       |      |       |       |      |       |       |      |            |      |
|    |      |       |      |      |      |    |      |    |     |       |      |     |    |      |       |      |       |       |      |       |       |      |            |      |
|    |      |       |      |      |      |    |      |    |     |       |      |     |    |      |       |      | Co    | mpa   | ny H | 08/16 | /2005 | Tern | ninal TOOO | OVR  |

3. Use the Inquiry (F2) command to select PA50CNVT or enter PA50CNVT in the Table ID field. The PA50CNVT table appears.

4. One hundred entries are in the table. You can enter state codes, assigning them to local codes. If you do not use local codes or do not add them to the table at this point, the conversion still completes successfully. When you finish entering codes, exit to the main menu.

# **Converting from Version 5.0x and Earlier**

In previous versions of Payroll, earnings and withholdings amounts in employee history were broken down only to the quarter-to-date level. Beginning in version 5.1, those amounts are broken down to a month-to-date level. To accommodate this situation, the conversion program must allocate quarter-to-date figures from previous versions into the new month-to-date fields. The conversion program prompts you to select one of these methods:

• The **monthly** method divides total quarterly amounts evenly among the monthly fields. For example,

January: 33.3% February: 33.3% March: 33.3%

• The **daily** method allocates amounts precisely. The program calculates days per month and the percentage of each day in the quarter. If the last payroll check run was in the middle of a month, the system allocates amount percentages correctly up to that date. If you select this option, you must enter the last check date. For example,

Quarter 1

January: 31 days of 90 in Quarter 1 = 34.44%February: 28 days of 90 in Quarter 1 = 31.11%March: 31 days of 90 in Quarter 1 = 34.44%

#### Note

If you are converting files from OSAS 4.0x or lower, do not use the following option.

• The **history** method reads check amounts from your previous Payroll version's Check History file, producing a quarterly total and calculating the monthly percentage by dividing each monthly subtotal into the quarter. The system adds only checks that fall within one calendar year.

This choice requires accurate historic data and is the most time-consuming, yet accurate, of the three methods. If you select this option, you must enter the current payroll year. For example,

| Employee ID | Check<br>Number | Check<br>Date | Gross<br>Check<br>Amount | Totals    |
|-------------|-----------------|---------------|--------------------------|-----------|
| John Doe    | 1111            | 01/15/00      | \$1000.00                |           |
| John Doe    | 2222            | 01/31/00      | \$1200.00                |           |
|             |                 |               |                          | \$2200.00 |
| John Doe    | 3333            | 02/15/00      | \$1000.00                |           |
| John Doe    | 4444            | 02/28/00      | \$800.00                 |           |
|             |                 |               |                          | \$1800.00 |
| John Doe    | 5555            | 03/15/00      | \$1000.00                |           |
|             |                 |               |                          | \$1000.00 |

Total

January = 2200.00 out of total earnings of 5000.00 = 44%February = 1800.00 out of total earnings of 5000.00 = 36%March = 1000.00 out of total earnings of 5000.00 = 20%

Any of these split methods can cause leftover amounts to be rounded. If this situation happens for the first quarter, the amount is entered in the first month of the quarter. If it happens for the year, the amount is entered in January.

# **Converting to Version 7.0**

Select **Data File Conversion** from the Resource Manager **Company Setup** menu. The Data File Conversion function screen appears.

| 🛓 Dat   | a File Conversion                          |           |      |             |            |               | X   |
|---------|--------------------------------------------|-----------|------|-------------|------------|---------------|-----|
| Comman  | nds Edit Modes Other Help                  |           |      |             |            |               |     |
| * *     | (12 🖻 🛍 🖩 🖬 ? 🧶                            |           |      |             |            | OK Aban       | don |
| Select  | directory on which to create files.        |           |      |             |            |               |     |
| (). (e) | data/                                      |           |      |             |            |               |     |
|         |                                            |           |      |             |            |               |     |
|         |                                            |           |      |             |            |               |     |
|         |                                            |           |      |             |            |               |     |
| Enter   | directory that contains the files to be co | nverted.  |      |             |            |               |     |
|         | D:/OSAS/605/data                           |           |      |             |            |               |     |
| Do you  | want source files erased after conver      | sion?     |      |             |            |               |     |
| Do you  | want conversion to pause if a problem      | is found? |      |             |            |               |     |
| A       | Bernsteller                                | Manadam   | (    | Description |            |               |     |
| Аррі    | Description                                | version   | Appi | Description |            | vers          | ion |
| GL      | General Ledger                             | 6.05      |      |             |            |               |     |
| PA      | Contractors' Payroll                       | 6.05      |      |             |            |               |     |
| РО      | Contractors' Purchase Order                | 6.05      |      |             |            |               |     |
| AP      | Contractors' Accounts Payable              | 6.05      |      |             |            |               |     |
| AR      | Contractors' Accounts                      | 6.12      |      |             |            |               |     |
|         | 3                                          |           |      |             |            |               |     |
|         |                                            |           |      |             |            |               |     |
|         |                                            |           |      |             |            |               |     |
|         |                                            |           |      |             |            |               |     |
|         |                                            |           |      |             |            |               |     |
|         |                                            |           |      | Company H   | 08/23/2005 | Terminal T000 | OVR |

- 1. The system lists all valid OSAS data paths. Select the destination directory where your new data files will reside.
- 2. Enter the path (drive and directory) that has the files you want to convert. You cannot enter the same path as the path you selected as the destination.
- If you want source files to be erased after conversion, select the box (or enter Y in text mode); if not, clear the box (or enter N in text mode).
- If you want the conversion process to pause if a problem occurs, select the box (or enter Y in text mode); if not, clear the box (or enter N in text mode). The system considers file corruption or evidence of data not converting correctly a problem.

5. If you are converting Payoll only, enter **PA** in the **Appl** column; **Payroll** appears.

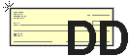

If you are converting Payroll with Direct Deposit, enter **DD** in the **Appl** column; **Direct Deposit** appears.

 Enter your earlier version number of Payroll or Direct Deposit and press Enter. You can determine the version by looking at the copyrights screen when you start OSAS, or in most versions, by using the Application Information tool button on the menu screen in graphical mode or by pressing Shift+F2 in text mode.

#### Note

If you are converting from a Payroll version before 5.10 without Direct Deposit to the current version with Direct Deposit, you'll see the message **Some source files missing for DD. Do you want a printout of them?** Select **No** (or enter **N** in text mode) and continue with the remaining steps.

7. If data files already exist for Payroll or Direct Deposit in the intended destination path, the PA/DD data files exist. Do you want this task to erase them? prompt appears. If you want to erase the existing files and convert the files from the version in the source path, select Yes (or enter Y in text mode); if not, select No (or enter N in text mode). If you elect not to erase existing files, you must change your directory choices so that no conflict exists.

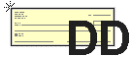

- 8. If you are converting Direct Deposit files, Payroll and its version number appear automatically. You must convert Payroll data files as well in order to use Direct Deposit. If data files already exist for Payroll in the intended destination path because you already converted them, the PA data files exist. Do you want this task to erase them? prompt appears. If you want to erase the existing files and reconvert the files from the version in the source path, select Yes (or enter Y in text mode); if not, select No (or enter N in text mode).
- 9. To begin the conversion process, use the **Proceed** (**OK**) command.

- The Do you want a printout of error log after each application? prompt appears. If you want the error log to be produced after files are converted for each application, select Yes (or enter Y in text mode); if you want the log to be produced after files for all applications are converted, select No (or enter N in text mode). If you are converting only Payroll files, your answer to this prompt makes no difference.
- 11. Answer the questions that appear relating to the conversion of the employee history and last-year files.
- 12. If a problem occurs and you indicated that you want the system to pause when a problem occurs, a prompt alerts you. To stop the conversion process, select **Yes** (or enter **Y** in text mode). To let the conversion run its course and investigate later, select **No** (or enter **N** in text mode).
- 13. When the process is finished, the files are converted. Select the output device for the error log. After the conversion finishes and the error log prints, the main menu—with **Contractors' Payroll** or **Contractors' Payroll** with **DD** added—appears.

| Setup                              | 3          |   |
|------------------------------------|------------|---|
| Setup Considerations               | 3-3        | J |
| Setup Checklist<br>Setup Functions | 3-7<br>3-9 |   |
| Setting Up Direct Deposit          | 3-31       |   |

# **Setup Considerations**

After you have installed the software for the first time or after you have upgraded the software, you must set up the system. Follow the setup procedures carefully; the choices you make determine how the system will operate.

To properly set up the Payroll system, you need to gather and organize your payroll data. You need the following information:

- your payroll department procedures
- payroll records for each employee
- federal, state, and local tax publications
- the Payroll State Tax Routines media
- a chart of accounts for your business
- a list of the deductions you use
- a list of the other-pay types (bonuses, tips, and so on) you use

# **Codes and IDs**

When you set up the system, you assign codes and IDs to tell the system how to identify each item on file. The system uses these identifiers to organize the information in reports and inquiry windows.

The system arranges code characters in a particular order. In the following list codes and IDs are sorted from lowest to highest, and dashes represent spaces.

 $\begin{array}{c}
- & - & - & - & 0 \\
- & - & - & - & 1 \\
- & - & - & - & Z \\
- & - & - & - & a \\
- & - & - & - & 01 \\
- & - & a - & - & - \\
0 0 0 0 0 0 0 0 \\
0 0 0 0 0 0 1 \\
1
\end{array}$ 

The organization of these codes illustrates the following principles:

- The system reads codes from left to right until it finds something other than a blank space.
- Items that make up a code are *always* listed alphabetically. The items are listed in this order for each position:

blank spaces characters (-, \*, /, and so forth) numbers (0-9) uppercase letters (A-Z) lowercase letters (a-z)

Alphabetical rules are not intuitive when numbers are involved. Numbers are sorted as if they were letters: when the first characters of several IDs are compared, the ID with the smallest first character is placed first in the list. If the first character of the IDs is the same, the second characters are compared and the ID with the smallest second character is placed first in the list. This comparison is made for each character in the range of IDs until the IDs are clearly in alphabetical order.

If you use numbers for IDs, pad them with zeros so that they are all the same length and numeric rules can hold true. For example, in alphabetical sorting ID 112 comes before ID 60, since anything that starts with 1 comes before anything that starts with 6 *alphabetically*. If ID 60 were ID 000060 and ID 112 were ID 000112, ID 000060 would be listed first, since 060 is less than 112 alphabetically and numerically.

When you assign IDs and codes, establish a format that makes sense for your business and use it consistently. The following suggestions may help:

• To prevent organization problems, use zeros to make all IDs the same length. If IDs are divided into more than one part, the parts should be the same length in every ID. Do not use spaces to divide IDs into more than one part. For example, use ACE-01 and ACE-11 instead of ACE-1 and ACE-11 or ACE 01.

- If you use letters in IDs, use either all uppercase or all lowercase letters so that the IDs can be sorted correctly.
- Use descriptive IDs. For example, SALES01 and MKTG01 are more descriptive IDs than 000001 and 000002. (If you already use a numbered system, you might want to stick with it.)
- If you want to sort items by a particular attribute—name or group—put the attribute in the ID. For example, to organize employees by their last names, put the first characters of the last name in the employee ID.
- To ensure that you can insert new items into a sequence, use a combination of letters and numbers that leaves room in the sequence for later additions. For example, setting up two consecutive IDs of AND001 and AND005 leaves room for three IDs in between.

# **Setup Checklist**

Follow the steps below to set up the Payroll system. Following the order of the steps should save you from repeating your work. Each step is explained in this section.

- 1. Set up the options and interfaces.
- 2. Set up earning types (**PAETxxx** file).
- 3. Set up earning codes (**PAECxxx** file).
- 4. Set up tables (**PATBxxx** file).
- 5. Set up tax tables (**PATXxxx** file).
- 6. Set up withholding codes for tax authorities (**PACO** file).
- 7. Set up withholdings (**PAWIXXX** file) and tax groups (**PATGXXX** file).
- 8. Set up company deductions (**PADDxxx** file).
- 9. If necessary, use the **Formula Maintenance** function to add formulas to the **PAFMHDR** (Formula Definition) and the **PAFMLIN** (Formula Line Detail) files.
- 10. Set up departments (**PADPxxx** file).
- 11. Set up payroll information (**PAINxxx** file).

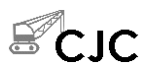

- 12. Set up Contractors' Job Cost Payroll Information.
  - Quick Entry Table
  - Union and Worker's Compensation Options
  - Labor Burden Options

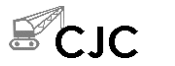

13. Set up worker's compensation codes, union codes, and llabor classes (**PALCxxx** file).

- 14. Set up employees (**PAEGxxx** and **PAEPxxx** files).
- 15. Use the **Roll Up Leave Balances** function on the **Periodic Maintenance** menu to set up leave adjustments (**PAHVxxx** file).
- 16. If necessary, set up employee history (**PAEDxxx**, **PAEExxx**, **PAEMxxx**, and **PAEWxxx** files).
- 17. Enter initial balances.
- 18. Set up recurring time tickets and deductions.
- 19. Set up access codes.
- 20. Reset options and interfaces for using the system.
- 21. Set up a backup schedule.
# **Setup Functions**

# **Options and Interfaces**

An application can be interfaced to work in conjunction with other applications. Payroll can be interfaced with General Ledger, Bank Reconciliation, and Contractors' Job Cost.

#### **General Ledger**

When Payroll interfaces with General Ledger, posting in Payroll makes summary entries (such as gross wages payable, taxes and other deductions withheld, net pay, and payroll expenses incurred) in the General Ledger **GLJRxxx** (Journal) file for transactions that affect the ledger.

If you void a payroll check after it has been posted, the check is backed out from General Ledger and the check record can be added to the Payroll **PACHxxx** (Checks), **PACDxxx** (Checks Deductions), **PACExxx** (Checks Earning), and **PACWxxx** (Checks Withholdings) files for a manual check or to the **PATRxxx** (Transactions) file for a calculated check.

#### **Bank Reconciliation**

When Payroll interfaces with Bank Reconciliation, posting checks in Payroll creates summary disbursement entries for the checks in the Bank Reconciliation **BRTRxxx** (Transactions) file for the bank account you specify.

The Payroll system can keep track of checks lost to alignment problems in the Bank Reconciliation application and in Payroll history to account for lost checks.

#### **Contractors' Job Cost**

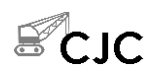

When Payroll interfaces with Contractors' Job Cost, you can assign actual labor hours and dollars to the appropriate job and phase in the Contractors' Job Cost **JOBSxxx** (Jobs) file. When and where appropriate, the interface also updates the number of pieces completed.

# **Options and Interfaces Screen**

Select **Options and Interfaces** from the Resource Manager **Company Setup** menu. The **Options and Interfaces** screen appears.

The name of the company you are working with appears. Specify whether the Options table is **shared** or **owned**. (See the *Resource Manager User's Manual* for information about Options tables.) Then enter **PA** as the **Application ID**. The Payroll Options screen appears.

| Contractors' Payroll Options                                |                    |          |  |  |
|-------------------------------------------------------------|--------------------|----------|--|--|
| Commands Edit Modes Other Scroll Commands Help              |                    |          |  |  |
| 🔆 X 🗄 🛍 📾 🔟 🙎 🏈 🄇                                           | OK                 | Abandon  |  |  |
| Description                                                 | Value              |          |  |  |
| Interface to General Ledger?                                | YES                |          |  |  |
| Interface to Contractors' Job Cost?                         | YES                |          |  |  |
| Interface to Bank Reconciliation?                           | YES                |          |  |  |
| Save Payroll transaction history?                           | YES                |          |  |  |
| Save check history?                                         | YES                |          |  |  |
| Post Voided Checks to Check History?                        | YES                |          |  |  |
| Post Voided Checks to Bank Reconciliation?                  | YES                |          |  |  |
| Automatic Accrual of Vacation/Sick Time?                    | YES                |          |  |  |
| Include vacation/sick hours for accrual calculation?        | YES                |          |  |  |
| Use First or Last Name First?                               | LAST               |          |  |  |
| Print company name on checks?                               | YES                |          |  |  |
| Print checks on blank, preprinted or laser forms?           | PREPRINTED         |          |  |  |
| Print Social Security Numbers on Checks/Vouchers?           | NO                 |          |  |  |
| Use time card calculator?                                   | YES                |          |  |  |
| Post Employer Taxes/Deduction to Home or Worked Department? | HOME               |          |  |  |
|                                                             |                    | 3        |  |  |
|                                                             |                    |          |  |  |
| Optic                                                       | ption (001 of 015) |          |  |  |
| Enter = Toggle Goto Write                                   |                    |          |  |  |
| Company H 08/                                               | 25/2005 Termina    | TOOD OVR |  |  |

To toggle an option (for example, between **YES** and **NO**), press Enter.

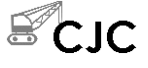

1. Toggle between **YES** or **NO** to indicate whether or not you want to interface Payroll with General Ledger, Contractors' Job Cost, and Bank Reconciliation.

The interface options work independently of each other. You can respond to them with any combination of settings.

- Toggle between YES or NO to indicate whether you want to save Payroll transaction history. You cannot produce the Transaction History Report unless you save transaction history.
- Toggle between YES or NO to indicate whether you want to save check history. You cannot produce the Check History Register or the 941 Worksheet unless you save check history.
- 4. Toggle between YES or NO to indicate whether you want voided checks to be posted to the PAHCxxx (Check History) file. These check forms have been voided as a result of printing payroll checks, not as a result of using the Void Checks function.
- 5. Toggle between YES or NO to indicate whether you want voided checks to be posted to Bank Reconciliation if Payroll interfaces with Bank Reconciliation. These check forms have been voided as a result of printing payroll checks, not as a result of using the Void Checks function.
- 6. Toggle between **YES** or **NO** to indicate whether you want to accrue vacation and sick time automatically.
- 7. Toggle between **YES** or **NO** to indicate whether you want to use vacation and sick hours for accrual calculations of additional sick and vacation time.
- 8. Toggle between **FIRST** or **LAST** to indicate whether you want to print the first names of employees first on checks and in reports or whether you want to print last names first.
- 9. Toggle between **YES** or **NO** to indicate whether you want to print the company name on checks.
- 10. Toggle between **BLANK**, **PREPRINTED**, or **LASER** to indicate whether you want to print checks on blank check stubs, preprinted forms, or laser forms.

If you use preprinted checks, the stub is printed first; if you use blank check stubs or laser forms, the check is printed first.

- 11. Toggle between **YES** or **NO** to indicate whether to print employees' social security numbers on checks and vouchers. Toggle this option to **NO** to protect your employees' sensitive information.
- 12. Toggle between **YES** or **NO** to indicate whether you want to use the time card calculator during entry of time tickets for hourly employees.
- 13. Toggle between HOME or WORKED to indicate whether you want to post employer-paid taxes and deductions to the employee's home department from the PAEGxxx (Employee General Information) file or the department(s) they worked in during the pay period.
- 14. When you finish setting options, press W to save your entries. The system returns you to the Options and Interfaces screen where you can select another application whose options you want to change or exit to the main menu.

# **Earning Types**

Use the **Earning Types** function (page 11-13) to set up and modify the way the system uses earning codes. The system has nine preset earning types which are used by the system in special ways.

You cannot change or delete the preset earning types. You can, however, set up additional earning types. When you set up earning codes, you specify the earning type to which the code belongs. For example, you might have four kinds of bonus pay. You set up each kind of bonus pay as an earning code and group them all under one earning type.

# **Earning Codes**

An earning code stores pay rate information, the GL holding account number, the pay type, and other information for a particular kind of work. When entering time tickets or manual checks, you can enter an earning code and the number of hours worked; the system calculates the employee's pay based on the information stored in the **PAECxxx** (Earning Codes) file.

Use the **Earning Codes** function (page 11-9) to set up earning codes.

You can set up earning codes for types of work. For example, you can set up an earning code for work involving assembly, another for packaging, and so on. You can set up earning codes for overtime and double-time work that automatically multiply or add amounts to the base pay.

If your company offers Cost of GTLI, Cost of DCB, 457 Plan, or Non-457 Plan benefits, use earning codes to track these amounts as part of normal payroll processing. Previously, you manually entered these amounts in the appropriate fields on the Employee Miscellaneous History screen in the **Employee History** function. However, due to changes in federal regulations concerning Forms W2 and 941, and to eliminate reporting errors, Open Systems is discontinuing the use of these fields in any processing. After setting up these codes, use the **Tables** function to create the tables OSAS uses to identify these amounts, then enter the new codes into those tables.

## **Tables and Tax Tables**

Tables store information relating to the system, data, options, and default settings for other applications. Tax tables are used to calculate federal, state, and local tax withholding.

#### Note

Use tables only to enter and store data. Do not delete lines or rearrange account descriptions. The system looks for information by the position of the lines in the table. For example, in the **FREQXXX** table, the system assumes that the first group code is on the first line, the second group code is on the second line, and so on.

You must set up and/or review the following system tables and tax tables before you build the Payroll data files:

- 457xxx
- ADJMNxxx

Setup

- DCBxxx
- FREQxxx
- GLDEPxxx
- GLPAYxxx
- GTLIxxxMAXVSx
- MAXVSxxx
- PACTLxxx
- SICccxxx
- TCACLxxx
- USRDDxxx
- USRDFxxx
- VACccxxx
- EIC
- FEDM
- FEDS
- FICA
- FUTAxxx
- LTXssllm
- PERSTx
- SOTss
- STSss
- STXssm
- SUTssxxx
- W2CODE
- W2CODE2

You can set up the ADJMNxxx, FREQxxx, GLDEPxxx, GLPAYxxx, PACTLxxx, SICccxxx, TCALCxxx, USRDFxxx, USRDDxxx, and VACccxxx system tables and the FUTAxxx, STSss, STXssm, SUTssxxx, W2CODE, and W2CODE2 tax tables for individual companies and/or all companies that are in the system. You can set up one table for all the companies that are alike, and you can set up one table for each company that is different.

#### Note

You must enter **OWN** in the **Option Table Type** field in the **Options and Interfaces** function to be able to set up company-specific options. For example, you can set up table **GLPAY** for companies that post payroll transactions to the same general ledger accounts, and you can set up table **GLPAYA01** for company A01, **GLPAYB01** for company B01, and so forth if those companies post payroll transactions to different general ledger accounts.

These tables are identified by a three-character to five-character prefix and a twocharacter to five-character suffix. The prefix is the table name—**FUTA** for federal unemployment tax, for example. For company-specific tables, the suffix is a company ID. Generic system-wide tables do not have suffixes. If you delete a company-specific table, that company uses the generic table. For example, if you delete table **GLPAYA01**, company A01 then uses the **GLPAY** table.

You can set up the **SUTssxxx**, **SOTss**, **STSss**, and **STXssm** tax tables for each state where you do business. For example, you can set up table **SUTAZ** to store the percentage and earnings limit that Arizona uses to calculate employer state unemployment.

You can set up the **LTXSSIIm** table for each locality where you do business. For example, you can set up table **LTX01** to store the base and percentage figures that the locality uses to calculate tax withholding.

In addition, you can set up the **LTXssllm** table for marital statuses. For example, you can set up table **LTX01S** to store the base and percentage figures that the locality uses to calculate tax withholding for unmarried employees.

You must set up a MAXVSxxx table for each company that uses the table.

For more information on setting up tables, see page 10-77. For more information on setting up tax tables, see page 10-99.

#### Withholding Codes for Tax Authorities

Use the **Tax Authority Setup** function (page 11-5) to enter and maintain withholding codes for federal, state, and local tax authorities that employees need for withholdings. You can also set up the formula names associated with each code for the states and localities. You can enter 15 additional employee and employer withholding codes for each federal, state, and local tax authority. Most federal and state codes are preset.

# Withholdings

Use the **Withholdings** function (page 11-23) to set up and maintain federal, state, and local withholdings for your employees. The information is stored in the PAWIxxx (Withholdings) file. You can exclude deductions and/or earning codes from withholdings and set up employer-paid withholdings.

To establish the order in which withholdings are taken, use the **Tax Authority** Setup function (page 11-5).

#### Federal Withholdings

You can set up the following federal tax codes:

- **FWH** Federal withholding
- OAS Employee FICA
- MED Employee FICA
- **FUT** Unemployment insurance
- **EIC** Earned Income Credit
- EOA Employer FICA
- **EME** Employer FICA

Fixed percent withholding applies to the **FWH** tax code only. If you have forms of other pay that are taxed at a fixed rate, enter the fixed percentage to withhold. (You cannot assign fixed withholding percentages to **FICA** or **FUTA** tax codes.)

#### State Withholdings

To use state withholding, you must install the Payroll Tax Routines provided by Open Systems.

For each state authority, you can set up the following tax codes:

- **SWH** State withholding
- **SUI** State Unemployment Insurance (employer)
- **SO1** State-other withholding 1
- **SO2** State-other withholding 2
- **SO3** State-other withholding 3

The state withholding and state unemployment insurance tax codes are used by the system and should not be modified or deleted.

Use of the state-other withholding varies from state to state. See the *Payroll State Tax Routines* for information about the states where employees live. These codes must first be set up in the **Tax Authority Setup** function.

Fixed withholding applies to the **SWH** tax code only. If you have forms of other pay that are taxed at a fixed rate, you can enter the fixed percentage to withhold. (You cannot assign fixed withholding percentages to **SUI** or **SOx** tax codes.)

You can set up other codes (for example, **WKC** for worker's compensation) as you need them in the **Tax Authority Setup** function.

#### Local Withholdings

To use local withholding, you must create and install your own local tax routines in the **Tax Authority Setup** function. Contact your dealer or installer for more information.

For each local authority, you can set up these tax codes:

- LWH Local withholding
- LO1 Local-other withholding

Fixed withholding applies to the **LWH** tax code only. If you have forms of other pay that are taxed at a fixed rate, you can enter the fixed percentage to withhold. (Do not assign fixed withholding percentages to the **LO1** tax code.)

# **Deductions**

Use the **Deductions** function (page 11-17) to set up and maintain payroll deductions. You can enter 999 deductions. You must enter a description and a general ledger liability account number before you can use a deduction.

Setup

You can set up deductions that are strictly employer-paid. You can exclude some earning codes from deductions—for example, 401(k) programs—so that deductions will be withheld from specific earnings. You can flag deductions as deferred compensation (such as flexible spending account dependent care deductions), which is reported on employee W-2 forms. In addition, you can determine whether deductions are to be taken from net or gross pay. You can also copy deductions to a group of employees you specify.

The employer expense account for employer-paid deductions is stored, along with the deduction record, in the **PADDxxx** (Deductions) file. Deductions information updates the **PADDxxx** and **PADXxxx** (Deduction Exclusion) files.

## Formulas

Most of the formulas you need are preset, but you can use the **Formula Maintenance** function (page 10-101) to set up and maintain the formulas needed to calculate deductions and withholdings. For a detailed explanation of formulas, see Appendix C.

After a formula has been set up, you can use the **Deductions** function (page 11-17) or the **Withholdings** function (page 11-23) to edit it.

#### Departments

Department records store amounts posted from time tickets and checks. This information is used to update accounts in the General Ledger system.

Use the **Departments** function (page 10-55) to set up and maintain departments. You can set up earning codes and employer-paid withholdings and deductions, and through Resource Manager you can specify precision for the Hours fields. New entries are automatically appended when you post time tickets or checks. The information is stored in the **PADPxxx** (Department) file.

Divisions summarize groups of departments in the Department Report, which summarizes the labor expenses posted to each department. If you use divisions, each department ID must begin with the two-character division ID. If you do not use divisions, department IDs must be at least three characters long.

# **Payroll Information**

Payroll Information includes state unemployment reports and the company address. This information is essential to the Payroll system and must be set up before you begin processing. It is stored in the **PAINXXX** (Payroll Information) file.

#### **State Unemployment Reports**

Most states that collect unemployment taxes require a quarterly report that lists employee names, wages earned, and weeks or hours worked. Use the **Payroll Information** function (page 10-61) to set up your state unemployment reports for the states where you pay unemployment taxes.

The Payroll system credits employees for the full number of weeks they worked in pay periods they receive pay. The system looks at the Weeks Worked Limit field in the SWH record in the PAWIxxx (Withholdings) file for the minimum number of hours worked to be credited for one week of work. Consult the state tax authorities about the appropriate method for determining weeks worked in your state, and adjust the **Weeks Worked** field in the **Employee History** function as necessary before printing the report.

#### **Company Address**

Use the **Payroll Information** function to enter or change the company address.

#### **Employer Bank Information**

Use the **Payroll Information** function to enter the next check number for printing checks.

#### **Degree Descriptions**

Use the **Payroll Information** function to enter degrees and descriptions for employees. These descriptions are used in the **Personnel Information** function.

#### Setup

# **Contractors' Job Cost Payroll Information**

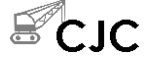

Use **CJ Payroll Information** to set the quick entry stops for transaction entry and to set options for union, worker's compensation, and labor burden calculations. See "CJ Payroll Information" on page 10-111 for more information.

#### Quick Entry Table

Use the **Quick Entry Table** function to speed up data entry by defining the fields you want the system to skip when you press **Enter** on the **Enter Transactions** screen. If a field is skipped, you can use the up arrow key to return to it.

#### Union and Worker's Compensation Options

Use the **Union** and **Worker's Compensation Options** functions to define whether or not these codes are specified in transactions to calculate union and worker's compensation amounts. You can choose to have these amounts posted to General Ledger when you post checks.

#### Labor Burden Options

Use the **Labor Burden Options** function to define whether or not you want labor burden amounts posted to Job Cost and GL and which cost types should be updated in the Jobs Master file. The labor burden is calculated by adding employer paid taxes plus union amounts and worker's compensation amounts.

# Worker's Compensation Codes

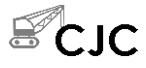

Use the **Worker's Compensation Codes** function to create or change worker's compensation codes and calculation information. See "Worker's Compensation Codes" on page 10-119 for more information.

# **Union Codes**

SLD

Use the **Union Codes** function to create or change union deductions and benefits and the calculation information. Union benefit and deduction amounts are calculated when you use the **Calculate Checks** function. The information is printed in the Union Report. See "Union Codes" on page 10-121 for more information.

# Job Rates by Class

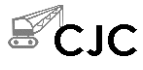

Use the **Job Pay Rates by Class** function to establish a pay rate that is specific only to a particular job class or skill level for a particular job and phase. The pay rates default when you enter payroll transactions. See "Job Pay Rates by Class" on page 10-125 for more information.

# Labor Classes

Use the **Labor Classes** function (page 11-3) to set up and maintain labor classes. Labor classes can be used to group types of employees. For example, you might set up labor class **EXM** for executive managers, **MIM** for midlevel management, and so on.

Labor classes are stored in the **PALCxxx** (Labor Class) file and are used in the Employees function. They are helpful for report sorting.

# Employees

Each employee record consists of four sections: general information, salary information, tax information, and personnel information. Use the **Employees** function (page 10-3) to set up and maintain employee records.

The information is stored in the **PAEGxxx** (Employee General Information), **PAEPxxx** (Employee Personnel), **PAESxxx** (Employee Federal/State/Local Withholdings), **PAEXxxx** (Employee Exclusion), and **PADExxx** (Employee Deductions) files.

Payroll User's Manual

Setup

#### **General Information**

Use the **General Information** portion of the **Employees** function to enter and maintain such fundamental employee information as the employee's home address, sex, job title, and so on.

#### Salary Information

Use the **Salary Information** portion of the **Employees** function to enter and maintain pay information for the employee.

If the employee's normal salary may not meet federal minimum standards, you can use the **Adjust to Minimum** feature to automatically bring the employee's paycheck up to minimum wage.

#### **Group Codes**

Group codes identify the employees you want to pay when you calculate checks. Common practice is to use different group codes for different pay cycles. For example, hourly employees who are paid weekly might be group 1, salaried employees who are paid monthly might be group 2, and commissioned employees might be group 3.

#### **Override Pay**

You can enter override pay when you want to pay salaried employees something other than their normal salaries—for example, when employees start or quit within a pay period. Override pay applies only to the pay cycle you enter it in. When the pay cycle is completed, override pay is cleared from the system.

#### Tax Information

Use the **Tax Information** portion of the **Employees** function to enter federal, state, and local tax information. Research the state and local tax information before entering the data. In particular, marital status and number of exemptions can differ among tax authorities.

Setup

The valid marital statuses for federal tax purposes are **married** and **single**, but in some states employees can be married, single, unmarried heads of households, married filing jointly, or married filing jointly and both working. Consult the *Payroll Tax Routines* for information about marital status in the states where employees file. Open Systems does not supply information about local tax regulations.

#### **Personnel Information**

Use the **Personnel Information** portion of the **Employees** function to enter information about the employee's education, pay history, and so on.

#### Leave Adjustments

Before using the **Leave Adjustments** function, use the **Roll Up Leave Balances** function (page 9-49) if you elected to include vacation/sick hours for accrual calculation in the Resource Manager **Options and Interfaces** function. Then use the **Leave Adjustments** function (page 10-49) to make positive and negative adjustments to an employee's sick and vacation pay.

#### Employee History

If you start Payroll at any other time than the beginning of the year and you elect to create either check or transaction history (see "Initial Balances" below), you must collect and enter a lot of history information. Fortunately, you need enter data for only a handful of deductions for most employees. Remember to get month-to-date, quarter-to-date, and year-to-date figures for all fields.

The number of weeks worked is calculated on the basis of the number of pay periods the employee received a check for *any* amount. For example, if you use biweekly pay periods and an employee received one hour of sick pay in that pay period, the employee would be credited for two weeks worked. If you entered a week's worked limit for the state in the **Payroll Information** function, the number of hours worked would be compared to the limit, and in this case two weeks under limit would be recorded. When you calculate **FUTA**, **SUI**, and **FICA** (**OASDI**), remember that there is no withholding above the ceiling on these wages.

Employee history information is stored in the **PAEDxxx** (Employee Deduction History), **PAEExxx** (Employee Earnings History), **PAEMxxx** (Employee Miscellaneous History), and **PAEWxxx** (Employee Withholding History) files.

**Note:** Due to changes in federal regulations concerning Forms 941 and W2, the **Cost of GTLI**, **Cost of DCB**, **457 Plan**, and **Non-457 Plan** fields on the Employee Miscellaneous History screen in the **Employee History** function are no longer used in any OSAS processing. Instead, set up earning and deduction codes to track these amounts as part of normal payroll processing.

#### **Initial Balances**

Unless you are setting up the Payroll system at the beginning of the year, you must enter the payroll history for employees from the beginning of the current calendar year so that reports accurately reflect the payroll for the year. How you enter initial balances and payroll history depends on whether you are setting up the system with or without check, employee, and transaction history.

If you installed Payroll, General Ledger, Bank Reconciliation, and Contractors' Job Cost at the same time, leave the application interfaces turned on. If you are adding Payroll to an existing system, turn the application interfaces off to prevent double-posting while you set up initial balances.

#### Setting up Without Check or Transaction History

If you do not need check or transaction history, the simplest way to set up Payroll is to collect all the general ledger period-to-date, quarter-to-date, and year-to-date numbers for departments; use the **Departments** function to enter this information into your records. Then collect month-to-date and year-to-date numbers for employees; use the **Employee History** function (page 10-31) to enter this information into your records.

While this method produces records with accurate month-to-date and year-todate information, you will have no history and no audit trail. Use this method only if you want to get started as quickly as possible.

#### Setting up With Check History Only

If you need only check history, turn off the interfaces with General Ledger, Bank Reconciliation, and Contractors' Job Cost. Do not enter period-to-date, quarterto-date, or year-to-date numbers in the **Departments** function and do not enter month-to-date or quarter-to-date numbers for employees in the **Employee History** function. Instead, enter all the checks for each period, post the checks, and post expenses to General Ledger. Do quarter-end maintenance as necessary, and continue entering checks and printing reports until you are up to the current payroll period (see "Entering Manual Checks" below).

This method produces accurate check history, employee history records, department records, and an audit trail. It does not produce transaction history.

#### Setting up With Transaction, Employee, and Check History

If you need complete transaction, employee, and check history, you must recreate all the entries for the current year. After you set up the **PAINxxx** (Payroll Information), **PADPxxx** (Department), and **PAEHxxx** (Employee History) files (do not enter QTD and YTD information), set the system date to the beginning of the fiscal year and begin entering the payroll transactions in sequence. Post transactions at the end of each "day." Then reset the system date and enter the next day's transactions. When you reach the end of a payroll period, calculate checks and post expenses to General Ledger. (For information, see chapter 1.)

Note

When you post checks, you must select the tax month.

Do quarter-end maintenance as necessary, and continue processing transactions and printing reports until you are up to the current pay period.

This method produces the most accurate history and the most thorough audit trail, but is practical only if payroll records are small or if it is early in the year.

#### **Entering Initial Balances**

You can enter initial balances in one of two ways: by entering payroll transactions or by entering manual checks.

#### **Entering Payroll Transactions**

First verify that you have set up the options you want in the Resource Manager **Options and Interfaces** function. Then follow these steps to enter your initial balances based on payroll transactions:

- 1. Use the **Payroll Transactions** function (page 5-3) to enter transactions for the first pay period.
- 2. Print the Time Ticket Journal (page 5-21) and the Miscellaneous Deductions Journal (page 5-23) to verify that you entered the transactions correctly.
- 3. If you find an error in the journals, delete the incorrect transaction and enter the correct one. Repeat steps 2 and 3 until the Time Ticket Journal and Miscellaneous Deductions Journal are correct.
- 4. Back up your data files.
- 5. Post the transactions (see page 5-27).
- 6. Use the **Calculate Checks** function (page 6-3) to process the transactions and calculate checks.
- 7. Print the Edit Register (page 6-21) function to verify that the checks were calculated correctly.
- If you find an incorrect entry in the Edit Register, use the Payroll Transactions function (page 5-3) to enter a reversing and a correct transaction. Post the correcting transactions, calculate checks again, and reprint the Edit Register to verify the corrections. Repeat this step until the Edit Register is correct.

- 9. If you do not need check numbers in the history, skip to step 11. If you want complete check history, print the checks on paper or save them in a file. (If you use the **Void Checks** function after the checks are posted to history, you must print checks to assign check numbers. Because you will void these checks immediately, use plain paper or send the output to a file.)
- 10. Print the reports on the Payday Work menu as an audit trail.
- 11. Back up your data files.
- 12. Post the checks (see page 6-61).
- 13. If the pay period falls on a quarter-end date, skip to step 14. If it does not, go back to step 1 and begin entering transactions for the next pay period.
- 14. After you post checks for the last pay period in a quarter, follow these steps:
  - Print the Department Report (page 9-13).
  - Back up your data files.
  - Post expenses to General Ledger (see page 9-15).
  - Print the quarterly tax, withholding, and unemployment reports necessary for the states where you do business.
  - Use the **Periodic Maintenance** function (page 9-55) to prepare your files for the next quarter.
- 15. Return to step 1 and begin entering payroll transactions for the next quarter. Repeat the above steps until you are up to the current pay period.

#### **Entering Manual Checks**

If you need to enter manual checks, use steps 1-3 below instead of the steps for entering payroll transactions above.

Follow these steps to enter your initial balances based on manual checks:

- 1. Enter manual checks for the first pay period (see page 6-9). Enter a check number for each entry.
- 2. Print the Edit Register (page 6-21) and verify that you entered the checks correctly.
- 3. If you find an error in the Edit Register, use the **Manual Checks** function again to change or delete the incorrect check. Repeat steps 1 and 2 until everything is correct.
- 4. If you have not assigned check numbers, use the **Print Checks** function (page 6-29) to assign check numbers. When the check numbers for all the checks have been entered, post the checks (see page 6-61).

If you use the **Void Checks** function (page 6-37) after the checks are posted to history, you must print checks to assign check numbers.

# **Recurring Time Tickets and Recurring Deductions**

Instead of entering the same time tickets and nonscheduled deductions repeatedly, you can set up and copy recurring time tickets and recurring deductions. After you have set them up, print the Recurring Time Ticket List and the Recurring Deductions List to verify that you have set these up correctly.

## Access Codes

To safeguard your system, prevent access by unauthorized people. Use the Resource Manager **Access Codes** function to set up access codes on your system. You can set up access codes for the Payroll system itself, for menus in the system, and for individual functions. To control users' access to menus and functions, you can set up an access code for each user or group of users that performs the same functions.

#### A Code for Each Company

Access codes are company-specific. When you set up an access code for a user, the code is assigned the company you are in.

Because the codes are company-specific, you must set up a code for each company a user needs to access. You can use the same code for each company so that the user does not need to remember different codes. For example, you can set up the access code **CHARM** for companies A01, B01, and C01 so that a user can use the same code for each company.

#### What Should Be Protected

Because of the sensitive nature of some of the information in the Payroll data files and reports, you should limit access to the functions that provide confidential information or are sensitive to change. For maximum security, protect the Payroll application itself, each of the Payroll menus, and the individual functions. For more information about access codes, see the Resource Manager guide.

In particular, restrict access to the **Calculate Checks** and **Print Checks** functions. Assign different access codes to each function on the **Employee Inquiry** menu, restricting access to sensitive information such as salary information, while leaving general information accessible.

After you have set up your access codes, print a list of the codes and store it in a safe place.

## **Backup Schedule**

Plan a backup schedule before you begin day-to-day operations.

You can lose files because of disk drive problems, power surges and outages, and other unforeseen circumstances. Protect yourself against such an expensive crisis by planning and sticking to a backup schedule.

#### **Backing up Data Files**

Back up your Payroll data files whenever they change—every day or every pay period—and before you run these functions:

- Post Transactions
- Post Checks

- Post Expense to GL
- Periodic Maintenance
- Close Last Year

Use the **Backup** function on the Resource Manager **Data File Maintenance** menu to back up files.

#### Note

You must back up all the files in the data path for a particular list of companies at once to ensure that you have up-to-date copies of the system files. Do not try to use operating system commands to back up only a few files that have been changed. If you do, your system may not work after you restore them. The **Backup** function backs up all the data files for a specified company in a data path at one time.

#### **Backing up Programs**

Once a month or so, back up your programs. Even though these files do not change, diskettes can be damaged or deteriorate, so it pays to have a fresh copy in storage in case you need it.

#### **Backup Media**

Keep more than one set of backups in case one set is bad or damaged. Rotate the sets of backup media, keeping one set off-site.

# **Setting Up Direct Deposit**

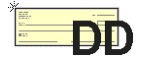

If the Direct Deposit application is installed, you need to perform the tasks described in this section to set up the system for direct deposit in addition to those detailed previously.

# **Determining Options and Interfaces**

To set up each company's options and interfaces, use the Resource Manager **Options and Interfaces** function (see the *Resource Manager User's Manual*). **DD** is the application ID.

#### Interfaces

Payroll with Direct Deposit has slightly different interfaces from Payroll, but you must set up the interfaces you want to use with Direct Deposit. You must have Payroll installed in order to use Direct Deposit.

#### Options

Your answers to the following questions determine how the system works and how information flows through it.

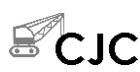

- 1. Toggle between **YES** or **NO** to indicate whether you want to interface Payroll/Direct Deposit with General Ledger, Contractors' Job Cost, and Bank Reconciliation. The interface options work independently of each other. You can respond to them with any combination of **YES** and **NO** settings.
- 2. Toggle between **YES** or **NO** to indicate whether you want to save Payroll transaction history. You cannot produce the Transaction History Report unless you save transaction history.
- 3. Toggle between **YES** or **NO** to indicate whether you want to save check history. You cannot produce the Check History Register or the 941 Report unless you save check history.

- 4. Toggle between **YES** or **NO** to indicate whether you want to post voided checks to the **PACHxxx** (Checks) file. These checks are voided as a result of printing payroll checks, not as a result of using the **Void Checks** function.
- 5. Toggle between **YES** or **NO** to indicate whether you want to post voided checks to Bank Reconciliation. These checks have been voided as a result of printing payroll checks, not as a result of using the **Void Checks** function.
- 6. Toggle between **YES** or **NO** to indicate whether you want employees to accrue vacation and sick time automatically.
- 7. Toggle between **YES** or **NO** to indicate whether you want to use vacation and sick hours for accrual calculations.
- 8. Toggle between **FIRST** or **LAST** to indicate whether you want to print the first names of employees first on checks and in reports, or whether you want to print last names first.
- 9. Toggle between **YES** or **NO** to indicate whether you want to print the company name on checks.
- Toggle between PREPRINTED, BLANK, or LASER to indicate whether you want to print checks on preprinted forms, blank check stubs, or laser forms. If you use preprinted checks, the stub is printed first; if you use blank check stubs, the check is printed first.
- 11. Toggle between **YES** or **NO** to indicate whether to print employees' social security numbers on checks and vouchers. Toggle this option to **NO** to protect your employees' sensitive information.
- 12. Toggle between **YES** or **NO** to indicate whether you want to print the company name on direct deposit vouchers.
- 13. Toggle between **BLANK**, **LASER FORM**, or **PREPRINTED** to indicate whether you want to print vouchers on blank paper or preprinted forms.

- 14. Toggle between **BLANK** or **PREPRINTED** to indicate whether you want to use preprinted vouchers with blank stubs or preprinted stubs. If you use preprinted stubs, the stub is printed first; if you use blank stubs, the voucher is printed first. If you use laser vouchers, toggle to **BLANK**.
- 15. Toggle between **YES** or **NO** to indicate whether to print full account numbers on Direct Deposit vouchers. If you select **NO**, the system prints only the last four digits of the account number on vouchers.
- 16. Toggle between **YES** or **NO** to indicate whether you want to use the time card calculator during entry of time tickets for hourly employees.
- 17. Toggle between HOME or WORKED to indicate whether you want to post employer-paid taxes and deductions to the employees' home department from the PAEGxxx (Employee General Information) file or the department(s) they worked in during the pay period.
- 18. Press **W** when you finish setting options to save your changes.

## **Preparing Your Data**

Follow these steps to prepare your data:

- Gather your bank information—routing codes, account numbers, and security codes for file transfers.
- Gather account information for your employees, such as account numbers and amounts/percentages to be allocated to various accounts.

# **Entering Your Data**

When you set up Direct Deposit, gather and enter the information in the order below. As you complete the setup steps, use the **Master File Lists** functions to print the information you entered in each step; use the lists as references throughout the setup process.

1. Set up the Direct Deposit tables.

- 2. Set up employer bank information.
- 3. Enter direct deposit information for each employee who participates in direct deposit in the **Direct Deposit** function.
- 4. Create the prenotification file.
- 5. Send the prenotification file to your bank for approval. When you receive approval from the bank, use the **Create Prenotification File** function or the **Direct Deposit** function to mark direct deposit employees approved.
- 6. Set up access codes.

#### **Direct Deposit Tables**

Set up the **DDTB** file before you set up anything else. All companies use the **DDTB** file. You can set up company-specific tables in the **DDTB** file. See "Tables" on page 10-77 for table descriptions.

If you have already set up Payroll, and you do not want to set up all the tables again in Direct Deposit, use your operating system to make a copy of the **PATB** file in your data directory. Next, rename the copy to **DDTB**.

#### **Employer Bank Information**

Use the Employer Bank Information option in the **Payroll Information** function to enter the bank information necessary to process direct deposit transactions.

#### **Direct Deposit**

Use the **Direct Deposit** function on the **File Maintenance** menu to set up and maintain direct deposit transactions for employees. Have your bank routing codes and employee bank account numbers at hand for this step.

#### **Prenotification File**

Use the **Create Prenotification File** function on the **Periodic Processing** menu to set up a file to use as a trial run before you begin processing direct deposit transactions. Whenever an employee changes direct deposit information, you must process a new prenotification. You cannot produce a direct deposit voucher for an employee until a prenotification file has been sent to and received from your bank. Back up your data files before using this function.

#### Access Codes

To restrict access to data files, menus, and functions that provide confidential information or are sensitive to change, use the Resource Manager **Access Codes** function to set up access codes on your system.

Access codes are company-specific. When you set up an access code for a user, the code is assigned to the company you are in. After you set up your access codes, print a list of the codes and store it in a safe place.

## Creating a Backup Schedule

Back up your Direct Deposit data files whenever they change and before you run the **Create Direct Deposit File** and **Post Checks** functions.

Back up your programs once a month as insurance against media damage or deterioration. Use the **Backup** function on the Resource Manager **Data File Maintenance** menu to back up files.

#### Note

You must back up all the files in the data path for a particular list of companies at once to ensure that you have up-to-date copies of the system files. Do not try to use operating system commands to back up only a few files that have been changed; if you do, your system may not work after you restore them. The **Backup** function backs up all the data files for a specified company in a data path at one time.

# Employee Inquiry **4**

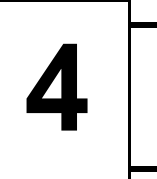

| General Information           | 4-3  |
|-------------------------------|------|
| Salary Information            | 4-5  |
| Tax Information               | 4-7  |
| Personnel Information One/Two | 4-11 |
| Employee History              | 4-13 |
| Time Ticket History           | 4-21 |
| Check History                 | 4-23 |

#### Introduction

Use the functions on the **Employee Inquiry** menu to view employee information. You cannot use these functions to add or change information. If you want to add or change employee information, use the functions on the **File Maintenance** menu instead.

# **General Information**

Use the **General Information** function to view general information about employees—name, address, phone number, and so on. The information comes from the **PAEGxxx** (Employee General Information) file and is entered in the **Employees** function (see page 10-3 for an explanation of the fields).

To add to or change this information, use the **Employees** function on the **File Maintenance** menu.

# **General Information Inquiry Screen**

Select **General Information** from the **Employee Inquiry** menu. The inquiry screen appears.

| 🛕 General                                     | Information                                                             |                                                                                                   |  |  |  |  |  |
|-----------------------------------------------|-------------------------------------------------------------------------|---------------------------------------------------------------------------------------------------|--|--|--|--|--|
| Commands Eq                                   | it Modes Other Information Help                                         |                                                                                                   |  |  |  |  |  |
| 2× 🛠 🗉                                        | 14 <b>1 1 1 1 1</b>                                                     | OK Abandon                                                                                        |  |  |  |  |  |
| Emp ID<br>Last Name<br>First Name<br>W-2 Name | BOUDD1 Direct Deposit?<br>Bourne<br>Linda Middle In C<br>Linda C Bourne | Job Title Admin. Asst.<br>Work Phone () -<br>Extension Supr ID LUK001<br>Adj Hire Date 01/09/1998 |  |  |  |  |  |
| Address 1<br>Address 2<br>Address 3           | 501 N Hamilton Ave                                                      | Start Date 01/09/1998   Birth Date 06/07/1964   Term Date                                         |  |  |  |  |  |
| Res City<br>Zip Code<br>Phone No              | Edina State MN<br>55435 Country<br>(612)555-1212<br>459, 30, 4999       | Last Review Date 11/12/2004<br>Next Review Date 11/12/2005<br>Last Check Date Earnib//Plue Crosse |  |  |  |  |  |
| SS NU<br>Sex<br>EEO Class                     | 403-30-1033<br>F<br>2<br>W/2 Fields                                     | User Label 2<br>User Label 3                                                                      |  |  |  |  |  |
| Retirement Pl<br>Statutory Emp                | an?                                                                     | Name Jim Bourne   Work Phone (612)567-3319   Home Phone (612)555-1212   Relation Husband          |  |  |  |  |  |
| E-Mail                                        | lbourne@builders_supply.com                                             |                                                                                                   |  |  |  |  |  |
| Employee First Last Next Previous User fields |                                                                         |                                                                                                   |  |  |  |  |  |
|                                               |                                                                         | Company H 08/17/2005 Terminal T000 OVR                                                            |  |  |  |  |  |

Inquiry

1. Enter the ID of the employee whose information you want to view.

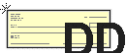

The **Direct Deposit?** flag appears only if Direct Deposit is installed to alert you that the employee participates in direct deposit.

- 2. Use the commands to find the information you need:
  - Press **E** to view a different employee record.
  - Press **N** to view the next employee record on file.
  - Press **P** to view the previous employee record on file.
  - Press **F** to view the first employee record on file.
  - Press L to view the last employee record on file.
  - Press **U** to view the employee's user-defined fields.
- 3. Press **Shift+F2** or use the **Information** menu to access any comments that have been made about the employee or to view any documents that have been attached to the employee record.

#### Exiting from General Information Inquiry

When you are finished viewing information for an employee, press **E** to clear the screen and return to the **Emp ID** field.

Enter a different employee ID or use the **Exit** (**F7**) command to return to the Employee Inquiry menu.

# **Salary Information**

Use the **Salary Information** function to view employee salary information—pay rate, scheduled deductions, remaining vacation hours, and so on. Use the **Employees** function on the **File Maintenance** menu to add or edit information.

# **Salary Information Inquiry Screen**

Select **Salary Information** from the **Employee Inquiry** menu. The Salary Information screen appears.

| 🙇 Salary Information      |             |                                  |             |               |              | X   |
|---------------------------|-------------|----------------------------------|-------------|---------------|--------------|-----|
| Commands Edit Modes Other | Scroll Comm | ands Information Help            |             |               |              |     |
| 🛠 🗶 🗈 🖬 🖬 🖬               | ? 🦑         | <b>(3)</b>                       |             | OK            | Aban         | don |
| Employee ID BOU001        | S Bourn     | ie, Linda C                      |             |               |              |     |
| Pay Information           |             | Sc                               | heduled Ded | uctions       |              |     |
| Dept                      | 500         | No Description                   | 12345       | Amount        | Balance      |     |
| Lbr Clas ADM Skill        |             | 1 Medical Ins                    | YNNNN       | 10.56         | .00          |     |
| Corporate                 |             | 6 401K                           | PNNNN       | 4.50          | .00          |     |
| Seasonal Employee?        |             | 3 United Way                     | PNNNN       | 1.00          | .00          |     |
| Type (H or S)             | S           | 4 Credit Union                   | YNNNN       | 50.00         | .00          |     |
| Exempt?                   |             | 10 Stock Plan                    | YNNNN       | 100.00        | .00          |     |
| Adjust to Minimum?        |             | 2 Dental Ins                     | YNNNN       | 3.52          | .00          |     |
| Group Code (0-9)          | 1           |                                  |             |               |              |     |
| Pay Periods/Year          | 12          |                                  |             |               |              |     |
| Chk Loc Earn Cd           | SAL         |                                  |             |               |              |     |
| Union VVC                 | 8010        |                                  |             |               |              |     |
| Salary                    | 7500.00     |                                  |             |               |              | 3   |
| Hourly Rate               | .000        |                                  |             |               |              |     |
| Override Pay              | .00         |                                  |             | Deduction (   | 001 of 006 ) |     |
| Status                    | full-time   |                                  |             |               |              |     |
| Sick Accrual Code         | XX          | Stroll Commands Information Help |             |               |              |     |
| Vac Accrual Code          | XX          | Vacation Hours Remainin          | ng          |               | 119.500      |     |
| Employee First            | Last        | Next Previ                       | ous         | Goto          | View         |     |
|                           |             | c                                | ompany H    | 18/25/2005 Te | rminal T000  | OVR |

Inquiry

- 1. Enter the ID of the employee whose salary information you want to view.
- 2. Use the commands to find the information you need.
  - Press **E** to view a different employee record.
  - Press **F** to view the first employee record on file.

- Press L to view the last employee record on file.
- Press **N** to view the next employee record on file.
- Press **P** to view the previous employee record on file.
- Press **G** to view a specific scheduled deduction, then enter the deduction code or use the **Inquiry** (**F2**) command to select it. This command appears only if there is more than one screen of deductions.
- Press V to view factor information for a scheduled deduction. The Factor Inquiry screen appears.
- 3. Use the commands on the **Information** menu (press **Shift+F2** in text mode) to view any employee comments or documents.
- When you finish viewing information, press E to clear the screen and return to the Employee ID field, or use the Exit (F7) command to return to the Employee Inquiry menu.

#### Factor Inquiry Screen

The Factor Inquiry screen appears when you press V or click View to view information for a scheduled deduction.

| 🔺 Factor Inquiry - Medical Ins |            |      |     |  |            |  |  |  |
|--------------------------------|------------|------|-----|--|------------|--|--|--|
| Commands Edit Modes Other Help |            |      |     |  |            |  |  |  |
| ** × 白                         | <b>h B</b> |      | ? 🤣 |  | OK Abandon |  |  |  |
| Override Fa                    | otors?     |      |     |  |            |  |  |  |
| Factor 1                       |            | 0000 |     |  |            |  |  |  |
| Factor 2                       |            | 0000 |     |  |            |  |  |  |
| Factor 3                       |            | 0000 |     |  |            |  |  |  |
| Factor 4                       |            | 0000 |     |  |            |  |  |  |
| Factor 5                       |            | 0000 |     |  |            |  |  |  |
| Factor 6                       |            | 0000 |     |  |            |  |  |  |
| Press Any Ke                   | y          |      |     |  |            |  |  |  |

The information listed is pulled from the **PADExxx** (Employee Deductions) and **PAEGxxx** (Employee General Information) files and is entered in the **Employees** function (see page 10-3 for an explanation of the fields). Press any key to return to the **Salary Information** screen.

# **Tax Information**

Use the **Tax Information** function to view employees' federal, state, and local payroll tax information. To add to or change this information, use the **Employees** function on the **File Maintenance** menu.

# **Tax Information Inquiry Screen**

Select **Tax Information** from the **Employee Inquiry** menu. The Tax Information screen appears.

| 🙇 Tax            | Infor                                                                        | mation  |          |              |               |           |          |          |          |          |            |        |
|------------------|------------------------------------------------------------------------------|---------|----------|--------------|---------------|-----------|----------|----------|----------|----------|------------|--------|
| Comman           | <b>ds</b> Edi                                                                | t Modes | Other :  | Scroll Comma | ands Inforr   | nation H  | Help     |          |          |          |            |        |
| * *              |                                                                              | •       | <b>.</b> | ? 🧶          | 00            |           |          |          |          |          | K 🛛 🗖      | bandon |
| Employ<br>Tax Gr | Employee ID BOUDDI S Bourne, Linda C<br>Tax Group MN Endered Tax Information |         |          |              |               |           |          |          |          |          |            |        |
| Fed.             | Stat                                                                         | t .     | Exemp    |              | Extra W/H     |           | Fixe     | d W/H    | EIC Code | •        | Table ID   |        |
| FED              | M                                                                            |         | 4        |              | .00           |           |          | .00      | N        |          | FEDM       |        |
|                  | _                                                                            |         |          |              |               |           |          |          |          |          |            |        |
|                  |                                                                              |         |          |              | State Tay Inf | ormation  |          |          |          |          |            |        |
| State            | Stat                                                                         | E>      | emp      | Extra VW     | H F           | Fixed W/H | Table ID |          | SUI Stat | te N     | ame        |        |
| MN               | М                                                                            |         | 4        | .00          | 1             | .00       | STXMN    | vi       | MN       | M        | linnesota  |        |
|                  |                                                                              | _       |          |              |               |           |          |          |          |          |            |        |
|                  |                                                                              |         |          |              |               |           |          |          |          | _        |            |        |
|                  |                                                                              |         |          |              | ocal Tay Info | rmation - |          |          |          |          |            |        |
| State            | Local                                                                        | Stat    | Exem     | p i          | Extra VWH     | Fi        | xed W/H  | Table ID | )        | Locali   | ty Name    |        |
|                  |                                                                              |         |          |              |               |           |          |          |          |          |            |        |
|                  |                                                                              |         |          |              |               |           |          |          |          |          |            |        |
|                  |                                                                              |         |          |              |               |           |          |          |          |          |            |        |
|                  |                                                                              | 1       |          | 1            |               |           |          |          |          |          |            |        |
| Emplo            | yee                                                                          | Next    | Previo   | us Fi        | rst 🛛         | ast       | Switch   | to Loc   | al G     | oto line |            | 'iew   |
|                  |                                                                              |         |          |              |               |           | Com      | pany H   | 08/17/2  | 005 T    | erminal TO |        |

The information listed is pulled from the **PAEGxxx** (Employee General Information), **PAESxxx** (Employee Federal/State/Local Withholdings), **PAEXxxx** (Employee Exclusion), and **PAWIxxx** (Withholdings) files and is entered in the **Employees** function (see page 10-3 for more information).

Inquiry

1. Enter the ID of the employee whose tax information you want to view.

- 2. Use the commands to find the information you need:
  - Press **E** to view a different employee record.
  - Press **N** to view the next employee record on file.
  - Press **P** to view the previous employee record on file.
  - Press **F** to view the first employee record on file.
  - Press L to view the last employee record on file.
  - Press **G** to view a particular employee tax, then enter the line number or use the **Inquiry** (**F2**) command to select a line. This command appears only when there is more than one page of records.
  - Press V to view withholding exclusion information for a particular employee. The Employee Withholding Exclusions screen appears.
- 3. Press **Tab** to switch between the federal, state, and local sections of the screen.
- 4. Use the commands on the **Information** menu (press **Shift+F2** in text mode) to view any employee comments or documents.
- When you finish viewing the tax information for an employee, press E to clear the screen and return to the Employee ID field, or use the Exit (F7) command to return to the Employee Inquiry menu.
# **Employee Withholding Exclusion Screen**

The Employee Withholding Exclusions screen appears when you press **V** or click **View** to view withholding exclusion information for a specific employee..

| 🙇 Emplo             | yee Witl | hholding | Exclusions      |            |         |         |  |  |
|---------------------|----------|----------|-----------------|------------|---------|---------|--|--|
| Commands            | Edit M   | lodes Ot | her Scroll Comn | nands Help |         |         |  |  |
| * × (               |          | 8        | 2 ? 🗞           | 0          | OK      | Abandon |  |  |
|                     | Туре     | Code     | Description     |            | Exclude |         |  |  |
|                     | FED      | FWH      | Federal WH      |            |         |         |  |  |
|                     | FED      | OAS      | Emplye OASDI    |            |         |         |  |  |
|                     | FED      | MED      | Emplye Medic    | аге        |         |         |  |  |
|                     | FED      | EIC      | Earned Incom    | e          |         | _       |  |  |
|                     | FED      | EOA      | Emplyr OASDI    |            |         |         |  |  |
|                     | FED      | EME      | Emplyr Medica   | are        |         | ₹       |  |  |
|                     | FED      | FUT      | Unemp Ins       |            |         |         |  |  |
| Code ( 001 of 009 ) |          |          |                 |            |         |         |  |  |
|                     |          | Goto     | View Factor     | rs Do      | ne      |         |  |  |

Use the commands on the command bar to find the information you need:

- Press **G** to view a particular type of withholding, then enter the code or entry number or use the **Inquiry** (**F2**) command to select a type.
- Press **V** to view factors. The Factor Inquiry screen appears. See "Factor Inquiry Screen" on page 4-6 for more information.
- Press **D** to return to the Tax Information screen.

# **Personnel Information One/Two**

Use the **Personnel Information** function to view miscellaneous personnel information set up for employees. The Personnel Information One screen provides miscellaneous comments, degrees, pay change, and bonus information. The Personnel Information Two screen is user-defined; the field names are provided by the **USRDDxxx** table. The information that appears on both screens comes from the **PAEPxxx** (Employee Personnel) file and is entered in the **Employees** function (see page 10-3 for an explanation of the fields).

To add or change this information, use the **Employees** function on the **File Maintenance** menu.

# **Personnel Information Inquiry Screens**

Select **Personnel Information One** or **Personnel Information Two** from the Employee Inquiry menu. The appropriate inquiry screen appears.

| 🙇 Personnel Information Or                                                                                               | ie                                                                        |                         |                                             |         | X                                              |
|----------------------------------------------------------------------------------------------------|---------------------------------------------------------------------------|-------------------------|---------------------------------------------|---------|------------------------------------------------|
| Commands Edit Modes Other                                                                                                | Information Help                                                          |                         |                                             |         |                                                |
| * X te 🖬 🛍 📾 🖬                                                                                                    | ? 🗶 🎯 🎯                                                                   |                         |                                             | OK Aban | don                                            |
| Employee ID BOU001                                                                                                    | N Bourne, Linda C                                                         |                         |                                             |         |                                                |
| Comments 1 Linda is on the<br>Comments 2<br>Comments 3                                                                   | board of directors fo                                                     | r Mulca                 | hy Companies                                |         |                                                |
| Degree <b>BA</b><br>Degree <b>MA</b><br>Degree                                                                           | Bachelor of Arts<br>Master of Arts                                        | Major<br>Major<br>Major | Business Administration<br>Business Finance |         |                                                |
| Date Reason<br>11/12/2004 Annl Review<br>04/04/2004 Board Review<br>12/31/2003 Co. Performance<br>08/23/2002 Performance | Old Rate<br>7250.00<br>6750.00<br>6500.00<br>6150.00<br>.00<br>.00<br>.00 | Date                    | Bonus Issued<br>Reason                      | Amo     | ount<br>.00<br>.00<br>.00<br>.00<br>.00<br>.00 |
| Employee                                                                                                    | First La                                                                  | st                      | Next Previous                               |         |                                                |

| 🛓 Personne   | l Information Tv | vo          |              |                   |           |               |
|--------------|------------------|-------------|--------------|-------------------|-----------|---------------|
| Commands Eq  | it Modes Other   | Information | Help         |                   |           |               |
| * × 🕼        |                  | ? 🧶         | 0            |                   | OK        | Abandon       |
| Employee ID  | BOU001           | Bourn       | e, Linda C   |                   |           |               |
| License      | 05/13/2003       |             | User Date 06 |                   |           |               |
| Last Phys    | 10/09/2004       |             | User Date 07 |                   |           |               |
| Driver Lic   | 02/04/2008       |             | User Date 08 |                   |           |               |
| User Date 04 |                  |             | User Date 09 |                   |           |               |
| User Date 05 |                  |             | User Date 10 |                   |           |               |
|              |                  |             |              |                   |           |               |
|              |                  |             |              |                   |           |               |
|              |                  |             |              |                   |           |               |
|              |                  |             |              |                   |           |               |
|              |                  |             |              |                   |           |               |
|              |                  |             |              |                   |           |               |
|              |                  |             |              |                   |           |               |
|              |                  |             |              |                   |           |               |
|              |                  |             |              |                   |           |               |
|              |                  |             |              |                   |           |               |
|              |                  |             |              |                   |           |               |
|              |                  |             |              |                   |           |               |
|              | Employee         | First       | Last N       | lext Previou      | IS        |               |
|              |                  |             |              | Company H 08/17/2 | 005 Termi | inal T000 OVR |

The commands and instructions for the two screens are identical:

- 1. Enter the ID of the employee whose personnel information you want to see.
- 2. Use the commands to find the information you need:
  - Press **E** to view a different employee record.
  - Press **F** to view the first employee record on file.
  - Press L to view the last employee record on file.
  - Press **N** to view the next employee record on file.
  - Press **P** to view the previous employee record on file.
- 3. Use the commands on the **Information** menu (press **Shift+F2** in text mode) to view any employee comments or documents.
- 4. When you finish viewing the information, press **E** to clear the screen and return to the **Employee ID** field, or use the **Exit** (**F7**) command to return to the Employee Inquiry menu.

Inquiry

# **Employee History**

Use the **Employee History** function to view employee payroll history—hours, pay, deductions, and so on—for each quarter and for the year. Information comes from the **PAEGxxx** (Employee General Information), **PAEDxxx** (Employee Deduction History), **PAEExxx** (Employee Earnings History), **PAEMxxx** (Employee Miscellaneous History), and **PAEWxxx** (Employee Withholding History) files.

To add to or change this information, use the **Employee History** function on the **File Maintenance** menu (see page 10-31).

# **Employee History Inquiry Selection Screen**

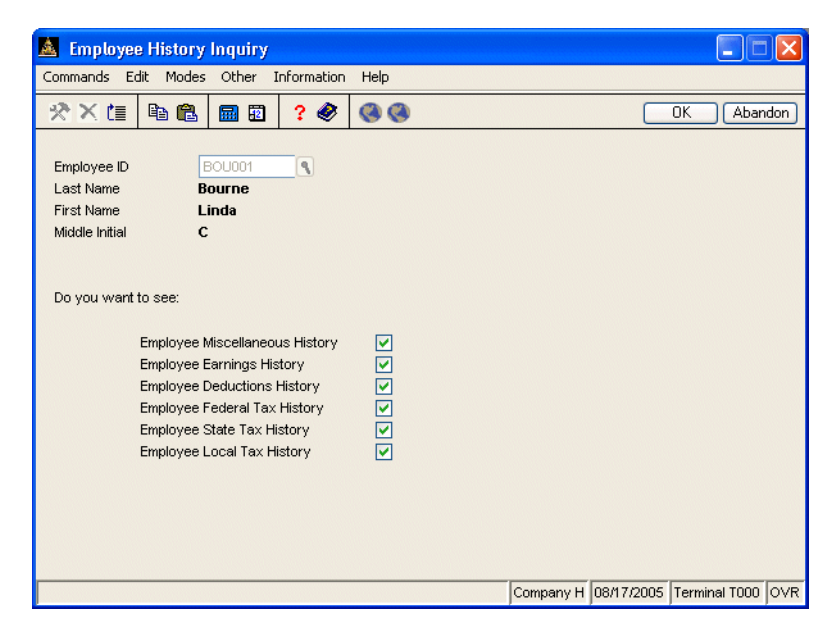

Select **Employee History** from the **Employee Inquiry** menu. The Employee History Inquiry selection screen appears.

Inquiry

Enter the employee ID for whom you want to view information, then select the check box (or enter **Y** in text mode) next to each type of history you want to view. Clear a check box (or enter **N** in text mode) if you do not want to view that type of employee history. After you've selected the information to view, use the **Proceed** (**OK**) command to open the screen for the first history type selected.

Use the commands on the **Information** menu (press **Shift+F2** in text mode) when available to view any employee comments or documents. See "Employee Comments Screen" on page 10-24 and "Documents Screen" on page 10-27 for more information.

## **Employee Miscellaneous History Inquiry Screen**

This screen appears when you select **Employee Miscellaneous History** on the selection screen.

| 🛓 Employee Miscellaneous History                                                                                                    |           |                |                |                  |                   |     |  |  |  |
|----------------------------------------------------------------------------------------------------|-----------|----------------|----------------|------------------|-------------------|-----|--|--|--|
| Commands Edit Modes Other Scroll Commands Information Help                                                                                                    |           |                |                |                  |                   |     |  |  |  |
| ☆ ★ til         ■ ●         ■         ■         ■         ●         ●         ●         ●         ●         ●         ●         ●         ●         ●         ●         ●         ●         ●         ●         ●         ●         ●         ●         ●         ●         ●         ●         ●         ●         ●         ●         ●         ●         ●         ●         ●         ●         ●         ●         ●         ●         ●         ●         ●         ●         ●         ●         ●         ●         ●         ●         ●         ●         ●         ●         ●         ●         ●         ●         ●         ●         ●         ●         ●         ●         ●         ●         ●         ●         ●         ●         ●         ●         ●         ●         ●         ●         ●         ●         ●         ●         ●         ●         ●         ●         ●         ●         ●         ●         ●         ●         ●         ●         ●         ●         ●         ●         ●         ●         ●         ●         ●         ●         ●         ● |           |                |                |                  |                   |     |  |  |  |
| Employee ID BOU001 Bourne, Linda C                                                                                                    |           |                |                |                  |                   |     |  |  |  |
|                                                                                                    | October   | November       | December       | QTR 4            | YTD               |     |  |  |  |
| Hours Worked                                                                                                    | 173.330   | .000           | .000           | 173.330          | 173.330           |     |  |  |  |
| Weeks Worked                                                                                                    | 13.00     | .00            | .00            | 13.00            | 13.00             |     |  |  |  |
| Wks Under Limit                                                                                                    | .00       | .00            | .00            | .00              | .00               |     |  |  |  |
| Paid/Month                                                                                                    | Y         | N              | N              | YNN              |                   |     |  |  |  |
| Allocated Tips                                                                                                    | .00       | .00            | .00            | .00              | .00               |     |  |  |  |
| 100% Use Auto                                                                                                    | .00       | .00            | .00            | .00              | .00               |     |  |  |  |
| Cost of GTLI                                                                                                    | .00       | .00            | .00            | .00              | .00               |     |  |  |  |
| Cost of DCB                                                                                                    | .00       | .00            | .00            | .00              | .00               |     |  |  |  |
| 457 Plan                                                                                                    | .00       | .00            | .00            | .00              | .00               |     |  |  |  |
| Non-457 Plan                                                                                                    | .00       | .00            | .00            | .00              | .00               |     |  |  |  |
| FICA Tips                                                                                                    | .00       | .00            | .00            | .00              | .00               | _   |  |  |  |
| Adv EIC Payment                                                                                                    | .00       | .00            | .00            | .00              | .00               |     |  |  |  |
| Uncol OASDI                                                                                                    | .00       | .00            | .00            | .00              | .00               | U   |  |  |  |
| Uncol Medicare                                                                                                    | .00       | .00            | .00            | .00              | .00               |     |  |  |  |
|                                                                                                    |           |                |                |                  |                   |     |  |  |  |
|                                                                                                    | Next Page | Change Quarter | Quarter totals | Month Totals     |                   |     |  |  |  |
|                                                                                                    |           |                | Co             | mpany H 08/17/20 | 105 Terminal T000 | OVR |  |  |  |

See page 10-3 for an explanation of the commands and fields.

When you finish viewing the screen, press **N** to view the next screen you selected. If you did not select another screen, the Employee History Inquiry selection screen appears; enter another employee for which to view history or use the **Exit (F7)** command to return to the **Employee Inquiry** menu.

# **Employee Earnings History Inquiry Screen**

This screen appears when you select  $\ensuremath{\mathsf{Employee}}$   $\ensuremath{\mathsf{Earnings}}$   $\ensuremath{\mathsf{History}}$  on the selection screen.

| 🛓 Employe                          | e Earnings History                                                                                                    |                     |                 |                     |                    |  |  |  |  |
|------------------------------------|----------------------------------------------------------------------------------------------------|---------------------|-----------------|---------------------|--------------------|--|--|--|--|
| Commands Eq                        | dit Modes Other S                                                                                                    | 5croll Commands 🛛 I | nformation Help |                     |                    |  |  |  |  |
| ***                                |                                                                                                    | ? 🗶 🔇 🤇             | 3               |                     | OK Abandor         |  |  |  |  |
| Employee ID BOU001 Bourne, Linda C |                                                                                                    |                     |                 |                     |                    |  |  |  |  |
|                                    |                                                                                                    | Ear                 | ning Hours      |                     |                    |  |  |  |  |
| Code                               | October                                                                                                    | November            | December        | QIR 4               | YID                |  |  |  |  |
| P01                                | .000                                                                                                    | .000                | .000            | .000                | .000               |  |  |  |  |
| P03                                | .000                                                                                                    | .000                | .000            | .000                | .000               |  |  |  |  |
| REG                                | .000                                                                                                    | .000                | .000            | .000                | .000               |  |  |  |  |
| SIC                                | .000                                                                                                    | .000                | .000            | .000                | .000               |  |  |  |  |
| VAC                                | 8.500                                                                                                    | .000                | .000            | 8.500               | 8.500              |  |  |  |  |
|                                    |                                                                                                    | Earni               | ng Amounts      |                     |                    |  |  |  |  |
| Code                               | October                                                                                                    | November            | December        | QTR 4               | YTD                |  |  |  |  |
| P01                                | 750.00                                                                                                    | .00                 | .00             | 750.00              | 750.00             |  |  |  |  |
| P03                                | 133.82                                                                                                    | .00                 | .00             | 133.82              | 133.82             |  |  |  |  |
| REG                                | 29738.00                                                                                                    | .00                 | .00             | 29738.00            | 29738.00           |  |  |  |  |
| SIC                                | .00                                                                                                    | .00                 | .00             | .00                 | .00                |  |  |  |  |
| VAC                                | 262.00                                                                                                    | .00                 | .00             | 262.00              | 262.00             |  |  |  |  |
| Gross Pav                          | 30883.82                                                                                                    | .00                 | .00             | 30883.82            | 30883.82           |  |  |  |  |
| Net Pay                            | 18271.94                                                                                                    | .00                 | .00             | 18271.94            | 18271.94           |  |  |  |  |
| Sv                                 | Switch to Amounts         Enter=edit         Append         Next page         Previous page           Goto         Total gross and net pay         Change quarter         Quarter Totals         Month Totals |                     |                 |                     |                    |  |  |  |  |
|                                    |                                                                                                    |                     | C               | ompany H 08/17/200: | 5 Terminal T000 OV |  |  |  |  |

See page 10-3 for an explanation of the commands and fields.

When you finish viewing the screen, press **N** to view the next screen you selected. If you did not select another screen, the Employee History Inquiry selection screen appears; enter another employee for which to view history or use the **Exit (F7)** command to exit to the **Employee Inquiry** menu.

# **Employee Deductions History Inquiry Screen**

This screen appears when you select **Employee Deductions History** on the selection screen.

| 🔺 Employee Deductions History      |                |       |          |            |           |                |                   |                  |     |
|------------------------------------|----------------|-------|----------|------------|-----------|----------------|-------------------|------------------|-----|
| Comman                             | <b>ds</b> Edil | Modes | Other S  | croll Comm | ands Info | ormation Help  |                   |                  |     |
| * X                                | Ċ≣             | h ß   | 🔜 🗓      | ? 🧶        |           |                | (                 | OK Aban          | don |
| Employee ID BOU001 Bourne, Linda C |                |       |          |            |           |                |                   |                  |     |
| Code                               | State          |       | Octobe   | r Þ        | November  | December       | QTR 4             | YTD              |     |
| 001                                |                |       | 42.24    |            | .00       | .00            | 42.24             | 42.24            |     |
| 002                                |                |       | 14.08    |            | .00       | .00            | 14.08             | 14.08            |     |
| 003                                |                |       | 308.84   |            | .00       | .00            | 308.84            | 308.84           |     |
| 004                                | мы             |       | 1389 77  |            | .00       | .00            | 200.00            | 1389.77          |     |
| 010                                | MN             |       | 525.00   |            | .00       | .00            | 525.00            | 525.00           |     |
|                                    |                |       |          |            |           |                |                   |                  |     |
|                                    |                |       |          |            |           |                |                   |                  |     |
|                                    |                |       |          |            |           |                |                   |                  |     |
|                                    |                | _     |          |            |           |                |                   |                  |     |
|                                    | -              |       |          |            |           |                |                   |                  |     |
|                                    |                | _     |          |            |           |                |                   |                  | R   |
|                                    |                |       |          |            |           |                |                   |                  |     |
|                                    |                |       |          |            |           |                |                   |                  |     |
|                                    |                |       |          |            |           | <u></u>        |                   | _                |     |
|                                    |                | En    | ter=edit | Ap         | pend      | Next page      | Previous page     |                  |     |
|                                    |                |       | Goto     | Chang      | e quarter | Quarter Totals | Month Totals      |                  |     |
|                                    |                |       |          |            |           | Co             | mpany H 08/17/200 | 05 Terminal T000 | OVR |

See page 10-3 for an explanation of the commands and fields.

When you finish viewing the screen, press **N** to view the next screen you selected. If you did not select another screen, the Employee History Inquiry selection screen appears; enter another employee for which to view history or use the **Exit (F7)** command to return to the **Employee Inquiry** menu.

# **Employee Federal Tax History Inquiry Screen**

This screen appears when you select **Employee Federal History** on the selection screen.

| 🛓 Emple                                                                                                 | 🛓 Employee Federal Tax History 📃 🗆 🔀                                                    |            |             |          |               |                   |                  |     |  |
|----------------------------------------------------------------------------------------------------|-----------------------------------------------------------------------------------------|------------|-------------|----------|---------------|-------------------|------------------|-----|--|
| Commands                                                                                                | Edit Me                                                                                 | odes Other | Scroll Comm | ands Inf | ormation Help |                   |                  |     |  |
| *× (*                                                                                                   | ☆ X (II)         ● ●         ●         ?          ●         ●         ●         Abandon |            |             |          |               |                   |                  |     |  |
| Employee ID BOU001 Bourne, Linda C                                                                      |                                                                                         |            |             |          |               |                   |                  |     |  |
| Code                                                                                                    |                                                                                         | Octol      | ber I       | November | December      | QTR 4             | YTD              |     |  |
| EME                                                                                                    |                                                                                         | 30883.     | 82          | .00      | .00           | 30883.82          | 30883.82         |     |  |
| EOA                                                                                                    |                                                                                         | 30883.     | B2          | .00      | .00           | 30883.82          | 30883.82         |     |  |
| FUT                                                                                                    |                                                                                         | 28969.     | 05          | .00      | .00           | 28969.05          | 28969.05         |     |  |
| FWH                                                                                                    |                                                                                         | 28969.     | 05          | .00      | .00           | 28969.05          | 28969.05         |     |  |
| MED                                                                                                    |                                                                                         | 30883.     | B2          | .00      | .00           | 30883.82          | 30883.82         |     |  |
| OAS                                                                                                    |                                                                                         | 30883.     | B2          | .00      | .00           | 30883.82          | 30883.82         |     |  |
|                                                                                                    |                                                                                         |            |             | — Tax Am | iounts        |                   |                  | -   |  |
| Code                                                                                                    |                                                                                         | Octol      | ber I       | Vovember | December      | QTR 4             | YTD              |     |  |
| EME                                                                                                    |                                                                                         | 447.       | B2          | .00      | .00           | 447.82            | 447.82           |     |  |
| EOA                                                                                                    |                                                                                         | 1914.      | BO          | .00      | .00           | 1914.80           | 1914.80          |     |  |
| FUT                                                                                                    |                                                                                         | 434.       | DO          | .00      | .00           | 434.00            | 434.00           |     |  |
| FWH                                                                                                    |                                                                                         | 5624.      | 45          | .00      | .00           | 5624.45           | 5624.45          |     |  |
| MED                                                                                                    |                                                                                         | 447.       | B2          | .00      | .00           | 447.82            | 447.82           | 3   |  |
| OAS                                                                                                    |                                                                                         | 1914.      | B0          | .00      | .00           | 1914.80           | 1914.80          |     |  |
| Switch to Tax Amounts Enter=edit Append Next page Previous page Goto Change quarter Totals Month Totals |                                                                                         |            |             |          |               |                   |                  |     |  |
|                                                                                                    |                                                                                         |            | Chang       |          | Co            | mpany H 08/17/200 | 05 Terminal T000 | OVR |  |

See page 10-3 for an explanation of the commands and fields.

When you finish viewing the screen, press **N** to view the next screen you selected. If you did not select another screen, the Employee History Inquiry selection screen appears; enter another employee for which to view history or use the **Exit (F7)** command to return to the **Employee Inquiry** menu.

# **Employee State Tax History Inquiry Screen**

This screen appears when you select **Employee State History** on the selection screen.

| 🛕 Emp  | 🛓 Employee State Tax History                                    |                |                   |                |                   |                   |      |  |  |  |  |
|--------|-----------------------------------------------------------------|----------------|-------------------|----------------|-------------------|-------------------|------|--|--|--|--|
| Comman | <b>ds</b> Edit                                                  | Modes Other So | croll Commands In | formation Help |                   |                   |      |  |  |  |  |
| * *    |                                                                 |                | ? 🗶 🄇             |                |                   | OK Abar           | ndon |  |  |  |  |
| Employ | Employee ID BOU001 Bourne, Linda C<br>Earnings                  |                |                   |                |                   |                   |      |  |  |  |  |
| State  | Code                                                            | October        | November          | December       | QTR 4             | YTD               |      |  |  |  |  |
| MN     | SUI                                                             | 28969.05       | .00               | .00            | 28969.05          | 28969.05          |      |  |  |  |  |
| MN     | SWH                                                             | 28969.05       | .00               | .00            | 28969.05          | 28969.05          |      |  |  |  |  |
|        |                                                                 |                |                   |                |                   |                   |      |  |  |  |  |
|        |                                                                 |                |                   |                |                   |                   |      |  |  |  |  |
|        |                                                                 |                |                   |                |                   |                   |      |  |  |  |  |
|        |                                                                 |                | Tax Ai            | mounts         |                   |                   |      |  |  |  |  |
| State  | Code                                                            | October        | November          | December       | QTR 4             | YTD               |      |  |  |  |  |
| MN     | SUI                                                             | 459.20         | .00               | .00            | 459.20            | 459.20            |      |  |  |  |  |
| MN     | SWH                                                             | 2043.61        | .00               | .00            | 2043.61           | 2043.61           |      |  |  |  |  |
|        |                                                                 |                |                   |                |                   |                   |      |  |  |  |  |
|        |                                                                 |                |                   |                |                   |                   |      |  |  |  |  |
|        |                                                                 |                |                   |                |                   |                   |      |  |  |  |  |
|        |                                                                 |                |                   |                |                   |                   |      |  |  |  |  |
|        | Switch to Tax Amounts Enter=edit Append Next page Previous page |                |                   |                |                   |                   |      |  |  |  |  |
|        | Goto Change quarter Quarter Totals Month Totals                 |                |                   |                |                   |                   |      |  |  |  |  |
|        |                                                                 |                |                   | C              | ompany H 08/17/20 | 005 Terminal T000 | OVR  |  |  |  |  |

See page 10-3 for an explanation of the commands and fields.

When you finish viewing the screen, press **N** to view the next screen you selected. If you did not select another screen, the Employee History Inquiry selection screen appears; enter another employee for which to view history or use the **Exit (F7)** command to return to the **Employee Inquiry** menu.

# **Employee Local Tax History Inquiry Screen**

This screen appears when you select **Employee Local History** on the selection screen.

| A    | 🚨 Employee Local Tax History                                                                                    |            |          |             |             |                |                  |                                       |  |  |
|------|----------------------------------------------------------------------------------------------------|------------|----------|-------------|-------------|----------------|------------------|---------------------------------------|--|--|
| Comr | mands                                                                                                    | Edit Modes | Other S  | Scroll Comm | ands Inforn | nation Help    |                  |                                       |  |  |
| *    | ×t                                                                                                    | <b>B B</b> | <b>.</b> | ? 🧶         | 00          |                |                  | OK Abandon                            |  |  |
| Em   | Employee ID BOU001 Bourne, Linda C<br>Earnings                                                                  |            |          |             |             |                |                  |                                       |  |  |
| Stat | te Lo                                                                                                    | Code       | Oc       | tober       | November    | December       | QTR 4            | YTD                                   |  |  |
|      |                                                                                                    |            |          |             |             |                |                  |                                       |  |  |
|      |                                                                                                    |            |          |             |             |                |                  |                                       |  |  |
|      |                                                                                                    |            |          |             |             |                |                  |                                       |  |  |
|      |                                                                                                    |            |          |             |             |                |                  |                                       |  |  |
|      |                                                                                                    |            |          |             | Tau Amar    | -4-            |                  |                                       |  |  |
| Stat | te Lo                                                                                                    | Code       | Oc       | tober       | November    | us<br>December | QTR 4            | YTD                                   |  |  |
|      |                                                                                                    |            |          |             |             |                |                  |                                       |  |  |
|      |                                                                                                    |            |          |             |             |                |                  |                                       |  |  |
|      |                                                                                                    |            |          |             |             |                |                  |                                       |  |  |
|      |                                                                                                    |            |          |             |             |                |                  |                                       |  |  |
|      |                                                                                                    |            |          |             |             |                |                  | N N N N N N N N N N N N N N N N N N N |  |  |
|      |                                                                                                    |            |          |             |             |                |                  |                                       |  |  |
|      | Switch to Tax Amounts Enter=edit Append Next page Previous page Goto Change quarter Quarter Totals Month Totals |            |          |             |             |                |                  |                                       |  |  |
|      |                                                                                                    |            |          |             |             | Com            | pany H 08/17/200 | 5 Terminal T000 OVR                   |  |  |

See page 10-3 for an explanation of the commands and fields.

When you finish viewing the screen, press **N** to go to the Employee History Inquiry selection screen. Enter another employee for which to view history or use the **Exit (F7)** command to return to the **Employee Inquiry** menu.

# **Time Ticket History**

Use the **Time Ticket History** function to view an employee's time ticket history for each quarter and for the year.

## **Time Ticket History Screen**

Select **Time Ticket History** from the **Employee Inquiry** menu. The Time Ticket History screen appears.

| 🛓 Time                                        | e Ticke                                       | t History   |            |                |          |                  |                  |      |  |
|-----------------------------------------------|-----------------------------------------------|-------------|------------|----------------|----------|------------------|------------------|------|--|
| Command                                       | s Edit                                        | Modes Other | Scroll Com | mands Informat | ion Help |                  |                  |      |  |
| $\times$                                      |                                               |             | 3 ? 🧇      | 0              |          |                  | OK Aban          | idon |  |
| Employee ID BOU001 Start Date Bourne, Linda C |                                               |             |            |                |          |                  |                  |      |  |
| Туре                                          | Code                                          | Date        | Dept       | Tax Group      | Hours    | Rate             | Amount           |      |  |
| DED                                           | 010                                           | 01/08/2005  | 500        |                | .000     | .000             | 225.00           |      |  |
| EARN                                          | P01                                           | 01/15/2005  | 500        | MN             | .000     | .000             | 750.00           |      |  |
| EARN                                          | VAC                                           | 09/01/2005  | 500        | MN             | 8.500    | .000             | 262.00           |      |  |
| EARN                                          | P03                                           | 09/01/2005  | 500        | MN             | .000     | .000             | 133.82           |      |  |
|                                               |                                               |             |            |                |          |                  |                  |      |  |
| Emp                                           | Employee First Last Next Prev View Start Date |             |            |                |          |                  |                  |      |  |
|                                               |                                               |             |            |                | Compa    | any H  08/17/200 | 15 Terminal T000 | OVR  |  |

Inquiry

1. Enter the employee ID whose time ticket information you want to view.

- 2. Enter the start date for the time period you want to work with.
- 3. Use the commands to find the information you need:
  - Press **E** to view a different employee record.
  - Press **F** to view the first employee record on file.

- Press L to view the last employee record on file.
- Press **N** to view the next employee record on file.
- Press **P** to view the previous employee record on file.
- Press **V** to view time ticket details for the selected entry. The View Transaction screen appears.
- Press **S** to change the start date.
- 4. Use the commands on the **Information** menu (press **Shift+F2** in text mode) to view any employee comments or documents.
- 5. When you finish viewing the information, press **E** to clear the screen and return to the **Employee ID** field or use the **Exit (F7)** command to return to the **Employee Inquiry** menu.

## **View Transaction Screen**

The View Transaction screen appears when you select a transactions and press V (or click **View**). The screen lists detailed tax, employee, and amount information about the selected transaction.

| 🛕 View Tran                    | 🛓 View Transaction 📃 🗖 🔀 |            |      |      |         |  |  |  |  |  |
|--------------------------------|--------------------------|------------|------|------|---------|--|--|--|--|--|
| Commands Edit Modes Other Help |                          |            |      |      |         |  |  |  |  |  |
| ☆×≡                            |                          | 3 ? 🔗      |      | OK / | Abandon |  |  |  |  |  |
| Tax Grou                       | up MN                    |            |      |      |         |  |  |  |  |  |
| Date                           | . 09/01/200              | 15         |      |      |         |  |  |  |  |  |
| Dept                           | 500                      | EXECU      | TIVE |      |         |  |  |  |  |  |
| Job                            |                          | Phase      |      |      |         |  |  |  |  |  |
| Cost Coo                       | le                       |            |      |      |         |  |  |  |  |  |
| Class                          |                          |            |      |      |         |  |  |  |  |  |
| Note                           |                          |            |      |      |         |  |  |  |  |  |
| Earn Coo                       | de PO3                   | Cash Value | •    |      |         |  |  |  |  |  |
| Hours                          |                          | .000       |      |      |         |  |  |  |  |  |
| Rate                           |                          | .000       |      |      |         |  |  |  |  |  |
| Amount                         |                          | 133.82     |      |      |         |  |  |  |  |  |
| Pieces                         |                          | 0          |      |      |         |  |  |  |  |  |
| Voided?                        |                          |            |      |      |         |  |  |  |  |  |
| Pres                           | ss Any Key               |            |      |      |         |  |  |  |  |  |
|                                |                          |            |      |      |         |  |  |  |  |  |

# **Check History**

Use the **Check History** function to view an employee's check history for each quarter and for the year.

## **Check History Screen**

Select **Check History** from the **Employee Inquiry** menu. The Check History screen appears.

| 🛕 Check Histor                                  | гу            |                |             |              |               |                 |  |  |  |
|-------------------------------------------------|---------------|----------------|-------------|--------------|---------------|-----------------|--|--|--|
| Commands Edit                                   | Modes Other S | croll Commands | Information | Help         |               |                 |  |  |  |
| ·** 注 🖻                                         |               | ? 🗶 🄇          | 0           |              | OK            | Abandon         |  |  |  |
| Employee ID BOU001 S Bourne, Linda C Start Date |               |                |             |              |               |                 |  |  |  |
| Check No                                        | Check Date    | Hours          | Worked      | Gross Pay    | Net Pay       | Void            |  |  |  |
| 0001073                                         | 10/01/2005    | 1              | 73.330      | 7633.82      | 4575.33       |                 |  |  |  |
| 0001041                                         | 03/31/2004    |                | .000        | 7500.00      | 4435.27       |                 |  |  |  |
| 0001033                                         | 02/28/2004    |                | .000        | 7500.00      | 4435.27       |                 |  |  |  |
| 0001025                                         | 01/31/2004    |                | .000        | 8250.00      | 4826.07       |                 |  |  |  |
|                                                 |               |                |             |              |               |                 |  |  |  |
|                                                 |               |                |             |              |               |                 |  |  |  |
|                                                 |               |                |             |              |               |                 |  |  |  |
|                                                 |               |                |             |              |               |                 |  |  |  |
|                                                 |               |                |             |              |               |                 |  |  |  |
|                                                 |               |                |             |              |               |                 |  |  |  |
|                                                 |               |                |             |              |               |                 |  |  |  |
|                                                 |               |                |             |              |               |                 |  |  |  |
|                                                 |               |                |             |              |               |                 |  |  |  |
|                                                 |               |                |             |              |               |                 |  |  |  |
| Employe                                         | ee First      | Last           | Ne Ne       | ext Pre      | v Start       | Date            |  |  |  |
| Check St                                        | ummary eAr    | nings D        | eductions   | Withholdings | pRint         |                 |  |  |  |
|                                                 |               |                |             | Company H    | 08/17/2005 Te | rminal T000 OVR |  |  |  |

#### Inquiry

- 1. Enter the employee ID whose time ticket information you want to view.
- 2. Enter the start date for the time period you want to view. Leave this field blank to view all check history.
- 3. Use the commands to find the information you need:
  - Press **E** to view a different employee record.

- Press **F** to view the first employee record on file.
- Press L to view the last employee record on file.
- Press **N** to view the next employee record on file.
- Press **P** to view the previous employee record on file.
- Press **S** to change the start date.
- Press **C** to view summary information about the selected check. The Check Summary screen appears.
- Press **A** to view summary earnings information about the selected check. The Check History Earnings screen appears.
- Press **D** to view deductions from the selected check. The Check History Deductions screen appears.
- Press **W** to view withholdings from the selected check. The Check History Withholdings screen appears.
- Press **R** to print the entry screen, then select the output device.
- 4. Use the commands on the **Information** menu (press **Shift+F2** in text mode) to view any employee comments or documents.
- 5. When you finish viewing information, press E to clear the screen and return to the Employee ID field. Enter a new employee ID for which to view information or use the Exit (F7) command to return to the Employee Inquiry menu.

# **Check History Earnings Screen**

The Check History Earnings screen appears when you use the appropriate command on the Check History Inquiry, Check History Deductions, or Check History Withholdings screen to view earning information for the selected entry.

| Check History - Earnings  |                  |            |              |                        |              |                  |                 |      |
|---------------------------|------------------|------------|--------------|------------------------|--------------|------------------|-----------------|------|
| Commands Edit             | Modes            | Other      | Scroll Comma | inds Informa           | tion Help    |                  |                 |      |
| <b>☆×</b> ⊡               | h R              | <b>a</b>   | ? 🧶          | 00                     |              |                  | OK Abar         | ndon |
| Employee ID<br>Start Date | BOU001           |            | Bourne,      | Linda C                |              | Check No         | 0001073         |      |
| Earn Code                 | Descript<br>Dept | ion<br>Job | Phase        | Tax Group<br>Cost Code | Class        | Hours<br>Rate    | Amount          |      |
| REG                       | Regular I        | Pay        |              | MN                     |              | .000             | 7238.00         |      |
|                           | 500              |            |              |                        |              | .000             |                 |      |
| VAC                       | Vacation         | i Pay      |              | MN                     |              | 8.500            | 262.00          |      |
|                           | 500              |            |              |                        |              | .000             |                 |      |
| P03                       | Cash Va          | lue        |              | MN                     |              | .000             | 133.82          |      |
|                           | 500              |            |              |                        |              | .000             |                 |      |
|                           |                  |            |              |                        |              |                  |                 | ె    |
|                           |                  |            |              |                        |              |                  |                 |      |
|                           | (                | Done       | dE           | iductions              | Withholdings | Earning Goto     | ( 001 of 003    | )    |
|                           |                  |            |              |                        | Com          | pany H 08/17/200 | 5 Terminal T000 | OVR  |

## **Field Descriptions**

| Field                          | Description                                                           |
|--------------------------------|-----------------------------------------------------------------------|
| Earn Code                      | The employee's earning code appears.                                  |
| Description/Dept/<br>Job/Phase | The earning code description, job, and phase IDs appear.              |
| Tax Group/Cost<br>Code         | The tax group and job cost code appear.                               |
| Hours/Rate                     | The amount of hours and the rate of pay for the earning code appears. |
| Amount                         | The amount earned for each earning code appears.                      |

#### Commands

Use the commands on the Check History Earnings screen to perform the function you want and to find the information you need:

- Press **D** to return to the Check History Inquiry screen.
- Press **E** to view deductions for the selected entry. The Check History Deductions screen appears.
- Press **W** to view withholdings for the selected entry. The Check History Withholdings screen appears.
- Press **G** to go to a specific earning code. This command is available only when there is more than one page of earning codes.

# **Check History Deductions Screen**

The Check History Deductions screen appears when you use the appropriate command on the Check History Inquiry, Check History Earnings, or Check History Withholdings screen to view deductions for a selected entry.

| 🛓 Check                                  | 🗟 Check History - Deductions 📃 🗖 🔀                                |           |                 |             |                  |               |     |  |
|------------------------------------------|-------------------------------------------------------------------|-----------|-----------------|-------------|------------------|---------------|-----|--|
| Commands                                 | Edit Modes Other So                                               | roll Comm | ands Informatio | on Help     |                  |               |     |  |
| *×                                       |                                                                   | ? 🤣       | ۵ 🕲             |             |                  | OK Aband      | don |  |
| Employee<br>Start Dat                    | Employee ID BOU001 Bourne, Linda C<br>Start Date Check No 0001073 |           |                 |             |                  |               |     |  |
| Code                                     | Description                                                       |           | Hours           | Amount      | Gross or Net     | Emplr Paid?   |     |  |
| 001                                      | Medical Ins                                                       |           | .000            | 10.56       | Gross            |               |     |  |
| 002                                      | Dental Ins                                                        |           | .000            | 3.52        | Gross            |               |     |  |
| 003                                      | United Way                                                        |           | .000            | 76.34       | Gross            |               |     |  |
| 004                                      | Credit Union                                                      |           | .000            | 50.00       | Gross            |               |     |  |
| 006                                      | 401K                                                              |           | .000            | 343.52      | Gross            |               |     |  |
| 010                                      | Stock Plan                                                        |           | .000            | 100.00      | Gross            |               |     |  |
|                                          |                                                                   |           |                 |             |                  |               |     |  |
|                                          |                                                                   |           |                 |             |                  |               |     |  |
|                                          |                                                                   |           |                 |             |                  |               |     |  |
|                                          |                                                                   |           |                 |             |                  |               |     |  |
|                                          |                                                                   |           |                 |             |                  |               |     |  |
|                                          | Deduction ( 001 of 006 )                                          |           |                 |             |                  |               |     |  |
| Employee Total 583.94 Employer Total .00 |                                                                   |           |                 |             |                  |               |     |  |
|                                          | Done                                                              | Earr      | nings VV        | ithholdings | Goto             |               |     |  |
|                                          |                                                                   |           |                 | Comp        | any H 08/17/2005 | Terminal T000 | OVR |  |

#### **Field Descriptions**

| Field        | Description                                                                                         |
|--------------|----------------------------------------------------------------------------------------------------|
| Code         | The deduction code appears (see page 11-17 for more information on setting up on deductions).       |
| Description  | The description for the deduction code appears.                                                     |
| Hours        | If the employee has elected to deduct pay by hours<br>worked, the amount of hours appears.          |
| Amount       | The amount of money for the deductions appears                                                      |
| Gross or Net | Lists whether the amount is deducted before taxes (gross) or after taxes (net).                     |
| Emplr Paid?  | If the box is selected, the deduction is paid by the employer, for example, a 401k matching amount. |

#### Commands

Use the commands on the Check History Deductions screen to perform the function you want and to find the information you need:

- Press **D** to return to the Check History Inquiry screen.
- Press **E** to view earnings for the selected entry. The Check History Earnings screen appears.
- Press **W** to view withholdings for the selected entry. The Check History Withholdings screen appears.
- Press **G** to go to a specific earning code. This command is available only when there is more than one page of earning codes.

# **Check History Withholdings Screen**

The Check History Withholdings screen appears when you use the appropriate command on the Check History Inquiry, Check History Earnings, or Check History Deductions screen to view withholdings for a selected entry.

| 📓 Check History - Withholdings 📃 🗖 🔀                              |                                                            |          |      |                    |                    |                   |  |  |
|-------------------------------------------------------------------|------------------------------------------------------------|----------|------|--------------------|--------------------|-------------------|--|--|
| Commands E                                                        | Commands Edit Modes Other Scroll Commands Information Help |          |      |                    |                    |                   |  |  |
| <b>☆</b> × t≣                                                     | 🛠 🗙 (1) 🖿 🛍 📾 🔯 💡 🏈 🄇 🔿 🔿 OK Abandon                       |          |      |                    |                    |                   |  |  |
| Employee ID BOU001 Bourne, Linda C<br>Start Date Check No 0001073 |                                                            |          |      |                    |                    |                   |  |  |
| Туре                                                              | State                                                      | Locality | Code | Description        | Txbl. Earn         | Amount 🗖          |  |  |
| Federal                                                           | N/A                                                        | N/A      | EVVH | Federal WH         | 7190.30            | 1295.70           |  |  |
| Federal                                                           | N/A                                                        | N/A      | OAS  | Emplye OASDI       | 7633.82            | 473.30            |  |  |
| Federal                                                           | N/A                                                        | N/A      | MED  | Emplye Medicare    | 7633.82            | 110.69 🗧          |  |  |
| State                                                             | MN                                                         | N/A      | SWH  | MN W/H             | 7190.30            | 461.04            |  |  |
|                                                                   |                                                            |          |      |                    |                    | Ē                 |  |  |
|                                                                   |                                                            |          |      | Employer Liability | Withholding ( 0    | 01 of 004 )       |  |  |
| Туре                                                              | State                                                      | Locality | Code | Description        | Txbl. Earn         | Amount 🔼          |  |  |
| Federal                                                           | N/A                                                        | N/A      | EOA  | Emplyr OASDI       | 7633.82            | 473.30 😭          |  |  |
| Federal                                                           | N/A                                                        | N/A      | EME  | Emplyr Medicare    | 7633.82            | 110.69            |  |  |
| Federal                                                           | N/A                                                        | N/A      | FUT  | Unemp Ins          | 7190.30            | .00               |  |  |
| State                                                             | MN                                                         | N/A      | SUI  | MN Unemp Ins       | 7190.30            | .00               |  |  |
|                                                                   |                                                            |          |      |                    |                    |                   |  |  |
|                                                                   | Contribution ( 001 of 004 )                                |          |      |                    |                    |                   |  |  |
| Total Withho                                                      | Total Withholdings 2340.73 Employer Liability 583.99       |          |      |                    |                    |                   |  |  |
| Switch to Liability Earnings dedUctions Done Goto                 |                                                            |          |      |                    |                    |                   |  |  |
|                                                                   |                                                            |          |      | Col                | mpany H 08/17/2005 | Terminal T000 OVR |  |  |

The screen contains two sections: **Employee Withholdings** and **Employer Liability**. The **Employee Withholdings** section displays information for the amount of taxes for which the employee is liable. The **Employer Withholdings** section displays the taxes for which the employer is liable.

#### **Field Descriptions**

| Field       | Description                                                          |
|-------------|----------------------------------------------------------------------|
| Туре        | Lists the tax withholding description.                               |
| State       | The state in which the employee pays taxes appears                   |
| Locality    | If the employee is subject to locality taxes, that locality appears. |
| Code        | The code for the withholding type appears.                           |
| Description | The description for the code appears.                                |
| Txbl Earn   | The amount of income subject to the withholding type appears.        |
| Amount      | The calculated amount of tax appears.                                |
|             |                                                                      |

#### Commands

Use the commands on the Check History Withholdings screen to perform the function you want and to find the information you need:

- Press **Tab** to switch between the **Employee Withholdings** and **Employer Liability** sections.
- Press **E** to view earnings for the selected entry. The Check History Earnings screen appears.
- Press **U** to view deductions for the selected entry. The Check History Deductions screen appears.
- Press **D** to return to the Check History Inquiry screen.
- Press **G** to go to specific withholdings code. This command is available only if there is more than one page of withholdings present.

# Daily Work 5

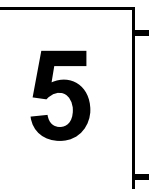

| 5-3  |
|------|
| 5-21 |
| 5-23 |
| 5-25 |
| 5-27 |
|      |

# **Payroll Transactions**

Use the **Payroll Transactions** function to enter, change, or delete the number of hours each employee worked; allocate labor dollars, hours and pieces to various departments, jobs, and phases for hourly and salaried employees; and enter miscellaneous earnings and deductions that appear on employee payroll checks. If Payroll interfaces with Contractors' Job Cost, the **JOHIXXX** (Detail History), **JOBSXXX** (Jobs), and **JOCDXXX** (Cost Codes Detail) files are updated when you post.

You cannot use this function if you are working with last-year files.

How you use the **Payroll Transactions** function depends on whether employees are hourly or salaried and whether you enter a time ticket or make a miscellaneous payroll entry.

Hourly employees are paid according to the time ticket data you enter. Hour, dollar, and piece data are distributed to the department you specify and to the job and/or phase you specify if Payroll interfaces with Contractors' Job Cost.

Salaried employees are paid according to the salary you entered in the **PAEGxxx** (Employee General Information) file, not according to the time you enter in the **Payroll Transactions** function; but you must use this function to enter payroll transactions for salaried employees for other types of pay (such as bonuses, overtime, and double time), other deductions, and vacation and sick pay.

Salaries can be allocated to different departments by entering time tickets. The system keeps track of the employee's posted and unposted dollar amounts. You cannot exceed an employee's salary with time tickets if you elected to replace wages for salaried employees in the **Earning Types** function. If no time tickets are entered, all expenses go to the home department. If time tickets are entered, the earnings go to the specified department, and the employer withholdings and deductions go either to the home department or the department where the employee worked, based on the option you selected in the Resource Manager **Options and Interfaces** function. To determine hours for salaried employees, the system uses the information from the **FREQXXX** table.

To record other pay that employees have earned in addition to their regular pay (commission, tips, bonuses, and so on) and to record other deductions that are to be withheld from paychecks (items that are not regularly scheduled such as one-time contributions), make miscellaneous payroll entries. Define these deduction types through the **Deductions** function (page 11-17).

To reverse incorrect time tickets and miscellaneous entries that have been posted, enter the time ticket with a negative number of hours or the miscellaneous entry with negative amounts. This procedure provides an audit trail of the change.

# **Payroll Transactions Screen**

Select **Payroll Transactions** from the **Daily Work** menu. The **Payroll Transactions** screen appears.

| Payroll Transactions                                                                                                    |                                                            |        |        |      |      |         |              |               |      |
|----------------------------------------------------------------------------------------------------|------------------------------------------------------------|--------|--------|------|------|---------|--------------|---------------|------|
| Commands Eq                                                                                                    | Commands Edit Modes Other Scroll Commands Information Help |        |        |      |      |         |              |               |      |
| 🛠 🗙 🗇                                                                                                    | <b>h R</b>                                                 | 🔜 🗓    | ? 🧶 (  | 00   |      |         |              | OK Abar       | ndon |
| Date Range:         Date Range:         Thru         D8/15/2005         Thru         D8/21/2005         7           Employee ID         ST0001         Stockard, Albert W         (HOURLY)         (HOURLY)           Department         150         Construction         (HOURLY)           Union Code         1120         WC Code         8000           Date         08/25/2005         Class         180 - C1         Rate         8,9500 |                                                            |        |        |      |      |         |              |               |      |
| Date                                                                                                    | Dept                                                       | Job    | Phase  | Туре | Code | Hours   | Rate         | Amount        |      |
| 08/15/2005                                                                                                    | 150                                                        | 91-135 | 01FOUN | Pay  | REG  | 8.000   | 15.152       | 121.22        |      |
| 08/16/2005                                                                                                    | 150                                                        | 91-135 | 01FOUN | Pay  | REG  | 8.000   | 15.152       | 121.22        |      |
| 08/17/2005                                                                                                    | 150                                                        | 91-135 | 01FOUN | Pay  | REG  | 8.000   | 15.152       | 121.22        |      |
| 08/18/2005                                                                                                    | 150                                                        | 91-135 | 01FOUN | Pay  | REG  | 7.000   | 15.152       | 106.06        |      |
| 08/19/2005                                                                                                    | 150                                                        | 91-135 | 01FOUN | Pay  | REG  | 9.000   | 15.152       | 136.37        |      |
| 08/20/2005                                                                                                    | 150                                                        | 91-135 | 01FOUN | Pay  | OVT  | 4.000   | 22.728       | 90.91         |      |
|                                                                                                    |                                                            |        |        |      |      |         |              |               | _    |
|                                                                                                    |                                                            |        |        |      |      |         |              |               |      |
|                                                                                                    |                                                            |        |        |      |      |         |              |               | 3    |
|                                                                                                    |                                                            |        |        |      |      |         |              |               |      |
| Entry ( 000001 of 000006 )                                                                                                    |                                                            |        |        |      |      |         |              |               |      |
| Enter = edit Add Emp. Range First Last Next Previous Totals Hour Tot                                                                                                    |                                                            |        |        |      |      |         |              |               |      |
|                                                                                                    |                                                            |        |        |      |      | Company | H 08/25/2005 | Terminal T000 | OVR  |

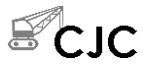

1. The first time you use this function for a pay period (after a post), you must enter a date range. The begin and end dates are stored in the **CYCLEx** table.

Enter the Date Range for all transactions to be entered during this pay cycle.

## Daily Work

| Inquiry<br>Maint | 2. | Enter the ID of the employee for which you want to enter, change, or delete information. The data from the employee's record appears.                                                                                |
|------------------|----|----------------------------------------------------------------------------------------------------|
|                  |    | If you use the <b>Maintenance</b> ( <b>F6</b> ) command, the <b>Employees</b> function temporarily comes up.                                                                                                    |
|                  | 3. | Use the commands to work with the information on the screen:                                                                                                    |
|                  |    | • To edit the selected transaction, press <b>Enter</b> . See "Editing a Transaction" on page 5-6 for more information.                                                                                               |
|                  |    | • To add a transaction, press <b>A</b> . See "Adding a Transaction" on page 5-10 for more information.                                                                                                    |
|                  |    | • To view a different employee record, press <b>E</b> .                                                                                                    |
| SLD              | •  | • To return to the <b>Date Range</b> boxes to enter a new date, press <b>R</b> .                                                                                                    |
|                  |    | • To view the first employee record on file, press <b>F</b> .                                                                                                    |
|                  |    | • To view the last employee record on file, press L.                                                                                                    |
|                  |    | • To view the next employee record on file, press <b>N</b> .                                                                                                    |
|                  |    | • To view the previous employee record on file, press <b>P</b> .                                                                                                    |
|                  |    | The four commands above skip employees that have been terminated<br>when locating the appropriate record to speed transaction entry. To view<br>terminated employee information, select the appropriate employee ID. |
|                  |    | • To view transaction totals for the employee, press <b>T</b> . See "Viewing Totals" on page 5-18 for more information.                                                                                              |
| SIC              |    | • To view the employee's hourly totals by date, press <b>H</b> . See "Viewing Hourly Totals" on page 5-19 for more information.                                                                                      |
|                  | 4. | Press <b>Shift+F2</b> or use the <b>Information</b> menu to access employee comments or documents.                                                                                                    |

# **Editing a Transaction**

When you press **Enter** at the line you want to edit on the Payroll Transactions screen, either the earnings or the deductions Edit Transactions screen appears. The deductions screen differs slightly from the earnings screen.

**Edit Transactions Screen - Earnings** 

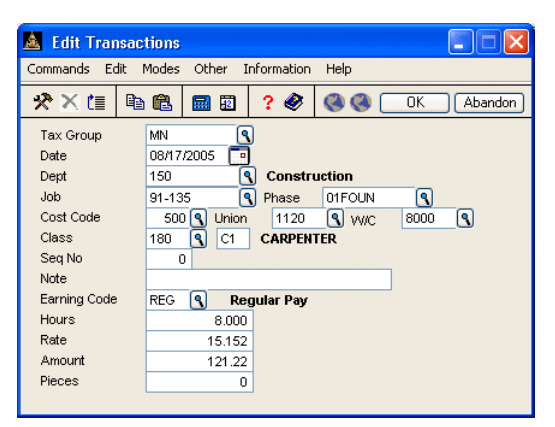

**Edit Transactions Screen - Deductions** 

| 🛓 Edit Transac  | 🔺 Edit Transactions 📃 🗖 🔀      |  |  |  |  |  |  |
|-----------------|--------------------------------|--|--|--|--|--|--|
| Commands Edit I | Modes Other Information Help   |  |  |  |  |  |  |
| * X 🗇 🖻         | 🛍 🖬 😰 ? 🏈 🔇 🔍 OK Abandon       |  |  |  |  |  |  |
| ·               |                                |  |  |  |  |  |  |
| Date            | 08/17/2005                     |  |  |  |  |  |  |
| Dept            | 150 Construction               |  |  |  |  |  |  |
| Job             | 91-135 • Phase 01FOUN •        |  |  |  |  |  |  |
| Cost Code       | 500 S Union 1120 S VV/C 8000 S |  |  |  |  |  |  |
| Class           | 180 C1 CARPENTER               |  |  |  |  |  |  |
| Seq No          | 0                              |  |  |  |  |  |  |
| Note            | Parking                        |  |  |  |  |  |  |
|                 |                                |  |  |  |  |  |  |
| Deduction Code  | 008 🗨 Parking                  |  |  |  |  |  |  |
| Hours           | .000                           |  |  |  |  |  |  |
|                 |                                |  |  |  |  |  |  |
| Amount          | 15.00                          |  |  |  |  |  |  |
|                 |                                |  |  |  |  |  |  |

# Daily Work

|                  | Field     | Description                                                                                                    |
|------------------|-----------|----------------------------------------------------------------------------------------------------|
| Inquiry<br>Maint | Tax Group | This field appears only if you are editing earning transactions. Use the <b>Maintenance</b> ( <b>F6</b> ) command to open the <b>Tax Groups</b> function to edit tax groups.                                                                                                    |
|                  |           | Press <b>Enter</b> if you want to use the current tax group, or enter a different tax group.                                                                                                    |
|                  | Date      | Press <b>Enter</b> to accept today's date for the transaction, or enter a different date.                                                                                                    |
| Inquiry          | Dept      | The department ID determines the distribution of expenses in General Ledger. It also indicates where the hours, amount, and pieces are distributed for accumulation in the <b>PADPxxx</b> (Department) file.                                                                                                    |
|                  |           | Salary expense for salaried employees is<br>automatically distributed to the employee's<br>department. If you want to distribute expenses to<br>different departments, you must enter payroll<br>transactions for each employee to do so.                                                                             |
|                  |           | Press <b>Enter</b> to accept the current department, or enter a different department ID.                                                                                                    |
| Inquiry<br>Maint | Job       | Enter the job ID to which you want to charge the time<br>and amount on the time ticket. The <b>Inquiry</b> ( <b>F2</b> ) and<br><b>Maintenance</b> ( <b>F6</b> ) commands are available if Payroll<br>interfaces with Contractors' Job Cost. The description<br>appears at the bottom of the screen for verification. |
| SIC              |           | If Payoll interfaces with Contractors' Job Cost and<br>you want to charge the time ticket's hours, amount,<br>and pieces to a particular job or phase, enter the job<br>ID and, if applicable, the phase ID (below). When<br>you post transactions, the data updates the <b>JOHIxxx</b><br>(Job Detail History) file. |

|                  | Field       | Description                                                                                                    |
|------------------|-------------|----------------------------------------------------------------------------------------------------|
|                  |             | If Payroll does not interface with Contractors' Job<br>Cost, you can enter job and phase information and<br>then organize the Time Ticket Journal by job and/or<br>phase for your records or produce the Transaction<br>History Report for a historical record of job activity. |
| Inquiry<br>Maint | Phase       | If you entered a job ID for this entry, enter the phase<br>ID to which you want to charge the time and amount,<br>if any. The description appears at the bottom of the<br>screen for verification.                                                                              |
| Inquiry<br>Maint | Cost Code   | If you entered a job ID for this entry, enter the labor cost code for the job.                                                                                                    |
| SLO              | Union       | Press <b>Enter</b> to accept the union ID that appears or enter a different one.                                                                                                    |
| SLO              | W/C         | Press <b>Enter</b> to accept the worker's compensation code that appears or enter a different one.                                                                                                    |
| Inquiry<br>Maint | Class       | Press <b>Enter</b> to accept the employee's current labor<br>class or enter a different class for the time ticket. Use<br>the <b>Maintenance</b> ( <b>F6</b> ) command to edit labor classes.                                                                                   |
|                  | Sequence No | If you want to split earnings and override deductions<br>for an employee receiving two paychecks, enter a<br>sequence number. The sequence number you use<br>prints in the Time Ticket Journal.                                                                                 |
|                  | Note        | Enter a description of the transaction entry.                                                                                                    |
| Inquiry<br>Maint | Earn Code   | This field appears only if you are editing a time ticket earnings transaction.                                                                                                    |
|                  |             | Press <b>Enter</b> to accept the employee's current earning<br>code or enter a different earning code for the time<br>ticket. Use the <b>Maintenance</b> ( <b>F6</b> ) command to edit<br>earning codes.                                                                        |

## Daily Work

## Payroll Transactions

|                  | Field    | Description                                                                                                    |
|------------------|----------|----------------------------------------------------------------------------------------------------|
| Inquiry<br>Maint | Ded Code | This field appears only if you are editing a deduction.                                                                                                    |
|                  |          | If you want to override an employee's scheduled<br>deduction or give a deduction the employee is not<br>scheduled to receive, enter the code for the deduction.<br>Use the <b>Maintenance</b> ( <b>F6</b> ) command to open the<br><b>Deductions</b> function to edit a deduction code. |
|                  | Hours    | If you are entering a time ticket, press <b>Enter</b> if the<br>employee worked the current number of hours or<br>enter a different number of hours. If you are entering<br>a deduction transaction, enter the number of hours to<br>use in calculating the deduction.                  |
|                  | Rate     | Press <b>Enter</b> to accept the employee's current pay rate<br>or enter a different pay rate for the time ticket. The<br>rate will change depending on the earning code<br>entered and the <b>Multiplier</b> and <b>Add to Base</b> fields for<br>that earning code.                   |
|                  | Amount   | If you are entering a time ticket, the amount<br>calculated for the time ticket appears. To change this<br>figure, change the earning code, rate of pay, or<br>number of hours worked. If you are entering a<br>deduction transaction, enter the amount of the<br>deduction.            |
|                  | Pieces   | If the employee did piece work, the number of pieces<br>he or she produced appears. Press <b>Enter</b> to accept it,<br>or enter a different number.                                                                                                    |
|                  |          | The Payroll system does not use piece information to calculate pay, but piece data can be distributed to and accumulated by department. In addition, you can post period-to-date, year-to-date, and job-to-date pieces to the <b>JOBSxxx</b> file.                                      |

Use the  $\ensuremath{\text{Proceed}}$  (OK) command to save the information.

# **Adding a Transaction**

The Enter Transactions screen appears when you press  ${\bf A}$  on the Payroll Transactions screen to add a transaction.

| 🛓 Enter Tra                                    | ansactions                                            |                                                    |                                                  |                                                                                                    |
|------------------------------------------------|-------------------------------------------------------|----------------------------------------------------|--------------------------------------------------|----------------------------------------------------------------------------------------------------|
| Commands Ec                                    | dit Modes Other I                                     | information Help                                   |                                                  |                                                                                                    |
| ☆×信                                            | 🖻 🛍 🖬 🖬                                               | ? 🕙 🌏 🄇                                            |                                                  | OK Abandon                                                                                                    |
| Employee ID<br>Tax Group<br>Date<br>Job<br>VWC | ADA010<br>MN<br>08/21/2005<br>91-135<br>8030<br>Class | filliam, Adams K<br>Iase 02ELEC Q<br>019 Q 1L Seq. | Dept 150<br>Cost Code 500 <b>Q</b> 1<br>0 Pieces | (HOURLY) (HOURLY) (HO |
| Earn Code<br><b>REG</b>                        | Note<br><b>Regular Pay</b>                            | 4                                                  | Hours R:<br>0.000 14.0                           | ate Amount<br>80 563.20                                                                                                    |
| Deduction                                      | Note                                                  | [                                                  | tours<br>.000                                    | Amount                                                                                                    |

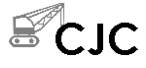

If a range of Job GL accounts was entered in the **JOBGLx** table, and you enter a job and phase for a transaction, the system checks if the Hourly Wage account in the department file for that earning code is within the Job GL account range. A message appears if the account is not in the range, and you cannot proceed until you enter a different department ID or do not enter a job and phase.

#### Field

**Employee ID** 

#### Description

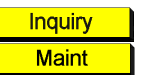

Press **Enter** to add a transaction for the current employee or enter a different employee ID. Use the **Maintenance** (**F6**) function to enter the **Employees** function to edit employee information.

## Daily Work

## Payroll Transactions

|                  | Field     | Description                                                                                                    |
|------------------|-----------|----------------------------------------------------------------------------------------------------|
| Inquiry<br>Maint | Tax Group | Press <b>Enter</b> to use the current tax group, or enter a different group if the employee is subject to tax in more than one group. Use the <b>Maintenance</b> ( <b>F6</b> ) command to enter the <b>Tax Group</b> function.                                                                                   |
|                  | Date      | Press <b>Enter</b> to use the current date or enter a different date.                                                                                                    |
| Inquiry          | Dept      | Press <b>Enter</b> to use the current department code or enter a different code.                                                                                                    |
|                  |           | If you enter a department code that is different from<br>the employee's default department, it is used to<br>update the employer tax information in the <b>PADPxxx</b><br>(Department) file, depending on which option you<br>selected in the Resource Manager <b>Options and</b><br><b>Interfaces</b> function. |
| Inquiry<br>Maint | Job       | Enter the job ID to which you want to charge the time and amount.                                                                                                    |
| Inquiry<br>Maint | Phase     | If you entered a job ID for this entry, enter the phase ID to which you want to charge the time and amount, if any.                                                                                                    |
| Inquiry<br>Maint | Cost Code | If you entered a job ID for this entry, enter the cost code for the job.                                                                                                    |
| SCIC             | Union     | Press <b>Enter</b> to accept the union ID that appears or enter a different one.                                                                                                    |
| SCIC             | W/C       | Press <b>Enter</b> to accept the worker's compensation code that appears or enter a different one.                                                                                                    |
| Inquiry<br>Maint | Class     | Press <b>Enter</b> to accept the employee's current labor<br>class or enter a different class for the time ticket. Use<br>the <b>Maintenance</b> ( <b>F6</b> ) command to enter the <b>Labor</b>                                                                                                    |

**Classes** function to edit labor classes.

|                  | Field          | Description                                                                                                    |
|------------------|----------------|----------------------------------------------------------------------------------------------------|
|                  | Sequence No    | If you want to produce multiple checks for an<br>employee, enter all the transactions for the first<br>paycheck under sequence number <b>0</b> . Then enter the<br>transactions for the second paycheck under sequence<br>number <b>1</b> , and so on.                                |
|                  | Pieces         | If the employee did piecework, enter the number of pieces the employee produced.                                                                                                    |
|                  |                | The Payroll system does not use this information to calculate pay, but piece data can be distributed to and accumulated by department. In addition, you can post pieces to the <b>JOBSxxx</b> file.                                                                                   |
|                  | Salary or Rate | If the employee is salaried, the employee's normal salary amount appears.                                                                                                    |
| -                |                | If the employee is hourly, enter the hourly rate to<br>apply to these transactions or press <b>Enter</b> to accept<br>the current rate.                                                                                                    |
| SCIC             |                | If you selected the <b>Use Certified Payroll Grid</b> option<br>on the Quick Entry table (page 10-112), the Certified<br>Payroll Quick Entry grid (page 5-15) appears after<br>you leave this field. Use this screen to enter several<br>daily tickets for employees at once.         |
| Inquiry<br>Maint | Earn Code      | Press <b>Enter</b> to accept the current earning code or<br>enter an earning code for the time ticket. Use the<br><b>Maintenance</b> ( <b>F6</b> ) command to enter the <b>Earning</b><br><b>Codes</b> function to edit earning codes.                                                |
|                  |                | You can enter five line items for an employee on this<br>screen; if you need to enter more items, use the<br><b>Proceed</b> ( <b>OK</b> ) command to save these transactions,<br>return to the Payroll Transactions scroll region, and<br>then reenter the Enter Transactions screen. |

Payroll User's Manual

|                  | Field     | Description                                                                                                    |
|------------------|-----------|----------------------------------------------------------------------------------------------------|
|                  |           | If you elected to use the time card calculator (which is<br>for hourly employees only) in the Resource Manager<br><b>Options and Interfaces</b> function, a message appears.<br>If you elect to use the time card calculator, the Time<br>Card Entry window appears (see "Time Card Entry"<br>on page 5-16). |
|                  | Note      | A description of the earning code appears. Press <b>Enter</b> to accept that description, or enter a different description.                                                                                                    |
|                  | Hours     | Enter the number of regular work hours recorded on<br>the time ticket, or enter a negative number of hours to<br>reverse a time ticket that has already been entered.                                                                                                    |
|                  | Rate      | The pay rate for the earning code appears. Press <b>Enter</b> to accept the rate or enter a different rate.                                                                                                    |
|                  | Amount    | The amount (the number of hours multiplied by the rate) appears. Press <b>Enter</b> to accept the amount or enter a different amount. If you enter a different amount, the rate is recalculated.                                                                                                    |
|                  |           | When you accept the amount, the cursor moves to the next time ticket line. Enter another earning code or press <b>Enter</b> to leave the field blank and enter a deduction entry.                                                                                                    |
| Inquiry<br>Maint | Deduction | Enter a deduction code. If you entered a job and<br>phase, deductions are not posted to the job. Use the<br><b>Maintenance</b> (F6) command to enter the <b>Deduction</b><br><b>Codes</b> function to edit deduction codes.                                                                                  |
|                  |           | You can enter five line items for an employee on this screen; if you have more than five deductions to enter, use the <b>Proceed</b> ( <b>OK</b> ) command to transfer the transactions to the Payroll Transactions scroll region and then reenter the Enter Transactions screen.                            |

| Field  | Description                                                                                                    |
|--------|----------------------------------------------------------------------------------------------------|
| Note   | The deduction's description appears. Press <b>Enter</b> to accept that description, or enter a different description for this deduction. |
| Hours  | Enter the number of hours associated with the deduction.                                                                                 |
| Amount | Enter the amount of the deduction.                                                                                                    |

Use the **Proceed** (**OK**) command to save the information. Although the fields related to earnings and deductions are cleared, the employee and job information you entered remains on the screen. Change the information or enter a different employee ID. If you enter a different employee ID, job and phase information remains on the screen, making it easy to enter time tickets for the employees who worked on a job.

When you finish adding transactions, use the **Exit** (**F7**) command to return to the Payroll Transactions screen.
# Certified Payroll Quick Entry Grid

SCIC

Daily Work

If the **Use Certified Payroll Grid** option in the Quick Entry table (page 10-112) is selected (or set to **YES**) to enter certified payroll transactions for project phases that require it, the quick entry screen appears after you leave the **Salary or Rate** field on the Enter Transactions screen. Use this screen to add several daily time ticket transactions for the employee at once.

| 🙇 Enter Tr | ansaction    | IS           |              |                  |              |              |              |                |
|------------|--------------|--------------|--------------|------------------|--------------|--------------|--------------|----------------|
| Commands E | dit Modes    | Other H      | elp          |                  |              |              |              |                |
| ※×信        | B 🔒          | <b>i</b>     | ? 🧶          | 00               |              |              | OK           | Abandon        |
|            | 08/15<br>Mon | 08/16<br>Tue | 08/17<br>Wea | 7 08/18<br>3 Thu | 08/19<br>Fri | 08/20<br>Sat | 08/21<br>Sun | Total<br>Hours |
| REG        | 8.000        | 8.000        | 8.000        | 7.000            | 9.000        | .000         | .000         | 40.000         |
| οντ 🗌      | .000         | .000         | .000         | .000             | .000         | 4.000        | .000         | 4.000          |
| DBL        | .000         | .000         | .000         | .000             | .000         | .000         | .000         | .000           |
| P01        | .000         | .000         | .000         | .000             | .000         | .000         | .000         | .000           |
| P02        | .000         | .000         | .000         | .000             | .000         | .000         | .000         | .000           |
|            | 8.000        | 8.000        | 8.000        | ) 7.000          | 9.000        | 4.000        | .000         |                |

For each day of the week, enter the hours the employee worked, then use the **Proceed** (**OK**) command to return to the Enter Transactions screen. Although the fields related to earnings and deductions are cleared, the employee and job information you entered remains on the screen to let you enter another time ticket transactions for the same or another employee. Each day's information you entered appears as an individual time ticket on the Payroll Transactions screen after you close the Enter Transactions screen.

### **Time Card Entry**

Time cards can be filled out daily or weekly for each employee. If you elected to use the time card calculator in the Resource Manager **Options and Interfaces** function and in the **Enter Transactions** function, the **Time Card Entry** window appears.

| 🙇 Time Car  | d Entry     |             |          |          |        |        |         |
|-------------|-------------|-------------|----------|----------|--------|--------|---------|
| Commands Ec | lit Modes O | ther Help   |          |          |        |        |         |
| ≫×≣         | <b>h f</b>  | 8 🗊 ? 🔇     |          |          |        | OK     | Abandon |
| Employee ID | ADA010      | Name Willi  | am, Adam |          |        |        |         |
|             | Day 1       | Day 2       | Day 3    | Day 4    | Day 5  | Day 6  | Day 7   |
| Time In     | 07: 30      | 08: 00      | 07: 30   | 07:45    | 08: 00 | 00: 00 | 00: 00  |
| Time Out    | 11: 30      | 12: 00      | 12: 00   | 12:15    | 13 0   | 00: 00 | 00: 00  |
| Last Out    | .000        | .000        | .000     | .000     | .000   | .000   | .000    |
| Time In     | 12: 00      | 13: 00      | 12: 30   | 13:15    | 00: 00 | 00: 00 | 00: 00  |
| Time Out    | 17: 00      | 17: 00      | 17: 30   | 17:15    | 00: 00 | 00: 00 | 00: 00  |
| Last Out    | .500        | 1.000       | .500     | 1.000    | .000   | .000   | .000    |
| Time In     | 00: 00      | 00: 00      | 00: 00   | 00:00    | 00: 00 | 00: 00 | 00: 00  |
| Time Out    | 00: 00      | 00: 00      | 00: 00   | 00:00    | 00: 00 | 00: 00 | 00: 00  |
| Last Out    | .000        | .000        | .000     | .000     | .000   | .000   | .000    |
| Time In     | 00: 00      | 00: 00      | 00: 00   | 00:00    | 00: 00 | 00: 00 | 00: 00  |
| Time Out    | 00: 00      | 00: 00      | 00: 00   | 00:00    | 00: 00 | 00: 00 | 00: 00  |
| Last Out    | .000        | .000        | .000     | .000     | .000   | .000   | .000    |
| Time In     | 00: 00      | 00: 00      | 00: 00   | 00:00    | 00: 00 | 00: 00 | 00: 00  |
| Time Out    | 00: 00      | 00: 00      | 00: 00   | 00:00    | 00: 00 | 00: 00 | 00: 00  |
| Last Out    | .000        | .000        | .000     | .000     | .000   | .000   | .000    |
| Adjustment  | .000        | .000        | .000     | .000     | .000   | .000   | .000    |
| Totals      | 9.000       | 8.000       | 9.500    | 8.500    | .000   | .000   | .000    |
|             | We          | ek: Regular | 35.000   | Overtime | .000   |        |         |

### Field

#### Description

**Employee ID/Name** The employee's ID and name appear.

Time In

For each day of the week, enter the hour and minute the employee punched in. Enter hours in military format. For example, if the employee started work at 5:00 P.M., enter **17**, press **Enter** to move to the minutes field, then enter **00**.

| Field          | Description                                                                                                    |
|----------------|----------------------------------------------------------------------------------------------------|
| Time Out       | For each day of the week, enter the hour and minute<br>the employee punched out. Enter hours in military<br>format. For example, if the employee finished work at<br>5:00 P.M., enter <b>17</b> , press <b>Enter</b> to move to the<br>minutes field, then enter <b>00</b> . |
| Last Out       | The time elapsed between the time in and the previous time out appears. No number appears in the first <b>Last Out</b> field.                                                                                                    |
| Adjustment     | Enter hours or minutes adjustments for each day. For<br>example, if an employee worked after punching out,<br>you can compensate for that here.                                                                                                    |
| Totals         | The total number of hours and minutes for each time<br>in, time out, and adjustment (if any) appears.                                                                                                    |
| Week: Regular  | The total number of regular hours the employee worked for the week appears.                                                                                                    |
| Week: Overtime | The total number of overtime hours the employee worked for the week is displayed, depending on how the <b>TCALCxxx</b> table is set up.                                                                                                    |
|                | If overtime has been calculated, you must enter the overtime codes on the Enter Transactions screen.                                                                                                    |

Use the **Proceed** (**OK**) command to save your entries. The Enter Transactions screen appears and lists the updated hours information.

### **Viewing Totals**

When you press  $\mathbf{T}$  on the Payroll Transactions screen, the Employee Transaction Totals screen appears.

| 🛓 Employee      | 📓 Employee Transaction Totals              |          |           |        |          |          |  |  |  |  |  |  |  |  |  |
|-----------------|--------------------------------------------|----------|-----------|--------|----------|----------|--|--|--|--|--|--|--|--|--|
| Commands Edit   | Commands Edit Modes Other Information Help |          |           |        |          |          |  |  |  |  |  |  |  |  |  |
| 後×目             | 2 X CE 🖻 📾 🖾 🧱 😨 ? 🛷 🔇 🔇                   |          |           |        |          |          |  |  |  |  |  |  |  |  |  |
| Employee ID     | Employee ID STO001 Stockard, Albert W      |          |           |        |          |          |  |  |  |  |  |  |  |  |  |
| H O U R S P A Y |                                            |          |           |        |          |          |  |  |  |  |  |  |  |  |  |
| Code            | Posted                                     | Unposted | Total     | Posted | Unposted | Total    |  |  |  |  |  |  |  |  |  |
| REG             | .000                                       | 40.000   | 40.000    | .00    | 606.09   | 606.09 🗖 |  |  |  |  |  |  |  |  |  |
| OVT             | .000                                       | 4.000    | 4.000     | .00    | 90.91    | 90.91 🚖  |  |  |  |  |  |  |  |  |  |
|                 |                                            |          |           |        |          |          |  |  |  |  |  |  |  |  |  |
|                 |                                            |          |           |        |          |          |  |  |  |  |  |  |  |  |  |
|                 |                                            |          |           |        |          |          |  |  |  |  |  |  |  |  |  |
|                 |                                            |          |           |        |          |          |  |  |  |  |  |  |  |  |  |
|                 |                                            |          |           |        |          |          |  |  |  |  |  |  |  |  |  |
|                 |                                            |          |           |        |          |          |  |  |  |  |  |  |  |  |  |
|                 |                                            |          |           |        |          |          |  |  |  |  |  |  |  |  |  |
| lotal           | .000                                       | 44.000   | 44.000    | .00    | 697.00   | 697.00   |  |  |  |  |  |  |  |  |  |
|                 |                                            |          | eductions | .00    | 15.00    | 15.00    |  |  |  |  |  |  |  |  |  |
|                 |                                            | F        | Rpt Tips  | .00    | .00      | .00      |  |  |  |  |  |  |  |  |  |
| Press Enter to  | o continue                                 | F        | lieces    | 0      | 0        | 0        |  |  |  |  |  |  |  |  |  |
|                 |                                            |          |           |        |          |          |  |  |  |  |  |  |  |  |  |

The posted, unposted, and total hours and pay appear for each earning code assigned to the employee. If there are more earning codes than fit on one screen, you can scroll up and down to view additional earning codes.

Deductions, reported tips, and pieces appear at the bottom of the screen.

When you finish viewing employee transaction totals, press **Enter** to return to the Payroll Transactions screen.

### Daily Work

### Viewing Hourly Totals

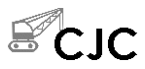

When you press **H** on the **Payroll Transactions** screen, the **Employee Hour Totals by Date** window appears.

| 🛓 Employee   | 🛓 Employee Hour Totals By Date 📃 🗖 🔀                                                                                                    |         |          |          |       |        |  |  |  |  |  |  |  |  |
|--------------|----------------------------------------------------------------------------------------------------|---------|----------|----------|-------|--------|--|--|--|--|--|--|--|--|
| Commands Edi | Commands Edit Modes Other Help                                                                                                    |         |          |          |       |        |  |  |  |  |  |  |  |  |
| * × 🗇        | ☆ X (1)         ■         ■         ■         ■         ■         ■         ■         ■         ■         ■         ■         ■         ■         ■         ■         ■         ■         ■         ■         ■         ■         ■         ■         ■         ■         ■         ■         ■         ■         ■         ■         ■         ■         ■         ■         ■         ■         ■         ■         ■         ■         ■         ■         ■         ■         ■         ■         ■         ■         ■         ■         ■         ■         ■         ■         ■         ■         ■         ■         ■         ■         ■         ■         ■         ■         ■         ■         ■         ■         ■         ■         ■         ■         ■         ■         ■         ■         ■         ■         ■         ■         ■         ■         ■         ■         ■         ■         ■         ■         ■         ■         ■         ■         ■         ■         ■         ■         ■         ■         ■         ■         ■         ■         ■         ■         ■< |         |          |          |       |        |  |  |  |  |  |  |  |  |
| Date         |                                                                                                    | Regular | Overtime | Dbl Time | Misc. | Totals |  |  |  |  |  |  |  |  |
| 08/15/2005   | Mon                                                                                                    | 8.000   | .000     | .000     | .000  | 8.000  |  |  |  |  |  |  |  |  |
| 08/16/2005   | Tue                                                                                                    | 8.000   | .000     | .000     | .000  | 8.000  |  |  |  |  |  |  |  |  |
| 08/17/2005   | Wed                                                                                                    | 8.000   | .000     | .000     | .000  | 8.000  |  |  |  |  |  |  |  |  |
| 08/18/2005   | Thu                                                                                                    | 7.000   | .000     | .000     | .000  | 7.000  |  |  |  |  |  |  |  |  |
| 08/19/2005   | Fri                                                                                                    | 9.000   | .000     | .000     | .000  | 9.000  |  |  |  |  |  |  |  |  |
| 08/20/2005   | Sat                                                                                                    | .000    | 4.000    | .000     | .000  | 4.000  |  |  |  |  |  |  |  |  |
| 08/21/2005   | Sun                                                                                                    | .000    | .000     | .000     | .000  | .000   |  |  |  |  |  |  |  |  |
|              |                                                                                                    |         |          |          |       |        |  |  |  |  |  |  |  |  |
| Totals       |                                                                                                    | 40.000  | 4.000    | .000     | .000  | 44.000 |  |  |  |  |  |  |  |  |
| Press A      | ny Key                                                                                                    |         |          |          |       |        |  |  |  |  |  |  |  |  |

The hourly totals by transaction date for the pay period appear.

When you are finished viewing employee transaction totals, press **Enter** to return to the **Payroll Transactions** screen.

# **Time Ticket Journal**

The time tickets you entered into the **PATRXXX** (Transactions) file but have not posted are listed in the Time Ticket Journal. Print the journal before you post transactions and use it to verify your entries and as part of your audit trail. The report includes union and worker's compensation codes.

You cannot use the **Time Ticket Journal** function if you are working with last-year files.

### **Time Ticket Journal Screen**

Select **Time Ticket Journal** from the **Daily Work** menu. The **Time Ticket Journal** screen appears.

| 🛕 Time Ticket Journal                                                                        |                                                                         |            |               |      |
|----------------------------------------------------------------------------------------------|-------------------------------------------------------------------------|------------|---------------|------|
| Commands Edit Modes Other Help                                                               |                                                                         |            |               |      |
| 🛠 X 🛅 🖻 🛍 🖬 🖬 😨 🙎 🏈 🎯 🎯                                                                      |                                                                         |            | OK Abar       | idon |
| Employee ID From ADAC<br>Thru STOO<br>Transaction Date From 08/15<br>Thru 08/31<br>Print by: | 110 <b>(</b> )<br>01 <b>(</b> )<br>12005 <b>(</b> )<br>12005 <b>(</b> ) |            |               |      |
|                                                                                              | Company H                                                               | 08/25/2005 | Terminal T000 | JOVR |

Inquiry

1. Enter the range of employees you want to include in the journal.

- 2. Enter the range of transaction dates to include in the journal. Use this option to isolate groups of transactions when printing the journal.
- 3. Select the order in which you want to organize the journal.
- 4. Select the output device to begin printing the report. See "Reports" on page 1-41 for more information. After the journal is produced, the **Daily Work** menu appears.

### **Time Ticket Journal**

| 08/25/<br>3:16 P | 08/25/2005 Builders Supply D<br>3:16 PM Time Ticket Journal<br>By Transaction Date |   |               |            |           |             |           |                            |                            |                        |               | Page         | 1               |  |                       |
|------------------|------------------------------------------------------------------------------------|---|---------------|------------|-----------|-------------|-----------|----------------------------|----------------------------|------------------------|---------------|--------------|-----------------|--|-----------------------|
| Employ<br>ID     | ee<br>Name                                                                         |   | Type<br>Group | Date       | Tax Group | Dept.<br>ID | Job<br>ID | Phase<br>ID                | Cost<br>Code               | Union<br>W/C           | Class<br>Seq. | Barn<br>Code | Rate<br>Hours   |  | Pieces<br>Amount      |
| ST0001           | Stockard, A                                                                        | W | H<br>1        | 08/15/2005 | MN        | 150         | 91-135    | OIFOUN                     | 500                        | 1120<br>8000           | 180-C1<br>000 | REG          | 15.152<br>8.000 |  | 0<br>121.22           |
|                  |                                                                                    |   |               |            |           |             |           | Pieces<br>REG Re<br>Transs | s Tot:<br>egula:<br>actio: | als<br>r Pay<br>n Date | 08/15/200     | 5 Totals     | 8.000<br>8.000  |  | 0<br>121.22<br>121.22 |
| ST0001           | Stockard, A                                                                        | W | H<br>1        | 08/16/2005 | MN        | 150         | 91-135    | Olfoun                     | 500                        | 1120<br>8000           | 180-C1<br>000 | REG          | 15.152<br>8.000 |  | 0<br>121.22           |
|                  |                                                                                    |   |               |            |           |             |           | Pieces<br>REG Re<br>Trans: | s Tot:<br>egula:<br>action | als<br>r Pay<br>n Date | 08/16/200     | 5 Totals     | 8.000<br>8.000  |  | 0<br>121.22<br>121.22 |
| ST0001           | Stockard, A                                                                        | W | Н<br>1        | 08/17/2005 | MN        | 150         | 91-135    | Olfoun                     | 500                        | 1120<br>8000           | 180-C1<br>000 | REG          | 15.152<br>8.000 |  | 0<br>121.22           |
|                  |                                                                                    |   |               |            |           |             |           | Pieces<br>REG Re<br>Transs | s Tot:<br>egula:<br>action | als<br>r Pay<br>n Date | 08/17/200     | 5 Totals     | 8.000<br>8.000  |  | 0<br>121.22<br>121.22 |
| ST0001           | Stockard, A                                                                        | W | H<br>1        | 08/18/2005 | MN        | 150         | 91-135    | Olfoun                     | 500                        | 1120<br>8000           | 180-C1<br>000 | REG          | 15.152<br>7.000 |  | 0<br>106.06           |
|                  |                                                                                    |   |               |            |           |             |           | Pieces<br>REG Re<br>Transs | s Tot:<br>egula:<br>actio: | als<br>r Pay<br>n Date | 08/18/200     | 5 Totals     | 7.000<br>7.000  |  | 0<br>106.06<br>106.06 |

# **Miscellaneous Deductions Journal**

The deductions you entered into the **PATRXXX** (Transactions) file but have not been posted are listed in the Miscellaneous Deductions Journal. Print the journal before you post transactions and use it to verify your entries and as part of your audit trail. The report includes union and worker's compensation codes.

You cannot use the **Miscellaneous Deductions Journal** function if you are working with last-year files.

### **Miscellaneous Deductions Journal Screen**

Select Miscellaneous Deductions Journal from the Daily Work menu. The Miscellaneous Deductions Journal screen appears.

| 🛕 Miscellaneous Deductions Journal                                                                                                    |                                        |
|----------------------------------------------------------------------------------------------------|----------------------------------------|
| Commands Edit Modes Other Help                                                                                                    |                                        |
| ** * * * * * * * * * * * * * * * * * *                                                                                                     | OK Abandon                             |
| Employee ID From BOU001<br>Thru STO001<br>Transaction Date From Thru<br>Print by:<br>① Transaction Date<br>○ Employee<br>○ Department<br>○ Group Code |                                        |
|                                                                                                    | Company H 08/17/2005 Terminal T000 INS |

Inquiry

- Enter the range of employees you want to include in the journal.
- 2. Enter the range of transaction dates to include in the journal. Use this option to isolate groups of transactions when printing the journal.

1.

- 3. Select the order in which you want to organize the journal.
- 4. Select the output device to begin printing the report. See "Reports" on page 1-41 for more information. After the journal is produced, the **Daily Work** menu appears.

### **Miscellaneous Deductions Journal**

| 08/25/2005 Builders Supply<br>3:19 PM Miscellaneous Deductions Journal<br>By Transaction Date |              |      |       |            |       |                 |                    |         |                |              |                | Page   | 1       |  |
|-----------------------------------------------------------------------------------------------|--------------|------|-------|------------|-------|-----------------|--------------------|---------|----------------|--------------|----------------|--------|---------|--|
| Employ<br>ID                                                                                  | ee<br>Name   | Туре | Group | Date       | Dept. | Job             | Phase              | Class   | Union WC       | Ded.<br>Code | Hours          | Amount | Note    |  |
| ST0001                                                                                        | Stockard A W |      | ı     | 08/17/2005 | 150   | 91-135          | OIFOUN             | 180-C1  | 1120 8000      | 008          | . 000          | 15.00  | Parking |  |
|                                                                                               |              |      |       |            |       | 008 P<br>Tran D | arking<br>ate 08/: | 17/2005 | . 000<br>. 000 |              | 15.00<br>15.00 |        |         |  |
|                                                                                               |              |      |       |            |       |                 |                    |         |                |              |                |        |         |  |
|                                                                                               |              |      |       |            |       | 008 P<br>Grand  | arking<br>Total    |         | .000<br>.000   |              | 15.00<br>15.00 |        |         |  |
| End of                                                                                        | Report       |      |       |            |       |                 |                    |         |                |              |                |        |         |  |

# **Copy Recurring Entries**

Use the **Copy Recurring Entries** function to copy recurring time tickets.

### **Copy Recurring Entries Screen**

Select **Copy Recurring Entries** from the **Daily Work** menu. The Copy Recurring Entries screen appears.

| 🛕 Copy Recurring Entries                                                                      |            |  |  |  |  |  |  |  |  |  |  |  |  |
|-----------------------------------------------------------------------------------------------|------------|--|--|--|--|--|--|--|--|--|--|--|--|
| Commands Edit Modes Other Help                                                                |            |  |  |  |  |  |  |  |  |  |  |  |  |
| ※×値 �� @ @ @ ? 《 《 《                                                                          | OK Abandon |  |  |  |  |  |  |  |  |  |  |  |  |
| Have You Printed the Recurring Time Ticket List<br>and the Recurring Deductions List?         |            |  |  |  |  |  |  |  |  |  |  |  |  |
| Be sure that you have backed up your data files before copying.<br>Run Code From 1<br>Thru 15 |            |  |  |  |  |  |  |  |  |  |  |  |  |
| Cutoff Date 08/01/2005                                                                        |            |  |  |  |  |  |  |  |  |  |  |  |  |
| Time Ticket Date 08/15/2005                                                                   |            |  |  |  |  |  |  |  |  |  |  |  |  |
|                                                                                               |            |  |  |  |  |  |  |  |  |  |  |  |  |

1. Select the check box (or enter **Y** in text mode) when you have printed the Recurring Time Ticket List and the Recurring Deductions List. Clear the check box (or enter **N** in text mode) if you have not printed these lists and do so before proceeding.

Verify that you have backed up your data files before proceeding.

2. Enter the range of run codes you want to copy.

- 3. Enter the cutoff date. Recurring entries that have a cutoff date after the date you enter here will be copied.
- 4. Enter the date you want the system to use as the transaction date.
- 5. Select the output device to begin printing the Copy Recurring Entries Log. See "Reports" on page 1-41 for more information. After the log is produced, the **Daily Work** menu appears.

# **Copy Recurring Entries Log**

| 08/25<br>3:21 | /2005<br>PM |             | Builders Supply<br>Copy Recurring Entries<br>Audit Trail |           |             |              |            |             |        |        |        |  |  |  |
|---------------|-------------|-------------|----------------------------------------------------------|-----------|-------------|--------------|------------|-------------|--------|--------|--------|--|--|--|
| Run<br>Code   | Emp ID      | Dept.<br>ID | Tax Group                                                | Job<br>ID | Phase<br>ID | Cost<br>Code | Seq<br>No. | Pay/<br>Ded | Hours  | Rate   | Amount |  |  |  |
| 01            | ST0001      | 150         | MN                                                       | 91-135    | Olfoun      | 500          | 000        | Pay         | 8.000  | 15.153 | 121.22 |  |  |  |
| 01            | ST0001      | 150         | MIN                                                      | 91-135    | OIFOUN      | 500          | 000        | Pay         | 8.000  | 15.153 | 121.22 |  |  |  |
| 01            | ST0001      | 150         | MIN                                                      | 91-135    | OIFOUN      | 500          | 000        | Pay         | 8.000  | 15.153 | 121.22 |  |  |  |
| 01            | ST0001      | 150         | MN                                                       | 91-135    | OIFOUN      | 500          | 000        | Pay         | 8.000  | 15.153 | 121.22 |  |  |  |
| 01            | ST0001      | 150         | MN                                                       | 91-135    | OIFOUN      | 500          | 000        | Pay         | 4.000  | 15.153 | 60.61  |  |  |  |
| 01            | ST0001      | 150         | MN                                                       | 91-135    | OlfOUN      | 500          | 000        | Pay         | 4.000  | 15.153 | 60.61  |  |  |  |
|               |             |             |                                                          | RUN COD   | E O1 PAY    | TOTAI        | s          |             | 40.000 |        | 606.10 |  |  |  |
| 01            | ST0001      | 150         |                                                          | 91-135    | OIFOUN      | 500          | 000        | Ded         | .000   |        | 15.00  |  |  |  |
|               |             |             |                                                          | RUN COD   | E O1 DED    | TOTAI        | s          |             | . 000  |        | 15.00  |  |  |  |
|               |             |             |                                                          |           |             |              |            |             |        |        |        |  |  |  |
|               |             |             |                                                          | Grand I   | otal Pay    |              |            |             | 40.000 |        | 606.10 |  |  |  |
|               |             |             |                                                          | Grand I   | otal Ded    |              |            |             | .000   |        | 15.00  |  |  |  |
|               |             |             |                                                          |           |             |              |            |             |        |        |        |  |  |  |

# **Copy Recurring Entries Error Log**

| 08/11/2005<br>3:20 PM |        |          | Coj           | Вı  | uilders<br>Recurr:<br>Error | Supply<br>ing Entries<br>Log | PAGE  | 1    |  |
|-----------------------|--------|----------|---------------|-----|-----------------------------|------------------------------|-------|------|--|
| Emp ID Sec            | q No M | essage   |               |     |                             |                              |       | <br> |  |
| ADA010 000            | 0001 J | ob/Phase | 91-135/01FOUN | has | a                           | finish                       | date. |      |  |
| ADA010 000            | 0002 J | ob/Phase | 91-135/01FOUN | has | a                           | finish                       | date. |      |  |
| ADA010 000            | 0003 J | ob/Phase | 91-135/01FOUN | has | a                           | finish                       | date. |      |  |
| ADA010 000            | 0004 J | ob/Phase | 91-135/01FOUN | has | a                           | finish                       | date. |      |  |
| ADA010 000            | 0005 J | ob/Phase | 91-135/01FOUN | has | a                           | finish                       | date. |      |  |
|                       |        |          |               |     |                             |                              |       |      |  |

# **Post Transactions**

When you post transactions, time ticket and miscellaneous deduction information is transferred from the **PATRxxx** (Transactions) file to the **PATPxxx** (Transactions Post) file. Once posted, you cannot change this information using the **Payroll Transactions** function. You can, however, view the totals of the posted entries using the **Totals** command in transaction entry. During posting, the detail from the time tickets is lost; only the summary information necessary to produce the next group of paychecks is stored.

In addition, the **PADPxxx** (Department) file is updated so that department records show the number of hours and pieces and the amount of the payroll expenses on the time tickets. The job and phase records are updated with labor expense (excluding deductions), hours, and units.

If you elected to save transaction history when you installed Payroll, the **PATHXXX** (Transaction History) file is updated with the detail from the time tickets and miscellaneous deduction entries from the **PATRXXX** file. After the post completes, the **PATRXXX** file is erased, clearing the way for more time ticket and miscellaneous deduction entries.

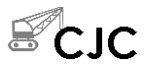

The **Post Transactions** function posts time ticket information to the Pay Period History file (**PAHPx**). This information is used in the **Calculate Checks** function to calculate union, worker's compensation, and labor burden amounts. The file was added to avoid duplicating union, worker's comp, and labor burden amounts if you process more than one payroll for the same pay period. The **PAHPx** file is cleared when you post checks.

You cannot use the **Post Transactions** function if you are working with last-year files.

# **Before Posting**

Before you post, perform these tasks:

- If you have a multiuser system, make sure that no one else is using the Payroll system. You cannot post if someone else is using Payroll functions.
- Print the Time Ticket Journal (see page 5-21).
- Print the Miscellaneous Deductions Journal (see page 5-23).
- Back up your data files.

The information in the Time Ticket Journal and the Miscellaneous Deductions Journal comes from the **PATRXXX** file. Posted entries are cleared from this file to make room for the next group of entries. Because you cannot reconstruct the journals after you post, printing them before you post is important to maintain an audit trail.

Backing up your data files before you post is an important practice. Unforeseen problems such as a power surge or failure can interrupt the post and result in the loss of data.

# Post Transactions Screen

Daily Work

Select **Post Transactions** from the **Daily Work** menu. The **Post Transactions** screen appears.

| 🙇 Post Tra  | nsactions |                    |                                                    |                                                           |                     |                 |            |               |      |
|-------------|-----------|--------------------|----------------------------------------------------|-----------------------------------------------------------|---------------------|-----------------|------------|---------------|------|
| Commands Ec | lit Modes | Other H            | lelp                                               |                                                           |                     |                 |            |               |      |
| 淡米信         | Ba 🛍      | <b>II</b>          | ? 🧶                                                | ۵ 🕲                                                       |                     |                 |            | OK Abar       | ndon |
|             |           | Have You<br>{<br>{ | :<br>Printed the 1<br>Printed the 1<br>Backed Up 1 | Time Ticket Journ<br>Miscellaneous De<br>Your Data Files? | al?<br>ductions<br> | Journal?<br>]   |            |               |      |
|             |           | F                  | 'ost Job Co:                                       | st to GL Period<br>Fiscal Year                            | 200                 | 8<br>I <b>5</b> |            |               |      |
|             |           |                    |                                                    |                                                           |                     |                 |            |               |      |
|             |           |                    |                                                    |                                                           |                     | Company H       | 08/25/2005 | Terminal T000 | OVR  |

 Before you post, print the Time Ticket and Miscellaneous Deductions Journals and back up your data files. If you have not performed these tasks, clear the box (or enter N in text mode) and do so now. When you have completed these tasks, select the box (or enter Y in text mode) to continue.

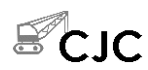

- 2. Change the GL period to which to post job cost, if necessary.
- 3. Select the output device to print the posting log. See "Reports" on page 1-41 for more information.

The posting log lists the total hours and wages posted to the **PADPxxx**, **PATPxxx**, and **PATHxxx** files. After posting completes and the log is produced, the **Daily Work** menu appears.

r

# **Payroll Posting Log**

| 08/25/3<br>3:27 PI | 2005<br>1                             | Builders S<br>Payroll Post Tr | Supply<br>ansactions | Page | 1 |
|--------------------|---------------------------------------|-------------------------------|----------------------|------|---|
| Pay o:<br>Code     | r Deduction<br>Description            | Total<br>Hours                | Posted<br>Wages      |      |   |
| OVT<br>REG         | Overtime Pay<br>Regular Pay           | 4.000<br>120.000              | 90.91<br>1775.39     |      |   |
|                    | EARNING TOTALS                        | 124.000                       | 1866.30              |      |   |
| 008                | Parking                               |                               | 30.00                |      |   |
|                    | DEDUCTION TOTALS                      |                               | 30.00                |      |   |
| Post Jo<br>Jobs To | ob Cost to GL Period:<br>otal 124.000 | 08, Fiscal Yes                | ar: 2005<br>1866.30  |      |   |
| End of             | Report                                |                               |                      |      |   |

# **Payday Work**

Calculate Checks 6-3 Manual Checks 6-9 **Edit Register** 6-21 6-25 Accrual Adjustments Vacation and Sick Leave Report 6-27 **Print Checks** 6-29 Print Direct Deposit Vouchers 6-33 Void Checks 6-37 **Payroll Reports and Posting Create Direct Deposit File** 6-41 **Check Register** 6-43 Paycheck Received Report 6-45 Withholding Report 6-47 **Employer's Tax Report** 6-49 **Employer's Liability Report** 6-51 Pay Period Deduction Report 6-53

Employer Department Expense Report6-55CJ Payday Work Reports6-57Post Checks6-61

### Introduction

Perform the functions in the order they appear on the menu, but do not use the **Void Checks** function until you have posted checks. First, calculate checks and enter manual checks. Then produce the Edit Register to check your work. Print the checks and the Check Register. Produce the reports you need and then post.

Several of the functions in this chapter appear on an additional **Payroll Reports** and **Posting** menu that appears on the **Payday Work** menu. To access these functions, select **Payroll Reports and Posting** from the **Payday Work** menu and then select the appropriate function.

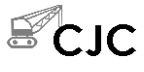

CJ Payday Work Reports appears on the Payroll Reports and Posting submenu. To access these functions, select CJ Payroll Work Reports from the Payroll Reports and Posting submenu, then select the function from the CJ Payday Work Reports submenu.

# **Calculate Checks**

The **Calculate Checks** function uses the information in the **PATPxxx** (Transactions Post) file to calculate checks for your employees. The **PATPxxx** file is updated when you post transactions to calculate taxes and deductions and to build the **PACDxxx** (Checks Deductions), **PACExxx** (Checks Earnings), **PACHxxx** (Checks), and **PACWxxx** (Checks Withholdings) files in preparation for check printing.

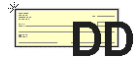

If Direct Deposit is installed, you can also use the **Calculate Checks** function to calculate direct deposit transactions at the same time you calculate checks.

You cannot use the **Calculate Checks** function if you are working with last-year files.

You can calculate multiple checks for each employee each time you produce checks. If you have entered manual checks, you can use the **Calculate Checks** function without having fully processed and printed the manual checks; manual and calculated checks can be processed in the same check run.

### Note

You must calculate checks before you add manual checks. If you create manual checks before you calculate checks, the manual checks will be erased.

After you calculate checks, the Calculate Checks Log prints. Use the log to verify totals and earning code information and as part of your audit trail. If an error occurs during check calculation, a message prints in the log. See appendix A for an explanation of error messages.

# **Calculate Checks Screen**

Select **Calculate Checks** from the **Payday Work** menu. The Calculate Checks screen appears.

| 🛓 Calculate | e Checks      |                                                                                                    |                                                                                     |                                                                                              |                                        |                   |               | X   |
|-------------|---------------|----------------------------------------------------------------------------------------------------|-------------------------------------------------------------------------------------|----------------------------------------------------------------------------------------------|----------------------------------------|-------------------|---------------|-----|
| Commands Ec | dit Mode      | s Other H                                                                                                    | lelp                                                                                |                                                                                              |                                        |                   |               |     |
| 沙×は         | <b>A</b>      | <b>m 1</b>                                                                                                    | ? 🧶                                                                                 | 00                                                                                           |                                        |                   | OK Aban       | don |
|             | Grp<br>0<br>2 | Payroll Nu<br>Quarter<br>Group Col<br>Period Enc<br>Date on Cl<br>GL Period<br>Period Beg<br>08/01/2005<br>08/01/2005<br>Calculate I<br>Include Sa<br>Calculate 1 | mber<br>de<br>hecks<br>Pd Co<br>1<br>1<br>Direct Depo:<br>lary Wages<br>vacation/Si | 000054<br>3<br>0 1 2 3<br>08/15/2005 •<br>8<br>ide Grp<br>1<br>3<br>sit? ¥<br>ck Accruais? ¥ | Period Beg<br>08/01/2005<br>08/01/2005 | Pd Code<br>1<br>1 |               |     |
|             |               |                                                                                                    |                                                                                     |                                                                                              | Company H                              | 08/17/2005        | Terminal T000 | INS |

If you calculated checks or entered manual checks without finishing the payday steps, the following message appears:

#### Checks are already on file. Do you want to start over?

#### Note

If you calculate checks again, the data that is on file is erased. Make sure that the previous day's payday work cycle was completed properly. If it was not, do not calculate checks again, because the checks that were issued are not reflected in the payroll totals or in the General Ledger balances. To verify checks that have been calculated, print the Check Register. If you do not want to calculate checks, select **No** (or enter **N** in text mode) to exit to the **Payday Work** menu. If you want to calculate checks again, erasing the checks that are on file, select **Yes** (or enter **Y** in text mode).

| Field            | Description                                                                                                    |
|------------------|----------------------------------------------------------------------------------------------------|
| Payroll Number   | The payroll number from the <b>PACTLxxx</b> table appears.                                                                                                    |
| Quarter          | The quarter from the <b>PACTLxxx</b> table appears.                                                                                                    |
| Group Code (0–9) | Enter group codes 0-9. The codes you enter determine<br>which employees are paid. The codes are compared to<br>the group code for each employee in the <b>PAEGxxx</b><br>(Employee General Information) file. You cannot add<br>a check for an employee who is not in an included<br>group code.                                                 |
|                  | If you elect to include salary wages in this check run, salaried employees with the group code you enter are paid their salary amount, less deductions and taxes. Hourly employees with the group code you enter are paid according to the earnings accumulated in the <b>PATPxxx</b> file from transactions entered, less deductions and taxes. |
| Period End       | Enter the date the pay period ends. The system uses<br>this date and the period beginning date you enter for<br>each group code (and checks each employee's start<br>and termination dates in the employee records) to<br>verify employment during the pay period.                                                                               |
| Date on Checks   | Enter the date you want to print on the checks.                                                                                                    |
| GL Period (1–13) | The General Ledger period is used when you post<br>checks. The totals for the checks produced are posted<br>to the General Ledger period you specify. (The totals<br>in the Payroll system are affected in the current<br>period, regardless of the period you enter.)<br>Press <b>Enter</b> to post the checks to the current period or         |
|                  | enter a different period.                                                                                                    |
|                  |                                                                                                    |

| Field                        | Description                                                                                                    |
|------------------------------|----------------------------------------------------------------------------------------------------|
| Grp                          | The group codes you entered above appear.                                                                                                    |
| Period Beg                   | The system uses this date and the period ending date<br>you entered above to verify employment during the<br>pay period.                                                                                                    |
|                              | For each group code you entered, enter a date for the start of the pay period, or press <b>Enter</b> to accept the current date.                                                                                                    |
| Pd Code                      | The period code you entered in the <b>Scheduled</b><br><b>Deductions</b> sectiion of the Employee Salary<br>Information screen indicates when and how each<br>scheduled deduction is taken. During check<br>calculation, the period codes are compared to the<br>codes in the employee record to determine which<br>deductions will be taken.                   |
|                              | For each group code you entered, enter the appropriate period code ( <b>1–5</b> ), or enter <b>6</b> to skip deductions.                                                                                                    |
| Calculate Direct<br>Deposit? | Select the box (or enter <b>Y</b> in text mode) to include direct deposit transactions in the check calculations. Clear the box (or enter <b>N</b> in text mode) to exclude direct deposit transactions and to produce checks for all employees. If you exclude them, paychecks are produced for employees whose pay is normally directly deposited.            |
| Include Salary<br>Wages?     | Select the box (or enter $\mathbf{Y}$ in text mode) to include<br>salary wages in the calculation for the group codes<br>entered; clear the box (or enter $\mathbf{N}$ in text mode) to<br>exclude the wages. Only time ticket and<br>miscellaneous payroll information is processed, so<br>you can process bonus checks without processing the<br>salary wage. |

| Field                                 | Description                                                                                                    |
|---------------------------------------|----------------------------------------------------------------------------------------------------|
| Calculate Vacation/<br>Sick Accruals? | This field appears if you elected to use this option in the Resource Manager <b>Options and Interfaces</b> function.                                                             |
|                                       | If you want the system to calculate vacation and sick accruals, select the box (or enter $\mathbf{Y}$ in text mode); if not, clear the box (or enter $\mathbf{N}$ in text mode). |

Select the output device to print the Calculate Checks Log. See "Reports" on page 1-41 for more information. After the calculation completes and the log prints, the **Payday Work** menu appears.

# **Calculate Checks Log**

| 08/17/2005<br>8:45 AM                                                                            | Builders Supply<br>Calculate Checks            | Page      | 1   |
|--------------------------------------------------------------------------------------------------|------------------------------------------------|-----------|-----|
| Group Codes 0 1 2 3                                                                              |                                                |           |     |
| Period End 08/15/2005<br>Date on Checks 08/15/2005<br>GL Period 8                                |                                                |           |     |
| Grp Period Beg Pd Code Grp Period Be<br>0 08/01/2005 1 1 08/01/200<br>2 08/01/2005 1 3 08/01/200 | rg Pd Code<br>15 1<br>15 1                     |           |     |
| BOUOOl Bourne Linda Neg. Net Pay of -94.96, G                                                    | ross Pay of 136.00. Deductions Reduced until N | /et is Ze | ro. |
| Calculate Checks Totals<br>REG Regular Pay<br>SAL Salaried Wage                                  | 1188.00<br>136.00                              |           |     |
| Gross Pay                                                                                        | 1324.00                                        |           | ļ   |
| Net Pay - Checks<br>Number of Employees                                                          | 965.72                                         |           |     |
| Number of Checks                                                                                 | 1                                              |           |     |
| Number of Vouchers                                                                               | 3                                              |           |     |
| End of Report                                                                                    |                                                |           | ļ   |

# **Manual Checks**

Use the **Manual Checks** function when you want to produce payroll checks outside the normal payroll cycle. For example, if an employee resigns, is going on vacation, or is receiving a bonus or other type of compensation on a separate check, you can produce a manual check for the employee before the next payday or produce multiple checks on payday.

### Note

If you issue and print a check for a previous year, make sure that the check is dated for the correct year.

You can also use the **Manual Checks** function to change deductions and withholdings of calculated checks that are already in the **PACHxxx** (Checks) file.

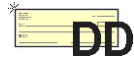

If Direct Deposit is installed, use the **Manual Checks** function to prepare or clear direct deposit vouchers.

### **Before You Begin**

If you have a multiuser system, make sure that no one else is calculating checks. You cannot enter manual checks if someone else is using the **PACHxxx** file to calculate checks.

# **Manual Checks Selection Screen**

Select **Manual Checks** from the **Payday Work** menu. The selection screen appears.

| 🙇 Manual (                                                                          | hecks     |                                                                                       |                                                      |                                                       |            |            |               |      |
|-------------------------------------------------------------------------------------|-----------|---------------------------------------------------------------------------------------|------------------------------------------------------|-------------------------------------------------------|------------|------------|---------------|------|
| Commands E                                                                          | dit Modes | Other H                                                                               | Help                                                 | _                                                     |            |            |               |      |
| ※× 値                                                                                | B 💼       | 🔜 🗓                                                                                   | ? 🧶                                                  | <b>(3)</b>                                            |            |            | OK Aban       | idon |
|                                                                                     | Grp Pr    | Payroll Nu<br>Quarter<br>Group Co<br>Period En<br>Date on C<br>GL Period<br>eriod Beg | mber<br>de<br>hecks<br>Pd Co                         | 000054<br>3<br>0 1 2 3<br>08/15/2005<br>8<br>obde Grp | Period Beg | Pd Code    |               |      |
| Add New Checks     Change Manual Checks     Change Calculated Checks     Start Over |           |                                                                                       | r Checks<br>fanual Checks<br>Calculated Checks<br>ir |                                                       |            |            |               |      |
|                                                                                     |           |                                                                                       |                                                      |                                                       | Company H  | 08/17/2005 | Terminal T000 | INS  |

If manual checks are already on file, additional options appear at the bottom of the screen (as shown in the example). See "Options" on page 6-11 for more information. If no manual checks are on file, the entries you make in the other fields on the screen apply to all manual checks you enter until you post checks.

| Field            | Description                                                                                                    |
|------------------|----------------------------------------------------------------------------------------------------|
| Payroll Number   | The payroll number from the <b>PACTLxxx</b> table appears, which is stored in the <b>PATBxxx</b> file.                                                                                                    |
| Quarter          | The current quarter in the <b>PACTLxxx</b> table appears.                                                                                                    |
| Group Code (0–9) | The codes you enter determine the employees for<br>whom you can enter manual checks. The codes are<br>compared to the group code for each employee in the<br><b>PAEGxxx</b> (Employee General Information) file. |

| Field            | Description                                                                                                    |
|------------------|----------------------------------------------------------------------------------------------------|
| Period End       | Enter the last day of the pay period.                                                                                                    |
| Date on Checks   | Enter the date you want to print on the checks.                                                                                                    |
| GL Period (1–13) | Press <b>Enter</b> to post the General Ledger entries to the current accounting period, or enter a different period.                                                                                                    |
| Grp              | The group codes you entered above appear.                                                                                                    |
| Period Beg       | For each group code you entered above, enter a date for the start of the pay period.                                                                                                    |
| Pd Code          | Enter the period code ( <b>1–5</b> ) that indicates which<br>scheduled deductions should be taken for the manual<br>checks in the group, or enter <b>6</b> if you do not want<br>deductions to be taken for these checks. |
|                  | If you do not want deductions to be taken for certain<br>checks, zero out deduction amounts as you enter<br>checks.                                                                                                    |

When you finish making selections, the Manual Checks screens appear.

### Options

If checks are already on file, select the action you want to take. You can:

- enter a manual check (see "Manual Checks Screens" on page 6-12).
- change a manual check that is on file (see "Manual Checks Screens" on page 6-12 for more information).
- change calculated checks (you can edit deductions and withholding information for calculated checks, but not earnings information).
- erase the manual checks that are on file and then enter new manual checks.

### **Manual Checks Screens**

### Manual Checks Screen One

When you proceed from the Manual Checks selection screen, the first of three Manual Checks screens appears. Use this screen to enter and edit earning codes for manual checks or to change or delete unposted manual checks.

| 🙇 Manual C                        | hecks                         |                              |                      |                     |
|-----------------------------------|-------------------------------|------------------------------|----------------------|---------------------|
| Commands Ed                       | it Modes Other Scroll Comm    | ands Information Hel         | 0                    |                     |
| ** X 🗇                            | ha 🖬 🖬 ? 🔗                    | 00                           |                      | OK Abandon          |
| Page 1 o<br>Employee<br>Gross Pay | BOUD01 Bourne,<br>7500.00     | Linda C                      | Sequence             | 1                   |
| Pieces                            | 0                             | Voucher on file              |                      |                     |
| Check No                          |                               | Weeks Worked                 | 4.33                 |                     |
| Earn Code                         | Description<br>Dept Job Phase | Tax Group Clas:<br>Cost Code | s Hours<br>Rate      | Amount              |
| SAL                               | Salaried Wage                 | MN Prs                       | 34.000               | 136.00 🗖            |
|                                   | 500                           |                              | 4.000                | 🖻                   |
| SAL                               | Salaried Wage                 | MN Prs                       | 139.330              | 7364.00             |
|                                   | 500                           |                              | 4.000                |                     |
|                                   |                               |                              |                      |                     |
|                                   |                               |                              |                      |                     |
|                                   |                               |                              |                      |                     |
|                                   |                               |                              | Earning (            | 001 of 002 )        |
| Gross Pay To                      | tal <b>7500.00</b>            |                              |                      |                     |
| Enter = edit                      | Append Calculate Che          | cks Next page                | Header Goto          | Delete check        |
|                                   |                               |                              | Company H 08/17/2005 | 5 Terminal T000 INS |

Field

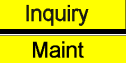

Employee

Enter the employee ID.

Description

To change or delete an unposted manual check, enter the employee ID, then press **Enter** to list the first check in the file for that employee. If the check that appears is not the one you want, use the **Abandon** (**F5**) command to go to the **Employee** field and enter a different ID.

### Payday Work

#### Manual Checks

|         | Field                                                                                                    | Description                                                                                                    |  |
|---------|----------------------------------------------------------------------------------------------------|----------------------------------------------------------------------------------------------------|--|
| Inquiry | Sequence                                                                                                    | If you entered more than one check for the employee,<br>enter the sequence number of the check with which<br>you want to work.                                                                                                    |  |
|         | Gross Pay                                                                                                    | The employee's gross pay for the check appears.                                                                                                    |  |
|         | Pieces                                                                                                    | If applicable, enter the number of pieces for which the<br>employee is being paid. Pieces are used for<br>management information and job control and are not<br>posted to Job Cost.                                                                                                    |  |
|         | Create voucher?                                                                                                    | This prompt appears if you are entering a check for an employee participating in direct deposit. If you want to create a voucher for direct deposit, select the box (or enter $\mathbf{Y}$ in text mode). If you want to issue a check for the entire amount of the transaction, clear the box (or enter $\mathbf{N}$ in text mode). |  |
|         | Clear voucher?                                                                                                    | This prompt appears if you are editing a voucher. If<br>you want to issue a check for the entire amount of the<br>transaction, select the box (or enter $\mathbf{Y}$ in text mode). If<br>you want to create a direct deposit voucher, clear the<br>box (or enter $\mathbf{N}$ in text mode).                                        |  |
|         | Check No                                                                                                    | If you are entering the check after it was issued, enter<br>the number of the check you issued to the employee.<br>If you do not enter a check number, check numbers<br>are assigned automatically when you print checks.                                                                                                    |  |
|         | Weeks Worked                                                                                                    | Enter the number of weeks the employee worked.                                                                                                    |  |
|         | <ul> <li>Use the Proceed (OK) command to go to the earning code scroll region, the the commands to work with the information on the screen:</li> <li>To edit an earning code, press Enter. See "Editing and Adding Earning Codes" on page 6-15 for more information.</li> </ul> |                                                                                                    |  |
|         |                                                                                                    |                                                                                                    |  |

• To add an earning code, press **A**. See "Editing and Adding Earning Codes" on page 6-15 for more information.

• To calculate a check, press **C**.

If you elected to accrue sick and vacation time for an employee in the Resource Manager **Options and Interfaces** function, this message appears:

#### Do you wish to accrue Vacation/Sick for this employee?

If you want to accrue vacation and sick time for the employee, click **Yes** (or enter **Y** in text mode); if not, click **No** (or enter **N** in text mode). The check is then calculated and the second manual checks screen appears.

- If you elected not to accrue vacation and sick time for an employee, you can enter or edit a manual check or press **N** to go to the next page of line items.
- To enter or edit the number of pieces, the check number, or the weeks worked for the paycheck, press **H**.
- To delete the check, press **D**.

### **Editing and Adding Earning Codes**

When you press **Enter** or **A** to edit or add a manual check line on the first Manual Checks screen, the Manual Checks screen appears:

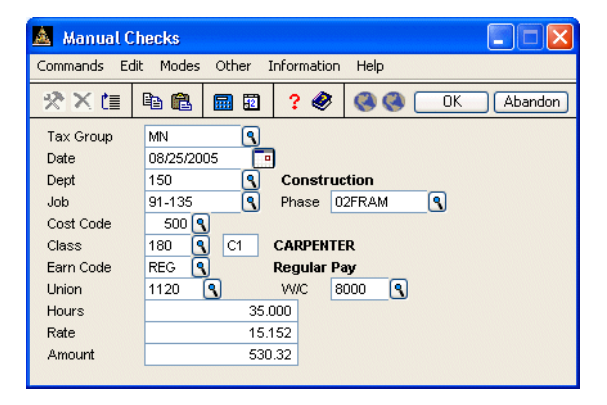

|                  | Field     | Description                                                                                                    |
|------------------|-----------|----------------------------------------------------------------------------------------------------|
| Inquiry<br>Maint | Tax Group | Press <b>Enter</b> to accept the current tax group ID or enter a different ID.                                                                                                    |
| CIC              | Date      | Press <b>Enter</b> to accept the current date or enter a different one.                                                                                                    |
| Inquiry          | Dept      | Press <b>Enter</b> to use the current department or enter a different department ID.                                                                                                    |
| Inquiry<br>Maint | Job       | If Payroll interfaces with Contractors' Job Cost, press <b>Enter</b> to use the current job ID or enter a different job ID. The <b>Inquiry (F2)</b> and <b>Maintenance (F6)</b> commands are available if Payroll interfaces with Contractors' Job Cost.           |
| Inquiry<br>Maint | Phase     | If this earnings entry contains a job ID, press <b>Enter</b> to<br>use the current phase ID or enter a different phase ID.<br>The <b>Inquiry</b> ( <b>F2</b> ) and <b>Maintenance</b> ( <b>F6</b> ) commands<br>are available if Payroll interfaces with Job Cost. |

### Manual Checks

|                  | Field             | Description                                                                                                    |
|------------------|-------------------|----------------------------------------------------------------------------------------------------|
| Inquiry<br>Maint | Cost Code         | If this earnings entry contains a job ID, press <b>Enter</b> to<br>use the current cost code or enter a different cost<br>code. The <b>Inquiry (F2)</b> and <b>Maintenance (F6)</b><br>commands are available if Payroll interfaces with Job<br>Cost. |
| Inquiry<br>Maint | Class/Skill Level | Press <b>Enter</b> to accept the employee's labor class and skill level or enter a different class.                                                                                                    |
| Inquiry<br>Maint | Earn Code         | Press <b>Enter</b> to accept the employee's earning code or enter a different code.                                                                                                    |
| SIC              | Union             | Press <b>Enter</b> to accept the employee's union or enter a different one.                                                                                                    |
| SIC              | W/C               | Press <b>Enter</b> to accept the employee's worker's compensation code or enter a different code.                                                                                                    |
|                  | Hours             | Press <b>Enter</b> if the employee worked the number of hours that appears or enter a different number of hours.                                                                                                    |
|                  | Rate              | Press <b>Enter</b> to accept the employee's pay rate or enter a different pay rate.                                                                                                    |
|                  | Amount            | The check amount appears. To change this figure, you must change the earning code or number of hours worked. The pay rate is then recalculated.                                                                                                    |

When you have finished editing or adding transactions, use the **Proceed** (**OK**) command to save your changes. Use the **Next page** command to proceed to the second Manual Checks screen.

### **Manual Checks Screen Two**

Use the second Manual Checks screen to enter and edit deduction codes for manual checks generated for each employee.

| 🙇 Manu                      | 📓 Manual Checks 📃 🗖 🗙                                                             |          |        |              |             |          |
|-----------------------------|-----------------------------------------------------------------------------------|----------|--------|--------------|-------------|----------|
| Commands                    | Commands Edit Modes Other Scroll Commands Information Help                        |          |        |              |             |          |
| 🛪 🗙 (                       | 🛠 🗙 📋 📾 📾 🗊 💡 🏈 🄇 🔿 OK 🛛 Abandon                                                  |          |        |              |             | idon     |
| Pag<br>Employee<br>Gross Pa | Page 2 of 3<br>Employee <b>BOU001 Bourne, Linda C</b><br>Gross Pay <b>7500.00</b> |          |        |              |             |          |
|                             |                                                                                   | Deductio | ns     |              |             |          |
| Code                        | Description                                                                       | Hours    | Amount | Gross or Net | Emplr Paid? |          |
| 1                           | Medical Ins                                                                       | .000     | 10.56  | Gross Pay    |             |          |
| 6                           | 401K                                                                              | .000     | 337.50 | Gross Pay    |             |          |
| 3                           | United Way                                                                        | .000     | 75.00  | Gross Pay    |             |          |
| 4                           | Credit Union                                                                      | .000     | 50.00  | Gross Pay    |             | -        |
| 10                          | Stock Plan                                                                        | .000     | 100.00 | Gross Pay    |             |          |
| 2                           | Dental Ins                                                                        | .000     | 3.52   | Gross Pay    |             |          |
| 8                           | Parking                                                                           | .000     | 34.00  | Gross Pay    |             |          |
| 11                          | Uniform                                                                           | .000     | 15.00  | Gross Pay    |             |          |
|                             |                                                                                   |          |        |              |             | •        |
|                             |                                                                                   |          |        |              |             | <b>F</b> |
|                             |                                                                                   |          |        |              |             |          |
|                             | Deduction ( 001 of 008 )                                                          |          |        |              |             |          |
| Employee                    | Employee Total 625.58 Employer Total .00                                          |          |        |              |             |          |
| Enter =                     | Enter = edit Append Recalc check Goto Previous page Next page Delete check        |          |        |              | k           |          |
|                             | Company H 08/17/2005 Terminal T000 INS                                            |          |        |              | INS         |          |

Use the commands to work with and add entries to the information on the screen:

- To edit a deduction code, press **Enter**. See "Editing and Adding Deductions" on page 6-18 for more information.
- To add a deduction code, press **A**. See "Editing and Adding Deductions" on page 6-18 for more information.
- To recalculate the employee withholdings and employer's liability for a check, press **R**. The deductions are not recalculated.
- To go to the third Manual Checks screen, press N.

- To go to the previous page of items, press **P**.
- To go to a specific deduction, press **G**. This command appears only if there is more than one screen of items.
- To delete a check, press **D**.

### **Editing and Adding Deductions**

|         | Field        | Description                                                                                                    |
|---------|--------------|----------------------------------------------------------------------------------------------------|
| Inquiry | Code         | If you are adding a new a deduction, press <b>Enter</b> to accept the current deduction code or enter a different code.                                            |
|         | Description  | The description of the deduction code appears.                                                                                                    |
|         | Hours        | Press <b>Enter</b> to accept the current number of hours worked or enter a different number.                                                                       |
|         | Amount       | Press <b>Enter</b> to accept the current amount or enter a different amount for the deduction.                                                                     |
|         | Gross or Net | If the deduction is taken from gross pay, <b>Gross Pay</b> appears. If the deduction is taken from net pay, <b>Net Pay</b> appears.                                |
|         | Emplr Paid?  | If the deduction is employer paid, the box is selected<br>(or <b>Yes</b> appears in text mode); if not, the box is<br>cleared (or <b>No</b> appears in text mode). |
|         |              |                                                                                                    |

When you press  ${\bf N}$  at the scroll region command bar, the third Manual Checks screen appears.

### **Manual Checks Screen Three**

Use the third Manual Checks screen to enter and edit withholding and employer liability information for each manual check generated for each employee.

If you have entered a negative manual check (for example, to void a check without using the **Void Checks** function), the system will not calculate negative taxes. You must edit this information on Manual Checks screen three.

| 🛛 Manual Checks                                                                                           |                                                                                 |          |      |                                |                    |                                        |      |
|----------------------------------------------------------------------------------------------------|---------------------------------------------------------------------------------|----------|------|--------------------------------|--------------------|----------------------------------------|------|
| Commands E                                                                                                | Iommands Edit Modes Other Scroll Commands Information Help                      |          |      |                                |                    |                                        |      |
| <b>☆</b> × @                                                                                              | •                                                                               | <b>.</b> | ? 🧶  | 00                             | (                  | OK Abar                                | ndon |
| Page 3 of 3           Employee         BOU001         Bourne, Linda C           Gross Pay         7500.00 |                                                                                 |          |      |                                |                    |                                        |      |
| Туре                                                                                                    | State                                                                           | Locality | Code | Description                    |                    | Amount                                 |      |
| Federal                                                                                                   | N/A                                                                             | N/A      | FVVH | Federal WH                     |                    | 786.46                                 | 1 🛋  |
| Federal                                                                                                   | N/A                                                                             | N/A      | OAS  | Emplye OASDI                   |                    | 465.00                                 | 12   |
| Federal                                                                                                   | N/A                                                                             | N/A      | MED  | Emplye Medicare                |                    | 108.75                                 | Ĩ    |
| State                                                                                                    | MN                                                                              | N/A      | SWH  | MN VWH                         |                    | 349.00                                 | Ē    |
| Туре                                                                                                    | State                                                                           | Locality | Empl | loyer Liability<br>Description | Withholdin         | g ( <b>001</b> of <b>004</b><br>Amount |      |
| Federal                                                                                                   | N/A                                                                             | N/A      | EOA  | Emplyr OASDI                   |                    | 465.00                                 |      |
| Federal                                                                                                   | N/A                                                                             | N/A      | EME  | Emplyr Medicare                |                    | 108.75                                 |      |
| Federal                                                                                                   | N/A                                                                             | N/A      | FUT  | Unemp Ins                      |                    | .00                                    | 8    |
| State                                                                                                    | MN                                                                              | N/A      | SUI  | MN Unemp Ins                   |                    | 1633.80                                |      |
|                                                                                                    |                                                                                 |          |      |                                |                    |                                        | ÌÈ   |
| Contribution ( 000 of 004 )                                                                               |                                                                                 |          |      |                                |                    |                                        |      |
| Total Withholdings         1709.21         Liability         2207.55         Net Pay         5165.21      |                                                                                 |          |      |                                |                    |                                        |      |
| Switch to Liak                                                                                            | Switch to Liab.) Enter = edit Append Goto Previous page Next check Delete check |          |      |                                |                    |                                        |      |
|                                                                                                    |                                                                                 |          |      |                                | Company H 08/17/20 | 05 Terminal T000                       | INS  |

The withholding types that appear depend on the state and local taxes that apply to the employee.

Use the commands to work with the information on the screen:

- Press **S** to switch between the **Employee Withholdings** and **Employer Liability** sections of the screen.
- To edit a withholding or an employer liability, press **Enter**. See "Editing and Adding Withholding and Employer Liability" below for more information.

- To add a withholding or a liability, press A. See "Editing and Adding ٠ Withholding and Employer Liability" below for information. When you edit a withholding or employer liability, you can change only the amounts.
- To go to the previous page, press P. ٠
- To go to the next check, press N. ٠
- To delete the check, press D. Using the Exit (F7) command does not delete a ٠ new manual check.

### Editing and Adding Withholding and Employer Liability

| Field       | Description                                                                                                    |
|-------------|----------------------------------------------------------------------------------------------------|
| Туре        | Press <b>Enter</b> to accept the current withholding type, or<br>enter <b>F</b> for federal withholdings, <b>S</b> for state<br>withholdings, or <b>L</b> for local withholdings. |
| State       | Press <b>Enter</b> to accept the current state code, or enter a different state code.                                                                                             |
| Locality    | If the withholding is a local type, enter the locality code.                                                                                                    |
| Code        | Press <b>Enter</b> to accept the current withholding code, or enter a different withholding code.                                                                                 |
| Description | The description of the withholding appears.                                                                                                    |
| Amount      | Enter or edit the amount of the withholding.                                                                                                    |
|             | Field<br>Type<br>State<br>Locality<br>Code<br>Description<br>Amount                                                                                                    |

If you add or change any employee deductions, recalculate the check. When you have finished entering checks, use the Exit (F7) command to return to the Payday Work menu. The information is automatically saved.
# **Edit Register**

The Edit Register shows the earnings and deductions for the checks you calculated. Before you print the checks, produce the Edit Register to check the wages earned by hourly and salaried employees and the taxes and deductions. You can produce the Edit Register in detail or summary formats.

If you find inaccuracies in the check calculation, enter correcting transactions or change the general information in the **Employees** function on the **File Maintenance** menu (page 10-3). If you enter correcting transactions through the **Payroll Transactions** function, post the corrections, calculate checks a second time, then print the Edit Register again. If you find inaccuracies in checks you entered manually, use the **Manual Checks** (page 6-9) function to make changes.

## **Edit Register Screen**

Select **Edit Register** from the **Payday Work** menu. The Edit Register screen appears.

| 🛓 Edit Register                                                                                                    |                                                                        |                                                                                               |                   |
|----------------------------------------------------------------------------------------------------|------------------------------------------------------------------------|-----------------------------------------------------------------------------------------------|-------------------|
| Commands Edit Modes Other H                                                                                                    | lelp                                                                   |                                                                                               |                   |
| *×= ••• ••                                                                                                    | ? 🕙 🎯 🎯                                                                |                                                                                               | OK Abandon        |
| Payroll Nu<br>Quarter<br>Group Coc<br>Period Enc<br>Date on Cl<br>GL Period<br>Print emplo<br>Print Register I<br>③ Summar<br>③ Detail | mber 000054<br>3<br>4e 0 1 2<br>4 08/15/2005<br>08<br>19/15/2005<br>08 | 3<br>mation? ✓<br>Print By:<br>○ Department<br>○ Employee ID<br>○ Sequence No.<br>○ Check No. |                   |
|                                                                                                    |                                                                        | Company H 08/17/2005                                                                          | Terminal T000 INS |

The payroll number, quarter, group code, period end, date on checks and GL period appear. You entered this information in the **Calculate Checks** or **Manual Checks** functions.

- 1. If you want employer tax and deduction information to print in the register, select the box (or enter **Y** in text mode); if not, clear the box (or enter **N** in text mode).
- Select the amount of detail you want in the register. Detail prints earnings, withholdings, and deductions information for all employees, while Summary prints earnings, withholdings, and deductions involved in the checks.
- 3. Select the order in which you want to print the report.
- 4. Select the output device. See "Reports" on page 1-41 for more information. After the register is produced, the **Payday Work** menu appears.

# Sample Register

| 08/17/2005 Group Codes 0 1 2<br>9:08 AM Periods 1 1 1                                                                                                    | 3<br>1                                                                      | Build<br>Edit Reg<br>For Pay Perio      | ers Supply<br>ister - Summary<br>d Ending 08/15/2005     |                 | Deduced                               | Page 2       |
|----------------------------------------------------------------------------------------------------|-----------------------------------------------------------------------------|-----------------------------------------|----------------------------------------------------------|-----------------|---------------------------------------|--------------|
| Employee                                                                                                    | sarnings                                                                    | Salary or                               | withmoratings                                            |                 | Deduccion                             | »            |
| ID Soc Sec No.                                                                                                    | Hours                                                                       | Wages Descr                             | iption                                                   | Amount          | Description                           | Amount       |
| Rossini, Lucinda A T<br>ROSOOl 460-39-9982<br>Gross Wages 230.00<br>Net Pay 181.75                                                                                                    | otal 40.000                                                                 | 230.00 Total<br>Total                   | Withholdings<br>Emplr. With.                             | 17.60<br>200.95 | Total Deductions<br>Total Emplr. Ded. | 30.65<br>.00 |
| Stockard, Albert W T<br>ST0001 449-58-4392<br>Gross Wages 358.00<br>Net Pay 281.44<br>Check Amount .00<br>Direct Dep 281.44                                                                                                    | otal 40.000                                                                 | 358.00 Total<br>Total                   | Withholdings<br>Emplr. With.                             | 27.39<br>330.27 | Total Deductions<br>Total Emplr. Ded. | 49.17<br>.00 |
| Deductions Descriptions                                                                                                    | Anount                                                                      | Hours                                   |                                                          |                 |                                       |              |
| Earnings                                                                                                    |                                                                             | Incl                                    | . Net?                                                   |                 |                                       |              |
| Gross Wages<br>Net Pay<br>Check Amount<br>Direct Deposit<br>REG Regular Pay<br>SAL Salaried Wage<br>Earnings Total<br>Withholdings<br>FED /ENE Emplyr Medicare<br>FED /ENA Emplyr Medicare<br>FED /FUH Federal WH<br>FED /FUH Federal WH<br>FED /HED Emplye Medicare<br>FED /AS Emplye Medicare<br>FED /AS Emplye Medicare<br>FED /AS Emplye Medicare<br>FED /AS Emplye Medicare<br>FED /AS Emplye Medicare | 39238.00<br>32456.33<br>24624.34<br>7631.99<br>1188.00<br>38050.00<br>      | 160.000<br>1039.980<br>1199.980<br>Rmp1 | YES<br>YES<br>YES<br>YES<br>YES<br>NO<br>NO<br>YES<br>NO |                 |                                       |              |
| Employee Totals<br>Employer Totals                                                                                                    | 5727.45<br>8239.08                                                          |                                         |                                                          |                 |                                       |              |
| Deductions                                                                                                    |                                                                             | Empl                                    | oyer Deduction?                                          |                 |                                       |              |
| 001 Medical Ins<br>002 Dental Ins<br>003 United Way<br>004 Credit Union<br>005 Dues<br>006 401K<br>008 Parking<br>010 Stock Plan<br>011 Uniform<br>Employee Totals                                                                                                    | 59.22<br>21.00<br>182.50<br>60.00<br>487.50<br>39.00<br>175.00<br>15.00<br> |                                         | NO<br>NO<br>NO<br>NO<br>NO<br>NO<br>NO                   |                 |                                       |              |
| Employer Totals                                                                                                    | .00                                                                         |                                         |                                                          |                 |                                       |              |
| End of Report                                                                                                    |                                                                             |                                         |                                                          |                 |                                       |              |

# **Accrual Adjustments**

Use the **Accrual Adjustments** function to adjust sick and vacation time calculated through the **Calculate Checks** or **Manual Checks** functions. You can correct accrual errors or add to the accrual for a bonus.

### **Accrual Adjustments Screen**

Select **Accrual Adjustments** from the **Payday Work** menu. The Accrual Adjustments screen appears.

| 🛓 Accrual Adjustments      |      |                        |                |            |                  |
|----------------------------|------|------------------------|----------------|------------|------------------|
| Commands Edit Modes Other  | Help |                        |                |            |                  |
| 🛠 🗶 🛅 🛍 🛍 🛍                | ? 🧇  | <b>@ @</b>             |                | OK         | Abandon          |
|                            |      | •                      |                |            |                  |
| Employee ID BOU001         | 9    |                        |                |            |                  |
| Last Name Bourne           |      |                        |                |            |                  |
| First Name Linda           |      |                        |                |            |                  |
| Middle Initial C           |      |                        |                |            |                  |
| (                          |      |                        |                |            |                  |
|                            |      | Vacation               | Sick           |            |                  |
|                            |      |                        |                |            |                  |
| Current Pay Period Accrual |      | .500                   | 3.344          |            |                  |
| 1                          |      |                        |                |            |                  |
|                            |      | (Loo File Maintenand   | e to Edit)     |            |                  |
|                            |      | (OSCI IIC Mainteriarie | C to Luit)     |            |                  |
| Hours Accrued Year-to-Date |      | .000                   | .000           |            |                  |
| Hours Taken Year-to-Date   |      | .000                   | .000           |            |                  |
| Hours Taken This Period    |      | .000                   | .000           |            |                  |
| (Pre-Post) Remaining Hours |      | 119.500                | 96.000         |            |                  |
| Accrual Code               |      | xx                     | xx             |            |                  |
|                            |      |                        |                |            |                  |
|                            |      |                        | Company H 08/1 | 7/2005 Ter | minal T000   INS |

Inquiry

- 1. Enter the employee ID whose accrual record you want to change. The employee's name appears.
- 2. Edit the vacation and sick accrual adjustments for the employee.

The pay period-to-date and year-to-date hours accrued and hours taken totals appear in the lower portion of the screen. To edit vacation and sick accruals, use the **Leave Adjustments** function (page 10-49).

The employee's remaining vacation and sick totals before posting appear.

Use the **Proceed** (**OK**) command to save your changes. The cursor returns to the **Employee ID** field. Enter the next employee you want to enter accrual adjustments for or use the **Exit** (**F7**) command to return to the **Payday Work** menu.

After you enter accrual adjustments, produce the Vacation and Sick Leave Report (page 6-27) to verify your changes.

# **Vacation and Sick Leave Report**

The Vacation and Sick Leave Report lists the employees and their current vacation and sick accruals for the payroll run. Use the report to verify changes made through the **Accrual Adjustments** function and as part of your business records.

#### Vacation and Sick Leave Report Screen

Select Vacation and Sick Leave Report from the Payday Work menu. The Vacation and Sick Leave Report screen appears.

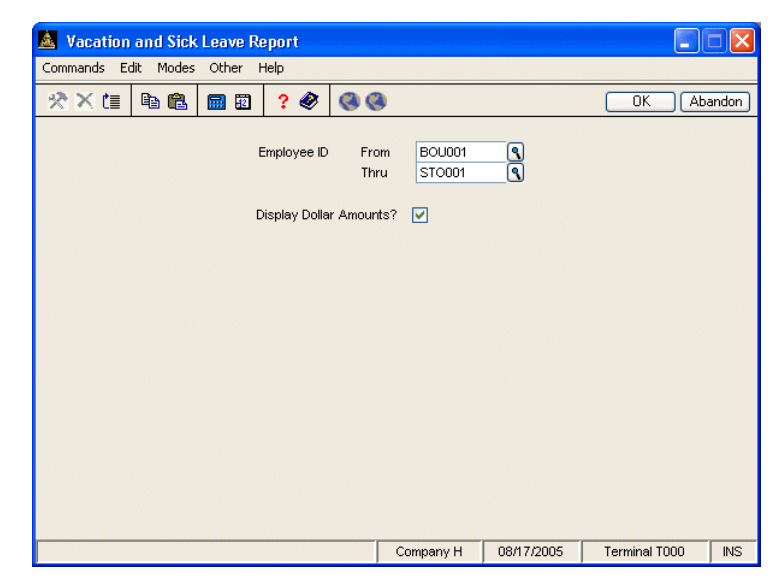

Inquiry

- 1. Enter the range of employees you want to include in the report.
- If you want dollar amounts in the report (hours information is always included), select the box (or enter Y in text mode); if not, clear the box (or enter N in text mode).
- 3. Select the output device. See "Reports" on page 1-41 for more information. After the report is produced, the **Payday Work** menu appears.

## Sample Report

| 08/17/2005                |               |                    | Buil<br>Vacation and<br>Pay Check | ders Suppl<br>Sick Leav<br>Date 08/1 | y<br>e Report<br>5/2005 |                  |                       |                    | Page l                |
|---------------------------|---------------|--------------------|-----------------------------------|--------------------------------------|-------------------------|------------------|-----------------------|--------------------|-----------------------|
| Employee<br>ID Name       | Type<br>Leave | Beginni<br>Hours   | ing Balance<br>Dollars            | Accrued<br>Hours                     | This Period<br>Dollars  | Taken T<br>Hours | his Period<br>Dollars | Endir<br>Hours     | ng Balance<br>Dollars |
|                           |               |                    |                                   |                                      |                         |                  |                       |                    |                       |
| BOUOOl Bourne, Linda C    | VAC<br>SICK   | 119.500<br>96.000  | 5170.65<br>4153.82                | .500<br>3.344                        | 21.63<br>144.69         | .000<br>.000     | .00<br>.00            | 120.000<br>99.344  | 5192.28<br>4298.51    |
| GEROOl Gerard, Timothy G  | VAC           | 160.000            | 5123.04                           | 40.000-                              | 1280.76-                | .000             | .00                   | 120.000            | 3842.28               |
| JEN001 Jenkins, Kathy M   | VAC           | 80.000             | 3461.52                           | 14.456                               | 625.50                  | .000             | .00                   | 94.456             | 4087.02               |
|                           | SICK          | 32.000             | 1384.61                           | 3.344                                | 144.69                  | .000             | .00                   | 35.344             | 1529.30               |
| JONOOl Jonchim, Maria K   | VAC<br>SICK   | 8.000-<br>16.000   | 60.00-<br>120.00                  | 13.333<br>3.340                      | 100.00<br>25.05         | .000             | .00                   | 5.333<br>19.340    | 40.00<br>145.05       |
| LUK001 Lukas, George      | VAC           | 80.000             | 1153.84                           | 14.456                               | 208.50                  | . 000            | .00                   | 94.456             | 1362.34               |
|                           | SICK          | 32.000             | 461.54                            | 3.344                                | 48.23                   | .000             | .00                   | 35.344             | 509.77                |
| ROSOOl Rossini, Lucinda A | VAC<br>SICK   | 40.000<br>.000     | 230.00<br>.00                     | 13.333<br>3.340                      | 76.66<br>19.21          | .000<br>.000     | .00<br>.00            | 53.333<br>3.340    | 306.66<br>19.21       |
| ST0001 Stockard, Albert W | VAC           | 32.000             | 286.40                            | 13.333                               | 119.33                  | .000             | .00                   | 45.333             | 405.73                |
|                           | SICK          | 30.000             | 200.00                            | 3.340                                | 25.05                   | .000             | .00                   | 33.340             | 250.35                |
| TOTALS                    | VAC<br>SICK   | 503.500<br>286.000 | 15365.45<br>8949.99               | 29.411<br>23.396                     | 129.14-<br>518.83       | . 000<br>. 000   | .00<br>.00            | 532.911<br>309.396 | 15236.31<br>9468.82   |
| End of Report             |               |                    |                                   |                                      |                         |                  |                       |                    |                       |

# **Print Checks**

Use the **Print Checks** function to print checks created through the **Calculate Checks** function or that you entered through the **Manual Checks** function that do not have assigned check numbers.

Checks do not print for employees who have negative gross pay. If an employee has negative net pay, the employee's deductions and withholdings are reduced until the net pay is zero before a check prints.

### **Print Checks Screen**

Select **Print Checks** from the **Payday Work** menu. The Print Checks screen appears.

| 🛓 Print Check       | ks      |                                                                             |                                                       |                                                         |                         |           |            |               | X   |
|---------------------|---------|-----------------------------------------------------------------------------|-------------------------------------------------------|---------------------------------------------------------|-------------------------|-----------|------------|---------------|-----|
| Commands Edit       | Modes   | Other H                                                                     | telp                                                  |                                                         |                         |           |            |               |     |
| <u>☆×</u> t≣ ⊑      | b 🛍     | <b>m</b> 🗈                                                                  | ? 🧶                                                   | ۵                                                       |                         |           |            | OK Aban       | don |
|                     |         | Payroll Nu<br>Quarter<br>Group Cou<br>Period End<br>Date on Cl<br>GL Period | mber<br>He<br>Hecks                                   | 000054<br>3<br>0 1 2 3<br>08/15/2005<br>08/15/2005<br>8 |                         |           |            |               |     |
|                     |         | First Chec<br>If Restart,<br>Check Prir<br>Print Rema                       | k Number<br>Last Good<br>nting Order?<br>aining Leave | Form Number<br>?<br>9?                                  | 1079<br>Employe<br>Both | e ID      | ⊻          |               |     |
| Vacation, Sick, Bot | h, None |                                                                             |                                                       |                                                         |                         | Company H | 08/17/2005 | Terminal T000 | INS |

The payroll number, quarter, group code, period end, date on checks and GL period appear. You entered this information in the **Calculate Checks** or **Manual Checks** functions.

- 1. The next unused check number appears. Press **Enter** to use it or enter a different check number.
- 2. If you have problems when you print checks, you must restart the **Print Checks** function. To reprint checks that did not printed correctly, enter the number of the last check that printed correctly.
- 3. Select the order in which you want the checks to print: **Employee ID**, **Check Location**, or **Department**.
- 4. Select the kind of remaining leave you want the checks to include: Vacation, Sick, Both, or None.
- 5. Select the output device. If you select **Printer** as your output device, a message tells you to mount the checks.
- 6. If you want to print an alignment form to make sure that the forms are lined up, select the box (or enter **Y** in text mode); if not, clear the box (or enter **N** in text mode).

Whether the company name and address print on the checks depends on your selection in the Resource Manager **Options and Interfaces** function.

After the checks are produced, the message **Mount paper—Check log will now print** appears. Remove the check forms from the printer and insert regular paper. When you are ready to print the checks log, press **Enter**. If you selected **File** as your output device, the check log prints at the end of the check list.

After the check log prints, the **Payday Work** menu appears.

#### Print Checks

# Sample Check

| ION001 501                                                                                        | Jonchim.                                                                                                    | Maria K                                                       | 468-80-9944         | 08/01/05                                                          | 08/15/0                                    | 75 1266                                                                | 126                                          |
|---------------------------------------------------------------------------------------------------|----------------------------------------------------------------------------------------------------|---------------------------------------------------------------|---------------------|-------------------------------------------------------------------|--------------------------------------------|------------------------------------------------------------------------|----------------------------------------------|
| VP. NO./DEPT.                                                                                     | EMPLOYEE NAME                                                                                                    | norid n                                                       | SOCIAL SECURITY NO. | PERIOD BEG.                                                       | PERIOD END.                                | CHECK NO.                                                              |                                              |
| EARNINGS                                                                                          | HRS./UNITS CI                                                                                                    | URRENT AMOUNT                                                 | YEAR TO DATE        | DEDUC                                                             | TIONS                                      | CURRENT AMOUNT                                                         | YEAR TO DATE                                 |
| Regular Pay                                                                                       | 40.000                                                                                                    | 300.0                                                         | 0 3660.00           | Emplyr                                                            | FICA                                       | . 00                                                                   | 52.20                                        |
| Sick Pay                                                                                          | . 000                                                                                                    | . 01                                                          | 0 240.00            | Emplyr                                                            | FICA                                       | . 00                                                                   | 223.20                                       |
| Vacation Pay                                                                                      | . 000                                                                                                    | . 01                                                          | 0.00                | Unemp .                                                           | Ins                                        | .00                                                                    | 223.20                                       |
|                                                                                                   |                                                                                                    |                                                               |                     | Federa.                                                           | l WH                                       | .00                                                                    | 206.25                                       |
|                                                                                                   |                                                                                                    |                                                               |                     | Emplye                                                            | FICA                                       | .00                                                                    | 52.20                                        |
|                                                                                                   |                                                                                                    |                                                               |                     | Emplye                                                            | FICA                                       | .00                                                                    | 223.20                                       |
|                                                                                                   |                                                                                                    |                                                               |                     | MN Uner                                                           | np Ins                                     | .00                                                                    | 147.60                                       |
|                                                                                                   |                                                                                                    |                                                               |                     | MN W/H                                                            |                                            | .00                                                                    | 168.00                                       |
|                                                                                                   |                                                                                                    |                                                               |                     | Credit                                                            | Union                                      | . 00                                                                   | 30.00                                        |
| Vac Deservation                                                                                   |                                                                                                    | 0                                                             | 22                  |                                                                   |                                            |                                                                        |                                              |
| vac kemaining                                                                                     |                                                                                                    | .0                                                            | 00                  |                                                                   |                                            |                                                                        |                                              |
| SICK Remainin                                                                                     | (y                                                                                                    | 10.0                                                          | 00                  |                                                                   |                                            |                                                                        |                                              |
| PAY RATE CI                                                                                       | URRENT EARNINGS                                                                                                    | CURRENT DEDUC                                                 | TIONS NET PAY       | AG YTDI                                                           | EARNINGS                                   | Y T D DEDUCTIONS                                                       | Y T D NET PAY                                |
|                                                                                                   |                                                                                                    |                                                               |                     |                                                                   |                                            |                                                                        |                                              |
| YOUR FIR<br>1763 SHERIDAN<br>YOUR CIT                                                             | <b>M NAME HEF</b><br>DR. PH. 123-456<br>Y, STATE 04094                                                                                    | <b>RE</b><br>-7890                                            | N.<br>YOI           | ATIONAL STATE I<br>DOWNTOWN OFF<br>JR CITY, STATE<br>00-6789-0000 | BANK<br>ICE<br>12345                       | DATE                                                                   | 126                                          |
| YOUR FIR<br>1763 SHERIDAN<br>YOUR CIT<br>WY<br>THREE HUNDREE                                      | M NAME HEF<br>DR. PH. 123-456<br>Y, STATE 04094                                                                                           | RE<br>7890<br>00 DOLLAR                                       | N<br>Yoi            | ATIONAL STATE I<br>DOWNTOWN OFF<br>JR CITY, STATE<br>00-6788-0000 | BANK<br>ICE<br>12345<br>Ø8.                | DATE<br>/30/05 ****                                                    | 126<br>Amount<br>*** <i>300.00</i>           |
| YOUR FIR<br>1763 SHERIDAN<br>YOUR CIT<br>WY<br>THREE HUNDREL<br>TO THE Max<br>ShER 332<br>F       | M NAME HEF<br>DR. PH. 123-456<br>Y, STATE 04094<br>AND 00/14<br>Star Joncol<br>21 W 52 Ave,<br>Inceapoliz                                 | <b>1E</b><br>-7890<br><i>DOLLAR</i><br>him<br><i>MN 55055</i> | N.<br>Yoi           | ATIONAL STATE I<br>DOWNTOWN OFF<br>R CITY, STATE<br>00-6788-0000  | <b>33ANK</b><br>ICE<br>12345<br><i>Ø8.</i> | DATE<br>1307.05 *****                                                  | 126<br>Amount<br>*** <i>300.00</i>           |
| YOUR FIR<br>1763 SHERIDAN<br>YOUR CIT<br>YOUR CIT<br>HREE HUNDREL<br>RDER 332<br>IF 332<br>IF 332 | M NAME HEF<br>DR. PH. 123-456<br>V, STATE 04094<br>D AND 00/14<br>D AND 00/14<br>D AND 00/14<br>D AND 00/14<br>D AND 00/14<br>D AND 00/14 | RE<br>7890<br>DOLLAR<br>1177<br>P<br>MN 55055                 | N<br>YOI            | ATIONAL STATE<br>DOWNTOWN OFF<br>JR CITY, STATE<br>0C-6769-0000   | BANK<br>ICE<br>12345<br>ØSJ                | DATE<br>/30/05 *****<br>SAMPLE-VOID<br>FORM 091102<br>ENVELOPE 091500/ | 126<br>Amount<br>*** <i>300.00</i><br>091508 |

## Check Log

| IDING CHECK NUMBER | 1082       |  |  |
|--------------------|------------|--|--|
| ATE ON CHECK       | 08/15/2005 |  |  |
| ERIOD ENDING       | 08/15/2005 |  |  |
| OTAL GROSS         | 22730.00   |  |  |
| OTAL NET-CHECKS    | 17324.34   |  |  |
| UMBER OF CHECKS    | 4          |  |  |

# **Print Direct Deposit Vouchers**

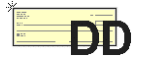

Use the **Print Direct Deposit Vouchers** function on the **Payday Work** menu to print the direct deposit pay vouchers you created in the **Calculate Checks** and **Manual Checks** functions. This function is available only if you have Direct Deposit installed.

## **Print Direct Deposit Vouchers Screen**

| 🙇 Print Direct Depos       | sit Vouch                                                                 | ers                                    |                                                         |                 |           |            |               | X    |
|----------------------------|---------------------------------------------------------------------------|----------------------------------------|---------------------------------------------------------|-----------------|-----------|------------|---------------|------|
| Commands Edit Modes        | Other H                                                                   | Help                                   |                                                         |                 |           |            |               |      |
| 🛠 🗶 🖻 🛍                    | <b>=</b>                                                                  | ? 🧶                                    |                                                         |                 |           |            | OK Aban       | idon |
|                            | Payroll Nu<br>Quarter<br>Group Co<br>Period Enc<br>Date on C<br>GL Period | mber<br>de<br>d<br>hecks               | 000054<br>3<br>0 1 2 3<br>08/15/2005<br>08/15/2005<br>8 |                 |           |            |               |      |
|                            | First Voud<br>If Restart,<br>Voucher F                                    | her Numbe<br>Last Good<br>Printing Ord | r<br>Form Number<br>er?                                 | 1963<br>Employe | e ID      | ~          |               |      |
|                            | Print Rema                                                                | aining Leav                            | e?                                                      | Both            | ×         |            |               |      |
| Vacation, Sick, Both, None |                                                                           |                                        |                                                         |                 | Company H | 08/17/2005 | Terminal T000 | INS  |

The payroll number, quarter, group code, period end, date on checks and GL period appear. You entered this information in the **Calculate Checks** or **Manual Checks** functions.

1. The next unused voucher number appears. Press **Enter** to use it or enter a different voucher number.

- 2. If you have problems when you print vouchers, you must restart the **Print Direct Deposit Vouchers** function. To reprint vouchers that did not printed correctly, enter the number of the last voucher that printed correctly.
- 3. Select the order in which you want the vouchers to print: by **Employee ID**, **Check Location**, or **Department**.
- 4. Select the kind of remaining leave you want the vouchers to include: Vacation, Sick, Both, or None.
- 5. Select the output device. If you select **Printer** as your output device, place the correct forms in the printer.

Whether the company name and address print on the checks depends on your selection in the Resource Manager **Options and Interfaces** function.

A brief voucher log prints after all vouchers are produced. After the vouchers print, the **Payday Work** menu appears.

Payday Work

## Sample Voucher

| B<br>1<br>S<br>S                  | D I R<br>uilders Suppl<br>157 Valley Pa<br>uite 105<br>hakopee, MN 5 | BCTD<br>y<br>rkDr<br>5379 | EPOSI             | т vоис                    | HER       |             |
|-----------------------------------|----------------------------------------------------------------------|---------------------------|-------------------|---------------------------|-----------|-------------|
|                                   | Direct 1                                                             | Deposit A                 | ccount Dist       | cribution                 | 08/15/05  |             |
| Chk Acct 2349                     | 89834982934                                                          | 150.3                     | 25 Sav A          | zet 983997577             | 485875    | 200.00      |
| LINDA C 3<br>501 N HA<br>EDINA MN | BOURNE<br>MILTON AVE<br>55435                                        |                           |                   | р                         | aycheck   | 4814.96     |
| Buil<br>EMP NO/DEPT<br>BOUOO1 500 | ders Supply<br>EMPLOYEE NAM<br>Bourne, Lind                          | E SSN<br>a C 08,          | P)<br>/01/05 08/: | ER BEG PER E<br>15/05 196 | ND<br>3   | VC NO.      |
| Karnings                          | HRS/UNITS Cur                                                        | r Amt                     | YTD               | Deductions                | Curr Amt  | YTD         |
| Salaried Wag                      | 173.330 7                                                            | 500.00                    | 22500.00          | Federal WH                | 786.46    | 6410.91     |
| Bonus                             | .000                                                                 | .00                       | 750.00            | Emplye OASDI              | 465.00    | 2379.80     |
| Cash Value                        | .000                                                                 | .00                       | 133.82            | Emplye Medic              | 108.75    | 556.57      |
| Regular Pay                       | .000                                                                 | .00 ;                     | 29738.00          | MN W/H                    | 349.00    | 2392.61     |
| Vacation Pay                      | .000                                                                 | .00                       | 262.00            | Medical Ins               | 10.56     | 52.80       |
| -                                 |                                                                      |                           |                   | 401K                      | 337.50    | 1727.27     |
|                                   |                                                                      |                           |                   | United Way                | 75.00     | 383.84      |
|                                   |                                                                      |                           |                   | Credit Union              | 50.00     | 250.00      |
|                                   |                                                                      |                           |                   | Stock Plan                | 100.00    | 625.00      |
|                                   |                                                                      |                           |                   | Dental Ins                | 3.52      | 17.60       |
| Vac Remaining                     | 120.000                                                              |                           |                   | Parking                   | 34.00     | 34.00       |
| Sick Remainin                     | g 99.344                                                             |                           |                   | Uniform                   | 15.00     | 15.00       |
|                                   |                                                                      |                           |                   |                           |           |             |
| Pay Rate                          | Curr Earn                                                            | Curr Ded                  | Net Pay           | YTD Karn                  | YTD Ded 3 | TTD Net Pay |
|                                   | 7500.00                                                              | 2334.79                   | 5165.2            | 1 53383.82                | 14845.40  | 5 38437.15  |

## **Void Checks**

Use the **Void Checks** function to void checks that you have printed and posted but need to reverse or void. You can create a copy of the voided check so that a new check can be printed for the employee. You cannot, however, void a check from a previous version of Payroll. The check you want to void must be posted to history.

When you select a check to void, the system searches for and verifies the check in the **PAHCxxx** (Check History) file. Then the system checks the **PACHxxx** (Checks) file; if a batch of checks is in process (that is, calculated and/or entered but not posted), you cannot void a check. If the check has been calculated, the system prompts you to reenter time tickets. If you have produced manual checks, you are asked to reenter the check.

Voiding a check is the reverse of posting. The check is backed out; if Payroll interfaces with General Ledger and Bank Reconciliation, the check history is backed out of those applications. The check remains in the **PAHCxxx** file but is marked as a voided check. It prints in the Check History Register, but its totals are not added to the register.

You can choose to make a copy of the check record in the **PACHxxx** file if the check is a manual check. If the check is a calculated check, you can make a copy of the time tickets used to calculate that check in the **PATRxxx** (Transactions) file. You can do this, though, only if the original time tickets are in the **PATHxxx** (Transaction) file. The check or the transactions will then be re-created in the correct files, and you can edit the check in the **Manual Checks** function or the transaction in the **Payroll Transactions** function.

#### **Before You Begin**

Before you void a check, post the checks that you created through the **Calculate Checks** function or that you entered through the **Manual Checks** function.

## **Void Checks Screen**

Select **Void Checks** from the **Payday Work** menu. The Void Checks screen appears.

| 🛓 Void Checks                                                                       |                                                                                    |                              |
|-------------------------------------------------------------------------------------|------------------------------------------------------------------------------------|------------------------------|
| Commands Edit Modes Other Help                                                      |                                                                                    |                              |
| 🖈 🗶 🛅 🛍 🛍 😫 🙎 🏈                                                                     | <b>8</b>                                                                           | OK Abandon                   |
| Employee ID BOU001 (<br>Check Number 1080 (<br>Bank Account FNB001 (<br>GL Period 8 | Post To:<br>© Current Fiscal Year<br>Last Fiscal Year<br>Post to Payroll Tax Month | 8 August                     |
| Do you want to create a copy of this<br>voided check in the Checks File?            | V                                                                                  |                              |
|                                                                                     | Company H                                                                          | 08/17/2005 Terminal T000 INS |

Inquiry Inquiry

Inquiry

- 1. Enter the ID of the employee for which you want to void a check.
- 2. Enter the check number you want to void.
- 3. If Payroll interfaces with Bank Reconciliation, enter the bank account to which the check was posted. This field appears only if Payroll interfaces with Bank Reconciliation.
- 4. The current period appears. Press **Enter** to accept the current period or enter a different GL period to which you want the resulting journal entries posted.
- 5. If last-year files exist in General Ledger, select the fiscal year to which you want to post.

- 6. Enter the payroll tax month to which you want to post.
- 7. If the check originated from transactions you entered in the **Transactions** function and you want to create a copy of the voided check in the Transactions file, select the box (or enter **Y** in text mode); if not, clear the box (or enter **N** in text mode).

If the check originated from entries made in the **Manual Checks** or **Calculated Checks** function and you want to create a copy of the voided check in the Checks file, select the box (or enter **Y** in text mode); if not, clear the box (or enter **N** in text mode).

8. Select the output device to print the Void Checks Audit Log. See "Reports" on page 1-41 for more information. After the audit log is produced, the **Payday Work** menu appears.

### **Void Checks Audit Log**

| 08/17/2005<br>10-22 AM                                     | Builders :<br>Void Checks - Post 1 | Supply<br>Co General Ledger | PAGE 1   |
|------------------------------------------------------------|------------------------------------|-----------------------------|----------|
| Description                                                | GL Account                         | Debit                       | Credit   |
| Net Cash Entry<br>Hold. Acct Salaried Wa                   | 100000<br>ge 202000                | 7,500.00                    | 7,500.00 |
| GL Balance - Period 08                                     |                                    | 7,500.00                    | 7,500.00 |
| Employee ID B0U001<br>Check Number 0001080<br>Tax Month 08 |                                    |                             |          |
| Posted to Bank Account                                     | FNB001                             |                             | 7,500.00 |
|                                                            |                                    | Hours                       | Wages    |
| Job Totals                                                 |                                    | . 000                       | . 00     |
| End of Report                                              |                                    |                             |          |

# **Create Direct Deposit File**

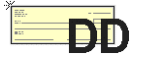

Use the **Create Direct Deposit File** function on the **Payday Reports and Posting** submenu of the **Payday Work** menu to create an ACH (Automated Clearing House) file. This function is available only if you have Direct Deposit installed.

The ACH file contains all the direct deposit transaction information for your employees. After you have created the ACH file, send it to your company's bank. You cannot create this file if you are using last-year data, or if employer bank information has not been set up.

### **Create Direct Deposit File Screen**

Select **Create Direct Deposit File** from the **Payday Reports and Posting** submenu. The Create Direct Deposit File screen appears.

| 🛓 Create Direct Deposit File                                                                                                    |           |            |               |      |
|----------------------------------------------------------------------------------------------------|-----------|------------|---------------|------|
| Commands Edit Modes Other Help                                                                                                    |           |            |               |      |
| 🛠 🖄 🗈 🛍 🗰 😰 🛛 😵 🔇 🄇                                                                                                    |           |            | OK Aban       | idon |
| Payroll Number 000054<br>Guarter 3<br>Group Code 0 1 2 3<br>Period End 08/15/2005<br>Date on Checks 08/15/2005<br>GL Period 08<br>ACH Output Filename DDEPOSIT |           |            |               |      |
|                                                                                                    | Company H | 08/17/2005 | Terminal T000 | INS  |

The payroll number, quarter, group code, period end, date on checks and GL period appear. You entered this information in the **Calculate Checks** or **Manual Checks** functions.

Press **Enter** to accept the current file name, or enter a different name. The system appends your company ID to this file name and lists the file's path.

Select the output device to print the ACH File Creation Report summarizing the contents of the file. See "Reports" on page 1-41 for more information on output devices. After this report is produced, the **Payday Work** menu appears. This report is for your information only; do not send it to your bank.

### **ACH File Creation Report**

| 08/17/200<br>9:41 AM   | D5 Buil<br>ACH File<br>File D:/0SAS/progPA//data/DDEPOSI         | ders Supply<br>Creation 1<br>T.H Batch                            | 7<br>Report<br>n: 0000001 Pay Dat                                                                                                    | e 08/15/2005                                                               | PAGE 1                                                               |
|------------------------|------------------------------------------------------------------|-------------------------------------------------------------------|----------------------------------------------------------------------------------------------------|----------------------------------------------------------------------------|----------------------------------------------------------------------|
| Empl ID                | Employee Name                                                    | Type                                                              | Account Number                                                                                                    | Routing Code                                                               | Amount                                                               |
| B0U001                 | Bourne, Linda                                                    | Checking<br>Savings                                               | 234989834982934<br>983997577485875                                                                                                    | 000133333<br>000133333                                                     | 150.25<br>200.00<br>350.25                                           |
| GER001                 | Gerard, Timothy                                                  | Checking<br>Savings<br>Savings<br>Savings<br>Checking<br>Checking | 54353355345335333<br>53453353453535353<br>5435343453534533<br>53453353434535345333<br>5345335353534333<br>5353534535533334<br>5435353535 | 000000013<br>000000013<br>000000013<br>055000165<br>055000165<br>055000165 | 420.81<br>420.81<br>420.81<br>420.81<br>420.81<br>2104.05<br>4208.10 |
| J0 <b>N</b> 001        | Jonchim, Maria                                                   | Savings                                                           | 0213561321                                                                                                    | 055002341                                                                  | 502.53<br>502.53                                                     |
| LUK001                 | Lukas, George                                                    | Savings<br>Checking                                               | 569885623<br>232134641                                                                                                    | 000000026<br>000000026                                                     | 1717.25<br>572.42<br>2289.67                                         |
| ST0001                 | Stockard, Albert                                                 | Savings                                                           | 456789574                                                                                                    | 00000039                                                                   | 281.44<br>281.44                                                     |
| Total Amo<br>Total Num | ount Debited to Company Bank Account:<br>uber of Transactions 12 |                                                                   | 192839182939128                                                                                                    | 00000000                                                                   | 7631.99                                                              |
| *** End o              | of Report ***                                                    |                                                                   |                                                                                                    |                                                                            |                                                                      |

# **Check Register**

The Check Register is a record of the checks issued for an employee group and pay period. It is similar to the Edit Register, except that it contains the number of the check that was printed for each employee and is sorted and subtotaled by department.

## **Check Register Screen**

Select **Check Register** from the **Payday Reports and Posting** submenu. The Check Register screen appears.

| 🛕 Check Register | 1                                                                            |                                   |                                                    |                 |                                                                     |        |               |      |
|------------------|------------------------------------------------------------------------------|-----------------------------------|----------------------------------------------------|-----------------|---------------------------------------------------------------------|--------|---------------|------|
| Commands Edit Mo | ides Other H                                                                 | lelp                              |                                                    |                 |                                                                     |        |               |      |
| ☆×值 №1           | 1                                                                            | ? 🤣                               |                                                    |                 |                                                                     |        | OK Abar       | ndon |
|                  | Payroll Nu<br>Quarter<br>Group Cor<br>Date on Cl<br>GL Period<br>Print emplo | mber<br>de<br>Hecks<br>vyertax an | 000054<br>3<br>0 1<br>08/15/20(<br>08/15/20(<br>08 | 2 3<br>)5<br>)5 | iion? 🔽                                                             |        |               |      |
|                  | −Print Register I                                                            | n:<br>'Y                          |                                                    |                 | Print By:<br>Department<br>Employee ID<br>Sequence No.<br>Check No. |        |               |      |
|                  |                                                                              |                                   |                                                    |                 | Company H 08/1                                                      | 7/2005 | Terminal T000 | INS  |

The payroll number, quarter, group code, period end, date on checks, and GL period appear. You entered this information in the **Calculate Checks** or **Manual Checks** functions.

- 1. If you want employer tax and deduction information in the report, select the box (or enter **Y** in text mode); if not, clear the box (or enter **N** in text mode).
- Select the level of detail you want to include in the register. Detail prints earnings, withholdings, and deductions information for all checks in the PACHxxx file, while Summary prints earnings, withholdings, and deductions involved in the checks.
- 3. Select the order in which you want to print the report.
- 4. Select the output device. See "Reports" on page 1-41 for more information. After the register is produced, the **Payday Work** menu appears.

#### **Sample Register**

| 08/17/2005 Grou<br>9:44 AM Peri | p Codes O<br>ods 1 | 123<br>111 |          | Che<br>Pay<br>For Pay | Builders Supply<br>ck Register - Summary<br>Check Date 08/15/2005<br>Period Ending 08/15/ | 7<br>5<br>/2005 |                   | Page l |
|---------------------------------|--------------------|------------|----------|-----------------------|-------------------------------------------------------------------------------------------|-----------------|-------------------|--------|
|                                 | -                  |            | Earnings |                       | Withhol                                                                                   | ldings          | Deductio          | ns     |
| Employee                        | c No               |            | Hours    | Salary or<br>Nages    | Description                                                                               | àmount.         | Description       | àmount |
|                                 |                    |            |          |                       |                                                                                           |                 |                   |        |
| Stockard, Albert                | W                  | Total      | 40.000   | 358.00                | Total Withholdings                                                                        | 27.39           | Total Deductions  | 49.17  |
| ST0001 449-58                   | -4392              |            |          |                       | Total Emplr. With.                                                                        | 330.27          | Total Emplr. Ded. | .00    |
| Gross Wages                     | 358.00             |            |          |                       |                                                                                           |                 |                   |        |
| Net Pay                         | 281.44             |            |          |                       |                                                                                           |                 |                   |        |
| No Check Print                  | ed                 |            |          |                       |                                                                                           |                 |                   |        |
| Vhr# 0001967                    | 281.44             |            |          |                       |                                                                                           |                 |                   |        |
| Department 100                  | Totals             |            |          |                       |                                                                                           |                 |                   |        |
| Gross Wages                     | 358.00             | Total      | 40.000   | 358.00                | Total Withholdings                                                                        | 27.39           | Total Deductions  | 49.17  |
| Net Wages                       | 281.44             |            |          |                       | Total Emplr. With.                                                                        | 330.27          | Total Emplr. Ded. | .00    |
| Bourne, Linda C                 |                    | Total      | 173.330  | 7500.00               | Total Withholdings                                                                        | 1709.21         | Total Deductions  | 625.58 |
| B0U001 459-30                   | -1099              |            |          |                       | Total Emplr. With.                                                                        | 2207.55         | Total Emplr. Ded. | .00    |
| Gross Wages                     | 7500.00            |            |          |                       |                                                                                           |                 |                   |        |
| Net Pay                         | 5165.21            |            |          |                       |                                                                                           |                 |                   |        |
| ChR# 0001079                    | 4814.96            |            |          |                       |                                                                                           |                 |                   |        |
| VIII# 0001563                   | 350.25             |            |          |                       |                                                                                           |                 |                   |        |
| Gerard, Timothy                 | G                  | Total      | 173.330  | 5550.00               | Total Withholdings                                                                        | 1152.81         | Total Deductions  | 189.09 |
| GER001 468-22                   | -4819              |            |          |                       | Total Emplr. With.                                                                        | 2058.38         | Total Emplr. Ded. | .00    |
| Gross Wages                     | 5550.00            |            |          |                       |                                                                                           |                 |                   |        |
| Net Pay                         | 4208.10            |            |          |                       |                                                                                           |                 |                   |        |
| No theck print                  | 4200 10            |            |          |                       |                                                                                           |                 |                   |        |
| VIII# 0001364                   | 4200.10            |            |          |                       |                                                                                           |                 |                   |        |
| Jenkins, Kathy M                |                    | Total      | 173.330  | 7500.00               | Total Withholdings                                                                        | 2583.29         | Total Deductions  | 89.08  |
| JEN001 460-39                   | -9093              |            |          |                       | Total Emplr. With.                                                                        | 2207.55         | Total Emplr. Ded. | .00    |
| Gross Wages                     | 7500.00            |            |          |                       |                                                                                           |                 |                   |        |
| Net Pay                         | 4827.63            |            |          |                       |                                                                                           |                 |                   |        |
| uneck Number                    | 0001081            |            |          |                       |                                                                                           |                 |                   |        |

# **Paycheck Received Report**

The Paycheck Received Report lists employees scheduled to receive a paycheck. The list has a space for employees to sign for their paychecks. Use the report as a means for recording which employees have received their paychecks or to check which employees are scheduled to receive pay for that pay period.

## **Paycheck Received Report Screen**

Select **Paycheck Received Report** from the **Payday Reports and Posting** submenu. The Paycheck Received Report screen appears.

| 🛓 Paycheck    | Receive | d Report                                                           |                                                                                                    |                                                                                |         |           |            |               |     |
|---------------|---------|--------------------------------------------------------------------|----------------------------------------------------------------------------------------------------|--------------------------------------------------------------------------------|---------|-----------|------------|---------------|-----|
| Commands Edit | t Modes | Other H                                                            | lelp                                                                                                    |                                                                                |         |           |            |               |     |
| 淡米信           | Þa 🛍    |                                                                    | ? 🤣                                                                                                    |                                                                                |         |           |            | OK Aban       | don |
|               |         | Payroll<br>Quarte<br>Group<br>Period<br>Date o<br>GL Per<br>Sort I | Number<br>r<br>Code<br>End<br>n Checks<br>iod<br>By:<br>) Check Lo<br>) Departme<br>) Employee<br>reak After | 000054<br>3<br>0 1 2 3<br>08/15/2005<br>08/15/2005<br>8<br>cation<br>nt<br>:ID | Locatio | n?        |            |               |     |
|               |         |                                                                    |                                                                                                    |                                                                                |         | Company H | 08/17/2005 | Terminal T000 | INS |

The payroll number, quarter, group code, period end, date on checks, and GL period appear. You entered this information in the **Calculate Checks** or **Manual Checks** functions.

1. Select the order in which you want to print the report.

- 2. If you want each department or check location to be printed on a new page, select the box (or enter **Y** in text mode); if not, clear the box (or enter **N** in text mode).
- 3. Select the output device. See "Reports" on page 1-41 for more information. After the report is produced, the **Payday Work** menu appears.

## **Sample Report**

| 08/17/2005<br>9:48 AM                                            | Build<br>Paycheck<br>Pay Check | ders Suppl<br>Received<br>Date 08/1 | y<br>Report<br>5/2005 |        |           | Page | 1 |
|------------------------------------------------------------------|--------------------------------|-------------------------------------|-----------------------|--------|-----------|------|---|
| Empl ID Employee Name                                            | ssn                            | Check #                             | Date                  | Ck Loc | Signature |      |   |
| B0U001 Bourne, Linda C                                           | 459-30-1099                    | 0001079                             | 08/15/05              |        | х         |      |   |
| BOU001 Bourne, Linda C                                           | 459-30-1099                    | V0001963                            | 08/15/05              |        | x         |      |   |
| BOU001 Bourne, Linda C                                           | 459-30-1099                    | 0001159                             | 08/15/05              |        | x         |      |   |
| BOU001 Bourne, Linda C                                           | 459-30-1099                    | 0001080                             | 08/15/05              |        | х         |      |   |
| GER001 Gerard, Timothy G                                         | 468-22-4819                    | V0001964                            | 08/15/05              |        | x         |      |   |
| JEN001 Jenkins, Kathy M                                          | 460-39-9093                    | 0001081                             | 08/15/05              |        | ж         |      |   |
| JON001 Jonchim, Maria K                                          | 468-80-9944                    | V0001965                            | 08/15/05              |        | x         |      |   |
| LUK001 Lukas, George                                             | 488-30-1281                    | V0001966                            | 08/15/05              |        | x         |      |   |
| ROSOOl Rossini, Lucinda A                                        | 460-39-9982                    | 0001082                             | 08/15/05              |        | ж         |      |   |
| ST0001 Stockard, Albert W                                        | 449-58-4392                    | V0001967                            | 08/15/05              |        | x         |      |   |
| 5 Check(s) For Check Location<br>5 Voucher(s) For Check Location |                                |                                     |                       |        |           |      |   |
| End of Report                                                    |                                |                                     |                       |        |           |      |   |

# Withholding Report

Federal, state, and local tax authorities may require your company to make a deposit based on the amounts you withheld from employees' checks. These deposits may be required after each pay period or at the end of every quarter. The Withholding Report is a summary of these employee payroll withholding amounts for one pay period. The Quarterly Withholding Report summarizes the statistics for one quarter.

### Withholding Report Screen

Select **Withholding Report** from the **Payday Reports and Posting** submenu. The Withholding Report screen appears.

| 🙇 Withholding Report                            |                                                          |                                                           |           |            |               |      |
|-------------------------------------------------|----------------------------------------------------------|-----------------------------------------------------------|-----------|------------|---------------|------|
| Commands Edit Modes Othe                        | r Help                                                   |                                                           |           |            |               |      |
| 🛠 🗶 🛅 🛍 🛍 🔜 🛙                                   | 2 ? 🧇                                                    | 00                                                        |           |            | OK Aban       | idon |
| Payra<br>Guar<br>Grou<br>Perio<br>Date<br>GL Pr | II Number<br>er<br>o Code<br>I End<br>on Checks<br>rriod | 000054<br>3<br>0 1 2 3<br>08/15/2005                      |           |            |               |      |
|                                                 | P                                                        | int Earnings As<br>● Gross Earnings<br>● Taxable Earnings |           |            |               |      |
|                                                 |                                                          |                                                           | Company H | 08/17/2005 | Terminal T000 | INS  |

The payroll number, quarter, group code, period end, date on checks, and GL period appear. You entered this information in the **Calculate Checks** or **Manual Checks** functions.

- 1. Select the kind of earnings you want in the report. You can choose either gross earnings or taxable earnings.
- 2. Select the output device. See "Reports" on page 1-41 for more information. After the report is produced, the **Payday Work** menu appears.

## **Sample Report**

| 08/17/<br>9:51 Å | 2005<br>M            |          |          | Wi<br>For Pay<br>Gro<br>Gro | Builders<br>thholding<br>Period Er<br>oup Codes<br>oss Earnir | Supply<br>g Report<br>nding 08/15/2009<br>0 1 2 3<br>ngs | 5       |      |                   | Page | 2  |
|------------------|----------------------|----------|----------|-----------------------------|---------------------------------------------------------------|----------------------------------------------------------|---------|------|-------------------|------|----|
|                  | Gross Wages/<br>Tips | Code     | Earnings | deral<br>WH                 | <br>Code                                                      | State -<br>Earnings                                      | WH      | Code | Local<br>Earnings |      | WH |
|                  |                      |          |          |                             |                                                               |                                                          |         |      |                   |      |    |
| LUKOO1           | Lukas, George        |          |          | 488-30-1281                 |                                                               |                                                          |         |      |                   |      |    |
|                  | 2500.00              | FWH      | 2500.00  | .00                         | MN SWH                                                        | 2500.00                                                  | .00     |      |                   |      |    |
|                  | .00                  | OAS      | 2500.00  | 155.00                      |                                                               |                                                          |         |      |                   |      |    |
|                  |                      | MED      | 2500.00  | 36.25                       |                                                               |                                                          |         |      |                   |      |    |
| ROSOOL           | Rossini, Lucinda     | 1 A      |          | 460-39-9982                 | 2                                                             |                                                          |         |      |                   |      |    |
|                  | 230.00               | FWH      | 205.00   | .00                         | MN SWH                                                        | 205.00                                                   | .00     |      |                   |      |    |
|                  | .00                  | OAS      | 230.00   | 14.26                       |                                                               |                                                          |         |      |                   |      |    |
|                  |                      | MED      | 230.00   | 3.34                        |                                                               |                                                          |         |      |                   |      |    |
| STOOOL           | Stockard Albert      | . TIT    |          | 449-58-4392                 | ,                                                             |                                                          |         |      |                   |      |    |
|                  | 358.00               | FWH      | 333.00   | .00                         | MN SWH                                                        | 333.00                                                   | .00     |      |                   |      |    |
|                  | .00                  | OAS      | 358.00   | 22.20                       |                                                               |                                                          |         |      |                   |      |    |
|                  |                      | MED      | 358.00   | 5.19                        |                                                               |                                                          |         |      |                   |      |    |
| Local            | Total Number of      | Employe  | es 7     |                             |                                                               |                                                          |         |      |                   |      |    |
|                  | 24238.00             | FWH      | 23575.50 | 2789.23                     | MN SWH                                                        | 23575.50                                                 | 1084.00 |      |                   |      |    |
|                  | .00                  | OAS      | 24238.00 | 1502.76                     |                                                               |                                                          |         |      |                   |      |    |
|                  |                      | MED      | 24238.00 | 351.46                      |                                                               |                                                          |         |      |                   |      |    |
| State            | Total MN Number of   | Employe  | es 7 (   | 7)                          |                                                               |                                                          |         |      |                   |      |    |
|                  | 24238.00             | FWH      | 23575.50 | 2789.23                     | MN SWH                                                        | 23575.50                                                 | 1084.00 |      |                   |      |    |
|                  | .00                  | OAS      | 24238.00 | 1502.76                     |                                                               |                                                          |         |      |                   |      |    |
|                  |                      | MED      | 24238.00 | 351.46                      |                                                               |                                                          |         |      |                   |      |    |
| Grand            | Total Number of H    | mplovees | 7 (      | 7)                          |                                                               |                                                          |         |      |                   |      |    |
|                  | 24238.00             | FWH      | 23575.50 | 2789.23                     | MN SWH                                                        | 23575.50                                                 | 1084.0f |      |                   |      |    |
|                  | .00                  | OAS      | 24238.00 | 1502.76                     |                                                               |                                                          |         |      |                   |      |    |
|                  |                      | HTZT.    | 24220 00 | 251 46                      |                                                               |                                                          |         |      |                   |      |    |

# **Employer's Tax Report**

The Employer's Tax Report provides a record of the company's wage limits for taxes (for example, **OASDI**, Medicare, **SUI**, and **FUTA**) and wages in excess of the limits.

The liability calculations in this report are approximate because of rounding differences and may vary from actual posting totals. Compare the totals with those in the Employer's Liability Report for the actual liabilities.

## **Employer's Tax Report Screen**

Select **Employer's Tax Report** from the **Payday Reports and Posting** submenu. The Employer's Tax Report screen appears.

| 🛓 Employe  | r's Tax Re | port     |           |             |            |           |            |               |      |
|------------|------------|----------|-----------|-------------|------------|-----------|------------|---------------|------|
| Commands E | dit Modes  | Other H  | Help      |             |            |           |            |               |      |
| ※×信        | Þa 🛍       | <b>=</b> | ? 🧶       |             | )          |           |            | OK Aban       | idon |
|            |            |          | Payroll   | Number      | 000054     |           |            |               |      |
|            |            |          | Quarter   |             | 3          |           |            |               |      |
|            |            |          | Group     | Code        | 0123       |           |            |               |      |
|            |            |          | Period E  | ind         | 08/15/200  | 15        |            |               |      |
|            |            |          | Date on   | Checks      | 08/15/200  | 5         |            |               |      |
|            |            |          | GL Peri   | bd          | 80         |           |            |               |      |
|            |            |          | Print Otl | ner Employe | erTaxes? [ | ב         |            |               |      |
|            |            |          |           |             |            | Company H | 08/17/2005 | Terminal T000 | INS  |

The payroll number, quarter, group code, period end, date on checks, and GL period appear. You entered this information in the **Calculate Checks** or **Manual Checks** functions.

- 1. If you want to print other employer taxes, select the box (or enter **Y** in text mode); if not, clear the box (or enter **N** in text mode).
- 2. Select the output device. See "Reports" on page 1-41 for more information. After the report is produced, the **Payday Work** menu appears.

### Sample Report

| 08/17/2005<br>9:55 AM                                |                               | F                             | Build<br>Employer<br>or Pay Peric<br>Group Co | lers Supply<br>'s Tax Report<br>od Ending 08/15,<br>odes 0 1 2 3 | /2005             |                      |                  | Page 2                   |
|------------------------------------------------------|-------------------------------|-------------------------------|-----------------------------------------------|------------------------------------------------------------------|-------------------|----------------------|------------------|--------------------------|
| State MN<br>Gros<br>Wage                             | s Adv<br>s BIC                | Employer<br>Earnings          | FICA (90000/<br>FICA Tips                     | NO LIMIT)<br>Excess FICA                                         | SUI (<br>Earnings | 23000)<br>Excess SUI | FUT)<br>Earnings | A ( 7000)<br>Excess FUTA |
| LUKOOl Lukas, George<br>2500.0                       | 0 .00                         | 488<br>2500.00<br>2500.00     | -30-1281<br>.00                               | .00                                                              | 2500.00           | .00                  | .00              | 2500.00                  |
| ROSOOl Rossini, Lucinds<br>230.0                     | . A<br>10 . 00                | 460<br>230.00<br>230.00       | -39-9982<br>.00                               | .00<br>.00                                                       | 205.00            | .00                  | 205.00           | . 00                     |
| ST0001 Stockard, Albert<br>358.0                     | . W<br>10 .00                 | 449<br>358.00<br>358.00       | -58-4392<br>.00                               | .00<br>.00                                                       | 333.00            | .00                  | 333.00           | .00                      |
| State Total MN Number of<br>24238.0<br>SUI Liability | employees                     | 7<br>24238.00<br>24238.00     | .00                                           | . 00<br>. 00                                                     | 5013.00           | 18562.50             | 1113.00          | 22462.50                 |
| 5013.00 * .091<br>Grand Total Number o<br>24238.0    | 00 = 4<br>femployees<br>0 .00 | 7 ( 7<br>24238.00<br>24238.00 | .00                                           | . 00<br>. 00                                                     | 5013.00           | 18562.50             | 1113.00          | 22462.50                 |
| 0ASDI Liability<br>24238.00 * .06                    | 200 = 15                      | 102.76                        |                                               |                                                                  |                   |                      |                  |                          |
| Medicare Liabliity<br>24238.00 * .01                 | .450 = 3                      | \$51.45                       |                                               |                                                                  |                   |                      |                  |                          |
| FUTA Liability<br>1113.00 * .00                      | 1800 =                        | 8.90                          |                                               |                                                                  |                   |                      |                  |                          |
| End of Report                                        |                               |                               |                                               |                                                                  |                   |                      |                  |                          |

# **Employer's Liability Report**

Federal and state authorities may require your company to make a deposit based on the amounts calculated for employer taxes. The deposits may be required after each pay period or at the end of every quarter. The Employer's Liability Report is a summary of the employer payroll liability amounts for one pay period. The Quarterly Employer's Tax Report summarizes the liabilities for one quarter.

The Employer's Liability Report shows the employer's liability for taxes (**OASDI**, Medicare, **SUI**, and **FUTA**) based on taxable earnings for the pay period. The totals in the report are the actual liability. Check them against the approximate totals in the Employer's Tax Report.

### **Employer's Liability Report Screen**

Select **Employer's Liability Report** from the **Payday Reports and Posting** submenu. The Employer's Liability Report screen appears.

| 🙇 Employer's Liability Repo | rt                      |            |                              |
|-----------------------------|-------------------------|------------|------------------------------|
| Commands Edit Modes Other   | Help                    |            |                              |
| 🛠 🗶 🛅 🛍 📾 🖻                 | ? 🗶 🎯 🎯                 |            | OK Abandon                   |
|                             | Payroll Number          | 000054     |                              |
|                             | Quarter                 | 3          |                              |
|                             | Group Code              | 0123       |                              |
|                             | Period End              | 08/15/2005 |                              |
|                             | Date on Checks          | 08/15/2005 |                              |
|                             | GL Period               | 08         |                              |
|                             | Print Other Employer Ta | xes        |                              |
|                             |                         | Company H  | 08/17/2005 Terminal T000 INS |

The payroll number, quarter, group code, period end, date on checks, and GL period appear. You entered this information in the **Calculate Checks** or **Manual Checks** functions.

- 1. If you want to print other employer taxes, select the box (or enter **Y** in text mode); if not, clear the box (or enter **N** in text mode).
- 2. Select the output device. See "Reports" on page 1-41 for more information. After the report is produced, the **Payday Work** menu appears.

## **Sample Report**

| 08/17/2<br>9:59 AM | 2005<br>I                    |                          | :                    | Build<br>Employer<br>Aud<br>For Pay Perio<br>Group Co | ers Supply<br>'s Liability<br>it Report<br>d Ending 08/15/<br>des 0 1 2 3 | 2005                 |                    |                      | Page l             |
|--------------------|------------------------------|--------------------------|----------------------|-------------------------------------------------------|---------------------------------------------------------------------------|----------------------|--------------------|----------------------|--------------------|
| State M            | IN<br>Gross<br>Wages         | OASDI<br>Tax. Earn.      | (90000)<br>Liability | MEDICARE<br>Tax. Earn.                                | (NO LIMIT)<br>Liability                                                   | SUI (2<br>Tax. Earn. | 3000)<br>Liability | FUTA (<br>Tax. Earn. | 7000)<br>Liability |
| BOUOO1             | Bourne, Linda C<br>7500.00   | 7500.00                  | 45<br>465.00         | 9-30-1099<br>7500.00                                  | 108.75                                                                    | .00                  | 1633.80            | .00                  | .00                |
| GEROOL             | Gerard, Timothy<br>5550.00   | G<br>5550.00             | 46<br>344.10         | 8-22-4819<br>5550.00                                  | 80.48                                                                     | 1400.00              | 1633.80            | .00                  | .00                |
| JEN001             | Jenkins, Kathy<br>7500.00    | M<br>7500.00             | 46<br>465.00         | 0-39-9093<br>7500.00                                  | 108.75                                                                    | .00                  | 1633.80            | .00                  | .00                |
| J0N001             | Jonchim, Maria<br>600.00     | K<br>600.00              | 46<br>37.20          | 3-80-9944<br>600.00                                   | 8.70                                                                      | 575.00               | 269.73             | 575.00               | . 00               |
| LUKOO1             | Lukas, George<br>2500.00     | 2500.00                  | 48<br>155.00         | 8-30-1281<br>2500.00                                  | 36.25                                                                     | 2500.00              | 727.50             | .00                  | .00                |
| ROSOO1             | Rossini, Lucind<br>230.00    | a A<br>230.00            | 46<br>14.26          | 0-39-9982<br>230.00                                   | 3.34                                                                      | 205.00               | 183.35             | 205.00               | .00                |
| ST0001             | Stockard, Alber<br>358.00    | t W<br>358.00            | 44<br>22.20          | 9-58-4392<br>358.00                                   | 5.19                                                                      | 333.00               | 302.88             | 333.00               | . 00               |
| State 1            | otal MN Number o<br>24238.00 | f employees<br>24238.00  | 7<br>1502.76         | 24238.00                                              | 351.46                                                                    | 5013.00              | 6384.86            | 1113.00              | .00                |
| Grand 1            | otal Number<br>24238.00      | of employees<br>24238.00 | 7 ( 7<br>1502.76     | 24238.00                                              | 351.46                                                                    | 5013.00              | 6384.86            | 1113.00              | .00                |
| End of             | Report                       |                          |                      |                                                       |                                                                           |                      |                    |                      |                    |

# **Pay Period Deduction Report**

The Pay Period Deduction Report is a list of your company's payroll deductions and the employees who had amounts deducted from their paychecks for each deduction.

### **Pay Period Deduction Report Screen**

Select **Pay Period Deduction Report** from the **Payday Reports and Posting** submenu. The Pay Period Deduction Report screen appears.

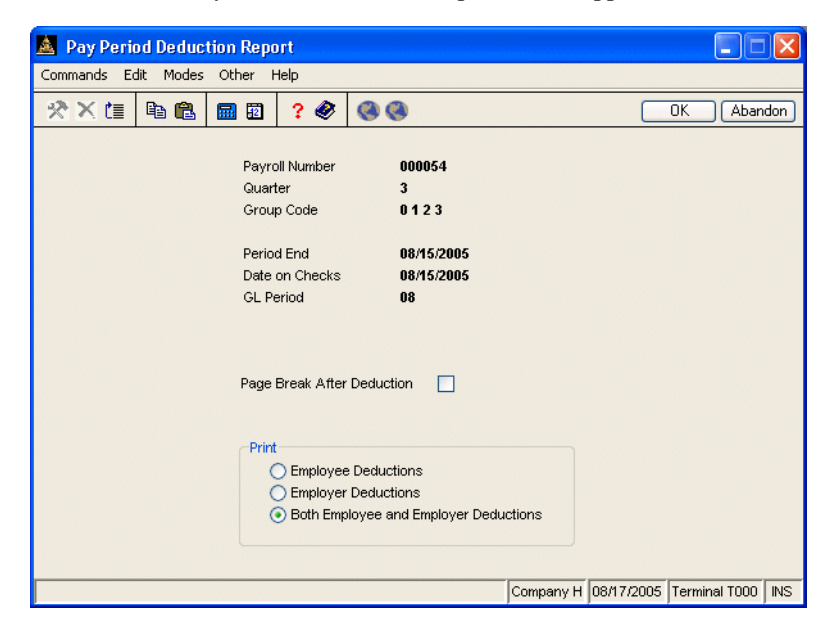

The payroll number, quarter, group code, period end, date on checks, and GL period appear. You entered this information in the **Calculate Checks** or **Manual Checks** functions.

1. If you want each deduction to be printed on a separate page, select the box (or enter **Y** in text mode); if not, clear the box (or enter **N** in text mode).

- 2. Select the type of deductions you want to include in the report. You can include employee deductions, employer deductions, or both.
- 3. Select the output device. See "Reports" on page 1-41 for more information. After the report is produced, the **Payday Work** menu appears.

### **Sample Report**

| NameIDDept.CheckAmountBourne, Linda CBOU001500107910.50Gerard, Timothy GGER001500108110.55Jenkins, Kathy MJEN001500108110.55Jonchim, Maria KJON00150110825.65Rossini, Lucinda AR0300150110825.65Stockard, Albert WST00011005.63Total for Deduction 001:Medical Ins59.22Bourne, Linda CBOU00150010793.55Gerard, Timothy GGER00150010813.55Jonchim, Maria KJON0015013.53Jonchim, Maria KJON0015013.53Jonchim, Maria KJON001500107975.00Jonchim, Kathy MJEN001500107975.00Jonchim, Kathy MJEN001500107975.00Jonchim, Maria KJON0015017.50Total for Deduction 002:Dental Ins21.00Bourne, Linda CBOU0015001079Jonchim, Maria KJON0015017.50Total for Deduction 003:United Way182.50Bourne, Linda CBOU0015001079Jonchim, Maria KJON00150110.00Total for Deduction 004:Credit Union60.00Stockard, Albert WST000110015.00Total for Deduction 005:Dues15.00Bourne, Linda CBOU001 <th>08/17/2005 Builde<br/>10:02 AM Pay Period Deduc<br/>Employee</th> <th>ers Supply<br/>ctions Rep<br/>e Deductio</th> <th>7<br/>Dort 08/]<br/>Dns</th> <th>15/05</th> <th>Page 1</th> | 08/17/2005 Builde<br>10:02 AM Pay Period Deduc<br>Employee | ers Supply<br>ctions Rep<br>e Deductio | 7<br>Dort 08/]<br>Dns | 15/05 | Page 1 |
|----------------------------------------------------------------------------------------------------|------------------------------------------------------------|----------------------------------------|-----------------------|-------|--------|
| Bourne, Linda CBOUUO1500107910.57Gerard, Timothy GGERO1500107910.57Jenkins, Kathy MJUNO015015.67Jukas, GeorgeLUKNO15001081Rossini, Lucinda AROS0015011082Stockard, Albert WST00011005.67Total for Deduction 001:Medical Ins59.22Bourne, Linda CBOU0015001079Gerard, Timothy GGER0015001081Jenkins, Kathy MJEN0015001081Jenkins, Kathy MJEN0015001081Jonchim, Maria KJON0015013.53Joncha, Maria KJON0015013.53Jockard, Albert WST00011003.53Total for Deduction 002:Dental Ins21.00Bourne, Linda CBOU0015001079Gerard, Timothy GGER0015001081Jonchim, Maria KJON0015017.50Jonchim, Maria KJON0015017.50Jonchim, Maria KJON0015017.50Jonchim, Maria KJON00150110.00Jonchim, Maria KJON00150110.00Jonchim, Maria KJON00150110.00Jonchim, Maria KJON00150110.00Jonchim, Maria KJON00150110.00Jonchim, Maria KJON00150110.00Jonchim, Maria KJON00150110.00 <t< th=""><th>Name</th><th>ID</th><th>Dept.</th><th>Check</th><th>Amount</th></t<>                                                                                                    | Name                                                       | ID                                     | Dept.                 | Check | Amount |
| Bourne, Linda C BOU001 S00 1079 10.50   Gerard, Timothy G GER001 S00 1081 10.55   Jonchin, Maria K JON001 S01 10.51 5.63   Lukas, George LUK001 S00 1081 5.63   Lukas, George LUK001 S00 1082 5.63   Stockard, Albert W ST0001 100 5.63 5.63   Total for Deduction 001: Medical Ins S9.27 5.63 5.63   Bourne, Linda C B0U001 S00 1079 3.53   Gerard, Timothy G GER001 S00 3.53   Jonchim, Maria K JON001 S00 1081 3.53   Jonchim, Maria K JON001 S00 1081 3.53   Jonchim, Maria K JON001 S00 1081 3.53   Jonchim, Maria K JON001 S00 1079 3.53   Jonchim, Maria K JON001 S00 1079 5.00   Gerard, Timothy G GER001 S                                                                                                    |                                                            |                                        |                       |       |        |
| Gerard, Timothy G CRN01 500 10.5.   Jenkins, Kathy M JEN001 500 1081 10.5.   Jonchim, Maria K JUN001 501 1081 10.5.   Lukas, George LUK001 500 1081 10.5.   Rossini, Lucinda A R05001 501 1082 5.6.   Stockard, Albert W ST0001 100 5.6.   Total for Deduction 001: Medical Ins ST0001 1079 3.5.   Bourne, Linda C B0U001 500 1079 3.5.   Jenkins, Kathy M JEN001 500 1081 3.5.   Jonchim, Maria K JUN001 500 1081 3.5.   Jonchim, Maria K JUN001 500 1081 3.5.   Jonchim, Maria K JUN001 500 1081 3.5.   Jonchim, Maria K JUN001 500 1079 7.00   Gerard, Timothy G CRE001 500 1079 7.00   Jonchim, Maria K JUN001 500                                                                                                    | Bourne, Linda C                                            | BOUOO1                                 | 500                   | 1079  | 10.56  |
| Jenkins, Kathy M JRN001 500 1081 10.5.   Jonchim, Maria K J0N001 501 5.61   Lukas, George LUK001 500 10.55   Rossini, Lucinda A ROS001 501 1082 5.63   Stockard, Albert W ST0001 100 5.63 5.63   Total for Deduction 001: Medical Ins S9.21 5.63 5.63   Bourne, Linda C E0U001 500 10.79 3.53   Jenkins, Kathy M JENN01 500 10.81 3.53   Jonchim, Maria K JON001 501 1081 3.53   Jonchim, Maria K JON001 501 3.63 3.53   Jonchim, Maria K JON001 500 3.63 3.53   Total for Deduction 002: Dental Ins 21.00 3.63 3.54   Bourne, Linda C BOU001 500 1079 7.50   Jonchim, Maria K JON001 501 7.56 50.00   Jonchim, Maria K JON001 501 1                                                                                                    | Gerard, Timothy G                                          | GEROOl                                 | 500                   |       | 10.56  |
| Jonchim, Maria K JON001 501 5.63   Lukas, George LUK001 500 10.53   Rossini, Lucinda A ROS001 501 1082 5.66   Stockard, Albert W ST0001 100 5.66 5.67   Total for Deduction 001: Medical Ins S9.21 5.97 5.67   Bourne, Linda C E0U001 500 1079 3.57   Gerard, Timothy G CER001 500 1081 3.57   Jonchim, Maria K JON001 501 1081 3.57   Jonchar, Albert W ST0001 500 1081 3.57   Jonchim, Maria K JON001 500 3.57 50   Jonchar, Maria K JON001 500 3.57 50   Total for Deduction 002: Dental Ins 21.00 3.57 50   Bourne, Linda C E00001 500 1079 75.00   Gerard, Timothy G CER001 500 1081 75.00   Jonchim, Maria K JON001 501 1079 </td <td>Jenkins, Kathy M</td> <td>JEN001</td> <td>500</td> <td>1081</td> <td>10.56</td>                                                                                                    | Jenkins, Kathy M                                           | JEN001                                 | 500                   | 1081  | 10.56  |
| Lukas, George LUK001 500 10.5.   Rossini, Lucinda A R05001 501 1082 5.6.   Stockard, Albert W ST0001 100 5.6. 5.6.   Total for Deduction 001: Medical Ins S9.2: 5.9.2: 5.9.2:   Bourne, Linda C B0U001 500 1079 3.5:   Jenkins, Kathy G GER001 500 1081 3.5:   Jenkins, Kathy M JEN001 500 1081 3.5:   Jonchim, Maria K JON001 501 3.5: 5   Stockard, Albert W ST0001 100 3.5: 5   Cerard, Timothy G ER001 500 1079 7.50   Gerard, Timothy G CER001 500 1079 75.00   Jonchim, Maria K JON001 501 1079 75.00   Jonchim, Maria K JON001 501 1079 75.00   Jonchim, Maria K JON001 501 1079 50.00   Jonchim, Maria K JON001                                                                                                    | Jonchim, Maria K                                           | J0N001                                 | 501                   |       | 5.68   |
| Rossini, Lucinda A ROSSO1 501 1082 5.6.   Stockard, Albert W ST0001 100 5.6. 5.6.   Total for Deduction 001: Medical Ins S9.2: 5.6. 5.6.   Bourne, Linda C B0U001 500 1079 3.5:   Jenkins, Kathy M JEN001 500 1081 3.5:   Jonchim, Maria K JON001 500 1081 3.5:   Jonchim, Maria K JON001 500 1081 3.5:   Jonchim, Maria K JON001 500 1081 3.5:   Stockard, Albert W ST0001 100 3.5: 5.6.   Bourne, Linda C BOU001 500 1079 75.00   Gerard, Timothy G CHR001 500 1081 75.00   Jonchim, Maria K JON001 501 1079 75.00   Jonchim, Maria K JON001 501 7.50 7.50   Jonchim, Maria K JON001 501 10.79 50.00   Jonchim, Maria K                                                                                                    | Lukas, George                                              | LUK001                                 | 500                   |       | 10.56  |
| Stockard, Albert W ST0001 100 5.6.   Total for Deduction 001: Medical Ins 59.2:   Bourne, Linda C B0U001 500 1079 3.5:   Gerard, Timothy G GER001 500 1081 3.5:   Jenkins, Kathy H JEN001 500 1081 3.5:   Jonchim, Maria K JON001 500 1081 3.3:   Lukas, George LUK001 500 3.5:   Stockard, Albert W ST0001 100 3.5:   Total for Deduction 002: Dental Ins 21.00 3.5:   Bourne, Linda C B0U001 500 1079 75.00   Gerard, Timothy G GER001 500 1079 75.00   Jonchim, Maria K JON001 501 7.50 7.50   Total for Deduction 003: United Way 182.50 10.00 10.00   Jonchim, Maria K JON001 501 10.79 50.00   Jonchim, Maria K JON001 501 10.79 50.00   Jonchim, Maria K                                                                                                    | Rossini, Lucinda A                                         | ROSOOl                                 | 501                   | 1082  | 5.65   |
| Total for Deduction 001: Medical Ins 59.21   Bourne, Linda C B0U001 500 1079 3.51   Gerard, Timothy G GER001 500 1081 3.51   Jenkins, Kathy H JEN001 500 1081 3.51   Jonchim, Maria K JON001 500 1081 3.51   Jonchim, Maria K JON001 500 1081 3.51   Jonchim, Maria K JON001 500 1081 3.51   Stockard, Albert W ST0001 100 3.55 3.55   Total for Deduction 002: Dental Ins 21.00 25.00 25.00   Gerard, Timothy G GER001 500 1079 75.00   Gerard, Timothy G GER001 500 1081 75.00   Jonchim, Maria K JON001 501 1081 75.00   Jonchim, Maria K JON001 501 10.79 50.00   Jonchim, Maria K JON001 501 10.79 50.00   Jonchim, Maria K JON001 501 10.00 10.00   Total for Deduction 004: Credit Union 60.00 10.00 15.00   Stock                                                                                                    | Stockard, Albert W                                         | ST0001                                 | 100                   |       | 5.65   |
| Bourne, Linda C BOU001 500 1079 3.5:   Gerard, Timothy G GER001 500 1081 3.5:   Jenkins, Kathy M JEN001 500 1081 3.5:   Jonchin, Maria K JON001 500 1081 3.5:   Lukas, George LUK001 500 3.5: 3.5:   Stockard, Albert W ST0001 100 3.5: 3.5:   Total for Deduction 002: Dental Ins 21.00 3.5: 3.5:   Bourne, Linda C BOU001 500 1079 75.00   Gerard, Timothy G GER001 500 1079 75.00   Jenkins, Kathy M JEN001 500 1081 75.00   Jonchim, Maria K JON001 501 1079 75.00   Jonchim, Maria K JON001 501 7.50 10.00   Jonchim, Maria K JON001 501 10.79 50.00   Jonchim, Maria K JON001 501 10.00 10.00   Total for Deduction 004: Credi                                                                                                    | Total for Deduction 001: Medical Ins                       |                                        |                       |       | 59.22  |
| Gerard, Timothy G GER001 500 3.53   Jenkins, Kathy M JEN001 500 1081 3.53   Jonchim, Maria K JON001 500 1081 3.53   Lukas, George LUK001 500 3.53 3.53   Stockard, Albert W ST0001 100 3.53   Total for Deduction 002: Dental Ins 21.00 3.50   Bourne, Linda C BOU001 500 1079 75.00   Gerard, Timothy G GER001 500 1081 75.00   Jenkins, Kathy M JEN001 500 1081 75.00   Jonchim, Maria K JON001 501 1081 75.00   Jonchim, Maria K JON001 501 7.50 10.00   Jonchim, Maria K JON001 501 10.79 50.00   Jonchim, Maria K JON001 501 10.79 50.00   Jonchim, Maria K JON001 501 10.00 10.00   Total for Deduction 004: Credit Union 60.00 15.00                                                                                                    | Bourne. Linda C                                            | BOUOO1                                 | 500                   | 1079  | 3.52   |
| Jenkins, Kathy M JEN001 500 1081 3.5;   Jonchim, Maria K JON001 501 3.3;   Lukas, George LUK001 500 3.5;   Stockard, Albert W ST0001 100 3.5;   Total for Deduction 002: Dental Ins 21.00   Bourne, Linda C B0U001 500 1079 75.00   Gerard, Timothy G GER001 500 1079 75.00   Jonchim, Maria K JUN001 500 1079 75.00   Jonchim, Maria K JUN001 500 1081 75.00   Jonchim, Maria K JUN001 500 1081 75.00   Jonchim, Maria K JUN001 501 75.00 1081 75.00   Jonchim, Maria K JUN001 501 1079 50.00 10.00   Jonchim, Maria K JUN001 501 10.79 50.00 10.00   Total for Deduction 004: Credit Union 60.00 15.00 15.00 15.00 15.00 15.00   B                                                                                                    | Gerard, Timothy G                                          | GEROOl                                 | 500                   |       | 3.53   |
| Jonchim, Maria K J0N001 501 3.3:   Lukas, George LUK001 500 3.5:   Stockard, Albert W ST0001 100 3.5:   Total for Deduction 002: Dental Ins 21.00   Bourne, Linda C B0U001 500 1079   Gerard, Timothy G GER001 500 25.00   Jonchim, Maria K J0N001 501 1081   Jonchim, Maria K J0N001 501 7.56   Bourne, Linda C B0U001 500 1081   Jonchim, Maria K J0N001 501 10.79   Bourne, Linda C B0U001 500 1079   Jonchim, Maria K J0N001 501 10.00   Total for Deduction 003: United Way 182.50   Bourne, Linda C B0U001 500 1079   Jonchim, Maria K J0N001 501 10.00   Total for Deduction 004: Credit Union 60.00 10.00   Stockard, Albert W ST0001 100 15.00   Total for Deduction 005: Dues 15.00 10.79   Bourne, Linda C B0U001 500 1079 337.50                                                                                                    | Jenkins, Kathy M                                           | JEN001                                 | 500                   | 1081  | 3.52   |
| Lukas, George LUK001 500 3.53   Stockard, Albert W ST0001 100 3.53   Total for Deduction 002: Dental Ins 21.00   Bourne, Linda C BOU001 500 1079 75.00   Gerard, Timothy G GER001 500 1079 75.00   Jenkins, Kathy M JEN001 500 1081 75.00   Jonchim, Maria K JON001 501 1081 75.00   Total for Deduction 003: United Way 182.50 1079 50.00   Bourne, Linda C BOU001 500 1079 50.00   Jonchim, Maria K JON001 501 1079 50.00   Jonchim, Maria K JON001 501 10.00 10.00   Total for Deduction 004: Credit Union 60.00 15.00 10.00   Stockard, Albert W ST0001 100 15.00   Total for Deduction 005: Dues 15.00 1079 337.50                                                                                                    | Jonchim, Maria K                                           | J0N001                                 | 501                   |       | 3.39   |
| Stockard, Albert W ST0001 100 3.53   Total for Deduction 002: Dental Ins 21.00   Bourne, Linda C B0U001 500 1079 75.00   Gerard, Timothy C GER001 500 1079 75.00   Jenkins, Kathy M JEN001 500 1081 75.00   Jonchim, Maria K JON001 501 1081 75.00   Total for Deduction 003: United Way 182.50 1081 75.00   Bourne, Linda C B0U001 500 1079 50.00   Jonchim, Maria K JON001 501 10.00 10.00   Total for Deduction 004: Credit Union 60.00 10.00 15.00   Stockard, Albert W ST0001 100 15.00   Total for Deduction 005: Dues 15.00 10.79 337.50                                                                                                    | Lukas George                                               | PIIK001                                | 500                   |       | 3 52   |
| Total for Deduction 002: Dental Ins 21.00   Bourne, Linda C B0U001 500 1079 75.00   Gerard, Timothy C CER001 500 1081 75.00   Jenkins, Kathy M JEN001 500 1081 75.00   Jonchim, Maria K JUN001 501 1081 75.00   Total for Deduction 003: United Way 182.50 1081 75.00   Bourne, Linda C B0U001 500 1079 50.00   Jonchim, Maria K J0N001 501 1079 50.00   Jonchim, Maria K J0N001 501 10.00 10.00   Total for Deduction 004: Credit Union 60.00 10.00 15.00   Stockard, Albert W ST0001 100 15.00 10.00   Total for Deduction 005: Dues 15.00 10.09 337.50                                                                                                    | Stockard, Albert W                                         | ST0001                                 | 100                   |       | 3.52   |
| Bourne, Linda C BOU001 500 1079 75.00   Gerard, Timothy G CER001 500 1081 25.00   Jenkins, Kathy M JEN001 500 1081 75.00   Jonchim, Maria K JON001 501 1081 75.00   Total for Deduction 003: United Way 182.50 1079 50.00   Bourne, Linda C BOU001 500 1079 50.00   Jonchim, Maria K JON001 501 1079 50.00   Jonchim, Maria K JON001 501 10.00 10.00   Total for Deduction 004: Credit Union 60.00 15.00 15.00   Stockard, Albert W ST0001 100 15.00 15.00   Total for Deduction 005: Dues 15.00 1079 337.50                                                                                                    | Total for Deduction 002: Dental Ins                        |                                        |                       |       | 21.00  |
| Gerard, Timothy G GER001 500 25.00   Jenkins, Kathy M JEN001 500 1081 75.00   Jonchim, Maria K JON001 501 1081 75.00   Total for Deduction 003: United Way 182.50 1079 50.00   Bourne, Linda C BOU001 500 1079 50.00   Jonchim, Maria K JON001 501 10.00 10.00   Total for Deduction 004: Credit Union 60.00 500 105.00 15.00   Stockard, Albert W ST0001 100 15.00 15.00   Bourne, Linda C BOU001 500 1079 337.50                                                                                                    | Bourne, Linda C                                            | B0U001                                 | 500                   | 1079  | 75.00  |
| Jenkins, Kathy H JEN001 500 1081 75.00   Jonchim, Maria K JON001 501 7.51   Total for Deduction 003: United Way 182.50 1079 50.00   Bourne, Linda C BOU001 500 1079 50.00   Jonchim, Maria K JON001 501 1079 50.00   Jonchim, Maria K JON001 501 10.00 10.00   Total for Deduction 004: Credit Union 60.00 15.00 15.00   Stockard, Albert W ST0001 100 15.00   Total for Deduction 005: Dues 15.00 1079 337.50   Bourne, Linda C BOU001 500 1079 337.50                                                                                                    | Gerard. Timothy G                                          | GEROOL                                 | 500                   |       | 25.00  |
| Jonchim, Maria K JON001 501 7.50   Total for Deduction 003: United Way 182.50   Bourne, Linda C BOU001 500 1079 50.00   Jonchim, Maria K JON001 501 10.00   Total for Deduction 004: Credit Union 60.00   Stockard, Albert W ST0001 100 15.00   Total for Deduction 005: Dues 15.00                                                                                                    | Jenkins, Kathy M                                           | JEN001                                 | 500                   | 1081  | 75.00  |
| Total for Deduction 003: United Way 182.57   Bourne, Linda C B0U001 500 1079 50.00   Jonchim, Maria K J0N001 501 1079 60.00   Total for Deduction 004: Credit Union 60.00 60.00   Stockard, Albert W ST0001 100 15.00   Total for Deduction 005: Dues 15.00   Bourne, Linda C B0U001 500 1079                                                                                                    | Jonchim, Maria K                                           | J0N001                                 | 501                   |       | 7.50   |
| Bourne, Linda C B0U001 500 1079 50.00   Jonchim, Maria K J0N001 501 10.00 10.00   Total for Deduction 004: Credit Union 60.00 15.00 15.00   Stockard, Albert W ST0001 100 15.00   Total for Deduction 005: Dues 15.00 1079 337.50                                                                                                    | Total for Deduction 003: United Way                        |                                        |                       |       | 182.50 |
| Jonchim, Maria K JON001 501 10.00   Total for Deduction 004: Credit Union 60.00   Stockard, Albert W ST0001 100 15.00   Total for Deduction 005: Dues 15.00   Bourne, Linda C B0U001 500 1079 337.50                                                                                                    | Bourne, Linda C                                            | BOUOO1                                 | 500                   | 1079  | 50.00  |
| Total for Deduction 004: Credit Union 60.01   Stockard, Albert W ST0001 100 15.00   Total for Deduction 005: Dues 15.00   Bourne, Linda C B0U001 500 1079 337.50                                                                                                    | Jonchim, Maria K                                           | J0N001                                 | 501                   |       | 10.00  |
| Stockard, Albert W ST0001 100 15.0   Total for Deduction 005: Dues 15.0   Bourne, Linda C B0U001 500 1079 337.50                                                                                                    | Total for Deduction 004: Credit Union                      |                                        |                       |       | 60.00  |
| Total for Deduction 005: Dues 15.00   Bourne, Linda C B0U001 500 1079 337.50                                                                                                    | Stockard, Albert W                                         | ST0001                                 | 100                   |       | 15.00  |
| Bourne, Linda C B0U001 500 1079 337.50                                                                                                    | Total for Deduction 005: Dues                              |                                        |                       |       | 15.00  |
| ·                                                                                                    | Bourne, Linda C                                            | BOUOO1                                 | 500                   | 1079  | 337.50 |
| Gerard, Timothy G GER001 500 150.00                                                                                                    | Gerard, Timothy G                                          | GEROOL                                 | 500                   |       | 150.00 |

# **Employer Department Expense Report**

Produce the Employer Department Expense Report before posting to see how employer deductions and withholdings post to the department file.

## **Employer Department Expense Report Screen**

Select **Employer Department Expense Rpt** from the **Payday Reports and Posting** submenu. The Employer Department Expense Report screen appears.

| 🛓 Employe                                                                           | r Departn | nent Expe                                                                 | inse l                   | Rpt |                                               |         |              |               | X    |
|-------------------------------------------------------------------------------------|-----------|---------------------------------------------------------------------------|--------------------------|-----|-----------------------------------------------|---------|--------------|---------------|------|
| Commands Ec                                                                         | dit Modes | Other H                                                                   | lelp                     |     |                                               |         |              |               |      |
| ※×信                                                                                 | <b>B</b>  |                                                                           | ?                        |     | 00                                            |         |              | OK Aban       | idon |
|                                                                                     |           | Payroll Nu<br>Quarter<br>Group Co<br>Period End<br>Date on C<br>GL Period | mber<br>de<br>d<br>hecks |     | 000054<br>3<br>08/15/2005<br>08/15/2005<br>08 |         |              |               |      |
| Current Department Split Method Home Dept   Print Report In:   ③ Summary   ③ Detail |           |                                                                           |                          |     |                                               |         |              |               |      |
|                                                                                     |           |                                                                           |                          |     |                                               | Company | H 08/17/2005 | Terminal T000 | INS  |

- 1. Select the amount of detail you want to include in the report.
- 2. Select the output device. See "Reports" on page 1-41 for more information. After the report is produced, the **Payday Work** menu appears.

# Sample Report

| 08/17/2005 Group Codes 0 1 2 3 Builders Supply Pag   10:09 AM Periods 1 1 1 Employer Department Expense Report - Summary Pag   For Pay Period Ending 08/15/2005 |             |          |           |       |              |                 |         |             | Page 1 |  |
|----------------------------------------------------------------------------------------------------|-------------|----------|-----------|-------|--------------|-----------------|---------|-------------|--------|--|
|                                                                                                    |             | Karnings |           |       | Withholdings |                 |         | Deductions  |        |  |
| Employee                                                                                                    |             | Hours    | Salary or | Dec   | arintic      |                 | Amount  | Decarintion | àmount |  |
|                                                                                                    |             |          | wayes     |       |              |                 |         |             |        |  |
|                                                                                                    |             |          |           |       |              |                 |         |             |        |  |
| Department 100 To                                                                                                    | tals        |          |           |       |              |                 |         |             |        |  |
| Gross Wages 3                                                                                                    | 58.00 REG   | 40.000   | 358.00    | FED   | / EME        | Emplyr Medicare | 5.19    |             |        |  |
| Net Wages 2                                                                                                    | 81.44       |          |           | FED   | / EUA        | Emplyr UASDI    | 22.20   |             |        |  |
|                                                                                                    |             |          |           | MMI/  | /9111        | MN Upern Ins    | 202 89  |             |        |  |
| Department 500 To                                                                                                    | tals        |          |           | 11147 | / 501        | in onemp ins    | 302.00  |             |        |  |
| Gross Wages 380                                                                                                    | 50.00 SAL   | 1039,980 | 38050.00  | FED   | / EME        | Emplyr Medicare | 334.23  |             |        |  |
| Net Wages 314                                                                                                    | 90.61       |          |           | FED   | /BOA         | Emplyr OASDI    | 1429.10 |             |        |  |
| 2                                                                                                    |             |          |           | FED   | /FUT         | Unemp Ins       | .00     |             |        |  |
|                                                                                                    |             |          |           | MN/   | /SUI         | MN Unemp Ins    | 5628.90 |             |        |  |
| Department 501 To                                                                                                    | tals        |          |           |       |              |                 |         |             |        |  |
| Gross Wages 8                                                                                                    | 30.00 REG   | 120.000  | 830.00    | FED   | /EME         | Emplyr Medicare | 12.04   |             |        |  |
| Net Wages 6                                                                                                    | 84.28       |          |           | FED   | /EOA         | Emplyr OASDI    | 51.46   |             |        |  |
|                                                                                                    |             |          |           | FED   | /FUT         | Unemp Ins       | .00     |             |        |  |
|                                                                                                    |             |          |           | MN/   | /SUI         | MN Unemp Ins    | 453.08  |             |        |  |
| Romain na Mithheldin                                                                                                    |             |          |           |       |              |                 |         |             |        |  |
| Barnings, Withholdings                                                                                                    |             | Amount   | Hour      | e     |              |                 |         |             |        |  |
|                                                                                                    |             |          |           |       |              |                 |         |             |        |  |
| Earnings                                                                                                    |             |          |           | Inc.  | 1. Net?      |                 |         |             |        |  |
|                                                                                                    |             |          |           |       |              |                 |         |             |        |  |
| Gross Wages                                                                                                    |             | 39238.00 |           |       |              |                 |         |             |        |  |
| Net Pay                                                                                                    |             | 32456.33 |           |       |              |                 |         |             |        |  |
|                                                                                                    |             |          |           |       |              |                 |         |             |        |  |
| REG Regular Pay                                                                                                    |             | 1188.00  | 160.00    | 0     | YES          |                 |         |             |        |  |
| SAL Salaried Wag                                                                                                    | e           | 38050.00 | 1039.98   | -     | TES          |                 |         |             |        |  |
| Earnings Total                                                                                                    |             | 39238.00 | 1199.98   | 0     |              |                 |         |             |        |  |
|                                                                                                    |             |          |           |       |              |                 |         |             |        |  |
| Witholdings                                                                                                    |             |          |           |       |              |                 |         |             |        |  |
| PPD (PUP Providence                                                                                                    | We de en un | 051.46   |           |       |              |                 |         |             |        |  |
| FED /EME Emplyr                                                                                                    | nedicare    | 351.46   |           |       |              |                 |         |             |        |  |
| FED / NOR Emplyr                                                                                                    | The         | 1502.76  |           |       |              |                 |         |             |        |  |
| MN/ /SUT MN Une                                                                                                    | un Trs      | 6384_86  |           |       |              |                 |         |             |        |  |
| , , , , , , , , , , , , , , , , , , ,                                                                                                    |             |          |           |       |              |                 |         |             |        |  |
| Employer Totals                                                                                                    |             | 8239.08  |           |       |              |                 |         |             |        |  |
| Deductions                                                                                                    |             |          |           |       |              |                 |         |             |        |  |
|                                                                                                    |             |          |           |       |              |                 |         |             |        |  |
| Employer Totals                                                                                                    |             | .00      |           |       |              |                 |         |             |        |  |
| End of Report                                                                                                    |             |          |           |       |              |                 |         |             |        |  |
# **CJ Payday Work Reports**

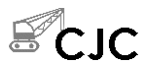

The **CJ Payday Work Reports** submenu includes four reports that are specific to Contractors' Job Cost.

- Worker's Compensation Report
- Union Report
- Certified Payroll Report
- Labor Burden Register

Information for these reports is calculated in the **Prepare Checks** function using data from the Period History file (**PAHPx**).

There are no pick or print by options for any of these reports. Select the desired output device and generate the report (see "Reports" on page 1-41 for more information on generating reports). The screen information comes from the **Prepare Checks** function.

#### Note

You cannot print these reports for manual checks.

### Sample Worker's Compensation Report

| 08/19/2<br>3:57 PM | 08/19/2005 Builders Supply<br>3:57 PM Worker's Compensation Report<br>For Pay Period Ending 08/15/2005<br>Group Codes 1 2 3 4 5<br>WC Code: 8010 OFFICERS |             |       |         |          |       |        |          |         |  |  |  |
|--------------------|----------------------------------------------------------------------------------------------------|-------------|-------|---------|----------|-------|--------|----------|---------|--|--|--|
| WC Code            | : 8010 OFFICERS                                                                                                    |             |       |         |          |       |        |          |         |  |  |  |
| Emp.               | Employee                                                                                                    |             |       | Reg     | gular    | OT,   | DT     | Total    | WC      |  |  |  |
| ID                 | Name                                                                                                    | Soc. Sec. # | Class | Hours   | Amount   | Hours | Amount | Amount   | Premium |  |  |  |
| B0U001             | Bourne, Linda C                                                                                                    | 459-30-1099 | ADM   | 173.330 | 7500.00  | .000  | .00    | 7500.00  | 22.50   |  |  |  |
| GEROO1             | Gerard, Timothy G                                                                                                    | 468-22-4819 | ADM   | 173.330 | 5550.00  | .000  | .00    | 5550.00  | 16.65   |  |  |  |
| JENOO1             | Jenkins, Kathy M                                                                                                    | 460-39-9093 | ADM   | 173.330 | 7500.00  | .000  | .00    | 7500.00  | 22.50   |  |  |  |
|                    | WC Total of OFFI                                                                                                    | CERS        |       | 519.990 | 20550.00 | .000  | .00    | 20550.00 | 61.65   |  |  |  |

### Sample Union Report

| 08/19/:<br>3:57 P) | 2005<br>M               | Builders Supply I<br>Union Report<br>For Pay Period Ending 08/15/2005<br>Group Codes 1 2 3 4 5 |              |                |             |              |                |                     |                   |  |  |  |
|--------------------|-------------------------|------------------------------------------------------------------------------------------------|--------------|----------------|-------------|--------------|----------------|---------------------|-------------------|--|--|--|
| Union .            | 1120 LOCAL 1120         |                                                                                                |              |                |             |              |                |                     |                   |  |  |  |
| Emp.<br>ID         | Employee<br>Name        | Soc. Sec. # Class                                                                              | Reç<br>Hours | gular<br>Gross | OT<br>Hours | /DT<br>Gross | Total<br>Gross | Deduction<br>Amount | Benefit<br>Amount |  |  |  |
| ST0001             | Stockard, Albert W      | 449-58-4392 180                                                                                | 44.000       | 666.70         | .000        | .00          | 666.70         |                     | 33.34             |  |  |  |
|                    | Item Total of DUES      |                                                                                                | 44.000       | 666.70         | .000        | . 00         | 666.70         | .00                 | 33.34             |  |  |  |
| ST0001             | Stockard, Albert W      | 449-58-4392 180                                                                                | 44.000       | 666.70         | .000        | .00          | 666.70         | 33.00               | <007>             |  |  |  |
|                    | Item Total of PENSION   |                                                                                                | 44.000       | 666.70         | .000        | .00          | 666.70         | 33.00               | .00               |  |  |  |
| ST0001             | Stockard, Albert W      | 449-58-4392 180                                                                                | 44.000       | 666.70         | .000        | .00          | 666.70         | 10.00               | <005>             |  |  |  |
|                    | Item Total of DUES      |                                                                                                | 44.000       | 666.70         | .000        | .00          | 666.70         | 10.00               | .00               |  |  |  |
|                    | Union Total of LOCAL 11 | 20                                                                                             |              |                |             |              |                | 43.00               | 33.34             |  |  |  |
|                    | Grand Total of All Unio | ns                                                                                             |              |                |             |              |                | 43.00               | 33.34             |  |  |  |
| End of             | Report                  |                                                                                                |              |                |             |              |                |                     |                   |  |  |  |

Payday Work

### Sample Certified Payroll Report

You must use a date range of exactly seven days when you prepare checks in order to print the Certified Payroll Report.

| 08/29/2005 Builders Supply H<br>8:38 AM Certified Payroll Report<br>For Pay Period Ending 09/02/2005<br>Group Code 2 |                                 |                                          |                          |                                                                   |                                          |  |  |  |  |
|----------------------------------------------------------------------------------------------------|---------------------------------|------------------------------------------|--------------------------|-------------------------------------------------------------------|------------------------------------------|--|--|--|--|
| Job PROJO1 Sandler Co                                                                                                | ondos                           |                                          |                          |                                                                   |                                          |  |  |  |  |
| Employee<br>Address                                                                                                  | Hrs. 8/27 8/2<br>Type *Mon* *Tu | 8 8/29 8/30 8/31<br>e* *Wed* *Thu* *Fri* | 9/1 9/2<br>*Sat* *Sun* ? | Pay Rate Ot<br>Total Job Total Tax W/H To                         | ther Pay Gross Wages<br>Stal Ded Net Pay |  |  |  |  |
| ADA010 SSN:570-29-3456<br>William, Adams K<br>3123 FAGLE MAY                                                         | R 8.00 8.<br>0<br>D             | 00 7.50<br>1.50                          | 0 6.00 6.00<br>0 2.50    | 35.50 14.0800 FWH 175.00<br>4.00 0AS 83.15<br>00 654 72 MFD 19.45 | .00 1341.12<br>759.70                    |  |  |  |  |
| EDEN PRAIRE ,MN 88204                                                                                                | M                               |                                          | 2.50 2.50                | 5.00 SWH: MN 81.16<br>Other State: .00                            | 222.00                                   |  |  |  |  |
| Married (3)                                                                                                    |                                 |                                          |                          | Deduction Detail:                                                 |                                          |  |  |  |  |
| Sex: Male                                                                                                    |                                 |                                          |                          | Medical Ins = 5.68 Denta                                          | 1 Ins = 3.39                             |  |  |  |  |
| EEO= White                                                                                                    |                                 |                                          |                          | United Way = 7.50 Credi                                           | t Union = 10.00                          |  |  |  |  |
| Class/Level/Skill: LABORER                                                                                           | 019 1L LABORER                  | 90 Z-1                                   |                          | Dues = 60.62 401K                                                 | = 66.92                                  |  |  |  |  |
|                                                                                                    |                                 |                                          |                          | IRA Plan = 68.55                                                  |                                          |  |  |  |  |
| AIL020 SSN:129-31-9233                                                                                               | R 8.00                          | 8.00                                     |                          | 16.00 17.3200 FWH 174.07                                          | .00 892.73                               |  |  |  |  |
| TROY, AILMAN J                                                                                                    | 0 1.00                          | 2.50                                     | 8.00                     | 11.50 0AS 55.35                                                   | 528.50                                   |  |  |  |  |
| 502 GARDEN ROAD                                                                                                    | D                               |                                          |                          | .00 575.89 MED 12.94                                              | 67.00                                    |  |  |  |  |
| RIVER SIDE ,MN 50234                                                                                                 | м                               |                                          |                          | .00 SWH: MN 54.87                                                 |                                          |  |  |  |  |
|                                                                                                    |                                 |                                          |                          | Other State: .00                                                  |                                          |  |  |  |  |
| Single (0)                                                                                                    |                                 |                                          |                          | Deduction Detail:                                                 |                                          |  |  |  |  |
| Sex: Male                                                                                                    |                                 |                                          |                          | Medical Ins = 5.25 Denta                                          | 1 Ins = 13.26                            |  |  |  |  |
| EE0= Black                                                                                                    |                                 |                                          |                          | IRA Plan = 35.10 Dues                                             | = 13.39                                  |  |  |  |  |
| Class/Level/Skill: CEMENT M                                                                                          | ASUN 160 M1 FIN                 | IISHER 91                                |                          |                                                                   |                                          |  |  |  |  |

### Sample Labor Burden Register

Labor burden is everything an employer pays on behalf of its employees: employer FICA, FUTA, SUI, union benefits, and worker's compensation. The Labor Burden Register lists the labor burden amounts for each employee/job/ phase.

| 08/19/2<br>3:58 PM | 2005<br>M         |                 | Builders Supply<br>Labor Burden Register<br>For Pay Period Ending 08/15/2005<br>Group Codes 1 2 3 4 5 |                  |                   |                |                |              |            |              |                  |  |
|--------------------|-------------------|-----------------|----------------------------------------------------------------------------------------------------|------------------|-------------------|----------------|----------------|--------------|------------|--------------|------------------|--|
| Job<br>ID          | Phase<br>ID       | Emp.<br>ID      | Total<br>Hours                                                                                        | Total<br>Amount  | Worker's<br>Comp. | Union          | OASDI          | Medicare     | FUTA       | SUI          | Total            |  |
| 91-135<br>91-135   | 01F0UN<br>*Job To | STOOO1<br>stal* | 44.000<br>44.000                                                                                      | 666.70<br>666.70 | 20.00<br>20.00    | 33.34<br>33.34 | 41.34<br>41.34 | 9.67<br>9.67 | .00<br>.00 | . 00<br>. 00 | 104.35<br>104.35 |  |
| GRAND 1            | FOTAL             |                 | 44.000                                                                                                | 666.70           | 20.00             | 33.34          | 41.34          | 9.67         | .00        | . 00         | 104.35           |  |
| End of             | Report            |                 |                                                                                                    |                  |                   |                |                |              |            |              |                  |  |

### **Post Checks**

When you post checks, these things happen:

- The **PAEDxxx** (Employee History Deduction), **PAEExxx** (Employee Earnings History), **PAEGxxx** (Employee General Information), **PAEWxxx** (Employee Withholding History), **PAEMxxx** (Employee Miscellaneous History), and **PAHVxxx** (Leave Adjustment History) files are updated with check information.
- The **PATPxxx** (Transactions Post) file is cleared to accept the next set of transactions entered through the **Payroll Transactions** function.
- The department records for salaried employees are updated. If an employee works in more than one department, the taxes paid by the employer are posted to each of those departments.
- If Payroll interfaces with Job Cost, manual checks are posted to Job Cost.
- The paychecks detail is transferred to the PAHCxxx (Check History), PAHDxxx (Check Deductions History), PAHExxx (Check Earnings History), and PAHWxxx (Check Withholdings History) files if you elected to keep check history in the Resource Manager Options and Interfaces function.
- The pay period detail is posted to the **GLJRxxx** (Journal) file for the current or the last fiscal year (if Payroll interfaces with General Ledger).
- Summary disbursement entries of the checks are created in the **BRTRxxx** (Transactions) file (if Payroll interfaces with Bank Reconciliation).
- The information in the **PACHxxx** (Checks) file is erased to make way for check calculation for other groups of employees.
- The number of weeks each employee worked is calculated.

- The payroll number in the **PACTLxxx** table is incremented.
- The vacation and sick hours for employees are automatically updated if you selected this option.

When you post checks, the information that is posted cannot be edited later.

#### **Employee Posting Entries**

Below is an illustration of the employee portion of the entries that are made when Payroll interfaces with General Ledger:

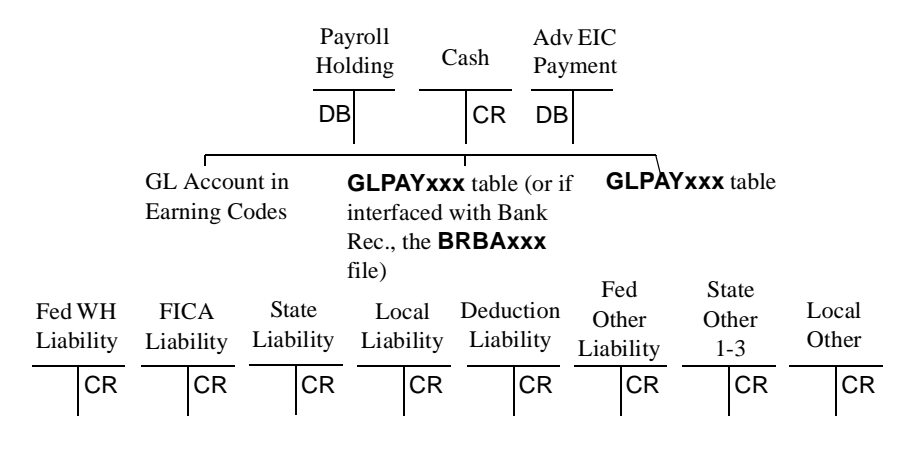

All these accounts are set up in the **PAWIXXX** (Withholdings) file and post to the GL account number entered in the file, except for the deduction liability account, which posts to the **PADDXXX** (Deductions) file.

If Payroll interfaces with Bank Reconciliation, the cash account comes from the BR bank account you enter in the **Post Checks** function; otherwise, it comes from the **GLPAYxxx** table. The payroll holding account comes from the earnings code and advance EIC payment account comes from the **GLPAYxxx** table. The liability, state-other, and local-other accounts come from the **PAWIxxx** file.

#### **Employer Posting Entries**

Below is an illustration of the employer portion of the entries that are made to General Ledger:

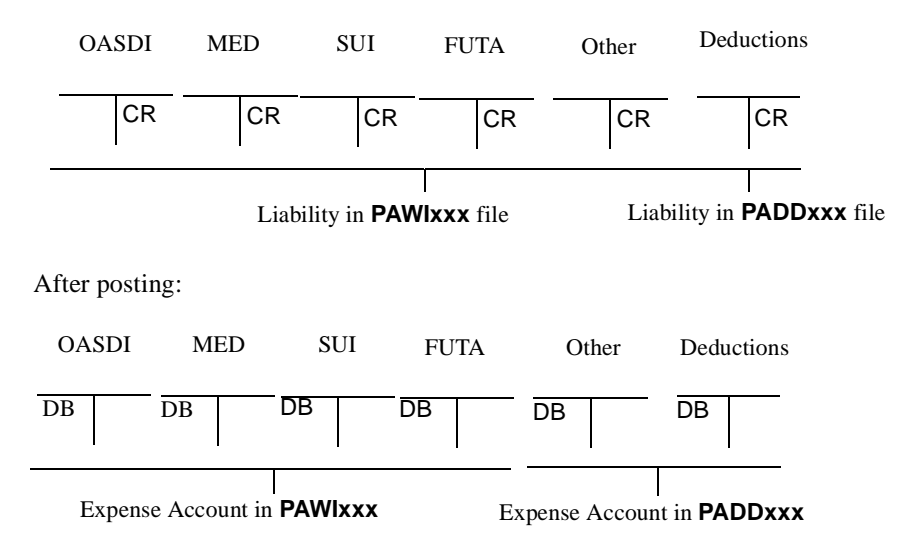

The entries required for payroll processing are made in two parts:

- When you post checks, credits for net pay, deductions and taxes are posted; a payroll holding account is debited for the gross pay; advance EIC is debited; and employer expenses are posted.
- Posted amounts do not include the types of other pay that are excluded from the employer's net pay, nor are these other-pay types posted to department expense accounts. Only the types of other pay that are included in net pay are posted.
- When you post expenses to General Ledger, gross pay is distributed to the appropriate departmental expense accounts.

#### **Before You Post**

If you have a multiuser system, make sure that no one else is using the Payroll system. You cannot post if someone else is using Payroll functions. In addition, if Payroll interfaces with General Ledger, make sure that no one else is accessing the **GLJRxxx** file.

Back up your data files. Power surges or equipment failures can result in the loss of information.

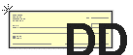

If you have Direct Deposit installed, you must use the **Create Direct Deposit File** function before you can post.

#### **Post Checks Screen**

Select **Post Checks** from the **Payday Reports and Posting** submenu. The Post Checks screen appears.

| A Post Checks       |                                                                                      |                                                            |          |       |
|---------------------|--------------------------------------------------------------------------------------|------------------------------------------------------------|----------|-------|
| Commands Edit Modes | Other Help                                                                           |                                                            |          |       |
| *×1 🖻 🖻             | 🔜 🗊  ? 🔗                                                                             | 00                                                         | OK Ab    | andon |
|                     | Payroll Number<br>Guarter<br>Group Code<br>Period End<br>Date on Checks<br>GL Period | 000054<br>3<br>0 1 2 3<br>08/15/2005<br>08/15/2005<br>8    |          |       |
|                     | Be sure that you hav                                                                 | les before posting.                                        |          |       |
|                     | Post to Payroll Tax M<br>Post Manual checks t<br>Have you created the                | lonth<br>to Time Ticket History?<br>e Direct Deposit File? | 8 August | INS   |

The payroll number, quarter, group code, period end, date on checks, and GL period appear. You entered this information in the Calculate Checks or Manual Checks functions. Inquiry 1. If Payroll/Direct Deposit interfaces with Bank Reconciliation, enter the bank account on which these checks are drawn. 2. If Payroll interfaces with General Ledger and the system detects last-year files, you must select the current or the previous fiscal year to which to post the checks. 3. Enter the payroll tax month you want updated by the post for month-end processing. The month you enter prints on the Post Checks Log to help you summarize checks for reporting purposes. 4. If you want manual check entries to be posted to time ticket history, select the box (or enter **Y** in text mode); if not, clear the box (or enter **N** in text mode). 5. If you have created the direct deposit file, select the box (or enter **Y** in text DD mode); if not, clear the box (or enter N in text mode), exit the function, and do so before continuing. 6. Select the output device for the posting log. See "Reports" on page 1-41 for more information. The liabilities listed in the posting log may differ from those in the Employer's Tax Report because of rounding differences in the Employer's Tax Report. The Post Checks Log and the Employer's Liability Report show actual totals.

After posting completes and the posting log is produced, the **Payday Work** menu appears.

### Post Checks Log

| 08/17/2005                 | Builders<br>Doct C | Builders Supply<br>Post Checks |           |  |  |  |  |  |
|----------------------------|--------------------|--------------------------------|-----------|--|--|--|--|--|
| Decarintion                | CI Account         | Dobit                          | Credit    |  |  |  |  |  |
|                            | GL ACCOUNC         | Depic                          |           |  |  |  |  |  |
| Medical Ins                | 535000             |                                | 59.22     |  |  |  |  |  |
| Dental Ins                 | 535000             |                                | 21.00     |  |  |  |  |  |
| United Way                 | 204000             |                                | 182.50    |  |  |  |  |  |
| Credit Union               | 999900             |                                | 60.00     |  |  |  |  |  |
| Dues                       | 999900             |                                | 15.00     |  |  |  |  |  |
| 401K                       | 205000             |                                | 487.50    |  |  |  |  |  |
| Parking                    | 801000             |                                | 39.00     |  |  |  |  |  |
| Stock Plan                 | 205000             |                                | 175.00    |  |  |  |  |  |
| Uniform                    | 801000             |                                | 15.00     |  |  |  |  |  |
| Emplyr Medicare            | 203200             |                                | 351.46    |  |  |  |  |  |
| Emplyr OASDI               | 203200             |                                | 1,502.76  |  |  |  |  |  |
| Federal WH                 | 203000             |                                | 2,789.23  |  |  |  |  |  |
| Emplye Medicare            | 203200             |                                | 351.46    |  |  |  |  |  |
| Emplye OASDI               | 203200             |                                | 1,502.76  |  |  |  |  |  |
| MN Unemp Ins               | 203700             |                                | 6,384.86  |  |  |  |  |  |
| MN W/H                     | 203400             |                                | 1,084.00  |  |  |  |  |  |
| Net Cash Entry             | 100000             |                                | 32,456.33 |  |  |  |  |  |
| Hold. Acct Regular Pay     | 202000             | 1,188.00                       |           |  |  |  |  |  |
| Hold. Acct Salaried Wage   | 202000             | 38,050.00                      |           |  |  |  |  |  |
| Emplyr Medicare            | 530000             | 351.46                         |           |  |  |  |  |  |
| Emplyr OASDI               | 530000             | 1,502.76                       |           |  |  |  |  |  |
| MN Unemp Ins               | 530000             | 6,384.86                       |           |  |  |  |  |  |
| GL Balance - Period 08     |                    | 47,477.08                      | 47,477.08 |  |  |  |  |  |
| Posted to Tax Month 8      |                    |                                |           |  |  |  |  |  |
| Posted to Bank Account FNE | 3001               |                                | 32,456.33 |  |  |  |  |  |
|                            |                    | Hours                          | Wages     |  |  |  |  |  |
| Job Totals                 |                    | . 000                          | .00       |  |  |  |  |  |
| End of Report              |                    |                                |           |  |  |  |  |  |

# **Payroll Reports**

| 7 |  |
|---|--|
|   |  |
|   |  |

| Printing a Payroll Report            | 7-3  |
|--------------------------------------|------|
| Earnings and Deductions Report       | 7-5  |
| Sick Leave and Vacation Report       | 7-7  |
| Transaction History Report           | 7-9  |
| 401(k) Report                        | 7-11 |
| Check History Register               | 7-13 |
| Detail Leave Report                  | 7-15 |
| Profit Sharing Census                | 7-17 |
| Worker's Compensation History Report | 7-19 |
| Union History Report                 | 7-21 |
|                                      |      |

### **Printing a Payroll Report**

The functions on the **Payroll Reports** menu let you print reports of information resulting from transaction and check entry, such as employee earning and deduction amounts or employee leave amounts. These lists give you valuable information about your employees' payroll totals and serve as part of your company's audit trail.

You produce all payroll reports in the same way. Use the instructions below to print a payroll report, modifying the procedure as necessary for the report you are printing. For example, if the screen for the report you want to print does not contain check box options, ignore that step and continue to the next.

Follow these steps to print a payroll report:

1. Select the report you want to print from the **Payroll Reports** menu. The selection screen for that report appears. The Sick Leave and Vacation report screen is shown below as an example.

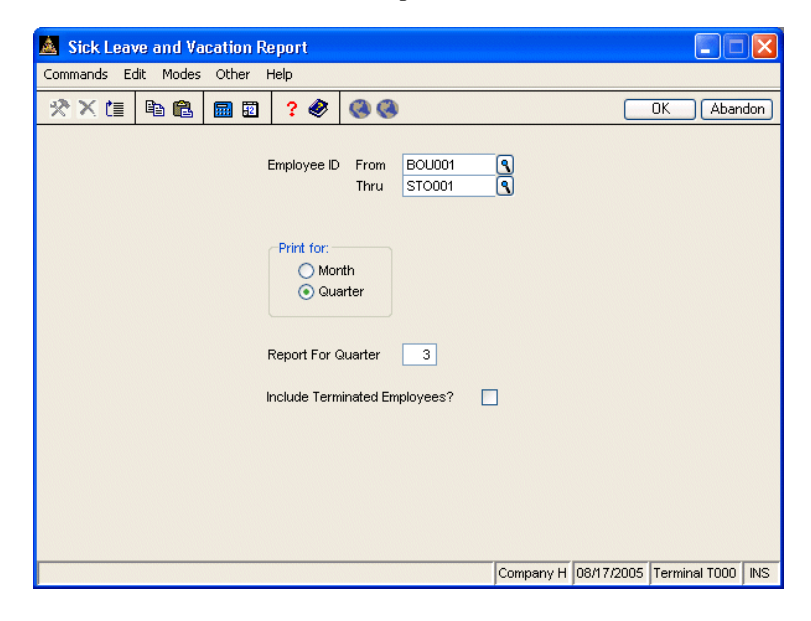

#### Printing a Payroll Report

| Inquiry | 2. | Select the range of information to include in the list in the <b>From</b> and <b>Thru</b> fields. The <b>Inquiry</b> ( <b>F2</b> ) command is usually available for these fields to let you select beginning and end range values from the list that appears.                                                |
|---------|----|----------------------------------------------------------------------------------------------------|
|         |    | Leave these fields blank to include all values in the list.                                                                                                    |
|         | 3. | If the screen contains entry fields (for example, for entering date ranges, check number ranges, codes, or financial quarters or periods), enter the appropriate values to use when printing the report.                                                                                                    |
|         | 4. | If the screen contains options that control whether the report is printed in<br>summary or in detail, select the option you want to use. Summary reports<br>generally present only grand totals for employees while detail reports print<br>totals for each employee.                                        |
|         | 5. | If the screen contains options that control how information is sorted, select<br>the option you want to use to sort the information. You can select only one<br>sort option.                                                                                                    |
|         | 6. | If the screen contains options or combo boxes that control what prints on the report, select the option corresponding to the type of information you want to print. You can select only one print option.                                                                                                    |
|         | 7. | If the screen contains check boxes or Yes/No fields that control how additional information prints on the list, select the check box (or enter <b>Y</b> in text mode) to use that option when printing the list. Clear the check box (or enter <b>N</b> in text mode) if you do not want to use that option. |
|         | 8. | Select the output device to begin printing the report. See "Reports" on page 1-41 for more information. After you produce the report, the <b>Payroll Reports</b> menu appears.                                                                                                    |
|         |    |                                                                                                    |

# **Earnings and Deductions Report**

Use the **Earnings and Deductions Report** function to print a detail or a summary report of employee month-to-date, quarter-to-date, and year-to-date earnings and deductions. The information in this report comes from the **PAEDxxx** (Employee Deductions History), **PAEExxx** (Employee Earnings History), and **PAEGxxx** (Employee General Information) files.

### Sample Report

| 08/17/2005<br>2:45 PM |          |            | Builders Supply<br>Earnings and Deductions Report<br>Detail Report - August<br>by Last Name |              |                |            |                       |            |  |  |  |
|-----------------------|----------|------------|---------------------------------------------------------------------------------------------|--------------|----------------|------------|-----------------------|------------|--|--|--|
| Emp. ID Employee Name |          |            | SSN                                                                                         | Dept         | . ID           |            |                       |            |  |  |  |
| Code Earn. Desc.      | Amount   | Code De    | eduction Desc.                                                                              | Amount       | Earning Desc.  | Amount YTD | Deduction             | Amount YTD |  |  |  |
|                       |          |            |                                                                                             |              |                |            |                       |            |  |  |  |
| B0U001 Bourne, Linda  | с        |            | 459-                                                                                        | -30-1099 500 |                |            |                       |            |  |  |  |
| P01 Bonus             | .00      | 001 Me     | edical Ins                                                                                  | 10.56        | Bonus          | .00        | Medical Ins           | 10.56      |  |  |  |
| PO3 Cash Value        | .00      | 002 De     | ental Ins                                                                                   | 3.52         | Cash Value     | .00        | Dental Ins            | 3.52       |  |  |  |
| REG Regular Pay       | .00      | 003 Ur     | nited Way                                                                                   | 75.00        | Regular Pay    | .00        | United Way            | 75.00      |  |  |  |
| SAL Salaried Wage     | 15000.00 | 004 C1     | edit Union                                                                                  | 50.00        | Salaried Wage  | 15000.00   | Credit Union          | 50.00      |  |  |  |
| SIC Sick Pay          | .00      | 006 MN 40  | JIK                                                                                         | 337.50       | Sick Pay       | .00        | 401K                  | 337.50     |  |  |  |
| VAC Vacation Pay      | .00      | 010 MN St  | arging                                                                                      | 34.00        | vacation Pay   | .00        | Farging<br>Stock Dien | 34.00      |  |  |  |
| Eerning Totels        | 15000 00 | 010 HN St  | jock Plan                                                                                   | 100.00       | Ferning Totels | 15000 00   | Uniform               | 15.00      |  |  |  |
| Gross Wages           | 15000.00 | 011 01     | II IOI M                                                                                    |              | Gross Mages    | 15000.00   | OHLIOIM               |            |  |  |  |
| Net Pav               | 12665.21 | Emp. Tots  | als                                                                                         | 625.58       | Net Wages      | 12665.21   | Emp. Totals           | 625.58     |  |  |  |
| -                     |          | Emplr. To  | tals                                                                                        | .00          | -              |            | Emplr. Totals         | .00        |  |  |  |
| GEROOl Gerard, Timoth | ιy G     |            | 468-                                                                                        | -22-4819 500 |                |            |                       |            |  |  |  |
| PO2 Travel Exp        | .00      | 001 Me     | edical Ins                                                                                  | 10.56        | Travel Exp     | .00        | Medical Ins           | 10.56      |  |  |  |
| REG Regular Pay       | .00      | 002 De     | ental Ins                                                                                   | 3.53         | Regular Pay    | .00        | Dental Ins            | 3.53       |  |  |  |
| SAL Salaried Wage     | 5550.00  | 003 Ur     | nited Way                                                                                   | 25.00        | Salaried Wage  | 5550.00    | United Way            | 25.00      |  |  |  |
|                       |          | 006 MIN 40 | 01K                                                                                         | 150.00       |                |            | 401K                  | 150.00     |  |  |  |
| Earning Totals        | 5550.00  |            |                                                                                             |              | Earning Totals | 5550.00    |                       |            |  |  |  |
| Gross Wages           | 5550.00  | Emp. Tots  | als                                                                                         | 189.09       | Gross Wages    | 5550.00    | Emp. Totals           | 189.09     |  |  |  |
| Net Pay               | 4208.10  | smpir. To  | tais                                                                                        | .00          | Net Wages      | 4208.10    | Empir. Totais         | .00        |  |  |  |
| JEN001 Jenkins, Kathy | м        |            | 460-                                                                                        | -39-9093 500 |                |            |                       |            |  |  |  |
| REG Regular Pay       | .00      | 001 Me     | edical Ins                                                                                  | 10.56        | Regular Pay    | .00        | Medical Ins           | 10.56      |  |  |  |
| SAL Salaried Wage     | 7500.00  | 002 De     | ental Ins                                                                                   | 3.52         | Salaried Wage  | 7500.00    | Dental Ins            | 3.52       |  |  |  |
|                       |          | 003 Ur     | nited Way                                                                                   | 75.00        |                |            | United Way            | 75.00      |  |  |  |
| Earning Totals        | 7500.00  |            |                                                                                             |              | Earning Totals | 7500.00    |                       |            |  |  |  |
| Gross Wages           | 7500.00  | Emp. Tots  | als                                                                                         | 89.08        | Gross Wages    | 7500.00    | Emp. Totals           | 89.08      |  |  |  |
| Net Pay               | 4827.63  | Emplr. To  | otals                                                                                       | .00          | Net Wages      | 4827.63    | Emplr. Totals         | .00        |  |  |  |
| JONOOl Jonchim, Maria | ı K      |            | 468-                                                                                        | 80-9944 501  |                |            |                       |            |  |  |  |
| OVT Overtime Pay      | .00      | 001 Me     | edical Ins                                                                                  | 5.68         | Overtime Pay   | .00        | Medical Ins           | 5.68       |  |  |  |
| REG Regular Pay       | 600.00   | 002 De     | ental Ins                                                                                   | 3.39         | Regular Pay    | 600.00     | Dental Ins            | 3.39       |  |  |  |
| SIC Sick Pay          | .00      | 003 Ur     | nited Way                                                                                   | 7.50         | Sick Pay       | .00        | United Way            | 7.50       |  |  |  |
| VAC Vacation Pay      | .00      | 004 C1     | edit Union                                                                                  | 10.00        | Vacation Pay   | .00        | Credit Union          | 10.00      |  |  |  |
|                       |          | 010 MIN St | ock Plan                                                                                    | 25.00        |                |            | Stock Plan            | 25.00      |  |  |  |
| Earning Totals        | 600.00   |            |                                                                                             |              | Earning Totals | 600.00     |                       |            |  |  |  |
| Gross Wages           | 600.00   | Emp. Tota  | als                                                                                         | 51.57        | Gross Wages    | 600.00     | Emp. Totals           | 51.57      |  |  |  |
| Net Pay               | 502.53   | Empir. To  | otals                                                                                       | .00          | Net Wages      | 502.53     | Empir. Totals         | .00        |  |  |  |

### **Sick Leave and Vacation Report**

The Sick Leave and Vacation Report lists the month-to-date, quarter-to-date, and year-to-date sick leave and vacation hours employees have used, the number of such hours they have left for the year, and the amounts they have been paid so far for vacation and sick time for both current and terminated employees. The report's information comes from the **PAEExxx** (Employee Earnings History) and **PAEGxxx** (Employee General Information) files.

This report is useful in several situations. For example, employees might need to know how much vacation time they have left for the year. (You can also choose to print remaining sick and vacation time on the employee's paychecks—see page 6-29.) Managers might want to know how much vacation time employees have left so that they can plan staffing for projects. And the personnel department might want to acknowledge perfect attendance records with an award.

#### **Sample Report**

| 08/17/2005<br>2:43 PM |                      |       |              | Page 1   |               |             |             |           |                   |               |  |
|-----------------------|----------------------|-------|--------------|----------|---------------|-------------|-------------|-----------|-------------------|---------------|--|
|                       |                      | Quart | cer 3        |          |               | Year t      | :o Date     |           | Remaining         |               |  |
| Employee<br>ID Name   | Vacation<br>Hours    | Pay   | Sic<br>Hours | k<br>Pay | Vaca<br>Hours | tion<br>Pay | Si<br>Hours | ck<br>Pay | Vacation<br>Hours | Sick<br>Hours |  |
| BOUOO1 Bourne,        | Linda C<br>.000      | . 00  | .000         | .00      | 8.500         | 262.00      | .000        | .00       | . 500             | 3.344         |  |
| GEROOl Gerard,        | Timothy G<br>.000    | .00   | .000         | .00      | .000          | .00         | . 000       | . 00      | 40.000-           | 3.344         |  |
| JENCOl Jenkins        | . Kathy M<br>.000    | . 00  | .000         | .00      | .000          | .00         | .000        | .00       | 14.456            | 3.344         |  |
| JONOOl Jonchim        | , Maria K<br>.000    | .00   | .000         | .00      | 40.000        | 300.00      | . 000       | .00       | 13.333            | 3.340         |  |
| LUKOOl Lukas,         | George<br>.000       | .00   | .000         | .00      | .000          | .00         | .000        | .00       | 14.456            | 3.344         |  |
| ROSOOl Rossini        | ., Lucinda A<br>.000 | .00   | .000         | .00      | .000          | .00         | 8.000       | 46.00     | 13.333            | 3.340         |  |
| ST0001 Stockar        | d, Albert W<br>.000  | .00   | .000         | .00      | 48.000        | 429.60      | 2.000       | 17.90     | 45.333            | 33.340        |  |
| TOTALS                | . 000                | . 00  | . 000        | . 00     | 96.500        | 991.60      | 10.000      | 63.90     | 61.411            | 53.396        |  |
| End of Report         |                      |       |              |          |               |             |             |           |                   |               |  |

# **Transaction History Report**

Use the **Transaction History Report** function to print a detail or a summary report of the miscellaneous deductions and time ticket entries you recorded. The information in this report comes from the **PAEGxxx** (Employee General Information) and **PATHxxx** (Transaction History) files.

If you did not elect to save transaction history in the Resource Manager **Options and Interfaces** function, you cannot produce this report.

#### **Sample Report**

| 08/17/2005 Builders Supply<br>2:48 PM Transaction History Report<br>Detail by Employee |            |               |           |       |       |        |      |         |          |          | Page | 2 |  |
|----------------------------------------------------------------------------------------|------------|---------------|-----------|-------|-------|--------|------|---------|----------|----------|------|---|--|
| Employee Name<br>Emp ID H/S Date                                                       | Dept J     | ob Phase      | Cost Code | Class | Rate  | Pieces | Туре | Code    | Hours    | Amount   | Note |   |  |
|                                                                                        |            |               |           |       |       |        |      |         |          |          |      |   |  |
| STUUUI H 01/08/2005                                                                    | 100        |               |           | SHP   | 8.950 | U      | PAY  | REG     | 40.000   | 358.00   |      |   |  |
| STUUUI H 01/08/2005                                                                    | 100        |               |           | SHP   | 8.950 | U      | PAY  | OVT     | 5.500    | 73.84    |      |   |  |
| ST0001 H 01/15/2005                                                                    | 100        |               |           | OUD   | 8.950 | 0      | PAI  | OUT     | 40.000   | 358.00   |      |   |  |
| ST0001 H 01/15/2005                                                                    | 100        |               |           | CUD   | 8.950 |        | PAI  | DDI     | 8.000    | 107.40   |      |   |  |
| ST0001 H 01/15/2005                                                                    | 100        |               |           | CUD   | 8.950 |        | PAI  | DBL     | 2.000    | 35.80    |      |   |  |
| STOODI H 01/22/2005                                                                    | 100        |               |           | oun   | 0.950 |        | DAY  | DEC     | 40.000   | 358.00   |      |   |  |
| ST0001 H 01/29/2005                                                                    | 100        |               |           | oun   | 0.950 |        | DAY  | UNC     | 30.000   | 268.50   |      |   |  |
| ST0001 H 01/29/2005                                                                    | 100        |               |           | SHP   | 0.950 | 0      | DAY  | OTC STO | 2.000    | /1.60    |      |   |  |
| ST0001 N 02/05/2005                                                                    | 100        |               |           | eun   | 0.950 |        | DAY  | DEC     | 40.000   | 259 00   |      |   |  |
| ST0001 N 02/12/2005                                                                    | 100        |               |           | oun   | 0.950 |        | DAY  | DRC     | 40.000   | 358.00   |      |   |  |
| ST0001 N 02/12/2005                                                                    | 100        |               |           | oun   | 0.950 |        | DAV  | DRC     | 40.000   | 358.00   |      |   |  |
| ST0001 H 02/26/2005                                                                    | 100        |               |           | SHD   | 8 950 | ő      | DAV  | DRC     | 40.000   | 358.00   |      |   |  |
| ST0001 H 02/26/2005                                                                    | 100        |               |           | SHD   | 8 950 | ň      | DAV  | OUT     | 1 250    | 16 78    |      |   |  |
| ST0001 H 03/04/2005                                                                    | 100        |               |           | SHD   | 8 950 | ň      | DAV  | DRC     | 40 000   | 358 00   |      |   |  |
| ST0001 H 03/11/2005                                                                    | 100        |               |           | SHD   | 8 950 | ň      | DAY  | DEC     | 40.000   | 358.00   |      |   |  |
| ST0001 H 03/18/2005                                                                    | 100        |               |           | SHD   | 8 950 | ň      | DAY  | DEC     | 40.000   | 358.00   |      |   |  |
| ST0001 H 03/25/2005                                                                    | 100        |               |           | SHD   | 8 950 | ň      | DAY  | VAC     | 40.000   | 358.00   |      |   |  |
| ST0001 H 04/08/2005                                                                    | 100        |               |           | SHD   | 8 950 | ň      | DAY  | DEC     | 48 000   | 429 60   |      |   |  |
| ST0001 H 04/15/2005                                                                    | 100        |               |           | SHP   | 8 950 | 75     | PAY  | REG     | 40 000   | 358 00   |      |   |  |
| ST0001 H 04/15/2005                                                                    | 100        |               |           | SHP   | .000  | 0      | DED  | 010     | .000     | 25.00    |      |   |  |
| Employee ST0001 Stocks                                                                 | rd, Albert | W Earning Tot | als       |       |       |        |      |         | 584.750  | 5317.42  |      |   |  |
| Deduction Totals                                                                       |            |               |           |       |       |        |      |         | .000     | 25.00    |      |   |  |
|                                                                                        |            |               |           |       | =     |        |      |         |          |          |      |   |  |
| Grand Totals; Earnings                                                                 | :          |               |           |       |       | 75     |      |         | 1939.830 | 22153.27 |      |   |  |
| Grand Totals: Deductio                                                                 | ins        |               |           |       |       |        |      |         | . 000    | 399.00   |      |   |  |
| End of Report                                                                          |            |               |           |       |       |        |      |         |          |          |      |   |  |

# 401(k) Report

The 401(k) Report displays the deductions and matching codes and amounts for each employee in the selection. Use the report to audit employee and employer contributions to employee retirement plans.

#### Sample Report

| 08/17/20<br>2:50 PM | 18/17/2005 Builders Supply<br>:S0 PM 401(x) Report<br>Detail Report - Quarter 3 |      |              |        | Page 1 |
|---------------------|---------------------------------------------------------------------------------|------|--------------|--------|--------|
|                     |                                                                                 |      | by Employe   | e ID   |        |
| Emp ID              | Name                                                                            | Dept | SSN          | 401K   | 401K   |
| BOUOOL              | Bourne, Linda C                                                                 | 500  | 459-30-1099  | 337.50 | 337 50 |
| GEROOL              | Gerard. Timothy G                                                               | 500  | 468-22-4819  | 150.00 | 150.00 |
| JEN001              | Jenkins, Kathy M                                                                | 500  | 460-39-9093  | .00    | .00    |
| JON001              | Jonchim, Maria K                                                                | 501  | 468-80-9944  | .00    | .00    |
| LUK001              | Lukas, George                                                                   | 500  | 488-30-1281  | .00    | .00    |
| ROSOOl              | Rossini, Lucinda A                                                              | 501  | 460-39-9982  | .00    | .00    |
| ST0001              | Stockard, Albert W                                                              | 100  | 449-58-4392  | .00    | .00    |
|                     |                                                                                 |      |              |        |        |
|                     |                                                                                 |      | GRAND TOTALS | 487.50 | 487.50 |
| End of 1            | Report                                                                          |      |              |        |        |
|                     |                                                                                 |      |              |        |        |

### **Check History Register**

The Check History Register shows the payroll checks you have written for the employees and dates you select. Use the register as a record of earnings, deductions, withholdings, and cash disbursements. The information in the register comes from the **PAHCxxx** (Check History), **PAHDxxx** (Check Deductions History), **PAHExxx** (Check Earnings History), and **PAHWxxx** (Check Withholdings History) files.

#### Note

OASDI and Medicare amounts appear as one sum in the FICA field in the register for history accumulated before installation of Payroll version 4.06 or higher.

You cannot print this report if you did not elect to save check history in the Resource Manager **Options and Interfaces** function.

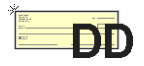

If Direct Deposit is installed, and if you selected the **Print Voucher Split Information?** option, employee direct deposit voucher information appears on the register along with check information.

### Sample Register

| 08/17/2005<br>2:51 PM                                                                                                    | Builders Supply<br>Check History Register<br>Printed in Summary by Employee ID |                                                         |                                               |  |  |
|----------------------------------------------------------------------------------------------------|--------------------------------------------------------------------------------|---------------------------------------------------------|-----------------------------------------------|--|--|
| Earnings Withholdings Deductions                                                                                                    |                                                                                |                                                         |                                               |  |  |
| ID Soc. Sec. No.                                                                                                    | Code Hours Wages                                                               | Type/Code Description Amount                            | Code Description Amount                       |  |  |
| Albert W Stockard,<br>ST0001<br>Gross Wages 1432.00<br>Net Pay 1023.11<br>Check Number 0001040<br>Date 03/31/2005                                                                                                    | Total 120.000 1432.00                                                          | Total Withholdings 372.40<br>Total Emplr. With00        | Total Deductions 24.17<br>Total Empir. Ded00  |  |  |
| Stockard, Albert W           ST0001         449-58-4392           Gross Wages         921.85           Net Pay         700.73           Check Number         0001072           Date         07/01/2005                                                                                       | Total 98.000 921.85                                                            | Total Withholdings 187.73<br>Total Emplr. With. 165.47  | Total Deductions 24.17<br>Total Emplr. Ded00  |  |  |
| Stockard, Albert W           ST0001         449-58-4392           Cross Wages         358.00           Net Pay         281.44           No Check Printed         Vhr # 0001967           Vhr # 0001967         281.44           Date         08/15/2005           *******9574         500.00 | Total 40.000 358.00                                                            | Total Withholdings 27.39<br>Total Emplr. With. 330.27   | Total Deductions 49.17<br>Total Empir. Ded00  |  |  |
| Employee STOOOl Totals<br>Net Pay Total 4211.63                                                                                                    | Total 584.750 5809.67                                                          | Total Withholdings 1404.00<br>Total Emplr. With. 495.74 | Total Deductions 145.85<br>Total Emplr. Ded00 |  |  |

# **Detail Leave Report**

The Detail Leave Report serves as an audit trail of your employees' sick and vacation time accruals and earnings. It gets the information from the **PAHVxxx** (Leave Adjustment History) file.

#### Sample Report

| 08/17/2005<br>2:54 PM               | Bu<br>Deta<br>Posted And Un | ilders Suppl<br>il Leave Rep<br>posted Leave | y<br>ort<br>by Employ | ee      |        |              | Page   | 1 |
|-------------------------------------|-----------------------------|----------------------------------------------|-----------------------|---------|--------|--------------|--------|---|
| Employee                            | Date                        | Earned                                       | Vacation<br>Used      | <br>Bal | Earned | Sick<br>Used | Bal    |   |
| BOU001 Bourne Linda C               | Beg Bal                     | . 500                                        | . 000                 | . 500   | 3.344  | . 000        | 3.344  |   |
| Total For: BOU001 Bourne Linda C    |                             | . 500                                        | . 000                 | . 500   | 3.344  | . 000        | 3.344  |   |
| GBR001 Gerard Timothy G             | Beg Bal                     | .000                                         | 40.000                | 40.000- | 3.344  | .000         | 3.344  |   |
| Total For: GEROOl Gerard Timothy G  |                             | . 000                                        | 40.000                | 40.000- | 3.344  | . 000        | 3.344  |   |
| JEN001 Jenkins Kathy M              | Beg Bal                     | 14.456                                       | .000                  | 14.456  | 3.344  | .000         | 3.344  |   |
| Total For: JEN001 Jenkins Kathy M   |                             | 14.456                                       | . 000                 | 14.456  | 3.344  | . 000        | 3.344  |   |
| JON001 Jonchim Maria K              | Beg Bal                     | 13.333                                       | .000                  | 13.333  | 3.340  | .000         | 3.340  |   |
| Total For: JONOOl Jonchim Maria K   |                             | 13.333                                       | . 000                 | 13.333  | 3.340  | . 000        | 3.340  |   |
| LUK001 Lukas George                 | Beg Bal                     | 14.456                                       | .000                  | 14.456  | 3.344  | .000         | 3.344  |   |
| Total For: LUKOOl Lukas George      |                             | 14.456                                       | . 000                 | 14.456  | 3.344  | . 000        | 3.344  |   |
| ROSOOl Rossini Lucinda A            | Beg Bal                     | 13.333                                       | .000                  | 13.333  | 3.340  | .000         | 3.340  |   |
| Total For: ROSOOl Rossini Lucinda A |                             | 13.333                                       | .000                  | 13.333  | 3.340  | . 000        | 3.340  |   |
| ST0001 Stockard Albert W            | Beg Bal                     | 45.333                                       | .000                  | 45.333  | 33.340 | .000         | 33.340 |   |
| Total For: ST0001 Stockard Albert W |                             | 45.333                                       | .000                  | 45.333  | 33.340 | . 000        | 33.340 |   |
| GRAND TOTAL                         |                             | 101.411                                      | 40.000                | 61.411  | 53.396 | .000         | 53.396 |   |
| End of Report                       |                             |                                              |                       |         |        |              |        |   |

# **Profit Sharing Census**

The Profit Sharing Census shows the total hours and gross dollars invested by an employee based on check history. The information in the census comes from the **PAEGxxx** (Employee General Information) and **PAHCxxx** (Check History) files.

If you did not elect to save check history in the Resource Manager **Options and Interfaces** function, you cannot produce this report.

#### **Sample Census**

| 08/17/200<br>3:05 PM | 05     |                  |         | Builders Supply<br>Profit Sharing Census<br>by Employee ID |        |            |                  | Page  | 1 |
|----------------------|--------|------------------|---------|------------------------------------------------------------|--------|------------|------------------|-------|---|
| Emply                | Check  | Date             | Hours   | Gross Wages                                                |        |            |                  |       |   |
|                      |        |                  |         |                                                            |        |            |                  |       |   |
| BOUGOL               | 1025   | 01/31/2004       | .000    | 8250.00                                                    |        |            |                  |       |   |
| B0U001               | 1033   | 02/28/2004       | .000    | 7500.00                                                    |        |            |                  |       |   |
| B0U001               | 1041   | 03/31/2004       | . 000   | 7500.00                                                    |        |            |                  |       |   |
| B0U001               | 1073   | 10/01/2005       | 173.330 | 7633.82                                                    |        |            |                  |       |   |
| B0U001               | 1079   | 08/15/2005       | 173.330 | 7500.00                                                    |        |            |                  |       |   |
| B0U001               | 1159   | 08/15/2005       | 173.330 | 7500.00                                                    |        |            |                  |       |   |
|                      |        |                  |         |                                                            |        |            |                  |       |   |
| Employee             | B0U001 | Totals           | 519.990 | 45883.82                                                   | Birth: | 06/07/1964 | Hire: 01/09/1998 | Term: |   |
| 459-30-10            | 099 1  | Sinda C Bourne   |         |                                                            |        |            |                  |       |   |
| CERDOOL              | 1026   | 01/21/2004       | 000     | 6050 00                                                    |        |            |                  |       |   |
| CEPOOL               | 1024   | 02/28/2004       | 000     | 5550.00                                                    |        |            |                  |       |   |
| GEROOL               | 1042   | 03/31/2004       |         | 5550.00                                                    |        |            |                  |       |   |
| GEROOL               | 1074   | 10/01/2005       | 173 330 | 5550.00                                                    |        |            |                  |       |   |
| GEROOI               | 2012   | 08/15/2005       | 173 330 | 5550 00                                                    |        |            |                  |       |   |
|                      |        |                  |         |                                                            |        |            |                  |       |   |
| Employee             | GER001 | Totals           | 346.660 | 28250.00                                                   | Birth: | 12/31/1959 | Hire: 01/23/1992 | Term: |   |
| 468-22-48            | 819 1  | fimothy G Gerard |         |                                                            |        |            |                  |       |   |
|                      |        |                  |         |                                                            |        |            |                  |       |   |
| JENCOL               | 1027   | 01/31/2004       | .000    | 7500.00                                                    |        |            |                  |       |   |
| JEN001               | 1035   | 02/28/2004       | .000    | 7500.00                                                    |        |            |                  |       |   |
| JEN001               | 1043   | 03/31/2004       | . 000   | 7500.00                                                    |        |            |                  |       |   |
| JEN001               | 1075   | 10/01/2005       | 173.330 | 7500.00                                                    |        |            |                  |       |   |
| JEN001               | 1081   | 08/15/2005       | 173.330 | 7500.00                                                    |        |            |                  |       |   |
|                      |        |                  |         |                                                            |        |            |                  |       |   |
| Employee             | JEN001 | Totals           | 346.660 | 37500.00                                                   | Birth: | 10/26/1964 | Hire: 05/31/1992 | Term: |   |
| 460-39-90            | 093 H  | Kathy M Jenkins  |         |                                                            |        |            |                  |       |   |
| 708001               | 1029   | 01/31/2004       | 128 000 | 1200 00                                                    |        |            |                  |       |   |
| JONOOL               | 1037   | 02/28/2004       | 160,000 | 1200.00                                                    |        |            |                  |       |   |
| JONOOI               | 1045   | 03/31/2004       | 160.000 | 1200.00                                                    |        |            |                  |       |   |
| JON001               | 1077   | 10/01/2005       | 98.500  | 748.13                                                     |        |            |                  |       |   |
| J0N001               |        | 08/15/2005       | 80.000  | 600.00                                                     |        |            |                  |       |   |
|                      |        |                  |         |                                                            |        |            |                  |       |   |
| Employee             | JONCOL | Totals           | 626.500 | 4948.13                                                    | Birth: | 04/22/1969 | Hire: 03/31/1998 | Term: |   |
| 468-80-99            | 944 1  | faria K Joachim  |         |                                                            |        |            |                  |       |   |
|                      |        |                  |         |                                                            |        |            |                  |       |   |

# Worker's Compensation History Report

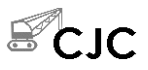

The Worker's Compensation History Report shows worker's compensation history by employee, worker's comp code, or by date. The report lists the worker's compensation code, transaction date, the employee's name, social security number, class code, regular and overtime hours and earnings, and the amount of the worker's compensation premium. The information comes from the Worker's Compensation History file (PAHWx).

An asterisk (\*) appears next to items that were entered manually through the **Worker's Comp History Adjustment** function.

If you find missing or incorrect information, use the **Worker's Comp History Adjustments** function to correct the information.

#### **Sample Report**

| 08/25/2005<br>4:06 PH<br>NC Code: 8030 CONCERTE | l<br>Worker's Con<br>(D: | Builders Su<br>apensation<br>ate: All) | pply<br>History Repor | t       |         |           | Page 6  |
|-------------------------------------------------|--------------------------|----------------------------------------|-----------------------|---------|---------|-----------|---------|
|                                                 |                          |                                        |                       |         |         |           |         |
| Employee                                        |                          | Re                                     | gular                 | 01      | C/DT    | Total     | WC      |
| Date Name                                       | Soc. Sec. # Class        | Hours                                  | Amount                | Hours   | Amount  | Amount    | Amount  |
|                                                 |                          |                                        |                       |         |         |           |         |
| William, Adams K                                | 570-29-3456 019          | 16.000                                 | 276.00                | 2.000   | 51.75   | 327.75    | 17.51   |
| 01/07/2005 William, Adams K                     | 570-29-3456 019          | 8.000                                  | 112.64                | .000    | .00     | 112.64    | 6.35    |
| 03/31/2005 William, Adams K                     | 570-29-3456 019          | 183.000                                | 2648.26               | 74.500  | 1784.87 | 4433.13   | 208.53  |
| 04/04/2005 William, Adams K                     | 570-29-3456 019          | 10.000                                 | 400.00                | .000    | .00     | 400.00    | 5.00 *  |
| 06/07/2005 William, Adams K                     | 570-29-3456 019          | 41.125                                 | 709.42                | 3.500   | 90.56   | 799.98    | 43.42   |
| 11/27/2004 Jonchim, Maria K                     | 468-80-9944 OFF          | 6.000                                  | 45.00                 | 2.000   | 22.50   | 67.50     | 3.38    |
| CONCRETE Total                                  |                          | 264.125                                | 4191.32               | 82.000  | 1949.68 | 6141.00   | 284.19  |
| * Item was entered through Worker's             | Comp History Adjustment  | s                                      |                       |         |         |           |         |
| GRAND TOTAL                                     |                          | 2545.925                               | 116438.42             | 267.000 | 5575.26 | 122013.68 | 1040.41 |
| End of Report                                   |                          |                                        |                       |         |         |           |         |

### **Union History Report**

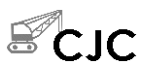

The Union History Report shows union history by employee, union ID, or by date. The report lists the union code, transaction date, employee's name, social security number, class code, regular and overtime hours and earnings, and deduction and benefit amounts. The information comes from the Union History file (PAHUx).

An asterisk (\*) appears next to items that were entered manually through the **Union History Adjustments** function.

If you find missing or incorrect information, use the **Union History Adjustments** function to correct the information.

### Sample Report

| 08/25/2005<br>4:09 PM |                         |                   | Bui<br>Union | .lders Suppl<br>History Rep<br>Date: All) | y<br>ort |        |         |           | р      | age l |            |
|-----------------------|-------------------------|-------------------|--------------|-------------------------------------------|----------|--------|---------|-----------|--------|-------|------------|
| Union 1120            | LOCAL 1120              |                   |              |                                           |          |        |         |           |        |       |            |
|                       | Employee                |                   | Req          | pular                                     | OT,      | /DT    | Total   | Deduction |        | Benef | it         |
| Date                  | Name                    | Soc. Sec. #       | Hours        | Gross                                     | Hours    | Gross  | Gross   | Amount    |        | Amou  | nt         |
|                       |                         |                   |              |                                           |          |        |         |           |        |       |            |
| 02/07/2005            | William, Adams K        | 570-29-3456       | 1.000        | 18.00                                     | .000     | .00    | 18.00   |           |        |       | 90         |
| 02/08/2005            | William, Adams K        | 570-29-3456       | 10.000       | 178.50                                    | .000     | .00    | 178.50  |           |        | 8.    | 93         |
| 10/07/2008            | William Adams V         | 129-31-9233       | 31.000       | 479.62                                    | 2.000    | 45.46  | 525.08  |           |        | 26.   | 25<br>00 + |
| 01/01/2004            | William, Adams K        | 570-29-3456       | 100.000      | 1000.00                                   | .000     | .00    | 1000.00 |           |        | 200.  | 00 *       |
| 01/01/2005            | TROY ATLMAN J           | 129-31-9233       | 100.000      | 20.00                                     | 000      | .00    | 20.00   |           |        | 3     | 00 *       |
| 01/01/2005            | TROY, ATLMAN J          | 129-31-9233       | 12,000       | 200.00                                    | .000     | .00    | 200.00  | *         |        | 0.    |            |
| 02/02/2005            | William, Adams K        | 570-29-3456       | 100.000      | 100.00                                    | .000     | .00    | 100.00  |           |        | 20.   | 00 *       |
| 02/02/2005            | William, Adams K        | 570-29-3456       | 100.000      | 200.00                                    | .000     | .00    | 200.00  |           |        | 300.  | 00 *       |
| Item To               | tal of DUES             |                   | 554.000      | 2296.12                                   | 2.000    | 45.46  | 2341.58 | .00       |        | 589.  | 08         |
| * Item was            | entered through Union H | istory Adjustment | ts           |                                           |          |        |         |           |        |       |            |
| 02/07/2005            | William, Adams K        | 570-29-3456       | 1.000        | 18.00                                     | .000     | .00    | 18.00   | .75       | <007>  |       |            |
| 02/08/2005            | William, Adams K        | 570-29-3456       | 10.000       | 178.50                                    | .000     | .00    | 178.50  | 7.50      | <007>  |       |            |
| 03/03/2005            | William, Adams K        | 570-29-3456       | 200.000      | 30.00                                     | .000     | .00    | 30.00   | 4.00      | <007>* |       |            |
| 06/07/2005            | William, Adams K        | 570-29-3456       | 41.125       | 709.42                                    | 3.500    | 90.56  | 799.98  | 33.99     | <007>  |       |            |
| 06/07/2005            | TROY, AILMAN J          | 129-31-9233       | 31.000       | 479.62                                    | 2.000    | 45.46  | 525.08  | 25.05     | <007>  |       |            |
| 06/07/2005            | William, Adams K        | 570-29-3456       | 41.000       | 707.26                                    | 3.500    | 90.56  | 797.82  | 33.90     | <007>  |       |            |
| 06/07/2005            | TROY, AILMAN J          | 129-31-9233       | 31.000       | 479.62                                    | 2.000    | 45.46  | 525.08  | 25.05     | <007>  |       |            |
| 11/20/2004            | Jonchim, Maria K        | 468-80-9944       | 6.000        | 45.00                                     | 2.000    | 22.50  | 67.50   | 6.30      | <007>  |       |            |
| Item To               | tal of PENSION          |                   | 361.125      | 2647.42                                   | 13.000   | 294.54 | 2941.96 | 136.54    |        |       | 00         |
| * Item was            | entered through Union H | istory Adjustment | ts           |                                           |          |        |         |           |        |       |            |
| 02/07/2005            | William, Adams K        | 570-29-3456       | 1.000        | 18.00                                     | .000     | .00    | 18.00   | . 27      | <005>  |       |            |
| 02/08/2005            | William, Adams K        | 570-29-3456       | 10.000       | 178.50                                    | .000     | .00    | 178.50  | 2.68      | <005>  |       |            |
| 06/07/2005            | William, Adams K        | 570-29-3456       | 41.125       | 709.42                                    | 3.500    | 90.56  | 799.98  | 12.00     | <005>  |       |            |
| 06/07/2005            | TROY, AILMAN J          | 129-31-9233       | 31.000       | 479.62                                    | 2.000    | 45.46  | 525.08  | 7.88      | <005>  |       |            |
| 06/07/2005            | William, Adams K        | 570-29-3456       | 41.000       | 707.26                                    | 3.500    | 90.56  | 797.82  | 11.97     | <005>  |       |            |
| 06/07/2005            | TROY, AILMAN J          | 129-31-9233       | 31.000       | 479.62                                    | 2.000    | 45.46  | 525.08  | 7.88      | <005>  |       |            |
| 11/20/2004            | Jonchim, Maria K        | 468-80-9944       | 6.000        | 45.00                                     | 2.000    | ZZ.50  | 67.50   | 1.01      | <005>  |       |            |
| Item To               | tal of DUES             |                   | 161.125      | 2617.42                                   | 13.000   | 294.54 | 2911.96 | 43.69     |        |       | 00         |
| Union To              | tal of LOCAL 1120       |                   |              |                                           |          |        |         | 180.23    |        | 589.  | 08         |
| Grand To              | tal of All              |                   |              |                                           |          |        |         | 180.23    |        | 589.  | 08         |
| End of Rep            | ort                     |                   |              |                                           |          |        |         |           |        |       |            |

# Personnel Reports

8

| Printing a Personnel Report       | 8-3  |
|-----------------------------------|------|
| Salary Review Report              | 8-5  |
| Employee Birthday Report          | 8-7  |
| Employment Anniversary Report     | 8-9  |
| Personnel Roster                  | 8-11 |
| Education Report                  | 8-13 |
| Key Date Report                   | 8-15 |
| Additions and Terminations Report | 8-17 |
|                                   |      |

## **Printing a Personnel Report**

The functions on the **Personnel Reports** menu let you print reports containing employee information, such as key dates, education and degree data, or personnel rosters. These lists give you valuable information about your employees and help you plan for salary reviews, orientation meetings, anniversaries, or birthdays.

You produce all personnel reports in the same way. Use the instructions below to print a personnel report, modifying the procedure as necessary for the report you are printing. For example, if the screen for the report you want to print does not contain check box options, ignore that step and continue to the next.

Follow these steps to print a personnel report:

1. Select the report you want to print from the **Personnel Reports** menu. The selection screen for that report appears. The Personnel Roster screen is shown below as an example.

| 🛕 Personnel Roster             |                    |                            |                             |
|--------------------------------|--------------------|----------------------------|-----------------------------|
| Commands Edit Modes Oth        | er Help            |                            |                             |
| 🛠 🗶 🖪 🗎 🔜                      | 🗊 ? 🛷 🄇 🏵          |                            | OK Abandon                  |
|                                |                    |                            |                             |
| Employee ID From               | BOU001 S           | Print User-Defined Fields  |                             |
| Thru                           | STO001 🕙           | Ins Coverage               |                             |
| Supervisor From                | <u> </u>           | User Label 2               |                             |
| Thru                           | <u></u>            | User Label 3               |                             |
| Department From                | 100 🔦              | Comments 1                 |                             |
| Thru                           | 501 🔍              | Comments 2                 |                             |
| Class From                     | <u> </u>           | Comments 3                 |                             |
| Thru                           | <u> </u>           |                            |                             |
|                                |                    | Print Date of Birth?       |                             |
| Print by:                      |                    | Print Salary Information?  |                             |
| 🔘 Employee ID                  |                    | Page Break After Dept/Sup  | r?                          |
| 🔿 Last Name                    |                    | Print Status               | Active                      |
| <ul> <li>Supervisor</li> </ul> |                    | Print Address Information? |                             |
| <ul> <li>Department</li> </ul> |                    |                            |                             |
| L                              | Hea                | dings                      |                             |
|                                | 123456789012345678 | 901234567890123456         |                             |
| Line 1                         | Personnel Roster   |                            |                             |
| Line 2                         | All Fields Printed | 1                          |                             |
| Line 3                         |                    |                            |                             |
|                                |                    | Company H                  | 08/17/2005 Terminal T000 NS |

| Inquiry | 2. | Select the range of information to include in the list in the <b>From</b> and <b>Thru</b> fields. The <b>Inquiry</b> ( <b>F2</b> ) command is usually available for these fields to let you select beginning and end range values from the list that appears.                                                                                                    |
|---------|----|----------------------------------------------------------------------------------------------------|
|         |    | Leave these fields blank to include all values in the list.                                                                                                    |
|         | 3. | If the screen contains entry fields (for example, for entering date ranges, birth months, or report headings), enter the appropriate values to use when printing the report.                                                                                                    |
|         | 4. | If the screen contains options that control the order in which information is<br>sorted or printed, select the option you want to use to sort the information.<br>You can select only one sort option.                                                                                                    |
|         | 5. | If the screen contains check boxes or Yes/No fields that control how additional information prints on the report, select the check box (or enter $\mathbf{Y}$ in text mode) to use that option or print that field when printing the report. Clear the check box (or enter $\mathbf{N}$ in text mode) if you do not want to use that option or print that field. |
|         | 6. | If the screen contains options or combo boxes that control which types of<br>information print on the report (for example, active or terminated employees<br>or start date or adjusted hire date), select the option corresponding to the type<br>of information you want to print. You can select only one print option.                                        |
|         | 7. | Select the output device to begin printing the report. See "Reports" on page 1-41 for more information. After you produce the report, the <b>Personnel Reports</b> menu appears.                                                                                                    |
## **Salary Review Report**

The Salary Review Report shows employees who are due for a salary review. It can help you determine when employees are due for a review, or you can use it to review salary and bonus history. A worksheet version of the report is also available, which you can use while figuring salary increases or bonuses. The information in this report comes from the **PAEGxxx** (Employee General Information) and **PAEPxxx** (Employee Personnel) files.

#### Sample Report

| 08/17/20<br>3:41 PM | 005                                 | Builden<br>Salary Re<br>By Emp | rs Supply<br>eview Report<br>ployee ID |                            |                            | Page | 1 |
|---------------------|-------------------------------------|--------------------------------|----------------------------------------|----------------------------|----------------------------|------|---|
| Emp. ID<br>Sup. ID  | Employee Name<br>Supervisor Name    |                                | Dept.<br>Hire Date                     | Next Review<br>Last Review | Title<br>Labor Class       |      |   |
| BOUOO1<br>LUKOO1    | Bourne, Linda C<br>George Lukas     |                                | 500<br>01/09/98                        | 11/12/05<br>11/12/04       | Admin. Asst.<br>President  |      |   |
| GEROO1<br>BOUOO1    | Gerard, Timothy G<br>Linda Bourne C |                                | 500<br>01/23/92                        | 04/01/06<br>04/01/05       | V P Sales<br>Vice Presider | nt   |   |
| JENOO1              | Jenkins, Kathy M                    |                                | 500<br>05/31/92                        |                            | Vice Presider              | nt   |   |
| J0N001<br>LUK001    | Jonchim, Maria K<br>George Lukas    |                                | 501<br>03/31/98                        |                            | Secretary<br>Secretary     |      |   |
| LUK001              | Lukas, George                       |                                | 500<br>04/01/91                        |                            | Management                 |      |   |
| ROSOOl              | Rossini, Lucinda A                  |                                | 501<br>11/04/94                        |                            | Secretary                  |      |   |
| ST0001              | Stockard, Albert W                  |                                | 100<br>11/30/97                        |                            | Shipping                   |      |   |
| End of 1            | Report                              |                                |                                        |                            |                            |      |   |

# **Employee Birthday Report**

Use the **Employee Birthday Report** function to produce a list of employees born during a specified month or range of months. The information in this report comes from the **PAEGxxx** (Employee General Information) and **PAEPxxx** (Employee Personnel) files.

## Sample Report

| 08/17/20<br>3:42 PM | 105                | Builders Supply<br>Employee Birthday Report<br>By Employee ID |          |               | Page | 1   |
|---------------------|--------------------|---------------------------------------------------------------|----------|---------------|------|-----|
| Emp. ID             | Employee Name      | Supervisor Name                                               | Dept. ID | Date of Birth |      | Age |
| B0U001              | Bourne, Linda C    | George Lukas                                                  | 500      | June 07       |      |     |
| GEROOL              | Gerard, Timothy G  | Linda Bourne C                                                | 500      | December 31   |      |     |
| JEN001              | Jenkins, Kathy M   |                                                               | 500      | October 26    |      |     |
| JONCOL              | Jonchim, Maria K   | George Lukas                                                  | 501      | April 22      |      |     |
| LUK001              | Lukas, George      |                                                               | 500      | November 15   |      |     |
| ROSOOL              | Rossini, Lucinda A |                                                               | 501      | July 04       |      |     |
| ST0001              | Stockard, Albert W |                                                               | 100      | December 18   |      |     |
| End of I            | Report             |                                                               |          |               |      |     |

# **Employment Anniversary Report**

Use the **Employment Anniversary Report** function to produce a list of employees, their start dates, and their length of employment with the company. The information in this report comes from the **PAEGxxx** (Employee General Information) and **PAEPxxx** (Employee Personnel) files.

## Sample Report

| 08/17/2005<br>3:44 PM                              | Euilders Supply<br>Employment Anniversary Report<br>By Employee ID | Page 1                               |
|----------------------------------------------------|--------------------------------------------------------------------|--------------------------------------|
| Emp. ID Employee Name<br>Sup. ID Supervisor Name   | Dept. Start Date YRS Adj. Hire                                     | Last Review Date<br>Next Review Date |
| BOUOOl Bourne, Linda C<br>LUKOOl Lukas, George     | 500 01/09/1998 7 01/09/1998                                        | Last: 11/12/2004<br>Next: 11/12/2005 |
| GEROOl Gerard, Timothy G<br>BOUOOl Bourne, Linda C | 500 01/23/1992 13 01/23/1992                                       | Last: 04/01/2005<br>Next: 04/01/2006 |
| JEN001 Jenkins, Kathy M                            | 500 05/31/1992 13 05/31/1992                                       | Last:<br>Next:                       |
| JONOOl Jonchim, Maria K<br>LUKOOl Lukas, George    | 501 03/31/1998 7 03/31/1998                                        | Last:<br>Next:                       |
| LUK001 Lukas, George                               | 500 04/01/1991 14 04/01/1991                                       | Last:<br>Next:                       |
| ROSOOl Rossini, Lucinda A                          | 501 11/04/1994 10 11/04/1994                                       | Last:<br>Next:                       |
| ST0001 Stockard, Albert W                          | 100 11/30/1997 7 11/30/1997                                        | Last:<br>Next:                       |
| End of Report                                      |                                                                    |                                      |

## **Personnel Roster**

The Personnel Roster is a list of employees and miscellaneous information about them. The information is taken from the **PAEGxxx** (Employee General Information) and **PAEPxxx** (Employee Personnel) files.

## Sample Roster

| 08/17/2005<br>3:35 PM                                                                                 |                                 | Bui<br>Per<br>All        | lders Supply<br>sonnel Roster<br>Fields Printe | d           |     |     |       |     | Pa    | ge   | 1    |
|----------------------------------------------------------------------------------------------------|---------------------------------|--------------------------|------------------------------------------------|-------------|-----|-----|-------|-----|-------|------|------|
| Emp. ID Employee Name<br>Title                                                                        |                                 | D.O.H.<br>Adj. D.O.H.    | SSN<br>D.O.T.                                  | Dept.       | Sex | EEO | Class | H/S | Group | Chk. | Loc. |
| ST0001 Stockard, Albert W                                                                             |                                 | 11/30/1997<br>11/30/1997 | 449-58-4392                                    | 100         | м   | 5   | SHP   | HRL | 1     |      |      |
| Ins Coverage:<br>Comments 1 :<br>Comments 2 :<br>Comments 3 :                                         | User Label 2:                   |                          | Us                                             | er Label 3: |     |     |       |     |       |      |      |
| B0U001 Bourne, Linda C<br>Admin. Asst.                                                                |                                 | 01/09/1998<br>01/09/1998 | 459-30-1099                                    | 500         | F   | 2   | Prs   | SAL | 1     |      |      |
| Ins Coverage: Family/Blue Cross<br>Comments 1 : Linda is on the board<br>Comments 2 :<br>Comments 3 : | User Label 2:<br>of directors f | or Mulcahy               | Us<br>Companies                                | er Label 3: |     |     |       |     |       |      |      |
| GER001 Gerard, Timothy G<br>V P Sales                                                                 |                                 | 01/23/1992<br>01/23/1992 | 468-22-4819                                    | 500         | м   | 1   | VP    | SAL | 1     |      |      |
| Ins Coverage: Family/Blue Cross<br>Comments 1 :<br>Comments 2 :<br>Comments 3 :                       | User Label 2:                   |                          | Us                                             | er Label 3: |     |     |       |     |       |      |      |
| JEN001 Jenkins, Kathy M                                                                               |                                 | 05/31/1992<br>05/31/1992 | 460-39-9093                                    | 500         | F   | 1   | Ψ₽    | SAL | 1     |      |      |
| Ins Coverage: Single/Amer. Family<br>Comments 1 :<br>Comments 2 :<br>Comments 3 :                     | User Label 2:                   |                          | Us                                             | er Label 3: |     |     |       |     |       |      |      |
| LUK001 Lukas, George                                                                                  |                                 | 04/01/1991<br>04/01/1991 | 488-30-1281                                    | 500         | м   | 1   | MGR   | SAL | 1     |      |      |
| Ins Coverage: Family/ Amer. Family<br>Comments 1 :<br>Comments 2 :<br>Comments 3 :                    | User Label 2:                   |                          | Us                                             | er Label 3: |     |     |       |     |       |      |      |

# **Education Report**

The Education Report shows employees' education history and other userdefined information. The information is taken from the **PAEGxxx** (Employee General Information) and **PAEPxxx** (Employee Personnel) files.

#### Sample Report

| 08/17/2005<br>3:45 PM                                                                                                    | E          | Builders Supp<br>Education Rep<br>By Employee | oly<br>port<br>ID |                                    |                                    | Page          | 1 |
|----------------------------------------------------------------------------------------------------|------------|-----------------------------------------------|-------------------|------------------------------------|------------------------------------|---------------|---|
| Emp. ID Employee Name                                                                                                    | Dept. ID   | D.O.H.                                        | Degree            | Description                        | Major                              |               |   |
| BOU001 Bourne, Linda C                                                                                                    | 500        | 01/09/1998                                    | ba<br>Ma          | Bachelor of Arts<br>Master of Arts | Business Admini<br>Business Financ | stration<br>e |   |
| Ins Coverage: Family/Blue Cross User Label 2:<br>Comments 1 : Linda is on the board of directors<br>Comments 2 :<br>Comments 3 : | for Mulcar | ny Companies                                  | User La           | abel 3:                            |                                    |               |   |
| GER001 Gerard, Timothy G                                                                                                    | 500        | 01/23/1992                                    |                   |                                    |                                    |               |   |
| Ins Coverage: Family/Blue Cross User Label 2:<br>Comments 1 :<br>Comments 2 :<br>Comments 3 :<br>JENOOL Jenkins, Kathy H         | 500        | 05/31/1992                                    | User La           | abel 3:                            |                                    |               |   |
| Ins Coverage: Single/Amer. Family User Label 2:<br>Comments 1 :<br>Comments 3 :<br>Comments 3 :                                  |            |                                               | User La           | abel 3:                            |                                    |               |   |

# Key Date Report

Use the **Key Date Report** function to produce a list of employees based on a date you select. The key dates are taken from the **USRDDxxx** table.

#### Sample Report

| 08/17/2005<br>3:46 PM     |       | Builders<br>Key Date<br>Report on | Supply<br>Report<br>License |      |              | р      | age l    |
|---------------------------|-------|-----------------------------------|-----------------------------|------|--------------|--------|----------|
| Emp. ID Employee Name     | Dept. | SSN                               | Class Work Phone            | Ext. | Job Title    | Sup.   | License  |
| B0U001 Bourne, Linda C    | 500   | 459-30-1099                       | Prs                         |      | Admin. Asst. | LUK001 | 05/13/03 |
| GER001 Gerard, Timothy G  | 500   | 468-22-4819                       | VP                          |      | V P Sales    | B0U001 |          |
| JEN001 Jenkins, Kathy M   | 500   | 460-39-9093                       | VP                          |      |              |        |          |
| JONOOl Jonchim, Maria K   | 501   | 468-80-9944                       | SEC                         |      | Secretary    | LUK001 |          |
| LUK001 Lukas, George      | 500   | 488-30-1281                       | MGR                         |      |              |        |          |
| ROSOOl Rossini, Lucinda A | 501   | 460-39-9982                       | SEC                         |      |              |        |          |
| ST0001 Stockard, Albert W | 100   | 449-58-4392                       | SHP                         |      |              |        |          |
| End of Report             |       |                                   |                             |      |              |        |          |

## **Additions and Terminations Report**

Use the **Additions and Terminations Report** function to produce a report listing new and former employees for verification or for information purposes, such as scheduling benefits meetings, orientation sessions, or both. Information for the report comes from the **PAEGxxx** (Employee General Information) and **PAEPxxx** (Employee Personnel) files.

#### **Sample Report**

| 08/17/2005<br>3:48 PM                                                              | Builders Supply<br>Additions and Terminations Report<br>By Employee ID |       |             | Page 1              |
|------------------------------------------------------------------------------------|------------------------------------------------------------------------|-------|-------------|---------------------|
| Emp. ID Employee Name                                                              | Supervisor Name                                                        | Dept. | SSN         | Start Date End Date |
| B0U001 Bourne, Linda C<br>501 N Hamilton Ave<br>Edina, NN 55435                    | George Lukas                                                           | 500   | 459-30-1099 | 01/09/1998          |
| GER001 Gerard, Timothy G<br>13330 E 32nd Ave<br>Minneapolis, MN 55055              | Linda Bourne C                                                         | 500   | 468-22-4819 | 01/23/1992          |
| JEN001 Jenkins, Kathy M<br>1200-24 Wright Blvd<br>Apt 402<br>Minneapolis, MN 55055 |                                                                        | 500   | 460-39-9093 | 3 05/31/1992        |
| JONOOl Jonchim, Maria K<br>3321 W 52 Ave<br>Minneapolis, MN 55055                  | George Lukas                                                           | 501   | 468-80-9944 | 1 03/31/1998        |
| LUK001 Lukas, George<br>4862 Sky View Dr<br>Plymouth, MN 55427                     |                                                                        | 500   | 488-30-128] | 04/01/1991          |
| ROSOOl Rossini, Lucinda A<br>2285 West Lake Drive<br>Minneapolis, MN 55055         |                                                                        | 501   | 460-39-9982 | 2 11/04/1994        |
| ST0001 Stockard, Albert W<br>9201 W. Broadway<br>St. Paul, MN 55101                |                                                                        | 100   | 449-58-4392 | 11/30/1997          |
| End of Report                                                                      |                                                                        |       |             |                     |

# Periodic Processing

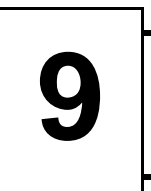

| Enhanced Payroll Tax Reports        | 9-3  |
|-------------------------------------|------|
| Create Prenotification File         | 9-11 |
| Department Report                   | 9-13 |
| Post Expense to GL                  | 9-15 |
| Monthly Withholding Report          | 9-19 |
| Quarterly Employer's Tax Report     | 9-21 |
| Quarterly Withholding Report        | 9-25 |
| Quarterly State Unemployment Report | 9-27 |
| 941 Worksheet                       | 9-31 |
| W-2 Forms                           | 9-35 |
| Roll Up Leave Balances              | 9-49 |
| Purge Recurring Entries             | 9-53 |
| Periodic Maintenance                | 9-55 |
| Close Last Year                     | 9-59 |

#### Introduction

The functions explained in this chapter are to be performed periodically—some monthly, some quarterly, some annually. Check with the federal, state, or local governments to determine which of the reports you are required to produce and file.

At the end of every general ledger period, produce the Department Report before you post expenses to General Ledger. At the end of the month, you may need to produce the Monthly Withholding Report. Every quarter, produce the Quarterly Employer's Tax Report, the Quarterly Withholding Report, the Quarterly State Unemployment Report, and the 941 Worksheet. At the end of the quarter, perform periodic maintenance. At the end of the year, perform year-end maintenance, produce W-2s from last year's files, and close last year. Periodically, you should use the Roll Up Leave Balances function, unless you want to have a permanent record of employees' sick and vacation time.

## **Enhanced Payroll Tax Reports**

Use the **Enhanced Payroll Tax Reports** function to build comprehensive tax reports from your OSAS Payroll data. This function works in conjunction with FormsViewer, an interactive application from Aatrix Software that creates tax reports based on Payroll data. See Appendix D for more details on FormsViewer.

Before using this function, check the code mappings in the **Enhanced Payroll Tax Codes** function (page 11-29) to make sure they are correct for your system.

This function works in two steps:

1. First, OSAS builds a text file from Payroll history that contains information that is valid for the dates you specify.

**Note:** This file contains Payroll information only if you chose to save check history in the Payroll **Options and Interfaces** function. If you do not save check history, this file is blank. You can still use this function and FormsViewer to create interactive forms and print tax reports, but these forms and reports will also be blank. You will need to enter all information manually into the forms if you do not save check history.

2. If you use Windows, OSAS launches FormsViewer to create the form you selected and fill it with data from the file. When the tax report appears, color coded areas alert you when data is required or where information can be edited. After you complete and approve the form, you can print it and send it to the appropriate tax authority (depending on the state; some states require that you file electronically. Check your state's requirements carefully.) or use Aatrix's optional eFile service to electronically file the information.

Since FormsViewer works only with Windows, OSAS cannot launch it automatically if you use Linux, UNIX, or Mac OS X. Instead, OSAS creates the file and optionally compresses it into a .ZIP file. After creating the file, copy it to a diskette or network location, move to the Windows workstation on which you installed FormsViewer, and then use FormsViewer to open the file and create a tax form. See page D-13 for details. **Demo Mode** By default, FormsViewer opens in demonstration mode. Although this mode is fully functional, registration messages appear when you open FormsViewer and a "DEMO" watermark prints on all tax forms. You need to register FormsViewer with an annual subscription to remove these messages and watermarks. Contact your Open Systems software provider for subscription information and to receive a registration key. If you choose not to register FormsViewer, you can continue to use it indefinitely in demonstration mode.

CheckBe sure to check the forms you create with FormsViewer carefully. Due toReportsdifferences between required information on forms and how OSAS records data,<br/>you need to manually check the forms generated in FormsViewer carefully for<br/>accuracy. See "Notes" on page D-19 for more information on the values you need<br/>to pay special attention to.

Follow these steps to create the file on a Windows workstation:

Creating Files on Windows

1. Select Enhanced Payroll Tax Reports from the Payroll Periodic Processing menu. The Enhanced Payroll Tax Reports screen appears.

| 🛓 Enhance   | d Payroll | Tax Repo                        | orts                                                           |                        |                                                                |           |            |               | X   |
|-------------|-----------|---------------------------------|----------------------------------------------------------------|------------------------|----------------------------------------------------------------|-----------|------------|---------------|-----|
| Commands Ec | lit Modes | Other H                         | lelp                                                           |                        |                                                                |           |            |               |     |
| 🛠 🗙 🔳       | 🖻 🛍       | <b>E</b>                        | ? 🤣                                                            |                        | 3                                                              |           |            | OK Aban       | don |
|             |           | Vi<br>Fa<br>Fil<br>Pi<br>Select | ew Mode<br>orm Type<br>ear<br>e Name<br>ck Date<br>Form to Pro | From<br>Thru<br>Incess | Live<br>0pen date<br>2005<br>MNTAX<br>10/01/2005<br>11/15/2005 |           |            | •             |     |
|             |           |                                 |                                                                |                        |                                                                | Company H | 11703/2005 | Terminal 1000 | UVR |

- 2. Select the **View Mode** in which to open FormsViewer:
  - Select **Live** to use the data in the current file and open FormsViewer to the new form you select below.
  - Select **History** to work with a form you saved previously. OSAS automatically launches FormsViewer, which opens a screen from which you can select the existing form that you want to work with.
- 3. Select the **Form Type** to generate:
  - Select **Open Date** to generate a form that contains data that is valid between the dates you enter. After selecting **Open Date**, enter the year to assign to the data and the dates to use when generating the file in the **Year** and **Pick Date** fields below.
  - Select **Monthly** to generate a form that contains data for the month and year you select. When the **Month/Year** fields appear, enter the month and year to use when generating the file.
  - Select **Quarterly** to generate a form that contains data for the quarter and year you enter. When the **Quarter/Year** fields appear, enter the quarter and year to use when generating the file.
  - Select **Annual** to generate a form that contains data for the year you enter. When the **Year** field appears, enter the year to use when generating the file.
- 4. Enter the **File Name**. If you select **Monthly**, **Quarterly**, or **Annual** in the **Form Type** field, OSAS automatically enters a file name based on the month or quarter and year you entered. If you select **Open Date** in the **Form Type** field, be sure to enter the **.AUF** extension after the file name.

If you enter an existing file name, a message appears warning you that a file with that name exists. To overwrite this file with new information based on your selections, select **Yes**. If you want to use the information in the current file with a new form, select **No**. The system jumps to the **Select Form to Process** field where you can select the form to use with the existing data.

- 5. If you selected **Open Date** in the **Form Type** field, enter the dates to use when generating the file in the **Pick Date** fields. If you selected **Monthly**, **Quarterly**, or **Annual**, OSAS automatically enters the dates that correspond to the month or quarter and year you selected.
- 6. Select the tax form you want to create from the data in the file.

After you select the form, OSAS automatically launches FormsViewer. FormsViewer pulls the information from the file and creates the form.

| AS Enhanced Payroll Tax Reporting - MN New Hire Report                                                                                                    |                        |
|----------------------------------------------------------------------------------------------------|------------------------|
| lit View Company Help                                                                                                    |                        |
| Review / Edit My Copy State Copy                                                                                                    | 0                      |
| 1 🕨 🔥 Red Fields must be filled before continuing. 🌾 🌾 🧊 🧊                                                                                                    | ve                     |
| Minnesota New Hire Reporting Form                                                                                                    |                        |
| Effective July 1, 1996 Minnesota Statute 256.998 requires all Minnesota Employers, both public and private, to re<br>newly hired, rehired, or returning to work employees to the State of Minnesota withhin 20 days of hire or rehire (<br>Information about new hire reporting and online reporting is available on our velseite: <u>www.mm.newMine.com</u> | port all<br>date.<br>L |
| Send completed forms to:<br>Minnesota New Hire Reporting Center<br>PO Box 64212<br>PO Box 64212<br>PO Box 64212<br>The following will serve as an example:                                                                                                    | in<br>s.               |
| St. Paul, MN 50164-0212         A         B         C         1         2         3           Fax: (651) 227-4991 or toll-free fax (800) 692-4473         A         B         C         1         2         3                                                                                                    |                        |
|                                                                                                    | 0711/2004              |
| Federal Employer ID Number (FEIN) (Please use the same FEIN as the listed employee's quarterly wages will be reported under)                                                                                                    | ):                     |
| 77 7777777                                                                                                    |                        |
| Employer Name:                                                                                                    |                        |
| BUILDERS SUPPLY                                                                                                    |                        |
| Employer Address (Risses indicate the address where the income Withhelding Orders should be cent)                                                                                                    |                        |
| INFO VALUESS (Flease multicle die address where the income vitalinoung Orders should be serve).                                                                                                    |                        |
| TIST VALLET PARK DK                                                                                                    |                        |
|                                                                                                    |                        |
| Employer City: Employer State: Zip Code (5 dig                                                                                                    | it):                   |
| SHAKOPEE MN 55379                                                                                                    |                        |
| Employer Phone: Extension: Employer Fax:                                                                                                    |                        |
| (952) 496-2465                                                                                                    |                        |
|                                                                                                    | NUM                    |

Use the FormsViewer tools and commands to verify and complete the form.

7. When you finish working with the form, close Forms Viewer (and save the form, if necessary). When you return to OSAS, press F7 to exit the Enhanced Payroll Tax Reports function. When the Do you wish to erase .AUF file? message appears, select Yes to delete the file or No to retain it. Delete the file if you want to prevent unauthorized users from opening it. If you want to use the file with another form, be sure to select No to retain it.

**Periodic Processing** 

Creating Files on UNIX, Linux, or Mac OS X Follow these steps to create the file from OSAS Payroll data on a UNIX, Linux, or Mac OS X system, then work with it to create forms in FormsViewer on Windows:

1. Select Enhanced Payroll Tax Reports from the Payroll Periodic Processing menu. The Enhanced Payroll Tax Reports screen appears.

| 🛓 Enhance   | d Payroll | Tax Repo                                                                                                    | orts                                                       |      |                                                   |           |            |               |     |
|-------------|-----------|----------------------------------------------------------------------------------------------------|------------------------------------------------------------|------|---------------------------------------------------|-----------|------------|---------------|-----|
| Commands Ec | lit Modes | Other H                                                                                                    | lelp                                                       |      |                                                   |           |            |               |     |
| 🛠 🗙 🛅       | 🖻 🛍       | <b>11</b>                                                                                                    | ? 🧶                                                        |      | 3                                                 |           |            | OK Aban       | don |
|             |           | Transition of the second second secon | ew Mode<br>om Type<br>ear<br>le Name<br>ck Date<br>p File? | From | Live<br>2005<br>MNTAX<br>10/01/2005<br>11/15/2005 |           |            | UK Aban       | don |
|             |           |                                                                                                    |                                                            |      |                                                   | Company H | 11/03/2005 | Terminal T000 | OVR |

Because you cannot automatically launch FormsViewer from OSAS on UNIX, the **View Mode** field is not available—you always use the **Enhanced Payroll Tax Reports** function on UNIX to create a new file or prepare an existing one for use with FormsViewer.

- 2. Select the **Form Type** to generate:
  - Select **Open Date** to generate a form that contains data that is valid between the dates you enter. After selecting **Open Date**, enter the year to assign to the data and the dates to use when generating the file in the **Year** and **Pick Date** fields below.

- Select **Monthly** to generate a form that contains data for the month and year you select. When the **Month/Year** fields appear, enter the month and year to use when generating the file.
- Select **Quarterly** to generate a form that contains data for the quarter and year you enter. When the **Quarter/Year** fields appear, enter the quarter and year to use when generating the file.
- Select **Annual** to generate a form that contains data for the year you enter. When the **Year** field appears, enter the year to use.
- 3. Enter the File Name. If you select Monthly, Quarterly, or Annual in the Form Type field, OSAS automatically enters a file name based on the month or quarter and year you entered. If you select Open Date in the Form Type field, be sure to enter the .AUF extension after the file name.
- 4. If you selected **Open Date** in the **Form Type** field, enter the dates to use when generating the .AUF file in the **Pick Date** fields. If you selected **Monthly, Quarterly,** or **Annual**, OSAS automatically enters the dates that correspond to the month or quarter and year you selected.

Press Page Down to enable the Zip File? check box and continue.

5. If you want to compress the file into a .ZIP file, select the **Zip File?** check box (or enter **Y** in text mode), then press **Page Down** to create the file.

When you select this check box, the file is compressed into a .ZIP file, which may be easier to transport on a disk. You need to unzip the file to a directory on the Windows workstation (or on the network) and then import the unzipped file into FormsViewer. See "Importing Files from UNIX, Linux, or Mac OS X" on page D-13 for details on importing the file.

To save the file as a simple text .AUF file without compression, clear the check box (or enter **N** in text mode) and press **Enter**, then press **Page Down** when prompted to create the file. Although this file is not compressed, you still use the FormsViewer importer to open the file and create tax reports from the data it contains. See page D-13 for details on importing the file.

6. Because OSAS cannot locate the FormsViewer on your UNIX, Linux, or Mac OS X system (since it is not installed), a message appears after the file is created.

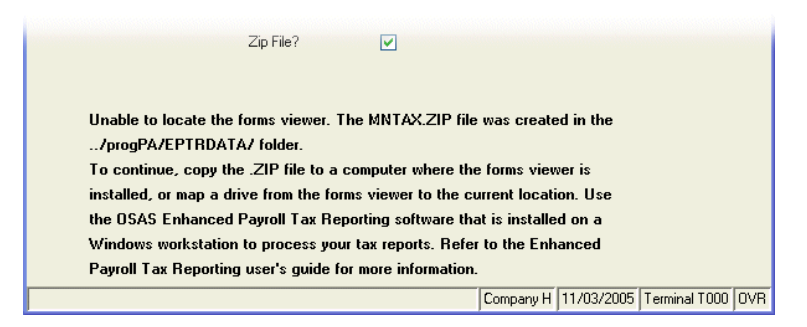

The file is created in the directory listed in the message. You need to transfer the file to the Windows workstation on which you installed FormsViewer, then import the file using the FormsViewer importer. See page D-13 for more information.

 After the file is created, press F7 to exit to the OSAS menu. When the Do you wish to erase .AUF file? message appears, select Yes to delete the file or No to retain it.

Delete the file if you want to prevent unauthorized users from opening it. If you want to use the file with another form, be sure to select **No** to retain it.

## **Create Prenotification File**

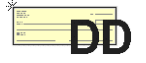

Use the **Create Prenotification File** function to create the file necessary for your bank to verify account numbers and routing codes in a trial run. You cannot produce vouchers until you receive approval from your bank.

This function is available only if you have Direct Deposit installed.

#### **Create Prenotification File Screen**

Select **Create Prenotification File** from the **Periodic Processing** menu. The Create Prenotification File screen appears.

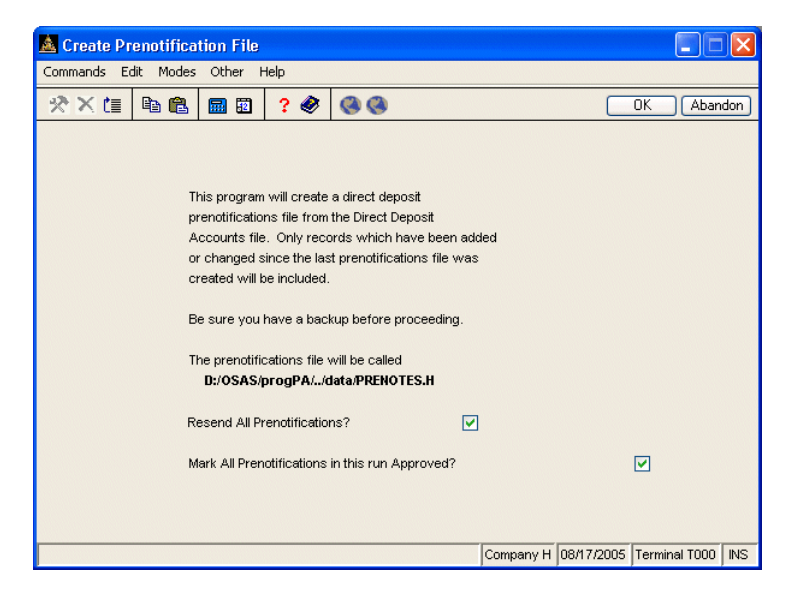

The path for the prenotification file appears. The system appends your company ID to the file name.

If you are sending the prenotification file only for employees who have been added or changed, clear the **Resend All Prenotifications?** check box (or enter **N** in text mode). If you want to resend the prenotification file for all employees, select the box (or enter **Y** in text mode).

To mark all employees in the prenotification run approved, select the second check box (or enter **Y** in text mode). The system then sets the **Prenote In** field in the File Maintenance **Direct Deposit** function to **Yes**. Marking all employees approved here saves you from having to update employees individually in the **Direct Deposit** function. If you do not want to mark all employees in the run approved until you receive a reply from the bank, clear the box (or enter **N** in text mode). Once you receive the bank's reply, use the **Direct Deposit** function to mark employees as approved.

Select the output device for the Create Prenotification File log. See "Reports" on page 1-41 for more information. This log file summarizes which employees' account information is included in the prenotification file for verification. After the log is produced, the **Periodic Processing** menu appears.

| 0:47 AM | 105<br>[                      | Builders Supply<br>Create Prenotification File D | Page 1             |                |  |
|---------|-------------------------------|--------------------------------------------------|--------------------|----------------|--|
| mp. ID  | ID Employee Name Account Type |                                                  | Account Number     | Routing Number |  |
| 00001   | Linda, Bourne C               | Checking                                         | **************2934 | 000133333      |  |
|         |                               | Savings                                          | ************       | 000133333      |  |
| ERO01   | Timothy, Gerard G             | Checking                                         | ************       | 00000013       |  |
|         |                               | Savings                                          | *************      | 00000013       |  |
|         |                               | Savings                                          | ************       | 00000013       |  |
|         |                               | Savings                                          | *************3353  | 055000165      |  |
|         |                               | Checking                                         | *************3334  | 055000165      |  |
|         |                               | Checking                                         | ************       | 055000165      |  |
| ONOOl   | Maria, Jonchim K              | Savings                                          | *************1321  | 055002341      |  |
| UK001   | George, Lukas                 | Savings                                          | *************      | 000000026      |  |
|         |                               | Checking                                         | *************4641  | 000000026      |  |
| T0001   | Albert, Stockard W            | Savings                                          | *************9574  | 000000039      |  |

#### Create Prenotification File Log

## **Department Report**

The Department Report is a summary of labor expenses posted to each department. It serves as an audit trail of the entries posted to the **PADPxxx** (Department) file from the **PATRxxx** (Transactions) and **PACHxxx** (Checks) files.

Produce this report at the end of an accounting period to review the accumulated expense amounts before you post labor expenses to General Ledger.

#### **Department Report Screen**

Select **Department Report** from the **Periodic Processing** menu. The Department Report screen appears.

| 🛓 Department Repo   | irt                           |                                 |           |                          | X   |
|---------------------|-------------------------------|---------------------------------|-----------|--------------------------|-----|
| Commands Edit Mode: | ; Other Help                  |                                 |           |                          |     |
| 2 X 🗄 🖻 🛍           | 🔜 🖬 📍 🏈                       | <b>()</b>                       |           | OK Aband                 | don |
|                     | Department                    | ID From 100<br>Thru 501         | <u>م</u>  |                          |     |
|                     | Sort Repo<br>Der<br>GL        | nt By<br>partment ID<br>Account |           |                          |     |
|                     | _Print Repo<br>● Sur<br>● Det | ort In<br>mmary<br>:ail         |           |                          |     |
|                     | Page Break                    | After Department                |           |                          |     |
|                     |                               |                                 | Company H | 08/17/2005 Terminal T000 | INS |

Inquiry

1. Enter the range of departments you want to include in the report.

2. Select the order in which you want to sort the report.

- 3. Select the amount of information you want to include for each department selected. You can print in the report in summary (a summation of the General Ledger accounts, if you chose to sort by account) or in detail.
- 4. If you want each department to begin on a new page, select the box (or enter **Y** in text mode); if not, clear the box (or enter **N** in text mode).
- 5. Select the output device. See "Reports" on page 1-41 for more information. After the report is produced, the **Periodic Processing** menu appears.

#### Sample Report

| 08/17/2005<br>10:52 AM         | Printe             | Builders Supply<br>Department Report<br>ed in Summary by Dep | partment        | Page 1       |
|--------------------------------|--------------------|--------------------------------------------------------------|-----------------|--------------|
| Department<br>Expense Type<br> | Name<br>GL Account | Period to Date                                               | Quarter to Date | Year to Date |
| 100                            | WAREHOUSE          |                                                              |                 |              |
| Hours                          |                    | 90.000                                                       | 40.000          | 584.750      |
| Pieces                         |                    | 75                                                           | 75              | 75           |
| Department Liab                | ility Totals       | 1345.99                                                      | 853.74          | 6305.41      |
| 200                            | RETAIL SALES       |                                                              |                 |              |
| Hours                          |                    | .000                                                         | . 000           | .000         |
| Pieces                         |                    | 0                                                            | 0               | 0            |
| Department Liab                | ility Totals       | .00                                                          | .00             | .00          |
| Grand Totals                   |                    |                                                              |                 |              |
| Hours                          |                    | 90.000                                                       | 40.000          | 584.750      |
| Pieces                         |                    | 75                                                           | 75              | 75           |
| Overtime Pay                   |                    | 134.25                                                       | .00             | 218.15       |
| Bonus                          |                    | .00                                                          | . 00            | 447.50       |
| Travel Exp                     |                    | .00                                                          | . 00            | .00          |
| Cash Value                     |                    | .00                                                          | . 00            | .00          |
| Commissions                    |                    | .00                                                          | .00             | .00          |
| Rpt Tips                       |                    | .00                                                          | . 00            | .00          |
| Regular Pay                    |                    | 716.00                                                       | 358.00          | 5144.02      |
| Salaried Wage                  |                    | .00                                                          | .00             | . UL         |
| SICK FAY                       |                    | .00                                                          | .00             | . UL         |
| vacation Pay                   |                    | .00                                                          | .00             | .00          |
| Employ DigDT                   |                    | 10.00                                                        | 10.00           | 10.00        |
| Unemn Ins                      |                    | 57 15                                                        | 57 15           | 57 18        |
| MN Unemn Ins                   |                    | 340.68                                                       | 340 68          | 340 65       |
|                                |                    |                                                              |                 |              |
| TOTAL                          |                    | 1345.99                                                      | 853.74          | 6305.41      |
| End of Report                  |                    |                                                              |                 |              |

## Post Expense to GL

After you produce the Department Report at the end of an accounting period, post expenses to General Ledger to create accounting entries for the payroll expenses for the period. If Payroll interfaces with General Ledger, these entries update the **GLJRxxx** (Journal) file.

When you post checks at the end of a payday, accounting entries for withholding, tax and net pay are created. To complete this transaction, the gross pay amount is debited to a payroll holding account. (See page 6-61 for more information.)

The **Post Expense to GL** function finishes the accounting entries for the period. It credits the holding account and distributes the amount to various department expense accounts in the ledger.

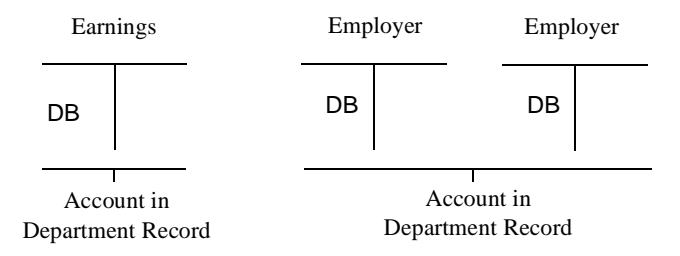

When the general ledger entries are made, the general ledger post-to-date amounts in the **PADPxxx** (Department) file are cleared to make way for a new accounting period.

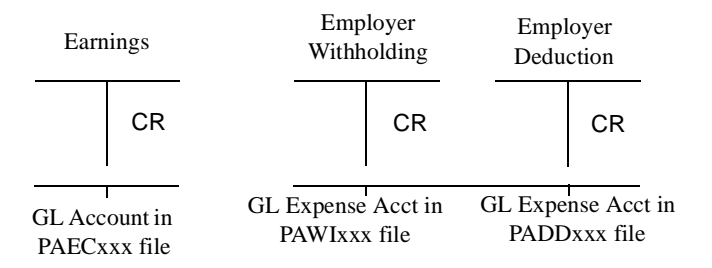

#### **Before You Post**

If you have a multiuser system, make sure that no one else is using the Payroll system before you post expenses to General Ledger. Other users cannot access the **PADPxxx** file in Payroll, and if Payroll interfaces with General Ledger, other users cannot access the **GLJRxxx** file while you are posting.

Back up your data files. Power surges or equipment failures can result in the loss of information.

Be sure that you have a copy of the Department Report.

#### Post Expense to GL Screen

Select **Post Expense to GL** from the **Periodic Processing** menu. The Post Expense to GL screen appears.

| 🙇 Post Expe | ense to G | L       |                          |                                        |           |            |               | X   |
|-------------|-----------|---------|--------------------------|----------------------------------------|-----------|------------|---------------|-----|
| Commands Ec | lit Modes | Other H | Help                     |                                        |           |            |               |     |
| 淡米は         | ۳<br>ا    | 🔜 🕄     | ? 🧶                      | 00                                     |           |            | OK Aban       | don |
|             |           |         | Have you b<br>Post to GL | acked up your data files?<br>Period 08 | ✓         |            |               |     |
|             |           |         | Post To:<br>OLs          | irrent Fiscal Ye<br>ist Fiscal Year    |           |            |               |     |
|             |           |         | Post to G<br>St<br>De    | eneral Ledger In<br>ummary<br>stail    |           |            |               |     |
|             |           |         |                          |                                        | Company H | 08/17/2005 | Terminal T000 | INS |

1. If you have backed up your data files, select the box (or enter  $\mathbf{Y}$  in text mode); if not, clear the box (or enter  $\mathbf{N}$  in text mode). If you have not backed up your files, exit to the menu and do so before continuing.

- 2. Enter the GL period to which you want to post expenses (1–13).
- 3. If last-year General Ledger files exist and Payroll interfaces with General Ledger, select the fiscal year to which you want to post.
- 4. Select the output device for the posting log. See "Reports" on page 1-41 for more information. After posting completes and the log is produced, the **Periodic Processing** menu appears.

#### Post Expense to GL Log

| 08/17/2005<br>10:56 AM   |              | Builders Supply<br>Post Expense to G<br>Posting in Detail | L         | PAGE 1    |
|--------------------------|--------------|-----------------------------------------------------------|-----------|-----------|
| Posted to Period         | . 8          |                                                           |           |           |
| Description              | Department   | GL Account                                                | Debit     | Credit    |
|                          |              |                                                           |           |           |
| Overtime Dev             | MADEMONSE    | 520000                                                    | 124 25    |           |
| Decular Day              | MADEHOUSE    | 520000                                                    | 716 00    |           |
| Runlyr Medicare          | MARKHOUSE    | 520000                                                    | 18 56     |           |
| Emplyr GASDI             | MARCHOUSE    | 520000                                                    | 79.35     |           |
| Unemn Ins                | MARCHOUSE    | 520000                                                    | 57 15     |           |
| MN Unemn Ins             | MARCHOUSE    | 520000                                                    | 340 68    |           |
| Salaried Wage            | EXECUTIVE    | 530000                                                    | 53.338.00 |           |
| Emplyr Medicare          | EXECUTIVE    | 530000                                                    | 674.14    |           |
| Emplyr OASDI             | EXECUTIVE    | 530000                                                    | 2.866.50  |           |
| MN Unemp Ins             | EXECUTIVE    | 530000                                                    | 5.731.40  |           |
| Overtime Pav             | EXEC. SECRET | 530000                                                    | 28.13     |           |
| Regular Pav              | EXEC. SECRET | 530000                                                    | 1.360.00  |           |
| Vacation Pav             | EXEC. SECRET | 530000                                                    | 60.00     |           |
| Emplyr Medicare          | EXEC. SECRET | 530000                                                    | 30.23     |           |
| Emplyr OASDI             | EXEC. SECRET | 530000                                                    | 129.21    |           |
| Unemp Ins                | EXEC. SECRET | 530000                                                    | 77.75     |           |
| MN Unemp Ins             | EXEC. SECRET | 530000                                                    | 504.50    |           |
| Overtime Pay             |              | 202000                                                    |           | 162.38    |
| Regular Pay              |              | 202000                                                    |           | 2,076.00  |
| Salaried Wage            |              | 202000                                                    |           | 53,338.00 |
| Vacation Pay             |              | 202000                                                    |           | 60.00     |
| Emplyr Medicare          |              | 530000                                                    |           | 722.93    |
| Emplyr OASDI             |              | 530000                                                    |           | 3,075.06  |
| Unemp Ins                |              | 530000                                                    |           | 134.90    |
| MN Unemp Ins             |              | 530000                                                    |           | 6,576.58  |
| Balance<br>End of Report |              |                                                           | 66,145.85 | 66,145.85 |
|                          |              |                                                           |           |           |

## **Monthly Withholding Report**

Your company may be required to make monthly tax deposits based on the amounts you withheld from employees' checks. The Monthly Withholding Report summarizes these statistics. The information in this report comes from the **PAEExxx** (Employee Earnings History), **PAEGxxx** (Employee General Information), and **PAEWxxx** (Employee Withholding History) files.

#### Monthly Withholding Report Screen

Select **Monthly Withholding Report** from the **Periodic Processing** menu. The Monthly Withholding Report screen appears.

| 🙇 Monthly Withholding Report                                                                                                    |                                                             |           |            |               | X   |
|----------------------------------------------------------------------------------------------------|-------------------------------------------------------------|-----------|------------|---------------|-----|
| Commands Edit Modes Other Help                                                                                                    |                                                             |           |            |               |     |
| 🛠 🔀 🖪 🛍 🖀 😰 🛛 😵 🄇                                                                                                    | 3                                                           |           |            | OK Aban       | don |
| Employee ID Fr<br>TH<br>State Fr<br>Th<br>Month<br>Month Ending Dat<br>Print Earnings As<br>Or Gross Ear<br>Taxable E<br>Print<br>O Detail Rep<br>O Summary | om BOU001<br>STO001<br>AK S<br>WY S<br>e 8 Au<br>08/31/2005 | gust      |            |               |     |
|                                                                                                    |                                                             | Company H | 08/17/2005 | Terminal T000 | INS |

1. Enter the range of employees you want to include in the report.

Inquiry

Inquiry

2. Enter the range of states you want to include in the report.

3. Enter the month number (1 to 12) for which you want to print the report.

- 4. Press **Enter** to use the current month ending date or enter the last day of the month for which you are producing the report. You cannot enter a date after the last day of the current month.
- 5. Select the kind of earnings you want to include in the report. You can choose either gross earnings or taxable earnings.
- 6. Select the level of detail you want to include in the report.
- 7. Select the output device. See "Reports" on page 1-41 for more information. After the report is produced, the **Periodic Processing** menu appears.

#### **Sample Report**

|             |                |           |          | Monthly Wi<br>For the | thholding<br>Month End<br>Gross Ea | Report in Deta<br>ing 08/31/2005<br>rnings | il      |      |          | <br>- |
|-------------|----------------|-----------|----------|-----------------------|------------------------------------|--------------------------------------------|---------|------|----------|-------|
| Emp. ID Emp | oloyee Name    |           |          | Soc. Sec.             | #                                  |                                            |         |      |          |       |
|             | Gross Wages/   | -         | Fe       | deral                 |                                    | State -                                    |         |      | Local    |       |
|             | Tips           | Code      | Earnings | WH                    | Code                               | Earnings                                   | WH      | Code | Earnings | ωH    |
| <br>YTD     | 230.00         | FWH       | 205.00   | . 00                  | MN SWH                             | 205.00                                     | . 00    |      |          | <br>  |
|             | . 00           | OAS       | 230.00   | 14.26                 |                                    |                                            |         |      |          |       |
|             |                | MED       | 230.00   | 3.34                  |                                    |                                            |         |      |          |       |
| «T0001 St.  | chard albert   | T/T       |          | 449-59-4392           | ,                                  |                                            |         |      |          |       |
| MTD         | 358 00         | FINH      | 333 00   | 445 00 4052           | พพ รมษ                             | 333 00                                     | 00      |      |          |       |
|             | 000.00         | 015       | 358 00   | 22 20                 | 111 0 011                          | 000.00                                     |         |      |          |       |
|             | .00            | MED       | 358 00   | 5 19                  |                                    |                                            |         |      |          |       |
| YTD         | 358 00         | FUT       | 333 00   | 0.10                  | MN SHIH                            | 333 00                                     | 00      |      |          |       |
|             | . 00           | OAS       | 358.00   | 22.20                 |                                    |                                            |         |      |          |       |
|             |                | MED       | 358.00   | 5.19                  |                                    |                                            |         |      |          |       |
| Local Total | Number of      | Employees | - 7      |                       |                                    |                                            |         |      |          |       |
| MTD         | 31738 00       | RMH       | 23575 50 | 2789 23               | MN SMH                             | 23575 50                                   | 1084 00 |      |          |       |
|             | 01100.00       | DAS       | 24238 00 | 1502 76               | 111 0.011                          | 20010.00                                   | 1001.00 |      |          |       |
|             |                | MED       | 24238.00 | 351.46                |                                    |                                            |         |      |          |       |
| YTD         | 31738.00       | FWH       | 23575.50 | 2789.23               | MN SWH                             | 23575.50                                   | 1084.00 |      |          |       |
|             | .00            | OAS       | 24238.00 | 1502.76               |                                    |                                            |         |      |          |       |
|             |                | MED       | 24238.00 | 351.46                |                                    |                                            |         |      |          |       |
| State Total | . MN Number of | Employees | = 7 (    | 7)                    |                                    |                                            |         |      |          |       |
| MTD         | 31738.00       | FWH       | 23575.50 | 2789.23               | MN SWH                             | 23575.50                                   | 1084.00 |      |          |       |
|             | .00            | OAS       | 24238.00 | 1502.76               |                                    |                                            |         |      |          |       |
|             |                | MED       | 24238.00 | 351.46                |                                    |                                            |         |      |          |       |
| YTD         | 31738.00       | FWH       | 23575.50 | 2789.23               | MN SWH                             | 23575.50                                   | 1084.00 |      |          |       |
|             | .00            | OAS       | 24238.00 | 1502.76               |                                    |                                            |         |      |          |       |
|             |                | MED       | 24238.00 | 351.46                |                                    |                                            |         |      |          |       |
| Grand Total | Number of K    | mplovees  | 7 (      | 7)                    |                                    |                                            |         |      |          |       |
| MTD         | 31738.00       | FWH       | 23575.50 | 2789.23               | MN SWH                             | 23575.50                                   | 1084.00 |      |          |       |
|             | .00            | OAS       | 24238.00 | 1502.76               |                                    |                                            |         |      |          |       |
|             |                | MED       | 24238.00 | 351.46                |                                    |                                            |         |      |          |       |
| YTD         | 31738.00       | FWH       | 23575.50 | 2789.23               | MN SWH                             | 23575.50                                   | 1084.00 |      |          |       |
|             | .00            | OAS       | 24238.00 | 1502.76               |                                    |                                            |         |      |          |       |
|             |                | MED       | 24238.00 | 351.46                |                                    |                                            |         |      |          |       |
|             |                |           |          |                       |                                    |                                            |         |      |          |       |
| kna of Repo | ort            |           |          |                       |                                    |                                            |         |      |          |       |

## **Quarterly Employer's Tax Report**

State and federal authorities usually require that your company submit employer withholding and unemployment statistics every quarter. The Quarterly Employer's Tax Report shows these statistics in either detail or summary form. The information in this report comes from the **PAEExxx** (Employee Earnings History), **PAEGxxx** (Employee General Information), **PAEMxxx** (Employee Miscellaneous History), and **PAEWxxx** (Employee Withholding History) files.

#### **Quarterly Employer's Tax Report Screen**

Select **Quarterly Employer's Tax Report** from the **Periodic Processing** menu. The Quarterly Employer's Tax Report screen appears.

| Commands       Edit       Modes       Other       Help                                                                                                    | Commands       Edit       Modes       Other       Help         Image: Commands       Edit       Modes       Other       Help         Image: Commands       Employee ID       From<br>Thru       BOU001       C         State       From<br>Thru       State       From<br>Thru       State       90/30/2005       90/30/2005         Print       Image: Commany Only       Other       Summary Only       Summary Only | 🙇 Quarterly Em  | nployer's Tax Repo        | ort                                                                     |                                                             |          |         |
|----------------------------------------------------------------------------------------------------|----------------------------------------------------------------------------------------------------|-----------------|---------------------------|-------------------------------------------------------------------------|-------------------------------------------------------------|----------|---------|
| Image: Note of the second second |                                                                                                    | Commands Edit M | Modes Other Help          |                                                                         |                                                             |          |         |
| Employee ID From BOU001<br>Thru STO001<br>State From<br>Thru S<br>Quarter<br>Quarter Ending Date 09/30/2005<br>Print                                                                                                    | Employee ID From<br>Thru<br>State From<br>Thru<br>Quarter<br>Quarter Ending Date<br>Print<br>O Detail Report<br>Summary Only                                                                                                    | *×1 🖻           | 🛍 🖩 🖬 📍                   | ۵ ا                                                                     |                                                             |          | OK Abar |
|                                                                                                    | <ul> <li>O Detail Report</li> <li>○ Summary Only</li> </ul>                                                                                                    |                 | Emp<br>Stat<br>Qua<br>Qua | oloyee ID From<br>Thru<br>ie From<br>Thru<br>arter<br>arter Ending Date | BOU001<br>STO001<br><b>Q</b><br><b>Q</b><br>3<br>09/30/2005 | <b>Q</b> |         |

- 1. Enter the range of employees you want to include in the report.
- 2. Enter the range of states you want to include in the report.

Inquiry

Inquiry

- 3. Enter the number of the quarter for which you want to produce the report.
- 4. Press **Enter** to accept the current date, or enter a different date. The date you enter will print on the report.
- 5. Select the level of detail you want to include in the report.
- 6. Select the output device. See "Reports" on page 1-41 for more information. After the report is produced, the **Periodic Processing** menu appears.

#### Notes on the Report

The number of weeks an employee worked (Weeks Worked) is calculated from information that is stored in the employee records.

The employer FICA earnings include FICA tips.

The numbers in the **Employer FICA**, **SUI**, and **FUTA** column headings are the limits in the **FICA**, **FUTAXXX**, and **SUTyyXXX** tables. The QTD liability totals are the percentages you set in those tables.
Periodic Processing

#### Quarterly Employer's Tax Report

## Sample Report

| 08/1<br>12:5 | 7/2005<br>9 PM      |                          |        | Quarter<br>For       | Builders S<br>ly Employer's Ta<br>the Quarter End | Supply<br>ax Report in<br>Hing 09/30/2 | Detail<br>005 |            |          | Page 2      |
|--------------|---------------------|--------------------------|--------|----------------------|---------------------------------------------------|----------------------------------------|---------------|------------|----------|-------------|
| State        | e MIN               |                          |        |                      |                                                   |                                        |               |            |          |             |
| Kmp.         | ID Name<br>Neelse   | Croco                    | h dar  | Soc.                 | Sec. #                                            | LINIT                                  | ettt          | (22000)    | RUTA     | ( 7000 )    |
|              | Worked              | Wages                    | EIC    | Earnings             | FICA Tips Exc                                     | ess FICA                               | Earnings      | Excess SUI | Earnings | Excess FUTA |
|              |                     |                          |        |                      |                                                   |                                        |               |            |          |             |
| ROSO         | 01 Rossin           | ni, Lucinda A            |        | 460-                 | 39-9982                                           |                                        |               |            |          |             |
| QTD          | 4.33                | 230.00                   | .00    | 230.00               | .00                                               | .00                                    | 205.00        | .00        | 205.00   | .00         |
|              |                     |                          |        | 230.00               |                                                   | .00                                    |               |            |          |             |
| YTD          | 4.33                | 230.00                   | .00    | 230.00               | .00                                               | .00                                    | 205.00        | .00        | 205.00   | .00         |
|              |                     |                          |        | 230.00               |                                                   | .00                                    |               |            |          |             |
| STOOL        | 01 Stocks           | ard Albert M             |        | 449-                 | 58-4392                                           |                                        |               |            |          |             |
| OTD          | 4.33                | 358.00                   | .00    | 358.00               | .00                                               | .00                                    | 333.00        | .00        | 333.00   | .00         |
| -            |                     |                          |        | 358.00               |                                                   | .00                                    |               |            |          |             |
| YTD          | 4.33                | 358.00                   | .00    | 358.00               | .00                                               | .00                                    | 333.00        | .00        | 333.00   | .00         |
|              |                     |                          |        | 358.00               |                                                   | .00                                    |               |            |          |             |
| State        | e Totel MT          | I Number of empl         | ovees  | 7                    |                                                   |                                        |               |            |          |             |
| OTD          | e rocar m           | 31738 00                 | 00     | 24238 00             | 00                                                | 00                                     | 23575 50      | 00         | 23013 00 | 562 50      |
| 410          |                     | 01/00.00                 | .00    | 24238.00             |                                                   | .00                                    | 20070.00      | .00        | 20010.00 | 002.00      |
| YTD          |                     | 31738.00                 | .00    | 24238.00             | .00                                               | .00                                    | 23575.50      | .00        | 23013.00 | 562.50      |
|              |                     |                          |        | 24238.00             |                                                   | .00                                    |               |            |          |             |
| SUI I        | Liability<br>2357!  | 5.50 * .09100 =          | 214    | 5.37                 |                                                   |                                        |               |            |          |             |
| Gran         | d Total             | Number of emp            | loyees | 7 (7)                |                                                   |                                        |               |            |          |             |
| QTD          |                     | 31738.00                 | .00    | 24238.00             | .00                                               | .00                                    | 23575.50      | .00        | 23013.00 | 562.50      |
|              |                     |                          |        | 24238.00             |                                                   | .00                                    |               |            |          |             |
| YTD          |                     | 31738.00                 | .00    | 24238.00<br>24238.00 | .00                                               | .00<br>.00                             | 23575.50      | .00        | 23013.00 | 562.50      |
| OASD:        | I Liabilit<br>24238 | y<br>3.00 * .06200 =     | 150    | 2.76                 |                                                   |                                        |               |            |          |             |
| Medi         | care Liab)<br>24238 | liity<br>3.00 * .01450 = | 35     | 1.45                 |                                                   |                                        |               |            |          |             |
| FUTA         | Liability<br>23013  | 7<br>3.00 * .00800 =     | - 18   | 4.10                 |                                                   |                                        |               |            |          |             |
| End          | of Report           |                          |        |                      |                                                   |                                        |               |            |          |             |

# **Quarterly Withholding Report**

Your company may be required to make quarterly tax deposits based on the amounts you withheld from employees' checks. The Quarterly Withholding Report summarizes these statistics. The information in this report comes from the **PAEExxx** (Employee Earnings History), **PAEGxxx** (Employee General Information), and **PAEWxxx** (Employee Withholding History) files.

### **Quarterly Withholding Report Screen**

Select **Quarterly Withholding Report** from the **Periodic Processing** menu. The Quarterly Withholding Report screen appears.

| 🛓 Quarterly Withholding Re                  | port                                                                                                    |           |            |               | X   |
|---------------------------------------------|----------------------------------------------------------------------------------------------------|-----------|------------|---------------|-----|
| Commands Edit Modes Other                   | Help                                                                                                    |           |            |               |     |
| ** ( 19 19 19 19 19 19 19 19 19 19 19 19 19 | ? 🗶 🔇 🔇                                                                                                    |           |            | OK Aban       | don |
|                                             | Employee ID From BOU001<br>Thru STOO11<br>State From Q<br>Thru Q<br>Guarter 3<br>Guarter 3<br>Orass Earnings<br>Orass Earnings<br>Print Earnings As<br>Orass Earnings<br>Data Detail Report<br>O Summary Only |           |            |               |     |
|                                             |                                                                                                    | Company H | 08/17/2005 | Terminal T000 | INS |

Inquiry Inquiry 1. Enter the range of employees you want to include in the report.

2. Enter the range of states you want to include in the report.

- 3. Enter the quarter for which you want to print the report.
- 4. Press **Enter** to accept the current date, or enter a different date. The date you enter will print on the report.
- 5. Select the kind of earnings you want to include in the report. You can choose to include either gross earnings or taxable earnings.
- 6. Select the level of detail you want to include in the report.
- 7. Select the output device. See "Reports" on page 1-41 for more information. After the report is produced, the **Periodic Processing** menu appears.

### Sample Report

| 08/17/2005<br>1:06 PM |              |                  |          | Quarterly<br>For the | Builders<br>Withholdin<br>Quarter En<br>Gross Ea | Supply<br>g Report in Det<br>ding 09/30/2005<br>rnings | ail     |      | 1        | Page | 2  |
|-----------------------|--------------|------------------|----------|----------------------|--------------------------------------------------|--------------------------------------------------------|---------|------|----------|------|----|
| Emp. ID Empl          | oyee Name    |                  |          | Soc. Sec             | . #                                              |                                                        |         |      |          |      |    |
|                       | Gross Wages/ |                  | Fe       | deral                |                                                  | State -                                                |         |      | Local    |      |    |
|                       | Tips         | Code             | Earnings | WH                   | Code                                             | Earnings                                               | WH      | Code | Earnings |      | WH |
|                       |              |                  |          |                      |                                                  |                                                        |         |      |          |      |    |
| STOOOl Stoc           | kard, Albert | . W              |          | 449-58-439           | 2                                                |                                                        |         |      |          |      |    |
| QTD                   | 358.00       | FWH              | 333.00   | .00                  | MN SWH                                           | 333.00                                                 | .00     |      |          |      |    |
|                       | .00          | OAS              | 358.00   | 22.20                |                                                  |                                                        |         |      |          |      |    |
|                       |              | MED              | 358.00   | 5.19                 |                                                  |                                                        |         |      |          |      |    |
| YTD                   | 358.00       | FWH              | 333.00   | .00                  | MN SWH                                           | 333.00                                                 | .00     |      |          |      |    |
|                       | .00          | OAS              | 358.00   | 22.20                |                                                  |                                                        |         |      |          |      |    |
|                       |              | MED              | 358.00   | 5.19                 |                                                  |                                                        |         |      |          |      |    |
| Local Total           | Number of    | Employe          | es 7     |                      |                                                  |                                                        |         |      |          |      |    |
| QTD                   | 31738.00     | FWH              | 23575.50 | 2789.23              | MN SWH                                           | 23575.50                                               | 1084.00 |      |          |      |    |
|                       | .00          | OAS              | 24238.00 | 1502.76              |                                                  |                                                        |         |      |          |      |    |
|                       |              | MED              | 24238.00 | 351.46               |                                                  |                                                        |         |      |          |      |    |
| YTD                   | 31738.00     | FWH              | 23575.50 | 2789.23              | MN SWH                                           | 23575.50                                               | 1084.00 |      |          |      |    |
|                       | .00          | OAS              | 24238.00 | 1502.76              |                                                  |                                                        |         |      |          |      |    |
|                       |              | MED              | 24238.00 | 351.46               |                                                  |                                                        |         |      |          |      |    |
| State Total           | MN Number of | Employe          | es 7 (   | 7)                   |                                                  |                                                        |         |      |          |      |    |
| QTD                   | 31738.00     | FWH              | 23575.50 | 2789.23              | MN SWH                                           | 23575.50                                               | 1084.00 |      |          |      |    |
|                       | .00          | OAS              | 24238.00 | 1502.76              |                                                  |                                                        |         |      |          |      |    |
|                       |              | MED              | 24238.00 | 351.46               |                                                  |                                                        |         |      |          |      |    |
| YTD                   | 31738.00     | FWH              | 23575.50 | 2789.23              | MN SWH                                           | 23575.50                                               | 1084.00 |      |          |      |    |
|                       | .00          | OAS              | 24238.00 | 1502.76              |                                                  |                                                        |         |      |          |      |    |
|                       |              | MED              | 24238.00 | 351.46               |                                                  |                                                        |         |      |          |      |    |
| Grand Total           | Number of F  | mulovees         | 7 (      | 7)                   |                                                  |                                                        |         |      |          |      |    |
| OTD                   | 31738 00     | кин              | 23575 50 | 2789 23              | MN SMH                                           | 23575 50                                               | 1084 00 |      |          |      |    |
|                       | 00.000       | 035              | 24238 00 | 1502 76              | 111. 0.011                                       | 20010.00                                               | 1001.00 |      |          |      |    |
|                       | . 50         | MED              | 24238 00 | 351 46               |                                                  |                                                        |         |      |          |      |    |
| YTD                   | 31738 00     | FUH              | 23575 50 | 2789 23              | MM SIDE                                          | 23575 50                                               | 1084 00 |      |          |      |    |
|                       | 01.00.00     | DAS              | 24238 00 | 1502 76              |                                                  | 200,0.00                                               | 1004.00 |      |          |      |    |
|                       |              | 1. A 1997 (1997) | LaL30.00 | +302.70              |                                                  |                                                        |         |      |          |      |    |

# **Quarterly State Unemployment Report**

The Quarterly State Unemployment Report consists of two parts: a detailed wage report and a worksheet that shows the calculation for the employer's quarterly unemployment contribution. Depending on a state's requirements, you can sort the report by social security number or employee name, and you can choose to exclude employees with zero earnings from the report. These options must be set up in the **PAINXXX** (Payroll Information) file (page 10-61).

You must use the **Set Up State Unemployment Reports** option in the **Payroll Information** function to define this report before you can print it. If a state uses SUI or SDI employee withholding, retrieve that information from the Quarterly Withholding Report.

### **Quarterly State Unemployment Report Screen**

| 🙇 Quarterl           | y State U               | nemployr             | nent Rpt                                                        |                                                |           |            |               |      |
|----------------------|-------------------------|----------------------|-----------------------------------------------------------------|------------------------------------------------|-----------|------------|---------------|------|
| Commands Ec          | dit Modes               | Other H              | Help                                                            |                                                |           |            |               |      |
| ☆×値                  | Þa 🛍                    | <b>a</b>             | ? 🧶                                                             | 00                                             |           |            | OK Aban       | idon |
| Employee ID<br>State |                         |                      |                                                                 | From BOU001<br>Thru ST0001<br>From Q<br>Thru Q | 9         |            |               |      |
|                      | Company Name<br>Address |                      | Builders Supply<br>6477 City West Parky<br>Eden Prairie, MN 553 | way<br>44                                      |           |            |               |      |
|                      |                         | Quarter<br>Quarter E | nding Date                                                      | 3<br>09/30/2005                                |           |            |               |      |
|                      |                         |                      |                                                                 |                                                | Company H | 08/26/2005 | Terminal T000 | OVR  |

Select **Quarterly State Unemployment Rpt** from the **Periodic Processing** system. The Quarterly State Unemployment Report screen appears.

#### Quarterly State Unemployment Report

| Inquiry | 1. | Enter the range of employees you want to include in the report.                                                                                                    |
|---------|----|----------------------------------------------------------------------------------------------------|
| Inquiry | 2. | Enter the range of states you want to include in the report. If you enter a range of states, a report is printed for each state.                                         |
|         |    | The company name and address and the current quarter appear.                                                                                                    |
|         | 3. | Enter the quarter for which you want to print the report.                                                                                                    |
|         | 4. | The workstation date appears. Press <b>Enter</b> to print this date on the report, or enter a different date.                                                            |
|         | 5. | If you want the report to include employees with zero earnings, select the box (or enter <b>Y</b> in text mode); if not, clear the box (or enter <b>N</b> in text mode). |

6. Select the output device. See "Reports" on page 1-41 for more information. After the report is produced, the **Periodic Processing** menu appears.

# Sample Report

|                                                                           | Employer's Quarterly I<br>for MN - Min | d Wage Report | Page                       | 2 of 2                                |                                   |
|---------------------------------------------------------------------------|----------------------------------------|---------------|----------------------------|---------------------------------------|-----------------------------------|
| Builders Supply<br>1157 Valley Park Dr<br>Suite 105<br>Shakopee, MN 55379 |                                        |               | Federal<br>Stat<br>Quarter | ID Number:<br>e ID Number:<br>Ending: | 77-777777<br>AA1234<br>09/30/2005 |
| Employee Name                                                             | Soc Sec No.                            | Wk<br>Wd      | Total<br>Wages QTD         | Excess<br>Wages QTD                   | Taxable<br>Wages QTD              |
| Stockard, Albert W                                                        | 449-58-4392                            | 5             | 333.00                     | .00                                   | 333.00                            |
| Bourne, Linda C                                                           | 459-30-1099                            | 5             | 7063.00                    | .00                                   | 7063.00                           |
| Jenkins, Kathy M                                                          | 460-39-9093                            | 5             | 7500.00                    | .00                                   | 7500.00                           |
| Rossini, Lucinda A                                                        | 460-39-9982                            | 5             | 205.00                     | .00                                   | 205.00                            |
| Gerard, Timothy G                                                         | 468-22-4819                            | 5             | 5400.00                    | .00                                   | 5400.00                           |
| Jonchim, Maria K                                                          | 468-80-9944                            | 5             | 575.00                     | .00                                   | 575.00                            |
| Lukas, George                                                             | 488-30-1281                            | 5             | 2500.00                    | .00                                   | 2500.00                           |
| Number of employees f                                                     | or this Page: 7                        |               |                            |                                       |                                   |
| rage locals.                                                              |                                        |               | 23576.00                   | .00                                   | 23576.00                          |
| Total Number of emplo<br>State Totals:                                    | yees this State: 7                     |               |                            |                                       |                                   |
|                                                                           |                                        |               | 23576.00                   | .00                                   | 23576.00                          |
| 08/17/2005                                                                |                                        |               |                            | Page                                  | l of 2                            |
| 1:33 PM                                                                   | Builders 3                             | Supply        |                            | -                                     |                                   |
| Employer                                                                  | 's Quarterly Unemploym                 | ent Cont      | tribution Repo             | rt                                    |                                   |
|                                                                           | for MN - Minnes                        | sota          |                            |                                       |                                   |
|                                                                           |                                        |               |                            |                                       |                                   |
| Quarter End                                                               | ing Date                               |               | 09                         | /30/2005                              |                                   |
| Total Gross                                                               | Wages Paid This Quarte                 | er            | 23,                        | 576.00                                |                                   |
| State Taxab                                                               | le Wage Limit                          |               | 23,                        | 000.00                                |                                   |
| Total Exces                                                               | s Wages Paid This Quart                | er            |                            | 0.00                                  |                                   |
| Total Taxab                                                               | le Wages Paid This Qua                 | ter           | 23,                        | 576.00                                |                                   |
| Employer's                                                                | Tax Rate                               |               |                            | 9.100%                                |                                   |
| Total Amoun                                                               | t of Tax Due                           |               | 2,                         | 145.00                                |                                   |

## 941 Worksheet

The 941 Worksheet contains the information needed to complete federal form 941. Using the **PAHCxxx** (Check History) and **PAHWxxx** (Check Withholdings History) files, it also computes the eighth monthly period breakdown.

You cannot file the 941 Worksheet. Use it as a reference while filling out the official government-produced form.

Follow these steps to print the 941 Worksheet:

1. Select **941 Worksheet** from the **Periodic Processing** menu. The 941 Worksheet screen appears.

| 🛓 941 Wor   | ksheet                                            |               |              |          |             |                           | ×   |  |  |  |  |
|-------------|---------------------------------------------------|---------------|--------------|----------|-------------|---------------------------|-----|--|--|--|--|
| Commands Ec | dit Modes                                         | Other H       | telp         |          |             |                           |     |  |  |  |  |
| ☆×信         | 🛠 X (E) 🖻 🛍 🔟 ? 🔗 🄇 🄇                             |               |              |          |             |                           |     |  |  |  |  |
|             |                                                   |               |              |          |             |                           |     |  |  |  |  |
| Tax Adjustm | ents:                                             |               |              |          |             |                           |     |  |  |  |  |
| Current     | Quarter's Si                                      | ck Pay        |              |          |             | 73.91                     |     |  |  |  |  |
| Current     | Quarter's Ad                                      | djustments 1  | for Tips and | I GTLI   |             | .00                       |     |  |  |  |  |
| Current `   | r/ear's Incor                                     | ne Tax With   | holding      |          |             | 1554.67                   |     |  |  |  |  |
| Prior Qua   | arters' Socia                                     | al Security a | ind Medicar  | re Taxes |             | .00                       |     |  |  |  |  |
| Special /   | Additions to                                      | Federal Inc   | ome Tax      |          |             | .00                       |     |  |  |  |  |
| Special /   | Special Additions to Social Security and Medicare |               |              |          |             |                           |     |  |  |  |  |
| Total Dep   | 2183.14                                           |               |              |          |             |                           |     |  |  |  |  |
| Effective   | e Adjustmen                                       | t Date        |              |          |             | 8/15/2005                 |     |  |  |  |  |
|             |                                                   |               |              |          | Company H 0 | 18/17/2005  Terminal T000 | INS |  |  |  |  |

 Edit the number of the quarter for which you want to print the worksheet, along with the date the quarter ends, if necessary. The current Quarter and Quarter Ending Date appear automatically, based on the values in the PACTLx (Payroll Control) table.

- 3. Enter values for the amounts that OSAS does not track automatically.
  - Enter the adjustment for the employee share of social security and Medicare taxes that were withheld by your third-party sick pay payer for the current quarter in the first box. The value you enter here appears on line 7b of the worksheet.
  - Enter adjustment amounts for any uncollected employee share of social security and Medicare taxes on tips and on group-term life insurance premiums paid for former employees for the current quarter in the second box. The value you enter here appears on line 7c.
  - Enter adjustments for the current year's income tax withholding in the third box. For example, enter the adjustment to make if you made a mistake when withholding income tax from wages paid in earlier quarters of the same calendar year. This value appears on line 7d.
  - Enter adjustments for social security and Medicare taxes for preceding quarters of the calendar year in the fourth box. For example, enter the adjustment to make if you made a mistake when reporting social security and Medicare taxes on previously filed Forms 941. The value you enter here appears on line 7e.
  - If you are an employer with special circumstances, enter the adjustment amounts for special additions to federal income tax and social security and Medicare in the fifth and sixth boxes. Enter amounts only if you have received a notice from the IRS that instructs you to do so. These amounts appear on lines 7f and 7g.
  - Enter the total deposits for the quarter in the last box. The value you enter here appears on line 11.

The remaining values pulled and calculated from OSAS data.

- 4. Enter the date from which the adjustments take effect (or the date you realized the adjustments were necessary) in the **Effective Adjustment Date** box.
- Select the output device to produce the worksheet. See "Reports" on page 1-41 for more information. After the worksheet is produced, the **Periodic Processing** menu appears.

#### 941 Worksheet

## 941 Worksheet, Part 1

| 941 for 2005: Employer                                       | 's Quarterly Federal Ta                              | ax Return                    |                                |                                     |                    |                           |
|--------------------------------------------------------------|------------------------------------------------------|------------------------------|--------------------------------|-------------------------------------|--------------------|---------------------------|
| Employer identification number                               | er                                                   |                              |                                | Rep                                 | ort for<br>eck one | this Quarter              |
| Name (not your trade name)                                   |                                                      |                              |                                |                                     | : Janua            | .,<br>rv, Februarv, March |
| Trade name (if any)                                          |                                                      |                              |                                | 2                                   | : April            | , Mav, June               |
| Address                                                      |                                                      |                              |                                | 3                                   | : July,            | August, September         |
|                                                              |                                                      |                              |                                | 4                                   | : Octob            | er, November, December    |
| City                                                         | State Zip                                            | ,                            |                                |                                     |                    |                           |
| ad the separate instructions b                               | pefore you fill out this                             | s form. Plea                 | se type or pri                 | int within the boxes.               |                    |                           |
| rt 1: Answer these questions f                               | for this quarter.                                    |                              |                                |                                     |                    |                           |
| 1 Number of employees who rec<br>including: Mar. 12 (Quarter | ceived wages, tips, or o<br>c 1), June 12 (Quarter 2 | other comper<br>2), Sept. 12 | sation for the<br>(Quarter 3), | e pay period<br>Dec. 12 (Quarter 4) | 1                  |                           |
| 2 Wages, tips, and other comp                                | pensation                                            |                              |                                |                                     | 2                  | .00                       |
| 3 Total income tax withheld i                                | from wages, tips, and of                             | ther compens                 | ation                          |                                     | 3                  | .00                       |
| 4 If no wages, tips, and othe                                | er compensation are subj                             | ject to soci                 | al security o                  | r Medicare tax                      | Ch                 | eck and go to line 6.     |
| 5 Taxable social security and                                | d Medicare wages and tip                             | os:                          |                                |                                     |                    |                           |
| -                                                            | Column 1                                             | Ĺ                            |                                | Column 2                            |                    |                           |
| 5a Taxable social security                                   | wages                                                | .00                          | * .124 =                       | .0                                  | 0                  |                           |
| 5b Taxable social security                                   | tips                                                 | .00                          | * .124 =                       | .0                                  | 0                  |                           |
| 5c Taxable Medicare wages a                                  | and tips                                             | .00                          | * .029 =                       | .0                                  | 0                  |                           |
| 5d Total social security an                                  | nd Medicare taxes (Colur                             | m 2, lines                   | 5a + 5b + 5c =                 | = line 5d)                          | 5d                 | .00                       |
| 6 Total taxes before adjustme                                | ents (lines 3 + 5d = lin                             | ne 6)                        |                                |                                     | 6                  | .00                       |
| 7 Tax adjustments (If your at                                | nswer is a negative numb                             | per, write i                 | t in brackets.                 | .):                                 | 0                  |                           |
| 7b Ourport quarter 5 fiact.                                  |                                                      |                              |                                | .0                                  | 1                  |                           |
| 7c Ourrent quarter s sick i                                  | mente for tipe and area                              | n_torm life                  |                                | /3.9                                | 0                  |                           |
| 7d Ourment wear's income to                                  | withholding (Attach 1                                | 20-00111110<br>20mm 04101    | : insulance.                   | .0                                  | 7                  |                           |
| 7e Prior quarters' social s                                  | security and Medicare to                             | axes (Attack                 |                                | 1004.0                              | 0                  |                           |
| 7f Special additions to fer                                  | eral income tax (reserv                              | ned 119e)                    | 10111 9110/                    | .0                                  | 0                  |                           |
| 7g Special additions to so                                   | ial security and Medica                              | are (reserve                 | duse)                          | .0                                  | 0                  |                           |
| 7h Total adjustments (Combi                                  | ine all amounts: lines ?                             | 7a through 7                 | 'g.)                           |                                     | 7h                 | 1628.58                   |
| 3 Total taxes after adjustme                                 | nts (Combine lines 6 and                             | d 7h.)                       |                                |                                     | 8                  | 1628.58                   |
| 9 Advance earned income credi                                | it (EIC) payments made t                             | o employees                  |                                |                                     | 9                  | .00                       |
| 0 Total taxes after adjustmer                                | nt for advance EIC (line                             | es 8 - 9 = ]                 | ine 10)                        |                                     | 10                 | 1628.58                   |
| 1 Total deposits for this qua                                |                                                      |                              | d from a prio                  | r quarter                           | 11                 | 1628.58                   |
|                                                              | arter, including overpay                             | ment applie                  | a 1100 a p1101                 |                                     |                    |                           |
| 2 Balance due (lines 10 - 11                                 | arter, including overpay<br>= line 12) Make checks   | ment applie<br>payable to    | the United Sta                 | ates Treasury                       | 12                 | .00                       |

## 941 Worksheet, Part 2

| lame (not your trade | e name)                            |                                          |                                                  |                                                 | Employer identification Number                |
|----------------------|------------------------------------|------------------------------------------|--------------------------------------------------|-------------------------------------------------|-----------------------------------------------|
| art 2: Tell us abou  | t your deposit s                   | chedule for this g                       | uarter.                                          |                                                 |                                               |
| If you are unsure    | about whether yo                   | u are a monthly sc                       | hedule depositor or                              | a semiweekly schedule                           | e depositor, see Pub. 15                      |
| (Circular E), sect   | ion 11.<br>• the state abbre       | viation for the st                       | ate where vou made                               | vour deposits OR write                          | "MT" if you made your                         |
| depos                | sits in multiple                   | states.                                  | and made you made                                | Jour aposito on write                           | The II for which four                         |
|                      |                                    |                                          |                                                  |                                                 |                                               |
| 15 Check one:        | Volumere a mont                    | than \$2,500. Go t<br>hly schedule denos | o Part 3.<br>itor for the entime                 | quarter Fill qut vou                            | rtax                                          |
|                      | liability for e                    | ach month. Then go                       | to Part 3.                                       | quarter, iiii ouo you                           |                                               |
|                      | Tax liability:                     | Month 1                                  | .00                                              |                                                 |                                               |
|                      | -                                  | Month 2                                  | .00                                              |                                                 |                                               |
|                      |                                    | Month 3                                  | .00                                              |                                                 |                                               |
|                      |                                    | Total                                    | .00                                              | Total must equal lin                            | e 10.                                         |
| <br> <br>            | You were a semi<br>Report of Tax L | weekly schedule de<br>iability for Semiw | .00<br>positor for any par<br>œkly Schedule Depo | t of this quarter. Fil<br>sitors, and attach it | l out Schedule B (Form 941):<br>to this form. |

### 941 Worksheet, Part 3

| Schedule B (F                                                                                                    | Form 941):    |         |                     |        |     |    |                        |                                                                                                    |  |  |  |
|----------------------------------------------------------------------------------------------------|---------------|---------|---------------------|--------|-----|----|------------------------|----------------------------------------------------------------------------------------------------|--|--|--|
| Report of Tax                                                                                                    | Liability f   | Eor Sem | iweekly Schedule De | eposit | ors |    |                        |                                                                                                    |  |  |  |
| Employer ider                                                                                                    | ntification r | unber   |                     |        |     |    | Repo<br>  (Che         | rt for this Quarter  <br>ck one.)                                                                      |  |  |  |
| Name (not you                                                                                                    | ur trade name | e)      |                     |        |     |    | X 1:<br>2:<br>3:<br>4: | January, February, March<br>April, May, June<br>July, August, September<br>October, November, December |  |  |  |
| Use this schedule to show your tax liability for the quarter; DO NOT use it to show your deposits. You must fill out this form<br>and attach it to Form 941 (or Form 941-SS) if you are a semiweekly schedule depositor or because your<br>accumulated tax liability on any day was \$100,000 or more. Write your daily tax liability on the numbered space that<br>corresponds to the date wages were paid. See Section 11 in Pub. 15 (Circular E), Employer's Tax Quide, for details. |               |         |                     |        |     |    |                        |                                                                                                    |  |  |  |
| Month 1                                                                                                    | 00            | Q       | 00                  | 17     | 00  | 25 | 00                     | Tax liability for Month 1                                                                              |  |  |  |
|                                                                                                    | .00           | 10      | .00                 | 19     | .00 | 25 | .00                    | lax flability for Maleli i                                                                             |  |  |  |
| 3                                                                                                    | .00           | 11      | .00                 | 19     | .00 | 20 | .00                    | 00                                                                                                    |  |  |  |
| 4                                                                                                    | .00           | 12      | .00                 | 20     | .00 | 28 | .00                    |                                                                                                    |  |  |  |
| 5                                                                                                    | .00           | 13      | .00                 | 21     | .00 | 29 | .00                    |                                                                                                    |  |  |  |
| 6                                                                                                    | .00           | 14      | .00                 | 22     | .00 | 30 | .00                    |                                                                                                    |  |  |  |
| 7                                                                                                    | .00           | 15      | .00                 | 23     | .00 | 31 | .00                    | i                                                                                                    |  |  |  |
| 8                                                                                                    | .00           | 16      | .00                 | 24     | .00 |    |                        | i                                                                                                    |  |  |  |
| Month 2                                                                                                    |               |         |                     |        |     |    |                        |                                                                                                    |  |  |  |
| 1                                                                                                    | .00           | 9       | .00                 | 17     | .00 | 25 | .00                    | Tax liability for Month 2                                                                              |  |  |  |
| 2                                                                                                    | .00           | 10      | .00                 | 18     | .00 | 26 | .00                    | İ                                                                                                    |  |  |  |
| 3                                                                                                    | .00           | 11      | .00                 | 19     | .00 | 27 | .00                    | .00                                                                                                    |  |  |  |
| 4                                                                                                    | .00           | 12      | .00                 | 20     | .00 | 28 | .00                    |                                                                                                    |  |  |  |

## W-2 Forms

You can print W-2 forms after you have processed the payrolls for the year but before you do year-end maintenance. You can also print W-2 forms from last-year Payroll files after you perform year-end maintenance.

The forms summarize each employee's wages and taxes withheld during a calendar year. Employees use these forms to fill out local, state, and federal tax returns, and you must send a copy of each employee summary to the tax authorities when you complete the company's tax forms. The information on W-2 forms comes from the **PAEDxxx** (Employee Deduction History), **PAEExxx** (Employee Earnings History), **PAEMxxx** (Employee Miscellaneous History), **PAEGxxx** (Employee General Information), and **PAEWxxx** (Employee Withholding History) files.

If you have employees who have worked in several states, the system prints the deferred compensation for each state. You may have to send copies of individual state W-2s to each state when you file your federal income tax return.

The Payroll system does not handle legal representative and 942 employee reporting, third-party sick pay, Medicare for government employees, or golden parachute payments. You must calculate these amounts yourself and enter them in each employee's history record in the **Employee History** function (page 10-31).

The Payroll system does handle dependent care benefits, 457 Plans, Non-457 Plans, and group term life insurance if you enter the necessary information in the **Employee History** function.

Before you use this function to produce magnetic media, get the guidelines for this procedure from the Social Security Administration (SSA). While Open Systems magnetic media has received general approval from the SSA, *your* company must apply for and receive SSA approval before filing on magnetic media.

Magnetic media can only be produced in the MMREF-1 format for 2002. Previous formats are not accepted by the SSA and are not supported by OSAS. Check SSA regulations before you submit magnetic media.

In addition, some states now require companies with more than 250 employees to file W-2 information on magnetic media; contact your state tax authorities for more information. OSAS does not support state magnetic media. However, some states will accept the federal media format, and OSAS includes the state records in the MMREF-1 format file. Check with your state for more information.

### **Before You Produce W-2 Forms**

Check the relevant fields—such as statutory employee and allocated tips—in the **PAEGxxx** (Employee General Information) file (page 10-3) and **PAEMxxx** (Employee Miscellaneous History) file to make sure that the information is what you want on the W-2 forms.

### **W-2 Forms Screen**

Select **W-2 Forms** from the **Periodic Processing** menu. The W-2 Forms screen appears.

| 🙇 W-2 Forms         |                                 |                                                                              |                                                     |           |            |               | X   |
|---------------------|---------------------------------|------------------------------------------------------------------------------|-----------------------------------------------------|-----------|------------|---------------|-----|
| Commands Edit Modes | Other He                        | elp                                                                          | -                                                   |           |            |               |     |
| ≫×t≣ 🖻 🛍            | <b>II I</b>                     | ? 🧶                                                                          | <b>(3)</b>                                          |           |            | OK Aban       | don |
|                     | Pick Emp                        | oloyee ID                                                                    | From BOU001<br>Thru STO001                          | 9         |            |               |     |
|                     | Forms<br>Or<br>Tv<br>La<br>O La | egular or Mailers<br>egular<br>- 2 Per Page<br>- 4 Per Page<br>agnetic Media |                                                     |           |            |               |     |
|                     | Company N<br>Address            | lame                                                                         | Builders Supply<br>1157 Valley Park Dr<br>Suite 105 |           |            |               |     |
|                     | Federal Ta:                     | ×ID                                                                          | Shakopee, MN 55379<br>77-777777                     |           |            |               |     |
|                     |                                 |                                                                              |                                                     |           |            |               |     |
|                     |                                 |                                                                              |                                                     | Company H | 08/17/2005 | Terminal T000 | INS |

Inquiry

- 1. Enter the range of employees for which you want to produce W-2 forms.
- 2. Select the format for the W-2 forms:
  - Choose **One-Wide Regular or Mailers** or **Two-Wide Regular** to produce regular or mailer forms. OSAS does support two-wide mailers. If you select two-wide forms, change the standard printer to 135 columns in Resource Manager.
  - Choose one of the Laser W-2 options to print W-2 forms on standard laser printers. Use the four per page option for employee forms only.
  - Choose **MMREF-1 Magnetic Media** to produce W-2 magnetic media. See "MMREF-1 Magnetic Media" on page 9-39 for more information.

The company name, address, and federal tax ID appear.

3. If you selected any option other than **MMREF-1 Magnetic Media**, select the output device.

#### Note

Selecting the **File** output device option for the W-2 forms is **not** the same as the magnetic media reporting functions described below. Do not send the resulting file to the government.

4. If you selected the **Printer** output device option, insert the forms into the printer. A control form prints first with **CONTROL NUMB** printed in the upper left corner of the form. If **CONTROL NUMB** is not printed inside the Control Number box, adjust the forms and select **No** (or enter **N** in text mode) at the **Is Form Aligned?** prompt to print it again. Continue this procedure until the words print in the correct place, and then select **Yes** (or enter **Y** in text mode).

W-2 forms are printed two or four to a page. The first W-2 that is printed should be the first W-2 on the page.

If you print four forms to a page to a direct laser printer (that is, you selected a **/dev/prn**, **/dev/lptx/**, **/dev/comx**, or **LPTx** printer for four per page laser forms) and you have problems with alignment, use the **Tables** function (page 10-77) to add and set up the **LASERW2** table. This table fine-tunes form alignment for direct printers.

After the forms are produced, the **Periodic Processing** menu appears.

### **MMREF-1 Magnetic Media**

When you select **MMREF-1 Magnetic Media** on the W-2 Forms screen, the Create Output File screen appears.

| 🛓 Create O        | utput Fil  | e            |      |    |           |            |               | X   |
|-------------------|------------|--------------|------|----|-----------|------------|---------------|-----|
| Commands Ec       | dit Modes  | Other H      | Help |    |           |            |               |     |
| 淡米は               | B 🛍        | <b>m</b> 😨   | ? 🧶  | 00 |           |            | OK Aban       | don |
| Tax Ye<br>PiN Nur | ar<br>Iber | 200<br>12345 | 5789 |    |           |            |               |     |
|                   |            |              |      |    | Company H | 08/17/2005 | Terminal T000 | INS |

Press **Enter** to use the current tax year or enter a different tax year. This year is included in the tax file that is created. If a work file already exists for this tax year, this prompt appears:

#### Magnetic media scratch file already exists. Do you want to start over?

To continue working with the existing file, select **No** (or enter **N** in text mode) and skip to "Processing Employees Selection Screen" on page 9-42. To prepare magnetic media from scratch, select **Yes** (or enter **Y** in text mode).

Next, enter the PIN number assigned to you by the Social Security Administration (SSA). A PIN number is required before you can file using the MMREF-1 format, and you must acquire it from the SSA before you create magnetic media.

Use the **Proceed** (OK) command to proceed to the submitter record screen.

#### Submitter Record Screen

| 🙇 Report W-2 Forms on Magnetic           | : Media - MMREF-1 Format    |              |
|------------------------------------------|-----------------------------|--------------|
| Commands Edit Modes Other Scroll         | Commands Help               |              |
| ** * i = * * * * * * * * * * * * * * * * | & 3 3 OK                    | Abandon      |
| Record RA - Submitter Record             |                             |              |
| Field                                    | Data                        |              |
| Employer EIN                             | 777777777                   |              |
| PIN Number                               | 123456789                   |              |
| Resub Flag                               | 0                           |              |
| Resub WFID                               |                             |              |
| Software Code                            | 99                          |              |
| Company Name                             | BUILDERS SUPPLY             |              |
| Location Address                         | SUITE 105                   |              |
| Delivery Address                         | 1157 VALLEY PARK DR         |              |
| City                                     | SHAKOPEE                    |              |
| State                                    | MN                          |              |
| Zip                                      | 55379                       |              |
| Zip Extension                            |                             |              |
| Reserved for SSA                         |                             |              |
| Foreign State                            |                             |              |
| Foreign Postal Code                      |                             |              |
| Country Code                             |                             |              |
| Submitter Name                           | BUILDERS SUPPLY             |              |
|                                          | Line ( 001 of               | 037)         |
| Enter =                                  | edit Next page Goto         |              |
|                                          | Company H 08/17/2005 Termin | nal TOOO INS |

For an explanation of these fields and their contents, consult the Magnetic Media Reporting and Electronic Filing handbook available from the Social Security Administration.

Verify the information presented on the Submitter Record screen. To change a value, press **Enter** and enter the new value.

#### Note

Changing some of these values may cause the Social Security Administration to reject your file. Consult the MMREF handbook before you change the values that appear.

To save your entries, press N. The Employer Record screen appears.

## Employer Record Screen

| 🙇 Report W-2 Forms on Magnetic   | Media - MMREF-1 Format        |          |
|----------------------------------|-------------------------------|----------|
| Commands Edit Modes Other Scroll | Commands Help                 |          |
| 🛠 🗶 🛅 🖿 🛍 🖷 🕮 📍                  | Ø 3 3 0K                      | Abandon  |
| Record RE - Employer Record      |                               |          |
| Field                            | Data                          |          |
| Tax Year                         | 2005                          |          |
| Agent Indicator Code             |                               |          |
| Agent Employer ID No             | 777777777                     |          |
| Agent for EIN                    |                               |          |
| Terminating Business             | 0                             |          |
| Establishment No.                |                               |          |
| Other EIN                        |                               |          |
| Employer Name                    | BUILDERS SUPPLY               |          |
| Location Address                 | SUITE 105                     |          |
| Delivery Address                 | 1157 VALLEY PARK DR           |          |
| City                             | SHAKOPEE                      |          |
| State                            | MN                            |          |
| Zip                              | 55379                         |          |
| Zip Extension                    |                               |          |
| Reserved for SSA                 |                               |          |
| Foreign State                    |                               |          |
| Foreign Postal Code              |                               |          |
|                                  | Line ( 001 of 0               | 23)      |
| Enter = edit                     | Next page Previous Page Goto  |          |
|                                  | Company H 08/17/2005 Terminal | TOOD INS |

Verify the information presented on the Employer Record screen. To change a value, press **Enter** and enter the new value.

To return to the Submitter Record screen, press P. To continue to the Processing Employees selection screen, press N.

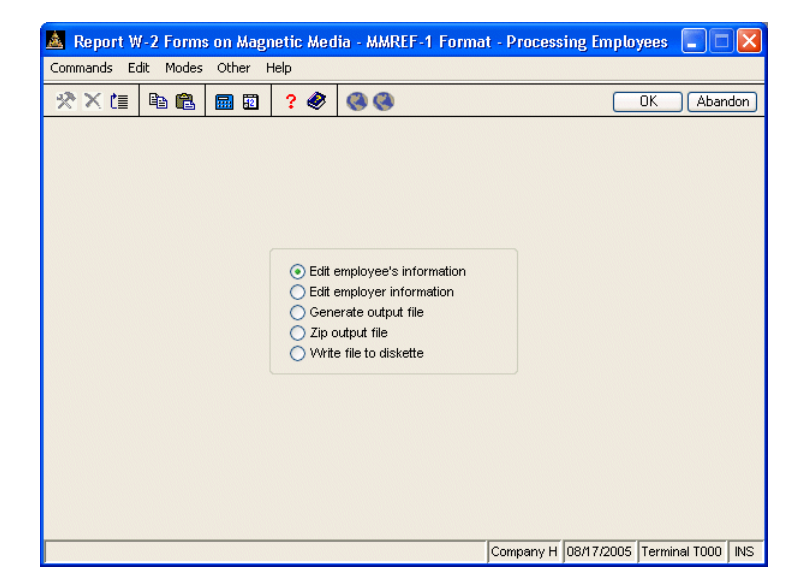

#### **Processing Employees Selection Screen**

The Processing Employees selection screen contains five options to edit and create the magnetic media file.

- Select **Edit employee's information** to edit the federal and state tax information for your employees. See "Employee Information Screen" on page 9-43 for more information.
- Select **Edit employer information** to return to the Submitter Record and Employer Record screens to edit the employer submitter and employer records. See page 9-40 and page 9-41 for more information.
- Select **Generate output file** to generate the magnetic media file. See "Generate MMREF-1 File Screen" on page 9-45 for more information.
- Select **Zip output file** to compress or zip the output file before you write it to the diskette. Use this function if the file is too large to fit on one diskette.
- Select **Write file to diskette** to copy the MMREF-1 file to a diskette. See "Write File to Diskette Screen" on page 9-47 for more information.

W-2 Forms

|                                                                             |                      | ? 🤣  | <b>8</b>                          | OK         | Aban |  |
|-----------------------------------------------------------------------------|----------------------|------|-----------------------------------|------------|------|--|
| Emp ID                                                                      | SSN                  | Dept | Last Name                         | First Name | М    |  |
| BOU001                                                                      | 459-30-1099          | 500  | Bourne                            | Linda      | С    |  |
| GER001                                                                      | 468-22-4819          | 500  | Gerard                            | Timothy    | G    |  |
| JEN001                                                                      | 460-39-9093          | 500  | Jenkins                           | Kathy      | м    |  |
| JON001                                                                      | 468-80-9944          | 501  | Jonchim                           | Maria      | к    |  |
| LUK001                                                                      | 488-30-1281          | 500  | Lukas                             | George     |      |  |
| ROS001                                                                      | 460-39-9982          | 501  | Rossini                           | Lucinda    | A    |  |
| STO001                                                                      | 449-58-4392          | 100  | Stockard                          | Albert     | W    |  |
| Field<br>Social Secu                                                        | urity No             |      | Data<br>459301099                 |            |      |  |
| First Name                                                                  |                      |      | LINDA                             |            |      |  |
|                                                                             |                      |      |                                   |            |      |  |
| Middle Initial                                                              | i.                   |      | P                                 |            |      |  |
| Middle Initial<br>Last Name                                                 | l                    |      | BOURNE                            |            |      |  |
| Middle Initial<br>Last Name<br>Suffix                                       |                      |      | BOURNE                            |            |      |  |
| Middle Initial<br>Last Name<br>Suffix<br>Location Ac                        | l<br>dress           |      | BOURNE                            |            |      |  |
| Middle Initial<br>Last Name<br>Suffix<br>Location Ac<br>Delivery Ad         | l<br>Idress<br>dress |      | BOURNE                            | IAVE       |      |  |
| Middle Initial<br>Last Name<br>Suffix<br>Location Ac<br>Delivery Ad<br>City | ldress<br>dress      |      | BOURNE<br>501 N HAMILTON<br>EDINA | I AVE      |      |  |

#### **Employee Information Screen**

The Employee Information screen is divided into two parts. The top section lists all the employees in the range you specified that have wage and federal tax information on file. In the bottom section, the federal and state records for the selected employee appear. You can edit the federal and state records, if needed, and you can also append and delete state records from the file.

To edit an employee's information, select the employee in the top section of the screen. Then use any of these commands:

- Press **S** to switch to the tax record section for the selected employee.
- Press **O** to change the order in which the employees are listed. You can sort, alternately, by employee ID, social security number, department ID, and employee name.
- Press **A** to add an employee to the end of the file.

W-2 Forms

- Press **C** to change the tax authority record type (federal or state) that appears for the selected employee in the bottom section of the screen.
- Press **D** to return to the Processing Employees selection screen.
- Press **G** to move to a specific employee record in the list, then enter the employee code or use the **Inquiry** (**F2**) command to select an employee.

When you press  $\mathbf{S}$  to work with the federal and state information for an employee, the bottom of the screen is activated:

| Report W      | /-2 Forms on Mag    | netic Med   | ia - MMF | REF-1 F | orma   | ıt           |            |               |      |
|---------------|---------------------|-------------|----------|---------|--------|--------------|------------|---------------|------|
| iommands Eq   | lit Modes Other     | Scroll Comm | ands Hel | P       |        |              |            |               |      |
| <b>☆×</b> t≣  |                     | ? 🧶         |          |         |        |              |            | OK Aba        | ndon |
| Emp ID        | SSN                 | Dept        | Last     | Vame    |        | i            | First Name | М             |      |
| BOU001        | 459-30-1099         | 500         | Bourr    | ne      |        | l            | Linda      | С             |      |
| GER001        | 468-22-4819         | 500         | Gera     | d       |        |              | Timothy    | G             |      |
| JEN001        | 460-39-9093         | 500         | Jenkir   | ns      |        | 1            | Kathy      | M             |      |
| JON001        | 468-80-9944         | 501         | Jonck    | nim     |        | 1            | Maria      | ĸ             |      |
| LUK001        | 488-30-1281         | 500         | Lukas    | ;       |        |              | George     |               |      |
| ROS001        | 460-39-9982         | 501         | Rossi    | ni      |        | l            | Lucinda    | A             |      |
| STO001        | 449-58-4392         | 100         | Stock    | ard     |        |              | Albert     | W             |      |
|               |                     |             |          |         |        |              |            |               |      |
| Federal Rec   | ord                 |             |          |         |        |              |            |               |      |
| Field         |                     |             |          | Data    |        |              |            |               |      |
| Social Sec    | urity No            |             |          | 459301  | 099    |              |            |               |      |
| First Name    |                     |             |          | LINDA   |        |              |            |               |      |
| Middle Initia | ıl                  |             |          | С       |        |              |            |               |      |
| Last Name     |                     |             |          | BOURN   |        |              |            |               |      |
| Suffix        |                     |             |          |         |        |              |            |               |      |
| Location A    | ddress              |             |          |         |        |              |            |               |      |
| Delivery Ad   | ddress              |             |          | 501 N H | AMILTO | ON AVE       |            |               |      |
| City          |                     |             |          | EDINA   |        |              |            |               |      |
|               |                     |             |          |         |        |              | Line ( 0   | 001 of 0042 ) |      |
| Switch to em  | ployees sOrt by SSN | Enter = e   | dit A    | opend   | Char   | nge type Rei | move state | Done G        | oto  |
|               |                     |             |          |         |        | Company H    | 08/17/2005 | Terminal TOOC | INS  |

To work with an employee's federal or state records, use any of these commands:

- Press **S** to return to the top section of the screen and select a new employee record.
- Press **Enter** to change the current field value.

- Press **A** to add a state record for the employee.
- Press **C** to switch between federal and state records for the employee.
- Press **R** to remove the current state record for the selected employee.
- Press **D** when you are finished to return to the Processing Employees selection screen.
- Press **G** to move to a specific field in the federal or state record, then use the **Inquiry (F2)** command to select the field from the list that appears.

#### Generate MMREF-1 File Screen

| 🚨 Output W-2 Forms to Magnetic Media - Generate MMREF-1 File |              |          |          |    |           |            |               |     |
|--------------------------------------------------------------|--------------|----------|----------|----|-----------|------------|---------------|-----|
| Commands Ec                                                  | dit Modes    | Other H  | Help     |    |           |            |               |     |
| ※× 値                                                         | Þa 🛍         | <b>a</b> | ? 🧶      | 00 |           |            | OK Aban       | don |
|                                                              |              |          |          |    |           |            |               |     |
| Output File N                                                | Name:        | W2RI     | PORT.NEW | ,  |           |            |               |     |
| Prefix for O                                                 | utout File:  |          |          |    |           |            |               |     |
| D:/OS/                                                       | AS/progPA/.  | ./data/  |          |    |           |            |               |     |
| Include Rec                                                  | ordo for Sta | **       | MNL      |    |           |            |               |     |
| Include Nec                                                  | orus for Sta | e        |          |    |           |            |               |     |
| Print audit?                                                 | <b>V</b>     |          |          |    |           |            |               |     |
|                                                              |              |          |          |    |           |            |               |     |
|                                                              |              |          |          |    |           |            |               |     |
|                                                              |              |          |          |    |           |            |               |     |
|                                                              |              |          |          |    |           |            |               |     |
|                                                              |              |          |          |    |           |            |               |     |
|                                                              |              |          |          |    |           |            |               |     |
|                                                              |              |          |          |    |           |            |               |     |
|                                                              |              |          |          |    | Company H | 08/17/2005 | Terminal T000 | INS |

Follow these steps to create the MMREF-1 file:

1. Enter the path where you want the file to be created. If the file already exists, this prompt appears:

MMREF-1 output file already exists. Do you want to overwrite?

If you do not want to re-create the output file, select **No** (or enter **N** in text mode) and enter a different path for the file. To erase the existing file and create a new one, select **Yes** (or enter **Y** in text mode).

2. If you want to create magnetic media for filing with federal authorities, press **Enter** to leave the **Include Records for State** field blank. The resulting file contains the federal records and the state records for all states with activity.

If you want to include only a single state's records and the associated federal records, enter the state ID or use the **Inquiry** command to look up and select a state from the list that appears.

If you enter a state, OSAS warns you that the state records that are generated will use the MMREF-1 format approved by the SSA for federal records. Your state may require a different format for state records. Check with your state for more information.

- 3. If you want an audit report of the information to be printed as it is written to the diskette, select the box (or enter **Y** in text mode); if not, clear the box (or enter **N** in text mode).
- 4. Use the **Proceed** (**OK**) command to create the magnetic media file. After the file is created, a message appears describing the size of the resulting file. Press **Enter** to return to the Process Employees selection screen.

#### Write File to Diskette Screen

| 🙇 Report W-2 Forms on Magne   | tic Med   | ia - MMREF-1 Forma      | t - Output | to Diskette |               |      |
|-------------------------------|-----------|-------------------------|------------|-------------|---------------|------|
| Commands Edit Modes Other Hel | lp 🛛      |                         |            |             |               |      |
| 🛠 🗶 🛅 🛍 💼 🖬                   | ? 🧶       | 00                      |            |             | OK Aban       | idon |
| · · · · · ·                   |           |                         |            |             |               |      |
|                               |           |                         |            |             |               |      |
|                               |           |                         |            |             |               |      |
|                               |           |                         |            |             |               |      |
| Insert a blank DOS formatt    | ed disket | te in the output drive. |            |             |               |      |
|                               |           |                         |            |             |               |      |
| File to Output to Diskette    | Unzippe   | ed 🔽                    |            |             |               |      |
| Output Drive ID               | A         |                         |            |             |               |      |
| Oulput Drive iD               |           |                         | ]          |             |               |      |
|                               |           |                         |            |             |               |      |
|                               |           |                         |            |             |               |      |
|                               |           |                         |            |             |               |      |
|                               |           |                         |            |             |               |      |
|                               |           |                         |            |             |               |      |
|                               |           |                         | Company H  | 08/17/2005  | Terminal T000 | INS  |

To write the file to a diskette, follow these steps:

- 1. Insert a blank, formatted diskette into the drive.
- 2. Select the type of file to write to the diskette. Enter **Z** if you zipped (compressed) the file, or **U** if you did not zip the file.
- 3. Enter the drive letter of the floppy drive.
- 4. Use the **Proceed** (**OK**) command to copy the file to the diskette and return to the **Periodic Processing** menu.

# **Roll Up Leave Balances**

The **Roll Up Leave Balances** function combines all leaves taken and accrued into one total, comparing it with the total that has been updated in the **PAEGxxx** (Employee General Information) file. The beginning vacation and sick balances are kept in the **PAHVxxx** (Leave Adjustment History) file, along with the detail posted from **Post Checks**, **Void Checks**, and **Leave Adjustments** functions. If the system determines that there is a difference between the hours posted to the **PAHVxxx** file and the **PAEGxxx** file, it writes the number from the **PAHVxxx** file into the **PAEGxxx** file and creates an audit log recording the change.

#### Note

Back up your data files before you proceed with this function. Print the Sick Leave and Vacation Report, because sick and vacation accruals are cleared by this function.

## **Roll Up Leave Balances Screen**

Select **Roll Up Leave Balances** from the **Periodic Processing** menu. The Roll Up Leave Balances screen appears

| 🛓 Roll Up L | .eave Bala | ances    |             |                            |           |            |               |     |
|-------------|------------|----------|-------------|----------------------------|-----------|------------|---------------|-----|
| Commands Ec | dit Modes  | Other    | Help        |                            |           |            |               |     |
| ☆×値         | Ba 🛍       | <b>E</b> | ? 🧶         | <b>(3)</b>                 |           |            | OK Aban       | don |
|             |            |          | Have You I  | Backed Up Your Data Files? |           |            |               |     |
|             |            |          | Consolidate | e Terminated Employees?    |           |            |               |     |
|             |            |          |             |                            |           |            |               |     |
|             |            |          |             | lc                         | Company H | 08/17/2005 | Terminal T000 | INS |

- 1. If you have backed up your data files, select the box (or enter **Y** in text mode); if not, clear the box (or enter **N** in text mode). If you have not backed up your files, exit to the menu and do so before proceeding.
- 2. If you want to consolidate terminated employees, select the box (or enter **Y** in text mode); if not, clear the box (or enter **N** in text mode).
- 3. Select the output device to print the audit log. See "Reports" on page 1-41 for more information. After the log is produced, the **Periodic Processing** menu appears.

## Consolidate Leave Audit Log

| 08/17/2005 Builders Supply<br>2:20 PM Consolidate Leave Audit Log |           |            |            |          |          |         | Page          | 1 |
|-------------------------------------------------------------------|-----------|------------|------------|----------|----------|---------|---------------|---|
|                                                                   |           | Vacation - |            | ~~~~~~   | - Sick   |         |               |   |
| 1D Employee Name                                                  | summary   | Detail     | Differ     | summary  | Detail   | Differ  | krror Message |   |
|                                                                   |           |            |            |          |          |         |               |   |
| B0U001 Bourne, Linda C                                            | 120.000   | . 500      | 119.500-   | 99.344   | 3.344    | 96.000- |               |   |
| GER001 Gerard, Timothy G                                          | 120.000   | 40.000-    | 160.000-   | 83.344   | 3.344    | 80.000- |               |   |
| JEN001 Jenkins, Kathy M                                           | 94.456    | 14.456     | 80.000-    | 35.344   | 3.344    | 32.000- |               |   |
| JONOOl Jonchim, Maria K                                           | 5.333     | 13.333     | 8.000      | 19.340   | 3.340    | 16.000- |               |   |
| LUK001 Lukas, George                                              | 94.456    | 14.456     | 80.000-    | 35.344   | 3.344    | 32.000- |               |   |
| ROSOOl Rossini, Lucinda A                                         | 53.333    | 13.333     | 40.000-    | 3.340    | 3.340    | .000    |               |   |
| 4                                                                 | 87.578 16 | 5.078 47.  | L.500- 276 | 5.056 20 | .056 256 | .000-   |               |   |
| End of Report                                                     |           |            |            |          |          |         |               |   |

# **Purge Recurring Entries**

Use the **Purge Recurring Entries** function to delete recurring time tickets. When the **PARExxx** (Recurring Entries) file gets too large, use this function to create more room on your system.

### **Purge Recurring Entries Screen**

Select **Purge Recurring Entries** from the **Periodic Processing** menu. The Purge Recurring Entries screen appears.

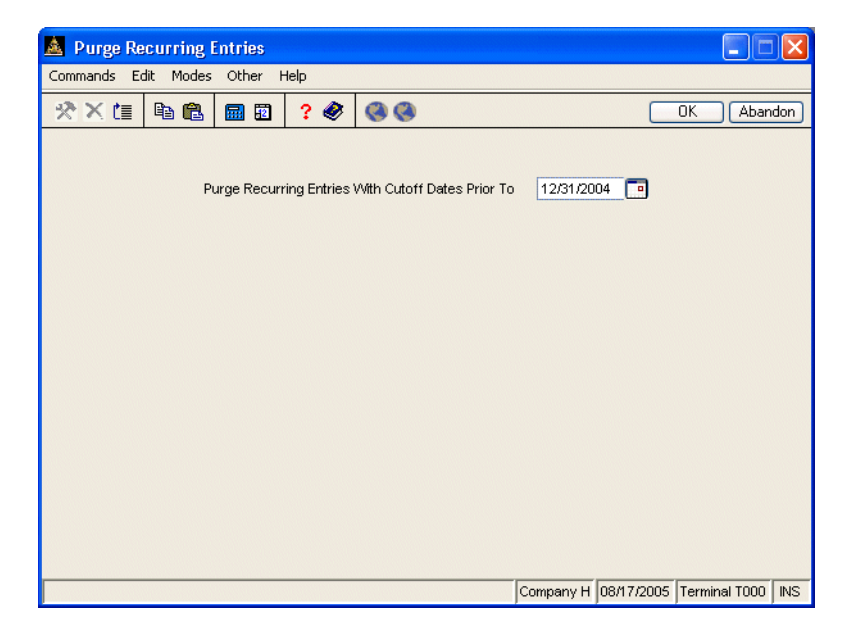

Recurring entries with a cutoff date before the date you enter here are purged. Use the **Proceed** (**OK**) command to purge recurring entries. After the entries are purged, the **Periodic Processing** menu appears.

## **Periodic Maintenance**

At the end of each calendar quarter, do quarter-end maintenance to prepare for next quarter's data. This procedure clears out the quarter-to-date balances in the **PADPxxx** (Department) file, deletes history records before the date you specify (if you keep history), and increments the current quarter number in the **PACTLxxx** table.

At the end of each calendar year, do year-end maintenance to prepare your files for next year's entries. This procedure clears out the quarterly and year-to-date balances in the **PAEMXXX** (Employee Miscellaneous History) file and the year-todate information in the **PADPXXX** file, deletes records of terminated employees from the **PAEGXXX** (Employee General Information) and **PAEMXXX** files, and creates these last-year files with the *.LY* extension:

- **PACDxxx** (Checks Deductions)
- **PACExxx** (Checks Earning)
- **PACHxxx** (Checks)
- **PACWxxx** (Checks Withholdings)
- **PADDxxx** (Deductions)
- **PADExxx** (Employee Deductions)
- **PADPxxx** (Department)
- **PADXxxx** (Deduction Exclusion)
- **PAECxxx** (Earning Codes)
- **PAEDxxx** (Employee Deduction History)
- **PAEExxx** (Employee Earnings History)
- **PAEGxxx** (Employee General Information)
- **PAEMxxx** (Employee Miscellaneous History)
- **PAEPxxx** (Employee Personnel)
- PAESxxx (Employee Federal/State/Local Withholdings)
- **PAETxxx** (Earnings Types)
- **PAEWxxx** (Employee Withholding History)
- **PAEXxxx** (Employee Exclusion)
- **PAINxxx** (Payroll Information)
- PALCxxx (Labor Class)
- **PATBxxx** (Tables)

- **PATXxxx** (Tax Tables)
- **PAWIxxx** (Withholdings)
- **PAWXxxx** (Withholding Exclusion)

The **PATB.LY** (*LY* represents last-year data) and **PATX.LY** files are created so that the system can distinguish differences between prior-year and current-year tax percentages.

You cannot use the **Periodic Maintenance** function if you are working with prior-year files. You must be in quarter 4 of the current year to run year-end maintenance.

Because year-end maintenance automatically does quarter-end maintenance, you do not have to perform both quarter-end and year-end maintenance at the end of period 4.

### **Before You Begin**

Before you do quarter-end or year-end maintenance, produce these reports:

- Earnings and Deduction Report (page 7-5)
- Sick Leave and Vacation Report (page 7-7)
- Quarterly Employer's Tax Report (page 9-21)
- Quarterly Withholding Report (page 9-25)
- Quarterly State Unemployment Report (page 9-27)
- 941 Worksheet (page 9-31)
- Department Report (page 9-13)

If you are deleting history, you should also produce the Transaction History Report (page 7-9) and the Check History Register (page 7-13).

Back up your data files. Then post expenses to General Ledger (page 9-15) and back up your data files again.

Note

If you delete check history and then print the 941 Worksheet from last year's files, the eighth monthly period breakdown on the 941 Worksheet is incorrect.

Finally, if you have a multiuser system, make sure that no one else is using the Payroll system. You cannot perform quarter-end and year-end maintenance if someone else is using Payroll functions.

### **Periodic Maintenance Screen**

Select **Periodic Maintenance** from the **Periodic Processing** menu. The Periodic Maintenance screen appears.

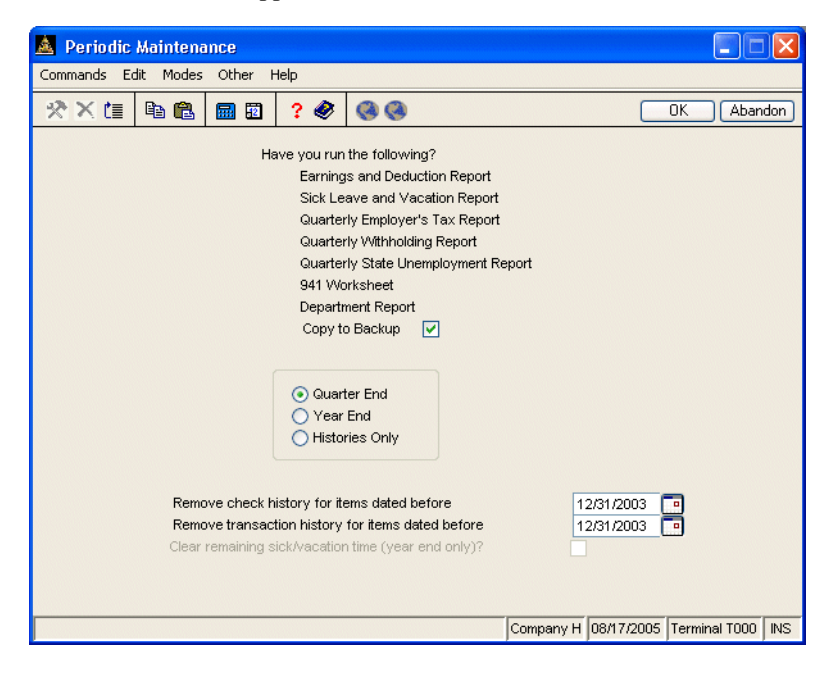

- 1. Before you perform quarter-end or year-end maintenance, print the reports listed on the screen and back up your data files. Select the box (or enter **Y** in text mode) when you have completed the listed tasks.
- 2. Select the kind of maintenance you want to perform. You can perform quarter-end or year-end maintenance, or you can purge history only (which does not close the quarter or year).
- 3. If you want to delete history because your files are getting too large or because you no longer need check and transaction history before a particular date, enter the dates for check and transaction history to indicate where the deletion should stop. For example, if you enter **12/31/2001**, history before and including that date is deleted.

If you do not want to delete history, press **Enter** to leave the date blank.

- 4. If you want to clear remaining sick and vacation time, select the box (or enter **Y** in text mode); if not, clear the box (or enter **N** in text mode).
- 5. Use the **Proceed** (**OK**) command to save your entries and begin maintenance processing. When the procedure finishes, the **Periodic Processing** menu appears.
## **Close Last Year**

After you have performed year-end maintenance and completed all processing on last-year's files (for example, printing W-2s), use the **Close Last Year** function to delete last year's files.

You cannot use the **Close Last Year** function if you are currently working with prior-year files.

## **Before You Begin**

Before you close last year's files, print W-2s and back up your data files. Once you delete last year's files, you cannot reprint W-2s for that year unless you have a backup copy.

## **Close Last Year Screen**

Select **Close Last Year** from the **Periodic Processing** menu. The Close Last Year screen appears.

| 🛓 Close Last Year              |           |            |                   |
|--------------------------------|-----------|------------|-------------------|
| Commands Edit Modes Other Help |           |            |                   |
| 🛠 🗙 🛅 🛍 🛍 🔜 😰 🛛 ? 🔗 🎯 🚳        |           |            | OK Abandon        |
|                                |           |            |                   |
|                                |           |            |                   |
| Have You:                      |           |            |                   |
| Printed W/2s?                  |           |            |                   |
| Backed Up Your Data Files?     |           |            |                   |
|                                |           |            |                   |
|                                |           |            |                   |
|                                |           |            |                   |
|                                |           |            |                   |
|                                |           |            |                   |
|                                |           |            |                   |
|                                |           |            |                   |
|                                |           |            |                   |
|                                |           |            |                   |
|                                |           |            |                   |
|                                |           |            |                   |
|                                | Company H | 07/14/2005 | Terminal T000 OVR |

If you have printed W-2s and backed up your data files (see "Before You Begin" on page 9-56), select the box (or enter **Y** in text mode); if not, clear the box (or enter **N** in text mode). If you have not backed up your files, use the **Exit** (**F7**) command to exit to the menu and do so before closing.

Use the **Proceed** (**OK**) command to begin purge processing. When the purge finishes, the **Periodic Processing** menu appears.

# File Maintenance

| Employee                          | 10-3   |
|-----------------------------------|--------|
| Employee History                  | 10-31  |
| Leave Adjustments                 | 10-49  |
| Direct Deposit                    | 10-51  |
| Departments                       | 10-55  |
| Payroll Information               | 10-61  |
| Recurring Entries                 | 10-69  |
| Tables                            | 10-77  |
| Tax Tables                        | 10-99  |
| Formula Maintenance               | 10-101 |
| Change Fields                     | 10-105 |
| CJ File Maintenance               |        |
| CJ Payroll Information            | 10-111 |
| Class Codes                       | 10-117 |
| Worker's Compensation Codes       | 10-119 |
| Union Codes                       | 10-121 |
| Job Pay Rates by Class            | 10-125 |
| Purge CJ History Files            | 10-129 |
| Union History Adjustments         | 10-131 |
| Worker's Comp History Adjustments | 10-133 |

Payroll User's Manual

10

File Maintenance

## Introduction

Several of the functions in this chapter appear on additional submenus available on the CJ File Maintenance submenu: CJ Payroll Information, Class Codes, Worker's Compensation Codes, Union Codes, Job Pay Rates by Class, Purge CJ History Files, Union History Adjustments, and Worker's Comp History Adjustments. To access these functions, select CJ File Maintenance from the File Maintenance menu and then select the function.

Use the **Employee** function to add employee records, change descriptive data in employee records that are on file, and delete employee records (only when they have been added in error).

You cannot use the **Employee** function to change earnings or withholdings figures. You can, however, use the **Employee History** function (see page 10-31) to change withholding figures. If you edit employee history, a log is printed so that you can maintain an audit trail.

Because you must print W-2 forms and other year-end reports for all employees—including terminated ones—you cannot delete employee records that have amounts in their history files. Instead, terminated employee records are deleted for current-year data when you do year-end maintenance. They are retained in last year's files so that you can produce W-2 forms.

## **Employee Screen**

Select **Employees** from the **File Maintenance** menu. The Employees selection screen appears.

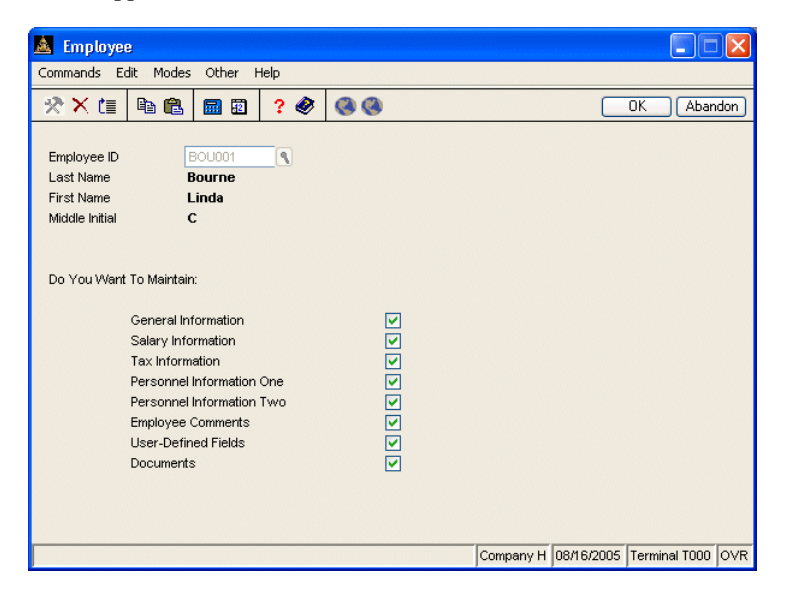

#### Inquiry

Enter the ID of the employee whose record you want to add, edit, or delete. If you enter an existing ID, the employee's name appears. If you need to add an employee (for example, for W-2 reporting), press enter the new ID and select General Information below.

If you try to add an employee to the **PAEGxxx.LYx** (last year Employee General Information) file, the **PAEGxxx** (current Employee General Information) file is not updated. Instead, the system warns you that adding employees in last year files does not update current-year files.

To delete an employee record, use the **Delete** (**F3**) command. Both the employee's record and the employee's history record are deleted. If values greater than zero exist in the employee's record, the system warns you that you cannot delete employees with existing history. Records of terminated employees are automatically deleted from current year files during year-end processing.

Inquiry

The **Copy From** field appears if you add a new employee ID. Use this field to copy salary and tax information from another employee's record to save time.

Select the boxes (or enter **Y** in text mode) next to the information types you want to view, add, or edit. If you do not need to change that type of information, clear the box (or enter **N** in text mode). When you have selected the information you want, use the **Proceed** (**OK**) command to go to the first information screen.

## **General Information screen**

Use the General Information screen to enter basic information about your employees: address, phone number, dates of hire and review, and contacts.

| 🛓 General Information 📃 🗖 🔀                                                                                                    |                                                                                                    |                                                                                                    |                                                                                                    |
|----------------------------------------------------------------------------------------------------|----------------------------------------------------------------------------------------------------|----------------------------------------------------------------------------------------------------|----------------------------------------------------------------------------------------------------|
| Commands Edit                                                                                                    | : Modes Other Help                                                                                                    |                                                                                                    |                                                                                                    |
| ×× (≣                                                                                                    | h 🛍 🖩 🖻 📍 🏈 🄇 🌑                                                                                                    |                                                                                                    | OK Abandon                                                                                                    |
| Emp ID<br>Last Name<br>First Name<br>Address 1<br>Address 2<br>Address 3<br>Res City<br>Zip Code<br>Phone No<br>SS No<br>Sex<br>EEO Class | BOU001<br>Bourne<br>Linda Middle In C<br>Linda C Bourne<br>501 N Hamiton Ave<br>Edina State MN<br>\$5435 Country<br>(612)555-1212<br>459-30-1099<br>F<br>2<br>VV-2 Fields | Job Title Work Phone Extension Adj Hire Date Start Date Birth Date Term Date Last Review Date Next Review Date Last Check Date Ins Coverage User Label 2 User Label 3 | dmin. Asst.<br>) -<br>Supr ID LUK001 (<br>01/09/1998 0<br>01/09/1998 0<br>06/07/1964 0<br>11/1/2/2004 0<br>11/1/2/2005 0<br>Family/Blue Cross<br>mergency Contact                                                                                                    |
| Retirement Plan<br>Statutory Emplo                                                                                                    | ? V<br>yee?                                                                                                    | Name Ji<br>Work Phone (6<br>Home Phone (6<br>Relation H                                                                                                    | m Bourne 112567-3319 112555-1212 112555-1212 112555-122555-1212 112555-122555-1225555-12255555-1255555555 |
| E-Mail                                                                                                    | lbourne@builders_supply.com                                                                                                    | Company                                                                                                    | H 08/16/2005 Terminal T000 OVR                                                                                                    |

#### Field

#### Description

Last Name/FirstEnter the employee's last and first name and middleName/Middle Ininitial.W-2 NameEnter the employee's name as it should appear on the

Enter the employee's name as it should appear on the W-2 forms you print.

|         | Field                              | Description                                                                                                    |
|---------|------------------------------------|----------------------------------------------------------------------------------------------------|
|         | Address 1/2/3                      | Enter the employee's street address, city, and state of residence.                                                                                                    |
| Inquiry | Res City/State/Zip<br>Code/Country | Enter the employee's city, state, zip or postal code,<br>and country of residence. The <b>Inquiry</b> ( <b>F2</b> ) command<br>is available in the <b>State</b> and <b>Country</b> fields.                                 |
|         | Phone No                           | Enter the employee's home phone number using the mask that appears.                                                                                                    |
|         | SS No                              | Enter the employee's social security number.                                                                                                    |
|         | Sex                                | Enter <b>M</b> if the employee is male or <b>F</b> if the employee is female.                                                                                                    |
|         | EEO Class                          | Enter the employee's Equal Employment Opportunity classification:                                                                                                    |
|         |                                    | <ol> <li>White</li> <li>African-American</li> <li>Latino</li> <li>Asian-American or Pacific Islander</li> <li>Native American or Native Alaskan</li> </ol>                                                                 |
|         | Retirement Plan?                   | If the employee participates in your company's retirement program, select the box (or enter $\mathbf{Y}$ in text mode); if not, clear the box (or enter $\mathbf{N}$ in text mode). This information is used on W-2 forms. |
|         | Statutory<br>Employee?             | If the employee qualifies as a statutory employee, select the box (or enter $\mathbf{Y}$ in text mode); if not, clear the box (or enter $\mathbf{N}$ in text mode). This information is used on W-2 forms.                 |
|         | Job Title                          | Enter the employee's job title.                                                                                                    |
|         | Work Phone/<br>Extension           | Enter the employee's work phone number and extension.                                                                                                    |

#### File Maintenance

#### Employee

|         | Field                                       | Description                                                                                                    |
|---------|---------------------------------------------|----------------------------------------------------------------------------------------------------|
| Inquiry | Supr ID                                     | Enter the ID of the employee's supervisor or manager.                                                                                                    |
|         | Adj Hire Date                               | Enter the employee's adjusted hire date, which is the<br>date the employee actually began working for the<br>company (as opposed to when the employee accepted<br>the job). This date is used in personnel reports.               |
|         | Start Date                                  | Enter the date of employment for the employee. This date is used to calculate sick time and vacation time.                                                                                                    |
|         | Birth Date                                  | Enter the employee's date of birth.                                                                                                    |
|         | Term Date                                   | If the employee no longer works for the company,<br>enter the date of the employee's termination.<br>Employee records that contain a termination date are<br>deleted automatically during year-end maintenance.                   |
|         | Last Review Date/<br>Next Review Date       | Enter the employee's last and next review dates.                                                                                                    |
|         | Last Check Date                             | Enter the date of the last check the employee received. This field is updated when you post checks.                                                                                                    |
|         | User-Defined Labels<br>1/2/3                | Enter information in these user-definable fields, if necessary. You can define the prompts that appear using the <b>USRDFxxx</b> table (see page 10-95).                                                                          |
|         | Name/Work Phone/<br>Home Phone/<br>Relation | Enter the emergency contact information for the<br>employee: the name of the person to contact in case<br>of an emergency, the emergency contact's home and<br>work phone numbers, and the contact's relation to the<br>employee. |
|         | E-Mail                                      | Enter the employee's e-mail address.                                                                                                    |

Use the **Proceed** (**OK**) command to save your changes. If you selected another type of information on the Employee selection screen, that screen appears. If you did not select any other screens, the Employee selection screen appears.

## Salary Information Screen

Use the Salary Information screen to enter and maintain pay information for your employees. If you copied an employee record, make sure that the information on this screen is correct for each employee.

| 🙇 Salary Informatio                                                                                                | n        |             |         |                      |            |              |              | X            |
|----------------------------------------------------------------------------------------------------|----------|-------------|---------|----------------------|------------|--------------|--------------|--------------|
| Commands Edit Modes                                                                                                | Other    | Scroll Comm | ands    | Help                 |            |              |              |              |
| 🛠 🗙 🛅 🛍 🛍                                                                                                    | <b>1</b> | ? 🧶         | 0       | 3                    |            |              | IK Aban      | idon         |
| Employee ID BOU00                                                                                                  | 1        | Bourn       | e, Lind | a C                  |            |              |              |              |
| Pay Inform                                                                                                    | ation    |             |         | Scl                  | heduled De | ductions     |              |              |
| Dept                                                                                                    | 500      | ٩           | No      | Description          | 12345      | Amount       | Balance      |              |
| Lbr Clas 🛛 ADM 🔍                                                                                                   | Skill    |             | 1       | Medical Ins          | YNNNN      | 10.56        | .00          |              |
| Corporate Officer?                                                                                                 |          |             | 6       | 401K                 | PNNNN      | 4.50         | .00          |              |
| Seasonal Employee?                                                                                                 |          |             | 3       | United Way           | PNNNN      | 1.00         | .00          |              |
| Type (H or S)                                                                                                    | S        | ~           | 4       | Credit Union         | YNNNN      | 50.00        | .00          |              |
| Exempt?                                                                                                    |          |             | 10      | Stock Plan           | YNNNN      | 100.00       | .00          |              |
| Adjust to Minimum?                                                                                                 |          |             | 2       | Dental Ins           | YNNNN      | 3.52         | .00          |              |
| Group Code (0-9)                                                                                                   |          | 1           |         |                      |            |              |              |              |
| Pay Periods/Year                                                                                                   |          | 12          |         |                      |            |              |              |              |
| Chk Loc Ea                                                                                                    | rn Cd    | SAL 🖪       |         |                      |            |              |              |              |
| Union 🔍                                                                                                    | WC 80    | 10 🗨        |         |                      |            |              |              |              |
| Salary                                                                                                    | 75       | 00.00       |         |                      |            |              |              | ¥            |
| Hourly Rate                                                                                                    |          | .000        |         |                      |            |              |              | $\mathbf{Z}$ |
| Override Pay                                                                                                    |          | .00         |         |                      |            | Deduction (  | of )         | 1            |
| Status                                                                                                    | Full-tin | ne 🔽 🚺      |         |                      |            |              |              |              |
| Sick Accrual Code                                                                                                  |          | XX          | Sick    | Hours Remaining      |            |              | 96.000       |              |
| Vac Accrual Code                                                                                                   |          | XX          | Vac     | ation Hours Remainir | ng         |              | 119.500      |              |
| Enter = edit         Append         Goto         Formula         Change Factors         Pay Info         Next Page |          |             |         |                      |            |              |              |              |
|                                                                                                    |          |             |         | c                    | ompany H   | 08/25/2005 T | erminal T000 | OVR          |

## **Pay Information**

|                  | Field    | Description                                                                                                    |
|------------------|----------|----------------------------------------------------------------------------------------------------|
| Inquiry          | Dept     | Enter the employee's department.                                                                                            |
|                  |          | If necessary, you can indicate that an employee<br>worked in a different department when you enter<br>payroll transactions. |
| Inquiry<br>Maint | Lbr Clas | Enter the employee's labor classification. Use the <b>Maintenance</b> ( <b>F6</b> ) command to add or edit labor classes.   |

#### File Maintenance

## Employee

|     | Field                 | Description                                                                                                    |
|-----|-----------------------|----------------------------------------------------------------------------------------------------|
| -   |                       | The labor class you enter here appears in the <b>Class</b> field when you enter a time ticket for the employee.                                                                                                    |
| SIC | Skill                 | Enter the employee's skill level code. If skills have<br>been defined for the employee's labor classification,<br>the codes appear near the bottom of this screen.                                                                                                    |
|     | Corporate Officer?    | If the employee is a corporate officer, select the box (or enter $\mathbf{Y}$ in text mode); if not, clear the box (or enter $\mathbf{N}$ in text mode).                                                                                                    |
|     | Seasonal<br>Employee? | If the employee is a seasonal employee, select the box (or enter $\mathbf{Y}$ in text mode); if not, clear the box (or enter $\mathbf{N}$ in text mode).                                                                                                    |
|     | Type (H or S)         | Enter $\mathbf{H}$ if the employee is paid by the hour or $\mathbf{S}$ if the employee is paid a salary.                                                                                                    |
|     | Exempt?               | If the employee is salaried, select the box (or enter $\mathbf{Y}$ in text mode) if the employee is exempt and does not receive overtime pay. Clear the box (or enter $\mathbf{N}$ in text mode) if the employee is nonexempt and should receive overtime pay.                                                            |
|     | Adjust to Minimum?    | If the employee does not receive tips, clear the box<br>(or enter $N$ in text mode). If the employee receives<br>tips as part of his or her earnings, select the box (or<br>enter $Y$ in text mode) so that the wages are adjusted to<br>bring the employee's earnings up to minimum wage if<br>the reported tips do not. |
|     | Group Code            | When you calculate checks, use the group code to<br>identify the employees you want to pay. Common<br>practice is to use a unique group code for each pay<br>cycle (weekly, biweekly, semimonthly, and so on).                                                                                                    |
|     |                       | Enter the code that identifies the check processing group to which the employee belongs.                                                                                                    |

|                  | Field            | Description                                                                                                    |
|------------------|------------------|----------------------------------------------------------------------------------------------------|
|                  | Pay Periods/Year | Enter the number of times the employee is paid<br>during the year. This number is used when taxes are<br>calculated during check calculation.                                                                                                    |
|                  | Check Location   | Enter the employee's check location. You can use this location as a sort option when you print checks.                                                                                                    |
| Inquiry<br>Maint | Earn Code        | Enter the default earning code for the employee. The earning code you enter here appears in the <b>Earning Code</b> field when you enter an employee time ticket. For a salaried employee, the system uses this code create earnings entries when you calculate checks.                                                                                   |
| SLD              | Union            | Enter a Union ID. The <b>Inquiry</b> ( <b>F2</b> ) command is available.                                                                                                    |
| SLO              | WC               | Enter a Worker's Compensation Code. The <b>Inquiry</b> ( <b>F2</b> ) command is available.                                                                                                    |
|                  | Salary           | If the employee is paid a salary, enter the salary he or<br>she receives each pay period. You must enter a salary<br>for salaried employees to ensure correct calculations.                                                                                                    |
|                  | Hourly Rate      | Enter the employee's hourly pay rate. You can override the rate when you enter time tickets.                                                                                                    |
|                  |                  | The hourly rate is used to calculate pay for hourly<br>employees, calculate amounts allocated to other<br>departments for salaried employees, place dollar<br>values on sick and vacation time for salaried<br>employees, allocate labor expense to a job (if Job<br>Cost is interfaced), and calculate overtime pay for<br>nonexempt salaried employees. |
|                  |                  | If you change a salaried or an hourly employee's pay rate, the following prompt appears:                                                                                                    |
|                  |                  | Pay Rate has changed. Add Change to Pay<br>Change History?                                                                                                    |

#### File Maintenance

## Employee

| Field                       | Description                                                                                                    |
|-----------------------------|----------------------------------------------------------------------------------------------------|
|                             | If you select <b>Yes</b> (or enter <b>Y</b> in text mode), the Pay<br>Rate Change window appears and lists the date of the<br>change and the old pay rate. You can enter a reason<br>for the change.                                                                                                    |
| Override Pay                | If a salaried employee is supposed to receive pay<br>other than the usual pay—usually when employees<br>start or terminate within a pay period—enter the<br>amount. When you calculate checks, the amount is<br>calculated in the next run only. After you post checks,<br>this amount is removed from the employee's record. |
| Status                      | Enter <b>F</b> if the employee works full time or <b>P</b> if the employee works part time.                                                                                                    |
| Sick Accrual Code           | Enter the code (from the <b>SICccxxx</b> table) for the accrual rate of sick hours for the employee.                                                                                                    |
| Vac Accrual Code            | Enter the code (from the <b>VACccxxx</b> table) for the accrual rate of vacation hours for the employee.                                                                                                    |
| Sick Hours<br>Remaining     | This field is updated when you post checks that<br>contain sick pay hours. A negative value indicates<br>sick hours taken; a positive value indicates sick hours<br>accrued. You cannot change this value.                                                                                                    |
| Vacation Hours<br>Remaining | This field is updated when you post checks that<br>contain vacation pay hours. A negative value<br>indicates vacation time taken; a positive value<br>indicates vacation time accrued. You cannot change<br>this value.                                                                                                    |

#### **Scheduled Deductions**

|    | \$           | Scheduled Dedu | ctions        |             |   |
|----|--------------|----------------|---------------|-------------|---|
| No | Description  | 12345          | Amount        | Balance     |   |
|    | Medical Ins  | YNNNN          | 10.56         | .00         |   |
| 6  | 401K         | PNNNN          | 4.50          | .00         | ٨ |
| 3  | United Way   | PNNNN          | 1.00          | .00         |   |
| 4  | Credit Union | YNNNN          | 50.00         | .00         |   |
| 10 | Stock Plan   | YNNNN          | 100.00        | .00         |   |
| 2  | Dental Ins   | YNNNN          | 3.52          | .00         |   |
|    |              |                |               |             |   |
|    |              |                |               |             |   |
|    |              |                |               |             | _ |
|    |              |                |               |             | ⊵ |
|    |              |                |               |             | ⋶ |
|    |              |                |               |             | ⊵ |
|    |              |                | Deduction ( 0 | 01 of 006 ) |   |

Press Enter in the Vac Accrual Code box to switch to the Scheduled **Deductions** section of the screen. Each employee can have 999 scheduled deductions.

Use the commands to work with scheduled deduction information:

- Press **Enter** to edit the selected deduction. See "Editing or Adding a Scheduled Deduction" on page 10-13 for more information.
- Press **A** to add a scheduled deduction. See "Editing or Adding a Scheduled Deduction" on page 10-13 for more information.
- Press **G** to go to a specific deduction, then enter the deduction ID. This command appears only when there is more than one screen of deductions.
- Press **F** to add or edit a deduction formula. The Formula Maintenance screen appears. See page 10-101 and appendix C for more information.
- Press **C** to edit factors for a selected deduction. See "Factor Entry" on page 10-14 for more information.
- Press **P** to return to the **Pay Information** section of the screen.
- Press **N** to save your entries and move to the next screen you selected. Each time you add or edit a deduction line, that entry is saved in the employee record. You can also use the **Proceed** (**OK**) command to save the change.

## Editing or Adding a Scheduled Deduction

When you press **Enter** to edit a scheduled deduction or **A** to add a scheduled deduction, the fields for the line item become activated.

| Field       | Description                                                                                                    |
|-------------|----------------------------------------------------------------------------------------------------|
| Νο          | Enter the number of the scheduled deduction.                                                                                                    |
|             | You cannot use the same deduction number more than<br>once for an employee. If you want the same deduction<br>taken twice, you must enter a new deduction number.                                                                                                    |
| Description | The description of the deduction appears.                                                                                                    |
| 12345       | Each of the five characters represents a period code.<br>You might use the pay periods to identify the five<br>weekly pay periods in some months or five pay<br>periods in which different combinations of deductions<br>are taken.                                                                                                    |
|             | For each pay period, enter one of these codes:                                                                                                    |
|             | <ul> <li>N the deduction is not taken in the pay period</li> <li>Y the amount you enter is deducted</li> <li>P a percentage of the employee's gross pay is deducted</li> <li>H a fixed rate per hour worked is deducted</li> <li>D the amount is taken against a declining balance</li> <li>E the amount is a declining balance by percentage</li> <li>G the amount is a declining balance by formula</li> </ul> |
|             | (If you enter $H$ for a salaried employee, you must enter a time ticket to get the deduction.)                                                                                                    |
|             | If you press <b>Enter</b> , all pay periods are set to <b>N</b> .                                                                                                    |
| Amount      | If you entered <b>Y</b> for a pay period, enter the dollar amount that should be deducted.                                                                                                    |
|             | Field<br>No<br>Description<br>12345<br>Amount                                                                                                    |

| Field   | Description                                                                                                    |
|---------|----------------------------------------------------------------------------------------------------|
|         | If you entered <b>P</b> for a pay period, enter the percentage of the employee's gross pay that should be deducted.                                                                                                    |
|         | If you entered $H$ for a pay period, enter the dollar amount per hour that should be deducted.                                                                                                    |
|         | If you entered <b>D</b> for a pay period, the amount that is deducted is less than or equal to the balance.                                                                                                    |
|         | If you entered $\mathbf{E}$ for a pay period, the percentage that is deducted equals an amount less than or equal to the remaining balance.                                                                                   |
|         | If you entered only <b>F</b> as the pay period code for the deduction, leave this field blank. The formula calculates the deduction.                                                                                          |
| Balance | If you entered <b>D</b> , <b>E</b> , or <b>G</b> for a pay period, enter the maximum amount that can be deducted for the employee. If this amount is deducted for an employee for a fiscal year, this deduction is not taken. |

## **Factor Entry**

When you press **C** to change or override the established factors for a scheduled deduction, the Factor Entry window appears.

| 🛛 Factor Entry - Medical Ins |                                |       |     |          |         |  |  |  |  |
|------------------------------|--------------------------------|-------|-----|----------|---------|--|--|--|--|
| Commands Edit                | Commands Edit Modes Other Help |       |     |          |         |  |  |  |  |
| ××t≡ [                       | è 🛍                            |       | ? 🧶 | 🔇 🄇 🔼 OK | Abandon |  |  |  |  |
| Override Facto               | ors?                           | 2     |     |          |         |  |  |  |  |
| Factor 1                     |                                | .0000 | ]   |          |         |  |  |  |  |
| Factor 2                     |                                | .0000 | ]   |          |         |  |  |  |  |
| Factor 3                     |                                | .0000 | ]   |          |         |  |  |  |  |
| Factor 4                     |                                | .0000 | ]   |          |         |  |  |  |  |
| Factor 5                     |                                | .0000 | ]   |          |         |  |  |  |  |
| Factor 6                     |                                | .0000 | ]   |          |         |  |  |  |  |
|                              |                                |       |     |          |         |  |  |  |  |

If you want to override the factors you established for the scheduled deduction, select the box (or enter **Y** in text mode); if not, clear the box (or enter **N** in text mode). Next, enter up to six override factors. The factors you enter here take precedence over the factors established in the **Formula Maintenance** function (page 10-101). Factors can represent anything form dollars to percents, depending on how they are used in a formula.

Use the **Proceed** (**OK**) command to save your changes. The Salary Information screen appears with the **Scheduled Deductions** section active.

## **Tax Information Screen**

Use the **Tax Information** screen to set up federal, state, and local withholding information for each employee and to edit withholding formulas. If you copied an employee record, make sure that the information on this screen is correct for each employee.

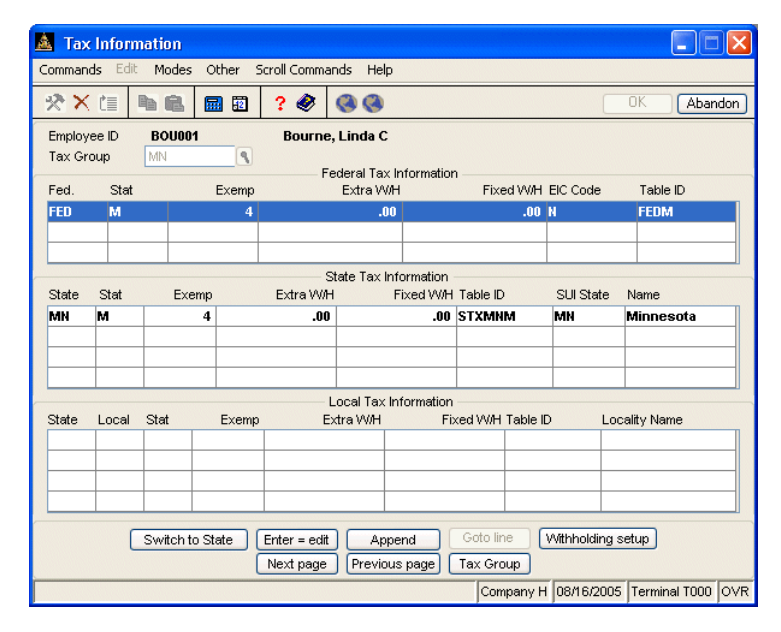

Enter the ID of the tax group that applies to this employee's earnings. A tax group can combine withholding codes for several states and localities. You can change this tax group if necessary during time ticket and manual check entry.

Use the commands to work with the information on this screen:

- Press **S** to move between the Federal, State, and Local Tax Information sections of the screen.
- Press **Enter** to edit the selected withholding line. The Edit Tax Information screen appears.
- Press **A** to add a withholding line. The Append Tax Information screen appears.
- Press **G** to go to a specific withholding line, then enter the line number or use the **Inquiry** (**F2**) command to select a line number. This command is available only when there is more than one screen of withholding items.
- Press **W** to exclude withholding tax or to change factors. All possible withholding codes for the employee appear; toggle them on or off.
- Press N to save your entries and move to the next screen you selected.
- Press **P** to save your entries and return to the last screen you selected.
- Press **T** to return to the Tax Group ID field to change the assigned tax group.

## **Append/Edit Federal Tax Information**

The Append Tax Information screen appears when you add a withholding to the Tax Information screen. The Edit Tax Information screen appears when you edit an existing withholding line. Other than the title, these screens are identical.

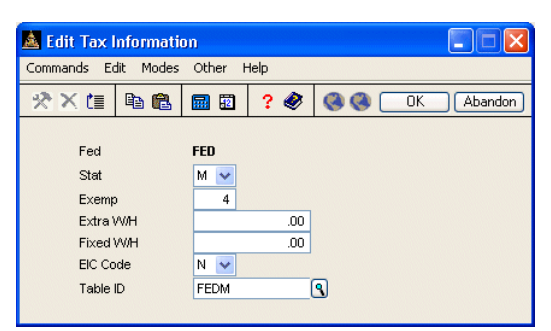

| Field    | Description                                                                                                    |
|----------|----------------------------------------------------------------------------------------------------|
| Fed      | The Federal tax withholding ID appears.                                                                                                    |
| Stat     | Enter $\mathbf{M}$ if the employee is married or $\mathbf{S}$ if the employee is single.                                                          |
| Exemp    | Enter the number of exemptions that are claimed on the employee's W-4 form for federal tax purposes.                                              |
|          | If no federal taxes are withheld for the employee, enter <b>99</b> .                                                                              |
| Extra WH | If the employee wants money withheld in addition to<br>the regular federal withholding, enter the extra dollar<br>amount that should be withheld. |
| Fixed WH | You can enter an amount of withholding to deduct instead of the calculated federal taxes.                                                         |

|         | Field    | Description                                                                                                    |
|---------|----------|----------------------------------------------------------------------------------------------------|
|         | EIC Code | Enter <b>N</b> if the employee did not request EIC payments, <b>E</b> if the employee requested EIC payments only for himself or herself, or <b>B</b> if both the employee and his or her spouse file for advance EIC payments. (See <i>Circular E</i> for details.) |
| Inquiry | Table ID | Select <b>FEDM</b> for a married employee or <b>FEDS</b> for a single employee. If you do not select the correct table ID, an employee may be taxed incorrectly.                                                                                                    |

#### **State Tax Information**

When you press **Enter** or **A**, you can edit or append state withholding tax in an employee's record.

| Edit Tax Information |            |          |      |   |    |         |  |  |
|----------------------|------------|----------|------|---|----|---------|--|--|
| Commands Ec          | dit Modes  | Other H  | telp |   |    |         |  |  |
| ※× 値                 | <b>B</b> 🔒 | <b>.</b> | ? 🧶  |   | OK | Abandon |  |  |
| State                |            | MN 🗨     |      |   |    |         |  |  |
| Stat                 |            | М 💌      |      |   |    |         |  |  |
| Exemp                | ,          | 4        |      |   |    |         |  |  |
| Extra                | ΜH         |          | .00  |   |    |         |  |  |
| Fixed                | WH         |          | .00  |   |    |         |  |  |
| Table                | ID         | STXMNM   | (    | ٩ |    |         |  |  |
| SUI St               | ate        | MN 🗨     |      |   |    |         |  |  |
| State I              | Name       | Minneso  | ota  |   |    |         |  |  |

Field

State

#### Description

state.

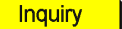

Enter the employee's state postal code. The state you enter determines which state tax routines are used when the employee's state withholding is calculated. If the employee works in more than one state, the first state code must be the code for the employee's home

If you enter the code for a state that is not in the **PACO** (Codes) file, an invalid entry message appears.

#### File Maintenance

## Employee

|         | Field      | Description                                                                                                    |
|---------|------------|----------------------------------------------------------------------------------------------------|
|         | Stat       | For state withholding, enter <b>S</b> if the employee is<br>single, <b>M</b> if the employee is married, <b>U</b> if the<br>employee is an unmarried head of a household, <b>J</b> if<br>the employee is married and files jointly, or <b>B</b> if the<br>employee is married to a working spouse and they file<br>jointly. |
|         |            | Some states do not allow all these codes. Check with the state tax authorities for more information.                                                                                                    |
|         | Exempt     | Enter the number of exemptions the employee claims<br>for state tax purposes. If no state taxes are withheld<br>for the employee, enter <b>99</b> . (Rules for determining the<br>number of exemptions vary from state to state; see the<br>state regulations for information.)                                             |
|         | Extra WH   | If the employee wants money withheld in addition to<br>the regular state withholding, enter the extra dollar<br>amount that should be withheld.                                                                                                    |
|         | Fixed WH   | You can enter an amount of withholding to deduct instead of the calculated state taxes.                                                                                                    |
| Inquiry | Table ID   | Enter the <b>STXssm</b> tax table ID used to calculate the withholding tax. If you do not enter a table ID, the system will use the default in the <b>Tax Authority Setup</b> function (see page 11-5 for more information).                                                                                                |
| Inquiry | SUI State  | Enter the state used to accrue the employer's unemployment insurance.                                                                                                    |
|         | State Name | The name of the state tax authority appears.                                                                                                    |

## Local Tax Information

When you press **Enter** or A, you can edit or append local withholding tax in an employee's record.

|                       | 🙇 Append Tax Information                                                                                               |                                                                                                    |                                                                                                    |
|-----------------------|----------------------------------------------------------------------------------------------------|----------------------------------------------------------------------------------------------------|----------------------------------------------------------------------------------------------------|
|                       | Commands Edit Modes Other Hel                                                                                          | p                                                                                                    |                                                                                                    |
|                       | ** * (11) 🗈 🛍 🖬 🛍                                                                                                    | ? 🔗 🔇 OK Abandon                                                                                                    |                                                                                                    |
|                       | State MN Q<br>Local O1 Q<br>Stat M V<br>Exemp 4<br>Extra VWH<br>Fixed WH<br>Table ID LTCMN01<br>Locality Name Minneapo | <br><br>S.                                                                                                    |                                                                                                    |
|                       | Field                                                                                                    | Description                                                                                                    |                                                                                                    |
| <mark>Inquiry </mark> | State                                                                                                    | Enter the employee's sta<br>corresponds to the local                                                                                                    | ate postal code that<br>tax ID you want to add.                                                                                                    |
| Inquiry               | Local                                                                                                    | Enter the local tax code<br>more than one locality, t<br>the code for the employ                                                                          | . If the employee works in he first local tax code must be ee's home locality.                                                                                                    |
|                       |                                                                                                    | If you have not defined cannot enter a local cod                                                                                                    | a valid local tax record, you<br>e.                                                                                                    |
|                       | Stat                                                                                                    | For local withholding, e<br>single, <b>M</b> if the employee<br>employee is an unmarri<br>the employee is married<br>employee is married to a<br>jointly. | enter <b>S</b> if the employee is<br>ee is married, <b>U</b> if the<br>ed head of a household, <b>J</b> if<br>and files jointly, or <b>B</b> if the<br>a working spouse and they file |
|                       |                                                                                                    | Some localities do not a use codes unique to that                                                                                                    | allow all these codes; others to locality.                                                                                                    |
|                       | Exemp                                                                                                    | Enter the number of exe<br>for local tax purposes. I<br>for the employee, enter                                                                           | emptions the employee claims f no local taxes are withheld <b>99</b> .                                                                                                    |
|                       |                                                                                                    |                                                                                                    |                                                                                                    |

|         | Field         | Description                                                                                                    |
|---------|---------------|----------------------------------------------------------------------------------------------------|
|         | Extra WH      | If the employee wants money withheld in addition to<br>the regular local withholding, enter the extra dollar<br>amount that should be withheld.                                               |
|         | Fixed WH      | You can enter an amount of withholding to deduct instead of the calculated local taxes.                                                                                                    |
| Inquiry | Table ID      | Enter the <b>LTXssllm</b> tax table ID used to calculate the withholding tax. If you do not enter a table ID, the default in the <b>Tax Authority Setup</b> function (see page 11-5) is used. |
|         | Locality Name | The name of the local tax authority appears.                                                                                                    |

## **Personnel Information Screen One**

Use the first Personnel Information screen to record and maintain miscellaneous personnel information for each employee.

| 🛓 Personnel Information One             |                      |           |                         |     |        |  |  |  |
|-----------------------------------------|----------------------|-----------|-------------------------|-----|--------|--|--|--|
| Commands Edit Modes Other Help          |                      |           |                         |     |        |  |  |  |
| 2 X 📋 🖻 🛍 🗐 😨 ? 🔗 🔇 🄇 OK Abandon        |                      |           |                         |     |        |  |  |  |
| Employee ID BOU001 Bourne, Linda C      |                      |           |                         |     |        |  |  |  |
| Comments 1 Linda is on the boar         | d of directors for l | Mulcahy C | ompanies                |     |        |  |  |  |
| Comments 2                              |                      |           |                         |     |        |  |  |  |
| Comments 3                              |                      |           |                         |     | J      |  |  |  |
| Degree BA 💽 Bachelo                     | or of Arts           | Major     | Business Administration |     | 1      |  |  |  |
| Degree MA 💽 Master                      | of Arts              | Major     | Business Finance        |     |        |  |  |  |
| Degree S                                |                      | Major     |                         |     |        |  |  |  |
| Pay Change                              |                      |           | Bonus Issued            | 1   |        |  |  |  |
| Date Reason                             | Old Rate             | Date      | Reason                  |     | Amount |  |  |  |
| 11/12/2004 🛄 Annl Review                | 7250.00              |           |                         |     | .00    |  |  |  |
| 04/04/2004 🛄 Board Review               | 6750.00              |           |                         |     | .00    |  |  |  |
| 12/31/2003 💽 Co. Performance            | 6500.00              |           |                         |     | .00    |  |  |  |
| 08/23/2002 💽 Performance                | 6150,00              |           |                         |     | .00    |  |  |  |
| .00                                     |                      |           |                         |     | .00    |  |  |  |
|                                         |                      |           |                         | .00 |        |  |  |  |
|                                         | .00                  |           |                         |     | .00    |  |  |  |
| 00. 00. 00. 00. 00. 00. 00. 00. 00. 00. |                      |           |                         |     |        |  |  |  |
|                                         |                      |           |                         |     |        |  |  |  |
| Company H 08/16/2005 Terminal T000 OVR  |                      |           |                         |     |        |  |  |  |

1. Enter miscellaneous comments about the employee.

Inquiry

2. Enter up to three degrees for the employee; a description of each degree appears.

Set up degree codes in the **Payroll Information** function (see page 10-61).

- 3. Enter the employee's academic major for each degree.
- 4. Enter the date of up to 10 pay changes.
- 5. Enter the reason for the pay changes; the pay rate preceding each pay change appears in the **Old Rate** field.
- 6. Enter the issue date of up to 10 pay bonuses.

7. Enter the reason for the pay bonuses; the amount of the bonus appears in the **Amount** field.

When you save your entries, the second Personnel Information screen appears, or if you did not elect to modify the screen, the Employee selection screen appears.

## **Personnel Information Screen Two**

Use the second Personnel Information screen to record and maintain miscellaneous information for each employee. The fields on this screen are user-defined; the field names are taken from the **USRDDxxx** table (see page 10-94).

| 🔺 Personnel Information Two                                        |                                                           |                                                                              |                                |  |  |  |  |  |
|--------------------------------------------------------------------|-----------------------------------------------------------|------------------------------------------------------------------------------|--------------------------------|--|--|--|--|--|
| Commands Edit Modes Other Help                                     |                                                           |                                                                              |                                |  |  |  |  |  |
| 🛠 🗶 🖪 🛍 🛍                                                          | 5 🔜 🖬 📍                                                   | <b>3</b>                                                                     | OK Abandon                     |  |  |  |  |  |
| Employee ID BOU001 Bourne, Linda C                                 |                                                           |                                                                              |                                |  |  |  |  |  |
| License<br>Last Phys<br>Driver Lic<br>User Date 04<br>User Date 05 | 05/13/2003<br>10/09/2004<br>02/04/2008<br>02/04/2008<br>0 | User Date 06<br>User Date 07<br>User Date 08<br>User Date 09<br>User Date 10 |                                |  |  |  |  |  |
|                                                                    |                                                           |                                                                              |                                |  |  |  |  |  |
|                                                                    |                                                           |                                                                              |                                |  |  |  |  |  |
|                                                                    |                                                           |                                                                              |                                |  |  |  |  |  |
|                                                                    |                                                           | Company                                                                      | H 08/16/2005 Terminal T000 OVR |  |  |  |  |  |

Use the **Proceed** (**OK**) command to save your changes. If you selected another type of information on the Employee selection screen, that screen appears. If you did not select any other screens, the Employee selection screen appears.

## **Employee Comments Screen**

Use the Employee Comments screen to view and add comments about the employee.

| 🛓 Employee Comments          |                                               |                                      |
|------------------------------|-----------------------------------------------|--------------------------------------|
| Commands Edit Modes Other    | Scroll Commands Help                          |                                      |
| 🛠 🗶 🖿 🖿 🗰                    | ? 🔄 🎯 🎯                                       | OK Abandon                           |
| Employee ID BOU001<br>Ref ID | Bourne, Linda C<br>End Date 08                | /16/2005                             |
| Date Ref Comment             |                                               |                                      |
| 08/16/2005 000 Linda's pi    | oposal helped win multi-million dollar contra | act.                                 |
|                              |                                               |                                      |
|                              |                                               |                                      |
|                              |                                               |                                      |
|                              |                                               |                                      |
|                              |                                               |                                      |
|                              |                                               |                                      |
|                              |                                               |                                      |
|                              |                                               |                                      |
|                              |                                               |                                      |
|                              |                                               |                                      |
|                              |                                               |                                      |
| Ref ID end Date              | Append Enter = edit Next s                    | creen Prev screen Goto               |
|                              | Ca                                            | mpany H 08/16/2005 Terminal T000 OVR |

- 1. The ID of the terminal you are working at appears in the **Ref ID** field. To work with comments for only the default reference ID, press **Enter**. To work with comments for a different reference ID, enter that ID. To work with all comments, clear this field and press **Enter**.
- 2. Enter the date of the most recent comment you want to work with in the **End Date** field, or press **Enter** to work with all comments.

The comments are arranged by date—the most recent date first—then by reference ID.

- 3. Use the commands to work with the comments on the screen:
  - Press **R** to return to the **Ref ID** field to enter a new reference ID.
  - Press **D** to return to the **End Date** field and enter a new end date by which to sort comments.
  - Press A to add a new comment. The Append Comment screen appears.
  - Press **E** to edit a selected comment. The Edit Comment screen appears.
  - Press **N** to save your changes and move to the next screen you selected. If you did not select another screen, the Employee selection screen appears.
  - Press **P** to save your changes and return to the previous screen.

#### Append/Edit Comment Screen

The Append Comment screen appears when you add a new comment. The Edit Comment screen appears when you edit an existing comment. Other than the title, these screens are identical.

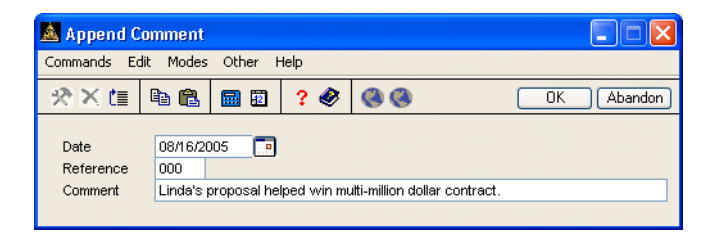

- 1. If you are working with a new comment, the system date appears; otherwise, the date of the last comment you worked with appears. Accept the default date, or enter a different date.
- 2. The current terminal ID appears in the **Reference** field. Edit this reference, if necessary.
- 3. Enter or edit the comment, then press Enter to save the comment record.

## **User-Defined Fields Screen**

If you elected to add or change user-defined field information, the User-Defined Fields screen appears.

| 🛓 User-Def                                                | ined Fiel  | ls           |       |                 |               |             |                |  |
|-----------------------------------------------------------|------------|--------------|-------|-----------------|---------------|-------------|----------------|--|
| Commands Edit Modes Other Help                            |            |              |       |                 |               |             |                |  |
| ※×信                                                       | <b>B</b> 🔒 | <b>1</b>     | ? 🧶   | 00              |               | OK          | Abandon        |  |
| Employee ID                                               | BOL        | 1001         |       | Bourne, Linda C |               |             |                |  |
| Elig for COLA<br>Last COLA                                | ?]         | ✓<br>01/29/2 | 000 💼 |                 |               |             |                |  |
| Training Done<br>Orientation<br>Diversity<br>Conflict Mgn | e?<br>nt   | $\mathbf{V}$ |       |                 |               |             |                |  |
| Citizenship<br>Visa Exp Date                              | 9          | US           |       |                 |               |             |                |  |
|                                                           |            |              |       |                 |               |             |                |  |
|                                                           |            |              |       |                 | Company H 08/ | 16/2005 Ter | minal T000 OVR |  |

Enter the appropriate information for each user-defined field you set up using the Resource Manager **User-Defined Fields Setup** function. See the Resource Manager guide for more information on setting up user-defined fields.

When you save the entries using the **Proceed** (**OK**) command, the next screen you selected appears. If you did not select another screen, the Employee selection screen appears.

## **Documents Screen**

If you elected to add or edit employee documents, the Documents screen appears. Use the screen to attach documents to the employee record.

**Note:** You must set up file types in Resource Manager before you can attach a document to a master file record. Refer to the Resource Manager guide for more information.

| 🙇 Documents        |             |              |               |             |              |               |      |
|--------------------|-------------|--------------|---------------|-------------|--------------|---------------|------|
| Commands Edit Mode | es Other Sc | roll Command | ds Help       |             |              |               |      |
| 🛠 🗶 🛅 🛍 🛍          |             | ? 🧶 🌘        | 3 3           |             |              | DK Abar       | ndon |
| Employee ID        | BOU001      | Bour         | ne, Linda C   |             |              |               |      |
| Document Name      |             |              |               |             |              |               |      |
| PASAMPLE.DOC       |             |              |               |             |              |               |      |
| PASAMPLE.XLS       |             |              |               |             |              |               |      |
|                    |             |              |               |             |              |               |      |
|                    |             |              |               |             |              |               |      |
|                    |             |              |               |             |              |               | 1    |
|                    |             |              |               |             |              |               | 1    |
|                    |             |              |               |             |              |               | 1    |
|                    |             |              |               |             |              |               | 1    |
|                    |             |              |               |             |              |               | 1    |
|                    |             |              |               |             |              |               | 1    |
|                    |             |              |               |             |              |               | 1    |
|                    |             |              |               |             |              |               | 1    |
|                    |             |              |               |             |              |               | 1    |
|                    |             |              |               |             |              |               |      |
|                    |             |              |               |             |              |               | Ī    |
|                    |             |              |               |             |              |               | ē    |
|                    |             |              |               | Line        | No ( 001 of  | 002)          |      |
| Enter = edit       | Append      | View         | Open document | Next screen | Prev Screen  | Goto          |      |
|                    |             |              |               | Company H   | 1 08/16/2005 | Terminal T000 | OVR  |

Use the commands to work with employee documents:

- Press **Enter** to edit the selected document. The Edit Documents screen appears.
- Press **A** to attach a document to the employee record.
- Press V to view file information about the attached document.

• Press **O** to launch the appropriate application and open the document.

#### Note

If you have problems opening a document, press **Enter** to change the direction of the slashes used in the attachment's directory path. If the directory path contains backward slashes (**)**, change them to forward slashes (*I*) and vice versa.

- Press P to save your changes and return to the previous screen.
- Press **G** to go to a specific document line item. This command is available only when there is more than one screen of documents.

Use the **Exit** (**F7**) command to save your changes and return to the **File Maintenance** menu.

#### **Append/Edit Documents Screen**

The Append Documents screen appears when you press **A** to attach a document to the employee record. The Edit Documents screen appears when you edit an existing document line. Other than the name, these screens are identical.

| 🙇 Append D                      | ocuments                                                                                  |            |
|---------------------------------|-------------------------------------------------------------------------------------------|------------|
| Commands Ec                     | lit Modes Other Help                                                                      |            |
| 淡米信                             | la 🗈 😨 ? 🏈 🄇 🏵                                                                            | OK Abandon |
| Document<br>Path<br>Description | BournelD.jpg<br>L:\Employees\Documents\<br>Copy of Linda Bourne's ID for company records. |            |

Enter the document file name and extension, the full file path followed by a terminating slash (*I*), and a description of the file you want to attach to the master file record. Use the **Proceed** (**OK**) command to attach the file and return to the Documents screen.

You can use the **DocumentShare** directory (as specified in the Resource Manager **Directories** function) to simplify entering document information. To use this directory, make sure all users have access to the **DocumentShare** directory, then store document attachments in that directory. When you enter document information in the Append Documents screen, enter (**DOC**) in the **Path** field (remember to include the parenthesis).

When you use this convention with the **Open** command to open an attachment, OSAS automatically replaces the **(DOC)** variable with the appropriate path and opens the attachment from that directory.

If you do not store the file in the **DocumentShare** directory, do not use the (**DOC**) variable. Instead, enter the full file path in the **Path** field. OSAS will not be able to locate the file to open it if you enter an incorrect path.

Use the **Proceed** (**OK**) command to attach the file and return to the Documents screen.

## **Employee History**

Use the **Employee History** function to enter historical information about employees. The type of information you enter depends on the method you use to set up initial balances (see page 3-24). After your system is set up, use the **Employee History** function to enter values for fields that are not calculated by the system—**Allocated Tips**, **100% Use Auto**, **FICA Tips**, and so on.

Because of changes in federal regulations, and to eliminate errors on W2 forms, OSAS no longer reports the values in the **Cost of GTLI**, **Cost of DCB**, **457 Plan**, and **Non-457 Plan** fields on the Employee Miscellaneous History screen on W2s. While these fields remain on the screen, they are no longer used in any processing. Instead, Open Systems recommends using earning and deduction codes to process and track these values during payroll runs.

You should not use this function to change earnings or withholding information. Instead, use the **Manual Checks** function (see page 6-9) to enter adjustments so that you will have an audit trail of the changes.

#### Note

If you use the **Enhanced Payroll Tax Reports** function (page 9-3) to create tax forms, use the Check History Only (page 3-25) or Transaction, Employee, and Check History (page 3-25) method to enter initial balances and to create the history needed for valid reports before you create tax forms.

Remember that if you manually change any of the values using this function instead of entering and posting manual checks, employee history will not match check history. Since OSAS uses a combination of employee history and check history to generate tax reports in the **Enhanced Payroll Tax Reports** function, you must check all values carefully if you make manual changes to make sure that the report's values are correct. See "Notes" on page D-19 for more information.

## **Employee History Screen**

Select **Employee History** from the **File Maintenance** menu. The Employee History selection screen appears.

| 🛕 Employee History                                                                                                    |           |            |               |      |
|----------------------------------------------------------------------------------------------------|-----------|------------|---------------|------|
| Commands Edit Modes Other Help                                                                                                    |           |            |               |      |
| ** 🖄 🖻 🛍 🖬 🗊 🔹 🏈 🎯 🎯                                                                                                    |           |            | OK Abar       | idon |
| Employee ID BOU001 S<br>Last Name Bourne<br>First Name Linda<br>Middle Initial C                                                                                                    |           |            |               |      |
| Do you want to see:<br>Employee Miscellaneous History<br>Employee Earnings History<br>Employee Deductions History<br>Employee Federal Tax History<br>Employee State Tax History<br>Employee Local Tax History |           |            |               |      |
|                                                                                                    | Company H | 08/16/2005 | Terminal T000 | OVR  |

| Inquiry |
|---------|
| Maint   |

- 1. Enter the employee ID for whom you want to view and edit history. Use the **Inquiry (F2)** or **Maintenance (F6)** commands to select the employee from a list or edit employee information.
- 2. Select the check box (or enter **Y** in text mode) next to the type of employee history you want to view or edit; clear the box (or enter **N** in text mode) if you do not want to view the screen for that type of employee history.
- 3. Use the **Proceed** (**OK**) command to go to the first screen selected. Use the **Exit** (**F7**) command to return to the **File Maintenance** menu.

## **Employee Miscellaneous History Screen**

Use the Employee Miscellaneous History screen to enter and maintain various payroll information. You can enter and edit information for three months at a time, and view monthly, quarterly, and year-to-date totals.

The Employee Miscellaneous History screen has two windows: Month Totals and Quarter Totals. Month totals can be edited, while quarter totals are for viewing only. Only the Month Totals screen is shown in the example; the Quarter Totals screen is very similar.

| Commande Edit 1                    |                                                                   |                  |          |         |         |      |
|------------------------------------|-------------------------------------------------------------------|------------------|----------|---------|---------|------|
| Commands Duit i                    | Modes Other Sc                                                    | roll Commands He | ۱p       |         |         |      |
| ** 🖾 🖻                             |                                                                   | ? 🗶 🎯 🎯          | 1        | (       | OK Abar | ndon |
| Employee ID BOU001 Bourne, Linda C |                                                                   |                  |          |         |         |      |
|                                    | October                                                           | . November       | December | QTR 4   | YTD     |      |
| Hours Worked                       | 173.330                                                           | .000             | .000     | 173.330 | 173.330 |      |
| Weeks Worked                       | 13.00                                                             | .00              | .00      | 13.00   | 13.00   |      |
| Wks Under Limit                    | .00                                                               | .00              | .00      | .00     | .00     |      |
| Paid/Month                         | Y                                                                 | N                | N        | YNN     |         | -    |
| Allocated Tips                     | .00                                                               | .00              | .00      | .00     | .00     |      |
| 100% Use Auto                      | .00                                                               | .00              | .00      | .00     | .00     |      |
| Cost of GTLI                       | .00                                                               | .00              | .00      | .00     | .00     |      |
| Cost of DCB                        | .00                                                               | .00              | .00      | .00     | .00     |      |
| 457 Plan                           | .00                                                               | .00              | .00      | .00     | .00     |      |
| Non-457 Plan                       | .00                                                               | .00              | .00      | .00     | .00     |      |
| FICA Tips                          | .00                                                               | .00              | .00      | .00     | .00     |      |
| Adv EIC Payment                    | .00                                                               | .00              | .00      | .00     | .00     |      |
| Uncol OASDI                        | .00                                                               | .00              | .00      | .00     | .00     |      |
| Uncol Medicare                     | .00                                                               | .00              | .00      | .00     | .00     |      |
| Enter =                            | Enter = edit Next Page Change Quarter Quarter totals Month Totals |                  |          |         |         |      |

Use the commands to work with the information on the screen:

- Press Enter to edit a line item. See page 10-34 for more information.
- Press **N** to save your entries and move to the next screen selected.
- Press **C** to change the current quarter.
- Press **Q** to view quarter and year-to-date totals side by side. On the Quarter Totals screen, press **M** to view month and quarter-to-date totals side by side.

#### **Editing a Line Item**

To edit a line item, select the line in which you want to change information and press **Enter**. The Edit Employee Miscellaneous History screen appears and lists values for the selected line. Make your changes, then use the **Proceed** (**OK**) command to save your changes and return to the Employee Miscellaneous History screen. Refer to the table below for descriptions of the various lines.

You must enter amounts in the Allocated Tips, 100% Use Auto, FICA Tips, Adv EIC Payment, Uncol OASDI, and Uncol Medicare fields.

The Hours Worked, Weeks Worked, Wks Under Limit, and Paid/Month fields are updated when you post checks. The quarter totals and year-to-date totals are updated by the sum of the values you enter for the three months.

| Field           | Description                                                                                                    |
|-----------------|----------------------------------------------------------------------------------------------------|
| Hours Worked    | Enter the total number of hours the employee worked<br>each month. The precision of these fields is defined in<br>Resource Manager (see the Resource Manager guide).                                                                                                    |
| Weeks Worked    | Enter the number of weeks the employee worked in the month.                                                                                                    |
|                 | Hourly employees are credited for the full number of<br>weeks in the normal pay period (for example, 1 week<br>for weekly pay periods or 2 weeks for biweekly pay<br>periods) for any pay period they report regular, sick, or<br>vacation time. The system calculates this number by<br>dividing 52 by the number of pay periods in a year<br>(with a maximum of 13 weeks in a quarter). |
|                 | Salaried employees are credited for the number of weeks in the pay period for which a check is cut.                                                                                                    |
| Wks Under Limit | Enter the number of weeks the employee received<br>credit for working but was under the state's minimum<br>number of hours for each month.                                                                                                    |
| Field          | Description                                                                                                    |
|----------------|----------------------------------------------------------------------------------------------------|
|                | When you set up the information for each state<br>withholding, you entered the minimum number of<br>hours an employee must work to qualify for one week<br>of work. The <b>Weeks Worked</b> fields track the number<br>of weeks the employee was credited for working.                                                               |
| Paid/Month     | For each month, select the box (or enter $\mathbf{Y}$ in text mode) if the employee received a paycheck, or clear the box (or $\mathbf{N}$ in text mode) if the employee did not receive a paycheck.                                                                                                    |
| Allocated Tips | Additional tips are allocated to an employee when<br>reported tips are less than a fixed percentage of house<br>sales. This tip allocation is required by the government<br>to encourage accurate tip reporting.                                                                                                    |
|                | Enter the dollar amount of tips allocated to the employee.                                                                                                    |
| 100% Use Auto  | If the employee drives a company automobile for<br>personal <i>and</i> business use, enter the monetary value of<br>the use of the automobile each month. (The value in<br>this field is added to W-2s in the appropriate box. Use<br>the federal tax publication <i>Circular E, Employer's Tax</i><br><i>Guide</i> for guidelines.) |
| Cost of GTLI   | Not used in OSAS processing. To track Cost of GLTI amounts and report them on W2s, set up earning codes and enter them into the <b>GTLIXXX</b> table.                                                                                                    |
| Cost of DCB    | Not used in OSAS processing. To track Cost of DCB amounts and report them on W2s, set up earning and deduction codes and enter them into the <b>DCBxxx</b> table.                                                                                                    |
| 457 Plan       | Not used in OSAS processing. To track nonqualifying 457 plan amounts and report them on W2s, set up earning codes and enter them into the <b>457xxx</b> table.                                                                                                    |

| Field           | Description                                                                                                    |  |  |
|-----------------|----------------------------------------------------------------------------------------------------|--|--|
| Non-457 Plan    | Not used in OSAS processing. To track nonqualifying non-457 plan amounts and report them on W2s, set up earning codes and enter them into the <b>457xxx</b> table.                                                                                                    |  |  |
| FICA Tips       | Enter the earnings that were subject to FICA withholding.                                                                                                    |  |  |
| Adv EIC Payment | Enter the amount the employee received in advance EIC payments each month.                                                                                                    |  |  |
| Uncol OASDI     | Uncollected OASDI is the OASDI withholdings that<br>were not collected from an employee. For example, if<br>an employee receives tips and the OASDI contribution<br>on those tips would reduce the employee's pay to a<br>negative value, OASDI is withheld from the check<br>only until the amount is zero. The remainder is stored<br>in these fields. The next time you calculate and print<br>checks, the amount of uncollected OASDI is deducted<br>from the employee's check.                |  |  |
|                 | Enter the OASDI withholdings that were not collected from the employee each month.                                                                                                    |  |  |
| Uncol Medicare  | Uncollected Medicare is the Medicare withholdings<br>that were not collected from an employee. For<br>example, if an employee receives tips and the<br>Medicare contribution on those tips would reduce the<br>employee's pay to a negative value, Medicare is<br>withheld from the check only until the amount is zero.<br>The remainder is stored in these fields. The next time<br>you calculate and print checks, the uncollected<br>Medicare amount is deducted from the employee's<br>check. |  |  |
|                 | Enter the Medicare withholdings that were not collected from the employee each quarter.                                                                                                    |  |  |

# **Employee Earnings History Screen**

Use the Employee Earnings History screen to add or edit earnings information for your employees. The Employee Earnings History screen has two screens: **Month Totals** and **Quarter Totals**. Month totals can be edited, while quarter totals are view-only. Only the Month Totals screen is shown below; the Quarter Totals screen is similar. Earnings information is updated when you post checks.

| 🛓 Employe   | Employee Earnings History                                                                                                    |                   |            |                    |                    |  |  |
|-------------|----------------------------------------------------------------------------------------------------|-------------------|------------|--------------------|--------------------|--|--|
| Commands Eq | lit Modes Other S                                                                                                    | icroll Commands H | telp       |                    |                    |  |  |
| 🛠 🗙 🗇       |                                                                                                    | ? 🗶 🌒 🤇           | 3          |                    | OK Abandon         |  |  |
| Employee ID | BOU001 Bo                                                                                                    | urne, Linda C     |            |                    |                    |  |  |
|             |                                                                                                    | Ean               | ning Hours |                    |                    |  |  |
| Code        | October                                                                                                    | November          | December   | QTR 4              | YTD 🔼              |  |  |
| P01         | .000                                                                                                    | .000              | .000       | .000               | .000               |  |  |
| P03         | .000                                                                                                    | .000              | .000       | .000               | .000               |  |  |
| REG         | .000                                                                                                    | .000              | .000       | .000               | .000 두             |  |  |
| SIC         | .000                                                                                                    | .000              | .000       | .000               | .000               |  |  |
| VAC         | 8.500                                                                                                    | .000              | .000       | 8.500              | 8.500              |  |  |
|             |                                                                                                    | Earni             | ng Amounts |                    |                    |  |  |
| Code        | October                                                                                                    | November          | December   | QTR 4              | YTD 🔺              |  |  |
| P01         | 750.00                                                                                                    | .00               | .00        | 750.00             | 750.00 🚖           |  |  |
| P03         | 133.82                                                                                                    | .00               | .00        | 133.82             | 133.82 🔺           |  |  |
| REG         | 29738.00                                                                                                    | .00               | .00        | 29738.00           | 29738.00           |  |  |
| SIC         | .00                                                                                                    | .00               | .00        | .00                | .00                |  |  |
| VAC         | 262.00                                                                                                    | .00               | .00        | 262.00             | 262.00             |  |  |
| Gross Pay   | 30883.82                                                                                                    | .00               | .00        | 30883.82           | 30883.82           |  |  |
| Net Pay     | 18271.94                                                                                                    | .00               | .00        | 18271.94           | 18271.94           |  |  |
| Sv          | Switch to Amounts Enter=edit Append Next page Previous page   Goto Total gross and net pay Change quarter Quarter Totals Month Totals |                   |            |                    |                    |  |  |
|             |                                                                                                    |                   | C          | ompany H 08/16/200 | 5 Terminal T000 OV |  |  |

Use the commands to work with the information on the screen:

- Press **S** to switch between the **Earning Hours** and **Earning Amounts** sections of the screen.
- Press Enter to edit a line item.
- Press **A** to add a line item.

Line items in both the **Earning Hours** and **Earning Amounts** sections are identified by earning codes, which are set up in the **Earning Codes** function (see page 11-9).

When you add or edit earning hours information, you can enter hours for three months. The field masks in the **Earning Hours** section of the screen are user-defined; for more information, see the Resource Manager guide.

The quarter totals and year-to-date totals are updated by the sum of the values you enter for the three months.

- Press N to save your entries and move to the next selected screen.
- Press **P** to save your entries and return to the previous screen.
- Press G to go to a specific line, then enter the earning code or use the Inquiry (F2) command to select the earning code. This command is available only when there is more than one page of item.
- Press **T** to edit gross and net pay.
- Press **C** to change the current quarter.
- Press **Q** to view quarter and year-to-date totals side by side. On the Quarter Totals screen, press **M** to view month and quarter-to-date totals side by side.

# **Employee Deductions History Screen**

Use the Employee Deductions History screen to add or edit deductions information for your employees. The Employee Deductions History screen has two windows: Month Totals and Quarter Totals. Month totals can be edited, while quarter totals are for viewing only. Only the Month Totals screen is shown in the example; the Quarter Totals screen is similar.

The deduction amounts listed on both the monthly and quarterly screens are updated when you post checks.

| 🙇 Em   | 🗟 Employee Deductions History                   |     |           |     |          |           |                   |                  |     |
|--------|-------------------------------------------------|-----|-----------|-----|----------|-----------|-------------------|------------------|-----|
| Comman | Commands Edit Modes Other Scroll Commands Help  |     |           |     |          |           |                   |                  |     |
| 🖈 🗙    |                                                 | • 6 | <b>1</b>  | ? 🤣 |          |           | [                 | OK Aban          | don |
| Employ | Employee ID BOU001 Bourne, Linda C              |     |           |     |          |           |                   |                  |     |
| Code   | State                                           |     | Octobe    | r I | November | December  | QTR 4             | YTD              |     |
| 001    |                                                 |     | 42.24     |     | .00      | .00       | 42.24             | 42.24            |     |
| 002    |                                                 |     | 14.08     |     | .00      | .00       | 14.08             | 14.08            |     |
| 003    |                                                 |     | 308.84    |     | .00      | .00       | 308.84            | 308.84           |     |
| 004    |                                                 |     | 200.00    |     | .00      | .00       | 200.00            | 200.00           |     |
| 006    | MN                                              |     | 1389.77   |     | .00      | .00       | 1389.77           | 1389.77          |     |
| 010    | MN                                              |     | 525.00    |     | .00      | .00       | 525.00            | 525.00           |     |
|        |                                                 |     | iter=edit |     | ppend    | Next page | ) Previous page   | 9                |     |
|        | Goto Change quarter Quarter Totals Month Totals |     |           |     |          |           |                   |                  |     |
|        |                                                 |     |           |     |          | Co        | mpany H 08/16/200 | 15 Terminal T000 | OVR |

Use the commands to work with the information on the screen:

- Press Enter to edit a line item.
- Press **A** to add a line item.

Line items are identified by deductions codes, which are set up in the **Deductions** function (see page 11-17).

When you add or edit monthly deduction information, you can enter amounts for three months for each deduction. Each field's mask is user-defined.

The quarter totals and year-to-date totals are updated by the sum of the values you enter for the three months.

If the deduction code is excluded from state withholdings (deferred compensation), you must enter the state code. If you leave the **State** field empty, the system assumes that the withholding is for federal deferred compensation.

- Press **N** to save your entries and move to the next screen you selected.
- Press **P** to save your changes and return to the previous screen.
- Press **G** to go to a specific line item, then enter the deduction code or use the **Inquiry** (**F2**) command to select a code. This command is available only when there is more than one screen of items.
- Press **C** to change the current quarter.
- Press **Q** to view quarter and year-to-date totals side by side. On the Quarter Totals screen, press **M** to view month and quarter-to-date totals side by side.

# **Employee Federal Tax History Screen**

Use the Employee Federal Tax History screen to add or edit federal tax earnings and tax amount information for your employees. The Employee Federal Tax History screen has two windows: Month Totals and Quarter Totals. Month totals can be edited, while quarter totals are for viewing only. Only the Month Totals screen is shown in the example; the Quarter Totals screen is similar.

| 🛕 Employee Fe                                                                                                    | 🛽 Employee Federal Tax History     |                  |          |                  |                  |     |  |
|----------------------------------------------------------------------------------------------------|------------------------------------|------------------|----------|------------------|------------------|-----|--|
| Commands Edit M                                                                                                    | Modes Other Scr                    | roll Commands He | lp       |                  |                  |     |  |
| 🛠 🗶 🛅 🐚                                                                                                    |                                    | ? 🗶 🄇 🄇          |          | [                | OK Aband         | lon |  |
| Employee ID BC                                                                                                    | Employee ID BOU001 Bourne, Linda C |                  |          |                  |                  |     |  |
| Code                                                                                                    | October                            | November         | December | QTR 4            | YTD              |     |  |
| EME                                                                                                    | 30883.82                           | .00              | .00      | 30883.82         | 30883.82         |     |  |
| EOA                                                                                                    | 30883.82                           | .00              | .00      | 30883.82         | 30883.82         |     |  |
| FUT                                                                                                    | 28969.05                           | .00              | .00      | 28969.05         | 28969.05         |     |  |
| FWH                                                                                                    | 28969.05                           | .00              | .00      | 28969.05         | 28969.05         | Ī   |  |
| MED                                                                                                    | 30883.82                           | .00              | .00      | 30883.82         | 30883.82         |     |  |
| OAS                                                                                                    | 30883.82                           | .00              | .00      | 30883.82         | 30883.82         |     |  |
|                                                                                                    |                                    | Tax Am           | iounts   |                  |                  | _   |  |
| Code                                                                                                    | October                            | November         | December | QTR 4            | YTD              |     |  |
| EME                                                                                                    | 447.82                             | .00              | .00      | 447.82           | 447.82           |     |  |
| EOA                                                                                                    | 1914.80                            | .00              | .00      | 1914.80          | 1914.80          |     |  |
| FUT                                                                                                    | 434.00                             | .00              | .00      | 434.00           | 434.00           |     |  |
| FWH                                                                                                    | 5624.45                            | .00              | .00      | 5624.45          | 5624.45          |     |  |
| MED                                                                                                    | 447.82                             | .00              | .00      | 447.82           | 447.82           | ₹.  |  |
| OAS                                                                                                    | 1914.80                            | .00              | .00      | 1914.80          | 1914.80          |     |  |
| Switch to Tax Amounts Enter=edit Append Next page Previous page   Goto Change quarter Guarter Totals Month Totals Month Totals |                                    |                  |          |                  |                  |     |  |
|                                                                                                    |                                    |                  | Co       | mpany H 08/16/20 | 05 Terminal T000 | OVR |  |

The federal earnings and tax amounts are updated when you post checks.

Use the commands to work with the information on the screen:

- Press **S** to switch between the **Earnings** and **Tax Amounts** sections of the screen.
- Press Enter to edit a line item.
- Press **A** to add a line item.

Line items in both the **Earnings** and **Tax Amount** sections are identified by federal tax authority codes, which are set up in the **Tax Authority Setup** function (see page 11-5).

When you add or edit earnings information, you can enter amounts for three months. Your changes are saved and take effect immediately.

The quarter totals and year-to-date totals are updated by the sum of the values you enter for the three months.

- Press **N** to move to the next screen you selected.
- Press **P** to return to the previous screen.
- Press **G** to go to a specific line item, then enter the federal tax authority code or use the **Inquiry** (**F2**) command to select the code. This command is available only when there is more than one screen of items.
- Press **C** to change the current quarter.
- Press **Q** to view quarter and year-to-date totals side by side. On the Quarter Totals screen, press **M** to view month and quarter-to-date totals side by side.

# **Employee State Tax History Screen**

Use the Employee State Tax History screen to add or edit state tax earnings and contributions information for your employees. The Employee State Tax History screen has two screens: Month Totals and Quarter Totals. Month totals can be edited, while quarter totals are for viewing only. Only the Month Totals screen is shown in the example; the Quarter Totals screen is similar.

| 🙇 Emp  | Employee State Tax History         |               |                           |                       |                             |                   |     |  |
|--------|------------------------------------|---------------|---------------------------|-----------------------|-----------------------------|-------------------|-----|--|
| Comman | <b>ds</b> Edit                     | Modes Other S | croll Commands H          | elp                   |                             |                   |     |  |
| 😤 🗙    |                                    |               | ? 🗶 🎯 🤇                   | •                     |                             | OK Aband          | lon |  |
| Employ | Employee ID BOU001 Bourne, Linda C |               |                           |                       |                             |                   |     |  |
| State  | Code                               | October       | November                  | December              | QTR 4                       | YTD               |     |  |
| MN     | SUI                                | 28969.05      | .00                       | .00                   | 28969.05                    | 28969.05          |     |  |
| MN     | SWH                                | 28969.05      | .00                       | .00                   | 28969.05                    | 28969.05          |     |  |
|        |                                    |               |                           |                       |                             |                   |     |  |
|        |                                    |               |                           |                       |                             |                   | •   |  |
|        |                                    |               |                           |                       |                             |                   | 3   |  |
|        |                                    |               |                           |                       |                             |                   |     |  |
| ~ .    |                                    |               | Tax A                     | mounts                |                             |                   |     |  |
| State  | Code                               | October       | November                  | December              | QIR 4                       | YID               | -   |  |
| MN     | SUI                                | 459.20        | .00                       | .00                   | 459.20                      | 459.20            |     |  |
| MN     | SWH                                | 2043.61       | .00                       | .00                   | 2043.61                     | 2043.61           |     |  |
|        |                                    |               |                           |                       |                             |                   |     |  |
|        | _                                  |               |                           |                       |                             |                   |     |  |
|        |                                    |               |                           |                       |                             |                   | •   |  |
|        |                                    |               |                           |                       |                             |                   |     |  |
|        | Switch to                          | Goto          | Enter=edit Change quarter | Append Quarter Totals | Next page P<br>Month Totals | revious page      |     |  |
|        |                                    |               |                           | c                     | ompany H 08/16/2            | 005 Terminal T000 | OVR |  |

The state earnings and tax amounts are updated when you post checks.

Use the commands to work with the information on the screen:

- Press **S** to switch between the **Earnings** and **Tax Amounts** sections of the screen.
- Press **Enter** to edit a line item.
- Press **A** to add a line item.

Line items in both the **Earnings** and **Tax Amount** portions of the screen are identified by state and state tax authority codes. State tax authority codes are set up in the **Tax Authority Setup** function.

When you add or edit earnings information, you can enter amounts for three months; each field's mask is user-defined. When you add or edit tax amount information, you can enter amounts for three months; each field's mask is user-defined.

Once you enter a state line, you cannot change the state code that withholding is for. If you need to enter a different state, press **A**.

The quarter totals and year-to-date totals are updated by the sum of the values you enter for the three months.

- Press **N** to move to the next screen you selected.
- Press **P** to return to the previous screen.
- Press **G** to go to a specific line item, then enter the state tax authority code or use the **Inquiry** (**F2**) command to select the code. This command is available only when there is more than one screen of items.
- Press **C** to change the current quarter.
- Press **Q** to view quarter and year-to-date totals side by side. On the Quarter Totals screen, press **M** to view month and quarter-to-date totals side by side.

# **Employee Local Tax History Screen**

Use the Employee Local Tax History screen to add or edit local tax earnings and contributions information for your employees. The Employee Local Tax History screen has two windows: Month Totals and Quarter Totals. Month totals can be edited, while quarter totals are for viewing only. Only the Month Totals screen is shown in the example; the Quarter Totals screen is similar.

| Å   | 🛛 Employee Local Tax History                                    |     |      |          |        |       |            |                |         |           |                 |      |
|-----|-----------------------------------------------------------------|-----|------|----------|--------|-------|------------|----------------|---------|-----------|-----------------|------|
| Com | Commands Edit Modes Other Scroll Commands Help                  |     |      |          |        |       |            |                |         |           |                 |      |
| *   | $\times$                                                        | t I |      | <b>.</b> | ?      | ۲     | 00         |                |         |           | OK Aba          | ndon |
| Er  | Employee ID BOU001 Bourne, Linda C                              |     |      |          |        |       |            |                |         |           |                 |      |
| Sta | ate I                                                           | _0  | Code | (        | Octobe | r     | November   | ,<br>Decembe   | r       | QTR 4     | YTD             |      |
|     |                                                                 |     |      |          |        |       |            |                |         |           |                 |      |
|     |                                                                 |     |      |          |        |       |            |                |         |           |                 |      |
|     |                                                                 |     |      |          |        |       |            |                |         |           |                 | ē    |
|     |                                                                 |     |      |          |        |       |            |                |         |           |                 |      |
| _   |                                                                 |     |      |          |        |       | — Tax Amou | nts            |         |           |                 |      |
| Sta | ate I                                                           | _0  | Code | (        | Octobe | r     | November   | Decembe        | r       | QTR 4     | YTD             |      |
|     |                                                                 |     |      |          |        |       |            |                |         |           |                 |      |
|     |                                                                 |     |      |          |        |       |            |                |         |           |                 | Â    |
|     |                                                                 |     |      |          |        |       |            |                |         |           |                 |      |
|     |                                                                 |     |      |          |        |       |            |                |         |           |                 |      |
| _   |                                                                 |     |      |          |        |       |            |                |         |           |                 |      |
|     | Switch to Tax Amounts Enter=edit Append Next page Previous page |     |      |          |        |       |            |                |         |           |                 |      |
|     |                                                                 |     |      | Goto     |        | Chang | e quarter  | Quarter Totals | Month   | Totals    |                 |      |
|     |                                                                 |     |      |          |        |       |            | Co             | mpany H | 08/16/200 | 5 Terminal T000 | OVR  |

The local earnings and tax amounts are updated when you post checks.

Use the commands to work with the information on the screen:

- Press **S** to switch between the **Earnings** and **Tax Amounts** sections of the screen.
- Press Enter to edit a line item.
- Press **A** to add a line item.

Line items in both the **Earnings** and **Tax Amount** portions of the screen are identified by state, locality, and local tax authority codes. Local tax authority codes are set up in the **Tax Authority Setup** function.

When you add or edit earnings information, you can enter amounts for three months; each field's mask is user-defined.

The quarter totals and year-to-date totals are updated by the sum of the values you enter for the three months.

- Press **N** to move to the next screen you selected.
- Press **P** to return to the previous screen.
- Press **G** to go to a specific line item, then enter the state tax authority code or use the **Inquiry** (**F2**) command to select the code. This command is available only when there is more than one screen of items.
- Press **C** to change the current quarter.
- Press **Q** to view quarter and year-to-date totals side by side. On the Quarter Totals screen, press **M** to view month and quarter-to-date totals side by side.

# **Employee History Audit Log**

The preferred way to change a field on a history screen is to enter a payroll transaction or a manual check, and then post the item. If you manually change a history field and then exit from the screen, the following message appears:

An Employee Maintenance Audit Log exists. You must print it or send it to a file before you leave this function.

Select the output device. After the log is produced, the **File Maintenance** menu appears.

#### Audit Log

| 08/09/2005<br>10:17 AM        | Builders Supply<br>Employee History - Audit Log | Page | 1 |
|-------------------------------|-------------------------------------------------|------|---|
| Employee B0U001               |                                                 |      |   |
| October Weeks Worked was chan | ged from 4.34 to 2.34                           |      |   |
| End of Report                 |                                                 |      |   |
|                               |                                                 |      |   |

# Leave Adjustments

Use the **Leave Adjustments** function to make positive and negative adjustments to an employee's sick and vacation pay. Any changes you make here will update the **PAHVxxx** (Payroll Leave Adjustment History) file.

### Leave Adjustments screen

Select Leave Adjustments from the File Maintenance menu. The Leave Adjustments screen appears.

| 🛓 Leave Adj                                              | ustments                       |                 |      |                 |      |           |            |               |      |
|----------------------------------------------------------|--------------------------------|-----------------|------|-----------------|------|-----------|------------|---------------|------|
| Commands Edit                                            | t Modes                        | Other H         | lelp |                 |      |           |            |               |      |
| ≫ × t≣                                                   | Þa 🛍                           | <b>m</b> 😨      | ? 🤣  | ۵ 🕲             |      |           |            | OK Abar       | ndon |
| Employee ID<br>Last Name<br>First Name<br>Middle Initial | BOU001<br>Bourne<br>Linda<br>C | ٩               |      |                 |      |           |            |               |      |
| Leave Type<br>Description                                | Vacation                       | n 💽             |      |                 |      |           |            |               |      |
| Date                                                     | 08/16/20                       | 005 🗖           |      |                 |      |           |            |               |      |
| Earning Code                                             | VAC                            | ٩               |      |                 |      |           |            |               |      |
| Adjustment                                               | -45.                           | .000            |      |                 |      |           |            |               |      |
|                                                          |                                |                 |      |                 |      |           |            |               |      |
|                                                          | Vacati                         | ion <b>119.</b> | 500  | Remaining Leave | Sick | 96.000    |            |               |      |
|                                                          |                                |                 |      |                 |      | Company H | 08/16/2005 | Terminal T000 | OVR  |

#### Inquiry

- 1. Enter the ID of the employee. The employee's name appears.
- 2. Enter the leave type you want to adjust: Sick or Vacation.
- 3. Enter a description for the adjustment. For example, you may want a reason for the adjustment in the file.

4. Enter the date you make the adjustment.

Inquiry

- 5. Enter an earning code with an earning type of V for vacation or **S** for sick.
- 6. Enter the amount of the adjustment, using a plus (+)sign to add hours and a minus (-) sign to subtract hours.
- 7. Use the **Proceed** (**OK**) command to save your changes. The cursor returns to the **Earning Code** field.
- 8. Use the arrow keys to move to the **Leave Type** field to enter another adjustment for the employee, use the **Abandon** (**F5**) command to enter an adjustment for a new employee, or use the **Exit** (**F7**) command to return to the **File Maintenance** menu.

# **Direct Deposit**

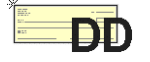

Use the **Direct Deposit** function to set up and maintain direct deposit information for employees who want their net pay to be directly deposited into their bank accounts. This function is available only if you have Direct Deposit installed.

# **Direct Deposit Screen**

Select **Direct Deposit** from the **File Maintenance** menu. The Direct Deposit screen appears.

| 🛓 Direct De                                              | posit     |                                |          |           |          |        |           |            |               |      |
|----------------------------------------------------------|-----------|--------------------------------|----------|-----------|----------|--------|-----------|------------|---------------|------|
| Commands Ec                                              | lit Modes | Other H                        | Help     |           |          |        |           |            |               |      |
| 🛠 🗙 🛅                                                    | Þa 🛍      | <b>m v</b>                     | ? 🧶      |           |          |        |           |            | OK Abar       | ndon |
| Employee ID<br>Last Name<br>First Name<br>Middle Initial | E         | BOU001<br>Bourne<br>Linda<br>C | ٩        |           |          |        |           |            |               |      |
| Direct Deposit                                           | Employee  |                                | <b>V</b> |           | Split by |        | Amount    | ~          |               |      |
| Туре                                                     | Pre       | enote In                       | Accour   | nt Number |          | Routin | ng Code   | A          | mount/Percent |      |
| Checking                                                 | ~         | $\checkmark$                   | 23498    | 983498293 | 4        | 0001   | 33333     |            | 150.25        |      |
| Savings                                                  | ~         |                                | 98399    | 757748587 | 5        | 0001   | 33333     |            | 200.00        |      |
| Paycheck                                                 | ~         |                                |          |           |          | -      |           |            | 99999.99      |      |
|                                                          | ~         | H                              |          |           |          | -      |           |            | .00           |      |
|                                                          | ~         | H                              |          |           |          |        |           |            | .00           |      |
|                                                          |           |                                |          |           |          |        | Total     |            | 100350.24     |      |
|                                                          |           |                                |          |           |          |        | Company H | 08/16/2005 | Terminal T000 | OVR  |

Inquiry

- 1. Select the employee ID whose direct deposit information you want to add or edit.
- If you want to set up the employee for direct deposit transactions, select the Direct Deposit Employee box (or enter Y in text mode); if not, clear the box (or enter N in text mode).

- 3. In the **Split By** field, enter **A** if the employee's net pay is to be divided by monetary amounts. Enter **P** if the employee's net pay is to be divided by percentages.
- 4. Enter **C** if the account type is a checking account, **S** if the account type is a savings account, or **P** if the account type is a paycheck (for example, if any remaining funds are to be paid by check).
- 5. If the bank has notified you that the prenotification file was successfully received for the employee, select the **Prenote In** box (or enter **Y** in text mode) to indicate that the employee's record is ready for direct deposit transactions.

If the bank has not notified you about a successful prenotification file transfer or if you have not yet sent the file for the employee, clear the box (or enter N in text mode) to indicate that live vouchers should not be created for the employee.

- 6. Enter the employee's bank account number. You can enter up to six accounts for each employee.
- 7. Enter the employee's bank routing code.

If you change either of the above two fields in an existing direct deposit record, the **Prenote In** field is cleared (or changes to **No**). A new prenotification file must be processed before direct deposit transactions can be processed for the employee.

8. If the employee's direct deposit transaction is divided by amount, enter the net amount of the employee's pay that is directly deposited into each of the specified bank accounts. If any net pay remains after distribution, the system applies the remainder to the last authorized account.

If the employee wants a fixed amount deposited and a balance remains (as a result of working overtime, for example), enter **9999999.99** in the **Amount/Percent** field on the **Paycheck** line. The system then generates a check for the employee for the deposit not directly deposited.

If the employee's direct deposit transaction is divided by percentages, enter the percentage of the employee's pay that is directly deposited into each of the specified bank accounts. The sum of the percentages you enter must equal 100.

9. Use the **Proceed** (**OK**) command to save your changes. The cursor returns to the **Employee ID** field. Enter a new employee ID for which to edit or add a direct deposit record or use the **Exit** (**F7**) command to return to the **File Maintenance** menu.

# **Departments**

Use the **Departments** function to add department and division records during installation and when new departments are created, change descriptive data about departments and divisions that are in the file, track pieces and hours worked, and delete department and division records you no longer use. Department information is stored in the **PADPxxx** (Department) file.

Along with transactions, manual or calculated checks also affect department records. Do not use the **Departments** function to change the dollar amounts in a department record. Instead, use the **Payroll Transactions** function or the **Manual Checks** function to make adjustments so that you have an audit trail of the changes.

### **Department Records**

Department records store expenses posted from time tickets, salaries, vacation and sick pay, FICA expense, SUI and FUTA accruals and other pay. Department records also store employer withholdings and deductions calculated by the system. This information updates expense accounts in General Ledger when you run the **Post Expense to GL** function (see page 9-15).

Time tickets update the department in which the employee worked. Employer withholdings and deductions are updated in either the home department or the department in which the employee worked, depending on which option you selected in the Resource Manager **Options and Interfaces** function.

### Divisions

Divisions are used to group some departments together for the purpose of analysis and reporting. For example, division records summarize groups of departments in the Department Report (see page 9-13).

If you use divisions, each department ID must begin with the two-character division ID. For example, if the ID of the sales division is SA, departments in the sales division could be identified as **SA001** or **SACITY**.

#### Departments

### **Departments Screen**

Select **Departments** from the **File Maintenance** menu. The Departments screen appears.

| 🛛 Departments 📃 🗖 🔀                |                                                |           |                  |                  |     |  |  |
|------------------------------------|------------------------------------------------|-----------|------------------|------------------|-----|--|--|
| Commands Edit Modes Other So       | Commands Edit Modes Other Scroll Commands Help |           |                  |                  |     |  |  |
| 🛠 🗶 🗈 🖬 🖬 🖬                        | ? 🗶 🄇 🄇                                        |           | [                | OK Aban          | don |  |  |
| Department ID 100   Name WAREHOUSE |                                                |           |                  |                  |     |  |  |
|                                    | GL Account                                     | GL Period | Quarter          | Year             |     |  |  |
| Hours                              |                                                | 50.000    | .000             | 544.750          |     |  |  |
| Pieces                             |                                                | 0         | 0                | 0                |     |  |  |
| Overtime Pay                       | 520000                                         | 134.25    | .00              | 218.15           |     |  |  |
| Bonus                              | 520000                                         | .00       | .00              | 447.50           |     |  |  |
| Travel Exp                         | 520000                                         | .00       | .00              | .00              | 1   |  |  |
| Cash Value                         | 520000                                         | .00       | .00              | .00              | 1   |  |  |
| Commissions                        | 520000                                         | .00       | .00              | .00              | 1   |  |  |
| Rpt Tips                           | 520000                                         | .00       | .00              | .00              | 1   |  |  |
| Regular Pay                        | 520000                                         | 358.00    | .00              | 4786.02          | 1   |  |  |
| Salaried Wage                      | 520000                                         | .00       | .00              | .00              | 1   |  |  |
| Sick Pay                           | 520000                                         | .00       | .00              | .00              | 1   |  |  |
| Vacation Pay                       | 520000                                         | .00       | .00              | .00              | 1   |  |  |
| Emplyr Medicare                    | 520000                                         | 13.37     | 13.37            | 13.37            |     |  |  |
| Emplyr OASDI                       | 520000                                         | 57.15     | 57.15            | 57.15            |     |  |  |
| Unemp Ins                          | 520000                                         | 57.15     | 57.15            | 57.15            |     |  |  |
|                                    | Entry (001 of 016 )                            |           |                  |                  |     |  |  |
| Enter = edit Appe                  | Enter = edit Append Department ID Goto Header  |           |                  |                  |     |  |  |
|                                    |                                                | Co        | mpany H 08/16/20 | 05 Terminal T000 | OVR |  |  |

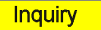

1. Enter the ID of the department or division whose record you want to add or change. If you use divisions, each department ID must begin with the two-character division ID.

To delete a department or division record, enter the department ID and then use the **Delete** (F3) command. You cannot delete department records that have amounts in the **GL Period** column. An error message appears if you try to delete a department record that has balances.

- Inquiry
- 2. The **Copy From** field appears if you enter a new department ID. Enter the ID of the department or division record you want to copy, or press **Enter** to skip this field.

3. Enter or edit the department or division name.

If you enter a new division name, approve the entry, then enter the ID of another department or division to work with or use the **Exit** (**F7**) command to exit to the **File Maintenance** menu.

4. Use the **Proceed** (**OK**) command to move to scroll region on the screen.

### Scroll Region

General Ledger period-to-date balances are amounts accumulated since the last time you posted expenses to General Ledger. Quarter-to-date and year-to-date balances are amounts accumulated since the last time you completed quarter-end and year-end maintenance.

The mask for these fields is defined in Resource Manager; for more information, see the Resource Manager guide.

The **GL Period**, **Quarter**, and **Year** fields accumulate numbers posted to the department from time tickets.

Use the commands to work with the information on the screen:

- Press **Enter** to edit a line item. See "Editing a Line Item" on page 10-58 for more information.
- Press **A** to add a line item. See "Appending a Line Item" on page 10-58 for more information.
- Press **G** to go to a specific line item, then enter the line item number or use the **Inquiry** (**F2**) command to select the line item number. This command is available only when there is more than one screen of line items.
- Press **D** to move the cursor to the **Department ID** field to select a new department or division.
- Press **H** to move the cursor to the **Name** field to edit the department or division name.

#### Departments

#### **Editing a Line Item**

When you press **Enter** on the command bar to edit a line item, the Edit Departments screen appears.

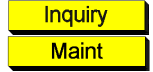

- Edit the account number associated with this line item. The Maintenance (F6) and Inquiry (F2) commands are available if Payroll interfaces with General Ledger.
- 2. Edit the amount accumulated since you posted expenses to General Ledger in the **GL Period** field.
- 3. Edit the quarter-to-date amount for the line item in the **Quarter** field.
- 4. Edit the year-to-date amount for the line item in the **Year** field.
- Use the Abandon (F5) command to return to the Department ID field or the Exit (F7) command to return to the File Maintenance menu. Your changes are saved as you enter them.

#### Appending a Line Item

The Append Department Entries screen appears when you press **A** to add a department entry.

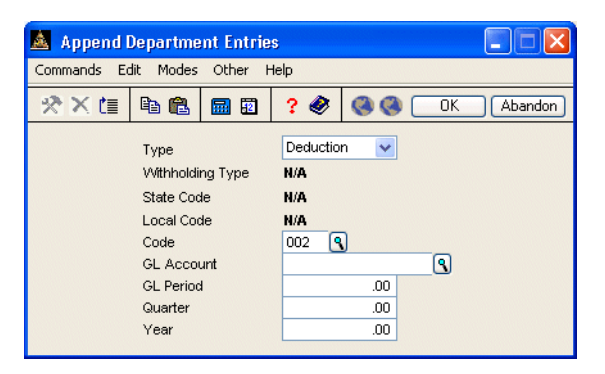

#### File Maintenance

### Departments

|                  | Field            | Description                                                                                                    |
|------------------|------------------|----------------------------------------------------------------------------------------------------|
|                  | Туре             | Enter <b>D</b> if the line item is a deduction, <b>E</b> if the line item is an earning, or <b>W</b> if the line item is a withholding.                                                                  |
|                  | Withholding Type | This field is active only if you entered <b>W</b> in the <b>Type</b> field.                                                                                                    |
|                  |                  | Enter <b>F</b> if the withholding type is federal, <b>S</b> if it is state, or <b>L</b> if it is local.                                                                                                  |
| <b>Inquiry</b>   | State Code       | This field is active only if you entered <b>W</b> in the <b>Type</b> field and <b>S</b> or <b>L</b> in the <b>Withholding Type</b> field.                                                                |
|                  |                  | Enter the state tax authority ID for the line item.                                                                                                    |
| <b>Inquiry</b>   | Local Code       | This field is active only if you entered <b>W</b> in the <b>Type</b> field and <b>L</b> in the <b>Withholding Type</b> field.                                                                            |
|                  |                  | Enter the local tax authority ID for the line item.                                                                                                    |
| <b>Inquiry</b>   | Code             | If you entered <b>D</b> in the <b>Type</b> field, enter the deduction code for the line item.                                                                                                    |
|                  |                  | If you entered <b>E</b> in the <b>Type</b> field, enter the earning code for the line item.                                                                                                    |
|                  |                  | If you entered <b>W</b> in the <b>Type</b> field, enter the withholding code for the line item.                                                                                                    |
| Inquiry<br>Maint | GL Account       | Enter the account number associated with the line<br>item. The <b>Maintenance</b> ( <b>F6</b> ) and <b>Inquiry</b> ( <b>F2</b> )<br>commands are available if Payroll interfaces with<br>General Ledger. |
|                  | GL Period        | Enter the amount accumulated since you posted expenses to General Ledger.                                                                                                    |
|                  | Quarter          | Enter the quarter-to-date amount for the line item.                                                                                                    |

### Departments

#### File Maintenance

Field Description

Year Enter the year-to-date amount for the line item.

Use the **Proceed** (**OK**) command to save your entries and return to the Departments screen.

# **Payroll Information**

Use the **Payroll Information** function to set up and maintain state unemployment reports, company address information for use in report headers, employer bank information, and degree descriptions for use in employee personnel information records. Changes you make here update the **PAINXXX** (Payroll Information) file.

# **Payroll Information Screen**

Select **Payroll Information** from the **File Maintenance** menu. The Payroll Information screen appears.

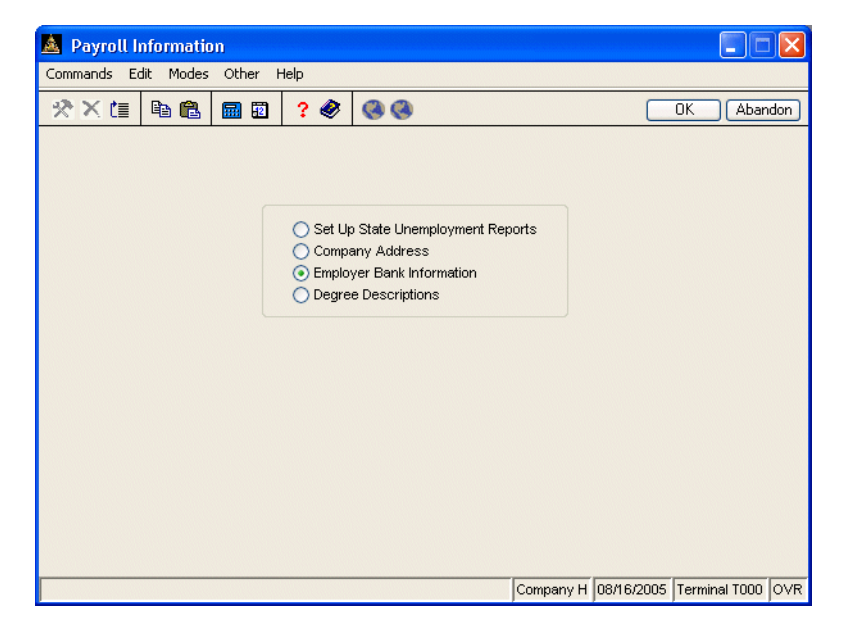

Select the type of the information you want to work with, then use the **Proceed** (**OK**) command to open the screen for that information type. You can set up or maintain state unemployment report formats, the company name and address to use in report headings, your employer bank information, or the degree descriptions for use in employee personnel information records.

# Set Up State Unemployment Reports Screen

Use this screen to define and customize Quarterly State Unemployment Reports.

| Commands Edit Modes | Other Help                           |                          |                   |
|---------------------|--------------------------------------|--------------------------|-------------------|
| × 🖅 🖻 🛍             | 🖩 🗊 ? 🏈 🄇 🄇                          |                          | OK Abandon        |
|                     | State Date 1                         | Minnecota                |                   |
|                     |                                      | inine soci               |                   |
|                     | Self-Adjusting SUI Month             | 1                        |                   |
|                     | Print Employees with Zero Earnings?  | · 🗹                      |                   |
|                     | Round all numbers to nearest dollar? |                          |                   |
|                     | Sort Report By:                      |                          |                   |
|                     | C Last Name                          |                          |                   |
|                     | Social Security Number               |                          |                   |
|                     | Indicate below the order in which yo | u want these             |                   |
|                     | to appear on your report. To exclud  | e a field, enter 0.      |                   |
|                     | Social Security No                   | 0                        |                   |
|                     | Name                                 | 0                        |                   |
|                     | Total QTD Wages                      | 0                        |                   |
|                     | Excess QTD Wages                     | 0                        |                   |
|                     | Veeks Worked                         | 0                        |                   |
|                     | Hours Worked                         | 0                        |                   |
|                     |                                      | Company H 08/16/2005     | Terminal T000 OVR |
|                     |                                      | 1                        | , ,               |
|                     |                                      |                          |                   |
| ield                | Description                          |                          |                   |
| tato                | Enter the code                       | for the state tax au     | thority This      |
|                     | verified agains                      | t the <b>PACO</b> (Codes | s) file. You c    |

Self-Adjusting SUI Month State unemployment insurance (SUI) withholdings are calculated on a yearly basis. Most states that change the SUI rate during the year require that the next check run self-adjust for the entire year, based on the new percentage. Some states require that you adjust the SUI withholdings only back to the month that the rate changed.

report formats for as many states as you need.

Payroll User's Manual

Inquiry

| Field                                  | Description                                                                                                    |
|----------------------------------------|----------------------------------------------------------------------------------------------------|
|                                        | Enter the number of the month that the change takes<br>effect. The SUI withholding amount is calculated<br>with the new rate from this month forward, but the<br>limit is still calculated from the beginning of the year. |
| Print Employees<br>with Zero Earnings? | If you want to exclude employees with no pay from<br>the State Unemployment Report, select the box (or<br>enter $\mathbf{Y}$ ); if not, clear the box (or enter $\mathbf{N}$ ).                                            |
| Round All Numbers<br>to Nearest Dollar | If you want all dollar amounts to be rounded to the nearest dollar, select the box (or enter $\mathbf{Y}$ ); if not, clear the box (or enter $\mathbf{N}$ ).                                                               |
| Sort Report By:                        | Select the order in which you want to print the report.<br>You can organize the report by employee last name or<br>by employee social security number.                                                                     |

### Arranging the Report

The Quarterly State Unemployment Report has seven columns. To indicate the order of the columns, enter a number from **1** through **7** in each of the fields. If you do not want the column to appear in the report, enter **0**.

| Social Security No | Employee's social security number.                                                                                                    |
|--------------------|----------------------------------------------------------------------------------------------------|
| Name               | Employee's name.                                                                                                    |
| Total QTD Wages    | Total SUI wages paid to the employee for the quarter.                                                                                           |
| Excess QTD Wages   | Quarter-to-date wages minus the state's SUI wage limit.                                                                                         |
| Taxable QTD Wages  | Total quarter-to-date SUI wages, up to the SUI limit.                                                                                           |
| Weeks Worked       | Number of weeks the employee worked, taken from<br>the number of quarter-to-date weeks worked in the<br><b>PAEHxxx</b> (Employee History) file. |

**Payroll Information** 

Hours Worked Number of hours the employee worked, taken from the number of quarter-to-date hours worked in the **PAEHxxx** (Employee History) file.

Use the **Proceed** (**OK**) command to save your entries. The cursor returns to the **State** field. Enter the code for the next state you want to work with, or use the **Exit** (**F7**) command to return to the **Payroll Information** selection screen.

### **Company Address Screen**

Use this screen to define the company address as it should appear on reports.

| 🛓 Payroll h | nformatio                    | m                 |                                                    |                       |                      |       |       |            |               |      |
|-------------|------------------------------|-------------------|----------------------------------------------------|-----------------------|----------------------|-------|-------|------------|---------------|------|
| Commands Ec | lit Modes                    | Other             | Help                                               |                       |                      |       |       |            |               |      |
| 🛠 🗙 🛅       | <b>1</b>                     | <b>.</b>          | 1 ? 🧶                                              |                       |                      |       |       |            | OK Abar       | ndon |
|             | Addr<br>Addr<br>Addr<br>City | 1 1<br>2 5<br>3 5 | Cr<br>B<br>1157 Valley Pr<br>Suite 105<br>Shakopee | uilders Sup<br>ark Dr | ess<br>ply<br>MN (9) | Zip   | 553   | 79         | ]             |      |
|             |                              |                   |                                                    |                       |                      | Compa | any H | 08/16/2005 | Terminal T000 | OVR  |

1. Enter the company address as you want it to appear in reports.

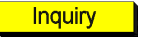

- 2. Enter the city, state, and zip code in which your company is located. The **Inquiry (F2)** command is available in the state field.
- 3. Use the **Proceed** (**OK**) command to save your entries. The Payroll Information selection screen appears.

### **Employer Bank Information Screen**

If you do not have Direct Deposit installed, the **Next Check Number** field is the only field that appears on the screen. Use the field to set up the next check number to be used when you print payroll checks.

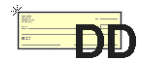

If Direct Deposit is installed, use the screen to identify your company's bank name, routing code, account number, and ACH security code for file transfers.

#### Note

The settings on the Bank Information screen control the way in which your direct deposit media is created for your bank. Check with your bank for the proper settings before you set up this screen.

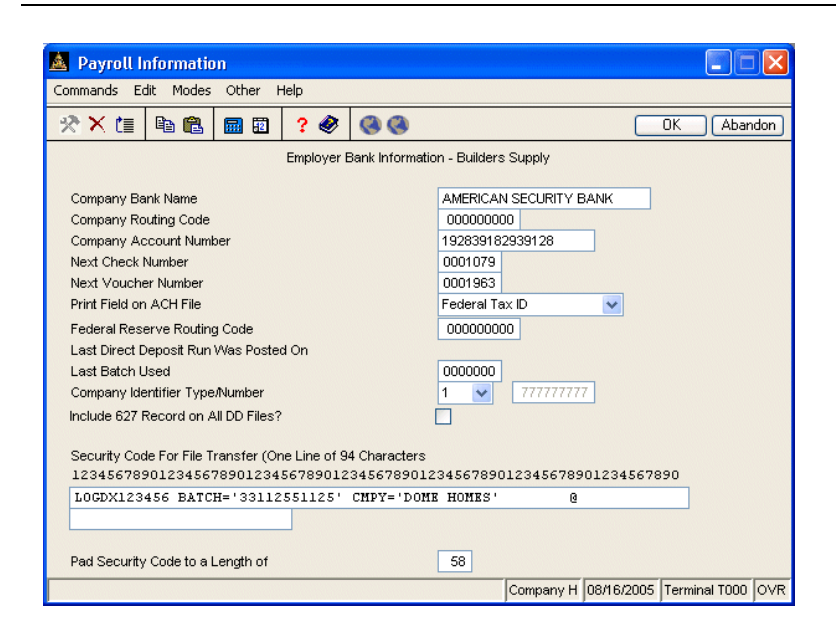

- 1. Enter the name of the bank to which you transmit your ACH file.
- 2. Enter the routing code of your company's bank.

3. Enter your company's bank account number.

Inquiry

- 4. Enter the number you want to use for the next check you print. This field is updated when you print checks.
- 5. Enter the number you want to use for the next direct deposit voucher you print. This field is updated when you print checks.
- In the Print Field on ACH File field, enter F to include your company's federal tax ID number in the ACH file you produce, R to include your company's routing code, or B to include the federal reserve bank routing code.
- 7. If your bank is a federal reserve bank, enter the federal reserve routing code.
- 8. The last direct deposit postig date appears. This field is updated when you post checks and vouchers.
- 9. The last batch number transferred to the bank for direct deposit appears. Accept this batch number or enter the number of the first batch you want to transfer to the bank if you are transferring several batches posted on different days.
- 10. Enter the identifying code your bank requires for direct deposit records in the **Company Identifier Type/Number** field:
  - Enter 1 if the bank requires your federal tax employer ID number
  - Enter **3** if the bank requires you DUNS number
  - Enter 9 if the bank requires a different number of the bank's choosing

After you enter the code, enter the corresponding number.

- 11. If your bank requires the 627 record to be included in your direct deposit media files, select the box (or enter **Y**); if not, clear the box (or enter **N**).
- 12. If your bank expects your ACH file to begin with a security code, enter the code in the field at the bottom of the screen. If your bank does not require a security code, leave this field blank.

- 13. Enter the required length of the security code for your bank. If your code is shorter than required, the system appends the required number of characters to your security code. The maximum length you can enter is **94**.
- 14. Use the **Proceed** (**OK**) command to save your changes and return to the Payroll Information selection screen.

### **Degree Descriptions Screen**

Use this screen to set up degree codes and their descriptions for use on the first Personnel Information screen in the **Employees** function. Degree codes identify various educational degrees: a high school diploma, a B.A., and so on.

| 🛓 Payroll I                            | nformatio | m          |       |                     |              |              |                |
|----------------------------------------|-----------|------------|-------|---------------------|--------------|--------------|----------------|
| Commands Ec                            | dit Modes | Other H    | lelp  |                     |              |              |                |
| 🛠 🗙 🛅                                  | Þa 🛍      | <b>m 1</b> | ? 🧶   |                     |              | OK           | Abandon        |
|                                        |           |            |       | Degree Description: | ş            |              |                |
|                                        | C         | legree     | BS    | 9                   |              |              |                |
|                                        | C         | escription | Bache | lor of Science      |              | ]            |                |
| Company H 08/16/2005 Terminal T000 OVR |           |            |       |                     |              |              |                |
|                                        |           |            |       |                     | Company H 08 | /16/2005 Ter | minal T000 OVR |

Inquiry

- 1. Enter the degree code you want to add, change, or delete.
- 2. Enter or edit the degree code's description.
- Use the Proceed (OK) command to save your entries. The cursor returns to the Degree field. Enter the next degree you want to work with, or use the Exit (F7) command to return to the Payroll Information selection screen.

# **Recurring Entries**

Use the **Recurring Entries** function to set up or change recurring time tickets for an employee.

### **Recurring Entries Screen**

Select **Recurring Entries** from the **File Maintenance** menu. The **Recurring Entries** screen appears.

| 🛓 Recurrin                                      | g Entries                         |          |                                             |                            |                  |        |                |                 |      |
|-------------------------------------------------|-----------------------------------|----------|---------------------------------------------|----------------------------|------------------|--------|----------------|-----------------|------|
| Commands E                                      | dit Modes                         | Other S  | 5croll Comman                               | ds Infor                   | mation H         | Help   |                |                 |      |
| 🛠 🗙 🗇                                           | •                                 | <b>a</b> | ? 🧶 (                                       | 00                         |                  |        |                | OK Aba          | ndon |
| Employee ID<br>Department<br>Union Code<br>Date | STO0<br>150<br>1120<br>08/25/2005 | 01<br>i  | Stockard<br>Constru<br>WC Code<br>Class 180 | l, Albert<br>ction<br>8000 | <b>W</b><br>Rate | 8.950  | 0              | (HOURLY)        |      |
| Cutoff                                          | Run                               | Dept     | Туре                                        | Code                       | Hours            | Rate   | Amount         | Class           |      |
| 10/31/2005                                      | 01                                | 150      | Pay                                         | REG                        | 8.000            | 15.153 | 121.22         | 180-C1          |      |
| 10/31/2005                                      | 01                                | 150      | Pay                                         | REG                        | 8.000            | 15.153 | 121.22         | 180-C1          |      |
| 10/31/2005                                      | 01                                | 150      | Pay                                         | REG                        | 8.000            | 15.153 | 121.22         | 180-C1          |      |
| 10/31/2005                                      | 01                                | 150      | Pay                                         | REG                        | 8.000            | 15.153 | 121.22         | 180-C1          |      |
| 10/31/2005                                      | 01                                | 150      | Pay                                         | REG                        | 4.000            | 15.153 | 60.61          | 180-C1          |      |
| 10/31/2005                                      | 01                                | 150      | Ded                                         | 8                          | .000             | .000   | 15.00          | 180-C1          |      |
|                                                 |                                   |          |                                             |                            |                  |        |                |                 |      |
|                                                 |                                   |          |                                             |                            |                  | E      | Entry ( 00000  | 1 of 000006     | )    |
| Enter = edit                                    | Add                               | Emp.     | Range                                       | First                      | Last             | Next   | Previous       | Totals Hour 1   | Tot  |
|                                                 |                                   |          |                                             |                            |                  | Compar | iy H 08/25/200 | 5 Terminal T000 | OVR  |

- 1. Enter the employee's ID. The employee's name, department, cutoff date, class, and pay rate appear.
- 2. Use the commands to work with the information on the screen:
  - Press **Enter** to edit the current recurring entry. See "Editing a Recurring Entry" on page 10-70 for more information.

- Press A to add a recurring entry. See page 10-73 for more information.
- Press **E** to return to the **Employee ID** field to select a new employee.
- Press **F** to view recurring entries for the first employee on file.
- Press L to view recurring entries for the last employee on file.
- Press **N** to view recurring entries for the next employee on file.
- Press **P** to view recurring entries for the last employee on file.
- Press **T** to view transaction totals for the employee. See "Viewing Transaction Totals" on page 10-75 for more information.

The Range and Hour Tot commands are not available for recurring entries.

 When you finish with the recurring entries for this employee, press E and enter another employee ID for which to add recurring entries, or use the Exit (F7) command to return to the File Maintenance menu.

### Editing a Recurring Entry

When you press **Enter** on the **Recurring Entries** screen for a recurring entry, the **Edit Recurring Entries** screen appears.

| 🛓 Edit Recurring Entries 📃 🗖 🔀             |                               |  |  |  |  |  |  |
|--------------------------------------------|-------------------------------|--|--|--|--|--|--|
| Commands Edit Modes Other Information Help |                               |  |  |  |  |  |  |
| ** 🗈 🖻                                     | 🖥 🔁 ? 🔗 🔇 🕲 K Abandon         |  |  |  |  |  |  |
| Tax Group                                  | MN                            |  |  |  |  |  |  |
| Dept                                       | 150 Q Construction            |  |  |  |  |  |  |
| Job                                        | 91-135 S Phase 01FOUN         |  |  |  |  |  |  |
| Cost Code                                  | 500 🗨 Union 1120 🗨 W/C 8000 🗨 |  |  |  |  |  |  |
| Class                                      | 180 C1 CARPENTER              |  |  |  |  |  |  |
| Seq No                                     | 0                             |  |  |  |  |  |  |
| Note                                       | Regular Pay                   |  |  |  |  |  |  |
| Run Code                                   | 01 Cutoff Date 10/31/2005 💼   |  |  |  |  |  |  |
| Earning Code                               | REG 🔇 Regular Pay             |  |  |  |  |  |  |
| Hours                                      | 8.000                         |  |  |  |  |  |  |
| Rate                                       | 15.153                        |  |  |  |  |  |  |
| Amount                                     | 121.22                        |  |  |  |  |  |  |
| Pieces                                     | 0                             |  |  |  |  |  |  |
#### File Maintenance

|                  | Field                  | Description                                                                                                    |
|------------------|------------------------|----------------------------------------------------------------------------------------------------|
| Inquiry<br>Maint | Tax Group              | Press <b>Enter</b> to accept the current tax group, or enter a different tax group ID.                                                                                                    |
| Inquiry          | Dept                   | Press <b>Enter</b> to accept the current department ID, or<br>enter a different department ID. The department name<br>appears.                                                                                                  |
| Inquiry<br>Maint | Job/Phase/Cost<br>Code | Press <b>Enter</b> to accept the default job ID, phase ID,<br>and cost code, or enter different ones. If this recurring<br>entry does not pertain to a job, leave these fields<br>blank.                                        |
| SIC              | Union                  | Press <b>Enter</b> to accept the default union code or enter a different one. The <b>Inquiry</b> ( <b>F2</b> ) command is available.                                                                                            |
| SIC              | W/C                    | Press <b>Enter</b> to accept the default worker's compensation code or enter a different one. The <b>Inquiry</b> ( <b>F2</b> ) command is available.                                                                            |
| Inquiry<br>Maint | Class                  | Press <b>Enter</b> to accept the employee's current labor class and skill level, or enter a different one.                                                                                                    |
|                  | Seq No                 | If you want to produce multiple paychecks for the employee, enter recurring entries for the first check under sequence number <b>0</b> . Use sequence number <b>1</b> for recurring entries for the second paycheck, and so on. |
|                  | Note                   | Enter a description of the entry.                                                                                                    |
|                  | Run Code               | Press <b>Enter</b> to accept the current run code, or enter a different run code.                                                                                                    |
|                  | Cutoff Date            | Press <b>Enter</b> to accept the current cutoff date, or enter a different cutoff date.                                                                                                    |

#### **Recurring Entries**

#### File Maintenance

|                  | Field                   | Description                                                                                                    |
|------------------|-------------------------|----------------------------------------------------------------------------------------------------|
| Inquiry<br>Maint | Earn Code/<br>Deduction | If you are entering a recurring time ticket, press <b>Enter</b> to accept the employee's current earning code, or enter a different earning code. If you are entering a recurring deduction, enter the deduction code.          |
|                  | Hours                   | Press <b>Enter</b> to accept the current number of hours the employee worked or that the deduction is based on, or enter a different number of hours.                                                                           |
|                  | Rate                    | If you are entering a recurring time ticket, press <b>Enter</b> to accept the employee's current pay rate, or enter a different pay rate.                                                                                       |
|                  | Amount                  | If you are entering a recurring time ticket, the amount<br>of the time ticket appears. If you change this figure,<br>the rate is recalculated. If you are entering a recurring<br>deduction, enter the amount of the deduction. |
|                  | Pieces                  | If you are entering a recurring time ticket and the<br>employee did piece work, the number of pieces the<br>employee produced appears. Press <b>Enter</b> to accept it,<br>or enter a different number.                         |

To save your entries and exit to the **Recurring Entries** screen, use the **Proceed** (**OK**) command.

### Adding a Recurring Entry

The Enter Recurring Entries screen appears when you press **A** to add a recurring entry.

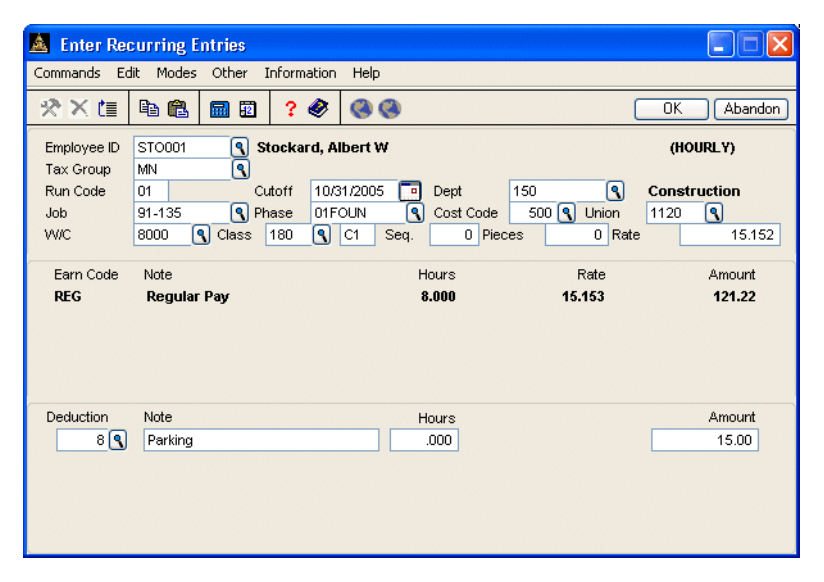

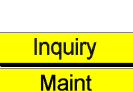

Inquiry

Maint

# FieldDescriptionEmployee IDPress Enter to accept the current employee ID or<br/>enter a different employee ID for the recurring time<br/>ticket.Tax GroupEnter the employee's tax group code.Run CodeEnter the run code for the recurring time ticket. The<br/>system uses this field to determine which groups of<br/>recurring entries to copy when you use the Copy<br/>Recurring Entries function. You can set up run codes<br/>for groups of employees for whom you want to copy<br/>recurring time tickets, such as seasonal or part-time

employees.

#### **Recurring Entries**

#### File Maintenance

|                  | Field                  | Description                                                                                                    |
|------------------|------------------------|----------------------------------------------------------------------------------------------------|
|                  | Cutoff                 | Enter the cutoff date for the recurring time ticket.<br>This date determines which time tickets are copied<br>when you use the <b>Copy Recurring Entries</b> function.                                                                       |
| Inquiry          | Dept                   | Enter the employee's department ID.                                                                                                    |
| Inquiry<br>Maint | Job/Phase/Cost<br>Code | If these recurring entries pertain to a job, enter the job ID, phase ID, and cost code. If you leave the fields blank, the labor expenses will not post to Contractors' Job Cost.                                                            |
| SCJC             | Union                  | Enter the union code if this entry is for union work.<br>The Inquiry (F2) command is available.                                                                                                    |
| SCIC             | W/C                    | Accept or enter the worker's compensation code. The Inquiry (F2) command is available.                                                                                                    |
|                  | Class                  | Enter the employee's labor class code.                                                                                                    |
| Maint            | Sequence No            | If you want to produce multiple paychecks for the employee, enter recurring entries for the first paycheck under sequence number <b>0</b> . Then enter recurring entries for the second paycheck under sequence number <b>1</b> , and so on. |
|                  | Pieces                 | Enter the number of pieces produced, if applicable.                                                                                                    |
|                  | Salary/Rate            | The current information appears. You can change<br>hourly employee's salary and rate, but not salaried<br>employees.                                                                                                    |
| Inquiry<br>Maint | Earn Code              | Enter the employee's earning code.                                                                                                    |
|                  | Note                   | Enter the description of the current earning code.                                                                                                    |
|                  | Hours                  | Enter the number of hours the employee worked.                                                                                                    |
|                  | Rate                   | If the employee is hourly, enter the pay rate. If the employee is salaried, accept the current rate.                                                                                                    |

10-74

|         | Field     | Description                                                                                               |
|---------|-----------|----------------------------------------------------------------------------------------------------|
|         | Amount    | Enter the amount paid for the time ticket. If you change the calculated amount, the rate is recalculated. |
| Inquiry | Deduction | Enter the code for the deduction.                                                                         |
|         | Note      | If you want, enter a note about the deduction.                                                            |
|         | Hours     | Enter the number of hours associated with the deduction.                                                  |
|         | Amount    | Enter the amount to be deducted.                                                                          |

Save your changes and enter a new recurring entry or use the **Exit** (**F7**) command.

## **Viewing Transaction Totals**

The Employee Transaction Totals screen appears when you press  ${\bf T}$  on the Recurring Entries screen.

| 🛓 Employee    | Recurring Ent   | ry Totals     |            |        |           |          |
|---------------|-----------------|---------------|------------|--------|-----------|----------|
| Commands Ec   | lit Modes Other | r Information | Help       |        |           |          |
| *× 🗠          |                 | 2 ? 🔗         | <b>(3)</b> |        | OK        | Abandon  |
| Employee ID   | ST0001          | Stockard,     | Albert W   |        |           |          |
|               |                 | HOUR          | s          |        | - P A Y - |          |
| Code          | Posted          | Unposted      | Total      | Posted | Unposted  | Total    |
| REG           | .000            | 40.000        | 40.000     | .00    | 606.10    | 606.10 🗖 |
|               |                 |               |            |        |           |          |
|               |                 |               |            |        |           |          |
|               |                 |               |            |        |           |          |
|               |                 |               |            |        |           |          |
|               |                 |               |            |        |           |          |
|               |                 |               |            |        |           |          |
|               |                 |               |            |        |           |          |
| Total         | .000            | 40.000        | 40.000     | .00    | 606.10    | 606.10   |
|               |                 | I             | Deductions | .00    | 15.00     | 15.00    |
|               |                 | I             | Rpt Tips   | .00    | .00       | .00      |
| Press Enter t | o continue      | F             | Pieces     | 0      | 0         | 0        |
|               |                 |               |            |        |           |          |

#### **Recurring Entries**

The posted, unposted, and total hours and pay are displayed for each earning code assigned to the employee. If there are more earning codes than fit on one screen, you can scroll up and down to view additional earning codes.

Deductions, reported tips, and pieces are displayed at the bottom of the screen.

When you finish viewing employee transaction totals, press any key to return to the Recurring Entries screen.

When you finish with the recurring entries for this employee, press **E** and enter another employee ID to add recurring entries for, or use the **Exit** (**F7**) command to return to the **File Maintenance** menu.

# **Tables**

Use the **Tables** function to set up and maintain the Payroll system tables. Tables store information about the system, data, options, and default settings for other applications. The following tables are related to Payroll:

- 457xxx
- ADJMNxxx
- CYCLExxx
- DCBxxx
- ENTRYxxx
- FREQxxx
- GLDEPxxx
- GLPAYxxx
- GTLIxxx
- MAXVSxxx
- PACTLxxx
- SICccxxx
- TCALCxxx
- USRDDxxx
- USRDFxxx
- VACccxxx

For information about each of these tables, see their individual descriptions in this section.

If you're having alignment problems with W2 forms that you print four per page to a direct printer, use this function to add and set up the **LASERW2** table. This table fine-tunes form alignment for direct printers. See page 10-97 for more information.

For information about shareable and unshared tables, see page 3-13.

**Note:** The **OPTxxx** and **OP2xxx** (Options) tables store options and interfaces settings. Maintain the information stored in these tables through Payroll and Resource Manager **Options and Interfaces** function, not through the table itself.

## **Tables Screen**

|             |              | 1 t 🐟 🙆 🙆     |                |                   |                  |
|-------------|--------------|---------------|----------------|-------------------|------------------|
| Table ID    | <u> </u>     | Description   |                |                   |                  |
| Number of C |              | Column Length | U Type         |                   |                  |
|             |              |               |                |                   |                  |
|             |              |               |                |                   |                  |
|             |              |               |                |                   |                  |
|             |              |               |                |                   |                  |
|             |              |               |                |                   |                  |
|             |              |               |                |                   |                  |
|             |              |               |                |                   |                  |
|             |              |               |                |                   |                  |
|             |              |               |                |                   |                  |
|             |              |               |                |                   |                  |
|             |              |               |                |                   |                  |
|             |              |               |                |                   |                  |
|             |              |               |                |                   |                  |
|             |              |               |                |                   |                  |
|             |              |               |                |                   |                  |
|             |              |               | Compa          | ny H 08/16/2005 1 | erminal T000 OVR |
|             |              |               | 1              |                   |                  |
|             |              |               |                |                   |                  |
| To a        | ld or change | a tabla anta  | r the Table IF | To set up         | a company        |

Select **Tables** from the **File Maintenance** menu. A blank tables screen appears.

2. If you entered a new table ID, the **Copy From** field appears. To copy a company-specific or terminal-specific table, enter the table ID plus the company ID and terminal ID.

A set of tables comes with the sample company, Builders Supply. You can copy the sample tables for a company and then change the appropriate fields. To copy a sample table, enter the table ID.

3. Press Enter to accept the current table **Description** or enter a different one.

Inquiry

Inquiry

Tables

The number of columns, the length of the columns, and the type of characters you can enter—alphanumeric (A), numeric with two decimal places (N), numeric with three decimal places (3), or numeric with four decimal places (4)—appear.

### 457xxx Table

If your company distributes any amounts from 457 or non-457 plans to employees, you must report the amounts distributed on W2s. Previously, you entered these amounts on the Employee Miscellaneous History screen in the **Employee History** function.

Due to changes in federal regulations, OSAS no longer reports those amounts on W2s. Instead, Open Systems strongly recommends that you set up earning codes to track any 457 and non-457 amounts as part of payroll processing.

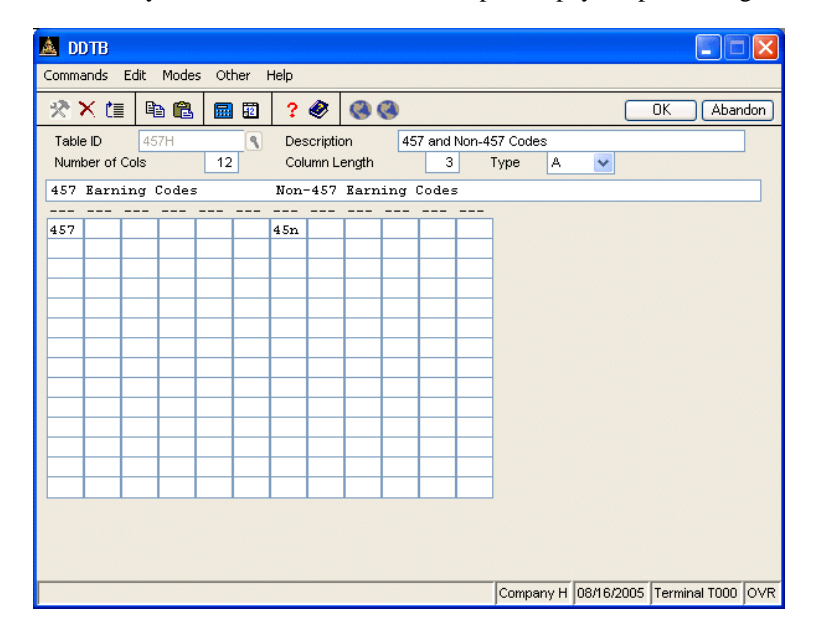

After setting up earning codes, use the **Tables** function to enter the 457 and non-457 plan codes you set up into the **457xxx** table under the appropriate heading. OSAS uses this table to determine which amounts are 457 or non-457 plan amounts and report them on W2s correctly.

# **ADJMNxxx** Table

The **ADJMNxxx** table stores the earning code that is used when adjusting an employee's pay to meet federal minimum wage standards.

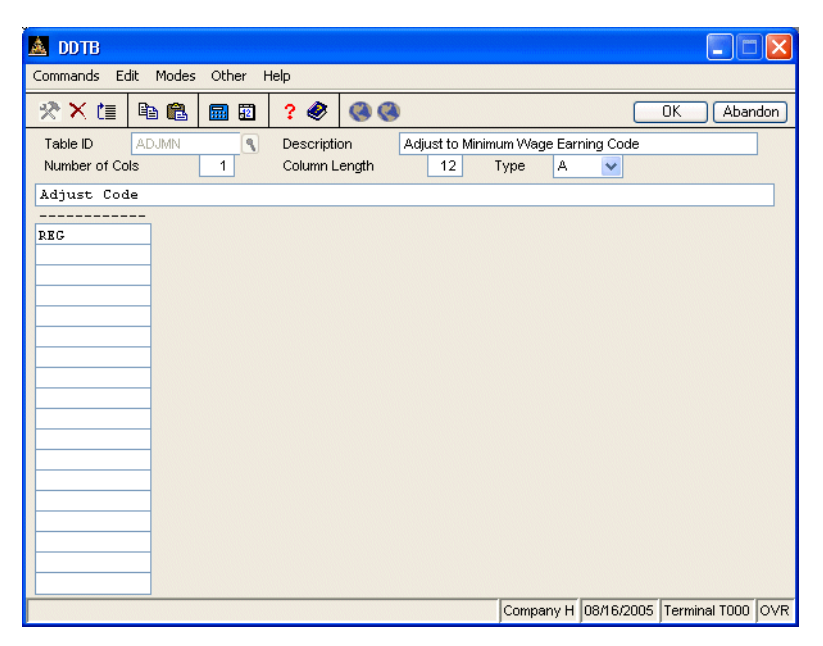

When you enter the **Table ID**, the rest of the **ADJMNxxx** table appears.

Enter the earning code that will be used to adjust an employee's pay to meet federal minimum wage standards.

# **CYCLExxx** Table

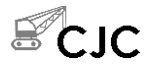

The **CYCLExxx** table stores the beginning and ending dates (in Julian format) of the date range you entered using the **Transactions** function.

When you enter the **Table ID**, the rest of the **CYCLExxx** table appears. The system updates this table.

| 🛓 DDTB                                         |                                                                                                   |                            |
|------------------------------------------------|---------------------------------------------------------------------------------------------------|----------------------------|
| Commands Edit Modes Other H                    | elp                                                                                               |                            |
| 🛠 🗙 te 🖻 🛍 🔜 🗹                                 | ? 🕙 🔇                                                                                             | OK Abandon                 |
| Table ID     CYCLEH       Number of Cols     2 | Description         Payroll Check Cycle           Column Length         12         Type         A | ►                          |
| Date From Date Thru                            |                                                                                                   |                            |
|                                                |                                                                                                   |                            |
|                                                | Company H 08/                                                                                     | /25/2005 Terminal T000 OVR |

## **DCBxxx** Table

Due to changes in federal regulations, OSAS does not reports the **Cost of DCB** amount you entered on the Employee Miscellaneous History screen in the **Employee History** function on W2s. Instead, Open Systems strongly recommends that you set up earning codes to track the amounts you paid for on-site day care facilities or that you reimbursed to employees for day care expenses; and that you set up deduction codes to track amounts deducted from employee paychecks for dependent care flexible spending accounts.

| A        | DD             | ТВ          |            |       |      |          |            |                   |             |          |          |          |           |            |               |      |
|----------|----------------|-------------|------------|-------|------|----------|------------|-------------------|-------------|----------|----------|----------|-----------|------------|---------------|------|
| Con      | nmar           | nds         | Edit       | Mode  | s Ot | her      | Help       |                   |             |          |          |          |           |            |               |      |
| *        | ×              | ( t         |            | ) 🔒   |      | 12       | ?          | ۲                 | ۲           | •        |          |          |           |            | OK Abar       | ndon |
| Te<br>Ni | able I<br>umbe | ID<br>er of | Do<br>Cols | CB    | 12   | ٩        | De:<br>Col | scriptio<br>umn L | on<br>ength | Do       | CB Coo   | des<br>I | Type A    | ~          |               | ]    |
| Es       | irni           | ng          | Lode       | s<br> |      |          | Dear       | uctio             | on Co       | odes     |          |          |           |            |               |      |
| DC       | в              |             |            |       |      |          | 12         |                   |             | 1        |          | 1        |           |            |               |      |
|          |                |             |            |       |      |          |            |                   |             |          |          |          |           |            |               |      |
|          |                |             |            |       |      |          |            |                   |             |          |          |          |           |            |               |      |
|          | _              |             | <u> </u>   |       |      | <u> </u> | L          | <u> </u>          | L           | <u> </u> | <u> </u> |          |           |            |               |      |
|          | +              |             | —          |       |      | <u> </u> |            |                   |             |          |          |          | _         |            |               |      |
|          | +              |             |            |       |      |          |            |                   |             | -        |          | -        |           |            |               |      |
|          | +              |             |            |       |      |          |            |                   |             |          |          |          | _         |            |               |      |
|          |                |             |            |       |      |          |            |                   |             |          |          |          |           |            |               |      |
|          |                |             |            |       |      |          |            |                   |             |          |          |          |           |            |               |      |
|          | +              |             |            |       |      |          | <u> </u>   |                   | <u> </u>    |          | <u> </u> |          | _         |            |               |      |
|          | +              |             | <u> </u>   |       |      |          |            |                   |             |          | -        |          | -         |            |               |      |
|          | +              |             |            |       |      |          | -          |                   | -           |          | <u> </u> | -        | _         |            |               |      |
|          |                |             |            |       |      |          |            |                   |             |          |          |          |           |            |               |      |
|          |                |             |            |       |      |          |            |                   |             |          |          |          |           |            |               |      |
|          |                |             |            |       |      |          |            |                   |             |          |          |          |           |            |               |      |
|          |                |             |            |       |      |          |            |                   |             |          |          |          | Company H | 08/16/2005 | Terminal T000 | OVR  |

After you set up the earning and deduction codes to track Cost of DCB amounts, use the **Tables** function to enter the codes you set up into the **DCBxxx** table under the appropriate heading. OSAS uses this table when generating W2s to determine which amounts are Cost of DCB amounts and report them correctly.

# **ENTRYxxx** Table

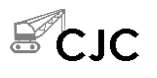

The **ENTRYXXX** table stores quick entry stops for time ticket entry, as well as union, workers' compensation, and labor burden options. Maintain these values using the **CJ File Maintenance** function (page 10-111).

| 🛓 DDTB                        |               |                              |               |           |            |                   |
|-------------------------------|---------------|------------------------------|---------------|-----------|------------|-------------------|
| Commands Edit                 | Modes Other H | telp                         |               |           |            |                   |
| 🛪 🗙 值 🖻                       | a 🛍 🖩 🖬       | ? 🛷 🔇                        | þ             |           |            | OK Abandon        |
| Table ID EN<br>Number of Cols | ITRYH S       | Description<br>Column Length | Options table | Туре д    | *          |                   |
| Field                         |               |                              |               |           |            |                   |
|                               |               |                              |               |           |            |                   |
| Dept                          | NES           |                              |               |           |            |                   |
| Union                         | NM Y          |                              |               |           |            |                   |
| Class                         | N             |                              |               |           |            |                   |
| W.C.                          | NM Y          |                              |               |           |            |                   |
| Hourly Rate                   | N             |                              |               |           |            |                   |
| Units                         | N             |                              |               |           |            |                   |
|                               |               |                              |               |           |            |                   |
| Burden Cost                   | 700YY         |                              |               |           |            |                   |
| CertPayQuick                  | YES           |                              |               |           |            |                   |
| User Field 1                  | P01           |                              |               |           |            |                   |
| User Field 2                  | P02           |                              |               |           |            |                   |
|                               |               |                              |               |           |            |                   |
|                               |               |                              |               |           |            |                   |
|                               |               |                              |               |           |            |                   |
|                               |               |                              |               |           |            |                   |
|                               |               |                              |               |           |            |                   |
|                               |               |                              |               | Company H | 08/25/2005 | Terminal T000 OVR |

# **FREQxxx** Table

The **FREQXXX** table stores the number of hours in a pay period for each group code for salaried employees.

When you enter the  $\ensuremath{\text{Table ID}}$  , the rest of the  $\ensuremath{\text{FREQxxx}}$  table appears.

| Commands Edit  | Modes Other I | Help      |        |              |           |     |              |               |      |
|----------------|---------------|-----------|--------|--------------|-----------|-----|--------------|---------------|------|
| 🛪 🗙 🛅 🛯        |               | ? 🧶       |        | þ            |           |     |              | OK Abar       | idon |
| Table ID Fi    | REQH          | Descripti | on     | Frequency of | Hours/Pay | Per | iod/Group Cd | l.            |      |
| Number of Cols | 2             | Column L  | .ength | 12           | Туре      | N   | *            |               | -    |
| Group Code     | Hours/Period  |           |        |              | -         |     |              |               |      |
|                |               |           |        |              |           |     |              |               |      |
| .00            | 86.66         | ]         |        |              |           |     |              |               |      |
| 1.00           | 173.33        | 1         |        |              |           |     |              |               |      |
| 2.00           | 80.00         |           |        |              |           |     |              |               |      |
| 3.00           | 40.00         |           |        |              |           |     |              |               |      |
| 4.00           | 173.33        |           |        |              |           |     |              |               |      |
| 5.00           | 86.66         |           |        |              |           |     |              |               |      |
| 6.00           | 80.00         |           |        |              |           |     |              |               |      |
| 7.00           | 40.00         |           |        |              |           |     |              |               |      |
| 8.00           | 200.00        |           |        |              |           |     |              |               |      |
| 9.00           | 100.00        |           |        |              |           |     |              |               |      |
| .00            | .00           |           |        |              |           |     |              |               |      |
| .00            | .00           |           |        |              |           |     |              |               |      |
| .00            | .00           |           |        |              |           |     |              |               |      |
| .00            | .00           |           |        |              |           |     |              |               |      |
| .00            | .00           |           |        |              |           |     |              |               |      |
| .00            | .00           |           |        |              |           |     |              |               |      |
| .00            | .00           |           |        |              |           |     |              |               |      |
| .00            | .00           |           |        |              |           |     |              |               |      |
|                |               |           |        |              | Company   | H   | 08/16/2005   | Terminal T000 | OVR  |

| Field        | Description                                                                                                    |
|--------------|----------------------------------------------------------------------------------------------------|
| Group Code   | Valid group codes are <b>0</b> through <b>9</b> .                                                                                                    |
|              | Do not change, delete, or rearrange the codes. The system looks for the codes by their position in the table. It assumes that group code <b>0</b> is on the first line, group code <b>1</b> is on the second line, and so on. |
| Hours/Period | For each group code, enter the number of hours that are in a pay period.                                                                                                    |

## **GLDEPxxx** Table

The **GLDEPxxx** table stores the default accounts for earnings and employer-paid deductions and withholdings used when new expenses for a department are added by posting transactions or checks. If you post new transactions or checks to the **PADPxxx** (Department) file that do not have a specified GL account, they are posted to the default GL account, which you can edit, in the **Departments** function. If Payroll does not interface with General Ledger, you must still build this table because the account numbers appear in the posting report.

When you enter the **Table ID**, the rest of the **GLDEPxxx** table appears.

| 🛓 DDTB         |               |                       |               |              |                   |             |               |         |        |      |
|----------------|---------------|-----------------------|---------------|--------------|-------------------|-------------|---------------|---------|--------|------|
| Commands Edit  | Modes Other H | telp                  |               |              |                   |             |               |         |        |      |
| 🔆 🗙 🛅 🗎        |               | ? 🤣                   |               | þ            |                   |             |               | OK      | Aban   | idon |
| Table ID GLDEP |               | Descripti<br>Column L | ion<br>.ength | General Ledg | ger Defau<br>Type | t Depa<br>A | artment Accts | S.      |        | ]    |
| Туре           | GL Acct       |                       |               |              |                   |             |               |         |        |      |
|                | 520000        |                       |               |              |                   |             |               |         |        |      |
| Deductions     | 530000        |                       |               |              |                   |             |               |         |        |      |
| Withholdings   | 530000        |                       |               |              |                   |             |               |         |        |      |
|                |               |                       |               |              |                   |             |               |         |        |      |
|                |               |                       |               |              |                   |             |               |         |        |      |
|                |               |                       |               |              |                   |             |               |         |        |      |
|                |               |                       |               |              |                   |             |               |         |        |      |
|                |               |                       |               |              |                   |             |               |         |        |      |
|                |               |                       |               |              |                   |             |               |         |        |      |
|                |               |                       |               |              |                   |             |               |         |        |      |
|                |               |                       |               |              |                   |             |               |         |        |      |
|                |               |                       |               |              |                   |             |               |         |        |      |
|                |               |                       |               |              |                   |             |               |         |        |      |
|                |               |                       |               |              |                   |             |               |         |        |      |
|                |               |                       |               |              | Compa             | any H       | 08/16/2005    | Termina | I TOOO | OVR  |
|                |               |                       |               |              |                   |             |               |         |        |      |

| Field   | Description                                                                                                    |
|---------|----------------------------------------------------------------------------------------------------|
| Туре    | The three types of accounts appear. Do not change,<br>delete, or rearrange the types. The system looks for<br>the types by their position in the table; it assumes that<br><b>Earnings</b> is on the first line, <b>Deductions</b> is on the<br>second line, and <b>Withholdings</b> is on the third line. |
| GL Acct | Enter the default General Ledger account for each type.                                                                                                    |

Payroll User's Manual

10-85

# **GLPAYxxx** Table

The **GLPAYxxx** table stores the general ledger cash and advance EIC account numbers used by Payroll. It is used when checks are posted to the **GLJRxxx** (Journal) file.

If Payroll does not interface with General Ledger, you must still build this table because the account numbers appear in the posting report. If Payroll interfaces with Bank Reconciliation, however, the Cash account is assigned from the bank account in Bank Reconciliation.

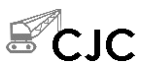

The Worker's Comp Payable and Expense, Union Payable and Expense, and Labor Burden Payable and Expense accounts are added to this table when you use Payroll with Contractors' Job Cost. When you post checks and you have the options set in **CJ File Maintenance** to post to General Ledger, the system posts to GL using these accounts.

When you enter the **Table ID**, the rest of the **GLPAYxxx** table appears.

| 🛕 DDTB         |               |               |               |             |            |               |      |
|----------------|---------------|---------------|---------------|-------------|------------|---------------|------|
| Commands Edit  | Modes Other H | Help          |               |             |            |               |      |
| 🛠 🗙 💷 🖻        |               | ? 🗶 🎯 🥝       | )             |             |            | OK Abar       | ndon |
| Table ID GL    | PAY           | Description   | General Ledge | er Accounts |            |               | ]    |
| Number of Cols | 2             | Column Length | 12            | Туре д      | *          |               | -    |
| Description    | GL Number     |               |               |             |            |               |      |
|                |               |               |               |             |            |               |      |
| Cash           | 100000        |               |               |             |            |               |      |
| Adv EIC Pymt   | 203000        |               |               |             |            |               |      |
| ETAX EX FUTA   | 530000        |               |               |             |            |               |      |
| ETAX EX SUI    | 530000        |               |               |             |            |               |      |
| ETAX EX EFIC   | 530000        |               |               |             |            |               |      |
|                |               |               |               |             |            |               |      |
| WC PAYABLE     | 202100        |               |               |             |            |               |      |
| WC EXPENSE     | 506000        |               |               |             |            |               |      |
| UNION PAYELE   | 202200        |               |               |             |            |               |      |
| UNION EXPNSE   | 507000        |               |               |             |            |               |      |
| ACC. BURDEN    | 209000        |               |               |             |            |               |      |
| EXPENSE ACC.   | 522000        |               |               |             |            |               |      |
|                |               |               |               |             |            |               |      |
|                |               |               |               |             |            |               |      |
|                |               |               |               |             |            |               |      |
|                |               |               |               |             |            |               |      |
|                |               |               |               |             |            |               |      |
|                |               |               |               |             |            |               |      |
|                |               |               |               | Company H   | 08/25/2005 | Terminal T000 | OVR  |

| Field       | Description                                                                                                    |
|-------------|----------------------------------------------------------------------------------------------------|
| Description | Enter a description for the accounts that cash disbursed and advance EIC payments made or press <b>Enter</b> to use the description that appears. |
| GL Number   | Enter the account numbers you use for these purposes.                                                                                             |
|             | Be sure to leave the seventh row of the table blank.<br>This position is reserved for future use.                                                 |

## **GTLIxxx** Table

If your company pays premiums for group-term life insurance over \$50,000 for current or former employees, you must report the taxable cost of excess coverage on W2s as determined from tables provided by the IRS.

Formerly, OSAS reported the **Cost of GTLI** amount you entered on the Employee Miscellaneous History screen in the **Employee History** function on W2s. Because of new regulations, and to eliminate errors in W2s, Open Systems has discontinued this practice and now strongly recommends using earning codes to automatically track these amounts during payroll runs.

| 🛓 DDTB                     |           |          |                       |             |                 |       |      |           |         |            |      |
|----------------------------|-----------|----------|-----------------------|-------------|-----------------|-------|------|-----------|---------|------------|------|
| Commands Edi               | t Modes ( | Other H  | elp                   |             |                 |       |      |           |         |            |      |
| ≫×≣                        |           | <b>.</b> | ? 🤣                   |             | )               |       |      | C         | OK      | Abar       | idon |
| Table ID<br>Number of Col: | GTLIH     | 6        | Descripti<br>Column L | on<br>ength | GTLI Codes<br>3 | Туре  | А    | *         |         |            | ]    |
| Earning Coo                | les       |          |                       |             |                 |       |      |           |         |            |      |
| GTL                        |           |          |                       |             |                 |       |      |           |         |            |      |
|                            |           |          |                       |             |                 |       |      |           |         |            |      |
|                            |           |          |                       |             |                 |       |      |           |         |            |      |
|                            |           |          |                       |             |                 | Compa | ny H | 08/16/200 | )5 Term | ninal TOOO | OVR  |

After you set up an earning code to track Cost of GTLI amounts, use the **Tables** function to enter the earning codes you set up into the **GTLIxxx** table. OSAS uses this table to determine which amounts are Cost of GTLI amounts and sum them correctly into the amounts reported on W2s.

# MAXVSxxx Table

The **MAXVSxxx** table stores the maximum number of hours an employee can accrue for vacation or sick hours remaining. You must set up a **MAXVSxxx** table for each company that uses the table.

When you enter the **Table ID**, the rest of the **MAXVSxxx** table appears.

| 🛓 DDTB                    |                 |                                                                                                    |          |
|---------------------------|-----------------|----------------------------------------------------------------------------------------------------|----------|
| Commands Ed               | lit Modes Other | Help                                                                                                    |          |
| 🛪 🗙 🗇                     | 🖻 🛍 🔜 🖻         | ? 🏽 🕲 🕲                                                                                                    | Abandon  |
| Table ID<br>Number of Col | MAXVS S         | Description         Maximum Vacation and Sick Hours           Column Length         12         Type         A         • |          |
| Accrual Ty                | pe Max Hours    |                                                                                                    |          |
| WACATION                  | 120             | 7                                                                                                    |          |
| SICK                      | 100             | -                                                                                                    |          |
|                           |                 |                                                                                                    |          |
|                           |                 |                                                                                                    |          |
|                           |                 |                                                                                                    |          |
|                           |                 |                                                                                                    |          |
|                           |                 |                                                                                                    |          |
|                           |                 |                                                                                                    |          |
|                           |                 |                                                                                                    |          |
|                           |                 | -                                                                                                    |          |
|                           |                 |                                                                                                    |          |
|                           |                 |                                                                                                    |          |
|                           |                 |                                                                                                    |          |
|                           |                 | -                                                                                                    |          |
|                           |                 | Company H 08/16/2005 Terminal                                                                                           | T000 OVR |
|                           |                 |                                                                                                    | 1000     |

| Field        | Description                               |
|--------------|-------------------------------------------|
| Accrual Type | Enter the accrual type: Vacation or Sick. |

Do not change the order of the rows in the table. The system expects **Vacation** to be on the first line and **Sick** to be on the second.

| Field     | Description                                                                                                    |
|-----------|----------------------------------------------------------------------------------------------------|
| Max Hours | Enter the maximum number of hours an employee<br>can accrue for remaining vacation and sick time.<br>Hours accrue until this number is reached; then no<br>more can be accrued until the employee uses some<br>vacation and sick time. If you set this field to zero, an<br>employee can accrue vacation or sick hours<br>indefinitely. |

# PACTLxxx Table

The **PACTLxxx** table stores the current quarter, payroll number, and current year. When you enter the **Table ID**, the rest of the **PACTLxxx** table appears.

| 🙇 DDTB                                   |               |                                                                                      |                                           |
|------------------------------------------|---------------|--------------------------------------------------------------------------------------|-------------------------------------------|
| Commands Edit                            | Modes Other H | łelp                                                                                 |                                           |
| 🛠 🗙 🛅 🖣                                  |               | ? 🕙 🔇 🔇                                                                              | OK Abandon                                |
| Table ID PA<br>Number of Cols            | ACTLH         | Description         Payroll Control Ta           Column Length         12         Ty | ible<br>pe A 💙                            |
| Description                              | Value         |                                                                                      |                                           |
| CURRENT QTR<br>PAYROLL #<br>CURRENT YEAR | 3 54 2005     |                                                                                      |                                           |
|                                          |               | [c                                                                                   | Company H (08/16/2005 (Terminal T000 (OVR |

Field

#### Description

**Description** The descriptions of the information you can enter in the table appear.

#### File Maintenance

| Field | Description                                                                                                    |
|-------|----------------------------------------------------------------------------------------------------|
|       | Do not delete lines or rearrange the descriptions. The<br>system looks for the descriptions by their position in<br>the table. It assumes that the current quarter is on the<br>first line, the payroll number is on the second line,<br>and the current year is on the third line. |
| Value | On the first line, enter the number of the current<br>quarter. This value is updated when you do quarter- or<br>year-end maintenance.                                                                                                    |
|       | On the second line, enter the payroll number. This value is updated when you post checks and is reset to <b>1</b> when you do year-end maintenance.                                                                                                    |
|       | On the third line, enter the current calendar year. This value is updated when you do year-end maintenance.                                                                                                    |

# SICccxxx Table

The **SICccxxx** table (**cc** represents the sick code abbreviation) is used to calculate the accrual rate of sick days for employees, based on the number of years worked. If no time ticket hours are entered or manual checks are issued, salaried employees accrue the minimum number of sick and vacation days. Salaried employees' sick hours are assigned from their group code in the FREQxxx table.

When you enter the **Table ID**, the rest of the **SICccxxx** table appears.

| 🙇 DDTB        |                |               |                |           |            |                   |
|---------------|----------------|---------------|----------------|-----------|------------|-------------------|
| Commands Ed   | it Modes Other | Help          |                |           |            |                   |
| 🛪 🗙 🛅         | ₽ <b>2 2</b>   | ? 🛷 🔇         | 8              |           |            | OK Abandon        |
| Table ID      | SICXX          | Description   | Sick Pay Accru | als Table |            |                   |
| Number of Col | s 4            | Column Length | 12             | Type A    | *          |                   |
| Up to Year    | Hrs/Hrs Wkd    | Max Hours     | Min Accrual    |           |            |                   |
|               |                |               |                |           |            |                   |
| 1             | 0              | 160           | 3.33           |           |            |                   |
| 3             | .0209          | 160           | 3.33           |           |            |                   |
| 5             | .0209          | 160           | 3.34           |           |            |                   |
| 99            | .0209          | 160           | 3.34           |           |            |                   |
|               |                |               |                |           |            |                   |
|               |                |               |                |           |            |                   |
|               |                |               |                |           |            |                   |
|               |                |               |                | _         |            |                   |
|               |                |               |                | -         |            |                   |
|               |                | _             |                |           |            |                   |
|               |                |               |                |           |            |                   |
|               |                |               |                |           |            |                   |
|               |                |               |                |           |            |                   |
|               |                |               |                |           |            |                   |
|               |                |               |                |           |            |                   |
|               |                |               |                |           |            |                   |
|               |                |               |                |           |            |                   |
|               |                |               |                | Company H | 08/16/2005 | Terminal T000 OVR |
|               |                |               |                |           |            | 0                 |

| Field       | Description                                                                                                    |
|-------------|----------------------------------------------------------------------------------------------------|
| Up to Year  | Enter the number of years worked by employees that<br>the entries affect. For example, enter <b>1</b> for employees<br>with one year of employment, <b>3</b> for employees with<br>up to three years of employment, and so on. |
| Hrs/Hrs Wkd | The system multiplies this number by the number of hours worked to calculate the total hours accrued.                                                                                                    |

| Field       | Description                                                                                                    |
|-------------|----------------------------------------------------------------------------------------------------|
| Max Hours   | Enter the maximum number of hours an employee<br>can work to calculate the accrual amounts for each<br>pay period.                                                                                                    |
| Min Accrual | The number in this field is the minimum number of vacation hours an employee can accrue for each pay period. If the number in the <b>Hrs/Hrs Wkd</b> field is less than the number in this field after calculation, the number in this field is used. If the calculation of the accrual amount is less than the minimum accrual, the minimum accrual is used. |

## **TCALCxxx** Table

The **TCALCxxx** table determines the setting for the time card calculator in the **Payroll Transactions** function. When you enter the **Table ID**, the rest of the **TCALCxxx** table appears.

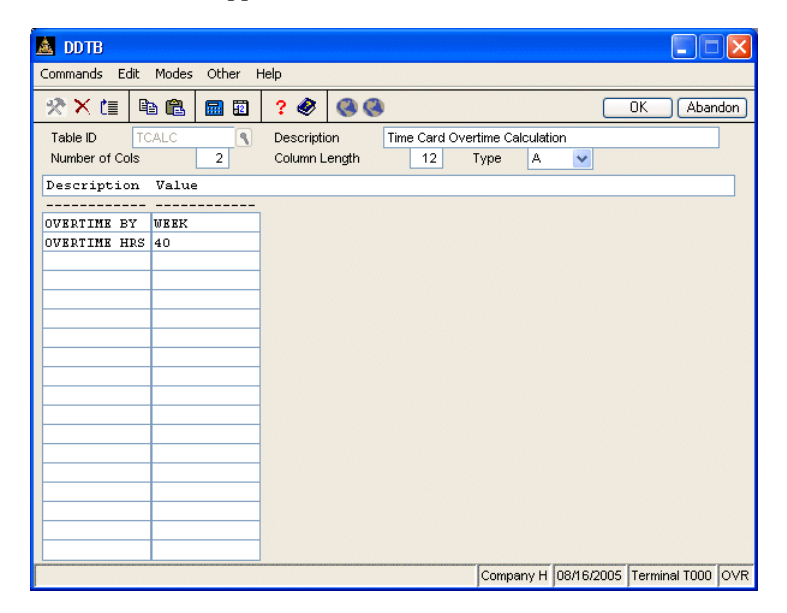

Payroll User's Manual

Tables

| Field       | Description                                                                                                    |
|-------------|----------------------------------------------------------------------------------------------------|
| Description | Enter <b>Week</b> if you want overtime to be calculated by the week. Enter <b>Day</b> if you want overtime to be calculated on a day-by-day basis. |
| Value       | Enter the number of regular hours reached before overtime is automatically calculated.                                                             |

If overtime is calculated, a message notifies you that overtime has been calculated, and the dollar amount of the overtime appears. You should enter the overtime code as the next earning code.

## **USRDDxxx** Table

The **USRDDxxx** table holds the user-defined labels that appear on the second **Personnel Information** screen and the Key Date Report. When you enter the **Table ID**, the rest of the **USRDDxxx** table appears.

| A DDTB                                                                                                    |                                        |             |
|----------------------------------------------------------------------------------------------------|----------------------------------------|-------------|
| Commands Edit Modes Other Help                                                                                                   |                                        |             |
| 🖈 X te 🖻 🛍 📾 🖬 ? 🏈 🚳 🚳                                                                                                    | OK                                     | Abandon     |
| Table ID         USRDD         Description           Number of Cols         1         Column Length                              | User Defined Dates for Personnel Info. |             |
| Label                                                                                                    |                                        |             |
| License<br>License<br>Driver Lic<br>User Date 04<br>User Date 05<br>User Date 07<br>User Date 07<br>User Date 09<br>User Date 10 |                                        |             |
|                                                                                                    | Company H 08/16/2005 Termin            | al TOOD OVR |

Enter up to ten date labels.

# **USRDFxxx** Table

The **USRDFxxx** table holds the user-defined labels that appear on the Employees General Information screen and the first Personnel Information screen.

When you enter the **Table ID**, the rest of the **USRDFxxx** table appears.

| 🛓 DDTB                        |       |          |                       |             |              |                           |            |               |      |
|-------------------------------|-------|----------|-----------------------|-------------|--------------|---------------------------|------------|---------------|------|
| Commands Edit                 | Modes | Other H  | elp                   |             |              |                           |            |               |      |
| 🛠 🗙 值 🖻                       | b 🛍   | <b>=</b> | ? 🧶                   | 00          | þ            |                           |            | OK Aba        | ndon |
| Table ID US<br>Number of Cols | SRDF  | 1        | Descripti<br>Column L | on<br>ength | User Defined | Fields for Emp.<br>Type A | Screen 1   |               |      |
| User Def Fld                  |       |          |                       |             |              |                           |            |               |      |
|                               |       |          |                       |             |              |                           |            |               |      |
| Ins Coverage                  | _     |          |                       |             |              |                           |            |               |      |
| User Label 2                  | -     |          |                       |             |              |                           |            |               |      |
| User Label 3                  | -     |          |                       |             |              |                           |            |               |      |
| Comments 1                    | -     |          |                       |             |              |                           |            |               |      |
| Comments 2                    | -     |          |                       |             |              |                           |            |               |      |
| commence 3                    | -     |          |                       |             |              |                           |            |               |      |
|                               | -     |          |                       |             |              |                           |            |               |      |
|                               | -     |          |                       |             |              |                           |            |               |      |
|                               | -     |          |                       |             |              |                           |            |               |      |
|                               |       |          |                       |             |              |                           |            |               |      |
|                               |       |          |                       |             |              |                           |            |               |      |
|                               |       |          |                       |             |              |                           |            |               |      |
|                               |       |          |                       |             |              |                           |            |               |      |
|                               |       |          |                       |             |              |                           |            |               |      |
|                               |       |          |                       |             |              |                           |            |               |      |
|                               |       |          |                       |             |              |                           |            |               |      |
|                               |       |          |                       |             |              |                           |            |               |      |
|                               |       |          |                       |             |              | Company H                 | 08/16/2005 | Terminal T000 | OVR  |

Six entries appear.

The first three appear on the Employees General Information screen. Enter the labels you want to appear on the screen.

The last three appear on the first Personnel Information screen. Enter the labels you want to appear on the screen.

# VACccxxx Table

The **VACccxxx** (**cc** represents the vacation code abbreviation) table is used to calculate the accrual rate per pay period of vacation time for employees based on the number of years worked.

When you enter the **Table ID**, the rest of the **VACccxxx** table appears.

| 🛓 DDTB                           |             |            |             |                         |            |               |      |
|----------------------------------|-------------|------------|-------------|-------------------------|------------|---------------|------|
| Commands Edit Modes              | Other Help  |            |             |                         |            |               |      |
| 🛠 🗙 🛅 🛍 🛍                        | 🖩 🖬 ? 🕯     |            |             |                         |            | OK Abar       | ndon |
| Table ID VACOC<br>Number of Cols | 4 Desc      | ription Va | acation Pay | Accruals Tabl<br>Type A | e<br>~     |               | ]    |
| Up to Year Hrs/Hr                | s Wkd Max H | lours Min  | Accrual     |                         |            |               |      |
| 1                                | 160         |            |             | -                       |            |               |      |
| 3 .0417                          | 160         | 6.6        | 7           | -                       |            |               |      |
| 5 .0626                          | 160         | 10.        | 016         |                         |            |               |      |
| 99 .0834                         | 999         | 13.        | 3334        |                         |            |               |      |
|                                  |             |            |             | _                       |            |               |      |
|                                  |             |            |             | _                       |            |               |      |
|                                  |             |            |             | -                       |            |               |      |
|                                  |             |            |             |                         |            |               |      |
|                                  |             |            |             |                         |            |               |      |
|                                  |             |            |             |                         |            |               |      |
|                                  |             |            |             |                         |            |               |      |
|                                  |             |            |             |                         |            |               |      |
|                                  |             |            |             |                         |            |               |      |
|                                  |             |            |             |                         |            |               |      |
|                                  |             |            |             |                         |            |               |      |
|                                  |             |            |             | Company H               | 08/16/2005 | Terminal T000 | OVR  |

| Field       | Description                                                                                                    |
|-------------|----------------------------------------------------------------------------------------------------|
| Up to Year  | Enter the number of years worked by employees that<br>the entries affect. For example, enter <b>1</b> for employees<br>with one year of employment, <b>3</b> for employees with<br>up to three years of employment, and so on. |
| Hrs/Hrs Wkd | The system multiplies the number in this field by the<br>number of hours worked to calculate the total hours<br>accrued.                                                                                                    |

Payroll User's Manual

#### Tables

| Field       | Description                                                                                                    |
|-------------|----------------------------------------------------------------------------------------------------|
| Max Hours   | Enter the maximum number of hours an employee<br>can work to calculate the accrual amounts for each<br>pay period.                                                                                                    |
| Min Accrual | The number in this field is the minimum number of vacation hours an employee can accrue for each pay period. If the number in the <b>Hrs/Hrs Wkd</b> field is less than the number in this field after calculation, the number in this field is used. If the calculation of the accrual amount is less than the minimum accrual, the minimum accrual is used. |

### LASERW2 Table

If you're having alignment problems with W2 forms that you print four per page to a direct printer (that is, a **/dev/prn, /dev/lptx/, /dev/comx**, or **LPTx** printer), add the **LASERW2** table to Payroll. This table allows you to adjust the vertical alignment of forms printed to direct printers.

Follow these steps to set up the **LASERW2** table:

- 1. Select **Tables** from the **File Maintenance** menu.
- 2. When the Tables screen appears, enter **LASERW2** as the **Table ID** to create the new table.
- 3. Press Enter to skip the Copy From field.
- 4. Enter a **Description** for the table; for example, **4-Up Laser W2 Adjustment**.
- 5. Enter **2** as the number of columns, **12** as the **Column Length**, and **A** as the table's **Type**.

When you press **Enter** after selecting the table's type, OSAS creates the table and lists rows for the tables two columns.

- 6. Enter **DESCRIPTION** and **DATA** as the headings for the two columns.
- 7. In the left column, enter **Top Margin** and **1/720**" **Down**. In the right column, enter the values to use for these settings. Adjusting these values allows you to control the position of the form vertically on the page.

| 🛓 DDTB                   |                      |          |                       |             |                    |                         |               |               |       |
|--------------------------|----------------------|----------|-----------------------|-------------|--------------------|-------------------------|---------------|---------------|-------|
| Commands Ec              | lit Modes            | Other H  | Help                  |             |                    |                         |               |               |       |
| ¥<br>¥                   | <del>ر</del> ا<br>ال | <b>.</b> | ? 🧶                   |             | •                  |                         |               | OK Abar       | ndon  |
| Table ID<br>Number of Co | LASERW2              | 2        | Descripti<br>Column L | on<br>ength | 4-UP Laser V<br>12 | V2 Adjustment<br>Type A | ×             |               |       |
|                          |                      |          |                       |             |                    |                         |               |               |       |
| Top Margin               | 2                    |          |                       |             |                    |                         |               |               |       |
| 1/720" Down              | n 80                 |          |                       |             |                    |                         |               |               |       |
|                          |                      |          |                       |             |                    |                         |               |               |       |
|                          |                      |          |                       |             |                    |                         |               |               |       |
|                          | _                    |          |                       |             |                    |                         |               |               |       |
|                          |                      |          |                       |             |                    |                         |               |               |       |
|                          |                      |          |                       |             |                    |                         |               |               |       |
|                          | _                    |          |                       |             |                    |                         |               |               |       |
|                          |                      |          |                       |             |                    |                         |               |               |       |
|                          |                      |          |                       |             |                    |                         |               |               |       |
|                          | _                    |          |                       |             |                    |                         |               |               |       |
|                          |                      |          |                       |             |                    |                         |               |               |       |
|                          | _                    |          |                       |             |                    |                         |               |               |       |
|                          |                      |          |                       |             |                    |                         | 1 00 4 0 000  | Taminal TODO  | LOVD. |
|                          |                      |          |                       |             |                    | Company F               | 1 108/16/2005 | rerminal 1000 | JOVR  |

- The **Top Margin** value controls the number of whole inches OSAS moves from the top of the page before printing the first line on the W2. The default value is 2.
- The **1/720**" **Down** value controls the additional incremental distance OSAS moves down from the top margin value before printing the first line. Use this value to adjust the form up or down in fine increments.

The number you enter here becomes the numerator of the 1/720 fraction. For example, entering **80** moves the first line down an additional 1/9 of an inch, entering **180** moves the first line down an additional 1/4 of an inch, and so on. The default value is 80, the maximum is 720.

8. Use the **Proceed** (**OK**) command to save the new table.

# **Tax Tables**

Use the **Tax Tables** function to set up and maintain the Payroll system tax tables. The tax tables are used to calculate state, federal, and local tax withholding and are stored in the **PATX** (Tax Tables) file. Tax tables are preset in the system.

Because the tax tables vary, depending on the state(s) in which the company's employees live and work, the tables are not dealt with in detail in this manual.

#### **Federal Tax Tables**

The following federal tax tables are used in the Payroll system:

- The **EIC** table stores the percentages that are used to calculate the advance earned income credits for eligible employees.
- The **FEDM** and **FEDS** tables store the earnings base, tax base, and percentage figures that are used to calculate federal tax.
- The **FICA** table stores the percentage and maximum earnings limit for employee and employer FICA calculations and the current federal minimum wage. It also stores the DCB limit.
- The **FUTAxxx** table stores percentage and maximum earnings limit for the employer FUTA calculations.
- The **W2CODE** table stores the code and the first four characters of the description of the deferred compensation deductions to be printed in box 13 on employees' W-2 forms.
- The **W2CODE2** table stores the first four characters of the deductions to be printed in box 14 on employees' W-2 forms.

#### Tax Tables

### **State Tax Tables**

The following state tax tables are used in the Payroll system:

- The **STXssm** tables (**ss** represents the state abbreviation; **m** represents marital status) store the earnings base, tax base, and tax percentages for each state where withholding is required.
- The **SUTssxxx** table stores the percentage and earnings limits that are used to calculate employer state unemployment tax.
- The **STSss** tables (**ss** represents the state abbreviation) store special fields that appear on the Employees Tax Information screen and are required to calculate state withholding.
- The **SOTss** tables (**ss** represents the state abbreviation) are used to calculate other state employee withholdings such as disability insurance.

#### Local Tax Tables

• The **LTXssllm** table stores the earning base, tax base, earnings limit, and tax percentages for the locality where the withholding is required.

#### A Note on Tax Tables

The last entry in the first column of a tax table must be **999999999.99**, because the **Tables** function goes to the next higher entry than the amount it is looking for and then goes back one line.

# **Formula Maintenance**

Use the **Formula Maintenance** function to set up and maintain the formulas needed to calculate deductions and withholdings. (For a detailed explanation of formulas and a list of valid variables, functions, and operations, see appendix C.)

Once a formula has been set up, you can edit it through the Employee Salary Information screen (page 10-8), **Deductions** function (page 11-17), or **Withholdings** function (page 11-23). Changes you make here update the **PAFMHDR** (Formula Definitions) and **PAFMLIN** (Formula Line Detail) files.

#### Note

If you build a formula while you are in the sample data path to test it, the system stores the formula in the program directory, destroying the formula that was created with your live data. If you try to do this, the following warning appears: **Building formula in sample data will erase live formula. Y/N?** Select **Yes** (or enter **Y** in text mode) to replace the existing formula.

## Formula Maintenance Screen

Select **Formula Maintenance** from the **File Maintenance** menu. The Formula Maintenance screen appears.

| 🛓 Formula   | Maintenance                                        |      |  |  |  |  |
|-------------|----------------------------------------------------|------|--|--|--|--|
| Commands E  | dit Modes Other Scroll Commands Help               |      |  |  |  |  |
| 🖄 🗙 🗇       | 🛍 🖾 😯 🏈 🔇                                          | ndon |  |  |  |  |
| Formula ID  | PAK_SO1.RTN                                        |      |  |  |  |  |
| Description | Alaska State Unemployment - Emplyee                |      |  |  |  |  |
| Factor 1    | 0.0000 Factor 2 0.0000 Factor 3 0.0000             |      |  |  |  |  |
| Factor 4    | 0.0000 Factor 5 0.0000 Factor 6 0.0000             | ]    |  |  |  |  |
| Variable    | Formula                                            |      |  |  |  |  |
| LI001       | TABLE2(1,1,RETVAL),REM "GET TAX PERCENT"           |      |  |  |  |  |
| LI002       | TABLE2(1,2,RETVAL)                                 |      |  |  |  |  |
| LI003       | TAXEARN+YTDEARNINGS                                |      |  |  |  |  |
| L1004       | IF(LI003>LI002)TH(TAXEARN-(TAXEARN+YTDEARNINGS-LI0 |      |  |  |  |  |
| L1005       | (LI004*LI001)/100                                  |      |  |  |  |  |
| L1006       | IF(YTDEARNINGS>=LI002)TH(0)EL(LI005)               |      |  |  |  |  |
| LI007       | IF(LI006<0)TH(0)EL(LI006)                          |      |  |  |  |  |
| LI008       | LI001*LI002/100                                    |      |  |  |  |  |
| L1009       | YTDWITHHOLDINGS+LI007                              |      |  |  |  |  |
| LI010       | IF(LI009>LI008)TH(LI007-(LI009-LI008))EL(LI007)    |      |  |  |  |  |
| LI011       | IF(LI010<0)TH(0)EL(LI010)                          |      |  |  |  |  |
|             |                                                    | 3    |  |  |  |  |
|             |                                                    |      |  |  |  |  |
|             | Formula Line (001 of 011 )                         |      |  |  |  |  |
| En          | ter = edit Append Goto Header Create Program       |      |  |  |  |  |
|             | Company H 08/16/2005 Terminal T000                 | OVR  |  |  |  |  |

Field

Formula ID

#### Description

Inquiry

If you are entering the Formula Entry screen through the Employees Pay Information screen, **Deductions** function, or **Withholdings** function, the formula ID appears; if not, enter the formula ID.

The **.RTN** extension is not automatically appended to the formula ID. You should add this extension to the withholding formula names, and you *must* add it to the deduction formula names.

| Field       | Description                                                                                                    |
|-------------|----------------------------------------------------------------------------------------------------|
|             | Names for federal formulas should be in this format: <b>PFED_OAS.RTN</b> , where OASDI withholding would be used, for example.                                                                 |
|             | Names for state formulas should be in this format:<br><b>PMNSUI.RTN</b> , where <b>MN</b> would be the state and<br><b>SUI</b> would be Employer State Unemployment<br>Insurance, for example. |
|             | Names for local formulas should be in this format:<br><b>PMNyyLWH.RTN</b> , where <b>MN</b> would be the state and<br><b>yy</b> would be the local code.                                       |
| Copy From   | This field appears if you entered a new formula ID.<br>Enter the ID of the formula from which you want to<br>copy information, or press <b>Enter</b> to skip this field.                       |
| Description | Enter a description of the formula.                                                                                                    |
| Factors 1–6 | Formula factors are variables used to change the base<br>rate in a formula without changing the actual formula.<br>Each formula can have six factors.                                          |
|             | Enter up to six formula factors.                                                                                                    |

Press **PgDn** to save your entries and move the cursor from the header section to the scroll region.

Use the commands to work with the information in this region:

- Press **Enter** to edit a formula line. See "Editing or Adding a Line" on page 10-104 for more information.
- Press **A** to add a formula line. See "Editing or Adding a Line" on page 10-104 for more information.

- Press **G** to go to a particular line, then enter the formula line number. This command appears only if there is more than one screen of items.
- Press **H** to return to the header section of the screen.
- Press **C** to convert the formula to a program when you are finished editing or entering a formula.

Use the **Create Program** command anytime you enter or edit a formula. If you do not use the **Create Program** command before exiting from the **Formula Maintenance** function, the system automatically executes the command when you use the **Exit (F7)** command to return to the **File Maintenance** menu. If you use the **Abandon (F5)** command to return to the header section of the screen, your changes are not saved and the formula is not compiled into a program.

#### Editing or Adding a Line

When you press Enter or A on the command bar, the Line Entry screen appears:

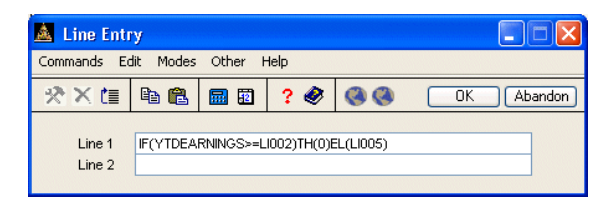

Each line in a formula can be 100 characters long. You enter the line in two "segments." When you press **Enter** to exit the Line Entry window, the two lines join to form one longer line, only the first 50 characters of which are displayed on the Formula Maintenance screen. To delete one line at a time, use the **Delete (F3)** command.

See appendix C for a detailed explanation of how formulas work and for a list of valid variables, functions, and operations.

When you finish entering or editing a formula, use the **Exit** (**F7**) command to save your changes (and create a program) and return to the **File Maintenance** menu.

# **Change Fields**

Use the **Change Fields** function on the **File Maintenance** menu to change any code from one value to another. The **Change Fields** function can change codes within Payroll as well as in other applications. To produce a list of fields changed, use the Print Log feature. A sample of the log appears on page 10-109.

🛕 Change Fields Commands Modes Other Scroll Commands Help 🛠 🗙 🗇 🖻 🛍 🖩 🖬 🔋 🤗 🌏 Abandon Field ID PA EMPLOYEE ID ٩ Original Value New Value File Description Time Tag BOU001 AR Sales Rep File BOURNE Long JEN001 JENKNS Job Cost Master file N/A LUK001 LUKAS Ā Payroll Checks Deduction Long Payroll Checks Earnings F Long Pavroll Checks File Short Payroll Checks Withholdin Long Payroll Employee Deductoi Short Employee History Deductio Short Employee History Earnings Short Payroll Employee History Short Employee Personnel File Short Payroll Employee Tax Info Short Employee History Withhold Short **~** ¥ Payroll Emp. Withholdings Short ~ P Line No ( 000001 of 000003 ) Switch to tag Enter = edit Append Begin code change Header Field ID Company H 08/16/2005 Terminal T000 OVR

When you select **Change Fields** from the **File Maintenance** menu, the Change Fields screen appears:

The screen contains three sections. The top **Header** section, which includes the **Field ID** and **Print Log?** fields, is where you select the code or ID to change and whether to produce the printed log. The lower left **Values** section is where you build a list of the values to change by specifying the old value and the new value. The lower right **Files** section contains a list of the files that are changed in the applications you installed on your system.

## Header

Enter the Field ID you want to change. You can change only Payroll fields from the Payroll or Payroll with Direct Deposit menus. To change IDs and codes from other applications, run the Change Fields function in the respective application.

- 2. Select the **Print Log?** check box to print a list of the files that are changed.
- 3. After you enter the **Field ID** and indicate your preference for printing the log, use the **Proceed** (**OK**) command to begin entering field values to change.

#### Values

- To edit or add original/new values in this section, select a line and press Enter to edit the current line. The Edit Original/New Values dialog box appears. Press A to append another value to the list. The Add Original/New Values dialog box appears.
- 5. Enter the current field value you want to change in the **Original Value** box.
- 6. Enter the new value that you want to use for this field in the **New Value** box.
- 7. Select a command.
  - Press **Tab** to switch to the **File Description** section to specify which files change during processing.
  - Press **Enter** to edit the current line.
  - Press A to append another value to the list.
  - Press **B** to begin the change field process.
  - Press **H** to return to the header section to change the selection you made for printing the log.
- Press **G** to go to a particular entry. This option is only available when there is more than one page of entries.
- Press **F** to choose a new field ID (this abandons any field changes you entered, but have not yet saved).
- 8. Continue entering old values and new values until you have specified all of the values you want to change in the **Values** section.

### **Files**

The files that contain the **Field ID** you selected appear in the **File Description** section. You should change IDs in all of the files as a general rule. Exclude files from the change process only when your reseller or support representative instructs you to so.

- 9. The **Time** field gives you an idea of the relative time it takes to change the field in a given file. Files where this code or ID are a part of the key to the file can be changed more quickly than files where each record in the file must be scanned for the code or ID. Each file is rated as **Short** or **Long** to denote the estimated time required to change the field.
- 10. The **Tag** field denotes whether the file is affected by the copy process. Tag the file to change fields in the file.
- 11. Select a command.
  - Press **Tab** to switch to the **Values** section of the screen.
  - Press Enter to toggle a file as included or excluded from the copy process.
  - Press **A** to tag all of the files.
  - Press **N** to untag all of the files.
  - Press **B** to begin the change field process.

- Press **H** to return to the header section to change the selection you made for printing the log.
- Press **G** to go to a particular entry. This option is only available when there is more than one page of entries.
- Press **F** to choose a new field ID (this abandons any field changes you entered, but have not yet saved).
- 12. When you have tagged the files you want to change, press **B** to begin the change process. When the changes are complete, the log prints if you elected to produce it.
- 13. Enter a new Field ID to change, or use the Exit (F7) command to return to the File Maintenance menu.

## Change Fields Log

| 08/16/2005<br>2:46 PM |                      | Page 1      |                       |                   |
|-----------------------|----------------------|-------------|-----------------------|-------------------|
| File Name             | Records Read Record: | 5 Converted | Original Total Record | New Total Records |
|                       |                      |             |                       |                   |
| PAEGH                 | 6                    | 3           | 7                     | 7                 |
| ARSRH                 | 4                    | 0           | 4                     | 4                 |
| CJBSH                 | Could not open file. |             |                       |                   |
| PACDH                 | 0                    | 0           | 0                     | 0                 |
| PACEH                 | 0                    | 0           | 0                     | 0                 |
| PACHH                 | 0                    | 0           | 0                     | 0                 |
| PACWH                 | 0                    | 0           | 0                     | 0                 |
| PADEH                 | 15                   | 12          | 24                    | 24                |
| PAEDH                 | 15                   | 12          | 25                    | 25                |
| PAEEH                 | 13                   | 10          | 28                    | 28                |
| PAEMH                 | 6                    | 3           | 7                     | 7                 |
| PAEPH                 | 2                    | 1           | 1                     | 1                 |
| PAESH                 | 9                    | 6           | 14                    | 14                |
| PAEWH                 | 27                   | 24          | 56                    | 56                |
| PAEXH                 | 0                    | 0           | 0                     | 0                 |
| PAHCH                 | 15                   | 12          | 28                    | 28                |
| PAHDH                 | 24                   | 21          | 45                    | 45                |
| PAHEH                 | 18                   | 15          | 43                    | 43                |
| PAHVH                 | 0                    | 0           | 0                     | 0                 |
| PAHWH                 | 63                   | 60          | 140                   | 140               |
| PAREH                 | з                    | 0           | 6                     | 6                 |
| PATHH                 | 7                    | 4           | 53                    | 53                |
| PATPH                 | 0                    | 0           | 0                     | 0                 |
| PATRH                 | 0                    | 0           | 0                     | 0                 |
| PAEGH. UD             | 9                    | 6           | 14                    | 14                |
| PAEGH. UF             | 27                   | 24          | 56                    | 56                |
| DDDIH                 | 6                    | 3           | 7                     | 7                 |
| DDVHH                 | 3                    | 2           | 3                     | 3                 |
| DDVKH                 | 3                    | 2           | 3                     | 3                 |
| JOBSH                 | 27                   | 24          | 25                    | 25                |
| JOHIH                 | 70                   | 38          | 189                   | 189               |

## **CJ Payroll Information**

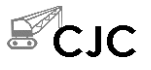

Use the **CJ Payroll Information** function to set quick entry stops for transaction entry and to set options for union, worker's compensation, and labor burden calculations.

Select **CJ Payroll Information** from the **CJ File Maintenance** submenu. The CJ Payroll Information screen appears.

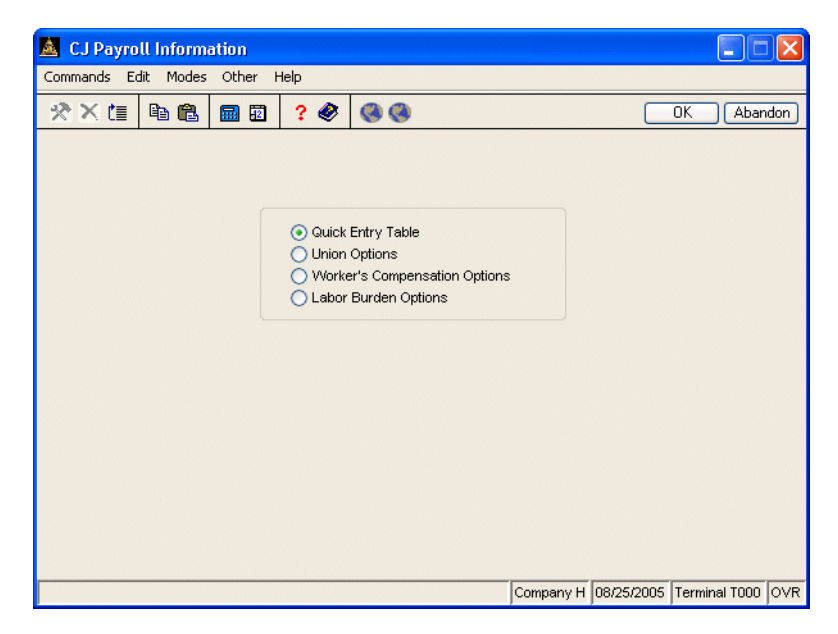

Select the items you want to edit and use the **Proceed** (OK) command to open those screens. After you edit the information on the associated screens, use the **Proceed** (OK) command to save your changes and return to this selection screen.

Use the Exit (F7) command to return to the main menu.

### **Quick Entry Table**

CJ Payroll Information

Select **Quick Entry Table** from the **CJ Payroll Information** screen. The following screen appears.

| 🛓 CJ Payroll Information |                                |          |               |                 |       |           |            |               |      |  |  |
|--------------------------|--------------------------------|----------|---------------|-----------------|-------|-----------|------------|---------------|------|--|--|
| Commands Ec              | Commands Edit Modes Other Help |          |               |                 |       |           |            |               |      |  |  |
| ※× 値                     | Ba 🛍                           | <b>=</b> | ? 🧶           |                 |       |           |            | OK Abar       | ndon |  |  |
|                          |                                |          |               |                 |       |           |            |               |      |  |  |
|                          |                                |          |               |                 |       |           |            |               |      |  |  |
|                          |                                | Pa       | yroll Transa  | actions Quick B | Entry |           |            |               |      |  |  |
|                          |                                |          |               |                 |       |           |            |               |      |  |  |
|                          |                                | Fie      | ald           |                 | Skin  |           |            |               |      |  |  |
|                          |                                |          |               |                 |       |           |            |               |      |  |  |
|                          |                                | De       | pt ID         |                 |       |           |            |               |      |  |  |
|                          |                                | Un       | ion Code      |                 |       |           |            |               |      |  |  |
|                          |                                | Cla      | iss Code      |                 |       |           |            |               |      |  |  |
|                          |                                | W        | C Code        |                 |       |           |            |               |      |  |  |
|                          |                                | Ho       | urly Rate     |                 |       |           |            |               |      |  |  |
|                          |                                | Un       | its           |                 |       |           |            |               |      |  |  |
|                          |                                | Us       | e Certified F | Payroll Grid    |       |           |            |               |      |  |  |
|                          |                                | Re       | gular Code    |                 | REG 🤇 |           |            |               |      |  |  |
|                          |                                | 0\       | /ertime Cod   | e               | OVT 💽 |           |            |               |      |  |  |
|                          |                                | Do       | oubletime Co  | ode             | DBL   |           |            |               |      |  |  |
|                          |                                | Ea       | rning Code    | #1              | P01   |           |            |               |      |  |  |
|                          |                                | Ea       | rning Code    | #2              | P02   | J         |            |               |      |  |  |
|                          |                                |          |               |                 |       | Company H | 08/25/2005 | Terminal T000 | OVR  |  |  |

To speed up data entry during time ticket and miscellaneous deductions entry, select the check box (or enter **YES** in text mode) in the **Skip** column for each field you want the system to skip when you press **Enter** on the **Enter Transactions** screen. If a field is skipped, you can use the up arrow key to return to it.

#### Field Description

Dept ID/Union Code/<br/>Class Code/WCTo skip the field on the Enter Transactions screen of<br/>the Payroll Transactions function, select the check<br/>box (or enter YES); otherwise, clear it (or enter NO).Units

| Field                                | Description                                                                                                    |
|--------------------------------------|----------------------------------------------------------------------------------------------------|
| Use Certified Payroll<br>Grid        | If you want the Certified Payroll Quick Entry Grid to<br>appear each time you enter a transaction for a<br>Certified Payroll job, select the check box (or enter<br><b>YES</b> ); otherwise, clear it (or enter <b>NO</b> ). You can still<br>use the Quick Entry Grid by entering an asterisk (*) in<br>the <b>Earning Code</b> field of the transaction even if you<br>do not select this option or are not using a Certified<br>Payroll job. |
| Regular/Overtime/<br>DoubleTime Code | These fields are used with Quick Entry Grid and jobs<br>flagged as Certified Payroll. <b>REG</b> , <b>OVT</b> , and <b>DBL</b><br>Earning Codes you define here appear each time you<br>enter a transaction for a Certified Payroll job. You can<br>also leave these fields blank and enter the codes as<br>you enter transactions.                                                                                                    |
| Earning Code #1 and<br>#2            | These fields are used with the Quick Entry Grid. The Quick Entry Grid automatically comes up with the <b>REG, OVT</b> , and <b>DBL</b> Earning Codes. Earning Code #1 and #2 allow you to add two more fields into the Quick Entry Grid. Enter these codes or use the <b>Inquiry (F2)</b> command to look them up.                                                                                                    |

Use the **Proceed** (**OK**) command to save your entries and return to the **CJ Payroll Information** screen.

### **Union and Worker's Comp Options**

The Union Options and Worker's Comp Options screens are very similar. Select either Union Options or Worker's Comp Options from the CJ Payroll Information screen. The following screen appears.

| 🛓 CJ Payro  | ll Informa | ation    |              |                      |                 |            |                 |
|-------------|------------|----------|--------------|----------------------|-----------------|------------|-----------------|
| Commands Ec | lit Modes  | Other    | Help         |                      |                 |            |                 |
| ※× 値        | Ba 🛍       | <b>.</b> | ? 🤣          | 00                   |                 | OK         | Abandon         |
|             |            |          | Union Option | s<br>s per Employee? | Option<br><br>V |            |                 |
|             |            |          |              |                      | Company H 08/   | 25/2005 Te | rminal T000 OVR |

If you select the **Multiple Codes per Employee** check box (or enter **YES** in text mode), the system uses the union and worker's compensation codes specified in the transactions to calculate union and worker's compensation amounts. If you clear this check box (or enter **NO**), all union and worker's compensation amounts are calculated using the default union and worker's compensation codes in the Employee file.

Select the **Post to GL?** check box (or enter **YES** in text mode) to have the union and worker's compensation amounts posted to General Ledger when you post checks.

Use the **Proceed** (**OK**) command to save your entries and return to the **CJ Payroll Information** screen.

### Labor Burden Options

Labor burden is calculated by adding employer paid taxes plus union amounts and worker's compensation amounts.

Select Labor Burden Options from the CJ Payroll Information screen. The following screen appears.

| 🙇 CJ Payroll Information  |                                                    |                                                  |  |  |  |  |  |  |  |
|---------------------------|----------------------------------------------------|--------------------------------------------------|--|--|--|--|--|--|--|
| Commands Edit Modes Other | Help                                               |                                                  |  |  |  |  |  |  |  |
| 🛠 🗶 🛅 🛍 📾 📾               | ] ? 🗶 🔇 🔇                                          | OK Abandon                                       |  |  |  |  |  |  |  |
| Labor Burden Options      |                                                    |                                                  |  |  |  |  |  |  |  |
|                           | Option                                             |                                                  |  |  |  |  |  |  |  |
|                           | Post to Job Cost?<br>Post to GL?<br>Job Cost Code? | ✓<br>✓<br>700 € (First digit must be 5,7,8 or 9) |  |  |  |  |  |  |  |
|                           |                                                    | Company H 08/25/2005 Terminal T000 OVR           |  |  |  |  |  |  |  |

Select whether to post labor burden amounts to Job Cost and General Ledger, then select which cost type is updated in the Jobs master file.

Use the **Proceed** (**OK**) command to save your entries and return to the **CJ Payroll Information** screen.

## **Class Codes**

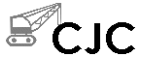

Use the **Class Codes** function to create or change class codes and skill levels, descriptions and pay rates. The pay rates are used as defaults when you enter time tickets. You can also set up union deductions and benefits to be calculated on certain classes and skill levels.

Select **Class Codes** from the **CJ File Maintenance** submenu. The **Class Codes** screen appears.

| 🙇 Class Co    | les       |          |                 |           |            |               |      |
|---------------|-----------|----------|-----------------|-----------|------------|---------------|------|
| Commands Ec   | dit Modes | Other    | Help            |           |            |               |      |
| 🛪 🗙 🗇         | h 🔒       | <b>.</b> | ? 🛷 🄇 🄇         |           |            | OK Abar       | ndon |
| Class Code    | 180       |          |                 |           |            |               |      |
| Description   | CARPEN    | TER      |                 |           |            |               |      |
|               | 1         | Level ID | Description     | Pay I     | Rate       |               |      |
| Skill Levels: | 1.        | C1       | CARPENTER 92 Z1 | 17.       | 480        |               |      |
| (Optional)    | 2.        | C2       | CARPENTER 92 Z1 | 17.       | 670        |               |      |
|               | 3.        | C3       | CARPENTER 92 Z1 | 17.       | 850        |               |      |
|               | 4.        | A2       | APPRENTICE      | 11.       | .720       |               |      |
|               | 5.        | A3       | APPRENTICE      | 13.       | 390        |               |      |
|               | 6.        |          |                 |           | .000       |               |      |
|               | 7.        |          |                 |           | .000       |               |      |
|               | 8.        |          |                 |           | .000       |               |      |
|               | 9.        |          |                 |           | .000       |               |      |
|               | 10.       |          |                 |           | .000       |               |      |
|               |           |          |                 |           |            |               |      |
|               |           |          |                 |           |            |               |      |
|               |           |          |                 |           |            |               |      |
|               |           |          |                 | Company H | 08/25/2005 | Terminal T000 | OVR  |

Every employee must have a class code. Skill levels are not required. You can specify up to ten different skill levels and pay rates for each class code.

Use the **Proceed** (**OK**) command to save your entries and return to the **CJ Payroll Information** screen. Use the **Exit** (**F7**) command to exit the screen and return to the **CJ File Maintenance** menu

## **Worker's Compensation Codes**

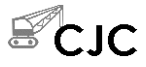

Use the **Worker's Compensation Codes** function to create or change worker's compensation codes and calculation information.

Select Worker's Compensation Codes from the CJ File Maintenance submenu. The Worker's Compensation Codes screen appears.

| 🙇 Worker's Compensat        | tion Codes   |     |               |          |            |               |      |
|-----------------------------|--------------|-----|---------------|----------|------------|---------------|------|
| Commands Edit Modes (       | Other Help   |     |               |          |            |               |      |
| 🛠 🗶 🛅 🛍 🛍 🚺                 | 🖬 🗊 ? 🧶 🛛    | 00  |               |          |            | OK Aban       | idon |
| Worker's Comp. Code         | 5610         |     |               |          |            |               |      |
| Description Cl              | LEANUP       |     | Calculated by |          | Hour       | /             |      |
| 1. Gross Limits Table - NYS | ONLY:        |     | Adjusted Prem | ium      | Y Y        |               |      |
| Up to \$ Limit              |              | .00 | Percent R     | tate     | .00        | 000           |      |
| Maximum Gross \$ Limit      |              | .00 | Percent R     | tate     | .00        | 000           |      |
| 2. Percent of Gross:        | Percent Rate |     | .0000         | Adjusted | Premium    | Y V           |      |
| -OR-                        |              |     |               |          |            |               |      |
| 3. Hourly Rate:             | Reg. Rate    |     | .400          |          |            |               |      |
|                             | O.T. Rate    |     | .600          |          |            |               |      |
|                             | D.T. Rate    |     | .800          |          |            |               |      |
| -OR-                        |              |     |               |          |            |               |      |
| 4. Fixed Amount:            | Amount       |     | .00           |          |            |               |      |
| Maximum Amount              |              | .00 |               |          |            |               |      |
|                             |              |     | Co            | mpany H  | 08/25/2005 | Terminal T000 | OVR  |

Inquiry

1. Enter a Worker's Comp Code.

- 2. Edit the **Description** that appears if the **Worker's Comp Code** already exists or press the arrow key to skip it and go to the next field.
- 3. In the Calculated by field, enter P to calculate worker's compensation as a percentage of gross wages, enter H to calculate it at an hourly rate, or enter F if the worker's compensation premium is a fixed amount for each pay period. Based on what is entered in this field, the cursor goes to different sections of the screen.

Payroll User's Manual

10-119

**Percent**—if you entered **P**, the cursor jumps to the **Adjusted Premium** field in section **1** (**Gross Limits Table - NYS ONLY**). This section is only for New York City rate defining.

- Enter **Y** to have overtime and double-time pay rates adjusted back to the regular pay rate for the calculation. Enter **N** if you do not want these rates adjusted back to regular pay.
- Enter either the **Up to \$ Limit** or **Percent Rate** up to which worker's compensation premiums are calculated for New York employees.
- Enter either the **Maximum Gross \$ Limit** or **Percent Rate** on which worker's compensation premiums are calculated for New York employees.
- Enter the **Percent of Gross** wages to be used in calculating worker's compensation premium.
- Enter **Y** to adjust the percent of gross overtime and double-time pay rates to the regular pay rate for the calculation. Enter **N** if you do not want these rates adjusted back to regular pay.

**Hourly**—if you entered **H**, the cursor jumps to the **Hourly Rate** section of the screen. Enter the hourly rate to be used for calculating worker's compensation premiums to be paid by the employer for regular (**Reg. Rate**), overtime (**O.T. Rate**), and double-time (**D.T. Rate**) earnings codes.

**Fixed Amount**—if you entered **F** for fixed amount, the cursor jumps to the **Fixed Amount** section of the screen. Enter a fixed amount of worker's compensation premiums to be paid by the employer each pay period. This field is only available when using a fixed method of calculation.

- 4. For any calculation method you choose, you can specify a **Maximum Amount** of the premium to be paid by the employer each pay period. If there is no maximum, enter **0** for no limit.
- Use the Proceed (OK) command to save your entries. Next, use the Exit (F7) command and return to the CJ File Maintenance submenu.

## **Union Codes**

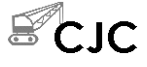

Use the **Union Codes** function to create or change union deductions and benefits and the calculation information. Union benefit and deduction amounts are calculated when you use the **Calculate Checks** function. The information is printed in the Union Report.

Select Union Codes from the CJ File Maintenance menu. A blank Union Codes screen appears.

| 🙇 Un                                      | ion Codes                               |               |       |           |                |             |      |  |  |  |
|-------------------------------------------|-----------------------------------------|---------------|-------|-----------|----------------|-------------|------|--|--|--|
| Commar                                    | nds Edit Modes Other Sci                | roll Commands | Help  |           |                |             |      |  |  |  |
| × ×                                       |                                         | ? 🗶 🔇         | 3     |           | OK             | Aban        | idon |  |  |  |
| Union Code 1120<br>Description LOCAL 1120 |                                         |               |       |           |                |             |      |  |  |  |
| Line                                      |                                         |               |       |           |                | Hourly      |      |  |  |  |
| No.                                       | Description                             | Туре          | Pd.   | Pct.      | Amount         | Rate        | _    |  |  |  |
| 01                                        | DUES                                    | Benefit       | PPPPP | 5.00      | .00            | .000        |      |  |  |  |
| 03                                        | PENSION                                 | Deduct. 007   | ННННН | .00       | .00            | .750        |      |  |  |  |
| 20                                        | DUES                                    | Deduct. 005   | PPPPP | 1.50      | .00            | .000        |      |  |  |  |
|                                           |                                         |               |       |           |                |             | -    |  |  |  |
|                                           |                                         |               |       |           |                |             |      |  |  |  |
|                                           |                                         |               |       |           |                |             |      |  |  |  |
|                                           |                                         |               |       |           |                |             |      |  |  |  |
|                                           |                                         |               |       |           |                |             |      |  |  |  |
|                                           |                                         |               |       |           |                |             |      |  |  |  |
|                                           |                                         |               |       |           |                |             |      |  |  |  |
|                                           |                                         |               |       |           |                |             |      |  |  |  |
|                                           |                                         |               |       |           |                |             |      |  |  |  |
|                                           |                                         |               |       |           |                |             | ⊲    |  |  |  |
|                                           |                                         |               |       |           |                |             | Ī    |  |  |  |
|                                           |                                         |               |       |           |                |             | ĕ    |  |  |  |
|                                           | 1                                       | 1             |       | I         | I              |             |      |  |  |  |
|                                           | Enter = edit Append View New Union Goto |               |       |           |                |             |      |  |  |  |
|                                           |                                         |               |       | Company H | 08/25/2005 Ter | rminal T000 | OVR  |  |  |  |

Inquiry

- 1. Enter the **Union Code** you want to add or edit.
- 2. Edit the **Description** that appears if the **Union Code** already exists or press the arrow key to skip it.
- 3. Use the **Proceed** (OK) command to save any changes made to the header.

- 4. Use the commands to work with the code's line items:
  - Press **Enter** to edit the selected line item. The Line-Item Entry screen appears.
  - Press **A** to add a line to the union code. The Line-Item Entry screen appears.
  - Press **V** to view more information about the selected line. You cannot edit this information when it appears.
  - Press N to return to the Union Code field to select a new code.

### **Line-Item Entry Screen**

If line items don't exist for the information you defined in the **Union Codes** header, the line-item entry window appears. This window appears for one of three reasons:

- You are creating a union code and have entered header information.
- You use the **Append** command to add an item to the end of the list.
- You use the **Edit** command to edit an item in the list. If you use this command, the entry screen is titled **Edit Entry** instead of **Append Entry**.

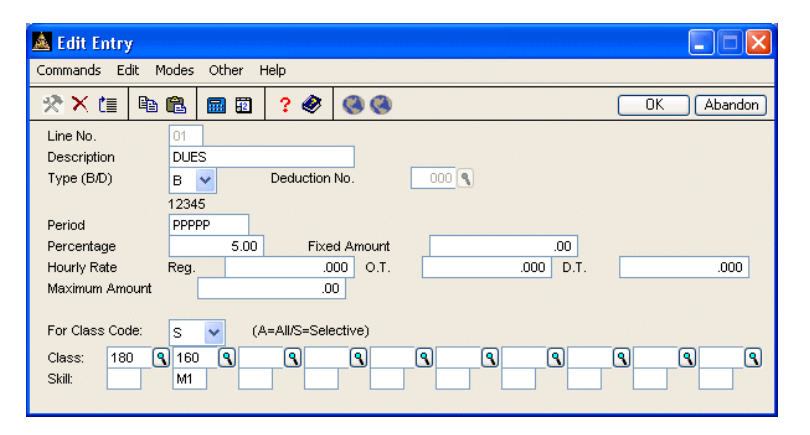

Inquiry

- 1. If you are appending an entry, enter the line number for this entry. The line number affects the order in which a deduction is taken from earnings.
- 2. If you are appending an entry, enter a **Description** for the line item.
- 3. Enter a **B** in the **Type** (**B**/**D**) field if the line is for a union benefit (employer paid). Enter a **D** if the line is for a union deduction (employees paid).
- 4. If you entered **D** in the **Type** field, enter the deduction entry number from the payroll deductions function associated with this entry. A description of the code and the GL No. appears below the deduction code.
- 5. Specify how the deduction or benefit should be calculated for each of the five pay periods:
  - **N**—The deduction/benefit should not be applied in the pay period.
  - Y—The amount you enter in the **Fixed Amount** field should be applied.
  - **P**—A percentage of the employee's gross pay should be applied.
  - **H**—A fixed rate per hour worked should be applied.
- 6. Enter the **Percentage**, **Fixed Amount**, or **Hourly Rate** as needed for the pay periods defined in the **Period** field.
- 7. Enter the **Maximum Amount** of the benefit or deduction for a pay period. Enter **0** if there is no maximum.
- 8. Enter **A** (All) if the deduction/benefit applies to all classes or **S** (Selective) if it applies to only a particular class and skill level.

```
Inquiry
```

A **Selective** choice allows you to specify up to 10 job classes for the deduction/benefit. For each job class, you can specify a skill level. If the deduction/benefit applies to all skill levels for that job class, press **Enter**.

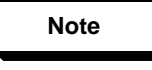

Union deductions are withheld from an employee's paycheck without being entered as a scheduled deduction in the employee file. Union benefits are not added to an employee's paycheck unless an Other Pay transaction is entered and posted through the **Transactions** function.

9. Use the **Proceed** (**OK**) command to save your changes and return to the Union Codes screen.

## Job Pay Rates by Class

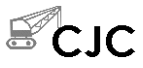

Use the **Job Pay Rates by Class** function to establish a pay rate that is specific only to a particular job class or skill level for a particular job and phase. The pay rates default when you enter payroll transactions.

Select Job Pay Rates by Class from the CJ File Maintenance menu. The blank Job Pay Rates by Class screen appears.

| 🛓 Job                                                                                                    | 🛓 Job Pay Rates by Class 🔹 🔲 🛛 🔀                       |                         |          |                   |                          |  |  |  |  |  |  |  |
|----------------------------------------------------------------------------------------------------|--------------------------------------------------------|-------------------------|----------|-------------------|--------------------------|--|--|--|--|--|--|--|
| Comman                                                                                                   | nds Edit M                                             | odes Other Scroll Comma | nds Help |                   |                          |  |  |  |  |  |  |  |
| * *                                                                                                    |                                                        | 🛍 🖩 🖻 📍 🏈               | 00       |                   | OK Abandon               |  |  |  |  |  |  |  |
| Class Code 180 N   Description CARPENTER Skill Levels: <c1> <c2> <c3> <a2> <a3></a3></a2></c3></c2></c1> |                                                        |                         |          |                   |                          |  |  |  |  |  |  |  |
| Skill                                                                                                    | Job ID                                                 | Job Description         | Phase    | Phase Description | Hourly Rate              |  |  |  |  |  |  |  |
| **                                                                                                    | 91-135                                                 | WESTERN OAKS            | *****    |                   | 15.152 🗖                 |  |  |  |  |  |  |  |
| **                                                                                                    | 93-A04                                                 | CITY OF FRIENDSWOO      | *****    |                   | 15.255 😭                 |  |  |  |  |  |  |  |
| **                                                                                                    | M9050                                                  | NORTH HILLS HOMES       | BOND     | PERFORMANCE BOND  | 14.125 🔼                 |  |  |  |  |  |  |  |
| **                                                                                                    | M9050                                                  | NORTH HILLS HOMES       | DEM      | DEMOLITION        | 16.250                   |  |  |  |  |  |  |  |
| **                                                                                                    | M9050                                                  | NORTH HILLS HOMES       | EMT12    | 1/2" EMT CONDUIT  | 14.000                   |  |  |  |  |  |  |  |
|                                                                                                    |                                                        |                         |          |                   |                          |  |  |  |  |  |  |  |
|                                                                                                    |                                                        |                         |          |                   |                          |  |  |  |  |  |  |  |
|                                                                                                    |                                                        |                         |          |                   |                          |  |  |  |  |  |  |  |
|                                                                                                    |                                                        |                         |          |                   |                          |  |  |  |  |  |  |  |
|                                                                                                    |                                                        |                         |          |                   |                          |  |  |  |  |  |  |  |
|                                                                                                    |                                                        |                         |          |                   |                          |  |  |  |  |  |  |  |
|                                                                                                    | Enter = edit Append View New Class Clear Old Jobs Goto |                         |          |                   |                          |  |  |  |  |  |  |  |
|                                                                                                    |                                                        |                         |          | Company H 08/25   | 5/2005 Terminal T000 OVR |  |  |  |  |  |  |  |

Inquiry

- 1. Enter the **Class Code** you want to add or edit.
- 2. Edit the **Description** that appears if the **Class Code** already exists or enter a new one.
- 3. Use the **Proceed** (**OK**) command to save any changes made to the header.

- 4. Use the commands to work with the class code's line items:
  - Press Enter to edit a line item. The Line-Item Entry screen appears.
  - Press **A** to add a line item to the end of the list. The Line-Item Entry screen appears.
  - Press **V** to view more information about the line item. You cannot edit the information that appears.
  - Press **N** to enter job pay rates for a new class code.
  - Press **C** to remove job pay rates for old jobs that have been deleted.

### Line-Item Entry Screen

If you have line items on file, the line-item entry window appears. If not, the scrolling region appears. The available commands are listed at the bottom of the screen.

The line-item entry window appears for one of three reasons:

- You are creating a pay rate and have finished entering header information.
- You use the **Append** command to add an item to the end of the list.
- You use the **Edit** command to edit an item in the list. If you use this command, the entry screen is titled **Edit Entry** instead of **Append Entry**.

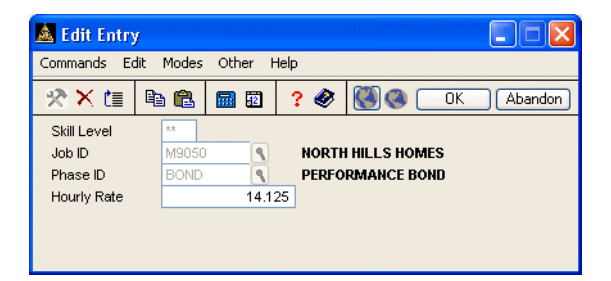

- 1. If you are adding an entry, enter a **Skill Level** available from the class or press **Enter** to select all skill levels for this class (\*\* appear).
- 2. If you are adding an entry, enter the **Job ID** associated with this rate.
- 3. If you are adding an entry, enter the **Phase ID** or press **Enter** to indicate all phases for this job should use the rate (\*\*\*\*\*\* appear).
- 4. Enter the **Hourly Rate** of pay for this skill level, job, and phase.
- 5. Use the **Proceed** (**OK**) command to save your entries and return Job Pay Rates by Class screen.

## **Purge CJ History Files**

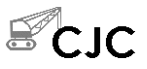

Use the **Purge CJ History Files** function to purge old worker's compensation and union history information from the **PAWUx** and **PAHUx** files.

Select **Purge CJ History Files** from the **CJ File Maintenance** submenu. The **Purge CJ History Files** screen appears.

| 🛕 Purge CJ Hi | istory Fi | iles                               |                                                 |                                                   |                |           |            |               |      |
|---------------|-----------|------------------------------------|-------------------------------------------------|---------------------------------------------------|----------------|-----------|------------|---------------|------|
| Commands Edit | Modes     | Other H                            | telp                                            |                                                   |                |           |            |               |      |
| ** X 🗇 🖻      | a 🛍 🛛     | <b>II</b>                          | ? 🤇                                             |                                                   |                |           |            | OK Abar       | ndon |
|               |           | Have Yo<br>W<br>Ur<br>Co<br>Remove | u Run th<br>forker's (<br>nion Hist<br>py to Ba | e Following?<br>Compensation<br>ry Report<br>ckup | History Report | 12/31/2   | 003        |               |      |
|               |           |                                    |                                                 |                                                   |                | Company H | 08/25/2005 | Terminal T000 | JOVR |

Before purging CJ History files, make sure you print the Worker's Compensation and Union History Reports and back up your files. If you do not answer **YES** to all the questions on the screen, you are prompted to exit to the **CJ File Maintenance** submenu.

Enter a date prior to which all worker's compensation and union history will be deleted.

Confirm the date before using the **Proceed** (**OK**) command. When the purge finishes, you are returned to the **CJ File Maintenance** menu.

## **Union History Adjustments**

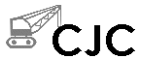

Use the **Union History Adjustments** function to correct union benefit and deduction amounts that were posted incorrectly. Use the Union History Report to locate existing history information that require adjustments. The **Union History Adjustments** function does not let you edit existing history information, but you can add adjusting records.

Select Union History Adjustments from the CJ File Maintenance submenu. The Union History Adjustments screen appears.

| 🙇 Union    | Histor                 | y Ad     | ljustments |                |                   |              |                   |                       | X                       |  |
|------------|------------------------|----------|------------|----------------|-------------------|--------------|-------------------|-----------------------|-------------------------|--|
| Commands   | Edit <b>r</b>          | Mode     | s Other S  | croll Commands | Help              |              |                   |                       |                         |  |
| 🛠 🗙 ti     |                        | 8        | <b>=</b>   | ? 🗶 🄇          | 0                 |              |                   | OK Aban               | don                     |  |
| Emp.<br>ID | Unic<br>Code           | on<br>Ln | Date       | <br>Hours      | Regular<br>Amount | <br>Hours    | OT / DT<br>Amount | Benefit/<br>Deduction |                         |  |
| ST0001     | 1120                   | 03       | 07/16/2005 | 40.000         | 621.89            | 4.000        | 98.23             | 8.56                  |                         |  |
| JEN001     | ELEC                   | B2       | 07/21/2005 | 38.500         | 589.61            | .000         | .00               | 23.57                 |                         |  |
|            |                        | -        |            |                |                   |              |                   |                       |                         |  |
|            |                        | +        |            |                |                   |              |                   |                       |                         |  |
|            |                        |          |            |                |                   |              |                   |                       |                         |  |
|            | _                      | -        |            |                |                   |              |                   |                       |                         |  |
|            |                        | +        |            |                |                   |              |                   |                       |                         |  |
|            |                        |          |            |                |                   |              |                   |                       |                         |  |
|            |                        | _        |            |                |                   |              |                   |                       |                         |  |
|            |                        | +        |            |                |                   |              |                   |                       | R                       |  |
|            |                        |          |            |                |                   |              |                   |                       | $\overline{\mathbf{v}}$ |  |
|            |                        |          |            |                |                   |              |                   |                       |                         |  |
|            | Line(000001 of 000002) |          |            |                |                   |              |                   |                       |                         |  |
|            | En                     | ter =    | edit 🦷     | Append         | View              | Write to Fil | e Goto            |                       |                         |  |
|            |                        |          |            |                |                   | Compan       | y H 08/25/2005    | Terminal T000         | OVR                     |  |

If you do not have line items on file, the Append Entry window overlays the screen. If not, the scrolling region appears. Use these commands to work with line items:

• Press Enter to edit the selected line. The Line-Item Entry screen appears.

- Press A to add a line item. The Line-Item entry screen appears.
- Press V to view the entries available for adjustments. You cannot edit the entries that appear.
- Press **W** to write the entries to the union history file after you have made all corrections.

Use the **Proceed** (**OK**) command to save your changes, then use the **Exit** (**F7**) command to return to the **CJ File Maintenance** submenu.

### Line-Item Entry Screen

- Inquiry
- 1. Enter the **Employee ID** for which you want to correct a union adjustment.

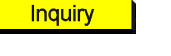

Inquiry

Inquiry

- 2. The **Union Code** from the employee file is appears. Press **Enter** to accept it.
- 3. Enter a line number from those set up in the union code record.
- 4. Enter the transaction history **Date** you want to correct.
- 5. Enter the **Regular**, **Overtime**, and **Double-Time Hours** and the **Amount** of the adjustment, if necessary. Use negative numbers to reduce amounts and positive numbers to increase amounts.
- 6. Enter the total **Benefit Amount** and **Deduction Amount** to adjust. Negative numbers reduce amounts and positive numbers increase amounts.
- 7. If the line number used is a deduction type, the default **Deduction Code** appears. Press **Enter** to use it.
- 8. Use the **Proceed** (**OK**) command to save your adjustments. The scrolling region appears and lists available commands at the bottom of the screen.
- 9. After entering adjustments, press **W** to write them to the history file. An asterisk (\*) appears on the Union History Report next to manual adjustment transactions. You must manually update General Ledger for any adjustments made.

## **Worker's Comp History Adjustments**

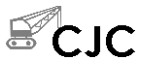

Use the **Worker's Comp History Adjustments** function to correct worker's compensation amounts that were posted incorrectly. Use the Worker's Comp History Report to locate existing history information that require adjustments. The **Worker's Comp History Adjustments** function does not let you edit existing history information, but you can add adjusting records.

Select Worker's Comp History Adjustments from the CJ File Maintenance submenu. The Worker's Comp History Adjustments screen appears.

| 🙇 Worker's                                  | s Com         | p. History Ad | justment     | 3         |       |                  |                      |  |  |
|---------------------------------------------|---------------|---------------|--------------|-----------|-------|------------------|----------------------|--|--|
| Commands E                                  | dit <b>Mo</b> | odes Other S  | Scroll Comma | nds Help  |       |                  |                      |  |  |
| ***                                         |               | il 🖬 🗊        | ? 🧶          | <b>()</b> |       |                  | OK Abandon           |  |  |
| Emp. V                                      | VC            |               |              | Regular   |       | OT / DT          |                      |  |  |
| ID C                                        | ode [         | Date          | Hours        | Amount    | Hours | Amount           | Premium              |  |  |
| STO001 8                                    | 000           | 08/06/2005    | 40.000       | 151.22    | .000  | .00              | 16.57 🗖              |  |  |
|                                             |               |               |              |           |       |                  |                      |  |  |
|                                             |               |               |              |           |       |                  |                      |  |  |
|                                             |               |               |              |           |       |                  |                      |  |  |
|                                             |               |               |              |           |       |                  |                      |  |  |
|                                             |               |               |              |           |       |                  |                      |  |  |
|                                             |               |               |              |           |       |                  |                      |  |  |
|                                             |               |               |              |           |       |                  |                      |  |  |
|                                             |               |               |              |           |       |                  |                      |  |  |
|                                             |               |               |              |           |       |                  |                      |  |  |
|                                             |               |               |              | 1         |       | Line ( 000       | 001 of 000001 )      |  |  |
| Enter = edit Append View Write to File Goto |               |               |              |           |       |                  |                      |  |  |
|                                             |               |               |              |           | Comp  | oany H 08/25/200 | 05 Terminal T000 OVR |  |  |

If you do not have line items on file, the **Append Entry** window overlays the screen. If not, the scrolling region appears. Use these commands to work with line items:

• Press Enter to edit the selected line. The Line-Item Entry screen appears.

- Press **A** to add a line item to the end of the list. The Line-Item entry screen appears.
- Press **V** to view the entries available for adjustments. You cannot edit the entries that appear.
- Press **W** to write the entries to the union history file after you have made all corrections.

Use the **Proceed** (**OK**) command to save your changes, then use the **Exit** (**F7**) command to return to the **CJ File Maintenance** submenu.

### Line-Item Entry Screen

Inquiry

- 1. Enter the **Employee ID** for which you want to correct a worker's comp adjustment.
- Inquiry
- 2. The WC Code from the employee file appears. Press Enter to accept it .
- 3. Enter the transaction history **Date** you want to correct.
- 4. Enter the **Regular**, **Overtime**, and **Double-Time Hours** and the **Amount** of the adjustment, if necessary. Use negative numbers to reduce amounts and positive numbers to increase amounts.
- 5. Enter the total **Worker's Comp Premium** adjustment. Use negative numbers to reduce amounts and positive numbers to increase amounts.
- 6. Use the **Proceed** (**OK**) command to enter the adjustments. The scrolling region appears and lists available commands at the bottom of the screen.
- 7. After entering adjustments, press **W** to write them to the history file. An asterisk (\*) appears on the Union History Report next to manual adjustment transactions. You must manually update General Ledger for any adjustments made.

# **Codes Maintenance**

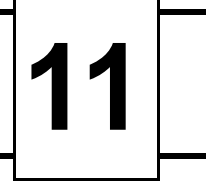

| Labor Classes              | 11-3  |
|----------------------------|-------|
| Tax Authority Setup        | 11-5  |
| Earning Codes              | 11-9  |
| Earning Types              | 11-13 |
| Deductions                 | 11-17 |
| Withholdings               | 11-23 |
| Tax Groups                 | 11-27 |
| Enhanced Payroll Tax Codes | 11-29 |

## Labor Classes

Use the **Labor Classes** function to set up and maintain labor classes. Labor classes can be used to group types of employees. For example, you might set up labor class **EXM** for executive managers, **MIM** for mid-level managers, and so on. The classes you set up can be useful for report sorting.

Labor classes are stored in the **PALCxxx** (Labor Class) file and are used in the **Employees** function.

### Labor Classes Screen

Select **Labor Classes** from the **Codes Maintenance** menu. The Labor Classes screen appears.

| Commands Edit | Modes    | Other H  | lelp |           |           |            |               | -   |
|---------------|----------|----------|------|-----------|-----------|------------|---------------|-----|
| 🔆 🗙 🚺 🛛       | 🗈 🙉      |          |      | [         |           |            |               |     |
|               |          | <b>E</b> | ? 🤣  | <b>()</b> |           |            | OK Abar       | ndo |
|               |          |          |      |           |           |            |               |     |
| Labor Class   | SHP 9    | 0        |      |           |           |            |               |     |
| Description   | Shipping |          |      |           |           |            |               |     |
|               |          |          |      |           |           |            |               |     |
|               |          |          |      |           |           |            |               |     |
|               |          |          |      |           |           |            |               |     |
|               |          |          |      |           |           |            |               |     |
|               |          |          |      |           |           |            |               |     |
|               |          |          |      |           |           |            |               |     |
|               |          |          |      |           |           |            |               |     |
|               |          |          |      |           |           |            |               |     |
|               |          |          |      |           |           |            |               |     |
|               |          |          |      |           |           |            |               |     |
|               |          |          |      |           |           |            |               |     |
|               |          |          |      |           | Company H | 08/16/2005 | Terminal T000 | C   |

Inquiry

- 1. Enter the labor class code.
- 2. Enter a description of the labor class code.

3. Use the **Proceed** (**OK**) command to save your changes. The cursor returns to the **Labor Class** field. Enter another labor class code, or use the **Exit** (**F7**) command to return to the **Codes Maintenance** menu.

### **Tax Authority Setup**

Use the **Tax Authority Setup** function to enter and maintain withholding codes for federal, state, and local tax authorities for which employees need withholdings. You can also set up the necessary formula names and tax table IDs associated with each code. Changes you make here update the **PACO** (Codes) file.

You can enter 15 employee and employer withholding codes for each federal, state, and local tax authority.

### Tax Authority Setup Screen

Select **Tax Authority Setup** from the **Codes Maintenance** menu. The Tax Authority screen appears.

| 🛕 Ta  | x Auth     | ority Setup         |                |         |                             |      |               |        |               |      |
|-------|------------|---------------------|----------------|---------|-----------------------------|------|---------------|--------|---------------|------|
| Comma | inds Ed    | it Modes Other      | Scroll Command | s Help  |                             |      |               |        |               |      |
| *     | K te       | h 🔒 🖬 🗃             | ? 🛷 🄇          | 90      |                             |      |               |        | OK Abar       | ndon |
| Ta    | x Author   | ity Federal         | ×.             |         |                             |      |               |        |               |      |
| Sta   | ate Code   | N/A                 |                |         |                             |      |               |        |               |      |
| Lo    | cal Code   | N/A                 |                |         |                             |      |               |        |               |      |
| De    | escription | Federal Withh       | oldings        |         |                             |      |               |        |               |      |
|       | E          | mployee Withholding | Codes          |         | Employer Contribution Codes |      |               |        |               |      |
| No    | Code       | Formula             | Table ID       |         | No                          | Code | Formula       |        | Table ID      |      |
| 1     | FVVH       | PFED_FWH.RTN        | FEDM           |         | 1                           | EOA  | PFED_EOA.R    | TN     | FICA          |      |
| 2     | OAS        | PFED_OAS.RTN        | FICA           |         | 2                           | EME  | PFED_EME.R1   | [N     | FICA          |      |
| 3     | MED        | PFED_MED.RTN        | FICA           |         | 3                           | FUT  | PFED_FUT.RT   | 'N     | FUTAx         |      |
| 4     | EIC        | PFED_EIC.RTN        | EIC            |         |                             |      |               |        |               |      |
|       |            |                     |                |         |                             |      |               |        |               |      |
|       |            |                     |                |         |                             |      |               |        |               |      |
|       |            |                     |                |         |                             |      |               |        |               |      |
|       |            |                     |                |         |                             |      |               |        |               |      |
|       |            |                     |                |         |                             |      |               |        |               |      |
|       |            |                     |                |         |                             |      |               |        |               |      |
|       |            |                     |                |         |                             |      |               |        |               | 1    |
|       |            |                     |                |         |                             |      |               |        |               |      |
|       | 5          | witch to employer w | ithholdings    | Enter=e | dit                         | ) (  | opend         | Got    | 5             |      |
|       |            |                     |                |         |                             | c    | ompany H 08/1 | 6/2005 | Terminal T000 | OVR  |

Inquiry

Inquiry

- In the Tax Authority field, enter F to work with federal tax authority codes, S to work with state tax authority codes, or L to work with local tax authority codes.
- 2. If you entered **S** in the **Tax Authority** field, the **State Code** field becomes available. Enter the state code you want to set up or adjust.
  - 3. If you entered L in the **Tax Authority** field, both the **State Code** and **Local Code** fields become available. Enter the state code, then enter the local code you want to set up or adjust.
  - 4. Enter or edit the description of the tax authority. For example, if you are working with a federal tax authority, enter the name of the withholding.
  - 5. To move to the scroll region, use the **Proceed** (**OK**) command.
  - 6. Use the commands on the command bar to move around the screen:
    - Press **Tab** to switch between the **Employee Withholding Codes** and **Employer Contribution Codes** sections of the screen.
    - Press **Enter** to edit a line item. See "Adding or Editing a Line Item" on page 11-7 for more information.
    - Press **A** to add a line item. See "Adding or Editing a Line Item" on page 11-7 for more information.
    - Press **G** to go to a particular line item, then enter the line item number or use the **Inquiry** (**F2**) command to select the line item number. This command is available only if there is more than one screen of items.
  - 7. Your changes are saved as you enter them. Use the **Exit** (**F7**) command when you are finished to close the screen and return to the **Codes Maintenance** menu.

#### Adding or Editing a Line Item

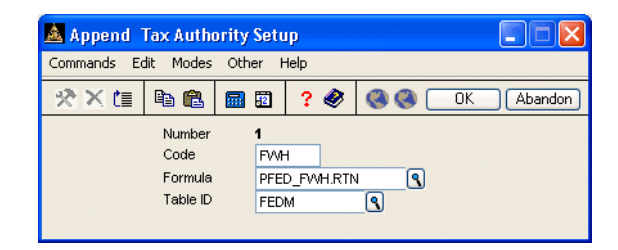

The Append Tax Authority Setup screen appears when you add or edit a tax authority line tiem. You can add or edit 15 tax authority withholding codes for both employees and employers.

Enter the code for the withholding tax. **FHW**, **SWH**, and **LWH** must be the first employee withholdings.

Next, enter the name of the formula that is to be used when calculating the withholding. You must add the extension **.RTN** to the formula name so that the system will not overwrite part of itself.

Then, enter the ID of the tax table that will be used when calculating the withholding. If you are working with **FWH**, **SWH**, or **LWH**, these withholdings usually depend on marital status. They can be overridden on the Employees Tax Information screen (page 10-15). If the table must be company-specific (for example, **FUTA** and **SUI**), the last character of the table ID must be a lowercase **x**. To accommodate the full three-character company ID, you must limit the table ID to five characters. If the system cannot locate the company-specific table, the generic table is the default.

Your work is automatically saved as you enter it. When you are finished, use the **Abandon** (**F5**) command to return to the **Tax Authority** field, or use the **Exit** (**F7**) command to return to the **Codes Maintenance** menu.
## **Earning Codes**

An earning code stores pay rate information, the GL account number, the earning type, and other information for a particular kind of work. If you enter an earning code and the number of hours the employee worked when you enter time tickets or manual checks, the system calculates the employee's pay based on the information you enter here. You can have an unlimited number of earning codes. Changes you make here update the **PAECxxx** (Earning Codes) file.

You can set up earning codes for types of work (for example, for assembly and packaging) and for overtime or double-time work that automatically multiplies or adds amounts to the base pay.

If your company provides group term life insurance, dependent care, 457 plan, or non-457 plan benefits for employees, use earning codes to track these amounts as part of normal payroll processing. Previously, you entered these amounts on the Employee Miscellaneous History screen in the **Employee History** function, and OSAS simply reported the amounts you entered on W2s. Due to changes in federal regulations, and to eliminate errors, OSAS no longer uses these fields. Instead, Open Systems strongly recommends that you set up earning codes to track these amounts so that they are reported correctly as required.

## **Earning Codes Screen**

Select **Earning Codes** from the **Codes Maintenance** menu. The Earning Codes screen appears.

| 🙇 Earning Codes    |             |        |    |           |            |               | X   |
|--------------------|-------------|--------|----|-----------|------------|---------------|-----|
| Commands Edit Mode | es Other H  | lelp   |    |           |            |               |     |
| 🛠 🗙 值 🖻 🛍          |             | ? 🧶    | 00 |           |            | OK Aban       | don |
| Earning Code       | OVT         |        |    |           |            |               |     |
| Description        | Overtime Pa | У      |    |           |            |               |     |
| Fixed Withholding  |             |        |    |           |            |               |     |
| Earning Type       | <b>Q O</b>  | ertime |    |           |            |               |     |
| GL Account         | 202000      |        | ٩  |           |            |               |     |
| Multiplier         | 1.5         | 5000   |    |           |            |               |     |
| Add to Base        |             | 0000   |    |           |            |               |     |
|                    |             |        |    |           |            |               |     |
|                    |             |        |    |           |            |               |     |
|                    |             |        |    |           |            |               |     |
|                    |             |        |    |           |            |               |     |
|                    |             |        |    |           |            |               |     |
|                    |             |        |    |           |            |               |     |
|                    |             |        |    | Company H | 08/16/2005 | Terminal T000 | OVR |

#### **Field Descriptions**

|         | Field              | Description                                                                                                    |
|---------|--------------------|----------------------------------------------------------------------------------------------------|
| Inquiry | Earning Code       | Enter the earning code.                                                                                                    |
|         | Description        | Enter a description of the earning code. The description you enter here appears when you enter or edit time tickets.                                                       |
|         | Include in Net Pay | If the pay should be included in the employee's paycheck, select the box (or enter $\mathbf{Y}$ in text mode); if not, clear the box (or enter $\mathbf{N}$ in text mode). |

|         | Field             | Description                                                                                                    |
|---------|-------------------|----------------------------------------------------------------------------------------------------|
|         |                   | Including or excluding the pay from net pay does not<br>affect taxable income. To exclude an earning code<br>from taxable income, use the exclusion switches in<br>your federal, state, and local withholding records.                                                                                                    |
|         |                   | If you are setting up an earning code to track Cost of GLTI, Cost of DCB, 457 Plan or Non-457 Plan amounts, clear this check box.                                                                                                    |
|         | Fixed Withholding | If you use a fixed percentage for all withholding (specified in the federal, state, and local withholding formulas), select the box (or enter <b>Y</b> in text mode); if not, clear the box (or enter <b>N</b> in text mode).                                                                                                    |
|         |                   | If you do not use a fixed percentage, withholding is<br>calculated according to the regular federal, state, and<br>local tax routines.                                                                                                    |
| Inquiry | Earning Type      | Enter an earning type for the earning code. Each earning code must be assigned an earning type. (For more information, see page 11-14).                                                                                                    |
|         |                   | An earning code of type <b>T</b> has special meaning ( <b>Tips</b> ) in the system. Tip amounts are accumulated in the <b>FICA Tips</b> field for government reporting.                                                                                                    |
|         |                   | An earning code of type <b>F</b> also has special meaning ( <b>Fringe</b> ) in the system. Any earning code of type <b>F</b> that an employee receives throughout the year is accumulated and printed as <b>fringe</b> on an employee's W-2 form. Use this type for Cost of GTLI, Cost of DCB, 457 Plan, and non-457 Plan earning codes. |
|         |                   | Earning codes of type $V$ or $S$ to determine the amount of vacation and sick time taken during the year.                                                                                                    |
|         |                   | Any earning codes that use a user-defined type are<br>treated as regular pay, using the <b>Multiplier</b> and <b>Add to</b><br><b>Base</b> fields to determine pay.                                                                                                    |

## Earning Codes

#### Codes Maintenance

|                  | Field       | Description                                                                                                    |
|------------------|-------------|----------------------------------------------------------------------------------------------------|
| Inquiry<br>Maint | GL Account  | Enter the number of the account to which the earning code is posted. The <b>Maintenance</b> ( <b>F6</b> ) and <b>Inquiry</b> ( <b>F2</b> ) commands are available if Payroll interfaces with General Ledger.                                                                                                    |
|                  |             | The GL account is debited when you post checks for<br>the selected earning code. That account is credited in<br>the department when you post expense to GL.                                                                                                    |
|                  | Multiplier  | The number you enter in this field is multiplied by the employee's base hourly pay rate. For example, you enter an earning code with a multiplier of <b>1.2500</b> . Then you enter a time ticket for an employee who uses that earning code and whose base hourly pay rate is \$10 per hour. The system performs the calculations, resulting in a pay rate of \$12.50 per hour for the employee.                                      |
|                  |             | You must enter a value in this field. If you do not want to use a multiplier, enter <b>1</b> .                                                                                                    |
|                  | Add to Base | The number you enter in this field is added to the<br>employee's base hourly pay rate. For example, you<br>enter an earning code with an Add to Base factor of<br><b>0000.50</b> . Then you enter a time ticket for an<br>employee who uses that earning code and whose base<br>hourly pay rate is \$10 per hour. The system adds the<br>factor to the employee rate, resulting in a pay rate of<br>\$10.50 per hour for the employee. |
|                  |             | If both a <b>Multiplier</b> and an <b>Add to Base</b> factor exist<br>for the earning code, the <b>Add to Base</b> factor is added<br>to the employee's base pay rate first. This new base<br>pay rate is then multiplied.                                                                                                    |
|                  | A C:        |                                                                                                    |

After you approve the entries, enter another earning code, or use the **Exit** (**F7**) command to return to the **Codes Maintenance** menu.

# **Earning Types**

Use the **Earning Types** function to create groups of earning codes. The Payroll system has nine preset earning types:

- Bonus
- Commission
- Fringe
- Miscellaneous
- Overtime
- Regular Earnings
- Sick
- Tips Reported as Federal Earnings
- Vacation

You cannot change or delete the preset earning types, but you can set up additional earning types. When you set up earning codes (see page 11-9), you specify which earning type the code belongs to. For example, you might have four kinds of bonus pay. You set up each kind of bonus pay as an earning code and group them all under the Bonus earning type. Changes you make here update the **PAETxxx** (Earnings Types) file.

## **Earning Types Screen**

Select **Earning Types** from the **Codes Maintenance** menu. The Earning Types screen appears.

| 🛓 Earning        | Гурез                          |             |             |                 |            |               |       |
|------------------|--------------------------------|-------------|-------------|-----------------|------------|---------------|-------|
| Commands Ec      | iommands Edit Modes Other Help |             |             |                 |            |               |       |
| ☆×≣              | Pa 🛍                           | <b>1</b>    | ? 🧶         | 00              |            | OK Aba        | andon |
|                  |                                |             |             |                 |            |               |       |
| Earning Type     | C                              |             |             |                 |            |               |       |
| Description      | Commis                         | sions       |             |                 |            |               |       |
| Add or Replac    | e Seleried !                   | Alarias for |             |                 |            |               |       |
| Salaried Empl    | oyees in Tin                   | ne Tickets? | Add         | ~               |            |               |       |
|                  |                                |             |             |                 |            |               |       |
|                  |                                |             |             |                 |            |               |       |
|                  |                                |             |             |                 |            |               |       |
|                  |                                |             |             |                 |            |               |       |
|                  |                                |             |             |                 |            |               |       |
|                  |                                |             |             |                 |            |               |       |
|                  |                                |             |             |                 |            |               |       |
|                  |                                |             |             |                 |            |               |       |
| Earnings types B | 3,C,F,M,O,R                    | ,S,T,Vare n | eserved for | rsyst Company H | 08/16/2005 | Terminal T000 | OVR   |

1. Enter the ID of the earning type you want to add or change.

Earning type **T** has special meaning (**Tips**) in the system. Tip amounts are accumulated in the **FICA Tips** field for government reporting.

Earning type **F** also has special meaning to the system. Any earning types **F** that an employee receives through the year are accumulated and printed as **fringe** on an employee's W-2 form.

Earning types V and S are used to determine the amount of vacation and sick time taken throughout the year.

Any other earning types that use a user-defined type are treated as regular pay, using the **Multiplier** and **Add to Base** fields to determine pay.

Inquiry

- 2. Enter a description of the earning type.
- 3. The last field on the screen applies only to salaried employees for whom you enter time tickets. Press **A** to add pay entered through time tickets to salary amounts for this earning code. Press **R** to replace salary amounts with pay entered through time tickets for this earning code.
- 4. When you save the earning type, the cursor returns to the **Earning Type** field. Enter the next earning type you want to work with, or use the **Exit (F7)** command to return to the **Codes Maintenance** menu.

# **Deductions**

Use the **Deductions** function to set up, change, or delete deductions from the Payroll system. Deductions are assigned codes, which can then be referenced when you set up employees using the **Employees** function. You can set up 999 deduction codes. Changes you make here update the **PADDxxx** (Deductions) and **PADXxxx** (Deduction Exclusion) files.

If your company offers "cafeteria plans" or flexible spending accounts for employee dependent care costs, use the **Deductions** function to set up a deduction code to track these amounts deducted from employee paychecks to report them on W2s as required. After you set up these deduction codes, use the **Tables** function to enter the new codes into the **DCBxxx** table, then use the **Withholdings** function to exclude the new deduction from federal FWH tax. Depending on your state's regulations, you may need to exclude the deduction from your state's SWH tax, as well.

Select **Deductions** from the **Codes Maintenance** menu. The Deductions screen appears.

| 🙇 Deduc  | tions            |                 |             |               |             |                 |      |
|----------|------------------|-----------------|-------------|---------------|-------------|-----------------|------|
| Commands | Edit Modes Other | Scroll Commands | Help        |               |             |                 |      |
| 🛪 🗙 t    | • • • • • •      | ? 🗶 🍕           | 0           |               |             | OK Aba          | ndon |
|          |                  | Dedu            | ction Codes |               |             |                 |      |
| No       | Description      | Emplr? Liabilit | y Acct      | Accr Ded Acct | Def Comp    | Calc On         |      |
| 1        | Medical Ins      | 53500           | 0           |               |             | Gross Pay       |      |
| 2        | Dental Ins       | 53500           | 0           |               |             | Gross Pay       |      |
| 3        | United Way       | 20400           | 0           |               |             | Gross Pay       |      |
| 4        | Credit Union     | 99990           | 0           |               |             | Gross Pay       | -    |
| 5        | Dues             | 99990           | 0           |               |             | Gross Pay       |      |
| 6        | 401K             | 20500           | 0           |               | <b>V</b>    | Gross Pay       |      |
| 7        | IRA Plan         | 20000           | 0           |               |             | Gross Pay       |      |
| 8        | Parking          | 80100           | 0           |               |             | Gross Pay       |      |
| 9        | Cash Advance     | 10100           | 0           |               |             | Gross Pay       |      |
| 10       | Stock Plan       | 20500           | 0           |               |             | Gross Pay       |      |
| 11       | Uniform          | 80100           | 0           |               |             | Gross Pay       |      |
|          |                  |                 |             |               |             |                 | ె    |
|          |                  |                 |             |               |             |                 |      |
|          |                  |                 |             |               |             |                 |      |
|          |                  |                 |             |               | Deduction   | ( 001 of 011 )  |      |
| Enter =  | edit Append      | Goto            |             | Formula Exi   | clude Earn. | Copy Dedu       | ict. |
|          |                  |                 |             | Company H     | 08/16/200   | 5 Terminal T000 | OVR  |

Use the commands to work with the information on the screen:

- Press **Enter** to edit a deduction code. See "Editing or Adding a Line Item" on page 11-18 for more information.
- Press **A** to add a deduction code. See "Editing or Adding a Line Item" on page 11-18 for more information.
- Press **G** to go to a specific line item, then enter the deduction code or use the **Inquiry** (**F2**) command to select the code. This command is available only if there is more than one screen of deductions.
- Press **F** to edit deduction formulas. The Formula Maintenance screen appears. See page 10-102 and appendix C for more information on formulas
- Press **E** to exclude earning codes from the selected deduction. See "Earning Exclusions" on page 11-19 for more information.
- Press **C** to copy the selected deduction. See "Copying Deductions" on page 11-20 for more information.

### Editing or Adding a Line Item

To edit or add a line item, follow these steps:

1. Enter a description of the deduction.

If this is a deferred compensation deduction, the first four characters of the description you enter are used as the deferred compensation description on W-2 forms.

If the deduction is for a 401(k) program, you must enter **401K**. If the deduction is for dependent care benefits, you must enter **DCB**.

2. If the deduction is employer-paid, select the box (or enter **Y** in text mode); if not, clear the box (or enter **N** in text mode).

#### **Codes Maintenance**

|   | Inquiry |  |
|---|---------|--|
|   | Maint   |  |
| - |         |  |

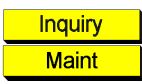

- 3. Enter the number of the liability account to which the deduction is credited. The **Maintenance** (**F6**) and **Inquiry** (**F2**) commands are available if Payroll interfaces with General Ledger.
- 4. If the deduction is employer-paid, enter the expense account number. The **Maintenance** (**F6**) and **Inquiry** (**F2**) commands are available if Payroll interfaces with General Ledger.
- If the deduction is deferred compensation or any other pretax deduction that should be reported on employees' W-2 forms (such as dependent care benefits), select the box (or enter Y in text mode); if not, clear the box (or enter N in text mode).
- 6. Enter **G** if the deduction is calculated on gross pay or **N** if it is calculated on net pay. Select **G** if this deduction is for dependent care flexible spending accounts.

#### **Earning Exclusions**

You can exclude earning codes from a deduction. For example, you might set up a pay deduction for uniforms that applies to workers in a store and then exclude particular earning codes for warehouse workers so that uniform costs are not deducted from these employees' pay.

When you press E on the Deductions screen to exclude earning codes from deductions, the Earning Exclusions screen appears.

| 🛓 Earning I | Exclusions for Deduction 001                                                                                                    |  |
|-------------|----------------------------------------------------------------------------------------------------|--|
| Commands Eq | iit Modes Other Scroll Commands Help                                                                                                    |  |
| ***         | Image: Section 1     Image: Section 2     Image: Section 2 <th 2<<="" image:="" section="" th=""></th> |  |
| Earn Co     | de Description Exclude?                                                                                                    |  |
| DBL         | Double Time                                                                                                    |  |
| OVT         | Overtime Pay                                                                                                    |  |
| P01         | Bonus                                                                                                    |  |
| P02         | Travel Exp                                                                                                    |  |
| P03         | Cash Value                                                                                                    |  |
| P04         | Commissions                                                                                                    |  |
| P05         | Rpt Tips 📃 🔽                                                                                                    |  |
| REG         | Regular Pay                                                                                                    |  |
| SAL         | Salaried Wage                                                                                                    |  |
|             | Earning Code (001 of 011 )                                                                                                    |  |
| Enter=To    | oggle All None Goto                                                                                                    |  |

Use the command to work with the information on the screen:

- Press **Enter** to toggle the earning code's exclusion status for the deduction. The **Exclude?** check box status changes from selected to cleared (for graphical screens) or from **Yes** to **No** (for text screens).
- Press A to exclude all earning codes from the deduction.
- Press **N** to include all earning codes in the deduction.
- Press **G** to go to a specific earning code, then enter the earning code or use the **Inquiry** (**F2**) command to select the earning code. This command is available only when there is more than one screen of earning codes.

Your changes are saved automatically as you enter them. When you are finished with the Earning Exclusions screen, use the **Exit** (**F7**) command to return to the line item scroll region of the Deductions screen.

## **Copying Deductions**

When you press C on the Deductions screen to copy a deduction, the Copy Deduction screen appears.

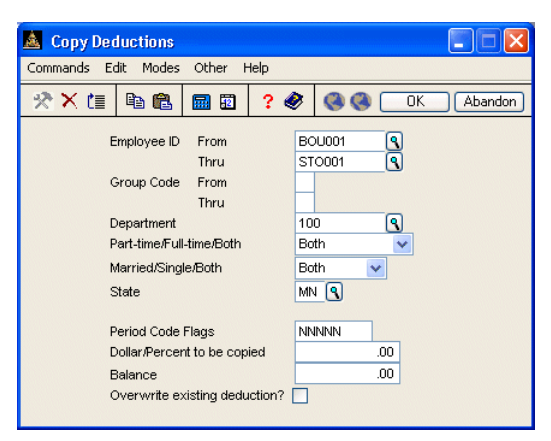

Inquiry

1. Enter the range of employees to whose records you want to copy the deduction.

#### **Codes Maintenance**

Inquiry

- 2. Enter the range of group codes to which you want the deduction to apply.
- 3. Enter the department to which you want the deduction to apply. Leave this field blank to apply the deduction to all departments.
  - 4. Enter **P** to appy the deduction to part-time employees, **F** to apply the deduction to full-time employees, or **B** to apply the deduction to both types of employees.
  - 5. Enter **M** to apply the deduction to married employees, **S** to apply the deduction to single employees, or **B** to apply the deduction to both types of employees.
- Inquiry 6. Enter the state code to which you want the deduction to apply.
  - 7. Enter the period codes to which you want the deduction to apply.
  - 8. Enter the dollar amount or percentage of the deduction you want to copy.
  - 9. If the deduction has a declining balance, enter the amount in the **Balance** box.
  - If you want to replace any existing deduction information with the same number in your employee files, select the box (or enter Y in text mode). If you want to leave existing deduction information as is, clear the box (or enter N in text mode).
  - 11. When you have finished entering information for the deduction you want to copy, select the output device to print the Copy Deductions Log.
  - 12. When you are finished entering and editing deductions, use the **Exit** (**F7**) command to return to the **Codes Maintenance** menu.

# Copy Deductions Log

| 08/09/2005<br>10:58 AM | Bu<br>Co       | uilders Supply<br>opy Deductions Log | r                | Page l  |
|------------------------|----------------|--------------------------------------|------------------|---------|
| Employee               | Deduction Code | Period Codes                         | Amount           | Balance |
| BOU001<br>GER001       | 001<br>001     | NNNNN<br>NNNNN                       | 100.00<br>100.00 | 0<br>0  |
| End of Report          |                |                                      |                  |         |

# Withholdings

Use the **Withholdings** function to set up and maintain federal, state, and local withholding tax information for employees. You can exclude particular deductions and earning codes from withholding and you can maintain formulas. Changes you make here update the **PAWIXXX** (Withholdings) and **PAWXXXX** (Withholding Exclusion) files.

## Withholdings Screen

Select **Withholdings** from the **Codes Maintenance** menu. The Withholdings screen appears.

| 🙇 Withha    | oldings                                             |             |                |                   |                |               | ×  |
|-------------|-----------------------------------------------------|-------------|----------------|-------------------|----------------|---------------|----|
| Commands    | Edit Modes Other Scroll                             | Commands He | elp            |                   |                |               |    |
| 🛠 🗙 (i      | • • • • • • • • • • • •                             | <b>@</b>    | •              |                   | OK             | Abando        | m  |
| Tax Author  | ity Federal 🗸                                       |             | Liability Acct |                   | 203200         | ٩             |    |
| State Code  | N/A                                                 |             | Accrued Tax    | es Acct           | 530000         | ٩             |    |
| Local Code  | N/A                                                 |             | Fixed Percent  | t                 | .00            |               |    |
| Withholding | Code EME                                            |             | Tax ID         |                   |                |               |    |
| Description | Emplyr Medicare                                     |             | Weeks Work     | ed Limit          | 00             |               |    |
| Deduction   | Description                                         | Exclusion?  | Earn Code      | Description       |                | Exclusion?    |    |
| 001         | Medical Ins                                         |             | DBL            | Double Time       |                |               |    |
| 002         | Dental Ins                                          |             | OVT            | Overtime Pay      |                |               |    |
| 003         | United Way                                          |             | P01            | Bonus             |                |               |    |
| 004         | Credit Union                                        |             | P02            | Travel Exp        |                |               |    |
| 005         | Dues                                                |             | P03            | Cash Value        |                |               |    |
| 006         | 401K                                                |             | P04            | Commissions       |                |               |    |
| 007         | IRA Plan                                            |             | P05            | Rpt Tips          |                |               |    |
| 008         | Parking                                             |             | REG            | Regular Pay       |                |               | -  |
| 009         | Cash Advance                                        |             | SAL            | Salaried Wage     |                |               | ¥  |
| 010         | Stock Plan                                          |             | SIC            | Sick Pay          |                |               |    |
|             | Deduction (001 of 011 )     Earn Code (001 of 011 ) |             |                |                   |                |               |    |
| Enter       | toggle All                                          | None        | Goto           | Switch to Earning | g Codes F      | ormula        |    |
|             |                                                     |             |                | Company H 08      | 3/16/2005 Terr | ninal TOOO O' | VR |

 In the Tax Authority field, enter F to work with federal tax authority codes, S to work with state tax authority codes, or L to work with local tax authority codes.

## Withholdings

| Inquiry          | 2. | If you entered <b>S</b> in the <b>Tax Authority</b> field, the <b>State Code</b> field becomes available. Enter the state code you want to set up or adjust.                                                                                                    |
|------------------|----|----------------------------------------------------------------------------------------------------|
|                  |    | The state code must be defined in the <b>Tax Authority Setup</b> function (see page 11-5) before you set up the state/locality withholding.                                                                                                    |
| Inquiry          | 3. | If you entered <b>L</b> in the <b>Tax Authority</b> field, both the <b>State Code</b> and <b>Local Code</b> fields become available. Enter the state code, then enter the local code you want to set up or adjust.                                                                                                    |
|                  |    | Local codes must be defined in the <b>Tax Authority Setup</b> function before you set up the state/locality withholding. In employee records, code <b>00</b> means that there is no local tax.                                                                                                    |
|                  | 4. | Enter one of the taxation codes displayed at the bottom of the screen in the <b>Withholding Code</b> field. The kind of tax code you can enter depends on whether you are working with the federal, state, or local tax authority. These codes are reserved by the system and should not be modified in the Tax Authority Setup function. |
|                  |    | EICEarned Income CreditEOAEmployer OASDIEMEEmployer MedicareFUTFUTAFWHFederal WithholdingMEDMedicareOASOASDI WithholdingSUIEmployer State Unemployment InsuranceSWHState WithholdingLWHLocal Withholding                                                                                                    |
|                  | 5. | The description of the withholding code you selected appears. Edit it, if necessary.                                                                                                    |
| Inquiry<br>Maint | 6. | Enter the account number of the liability account to which the withholding is posted. If Payroll interfaces with General Ledger, use the <b>Maintenance</b> ( <b>F6</b> ) or <b>Inquiry</b> ( <b>F2</b> ) commands to select the account number.                                                                                          |

| Inquiry |  |
|---------|--|
| Maint   |  |

- The Expense Acct field is available only if the withholding is employer-paid. Select the account number of the expense account to which the withholding is posted. If Payroll interfaces with General Ledger, use the Maintenance (F6) or Inquiry (F2) commands to select the account number.
- 8. The **Fixed Percent** field is available only if the withholding is employer-paid. If you are working with a **FWH**, **SWH**, or **LWH** record, enter the percentage of pay to be withheld.
- 9. If you are working with a **FWH** record, enter the employer's federal tax ID in the **Tax ID** field. This ID prints on W-2 forms. Only the first 10 characters are used.

If you are working with a **SWH** or **LWH** record, enter your state or local tax ID. If you are entering a **SUI** record, enter the tax ID you want to print in the Quarterly State Unemployment Report.

10. The **Weeks Worked Limit** field is available only if you entered a state withholding tax in the **Tax Code** field. Enter the minimum number of hours an employee must work to qualify as one week of work, or enter **00** if the state has no minimum.

If an employee works less than the minimum number of hours you enter here, the **Weeks Under Limit** field in the employee's history record is updated.

- 11. Press **PgDn** to save your entries in the header section and move to the scroll region.
- 12. Use the commands to work with the entries in the scroll region:
  - Press **Enter** to change the **Exclusion?** status of a deduction or earning code. The check box status alternates between selected and cleared (in graphical mode) or **YES** and **NO** (in text mode).
  - Press A to exclude all deductions or earning codes.
  - Press N to include all deductions or earning codes in the withholding.

- Press **G** to go to a specific line item, then enter the deduction or earning code or use the **Inquiry** (**F2**) command to select the code. This command appears only if there is more than one screen of items.
- Press **Tab** to switch between the deductions and earning codes scroll regions.
- Press **F** to edit the withholding formula for the withholding you are working with. See page 10-102 and appendix C for more information on formulas.

## **Tax Groups**

Use the **Tax Groups** function to create and edit the withholding codes for a tax group used to calculate withholdings from employees earnings. The **Tax Groups** function allows you to set up multiple withholding codes for employees who, for example, live in one state and work in another and need different withholdings drawn from their paycheck. To use the **Tax Group** function, you must first set up withholding codes.

## **Tax Groups Screen**

Select **Tax Groups** from the **Codes Maintenance** menu. The function screen appears.

| 🛓 Tax Groups                                   |            |               |               |                 |              |                   |  |  |  |  |
|------------------------------------------------|------------|---------------|---------------|-----------------|--------------|-------------------|--|--|--|--|
| Commands Edit Modes Other Scroll Commands Help |            |               |               |                 |              |                   |  |  |  |  |
| 🛠 🗙 🗇                                          | <b>B B</b> | 🗉 ? 🧶         |               |                 |              | OK Abandon        |  |  |  |  |
| Tax Group<br>Description                       | MN<br>TEST | ٩             |               |                 |              |                   |  |  |  |  |
|                                                | State      | Locality With | nholding Code | Employer/Employ | yee          |                   |  |  |  |  |
|                                                | MN         | SUI           |               | Employer        |              |                   |  |  |  |  |
|                                                | MN         | SVI           |               | Employee        |              |                   |  |  |  |  |
|                                                |            |               |               |                 |              |                   |  |  |  |  |
|                                                |            |               |               |                 |              |                   |  |  |  |  |
|                                                |            |               |               |                 |              |                   |  |  |  |  |
|                                                |            |               |               |                 |              |                   |  |  |  |  |
|                                                |            |               |               |                 |              |                   |  |  |  |  |
|                                                |            |               |               |                 |              |                   |  |  |  |  |
|                                                |            |               |               |                 |              |                   |  |  |  |  |
|                                                |            |               |               |                 | <b>\</b>     |                   |  |  |  |  |
|                                                |            |               |               |                 |              |                   |  |  |  |  |
| Append Delete tax group Goto Tax Group         |            |               |               |                 |              |                   |  |  |  |  |
|                                                |            |               |               | Company H       | H 08/16/2005 | Terminal T000 OVR |  |  |  |  |

Inquiry

1. Enter the ID of the tax group you want to add or change.

For the selected tax group ID, a description appears. If you are entering a new tax group, enter a description.

- 2. Press **PgDn** to move to the scroll region.
- 3. Use the commands to work with the line items in the scroll region:
  - Press A to add a line item. The Append Tax Groups screen appears.
  - Press **D** to delete the selected withholding code from the tax group.
  - Press **G** to go to a specific withholding code in the tax group. This command is available only when there is more than one screen of tax groups.
  - Press **T** to move the cursor to the **Tax Group** field to select a new tax group.
- 4. When you are finished entering and editing deductions, use the **Exit** (**F7**) command to return to the **Codes Maintenance** menu.

## Append Tax Groups Screen

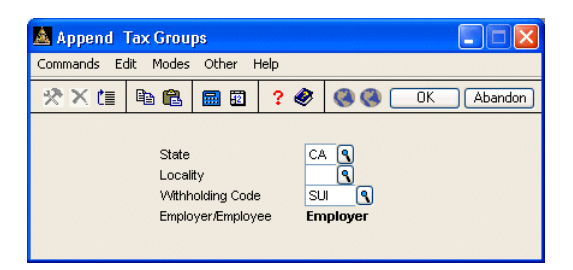

The Append Tax Groups screen appears when you press **A** on the Tax Groups screen to add a withholding code to a tax group.

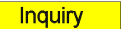

- Enter the state for the employee's withholding code.
- Enter the local withholding code, if any, for the employee.
- Enter the withholding code to include in the tax group. Use the **Proceed** (**OK**) command to save your changes and return to the Tax Groups screen.

# **Enhanced Payroll Tax Codes**

The **Enhanced Payroll Tax Codes** function matches the codes used internally by the Aatrix FormsViewer to the tax codes OSAS uses to build tax forms correctly when you use the **Enhanced Payroll Tax Reports** function (page 9-3). If you do not use the **Enhanced Payroll Tax Reports** function to generate interactive tax forms, you do not need to use this function.

Because FormsViewer uses different codes for tax withholding than does OSAS, you need to match the codes OSAS uses to those used by FormsViewer to correctly generate tax forms. The tax codes OSAS uses have already been matched to FormsViewer codes for you, but you need to check these mappings (especially those with a type of **Local**) to make sure they use the correct codes for your system.

For example, a number of mappings for local tax codes are set up and appear near the bottom of the list. However, since you can use custom withholding codes to track these tax amounts when they apply in your area, no withholding code is specified for these mappings. If you are subject to these taxes, you must edit these records to specify the withholding code to use so that tax reports are built and generated correctly.

Periodically, new tax codes may be added. Contact OSAS technical support or your Open Systems software provider when you need to add a new tax code for information on the FormsViewer code to use.

To view and change enhanced payroll tax codes, select **Enhanced Payroll Tax Codes** from the **Codes Maintenance** menu. The Enhanced Payroll Tax Codes screen appears and lists all code mappings.

| 📓 Enhanced Payroll Tax Codes 📃 🗖 🔯                         |       |          |       |      |        |                         |   |      |       |       |          |        |       |         |          |
|------------------------------------------------------------|-------|----------|-------|------|--------|-------------------------|---|------|-------|-------|----------|--------|-------|---------|----------|
| Commands Edit Modes Other Scroll Commands Information Help |       |          |       |      |        |                         |   |      |       |       |          |        |       |         |          |
| 🛠 🗙 ti                                                     | i bi  |          | 12    | ? <  |        | 90                      |   |      |       |       | (        | Ok     |       | Abar    | idon     |
| Aatrix ID                                                  | State | Locality | W/H ( | Code | Descri | ption                   |   |      |       |       | OSAS     | ID T   | уре   |         |          |
| 1001                                                       | AL    |          | SWH   | 1    | AL - W | ithholding              | 1 |      |       |       | 3000     | S      | ate   |         |          |
| 1002                                                       | AR    |          | SWH   | 1    | R - W  | /ithholdin              | , |      |       |       | 3001     | S      | ate   |         |          |
| 1003                                                       | AZ    |          | SWH   | ļ    | N-Z    | <sup>r</sup> ithholding | , |      |       |       | 3002     | S      | ate   |         |          |
| 1004                                                       | CA    |          | SWH   | (    | CA - W | <sup>r</sup> ithholding | , |      |       |       | 3003     | S      | ate   |         | <u> </u> |
| 1005                                                       | CO    |          | SWH   | (    | CO - W | /ithholdin              | ] |      |       |       | 3004     | S      | ate   |         |          |
| 1006                                                       | CT    |          | SWH   | (    | CT - W | <sup>r</sup> ithholding | , |      |       |       | 3005     | S      | ate   |         |          |
| 1007                                                       | DC    |          | SWH   | [    | DC - M | /ithholdin              | ] |      |       |       | 3006     | S      | ate   |         |          |
| 1008                                                       | DE    |          | SWH   | [    | DE - M | /ithholdin              | ) |      |       |       | 3007     | S      | ate   |         |          |
| 1009                                                       | GA    |          | SWH   | (    | λ - M  | /ithholdin              | ) |      |       |       | 3008     | S      | ate   |         |          |
| 1010                                                       | HI    |          | SWH   | ł    | H∙W    | ithholding              |   |      |       |       | 3009     | S      | ate   |         |          |
| 1011                                                       | IA    |          | SWH   |      | A - Wi | thholding               |   |      |       |       | 3010     | S      | ate   |         |          |
| 1012                                                       | ID    |          | SWH   |      | D•W    | ithholding              |   |      |       |       | 3011     | S      | ate   |         |          |
| 1013                                                       | IL    |          | SWH   | I    | L · Wi | thholding               |   |      |       |       | 3012     | S      | ate   |         |          |
| 1014                                                       | IN    |          | SWH   | 1    | N - W  | ithholding              |   |      |       |       | 3013     | S      | ate   |         |          |
| 1015                                                       | KS    |          | SWH   | ł    | (S - W | <sup>r</sup> ithholding | , |      |       |       | 3014     | S      | ate   |         | ె        |
| 1016                                                       | KY    |          | SWH   | ł    | (Y • W | <sup>r</sup> ithholding | , |      |       |       | 3015     | S      | ate   |         | 3        |
| 1017                                                       | LA    |          | SWH   | l    | A · W  | ithholding              | 1 |      |       |       | 3016     | S      | ate   |         |          |
| Line No ( 0001 of 0142 )                                   |       |          |       |      |        |                         |   |      |       |       |          |        |       |         |          |
|                                                            |       | Enter =  | edit  |      | Apper  | ıd                      | ( | Goto |       |       | Write    |        |       |         |          |
|                                                            |       |          |       |      |        |                         |   |      | Compa | iny H | 11/02/20 | 005 Te | ermin | al TOOO | OVR      |

Select a command:

- To edit an existing tax code mapping, select the record to edit and press **Enter**. To add a new mapping, press **A** or click **Append**. The Edit/Append Enhanced Payroll Code screen appears. See page 11-31 for details.
- To go to a specific code in the list, press **G** or click **Goto**.
- When you finish, press **W** or click **Write** to save your changes and return to the main menu.

## Adding or Editing Code Mappings

To add a new tax code, press **A** or click **Append** on the Enhanced Payroll Tax Codes screen. To edit an existing code, select the code to edit and press **Enter**. The Append/Edit Enhanced Payroll Code screen appears—the title of this screen changes depending on the command you selected.

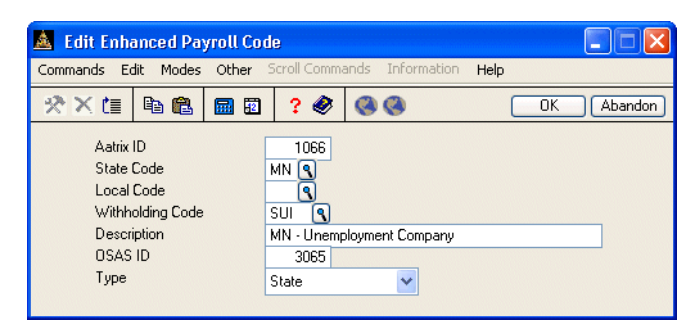

Enter or edit the information in the fields on the screen, as needed.

- The code used by FormsViewer appears in the **Aatrix ID** box. When a new code is added, contact Open Systems for the ID you need to enter here.
- Select the State Code to associate with the FormsViewer code.
- If the tax code is for a local tax authority, select the **Local Code** to use.
- Select the Withholding Code to associate with the FormsViewer code.
- Enter or edit the code mapping's **Description**.
- The **OSAS ID** is a unique number that is used to identify the code mapping to FormsViewer. When a new code is added, contact Open Systems or your software provider for information on the ID you need to enter here.
- Select the tax code's **Type**: **State** or **Local**.

When you finish, use the **Proceed** (**OK**) command to save your changes and return to the Enhanced Payroll Tax Codes screen.

# Master File Lists 12

| Printing a Master File List         | 12-3  |
|-------------------------------------|-------|
| Employee Detail List                | 12-5  |
| Employee Comments List              | 12-7  |
| Employee Labels                     | 12-9  |
| Employee Direct Deposit Information | 12-11 |
| Formulas List                       | 12-13 |
| Department List                     | 12-15 |
| Payroll Information List            | 12-17 |
| Recurring Time Ticket List          | 12-19 |
| Recurring Deductions List           | 12-21 |
| Tables List                         | 12-23 |
| CJ Payroll Information Lists        | 12-25 |
| Class Code List                     | 12-27 |
| Worker's Compensation List          | 12-29 |
| Union List                          | 12-31 |
| Class Pay Rate List                 | 12-33 |

Master File Lists

#### Introduction

Several of the functions in this chapter appear on an additional submenu available on the Master File Lists menu: CJ Payroll Information Lists, Class Code List, Worker's Comp List, Union List, Class Pay Rate List. To access these functions, select CJ Master File Lists from the Master File Lists menu and then select the function.

# **Printing a Master File List**

The functions on the **Master File Lists** menu let you print lists of the information you entered using the **File Maintenance** menu. These lists do not contain any calculations, formulas, or transaction amounts, but rather list only the basic file information used in the Payroll system. If any of the information on a master file list is incorrect, use the appropriate function on the **File Maintenance** menu to correct it, then reprint the master file list.

You produce all master file lists in the same way. Use the instructions below to print a master file list, modifying the procedure as necessary for the list you are printing. For example, if the screen for the list you want to print does not contain check box options, ignore that step and continue to the next.

Follow these steps to print a master list:

1. Select the list you want to print from the **Master File Lists** or **CJ Master File Lists** menu. The selection screen for that list appears. The Employee Detail List screen is shown below as an example.

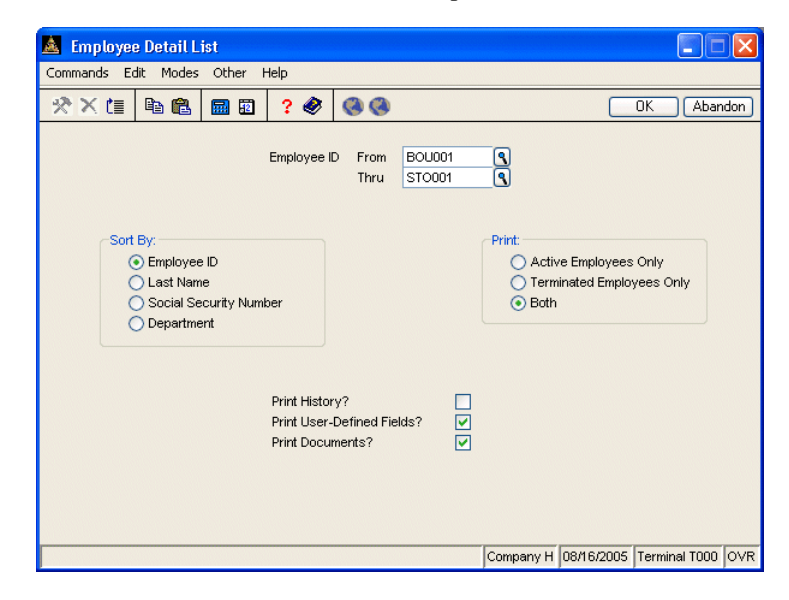

Select the range of information to include in the list in the From and Thru fields. The Inquiry (F2) command is usually available for these fields to let you select beginning and end range values from the list that appears. Leave these fields blank to include all values in the list.
If the screen contains options that control how information is sorted, select the option you want to use to sort the information. You can select only one sort option.
If the screen contains options that control what prints on the list, select the option corresponding to the type of information you want to print. You can select only one print option.
If the screen contains check boxes or Yes/No fields that control how additional information prints on the list, select the check box (or enter Y in text mode) to use that option when printing the list. Clear the check box (or enter N in text mode) if you do not want to use that option.

6. Select the output device to begin printing the list. See "Reports" on page 1-41 for more information. After you produce the list, the **Master File Lists** menu appears.

# **Employee Detail List**

The Employee Detail List shows the information that is on file for each employee, from basic personal data to quarter-to-date and year-to-date earnings and deductions. The information in the list comes from the **PAEGxxx** (Employee General Information), **PADExxx** (Employee Deductions), and **PAESxxx** (Employee Federal/State/Local Withholdings) files. If you print history, these additional files are used: **PAEDxxx** (Employee Deduction History), **PAEExxx** (Employee Earnings History), **PAEMxxx** (Employee Miscellaneous History), and **PAEWxxx** (Employee Withholding History).

## Sample List

| 08/16/2005                                                                                                    | Builders Supply                          | Page 1                     |  |  |  |  |  |  |
|----------------------------------------------------------------------------------------------------|------------------------------------------|----------------------------|--|--|--|--|--|--|
| 3:15 PM                                                                                                    | Employee Detail List                     | Employee Detail List       |  |  |  |  |  |  |
|                                                                                                    | By Employee ID For Both Active and Termi | nated Employees            |  |  |  |  |  |  |
|                                                                                                    |                                          |                            |  |  |  |  |  |  |
| BOU001 (Page 1)                                                                                                    |                                          |                            |  |  |  |  |  |  |
| Bourne, Linda C                                                                                                    | SS# 459-30-1099                          | Emergency Contact          |  |  |  |  |  |  |
| 501 N Hamilton Ave                                                                                                    | US Citizen                               | Name Jim Bourne            |  |  |  |  |  |  |
|                                                                                                    | Job Title Admin. Asst.                   | Work Phone (612)567-3319   |  |  |  |  |  |  |
|                                                                                                    | Supr ID LUK001                           | Home Phone (612)555-1212   |  |  |  |  |  |  |
| Edina MN 55435                                                                                                    | Supr Name G. Lukas                       | Relation Husband           |  |  |  |  |  |  |
| (612)555-1212                                                                                                    | Last Review 11/12/2004                   |                            |  |  |  |  |  |  |
| Sex F                                                                                                    | Next Review 11/12/2005                   | Degree Major               |  |  |  |  |  |  |
| EEO Class 2                                                                                                    | Last Chk Date                            | BA Business Administration |  |  |  |  |  |  |
| Start Date 01/09/1998                                                                                                    | Ins Coverage Family/Blue Cross           | MA Business Finance        |  |  |  |  |  |  |
| Birth Date 06/07/1964                                                                                                    | User Label 2                             |                            |  |  |  |  |  |  |
| Term Date                                                                                                    | User Label 3                             |                            |  |  |  |  |  |  |
| Adj Hire Date 01/09/1998                                                                                                    |                                          |                            |  |  |  |  |  |  |
| Dept 500                                                                                                    | Pay Rate Change Information              | h Bonus Information        |  |  |  |  |  |  |
| Labor Class Prs                                                                                                    | Date Reason UId                          | i Rate Date Reason Amount  |  |  |  |  |  |  |
| Corp.Ufficer N                                                                                                    | 11/12/2004 Anni Review 725               | .00                        |  |  |  |  |  |  |
| Seasonai ampi N                                                                                                    | 04/04/2004 Board Review 6/5              |                            |  |  |  |  |  |  |
| Type (H or 5) 5                                                                                                    | 12/31/2003 Co. Performance 630           | .00                        |  |  |  |  |  |  |
| Additional to Management of Management of Mana | 08/23/2002 Periormance 613               | .00                        |  |  |  |  |  |  |
| Chaim Cada                                                                                                    |                                          | .000 .00                   |  |  |  |  |  |  |
| Bow Derieds Der Veer 12                                                                                                    |                                          | .000 .00                   |  |  |  |  |  |  |
| Salary 7500 00                                                                                                    |                                          | .000 .00                   |  |  |  |  |  |  |
| Hourly Pate 000                                                                                                    |                                          | .000                       |  |  |  |  |  |  |
| Rarning Code SAL                                                                                                    |                                          |                            |  |  |  |  |  |  |
| Status Full-time                                                                                                    |                                          |                            |  |  |  |  |  |  |
| Override Pav .00                                                                                                    | User-Defined Da                          | ates                       |  |  |  |  |  |  |
| Check Location                                                                                                    | License 05/13/2003 Use                   | er Date 06                 |  |  |  |  |  |  |
| Work Phone ( ) -                                                                                                    | Last Phys 10/09/2004 Use                 | er Date 07                 |  |  |  |  |  |  |
| Extension                                                                                                    | Driver Lic 02/04/2008 Use                | er Date 08                 |  |  |  |  |  |  |
| Sick Accrual Code XX                                                                                                    | User Date 04 Use                         | er Date 09                 |  |  |  |  |  |  |
| Vacation Accrual Code XX                                                                                                    | User Date 05 Use                         | er Date 10                 |  |  |  |  |  |  |
| Remaining Sick Leave 96.000                                                                                                    |                                          |                            |  |  |  |  |  |  |
| Remaining Vacation 119.500                                                                                                    |                                          |                            |  |  |  |  |  |  |
| Tax Group MN                                                                                                    |                                          |                            |  |  |  |  |  |  |
| E-Mail Address lbourne@bui.                                                                                                    | lders_supply.com                         |                            |  |  |  |  |  |  |
| W-2 Name Linda C Bou:                                                                                                    | me                                       |                            |  |  |  |  |  |  |

# **Employee Comments List**

Print the Employee Comments List to view the comments you have entered about your employees.

## Sample List

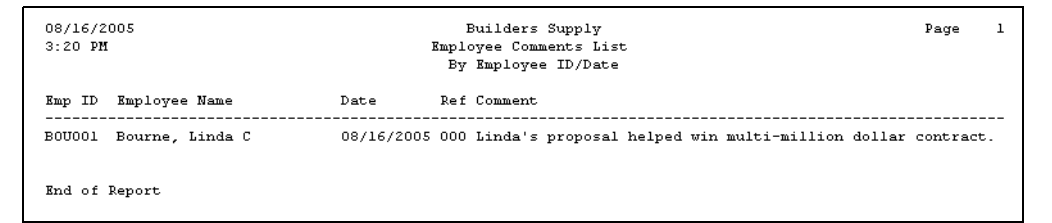

# **Employee Labels**

Use the **Employee Labels** function to print mailing labels for checks, notices, newsletters, and so on, or to print the names and addresses of employees in a reference list. Information printed on labels comes from the **PAEGxxx** (Employee General Information) file.

## Sample Labels

| BOUOO1<br>LINDA<br>501 N<br>EDINA             | C BOURNE<br>HAMILTON AVE<br>MN 55435              |  |
|-----------------------------------------------|---------------------------------------------------|--|
| GEROO1<br>TIMOTH<br>13330<br>MINNEA           | Y G GERARD<br>E 32ND AVE<br>POLIS MN 55055        |  |
| JEN001<br>KATHY<br>1200-2<br>APT 40<br>MINNEA | M JENKINS<br>4 WRIGHT BLVD<br>2<br>POLIS MN 55055 |  |
| JONOO1<br>MARIA<br>3321 W<br>MINNEA           | K JONCHIM<br>52 AVE<br>POLIS MN 55055             |  |

# **Employee Direct Deposit Information**

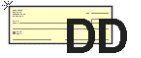

Use the **Employee Direct Deposit Information** function to produce a list of the direct deposit transaction records. You can use the list to verify that you have entered information correctly and to check prenotification status. This function is available only if Direct Deposit is installed.

Before the system creates the direct deposit file, the **In** column on the list must have a value of **Y** and the **Out** column must have a value of **N**. You can change this status using the **Create Prenotification File** or **Direct Deposit** functions.

## **Sample Information List**

| 08/16/200<br>3:23 PM    | 5           | Page       | 1                   |              |           |         |  |  |  |
|-------------------------|-------------|------------|---------------------|--------------|-----------|---------|--|--|--|
| Empl ID<br>Acct Type    | Empl<br>Out | oyee<br>In | Name<br>Acct Number | Routing Code | Amount    | \$ or % |  |  |  |
| B0U001                  | Bour        | ne, L      | inda                |              |           |         |  |  |  |
| Checking                | N           | Y          | 234989834982934     | 000133333    | 150.25    | \$      |  |  |  |
| Savings                 | N           | Y          | 983997577485875     | 000133333    | 200.00    | \$      |  |  |  |
| Paycheck                |             |            |                     |              | 99999.99  | \$      |  |  |  |
|                         |             |            |                     |              | 100350.24 | \$      |  |  |  |
| GEROO1                  | Gera        | rd, T      | imothy              |              |           |         |  |  |  |
| Checking                | N           | Y          | 54353355345335333   | 00000013     | 10.00     | ÷       |  |  |  |
| Savings                 | N           | Y          | 53453353453535353   | 00000013     | 10.00     | ÷       |  |  |  |
| Savings                 | N           | Y          | 54353434535345333   | 00000013     | 10.00     | ÷       |  |  |  |
| Savings                 | N           | Y          | 53453353535343353   | 055000165    | 10.00     | ÷       |  |  |  |
| Checking                | N           | Y          | 53535345353533334   | 055000165    | 10.00     | ÷       |  |  |  |
| Checking                | N           | Y          | 54353535353345333   | 055000165    | 50.00     | ÷       |  |  |  |
|                         |             |            |                     |              | 100.00    | \$      |  |  |  |
| J0N001                  | Jone        | him,       | Maria               |              |           |         |  |  |  |
| Savings                 | N           | Y          | 0213561321          | 055002341    | 200.00    | \$      |  |  |  |
| -                       |             |            |                     |              | 200.00    | \$      |  |  |  |
| LUKOO1                  | Luka        | s, Ge      | orge                |              |           |         |  |  |  |
| Savings                 | N           | Ŷ          | 569885623           | 000000026    | 75.00     | ÷       |  |  |  |
| Checking                | N           | Y          | 232134641           | 000000026    | 25.00     | ÷       |  |  |  |
| -                       |             |            |                     |              | 100.00    | ÷       |  |  |  |
| ST0001 Stockard, Albert |             |            |                     |              |           |         |  |  |  |
| Savings                 | N           | Ϋ́         | 456789574           | 00000039     | 500.00    | \$      |  |  |  |
| -                       |             |            |                     |              | 500.00    | \$      |  |  |  |
| *** End of Report ***   |             |            |                     |              |           |         |  |  |  |
### **Formulas List**

Use the **Formulas List** function to review the deduction and withholding formulas set up through the **Formula Maintenance** function and stored in the **PAFMHDR** and **PAFMLIN** files.

| 08/1<br>3:26 | 6/2005<br>5 PM       | Builders Supply<br>Formulas List                                        |                      |                      | Page 1               |
|--------------|----------------------|-------------------------------------------------------------------------|----------------------|----------------------|----------------------|
| Form         | ula ID<br>2 No. Type | Description<br>Detail                                                   | Factor 1<br>Factor 4 | Factor 2<br>Factor 5 | Factor 3<br>Factor 6 |
| PAR_         | _SO1.RTN             | Alaska State Unemployment - Emplyee                                     | .0000                | .0000                | .0000                |
| 001          | N                    | TABLE2(1,1,RETVAL);REM "GET TAX PERCENT"                                |                      |                      |                      |
| 002          | N                    | TABLE2(1,2, RETVAL)                                                     |                      |                      |                      |
| 003          | N                    | TAXEARN+YTD EARNINGS                                                    |                      |                      |                      |
| 004          | N                    | IF (LI003>LI002) TH (TAXEARN- (TAXEARN+YTDEARNINGS-LI002)) EL (TAXEARN) |                      |                      |                      |
| 005          | N                    | (LI004*LI001)/100                                                       |                      |                      |                      |
| 006          | N                    | IF (YTDEARNINGS>=LI002) TH(0) EL(LI005)                                 |                      |                      |                      |
| 007          | N                    | IF(LI006<0)TH(0)EL(LI006)                                               |                      |                      |                      |
| 008          | N                    | LI001*LI002/100                                                         |                      |                      |                      |
| 009          | N                    | YTDWITHHOLDINGS+L1007                                                   |                      |                      |                      |
| 010          | N                    | IF(L1009>L1008)TH(L1007-(L1009-L1008))EL(L1007)                         |                      |                      |                      |
| 011          | N                    | IF(LI010<0)TH(0)EL(LI010)                                               |                      |                      |                      |
| PAK_         | SUI.RTN              | Alaska State Unemployment Ins.                                          | .0000                | .0000                | .0000                |
| 001          | N                    | TABLE2(1,1,RETVAL)                                                      |                      |                      |                      |
| 002          | N                    | TABLE2(1,2,RETVAL)                                                      |                      |                      |                      |
| 003          | N                    | TAXEARN+YTD EARNINGS                                                    |                      |                      |                      |
| 004          | N                    | IF(L1002>L1003)TH(L1003)EL(L1002)                                       |                      |                      |                      |
| 005          | N                    | (LI004*LI001)/100                                                       |                      |                      |                      |
| 006          | N                    | LI005-YTDWITHHOLDINGS                                                   |                      |                      |                      |
| 007          | N                    | IF (LIOO6>TAXEARN) TH (TAXEARN) EL (LIOO6)                              |                      |                      |                      |
| 008          | N                    | IF(LI007<0)TH(0)EL(LI007)                                               |                      |                      |                      |
| PAK_         | SWH. RTN             | Ålaska State Withholding                                                | .0000                | .0000                | .0000                |
| 001          | N                    | (0)                                                                     |                      |                      |                      |

# **Department List**

Use the **Department List** function to review the departments set up for your payroll application.

### Sample List

| 08/16/200<br>4:09 PM | 05              | Builders<br>Departmen | Builders Supply<br>Department List |     |            |  |  |  |
|----------------------|-----------------|-----------------------|------------------------------------|-----|------------|--|--|--|
| Dept. ID             | Department Name | Type                  | Code                               |     | GL Account |  |  |  |
| 100                  | WAREHOUSE       | Earning               | OVT                                |     | 520000     |  |  |  |
|                      |                 | Earning               | P01                                |     | 520000     |  |  |  |
|                      |                 | Earning               | P02                                |     | 520000     |  |  |  |
|                      |                 | Earning               | PO3                                |     | 520000     |  |  |  |
|                      |                 | Earning               | P04                                |     | 520000     |  |  |  |
|                      |                 | Earning               | P05                                |     | 520000     |  |  |  |
|                      |                 | Earning               | REG                                |     | 520000     |  |  |  |
|                      |                 | Earning               | SAL                                |     | 520000     |  |  |  |
|                      |                 | Earning               | SIC                                |     | 520000     |  |  |  |
|                      |                 | Earning               | VAC                                |     | 520000     |  |  |  |
|                      |                 | Withholding           | FED                                | EME | 520000     |  |  |  |
|                      |                 | Withholding           | FED                                | EOA | 520000     |  |  |  |
|                      |                 | Withholding           | FED                                | FUT | 520000     |  |  |  |
|                      |                 | Withholding           | MN                                 | SUI | 520000     |  |  |  |
| 200                  | RETAIL SALES    | Earning               | OVT                                |     | 510000     |  |  |  |
|                      |                 | Earning               | P01                                |     | 510000     |  |  |  |
|                      |                 | Earning               | P02                                |     | 510000     |  |  |  |
|                      |                 | Earning               | PO3                                |     | 510000     |  |  |  |
|                      |                 | Earning               | P04                                |     | 510000     |  |  |  |
|                      |                 | Earning               | P05                                |     | 510000     |  |  |  |
|                      |                 | Earning               | REG                                |     | 510000     |  |  |  |
|                      |                 | Earning               | SAL                                |     | 510000     |  |  |  |
|                      |                 | Earning               | SIC                                |     | 510000     |  |  |  |
|                      |                 | Earning               | VAC                                |     | 510000     |  |  |  |
|                      |                 | Withholding           | FED                                | EME | 510000     |  |  |  |
|                      |                 | Withholding           | FED                                | EOA | 510000     |  |  |  |
|                      |                 | Withholding           | FED                                | FUT | 510000     |  |  |  |
|                      |                 | Withholding           | MN                                 | SUI | 510000     |  |  |  |
|                      |                 |                       |                                    |     |            |  |  |  |

# **Payroll Information List**

Use the **Payroll Information List** function to review state unemployment report setup, company addresses, employer bank information, and degree descriptions set up through the **Payroll Information** function and stored in the **PAINxxx** (Payroll Information) file.

### Sample List

| 08/16/2005<br>4:11 DM | Down                           | Builders Supply               | Page 1   |
|-----------------------|--------------------------------|-------------------------------|----------|
| 1.11 /11              | rayı                           |                               |          |
| State Unemploymen     | t Report Setup                 |                               |          |
| State MN              |                                |                               |          |
| Self-Adjust SUI       | Month 1                        |                               |          |
| Print employees       | with zero eernings?            | YES                           |          |
| Round all numbe       | rs to the nearest dol          | lar? YES                      |          |
| Sort report by        | Social Security Numbe          | r                             |          |
| Social Security       | No. 0                          |                               |          |
| Name                  | 0                              |                               |          |
| Total QTD Wages       | : 0                            |                               |          |
| Excess QTD Wage       | s O                            |                               |          |
| Taxable QTD Wag       | res O                          |                               |          |
| Weeks Worked          | 0                              |                               |          |
| Hours Worked          | 0                              |                               |          |
| Company Address       |                                |                               |          |
|                       |                                |                               |          |
| Company Name          | Builders Supply                |                               |          |
| Address               | 1157 Valley Park Dr            |                               |          |
|                       | Suite 105<br>Chabanas MM 55270 |                               |          |
|                       | Snakopee,nm 555/5              |                               |          |
| Bank Account Info     | rmation                        |                               |          |
| Bank Name             | AMERICAN SECURITY BA           | NK                            |          |
| Next Check #          | 1079                           | Next Voucher # 1963           |          |
| Routing Code          | 00000000                       | Account # 192839182939128     |          |
| Federal Reserve       | F                              | Federal Reserve Routing Code  | 00000000 |
| Log DX Record         | LOGDX123456 BATCH='3           | 3112551125' CMPY='DOME HOMES' |          |
| ACH Batch Number      | 000000                         | Log DX Pad Record Length 58   |          |
| Degree Code Desc      | ription                        |                               |          |
|                       |                                |                               |          |
| BA Bach               | elor of Arts                   |                               |          |
| BS Bach               | elor of Science                |                               |          |
| MA Mast               | er of Arts                     |                               |          |
| no Mast               | er of Science                  |                               |          |
| Rud of Devent         |                                |                               |          |
| wug or webord         |                                |                               |          |

Payroll User's Manual

12-17

# **Recurring Time Ticket List**

Use the **Recurring Time Ticket List** function to produce a list of the entries you entered using the **Recurring Entries** function.

| 08/25/2<br>2:21 PM | 2005<br>I  |   |               |                    | P         | Buil<br>ecurring<br>By | ders Su<br>Time T<br>Employ | pply<br>icket L:<br>ee | ist           |              |               |              |                 | Page l           |
|--------------------|------------|---|---------------|--------------------|-----------|------------------------|-----------------------------|------------------------|---------------|--------------|---------------|--------------|-----------------|------------------|
| Employe<br>ID      | e<br>Name  |   | Type<br>Group | Run Code<br>Cutoff | Tax Group | Dept.<br>ID            | Job<br>ID                   | Phase<br>ID            | Cost<br>Code  | Union<br>W/C | Class<br>Seq. | Earn<br>Code | Rate<br>Hours   | Pieces<br>Amount |
| ADA010             | William, A | К | H<br>2        | A1<br>08/15/2008   | MN        | 150                    | 91-135                      | Olfoun                 | 500           | 1120<br>8000 | 019-1L<br>000 | REG          | 14.080<br>8.000 | 0<br>112.64      |
| ADA010             | William, A | К | н<br>2        | A1<br>08/15/2008   | MN        | 150                    | 91-135                      | OIFOUN                 | 500           | 1120<br>8000 | 019-1L<br>000 | OVT          | 21.120<br>8.000 | 0                |
| ADA010             | William, A | к | н<br>2        | A1<br>08/15/2008   | MN        | 150                    | 91-135                      | OIFOUN                 | 500           | 1120<br>8000 | 019-1L<br>000 | DBL          | 28.160<br>8.000 | 0<br>225.28      |
| ADA010             | William, A | К | н<br>2        | A1<br>08/15/2008   | MN        | 150                    | 91-135                      | OlfOUN                 | 500           | 1120<br>8000 | 019-1L<br>000 | P01          | 14.080<br>2.000 | 0<br>28.16       |
| ADA010             | William, A | К | Н<br>2        | Al<br>08/15/2008   | MN        | 150                    | 91-135                      | OlfOUN                 | 500           | 1120<br>8000 | 019-1L<br>000 | P02          | 14.080<br>2.000 | 0<br>28.16       |
|                    |            |   |               |                    |           |                        |                             | Piece:                 | s Tot:        | als          |               |              |                 | 0                |
|                    |            |   |               |                    |           |                        |                             | OVT O                  | verti         | ne Pay       |               |              | 8.000           | 168.96           |
|                    |            |   |               |                    |           |                        |                             | PO1 B<br>PO2 T:        | onus<br>ravel | Ехр          |               |              | 2.000           | 28.16<br>28.16   |
|                    |            |   |               |                    |           |                        |                             | Employ                 | yee Al        | DA010 1      | otals         |              | 28.000          | 563.20           |

# **Recurring Deductions List**

Use the **Recurring Deductions List** function to produce a list of deductions used in the **Recurring Entries** function and the withholdings and amounts for the deductions.

| 08/16/2005<br>4:17 PM Recu |              |      |       |            | Builders Supply<br>urring Deductions List<br>By Employee |                                      |                |                |      |  | 1 |
|----------------------------|--------------|------|-------|------------|----------------------------------------------------------|--------------------------------------|----------------|----------------|------|--|---|
| Employe<br>ID              | ee<br>Name   | Туре | Group | Run Cutoff | Dept.                                                    | Deduction<br>Code Description        | Hours          | Amount I       | Note |  |   |
| J0N001                     | Jonchim M K  | н    | 1     | Al         | 501                                                      | 010 Stock Plan                       | .000           | 25.00          |      |  |   |
|                            |              |      |       |            |                                                          | 010 Stock Plan<br>Emp. JON001 Totals | . 000<br>. 000 | 25.00<br>25.00 |      |  |   |
| ROSOOl                     | Rossini L A  | н    | 1     | Al         | 501                                                      | 010 Stock Plan                       | .000           | 25.00          |      |  |   |
|                            |              |      |       |            |                                                          | 010 Stock Plan<br>Emp. ROSOOl Totals | . 000<br>. 000 | 25.00<br>25.00 |      |  |   |
| ST0001                     | Stockard A W | н    | 1     | C9         | 100                                                      | 010 Stock Plan                       | .000           | 25.00          |      |  |   |
|                            |              |      |       |            |                                                          | 010 Stock Plan<br>Emp. STOOOl Totals | . 000<br>. 000 | 25.00<br>25.00 |      |  |   |
|                            |              |      |       |            |                                                          |                                      |                |                |      |  |   |
|                            |              |      |       |            |                                                          | 010 Stock Plan<br>Grand Total        | .000<br>.000   | 75.00<br>75.00 |      |  |   |
| End of                     | Report       |      |       |            |                                                          |                                      |                |                |      |  |   |

### **Tables List**

The **Tables List** function shows the number of columns, column length and type, and data for any or all Payroll tables.

Use the **Tables List** function to review information entered into the Payroll tables using the **Tables** function and stored in the **PATBxxx** file.

#### Sample List

| 08/16/2005<br>4:19 PM                                                                                             | Builders Supply<br>Tables List<br>Payroll with Direct Deposit                                                                                                    | Page | 1 |
|----------------------------------------------------------------------------------------------------|----------------------------------------------------------------------------------------------------|------|---|
| Table ID 457H<br>No. of Columns                                                                                   | Description 457 and Non-457 Codes<br>12 Column Length 3 Type A                                                                                                    |      |   |
| 457 Earning Code:                                                                                                 | s Non-457 Earning Codes                                                                                                    |      |   |
| 457                                                                                                    | 45n                                                                                                    |      |   |
| Table ID ADJMN<br>No. of Columns                                                                                  | Description Adjust to Minimum Wage Earning Code<br>1 Column Length 12 Type A                                                                                                    |      |   |
| Adjust Code                                                                                                    |                                                                                                    |      |   |
| REG                                                                                                    |                                                                                                    |      |   |
| Table ID DCB<br>No. of Columns                                                                                    | Description DCB Codes<br>12 Column Length 3 Type A                                                                                                    |      |   |
|                                                                                                    |                                                                                                    |      |   |
| Earning Codes                                                                                                    | Deduction Codes                                                                                                    |      |   |
| Earning Codes<br><br>DCB                                                                                          | Deduction Codes<br><br>12                                                                                                    |      |   |
| Earning Codes<br>DCB<br>Table ID FREQH<br>No. of Columns                                                          | Deduction Codes<br>12<br>Description Frequency of Hours/Pay Period/Group Cd.<br>2 Column Length 12 Type N                                                                                                    |      |   |
| Earning Codes<br>DCB<br>Table ID FREQH<br>No. of Columns<br>Group Code Houx                                       | Deduction Codes<br>12<br>Description Frequency of Hours/Pay Period/Group Cd.<br>2 Column Length 12 Type N<br>rs/Period                                                                                               |      |   |
| Earning Codes<br><br>DCB<br>Table ID FREQH<br>No. of Columns<br>Group Code Hou:<br>00<br>.00                      | Deduction Codes<br>12<br>Description Frequency of Hours/Pay Period/Group Cd.<br>2 Column Length 12 Type N<br>rs/Period<br>                                                                                           |      |   |
| Earning Codes<br>                                                                                                 | Deduction Codes<br>12<br>Description Frequency of Hours/Pay Period/Group Cd.<br>2 Column Length 12 Type N<br>rs/Period<br><br>86.66<br>173.33<br>20.00                                                               |      |   |
| Earning Codes<br>DCB<br>Table ID FFEQH<br>No. of Columns<br>Group Code Hou:<br>.00<br>1.00<br>2.00<br>3.00        | Deduction Codes<br>12<br>Description Frequency of Hours/Pay Period/Group Cd.<br>2 Column Length 12 Type N<br>rs/Period<br>86.66<br>173.33<br>80.00<br>40.00                                                          |      |   |
| Earning Codes<br>DCB<br>Table ID FREQH<br>No. of Columns<br>Group Code Hour<br>00<br>1.00<br>2.00<br>3.00<br>4.00 | Deduction Codes<br>12<br>Description Frequency of Hours/Pay Period/Group Cd.<br>2 Column Length 12 Type N<br>rs/Period<br>173.33<br>80.00<br>40.00<br>173.33                                                         |      |   |
| Earning Codes<br><br>DCB<br>Table ID FREQH<br>No. of Columns<br>Group Code Hous<br>                               | Deduction Codes<br>12<br>Description Frequency of Hours/Pay Period/Group Cd.<br>2 Column Length 12 Type N<br>rs/Period<br>96.66<br>173.33<br>80.00<br>40.00<br>173.33<br>86.66                                       |      |   |
| Earning Codes<br>                                                                                                 | Deduction Codes<br>12<br>Description Frequency of Hours/Pay Period/Group Cd.<br>2 Column Length 12 Type N<br>rs/Period<br>86.66<br>173.33<br>80.00<br>40.00<br>173.33<br>86.66<br>80.00                              |      |   |
| Earning Codes<br>                                                                                                 | Deduction Codes<br>12<br>Description Frequency of Hours/Pay Period/Group Cd.<br>2 Column Length 12 Type N<br>rs/Period<br>173.33<br>80.00<br>40.00<br>173.33<br>86.66<br>80.00<br>40.00<br>40.00                     |      |   |
| Earning Codes<br><br>DCB<br>Table ID FREQH<br>No. of Columns<br>Group Code Hour<br>                               | Deduction Codes<br>12<br>Description Frequency of Hours/Pay Period/Group Cd.<br>2 Column Length 12 Type N<br>rs/Period<br>86.66<br>173.33<br>80.00<br>40.00<br>173.33<br>86.66<br>80.00<br>40.00<br>200.00           |      |   |
| Earning Codes<br><br>DCB<br>Table ID FREQH<br>No. of Columns<br>Group Code Hour<br>                               | Deduction Codes<br>12<br>Description Frequency of Hours/Pay Period/Group Cd.<br>2 Column Length 12 Type N<br>rs/Period<br>86.66<br>173.33<br>80.00<br>40.00<br>173.33<br>86.66<br>80.00<br>40.00<br>200.00<br>100.00 |      |   |

# **CJ Payroll Information Lists**

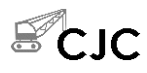

Use the **CJ Payroll Information Lists** function to review the Quick Entry table setup and the Union, Worker's Comp, and Labor Burden options. You can elect to print the list for one of these options or for all of them.

#### Sample List

| 08/25/200<br>2:26 PM | 05 Builders<br>CJ Payroll Inf                                       | : Supply<br>formation List | Page | 1 |
|----------------------|---------------------------------------------------------------------|----------------------------|------|---|
|                      | Payroll Transactions Quick Er                                       | try                        |      |   |
|                      | Field                                                               | Skip<br>                   |      |   |
|                      | Dept ID<br>Union Code<br>Class Code<br>WC Code                      | NO<br>NO<br>NO<br>NO       |      |   |
|                      | Hourly Rate<br>Units<br>Use Certified Payroll Grid                  | NO<br>NO<br>YES            |      |   |
|                      | Regular Code<br>Overtime Code<br>Doubletime Code<br>Karning Code #1 | REG<br>OVT<br>DBL<br>PO1   |      |   |
|                      | Earning Code #2                                                     | POZ                        |      |   |
|                      | Union Options                                                       |                            |      |   |
|                      | Description                                                         | Option<br>                 |      |   |
|                      | Multiple Codes per Employee?<br>Post to GL?                         | YES<br>YES                 |      |   |
|                      | Worker's Compensation Options                                       |                            |      |   |
|                      | Description                                                         | Option<br>                 |      |   |
|                      | Multiple Codes per Employee?<br>Post to GL?                         | YES<br>YES                 |      |   |
|                      | Labor Burden Options                                                |                            |      |   |
|                      | Description                                                         | Option                     |      |   |
|                      | Post to Job Cost?<br>Post to GL?<br>Job Cost Code?                  | YES<br>YES<br>700          |      |   |
| End of Re            | aport                                                               |                            |      |   |

# **Class Code List**

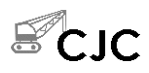

Use the **Class Code List** function to review class and skill level information. You can print the list for a range of class codes you specify.

### Sample List

| 08/25/20<br>2:28 PM | 005            | Builders Sup<br>Class Code L | ply<br>ist      | Page l   |
|---------------------|----------------|------------------------------|-----------------|----------|
| Class               | Class          | Level                        | Level           |          |
| Code                | Description    | Code                         | Description     | Pay Rate |
|                     |                |                              |                 |          |
| 019                 | LABORER        | 1L                           | LABORER 90 Z-1  | 14.080   |
|                     |                | 2L                           | LABORER 90 Z-1  | 14.230   |
|                     |                | ЗL                           | FOREMAN 90 Z-1  | 14.630   |
| 160                 | CEMENT MASON   | Ml                           | FINISHER 91     | 17.320   |
|                     |                | M2                           | LD FINISHER 91  | 17.820   |
| 180                 | CARPENTER      | C1                           | CARPENTER 92 ZI | 17 480   |
| 200                 |                | C2                           | CARPENTER 92 Z1 | 17.670   |
|                     |                | C3                           | CARPENTER 92 21 | 17 850   |
|                     |                | A2                           | APPRENTICE      | 11.720   |
|                     |                | A3                           | APPRENTICE      | 13.390   |
| ADM                 | ADMINISTRATIVE |                              |                 |          |
| OFF                 | OFFICE         |                              |                 |          |
| End of P            | leport         |                              |                 |          |

# **Worker's Compensation List**

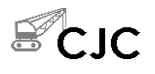

Use the **Worker's Compensation List** function to review worker's compensation codes. You can print the list for a range of worker's compensation codes you specify.

| 08/25/<br>2:30 P | 08/25/2005 Builders Supply P   2:30 PM Worker's Compensation List |                     |                         |                               |                    |                      | Page 1 |                     |                   |
|------------------|-------------------------------------------------------------------|---------------------|-------------------------|-------------------------------|--------------------|----------------------|--------|---------------------|-------------------|
| Worker<br>Code   | 's Compensation<br>Description                                    | Calculate<br>Method | *** Percenta<br>Percent | ge of Gross ***<br>Adj. Prem. | ******* H.<br>Reg. | ourly Rate '<br>O.T. | D.T.   | * Fixed *<br>Amount | Maximum<br>Amount |
| 5610             | CLEANUP                                                           | HOUR                | .0000                   | Y                             | . 400              | .600                 | .800   | .00                 | .00               |
| 5641             | CARPENTRY                                                         | PERCENT             | 6.2500                  | Y                             | .000               | .000                 | .000   | .00                 | .00               |
| 8000             | WORKERS COMP                                                      | PERCENT             | 3.0000                  | Y                             | .000               | .000                 | .000   | .00                 | .00               |
| 8010             | OFFICERS                                                          | PERCENT             | . 3000                  | N                             | .000               | .000                 | .000   | .00                 | .00               |
| 8020             | CLERICAL                                                          | PERCENT             | .2500                   | N                             | .000               | .000                 | .000   | .00                 | .00               |
| 8030             | CONCRETE                                                          | PERCENT             | 5.6400                  | Y                             | .000               | .000                 | .000   | .00                 | .00               |
| End of           | Report                                                            |                     |                         |                               |                    |                      |        |                     |                   |

# **Union List**

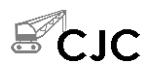

Use the **Union List** function to review union code information. You can print the list for a range of union codes you specify.

### Sample List

| 08/25/2005<br>2:32 PM |                                  | Buil<br>Di | ders Suppl<br>nion List | Y                  |                 |                  |                 | Page 1                       |
|-----------------------|----------------------------------|------------|-------------------------|--------------------|-----------------|------------------|-----------------|------------------------------|
| Line Ben/ Name<br>Ded | Deduction Code                   | GL Account | Period                  | Amount/<br>Percent | Regular<br>Rate | Overtime<br>Rate | D. Time<br>Rate | Maximum Class<br>Amount Code |
| 1120 LOCAL 1120       |                                  |            |                         |                    |                 |                  |                 |                              |
| 01 Ben. DUES          | 0<br>Valid Class-Skill: 180, 160 | -M1        | PPPPP                   | 5.00               | .000            | .000             | .000            | .00 S                        |
| 03 Ded. PENSION       | 007 IRA Plan                     | 200000     | ннннн                   | . 00               | .750            | . 900            | 1.200           | .00 A                        |
| 20 Ded. DUES          | 005 Dues                         | 999900     | PPPPP                   | 1.50               | . 000           | . 000            | .000            | .00 A                        |
| ELEC ELECTRICAL       |                                  |            |                         |                    |                 |                  |                 |                              |
| Bl Ben. VACATION      | 0                                |            | PPPPP                   | 2.40               | . 000           | . 000            | .000            | .00 A                        |
| B2 Ben. PENSION       | 0<br>Valid Class-Skill: 160-M1   |            | нннн                    | .00                | 1.400           | .800             | . 500           | .00 S                        |
| D1 Ded. DUES          | 005 Dues                         | 999900     | YYYYY                   | 1.20               | .000            | .000             | .000            | .00 A                        |
| End of Report         |                                  |            |                         |                    |                 |                  |                 |                              |

# **Class Pay Rate List**

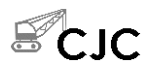

Use the **Class Pay Rate List** function to review job pay rates you set up per class. You can print the report for a range of class codes and job IDs that you specify.

### Sample List

| 08/25/20<br>2:33 PM | 08/25/2005 Builders Supply Par   2:33 PM Class Pay Rate List |                |                |                     |                           |          | Page l |
|---------------------|--------------------------------------------------------------|----------------|----------------|---------------------|---------------------------|----------|--------|
| Class<br>Code       | Class<br>Description                                         | Skill<br>Level | Job<br>ID & De | escription          | Phase<br>ID & Description | Pay Rate |        |
| 019                 | LABORER                                                      | 21             | 93-A04         | CITY OF FRIENDSWOOD | All Phases                | 14.950   |        |
| 180                 | CARPENTER                                                    | **             | 91-135         | WESTERN OAKS        | All Phases                | 15.152   |        |
|                     |                                                              | **             | 93-A04         | CITY OF FRIENDSWOOD | All Phases                | 15.255   |        |
|                     |                                                              | **             | M9050          | NORTH HILLS HOMES   | BOND PERFORMANCE BOND     | 14.125   |        |
|                     |                                                              | **             | M9050          | NORTH HILLS HOMES   | DEM DEMOLITION            | 16.250   |        |
|                     |                                                              | **             | M9050          | NORTH HILLS HOMES   | EMT12 1/2" EMT CONDUIT    | 14.000   |        |
| APP                 |                                                              | **             | 91-135         | WESTERN OAKS        | All Phases                | 12.000   |        |
| FOR                 |                                                              | **             | 91-135         | WESTERN OAKS        | OIFOUN FOUNDATION         | 15.150   |        |
|                     |                                                              | 01             | 91-135         | WESTERN OAKS        | OIFOUN FOUNDATION         | 20.125   |        |
|                     |                                                              | Al             | M9050          | NORTH HILLS HOMES   | All Phases                | 35.000   |        |
| End of R            | eport                                                        |                |                |                     |                           |          |        |

# Master Codes List

Printing a Master Code List13-3Labor Classes List13-5Tax Authorities List13-7Earning Codes List13-9Deductions List13-11Withholdings List13-13

Payroll User's Manual

13

### **Printing a Master Code List**

The functions on the **Master Codes List** menu let you print lists of the codes you entered using the **Codes Maintenance** menu. These lists do not contain any calculations, formulas, or transaction amounts, but rather list only the codes the system uses to make the necessary calculations for employee payroll and federal, state, and local taxes. If any of the information on a master code list is incorrect, use the appropriate function on the **Codes Maintenance** menu to correct it, then reprint the master code list.

You produce all master code lists in the same way. Use the instructions below to print a master code list, modifying the procedure as necessary for the list you are printing. For example, if the screen for the list you want to print does not contain check box options, ignore that step and continue to the next.

Follow these steps to print a master list:

1. Select the list you want to print from the **Master Codes List** menu. The selection screen for that list appears. The Withholdings List screen is shown below as an example.

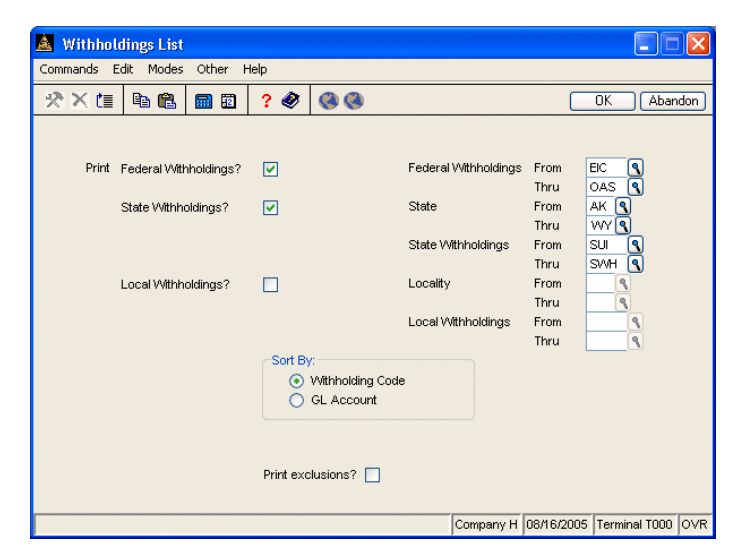

Inquiry

- 2. If the screen contains options that control what information appears in the list, select the check box (or enter **Y** in text mode) to include the information or clear the check box (or enter **N** in text mode) to exclude that information.
- 3. Select the range of information to include in the list in the **From** and **Thru** fields. The **Inquiry** (**F2**) command is usually available for these fields to let you select beginning and end range values from the list that appears.

Leave these fields blank to include all values in the list.

- 4. If the screen contains options that control how information is sorted, select the option you want to use to sort the information. You can select only one sort option.
- 5. If the screen contains options that control what groups of information appear in the list (employee deductions versus employer deductions, for example), select the group you want to print. You can select only one print option.
- 6. Select the output device to begin printing the list. See "Reports" on page 1-41 for more information. After you produce the list, the **Master Codes List** menu appears.

### Labor Classes List

Use the **Labor Classes List** function to view the labor classes and descriptions stored in the **PALCxxx** (Labor Class) file. You set up labor classes using the **Labor Classes** function on the **Codes Maintenance** menu. Use the list as a reference or to check your entries.

| 08/16/2005<br>4:26 PM |                | Builders Supply<br>Labor Class List | Page l |
|-----------------------|----------------|-------------------------------------|--------|
| Labor Class           | Description    |                                     |        |
| MGR                   | Management     |                                     |        |
| Prs                   | President      |                                     |        |
| SEC                   | Secretary      |                                     |        |
| SHP                   | Shipping       |                                     |        |
| VP                    | Vice President |                                     |        |
| Rnd of Benori         | r.             |                                     |        |
| and of Kepor          | 0              |                                     |        |

### **Tax Authorities List**

Use the **Tax Authorities List** function to view the federal, state and local codes and descriptions stored in the **PACO** (Codes) file. You set up federal, state, and local codes using the **Tax Authority Setup** function on the **Codes Maintenance** menu. Use the list as a reference or to check your entries.

| 08/16/20<br>4:27 PM | 05       |               | Builder<br>Tax Autho | Builders Supply<br>ax Authorities List |                      |           |                           |                        |  |  |
|---------------------|----------|---------------|----------------------|----------------------------------------|----------------------|-----------|---------------------------|------------------------|--|--|
| State               | Locality | Description   | En<br>Code           | nployee Tax Inf<br>Formula             | ormation<br>Table ID | H<br>Code | mployer Tax In<br>Formula | formation-<br>Table ID |  |  |
| TN                  |          | Tennessee     | SWH                  | PTNSWH.RTN                             |                      | SUI       | PTNSUI.RTN                | SUTTNx                 |  |  |
| TΧ                  |          | Texas         | SWH                  | PTXSWH.RTN                             |                      | SUI       | PTX_SUI.RTN               | SUTTXx                 |  |  |
| UT                  |          | Utah          | SWH                  | PUT_SWH.RTN                            | STXUTS               | SUI       | PUT_SUI.RTN               | SUTUTx                 |  |  |
| VA                  |          | Virginia      | SWH                  | PVA_SWH.RTN                            | STXVA                | SUI       | PVA_SUI.RTN               | SUTVAx                 |  |  |
| VT                  |          | Vermont       | SWH                  | PVT_SWH.RTN                            | STXVIS               | SUI       | PVT_SUI.RTN               | SUTVTx                 |  |  |
| WA                  |          | Washington    | SWH                  | PWASWH.RTN                             |                      | SUI       | PWASUI.RTN                | SUTWAx                 |  |  |
| WI                  |          | Wisconsin     | SWH                  | PWISWH.RTN                             | STXWIS               | SUI       | PWISUI.RTN                | SUTWIX                 |  |  |
| wv                  |          | West Virginia | SWH                  | PWVSWH.RTN                             | STXWV                | SUI       | PWV_SUI.RTN               | SUTWVx                 |  |  |
| WY                  |          | Wyoming       | SWH                  | PWYSWH.RTN                             |                      | SUI       | PWYSUI.RTN                | SUTWYx                 |  |  |
| End of F            | leport   |               |                      |                                        |                      |           |                           |                        |  |  |

# **Earning Codes List**

Use the **Earning Codes List** function to view the earning codes and descriptions stored in the **PAECxxx** (Earning Codes) file. You set up earning codes using the **Earning Codes** function on the **Codes Maintenance** menu. Use the list as a reference or to check your entries.

| 08/16/<br>4:30 P | 2005<br>M     | B<br>Ba<br>B       | uilders S<br>rning Cod<br>y Barning | upply<br>les List<br>r Code |                          |            |            | Page 1    |    |
|------------------|---------------|--------------------|-------------------------------------|-----------------------------|--------------------------|------------|------------|-----------|----|
| Earn.<br>Code    | Description   | Include<br>in Net? | Fixed<br>WH                         | Barn.<br>Type               | Add or Replace<br>Salary | GL Account | Multiplier | Add to Ba | se |
| DBL              | Double Time   | YES                | NO                                  | 0                           | Add                      | 202000     | 2.0000     |           | 00 |
| OVT              | Overtime Pay  | YES                | NO                                  | 0                           | Add                      | 202000     | 1.5000     |           | 00 |
| P01              | Bonus         | YES                | YES                                 | м                           | Add                      | 202000     | 1.0000     |           | 00 |
| P02              | Travel Exp    | YES                | NO                                  | м                           | Add                      | 202000     | 1.0000     |           | 00 |
| РОЗ              | Cash Value    | NO                 | NO                                  | F                           | Add                      | 202000     | 1.0000     |           | 00 |
| P04              | Commissions   | YES                | NO                                  | м                           | Add                      | 202000     | 1.0000     |           | 00 |
| P05              | Rpt Tips      | NO                 | NO                                  | т                           | Add                      | 202000     | 1.0000     |           | 00 |
| REG              | Regular Pay   | YES                | NO                                  | R                           | Replace                  | 202000     | 1.0000     |           | 00 |
| SAL              | Salaried Wage | YES                | NO                                  | R                           | Replace                  | 202000     | 1.0000     |           | 00 |
| SIC              | Sick Pay      | YES                | NO                                  | s                           | Add                      | 202000     | 1.0000     |           | 00 |
| VAC              | Vacation Pav  | YES                | NO                                  | v                           | Add                      | 202000     | 1.0000     |           | 00 |

### **Deductions List**

Use the **Deductions List** function to view the deduction codes and descriptions stored in the **PADExxx** (Employee Deductions) file. You set up deductions using the **Deductions** function on the **Codes Maintenance** menu. Use the list as a reference or to check your entries.

| 08/16/2005<br>4:31 PM | Builders Supply<br>Deductions List<br>By Deduction Number<br>All Deductions |             |               |                 |                |               |  |  |
|-----------------------|-----------------------------------------------------------------------------|-------------|---------------|-----------------|----------------|---------------|--|--|
| Number                | Description                                                                 | Liab. Acct. | Expense Acct. | Deferred Comp.? | Employer Paid? | Calculate On: |  |  |
| 1                     | Medical Ins                                                                 | 535000      |               | NO              | NO             | Gross Pay     |  |  |
| 2                     | Dental Ins                                                                  | 535000      |               | NO              | NO             | Gross Pay     |  |  |
| 3                     | United Way                                                                  | 204000      |               | NO              | NO             | Gross Pay     |  |  |
| 4                     | Credit Union                                                                | 999900      |               | NO              | NO             | Gross Pay     |  |  |
| 5                     | Dues                                                                        | 999900      |               | NO              | NO             | Gross Pay     |  |  |
| 6                     | 401K                                                                        | 205000      |               | YES             | NO             | Gross Pay     |  |  |
| 7                     | IRA Plan                                                                    | 200000      |               | NO              | NO             | Gross Pay     |  |  |
| 8                     | Parking                                                                     | 801000      |               | NO              | NO             | Gross Pay     |  |  |
| 9                     | Cash Advance                                                                | 101000      |               | NO              | NO             | Gross Pay     |  |  |
| 10                    | Stock Plan                                                                  | 205000      |               | NO              | NO             | Gross Pay     |  |  |
| 11                    | Uniform                                                                     | 801000      |               | NO              | NO             | Gross Pay     |  |  |

# Withholdings List

Use the **Withholdings List** function to list the withholding codes and descriptions stored in the **PAWIXXX** (Withholdings) file. You set up withholdings using the **Withholdings** function on the **Codes Maintenance** menu. Use the list as a reference or to check your entries.

| 08/16/2005 Builders Supply<br>4:24 PM Withholdings List<br>By Withholding Code |                 |             |               |            |             |              | Page 1             |
|--------------------------------------------------------------------------------|-----------------|-------------|---------------|------------|-------------|--------------|--------------------|
| Withholding<br>Auth. Code                                                      | Description     | Liab. Acct. | Expense Acct. | Fixed Pct. | Tax ID      | Employer WH? | Weeks Worked Limit |
| CA - SUI                                                                       | CA SUI          | 203700      | 530000        | .00        |             | YES          |                    |
| CA - SWH                                                                       | CA W/H          | 203400      |               | 1.00       | 12345678912 | NO           |                    |
| FED - EIC                                                                      | Earned Income   |             |               | 7.00       |             | NO           |                    |
| FED - EME                                                                      | Emplyr Medicare | 203200      | 530000        | .00        |             | YES          |                    |
| FED - EOA                                                                      | Emplyr OASDI    | 203200      | 530000        | .00        |             | YES          |                    |
| FED - FUT                                                                      | Unemp Ins       | 203600      | 530000        | .00        |             | YES          |                    |
| FED - FWH                                                                      | Federal WH      | 203000      |               | 20.00      | 77-777777   | NO           |                    |
| FED - MED                                                                      | Emplye Medicare | 203200      |               | .00        |             | NO           |                    |
| FED - OAS                                                                      | Emplye OASDI    | 203200      |               | .00        |             | NO           |                    |
| MN - SUI                                                                       | MN Unemp Ins    | 203700      | 530000        | .00        | AA1234      | YES          |                    |
| MN - SWH                                                                       | MN W/H          | 203400      |               | 7.00       | 46-9783645  | NO           |                    |
| End of Report                                                                  |                 |             |               |            |             |              |                    |
# **System Messages**

Messages on the screen or in a report indicate an error or tell you how to enter data or what is happening in the function you are using. Self-explanatory messages are not listed.

#### A bank account is required.

You must enter a bank account ID if Payroll interfaces with Bank Reconciliation.

#### Access to File Maintenance denied.

Your access code is not set up to use the **Maintenance** (**F6**) command in this field. You must be set up to access the **File Maintenance** function associated with this field.

#### Bank account ID xxxxxx not found.

The bank account ID you entered (if Payroll interfaces with Bank Reconciliation) is not on file. Enter a different ID or use the **Inquiry** (**F2**) command to look it up and select it.

#### Basic Error = nn LINE = nnn Program = xxxxx

A serious error has occurred. Write down the information that appears and get help from a support technician.

#### Cannot define file.

The Payroll system cannot create the work file it needs for magnetic media production. Make sure that enough disk space is available and that the directory you specified exists. If the problem persists, get help from a support technician.

#### Cannot delete during inquiry.

The functions on the **Employee Inquiry** menu are read-only. To delete employee records, you must have access to the appropriate **File Maintenance** functions.

#### Cannot delete employee with history.

Before you can delete an employee record that has quarter-to-date and/or year-todate balances in reported earnings or tax withholdings, you must change the balances to zero through the **Employees** function (page 10-3). Print W-2s for the employee before you delete the record.

Records of terminated employees are deleted automatically during year-end processing.

# Cannot find last-year files for this company. You must run the year-end maintenance function.

There are no last-year data files for the company. Press **Enter** to return to the main menu. Then do periodic maintenance (page 9-55).

#### Cannot find (table name) table. Cannot find (table name) tax table.

The system cannot find the table shown in this message. Use the **Tables** (page 10-77) or the **Tax Tables** (page 10-99) function to set up the tables.

#### Check has already been voided from Bank Reconciliation. Cannot void.

If you have not posted, you can remove the voided check from Bank Reconciliation.

#### Check history is not implemented.

You cannot print the Check History Register or use the **Void Checks** function because you did not elect to save check history in the Resource Manager **Options** and **Interfaces** function. The file contains no history. Use the **Options and Interfaces** function to elect to save check history.

#### Check was not found in BRTRx file. Cannot void.

If Payroll interfaces with Bank Reconciliation, the check you want to void must be in the **BRTRx** (Transactions) file before it can be voided.

#### Checks file is empty.

You cannot print payday reports if the **PACHxxx** (Checks) file is empty. Return to the **Payday Work** menu and select the **Calculate Checks** function.

#### CJ information not set up.

Check the Payroll options and interfaces to make sure that Payroll interfaces with Contractors' Job Cost. (Enter **YES** in the **Interface with Contractors' Job Cost** field.)

#### CJ table OPT does not exist.

The **OPTx** table for Contractors' Job Cost is missing or corrupted. Use the Resource Manager **Options and Interfaces** function set up options and interfaces before continuing to work with Payroll.

#### Class code (code) not on file.

The class code you entered is not on file. Use the **Class Codes Maintenance** function to add the code or enter a different class code.

#### Code is not set up in PACO file.

Federal, state, and local tax codes must be set up in **Tax Authority Setup** function (page 11-5).

#### Cost code has a type other than labor.

You must enter a cost code with a type of labor for the job and phase.

#### Cost code has an invalid cost type entered.

The cost code entered does not belong to the type entered. Enter a cost code of the appropriate type.

#### Delete not available.

The **Delete** (F3) command is not available for the function.

#### Diskette contains file(s), directory, or label.

The diskette you want to use for W-2 magnetic media has some files on it or contains a disk label. Use a blank, formatted disk that does not have a label. See page 9-35 for instructions and information about accepted formats.

#### Division ID not allowed.

You must enter a department ID, not a division ID, for the employee.

#### Drive not available.

The disk drive ID you entered is not available on your system. Press **Enter** and enter a different drive ID. If this message appears when you enter the correct drive ID, get help from a support technician.

#### Employee (ID) has a termination date

The employee the item is to be applied to has a termination date. Make sure that you do not apply anything to the employee's record after that date.

#### Employee (ID) not found.

Before you can enter history for an employee, you must use the **Employees** function (page 10-3) to set up a record for the employee.

#### Employee is exempt from overtime

You cannot apply overtime for the current employee. Use the **Employee** function (see "Employee" on page 10-3) on the **File Maintenance** menu to change the employee's overtime status or enter non-overtime information.

#### FICA table not found in PATX table.

You must build this table in the **Tax Tables** function (page 10-99).

#### (filename) source file not found. Unable to continue with conversion.

Check the directory you are working in and copy the necessary file into the new directory. See Chapter 2 for more information about conversion.

#### FWH record missing from PAWIx file. Cannot assign employer tax ID.

These codes must be entered in the Withholdings function (page 11-23).

#### GL account xxxxxxxxx is not on file.

If Payroll interfaces with General Ledger, you must enter the correct account number or add the account to General Ledger.

#### GLDEPx table was not found in xxxxxx.

You have posted new entries to the **PADPxxx** (Department) file, but no general ledger account has been specified with the department. If the new entries do not exist in the department, entries are posted to a default general ledger account. If you do not want entries posted to the default account, you must select a different account.

#### Invalid period conversion table.

The **CNVTxxx** table for the company is invalid (for example, because you are on a quarterly system and you have not updated the table with corresponding data for the next quarter). Use the Resource Manager **Period Setup** function to make corrections.

#### Invalid quarter in PACTLx table.

The current quarter you entered in the **PACTLxxx** table is invalid. Use the **Tables** function (page 10-77) to correct the table. Valid quarters are **1**, **2**, **3** or **4**.

#### Job has a finish date.

The job that the item is to be applied to has a finish date. Make sure that you do not apply costs to the job after that date.

#### Job has phases.

The job has phases assigned to it. You must enter a valid phase ID for the job.

#### Last-year data files not found for company X.

The last-year data files have been erased manually or by closing them.

#### Must build (table name) table first.

You must build the table shown in this message before you can use this function.

#### Must enter (value)

You must enter the kind of value specified in this message.

#### Must set up quick entry grid in CJ payroll information first.

If the transaction you are entering is for a job that has the **Certified Payroll** flag set to **YES** on the Quick Entry table, you must first set up the quick entry grid information before you can enter a transaction for that job.

#### NAMES table missing for Company (ID).

You have not set up the **NAMESxxx** table in Contractors' Job Cost for the specified company.

#### No check on file for employee xxxxxx.

You must calculate checks before printing. You might also see this message if you try to edit an accrual for an employee who does not have a check on file. Use the **Calculate Checks** (page 6-3) or the **Manual Checks** (page 6-9) function.

#### No tax information located for this employee.

You must enter this information on the **Employees Tax Information** screen (page 10-15).

# NOTE: Check history is not implemented for this company. The record of federal tax liability might be incorrect.

The **PAHCxxx** (Check History) file may not be present. It is required to provide complete information in 941 reports.

#### No transactions

You must first have entered payroll transactions before you can post transactions.

# Option for Transaction History is not in use. Transactions will not be re-created in Transaction file.

You did not elect to save payroll transaction history in the Resource Manager **Options and Interfaces** function.

#### Phase has a finish date.

The phase that the item is to be applied to has a finish date. Make sure that you do not apply costs to the phase after that date.

#### Quarter-end processing not valid in quarter 4. Use year-end processing instead.

You cannot use the **Quarter-End Maintenance** function if the current quarter in the **PACTLxxx** table is **4**.

#### Record is in use.

Someone else is using the record you are trying to access. Press **Enter** to try again.

#### Set up CJ payroll information first.

You cannot enter any payroll transactions until you set up **CJ Payroll** Information in File Maintenance.

#### SUI record for state xx not found.

The **SUI** record in the **PAINXXX** (Payroll Information) file is not on file for the selected state. Build the table through the **Payroll Information** function (page 10-61) or restore it from a backup and try again.

# This entry will exceed this employees salary. Use Manual Checks to exceed a salaried employees' salary.

When entering payroll transactions, the amount entered cannot be more than the salary recorded in the system for that employee. You must use the **Manual Checks** function to enter an amount that is more than the employee's salary.

#### The federal tax authority was not found in the PACO file.

You must enter this information in the Tax Authority Setup function (page 11-5).

The employee specified does not have a valid department ID entered.

Enter a valid department ID. The department ID determines the distribution of expenses in General Ledger. It also indicates where the hours, amount, and pieces are distributed for accumulation in the **PADPxxx** (departmental) file.

#### This function is not allowed with last-year data files. Switch to current-year files first.

If you are trying to use a function that cannot be used with last-year data files, switch to the current-year files.

#### Thru value cannot be less than from value.

The value you entered at **Thru** is smaller than the value you entered at **From**. Press **Enter** and then enter the correct value at **Thru**.

#### Transaction history is not implemented.

You cannot print the Transaction History Report if you did not elect to save history in the Resource Manager **Options and Interfaces** function. Use the **Options and Interfaces** function to elect to save transaction history.

#### Unable to allocate sort file. Unable to create sort file.

The system cannot create a required sort file. Check directory permissions in the OSAS directories. If the condition persists, contact support technician.

# Unable to find original transactions in transaction history. Transactions will not be re-created in Transaction file.

If the original transactions are not found in the **PATHXXX** (Transaction History) file on a calculated check, transactions are not re-created.

#### User-defined field record 'USRDD' not found in PATB file. User-defined field record 'USRDF' not found in PATB file.

These user-defined files must be set up in the Tables function (page 10-77).

#### Warning: Adding employees in last-year files will not update current-year files.

Adding an employee in the **PAEGxxx.LYx** (last-year Employee General Information) file does not update the **PAEGxxx** (current-year Employee General Information) file.

# Warning: GLDEPx table was not found in PATB. New department entries needing GL accounts will not have GL accounts.

You must build this table in the **Tables** function. (See page 10-77 for information about the **GLDEPxxx** table.)

#### Warning: Hourly rate for each displayed transaction will be adjusted.

Changing the rate for an employee when entering transactions will adjust all the transactions that appear on the screen for that employee.

#### Warning: Posted transactions exist. You may have to re-calculate checks.

The **Post Transactions** function posts time ticket information to the Pay Period History file (**PAHPx**). This information is used in the **Calculate Checks** function to calculate union, worker's compensation, and labor burden amounts. The file was added to avoid duplicating union, worker's comp, and labor burden amounts if you process more than one payroll for the same pay period. The file is cleared when you post checks.

#### W2CODE was not found in PATB.

Before you print W-2s, you must set up this table in the **Tables** function (page 10-77).

#### Year-end processing not valid in quarters 1 - 3.

You can use the **Year-End Maintenance** function only if the current quarter in the **PACTLxxx** table is **4**.

#### You cannot delete an employee with existing history.

When deleting an employee record, values greater than zero have been found in the employee's history record.

#### You cannot use a job template in transactions.

If the job you are working with is set up as a template, you cannot use it to do transactions.

#### You must build the FYEARxxx table before (doing operation).

You must build the **FYEARxxx** table for the company before you can use the **Periodic Maintenance** and **Post Transactions** functions. These functions rely on being able to sort by period.

You must set up codes for federal withholdings first.

You must set up federal withholdings codes in the **Tax Authority Setup** function (page 11-5).

You must set up TCALCx table before using time card calculator.

You must set up this table in the **Tables** function.

# **Common Questions**

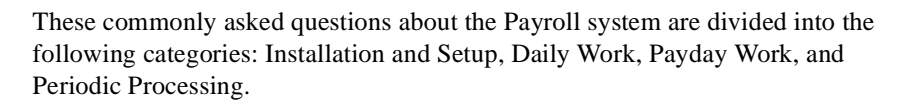

## Installation and Setup

#### How do I set up worker's compensation codes?

Follow these steps to set up worker's compensation codes:

- 1. In the **Tax Authority Setup** function (see page 11-5), enter **State** as the tax authority.
- 2. Enter the state code.
- 3. Press the **Tab** key to move to the Employer Contribution Codes screen.
- 4. Press **A** to add the code you use (for example, **WKC**).
- 5. Enter the formula name you will use (for example, **PMN\_\_WKC.RTN**. The formula name must follow this format and have the extension **.RTN**.
- 6. Enter the table ID, if necessary (for example, **WKCMN**).
- 7. Use the Exit (F7) command to return to the File Maintenance menu.
- 8. In the **Withholdings** function, select the state tax authority and the tax code you entered for worker's compensation. (See page 11-23 for information on how to proceed with setting up the withholding.) When you have finished setting up the withholding, exit to the **File Maintenance** menu.

#### Common Questions

9. In the **Formula Maintenance** function, use the formula ID name you used in the **Tax Authority Setup** function. (See page 10-101 for information on how to proceed with setting up the formula.)

There are many ways to calculate worker's compensation. Depending on your state, the formula could be based on labor class or sex. Contact your state tax authorities for more information.

#### How do I use multistate or multilocal taxes?

Use the Tax Information screen in the **Employees** function (see page 10-3) to add states and localities for which the employee needs withholdings. When you enter or edit transactions in the **Payroll Transactions** function (see on page 5-3), specify the states and localities for the employee's withholding. If you use the **Manual Checks** function (see page 6-9) to calculate checks, specify the states and localities on the first and third manual checks screens.

#### Why are my departments and my employee history blank?

You have not posted to departments or employee history. You can set up entries for employees and departments, but the system automatically adds entries in the **Post Transactions** and **Post Checks** functions.

#### How can I set up a 401(k) match?

In the **Deductions** function, enter the employer deduction code. Then use the Employees Salary Information screen (see page 10-3) to add the deduction code. (For information on deductions, see page 11-17.)

#### How can I exclude earning codes from deductions?

In the **Deductions** function, select the appropriate deduction number and then select the earning code(s) you want to exclude.

# I have an employee (for example, a minister) whom I need to exclude from withholdings. How do I handle that?

In the **Employees** function (see page 10-3), select the employee you want to exclude from withholdings. On the Tax Information screen, use the **Withholding** setup command and select the withholdings you want to exclude.

## **Daily Work**

#### Can I enter time tickets for a salaried employee?

Yes, in the **Payroll Transactions** function (see on page 5-3). You cannot enter a time ticket that will exceed a salaried employee's wage. The system warns you if a posted or unposted amount exceeds the employee's wage.

# Can I enter one day in the time card calculator and have that day repeat for the rest of the week?

Yes. In the Payroll Transactions Time Card Entry window (see on page 5-3), you can enter an employee's time in and time out five times.

#### Can I pay an employee a vacation and a bonus check in the same pay period?

Yes. If you need separate checks, you can change the sequence number in time ticket entry or enter separate manual checks. The system accounts for multiple checks in the **PACHxxx** (Checks) file when calculating withholdings and declining balance deductions.

## **Payday Work**

#### How can I void a check?

You can void only checks that have been posted. If the check has already been posted, use the **Void Checks** function (see page 6-37).

To void a manual check that you have not posted, you must delete the check through the **Manual Checks** function (see page 6-9).

#### **Common Questions**

To void a calculated check, you must post checks (see page 6-61). Then use the **Void Checks** function to void it, or enter negative time tickets in the **Calculate Checks** function (see page 6-3) and recalculate checks.

You cannot delete a calculated check because those earnings have already been posted to the departments.

#### Can I void a check from a previous version of Payroll?

No, because this version of Payroll contains additional information that previous versions of Payroll did not have.

# What happens if I delete or void a separate bonus check for an employee? Is the other check recalculated?

The other check is not recalculated, but you can use the **Calculate Checks** function (see page 6-3) or the **Manual Checks** function (see page 6-9) to recalculate the deductions and withholdings on the check.

## **Periodic Processing**

#### How do I print periodic quarterly reports for previous quarters?

On the report function screen, enter the quarter number for which you want to produce the report.

#### Why aren't federal withholdings printing on my W-2s?

If you have multistate employees or if you have additional deferred compensation or local withholdings that will not fit on one W-2 form, a second W-2 form might be printed. Federal guidelines specify that the federal earnings information be printed on only one W-2 form.

The Payroll system uses formulas to calculate deductions and withholdings based on earnings and/or tables. You can use variables for numbers such as year-to-date amounts, gross earnings, and so on, which you can manipulate using operations and functions, much like a spreadsheet program. You can also look up tax rates and other variable factors in tax tables.

A summary of valid variables, operations, and functions is below. If you are new to formulas or if you need to review them, you will find several examples at the end of this appendix.

The fields and commands available on the Formula Maintenance screen are described on page 10-101.

## **Summary of Variables, Operations and Functions**

Below is a summary of the variables, operations, and functions you can use in setting up deductions and withholdings.

### Variables

You can use positive or negative numbers (constants) in formulas. You can also use these variables in place of the numbers:

| Variable | Description                                            |
|----------|--------------------------------------------------------|
| ADJEARN  | Adjusted earnings for net pay deductions. <sup>1</sup> |
| ADJHR    | Adjusted hours (minus exclusions).                     |
| ADJMIN\$ | Adjust to minimum wage flag.                           |

Payroll User's Manual

C

| Variable      | Description                                                                    |
|---------------|--------------------------------------------------------------------------------|
| ADJSUIEARN    | Total SUI earnings before the <b>Self Adjust Month</b> changed.                |
| ADJSUIWITH    | Total SUI withholdings before the <b>Self Adjust Month</b> changed.            |
| DEDEXCL       | Total amount of deductions exclusions.                                         |
| DEDUCTIONTOT  | Total deductions for the current check.                                        |
| EARNEXCL      | Total amount of earnings excluded.                                             |
| EICCODE\$     | EIC code for each employee ( <b>N</b> , <b>E</b> , or <b>B</b> ).              |
| EMPFICAWH     | Employee FICA Contribution (OASDI and Medicare).                               |
| EXEMPTIONS    | Number of exemptions per employee; taken from the <b>PAESxxx</b> file.         |
| EXTRAWH       | Extra withholdings for the employee; taken from the <b>PAEGxxx</b> file.       |
| FEDWITH       | Total employee federal withholdings (including OASDI, Medicare, and EIC).      |
| FIXEDEARN     | Total fixed earnings for the employee; taken from the earning codes.           |
| FIXEDPCT      | Fixed percent for the withholding; taken from the <b>PAWIXXX</b> file.         |
| FIXEDWH       | Fixed withholding amount; from the <b>PAEGxxx</b> file.                        |
| FWHWITH       | Employee federal withholdings (not including OASDI, Medicare, and EIC).        |
| GRANDTOTEARN  | Total gross earnings, not including earnings that are not included in net pay. |
| GRANDTOTGROSS | Total gross earnings, including all earnings.                                  |
| HOURS         | Total hours worked.                                                            |

| Variable        | Description                                                               |
|-----------------|---------------------------------------------------------------------------|
| LOCALWITH       | Total employee local withholdings.                                        |
| MINWAGE         | Minimum wage.                                                             |
| PAYPERIODS      | Total pay periods for the year; from the <b>PAEGxxx</b> file.             |
| PERIODCODE      | Current deduction run code for the group code the current employee is in. |
| REGHRS          | Regular hours worked, excluding sick and vacation hours.                  |
| STATEWITH       | Total employee state withholdings.                                        |
| TAXEARN         | Taxable earnings per tax authority (total earnings minus all exclusions). |
| TIPS            | Tips accumulated for the employee.                                        |
| TOTEARN         | Total earnings.                                                           |
| UNCOLMED        | Year-to-date uncollected Medicare.                                        |
| UNCOLOASDI      | Year-to-date uncollected OASDI.                                           |
| YTDEARNINGS     | Year-to-date earnings for the withholding.                                |
| YTDFICATIPS     | Year-to-date FICA tips (used in employee OASDI to figure FICA tips).      |
| YTDTIPS         | Year-to-date tips deemed as wages (used in employer OASDI adjustments).   |
| YTDWITHHOLDINGS | Year-to-date withholdings for the withholding.                            |

1. For Gross, ADJERN is set to the same amont as GRANDTOTGROSS, minus any earning code exclusions that may exist for that deduction. For Net, ADJERN is set to GRANDTOTEARN. Then DEDUCTIONTOT, FEDWITH, STATEWITH, and LOCALWITH are subtracted to account for all withholdings up to that point. So if you have two net pay deductions, the first one is calculated and that amount is added to DEDUCTIONTOT. The second deduction will follow the same process, with DEDUCTIONTOT having the updated deduction total from the previous net pay deduction.

#### **Formula Factors**

Formula factors are variables used to change the base rate in a formula without changing the formula. Each formula can have six factors. Factors can be used in formula lines by entering **FCn**, where **n** is the number of the factor.

For example, you can set up a formula that multiplies taxable earnings by a percentage. The formula can be one line long: TAXEARN \* FC1. If you set factor one to .05, the employee's taxable earnings will be multiplied by five percent. Later you can change the factor or override it in the employee record.

Formula factors can be overridden for deductions on the Employees Salary Information screen (see page 10-8) or for withholdings on the Employees Tax Information screen (see page 10-15).

#### Formula Lines

Each line of a formula sets the value of a variable **Llnnn** (**nnn** is the line number). Lines are calculated in sequential order: line LI001 is calculated before LI002 and so on. You can use the results of previous lines with other variables in later formula lines. The result of the entire formula is the result of the last line you defined.

#### Operations

Formulas are calculated line by line. Calculations in a line proceed according to the standard order of mathematical operations: numbers are multiplied, then divided, then added, and finally subtracted. Below is a table of the valid operations and the order in which they are performed (1 = performed first, 5 = performed last).

| Operator | Priority | Description    |
|----------|----------|----------------|
| _        | 1        | Negative Sign  |
| ^        | 2        | Exponentiation |
| *        | 3        | Multiplication |

| Operator          | Priority | Description              |
|-------------------|----------|--------------------------|
| /                 | 3        | Division                 |
| +                 | 4        | Addition                 |
| _                 | 4        | Subtraction              |
| =                 | 5        | Equal to                 |
| $\langle \rangle$ | 5        | Not equal to             |
| >                 | 5        | Greater than             |
| <                 | 5        | Less than                |
| >=                | 5        | Greater than or Equal to |
| <=                | 5        | Less than or Equal to    |

Calculations are performed in the order listed in the table above, from left to right. To change the calculation order, use parentheses to group parts of the formula together. Calculation is done from the innermost set of parentheses to the outermost set.

## **Functions**

You can use two types of functions when constructing formulas: Tables Lookup and Conditionals. Both are explained below.

#### **Tables Lookup**

Use the TABLE and TABLE2 functions to look up items in tax tables.

Use the **TABLE** function to look up information in a tax table that is arranged gradationally. The format for the command is **TABLE** (x, y, **RETVAL**), where x is the line (or gradation) in the tax table and y is the column number. (**RETVAL** is a BB<sup>x</sup> command and must be included in a **TABLE** function.) The tax table the **TABLE** function goes to is specified in the **Tax Authority Setup** function (see page 11-5).

For example, you set up withholding SWH for the state of Minnesota. The withholding has a formula assigned to it and refers to tax table **STXMNM**. In the formula, you use the command **TABLE (30000, 2, RETVAL)**. The system looks at the first column of the tax table until it finds a gradation greater than 30000. It then goes to the line *before* that one and returns the value found in the second column of that line.

You can also use variables in table lookups. You can, for example, use a variable calculated in a previous line to find the gradation in a tax table—for example, **TABLE (LI002, 2, RETVAL)**.

You can use only one table lookup for a formula line.

Use the **TABLE2** function to look up information in a tax table that is *not* arranged gradationally. The format for the command is **TABLE2** (x, y, **RETVAL**), where x is the row in the tax table and y is the column number. (**RETVAL** is a BB<sup>x</sup> command and must be included in a **TABLE2** function.) The tax table the **TABLE2** function goes to is specified in the **Tax Authority Setup** function.

For example, you set up withholding SUI for the state of Minnesota. The withholding has a formula assigned to it and refers to tax table **SUTMN**. In the formula, you use the command **TABLE2 (1, 2, RETVAL)**. The system returns the value found in the first row and second column of the tax table.

You can also use variables in table lookups. You can, for example, use a variable calculated in a previous line to specify a location in a tax table—for example, **TABLE2 (1, LI002+2, RETVAL)**.

You can use only one table lookup for a formula line.

#### Conditionals

You can use the **IF(x)TH(y)EL(z)** function (If-Then-Else) to evaluate formulas conditionally

| 🛓 Formula                                         | Maintenance                                                                                                    | ×        |
|---------------------------------------------------|----------------------------------------------------------------------------------------------------|----------|
| Commands E                                        | dit Modes Other Scroll Commands Help                                                                                                    |          |
| 🛪 🗙 🗇                                             | 🐚 🛍 🖾 😯 🏈 🄇 🔿 🔿 🔿 K. Abanda                                                                                                    | on       |
| Formula ID<br>Description<br>Factor 1<br>Factor 4 | PMN_SULRTN         No.000           Minnesota State Unemployment Ins.         0.0000           0.0000         Factor 2         0.0000           0.0000         Factor 5         0.0000           Factor 5         0.0000         Factor 6 |          |
| Variable                                          | Formula                                                                                                    | _        |
| LI001<br>LI002                                    | TABLE2(1,1,RETVAL) TABLE2(1,2,RETVAL)                                                                                                    |          |
| LI003<br>LI004                                    | TAXEARN+YTDEARNINGS<br>IF(LI002>LI003)TH(LI003)EL(LI002)                                                                                                    |          |
| L1005                                             |                                                                                                    |          |
| L1007                                             | F(LI006>TAXEARN)TH(TAXEARN)EL(LI006)                                                                                                    |          |
| LIUU8                                             | IF(LIUU/ <u)1h(u)el(liuu )<="" td=""><td></td></u)1h(u)el(liuu>                                                                                                    |          |
|                                                   | F                                                                                                    | <b>-</b> |
|                                                   |                                                                                                    |          |
|                                                   | Formula Line (004 of 008 )                                                                                                    |          |
| Er                                                | nter = edit Append Goto Header Create Program                                                                                                    |          |
|                                                   | Company H 08/17/2005 Terminal T000                                                                                                    | NS       |

In the example above, lines LI001, LI002, and LI003 establish values. Line LI004 then uses the If-Then-Else function to evaluate and select the value to use in the rest of the formula.

## **Formula Examples**

To get an idea of how formulas and tables work together, read the examples below.

## **Federal Withholding**

When you establish federal tax authorities in the **Tax Authority Setup** function, you specify both the formula ID and tax table ID associated with the federal withholding code.

| 🛓 РАТХ         |       |            |      |        |       |   |      |           |        |         |      |       |       |            |      |
|----------------|-------|------------|------|--------|-------|---|------|-----------|--------|---------|------|-------|-------|------------|------|
| Commands Edit  | Modes | Other H    | Help |        |       |   |      |           |        |         |      |       |       |            |      |
| 🛠 🗙 🛅 🛙        | b 🛍   | <b>m m</b> | ?    | ۶      | •     | 0 | )    |           |        |         |      | C     | OK    | Abar       | ndon |
| Table ID F     | EDM   | 9          | Des  | cripti | on    |   | Fede | ral Incor | ne Tax | Married | Tabl | e     |       |            |      |
| Number of Cols |       | 3          | Colu | ımn L  | engtl | h |      | 12        | Туре   | N       | •    | ~     |       |            |      |
| Over           | E     | Base       | + %  | Ove:   | r     |   |      |           |        |         |      |       |       |            |      |
|                |       |            |      |        |       | - |      |           |        |         |      |       |       |            |      |
| .00            | ·     | .00        |      |        | . 0   | 0 |      |           |        |         |      |       |       |            |      |
| 8000.00        | ·     | .00        |      | -      | 10.0  | 0 |      |           |        |         |      |       |       |            |      |
| 22600.00       | ·     | 1460.00    |      |        | 15.0  | 0 |      |           |        |         |      |       |       |            |      |
| 66200.00       | ·     | 8000.00    |      | :      | 25.0  | 0 |      |           |        |         |      |       |       |            |      |
| 120750.00      | 2     | 1637.50    |      |        | 28.0  | 0 |      |           |        |         |      |       |       |            |      |
| 189600.00      | 4     | 0915.50    |      | ;      | 33.C  | 0 |      |           |        |         |      |       |       |            |      |
| 333250.00      | 8     | 8320.00    |      | ;      | 35.C  | 0 |      |           |        |         |      |       |       |            |      |
| 999999999.99   | ·     | 3200.00    |      |        | . 0   | 0 |      |           |        |         |      |       |       |            |      |
| .00            |       | .00        |      |        | . 0   | 0 |      |           |        |         |      |       |       |            |      |
| .00            | ·     | .00        |      |        | . 0   | 0 |      |           |        |         |      |       |       |            |      |
| .00            |       | .00        |      |        | . 0   | 0 |      |           |        |         |      |       |       |            |      |
| .00            | L     | .00        |      |        | . 0   | 0 |      |           |        |         |      |       |       |            |      |
| .00            | ·     | .00        |      |        | . 0   | 0 |      |           |        |         |      |       |       |            |      |
| .00            |       | .00        |      |        | . 0   | 0 |      |           |        |         |      |       |       |            |      |
|                |       |            |      |        |       |   |      |           |        |         |      |       |       |            |      |
|                |       |            |      |        |       |   |      |           |        |         |      |       |       |            |      |
|                |       |            |      |        |       |   |      |           |        |         |      |       |       |            |      |
|                |       |            |      |        |       |   |      |           | Con    | npany H | 08/1 | 7/200 | 5 Ter | minal T000 | INS  |

The federal withholding formula **PFED\_FWH.RTN** uses the tax table **FEDM**:

| 🛓 Formula   | a Maintenance                                                                                                    |      |
|-------------|----------------------------------------------------------------------------------------------------|------|
| Commands E  | idit Modes Other Scroll Commands Help                                                                                                    |      |
| 🛠 🗙 🗇       | Image: Second second second | ndon |
| Formula ID  | PFED_FWH.RTN                                                                                                    |      |
| Description | Federal Withholding Formula                                                                                                    |      |
| Factor 1    | 0.0000 Factor 2 0.0000 Factor 3 0.0000                                                                                                    |      |
| Factor 4    | 0.0000 Factor 5 0.0000 Factor 6 0.0000                                                                                                    |      |
| Variable    | Formula                                                                                                    |      |
| LI001       | TABLE(99999999.99,2,RETVAL)                                                                                                    |      |
| L1002       | LI001*EXEMPTIONS                                                                                                    |      |
| L1003       | IF(FIXEDEARN>0) TH (FIXEDEARN*FIXEDPCT/100)                                                                                                    |      |
| L1004       | TAXEARN-FIXEDEARN                                                                                                    | _    |
| L1005       | (LI004*PAYPERIODS)-LI002                                                                                                    |      |
| L1006       | IF(LI005<0)TH(0)EL(LI005)                                                                                                    |      |
| LI007       | TABLE(LI006,1,RETVAL)                                                                                                    |      |
| L1008       | TABLE(LI006,2,RETVAL)                                                                                                    |      |
| L1009       | TABLE(LI006,3,RETVAL)                                                                                                    |      |
| LI010       | LI009*(LI006-LI007)/100                                                                                                    |      |
| LI011       | (LI010+LI008)/PAYPERIODS                                                                                                    |      |
| LI012       | LI011+LI003+EXTRAWH                                                                                                    | E    |
| LI013       | (F(FIXEDWH>0) TH (FIXEDWH) EL (LI012)                                                                                                    |      |
|             | Formula Line (001 of 015 )                                                                                                    | )    |
| E           | nter = edit Append Goto Header Create Program                                                                                                    |      |
|             | Company H 08/17/2005 Terminal T000                                                                                                    | INS  |
|             | ······································                                                                                                    | , .  |
|             |                                                                                                    |      |
| Variable    | Formula                                                                                                    |      |
| LI014       | IF(LI013<0)TH(0)EL(LI013)                                                                                                    |      |
| LI015       | IF (EXEMPTIONS=99) TH (0) EL (LI014)                                                                                                    |      |
|             |                                                                                                    | Ē    |
|             |                                                                                                    |      |
|             |                                                                                                    |      |
|             |                                                                                                    | _    |

The following formula is used to calculate federal withholding:

| Variable | Formula                              |   |
|----------|--------------------------------------|---|
| LI014    | IF(LI013<0)TH(0)EL(LI013)            |   |
| LI015    | IF (EXEMPTIONS=99) TH (0) EL (LI014) |   |
|          |                                      |   |
|          |                                      |   |
|          |                                      |   |
|          |                                      |   |
| L        |                                      |   |
| L        |                                      |   |
|          |                                      |   |
|          |                                      | 0 |
| <u> </u> |                                      |   |
| L        |                                      | Ś |
| ļ        |                                      |   |

- 1. The table lookup checks the first column of the **FEDM** tax table until it finds a number larger than 99999999.99. Because there can be no larger number, the table returns the value found in the second column of the last line: 2800. Variable LI001 is equal to 2800.
- 2. Variable LI002 is the product of LI001 times the value of the variable EXEMPTIONS (the number of federal exemptions claimed by the employee; this information is taken from the **PAEGxxx** file).

- 3. Line LI003 employs a conditional function. If the value of the variable FIXEDEARN (the total fixed earnings for the employee) is greater than zero, that value is multiplied by the value of FIXEDPCT (the fixed percentage for the withholding tax), and then divided by 100. Variable LI003 is equal to a fixed withholding dollar amount.
- 4. Fixed earnings are subtracted from taxable earnings.
- 5. Variable LI004 is multiplied by the total number of pay periods. Variable LI002 is then subtracted from the product.
- 6. If the value of LI005 is less than zero, zero is used. Otherwise, the value of LI005 is used.
- 7. The table lookup uses L1006 to find the appropriate line of tax table **FEDM**; it then returns the value from column 1, which is L1007.
- 8. The table lookup uses LI006 to find the appropriate line of tax table **FEDM**; it then returns the value from column 2, which is LI008.
- 9. The table lookup uses LI006 to find the appropriate line of tax table **FEDM**; it then returns the value from column 3, which is LI009.
- 10. LI007 is subtracted from LI006. This number is then multiplied by LI009. The product is divided by 100.
- 11. LI010 is added to LI008; the sum is divided by the number of pay periods.
- 12. LI011 is added to LI003 and the value of EXTRAWH (the employee's extra withholdings, if any).
- 13. Line LI013 is equal to one of two values. If the employees fixed withholding amount is greater than zero, it is equal to that number. If the employees fixed withholding amount is zero, LI013 is equal to the value of LI012.
- 14. If the value of LI013 is less than zero, the value of LI014 is zero. Otherwise, the value of LI014 is equal to LI013.
- 15. The result of the entire formula is the result of its last line. In this case the result is based on a conditional. If the number of federal exemptions is 99, the result of the formula is zero; if not, the result of the formula is equal to LI014.

## **State Unemployment Insurance**

When you establish state tax authorities in the **Tax Authority Setup** function, you specify both the formula ID and tax table ID associated with the withholding code.

The Minnesota state employer-side unemployment withholding formula **PMN\_\_SUI.RTN** uses tax table **SUTMN**.

| 🛓 PATX                        |               |                              |                     |                         |               |               | X   |
|-------------------------------|---------------|------------------------------|---------------------|-------------------------|---------------|---------------|-----|
| Commands Edit                 | Modes Other H | lelp                         |                     |                         |               |               |     |
| 🛪 🗙 💷 🖻                       | a 🛍 🖩 🖬       | ? 🗶 🄇                        | )                   |                         |               | OK Aban       | don |
| Table ID SL<br>Number of Cols | JTMN 3        | Description<br>Column Length | Minnesota Sta<br>12 | ate Unemploym<br>Type 3 | ent - Employe | r             | ]   |
| Percent                       | Limit         |                              |                     |                         |               |               |     |
|                               |               |                              |                     |                         |               |               |     |
| 9.100                         | 23000.000     |                              |                     |                         |               |               |     |
| .000                          | .000          |                              |                     |                         |               |               |     |
| .000                          | .000          |                              |                     |                         |               |               |     |
| .000                          | .000          |                              |                     |                         |               |               |     |
| .000                          | .000          |                              |                     |                         |               |               |     |
| .000                          | .000          |                              |                     |                         |               |               |     |
| .000                          | . 000         |                              |                     |                         |               |               |     |
| .000                          | . 000         |                              |                     |                         |               |               |     |
| .000                          | . 000         |                              |                     |                         |               |               |     |
| .000                          | . 000         |                              |                     |                         |               |               |     |
| .000                          | .000          |                              |                     |                         |               |               |     |
| .000                          | . 000         |                              |                     |                         |               |               |     |
| .000                          | .000          |                              |                     |                         |               |               |     |
| .000                          | . 000         |                              |                     |                         |               |               |     |
| .000                          | .000          |                              |                     |                         |               |               |     |
| .000                          | . 000         |                              |                     |                         |               |               |     |
| .000                          | .000          |                              |                     |                         |               |               |     |
| .000                          | .000          |                              |                     |                         |               |               |     |
|                               |               |                              |                     | Company H               | 08/17/2005    | Terminal T000 | INS |

The following formula is used to calculate Minnesota state employer-side unemployment withholding taxes:

| 🛓 Formula                                         | Maintenance                                                                                                    |       |
|---------------------------------------------------|----------------------------------------------------------------------------------------------------|-------|
| Commands E                                        | dit Modes Other Scroll Commands Help                                                                                                    |       |
| 🛠 🗙 🗇                                             | ▶ 📾 🖾 💈 🏈 🔇 🔇 🔘                                                                                                    | andon |
| Formula ID<br>Description<br>Factor 1<br>Factor 4 | PMN_SULRTN         Sector 2         0.0000         Factor 2         0.0000         Factor 3         0.000         0.0000         Factor 5         0.0000         Factor 6         0.0000         Factor 6         0.0000         Factor 6         0.0000         Factor 7         0.0000         Factor 7 | 0     |
| Variable                                          | Formula                                                                                                    |       |
| LI001                                             | TABLE2(1,1,RETVAL)                                                                                                    |       |
| LI002                                             | TABLE2(1,2,RETVAL)                                                                                                    |       |
| LI003                                             | TAXEARN+YTDEARNINGS                                                                                                    |       |
| L1004                                             | IF(LI002>LI003)TH(LI003)EL(LI002)                                                                                                    |       |
| L1005                                             | (LI004*LI001)/100                                                                                                    |       |
| L1006                                             | LI005-YTDWITHHOLDINGS                                                                                                    |       |
| LI007                                             | IF(LI006>TAXEARN)TH(TAXEARN)EL(LI006)                                                                                                    |       |
| L1008                                             | IF(LI007<0)TH(0)EL(LI007)                                                                                                    |       |
|                                                   |                                                                                                    | _     |
|                                                   |                                                                                                    |       |
|                                                   |                                                                                                    |       |
|                                                   |                                                                                                    |       |
|                                                   |                                                                                                    |       |
|                                                   | Formula Line (001 of 008                                                                                                    | )     |
| Er                                                | ter = edit Append Goto Header Create Program                                                                                                    |       |
|                                                   | Company H 08/17/2005 Terminal T00                                                                                                    | JINS  |

- 1. The **TABLE2** function looks for the value in line 1, column 1 of the tax table, which in this case equals 9.10.
- 2. The **TABLE2** function looks for the value in line 1, column 2 of the tax table, which in this case equals 19000.
- 3. TAXEARN (taxable earnings) is added to YTDEARNINGS (year-to-date earnings for that withholding).
- 4. Line 4 of the formula employs the conditional function; in this case the result is the smaller of LI002 or LI003.
- 5. The value established in LI004 is multiplied by LI001; the product is divided by 100.
- 6. YTDWITHHOLDINGS (year-to-date withholdings) is subtracted from LI005.

- 7. The conditional function is used to determine the value of LI007. If LI006 is greater than TAXEARN, LI007 is equal to TAXEARN; if not, LI007 is equal to LI006.
- 8. The result of the entire formula is the result of its last line. In this case the result is based on a conditional. In this case if L1007 is less than zero, the result of the formula is zero. If L1007 is greater than zero, that is the result of the formula.

# FormsViewer D

| Enhanced Payroll Tax Reporting              | D-3   |
|---------------------------------------------|-------|
| Installing FormsViewer                      | D-7   |
| Importing Files from UNIX, Linux, or Mac OS | XD-13 |
| Notes                                       | D-19  |

# **Enhanced Payroll Tax Reporting**

Open Systems has partnered with Aatrix Software to bring you enhanced payroll tax reporting via FormsViewer, an interactive application that streamlines tax reporting to save you time. FormsViewer works by pulling your accounting data from OSAS and placing it into the tax forms that you file with the appropriate authorities. Once the data is in the form, it is completely editable, and color coded areas alert you when data is required or where data can be changed. After approving the form, you can then print and send it, or use the Aatrix eFile service to electronically file the tax information.

This appendix introduces FormsViewer, details how it works with OSAS to generate tax forms from your accounting data, and describes how to use FormsViewer to generate tax reports if you use OSAS on UNIX, Linux, or Mac OS X. Finally, the appendix ends with tips that you should keep in mind when working with tax reports.

## How FormsViewer Works with OSAS

When you install FormsViewer, the **Enhanced Payroll Tax Codes** function (page 11-29) and the **Enhanced Payroll Tax Reports** function (page 9-3) are added to the OSAS Payroll application. The first function matches the tax codes OSAS uses with those used in FormsViewer so that tax reports are generated correctly. The second produces a text file from Payroll check history for use with FormsViewer and prompts you to select the tax form to create.

After you select the form, OSAS automatically launches FormsViewer (if you use Windows) and opens that form. FormsViewer pulls data from the file and places it in the correct locations in the tax form, then presents you the completed form for editing and approval. After you've approved the form, you can print it and send it to the appropriate tax authority or use Aatrix's optional eFile service to electronically file the tax information.

#### FormsViewer

If you do not save check history in OSAS, the **Enhanced Payroll Tax Reports** function generates a blank file. FormsViewer will still open and generate a report, but the report will be blank; you will need to enter all information manually. For best results, make sure to set the Payroll **Save check history?** option to **Yes**.

FormsViewer works only on Windows. If you use UNIX, Linux, or Mac OS X, you need to have at least one Windows workstation on which to install FormsViewer. Creating tax forms in a mixed environment is a two step process. First, use OSAS on UNIX, Linux, or Mac OS X to create the file, and save it to a diskette or a network location. Second, from the Windows workstation, launch FormsViewer, and use FormsViewer's tools to open the file from the diskette or network location and create a tax form. See "Importing Files from UNIX, Linux, or Mac OS X" on page D-13 for more information.

## **Registering FormsViewer**

When FormsViewer opens the first time, it automatically opens in demonstration mode. This mode is fully functional (that is, there are no restrictions when you use FormsViewer in demonstration mode), but registration messages appear when you open FormsViewer and a "DEMO" watermark is printed on all tax forms when you print them. After you register FormsViewer, these messages and watermark no longer appear, allowing you to file the reports you print.

Registration for FormsViewer is valid for one year. To activate or renew your subscription and receive forms as they are updated, you need to enter a registration key. Contact your Open Systems software provider for subscription information or to obtain a registration key.

To register FormsViewer, click **Register** on the dialog box that appears after you launch FormsViewer to open a form. Enter your registration code and click **Enter**, then click **Done** to return to the form you generated.

## eFile

Although you can print out the forms you create with OSAS and FormsViewer and send them to the appropriate tax authorities (depending on the state; some states require you to file electronically. Check your state's regulations carefully.), you can also use Aatrix's optional eFile service to electronically file the information. When you use eFile, you can file faster, reduce deadline worries, and eliminate the hassle of paper forms and magnetic media.

Before you can use eFile, you need to sign up with Aatrix and establish an ID and password.

## **Manually Verify Tax Reports**

Due to differences between required information on reports and the way OSAS records information, you need to manually verify or enter some required information on the reports FormsViewer generates from your OSAS data.

The information you need to verify and enter includes pay period beginning and ending dates and the number of employees reported in check runs for state unemployment insurance. Because OSAS does not record this information, it will not be pulled into the reports you generate, and must be entered manually. See "Notes" on page D-19 for more information.

In addition, be sure to check the W2 forms you create in FormsViewer closely. If you manually change information in the **Employee History** function in OSAS, the values on these forms may not be correct. See "W2 Forms" on page D-19 for more information.

As with all information that you file with tax authorities, check the tax reports you generate carefully for accuracy. Although the information is pulled from OSAS, it is possible for it to be incorrect due to data entry errors or invalid transactions. Because the reports you generate with FormsViewer are editable, simply type in the correct information when you notice an incorrect value.
# Installing FormsViewer

If you use OSAS on Windows, the FormsViewer is installed automatically in the **\progPA\EPTR** directory when you install Payroll. Data and related files and programs are stored in the **\progPA\EPTRDATA** directory.

If you use OSAS on UNIX, Linux, or Mac OS X, the **Enhanced Payroll Tax Reports** function (page 9-3) and its components are automatically installed when you install Payroll. However, the FormsViewer application itself is not— FormsViewer works only on Windows. If you use OSAS on UNIX, Linux, or Mac OS X, you need to manually install FormsViewer on a Windows workstation that is separate from your OSAS system.

When you install FormsViewer on a separate Windows workstation, all FormsViewer files are stored in the directory you specify during installation (rather than in the \**progPA** directory as in the OSAS combined installation).

Follow these steps to install FormsViewer on a Windows workstation:

- 1. From a Windows workstation, start the operating system, and log in (if necessary).
- 2. Insert the installation CD-ROM into the drive. The installation screen should appear automatically. If it does not, do the following:
  - Click **Start** and select **Run**.
  - When the Run dialog box appears, type the letter of the CD-ROM drive, a colon, and a backslash. Then type **autorun** to start the installation program. For example,

#### e:\autorun

• Click **OK** to launch the installation program.

# FormsViewer

3. When the installation screen appears, double-click **Install Enhanced Payroll Tax Reporting Viewer** to launch the installation program.

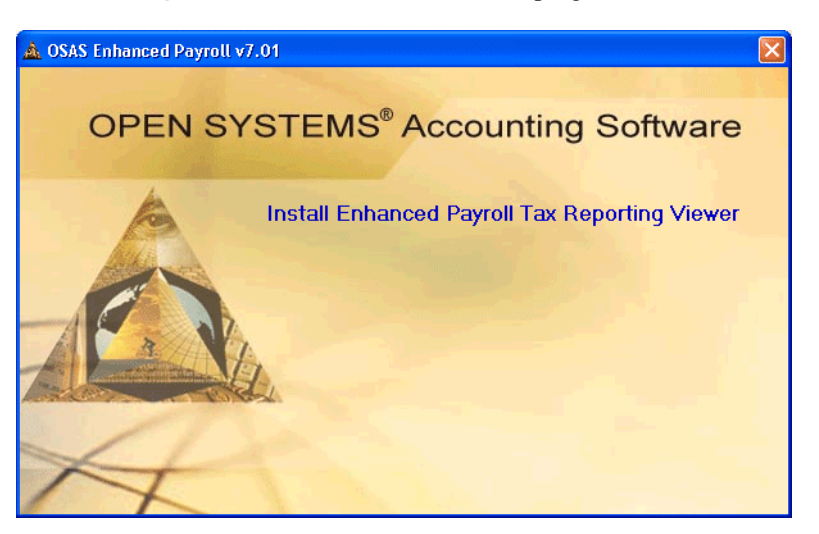

4. When the OSAS Enhanced Payroll Tax Reporting Welcome screen appears, click **Next**.

| OSAS Enhanced Payroll Ta                                                                                                    | x Reporting                                                                                                    | × |
|----------------------------------------------------------------------------------------------------|----------------------------------------------------------------------------------------------------|---|
|                                                                                                    | Welcome to the InstallShield Setup Wizard.                                                                                    |   |
|                                                                                                    | The InstallShield® Wizard will install the OSAS Payroll Tax<br>Reporting software on your computer.                           |   |
|                                                                                                    | It is strongly recommended that you exit all programs<br>before running this Setup program.                                   |   |
| and the second second s | Click Cancel to quit Setup and then close any programs<br>you have running. Click Next to continue with the Setup<br>program. |   |
|                                                                                                    |                                                                                                    |   |
|                                                                                                    | < Back Next Cancel                                                                                                    |   |

5. Read the license agreement carefully, then click **Accept** to continue.

| License Agreement                                                                                                    | 5                                                                                                    |              |
|----------------------------------------------------------------------------------------------------|----------------------------------------------------------------------------------------------------|--------------|
| Please read the following license agreemen                                                                                                    | nt carefully.                                                                                                    |              |
| Press the PAGE DOWN key to see the rest                                                                                                    | t of the agreement.                                                                                                    |              |
| SOFTWARE LICENSE AGREEMENT                                                                                                    |                                                                                                    |              |
| PLEASE READ THIS LICENSE AGREEM<br>SOFTWARE. BY CLICKING THE "ACCEP<br>SOFTWARE, YOU AGREE TO THE TERMS<br>IF YOU DO NOT AGREE TO THE TERMS<br>BUTTON, DO NOT USE THIS SOFTWAR<br>PLACE WHERE YOU OBTAINED IT FOR | ENT CAREFULLY BEFORE USING THIS<br>PT" BUTTON OR BY USING THIS<br>BOUND BY THE TERMS OF THIS LICENS<br>S OF THIS LICENSE, CLICK THE "DECLIN<br>RE, AND PROMPTLY RETURN IT TO THE<br>A FULL REFUND.                                                                                                    | :E.<br>E''   |
| ,<br>Do you accept all the terms of the precedin<br>setup will close. To install DSAS Enhanced<br>agreement.<br>tallShield                                                                                        | ig License Agreement? If you choose Decli<br>d Payroll Tax Reporting, you must accept thi                                                                                                    | ne, the<br>s |
|                                                                                                    | Kenter Kenter Ke | ecline       |

6. Change the installation directory, if necessary, by clicking **Browse** and navigating to the directory in which you want to install FormsViewer. Click **Next** to continue.

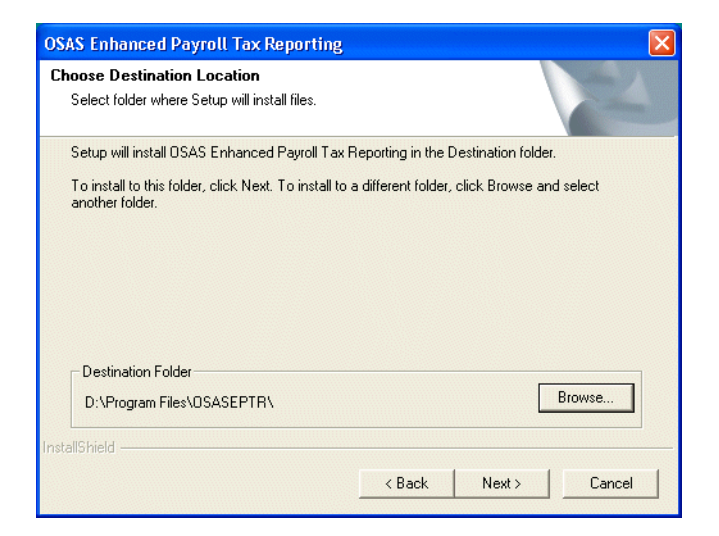

# FormsViewer

7. Change the folder in which to create a shortcut to FormsViewer and its importer on the **Start** menu, if necessary, and click **Next** to continue.

| SAS Enhanced Payroll Tax Reporting<br>Select Program Folder<br>Please select a program folder.                                                           |                                                                                 |
|----------------------------------------------------------------------------------------------------|---------------------------------------------------------------------------------|
| Setup will add program icons to the Program I<br>name, or select one from the Existing Folders<br>Program Folder:<br>DSAS Enhanced Payroll Tax Reporting | Folder listed below. You may type a new folder<br>list. Click Next to continue. |
| Existing Folders:<br>Accreasories<br>Administrative Tools<br>General 6.0 Server<br>OSAS<br>DSAS v7.0<br>Startup                                          |                                                                                 |
| stallShield                                                                                                    | <back next=""> Cancel</back>                                                    |

The installation program begins copying and installing files. A status screen appears to show you the installation's progress.

| OSAS Enhanced Payroll Tax Reporting                                               | × |
|-----------------------------------------------------------------------------------|---|
| Setup Status                                                                      |   |
| OSAS Enhanced Payroll Tax Reporting Setup is performing the requested operations. |   |
| D:\Program Files\OSASEPTR\vc_OSA020.dll                                           |   |
| 29%                                                                               |   |
|                                                                                   |   |
|                                                                                   |   |
|                                                                                   |   |
| Install5hield Cancel                                                              | ] |

8. When the installation completes successfully, the InstallShield Wizard Complete screen appears.

| OSAS Enhanced Payroll Tax Reporting |                                                                                                    |  |
|-------------------------------------|----------------------------------------------------------------------------------------------------|--|
| <b>E</b>                            | InstallShield Wizard Complete<br>The InstallShield Wizard has successfully installed OSAS<br>Enhanced Payroll Tax Reporting. Click Finish to exit the<br>wizard. |  |
|                                     | T Yes, I want to view the User's Manual (,pdf file).                                                                                                    |  |
|                                     |                                                                                                    |  |
|                                     | < Back Finish Cancel                                                                                                    |  |

Select the check box if you want to view the manual and click **Finish** to complete the installation.

9. After completing the installation, double-click the OSAS Enhanced Payroll Tax Reporting icon on your desktop (or launch it from the Start menu) to open the FormsViewer importer. Use the importer to select the file to use to create and process tax reports. See page D-13 for more information.

# Importing Files from UNIX, Linux, or Mac OS X

FormsViewer works only on Windows. If you use OSAS on UNIX, Linux, or Mac OS X, you need to install FormsViewer on a Windows workstation separate from your OSAS system, then save the file you create to a diskette or network directory and import the file on the Windows workstation. After you've imported the file, you can use it to process tax forms.

Follow these steps to import the file you created with OSAS on UNIX, Linux, or Mac OS X into FormsViewer on a Windows workstation:

- 1. After creating the file with OSAS, save that file to a diskette or network directory. The message that appears at the bottom of the Enhanced Payroll Tax Reports screen lists the directory in which the file is saved.
- 2. Move to the Windows workstation on which you installed FormsViewer (and insert the diskette into the drive, if necessary).
- 3. Double-click the **OSAS Enhanced Payroll Tax Reports** shortcut on the desktop (or select **OSAS Enhanced Payroll Tax Reports** from the **Start** menu) to launch the FormsViewer importer.

4. When the selection screen appears, click **Change Company**.

| Enhanced Payroll Tax Reports - [no company selected] |                   |
|------------------------------------------------------|-------------------|
|                                                      | Help <sub>2</sub> |
| Change Company                                       |                   |
| Process Reports                                      |                   |
| Previous Reports                                     |                   |
|                                                      | Exit 🛞            |
| Press to open a previous report                      | 11/23/2004        |

5. If the file you want to work with is already listed when the Company Selection screen appears, select that file and click **OK**.

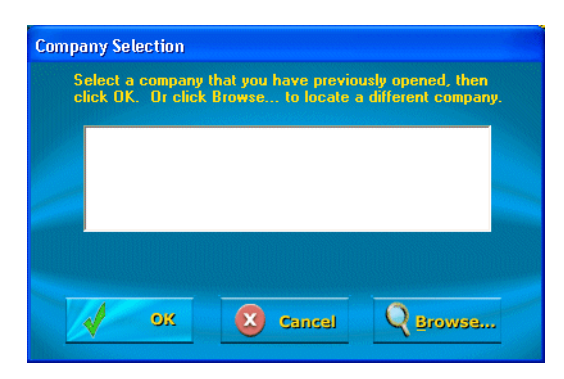

If the file you want to work with is not listed, click **Browse**. When the Open dialog box appears, navigate to the directory containing the file you created with OSAS on UNIX, Linux, or Mac OS X and click **Open**.

After you click **Open**, you are returned to the Company Selection screen and the file you selected is listed. Click **OK** to continue.

- 6. When the selection screen reappears, click **Process Reports**.
- 7. When the Report Selection screen appears, select the report information.

| Enhanced Payroll Tax R | eports Selection                                                                                                    |                |
|------------------------|----------------------------------------------------------------------------------------------------|----------------|
| Report Selection       | DEED-1/1D Reports<br>DEED-874 Report<br>MW-5 Report<br>New Hire Report<br>Worksheet A [1st - 3rd Qtrs]<br>Worksheet B (Quarterly)<br>Worksheet C (Annual) | Period Between |
|                        | Use this to report new hire information.                                                                                                    |                |
| Show<br>Report         | : Exit X He                                                                                                    | dp 😨           |

- In the **Report Selection** box, select the type of report to work with. If you select **State**, select the state for which to create the report.
- Select the report you want to create from the middle of the screen.
- Use the boxes on the right side to select the dates for the report.
- Click **Show Report** to create the report and open FormsViewer.

8. After you click **Show Report**, FormsViewer opens, pulls the information the report requires from the file you selected, and generates the report

| View Co                       | impany Help                                                                         |                                                                         |                                                             |                                                                            |                                                       |                                                          |     |
|-------------------------------|-------------------------------------------------------------------------------------|-------------------------------------------------------------------------|-------------------------------------------------------------|----------------------------------------------------------------------------|-------------------------------------------------------|----------------------------------------------------------|-----|
|                               | Review / Edit                                                                       | Му Сору                                                                 | State Copy                                                  | <u>/</u>                                                                   |                                                       | (                                                        | 2   |
| ■ Þ<br>age                    | A Red Fields mus                                                                    | st be filled before                                                     | continuing.                                                 | Prev Step Ne                                                               | t Step F                                              | Print Save                                               |     |
|                               | Mir                                                                                 | nesota New                                                              | Hire Repo                                                   | orting Form                                                                |                                                       |                                                          |     |
| Effective<br>newly I<br>Infor | July 1, 1996 Minnesota<br>hired, rehired, or returning<br>mation about new hire rep | Statute 256.998 requi<br>to work employees to<br>porting and online rep | res all Minnesot<br>o the State of N<br>orting is available | a Employers, both<br>Ainnesota withhin 21<br>e on our website: ⊻           | public and pri<br>O days of hire<br><b>vww.mn-nev</b> | vate, to report :<br>or rehire date.<br><b>whire.com</b> | all |
| Send co<br>Minneso<br>PO Box  | ompleted forms to:<br>ota New Hire Reporting C<br>< 64212                           | enter                                                                   | To ensure<br>capital lett<br>The follow                     | the highest level of a<br>ers and avoid contact<br>ing will serve as an ex | ccuracy, please<br>t with the edges<br>ample:         | orint neatly in<br>of the boxes.                         |     |
| Fax: (6                       | 51) 227-4991 or toll-free                                                           | fax (800) 692-4473                                                      |                                                             | A B C                                                                      | 1                                                     | 2 3                                                      | J   |
| Federal<br>77<br>Employe      | Employer ID Number (FE<br>7777777<br>er Name:                                       | EMPLOYI                                                                 | ER INFORM                                                   | IATION<br>d employee's quarterly                                           | wages will be rep                                     | oorted under):                                           |     |
| BUIL                          | DERS SUPPLY                                                                         |                                                                         |                                                             |                                                                            |                                                       |                                                          |     |
| Employe                       | er Address(Please india<br>VALLEY PARK D                                            | cate the address when<br>R                                              | e the Income W                                              | /ithholding Orders s                                                       | should be sent                                        | ).                                                       |     |
|                               |                                                                                     |                                                                         |                                                             |                                                                            |                                                       |                                                          |     |
| Employe                       | er City:                                                                            |                                                                         |                                                             | Employer S                                                                 | itate: Zip Co                                         | ode (5 digit):                                           |     |
| SHAK                          | UPEE                                                                                |                                                                         |                                                             | MIN                                                                        | 5537                                                  | Э                                                        |     |
| (952                          | Phone:<br>) 496-2465                                                                | Exte                                                                    | nsion:                                                      | Employer Fax:<br>(952) 496-                                                | -2495                                                 |                                                          |     |
|                               |                                                                                     |                                                                         |                                                             |                                                                            |                                                       |                                                          |     |

Use the FormsViewer tools and commands to verify and complete the form.

| Opening<br>Saved | Follow these steps to open a report you saved previously in FormsViewer:                     |
|------------------|----------------------------------------------------------------------------------------------|
| Reports          | 1. Follow steps 3–5 above to open the FormsViewer importer and select the file to work with. |
|                  | 2. When the selection screen reappears, click <b>Previous Reports</b> . When the             |

2. When the selection screen reappears, click **Previous Reports**. When the Open Report dialog box appears, select the report you want to work with and click **Edit**.

# Notes

Due to differences between required information on reports and the way OSAS records information, you may need to manually verify or enter some required information on the reports FormsViewer generates from your OSAS data. The information you need to verify and enter includes pay period beginning and ending dates and the number of employees reported in check runs for state unemployment insurance.

# Pay Period Beginning and Ending Dates

Some state reports require that you enter the pay period beginning and ending dates when you file the report. However, OSAS does not save the pay period beginning and ending dates you enter when you generate checks to history (instead, OSAS saves only the generated check date to history). You need to verify and manually enter these dates when you generate the report.

# Number of Employees

Some states require that employees must be still employed by a given date in the month (generally the 12th, but laws vary from state to state) to qualify for state unemployment insurance for that month. However, OSAS does not track the number of employees in a payroll run as of a given date. OSAS does track the number of employees in a payroll run, but you must verify (and manually change, if necessary) the number of employees for state unemployment reports.

# W2 Forms

To create W2 forms with FormsViewer, OSAS pulls information both from Payroll check history (for the majority of the values) and from employee history (for example, the value printed in box 8 that OSAS does not track). Because you can manually change any of the employee history values using the Payroll **Employee History** function without those changes appearing in check history, you need to check the W2 forms you generate using FormsViewer closely to verify these values.

#### Notes

For example, you can manually change an employee's federal tax amounts using the **Employee History** function in Payroll. However, because federal tax values are pulled from check history when you generate W2s, and not from employee history, the values printed on the W2 will not reflect your manual changes and could be incorrect.

To ensure that the values that are tracked by OSAS are correct, use the **Manual Checks** function in Payroll to enter adjustments to correct values that are in error. When you use the **Manual Checks** function, Payroll check history is also updated, meaning that your changes will be reflected in the W2s you generate.

The values that OSAS does not track (Allocated Tips, for example) are always drawn from employee history to generate W2 forms. Since these values are not calculated by OSAS and must be manually entered (and therefore do not appear in check history), there should be no discrepancy between this value in OSAS and the value printed on the W2.

#### Numerics

100% Use Auto, 10-35 401(k), 3-18, 7-11, 11-18 match, B-2 457 plans, 9-35, 10-35 457xxx table, 3-13, 10-77, 10-79 941 Worksheet, 3-11, 9-57 function, 9-31 sample, 9-33 942 reporting, 9-35

#### Α

access code company-specific, 3-28 setting up, 3-8, 3-28 what to protect, 3-29 access codes changing, 1-24 command, 1-24 entering, 1-24 setting up, 3-34, 3-35 Accrual Adjustments, 6-25 accrual of vacation/sick time option, 3-32 accruals of vacation and sick time, 6-14 ACH file, 1-20, 6-41 adding employee record, 3-21, 10-3 scheduled deductions, 10-13 tables, 10-78 transactions, 5-10 address, company, 3-19 Address Lookup, 1-34, 1-40 address mapping, 1-34, 1-40 addresses, 1-34, 1-40 ADJMNxxx table, 3-13, 10-77, 10-80

adjusted hire date, 10-7 advance EIC payments, 10-36 alignment form, printing checks, 6-30 allocation daily method, 2-10 history method, 2-11 method of, 2-10 split methods, 2-11 alphabetical sorting, 3-4 of numbers, 3-4 audit report for W-2 forms, 9-46

# В

back up all files at once, 3-30 before closing last year, 3-30 periodic maintenance, 3-30 posting checks, 3-29 posting expense to GL, 3-30 posting transactions, 3-29 before closing last year, 9-59, 9-60 before periodic maintenance, 9-58 before posting checks, 6-64 before posting expense to GL, 9-16 before rolling up leave balances, 9-49 data files, 3-29 diskettes, 3-30 initial balances, 3-26 programs, 3-30 schedule, 3-29 using operating system commands, 3-30 using Resource Manager, 3-30 when to, 3-29

backing up data files, 3-35 operating system commands, 3-35 programs, 3-35 Resource Manager, 3-35 Backup function, 3-35 balances, setting up initial, 3-8, 3-24 bank information, 3-19 Bank Reconciliation interface with Direct Deposit, 1-20 Payroll interface, 3-9, 3-10 batching, 1-20 BBx program, 10-104 bonus, 11-13 Browse, 1-34 BRTRxxx file, 6-61

#### С

Calculate Checks affect on department records, 10-55 changing, 6-11 function, 6-3 log, 6-7 multiple checks, 6-3 recalculating checks, B-4 restricting access to, 3-29 Change Fields sample log, 10-109 screen, 10-105 changing calculated checks, 6-11 earning information, 10-31 employee record, 3-21, 10-3 employee's pay rate, 10-10 factors, 10-14 manual checks, 6-11 scheduled deductions, 10-13 tables, 10-78 withholding information, 10-31 check, 3-18 alignment, 3-9 calculation, 6-3 forms, 3-11 history, 3-11, 3-23, 3-24, 3-25, 7-13, 7-17 printing, 3-19

recalculating, B-4 voiding, 3-11, B-3 Check History Register, 1-21, 3-11, 7-13 Check Register function, 6-43 sample, 6-44 checks, printing on forms, 3-32 Checks file, 1-18 Checks Log printing, 6-30 sample, 6-31 Circular E, 10-18, 10-35 CJ File Maintenance Class Codes function, 10-117 Class Codes screen, 10-117 Job Pay Rates by Class function, 10-125 Purge CJ History Files function, 10-129 setting up CJ Payroll information, 10-111 setting up labor burden options, 10-115 setting up multiple codes per employee, 10-114 setting up the quick entry table, 10-112 setting up union and worker's compensation options, 10-114 Union Codes function, 10-121 Union History Adjustments function, 10-131 Worker's Compensation Codes function, 10-119 Worker's Compensation History Adjustments function, 10-133 CJ Payday Work Reports, 6-57 Certified Payroll Report sample, 6-59 Labor Burden Register sample, 6-60 Union Report sample, 6-58 Worker's Compensation Report sample, 6-58 CJ Payroll Information functions overview, 3-20 setting up labor burden options, 3-20 setting up quick entry table, 3-20 setting up union and worker's compensation, 3-20 Close Last Year, 9-59 codes access codes, changing, 1-24 establishing a format, 3-4 setting up, 3-3 sorting, 3-3 Codes Maintenance, 1-6

commands access code, 1-24 flags, 1-39 hot keys, 1-39 Proceed (OK), 1-4 commission, 11-13 company access codes for, 3-28 deductions, setting up, 3-7 Company Address, 3-19, 10-61, 10-64 company name on checks option, 3-32 company-specific table, 10-78 conditionals, C-5, C-7 Contractors' Job Cost Payroll Information setup, 3-7 Contractors' Job Cost Payroll interface, 3-10 conversion allocating QTD figures to MTD fields, 2-10 before converting, 2-7, 2-8 set up table PA50CNVT, 2-8 setup considerations, 2-7 converting to OSAS version 6.1, 2-12 Copy Recurring Entries, 5-25 copying employee salary information, 10-5 employee tax information, 10-5 sample table, 10-78 correct union benefit and deduction amounts, 10-131 Create Direct Deposit File, 1-20, 6-41 Create Prenotification File, 1-21, 9-11 creating prenotification file, 3-34 CYCLExxx table, 10-77 Cyclexxx table, 10-81

#### D

daily tasks, 1-19 data, entering, 3-33 data dictionaries, 2-3, 2-5 Data File Conversion, 2-7, 2-12 Data File Creation, 2-3, 2-6 data files backing up, 3-29 conversion, 2-8 date fields, 1-33 DCB, 9-35, 10-35, 10-99, 11-18 DCBxxx table, 3-14, 10-77, 10-82 DDDIxxx file, 1-18 DDVHxxx file, 1-18 DDVKxxx file, 1-18 Deduction Codes editing for manual checks, 6-17 entering for manual checks, 6-17 Deductions, 3-17, 3-18, 5-23 adding, 11-18 changing factors, 10-14 editing, 11-18 excluding, 3-16 formula names, 10-102 formulas, 10-12, 10-101 function, 11-17 information, 10-39 log, 11-22 overriding factors, 10-14 record of, 7-13 using the same number twice, 10-13 Deductions List function, 13-11 sample, 13-11 deferred compensation, 3-18, 10-40, 11-18, B-4 Degree Descriptions, 3-19, 10-61, 10-67 Delete department record with GL balance, 10-56 division record, 10-56 employee record, 10-3, 10-4 history, 9-58 last-year files, 9-59 manual checks, 6-14, 6-20 table, 10-78 department IDs, 3-18 department records, information stored in, 10-55 Department Report, 3-18 function, 9-13 sample, 9-14 Departments, 3-18 deleting with GL balance, 10-56 function, 10-55 posting to, 3-12 setting up, 3-7 dependent care benefits, 9-35, 10-35, 10-99, 11-18 Depreciation Tables List, 10-109 Detail Leave Report, 7-15

Direct Deposit before you install, 2-5 function, 10-51 installation, 2-5 setting up, 3-31 system requirements, 2-5 Direct Deposit file, 1-18 Direct Deposit periodic tasks, 1-21 Direct Deposit work flow daily tasks, 1-19 periodic tasks, 1-21 division ID, 3-18 divisions, 3-18, 10-55

#### Ε

Earned Income Credit, 3-16 Earning Codes, 11-13 adding in manual checks, 6-15 deductions, 3-18 departments, 3-18 editing in manual checks, 6-15 excluding, 3-16 function, 11-9 setting up, 3-7, 3-12 Earning Codes List function, 13-9 sample, 13-9 Earning Exclusions, 11-19 Earning Types bonus, 11-13 changing, 11-13 commission, 11-13 fringe, 11-11, 11-13, 11-14 function, 11-13 miscellaneous, 11-13 overtime, 11-13 preset, 3-12 regular earnings, 11-13 screen, 11-14 setting up, 3-7, 3-12 sick, 11-11, 11-13, 11-14 tips, 11-11, 11-13, 11-14 vacation, 11-11, 11-13, 11-14

earnings in employee history, 2-10 information, 10-37 Earnings and Deductions Report function, 7-5 sample, 7-5 edit scheduled deductions, 10-13 Edit Register function, 6-21 sample, 6-23 Education Report function, 8-13 sample, 8-13 eFile, D-5 EIC, 3-16, 6-62, 10-18, 10-36, 10-86, 10-87 EIC tax table, 3-14, 10-99 EME, 3-16 Employee Birthday Report function, 8-7 sample, 8-7 Employee Deductions History inquiry, 4-16 screen, 10-39 Employee Detail List function, 12-5 sample, 12-5 Employee Direct Deposit Information function, 12-11 setting up, 3-34 Employee Earnings History, 2-10 screen, 10-37 Employee Federal Tax History inquiry, 4-17 screen, 10-41 Employee History, 3-23 changing, 10-3, 10-47 function, 10-31 setting up, 3-8, 3-25 Employee History Inquiry, 4-13 Employee Inquiry, 1-6 Employee History, 4-13 General Information, 4-3 Personnel Information, 4-11 Salary Information, 4-5 Tax Information, 4-7

Employee Labels function, 12-9 sample of standard size, 12-9 Employee Local Tax History inquiry, 4-19 inquiry screen, 4-19 screen, 10-45 Employee Miscellaneous History, 10-33 editing, 10-34 inquiry, 4-14 Employee State Tax History inquiry, 4-18 inquiry screen, 4-18 screen, 10-43 Employees, 3-21 changing earnings or withholdings, 10-3 Factor Entry window, 10-14 Federal Tax Information, 10-17 FICA withholding, 3-16 function, 10-3 functions overview, 3-21 General Information, 3-21, 10-5 Local Tax Information, 10-20 Personnel Information, 3-21, 3-23, 10-22 posting entries T-accounts, 6-62 Salary Information, 3-21, 10-8 Scheduled Deductions, 10-12 Scheduled Deductions screen, 10-12 screen, 10-4 setting up, 3-8 State Tax Information, 10-18 Tax Information, 3-21, 3-22 Union ID, 10-10 withholding history, 2-10 Worker's Compensation Code, 10-10 employer FICA, 3-16 liability information in manual checks, 6-19 Employer Bank Information, 3-19, 10-61 Employer Department Expense Report, 6-56 Employer's Liability Report, 6-51 Employer's Tax Guide, 10-35 Employer's Tax Report, 6-49 employer-paid taxes/deduction option, 3-33 employer-paid withholdings, 3-16

Employment Anniversary Report function, 8-9 sample, 8-9 Enhanced Payroll Tax Codes, 11-29 Enhanced Payroll Tax Reports, 9-3, D-3 FormsViewer, 9-3, D-3 on UNIX, 9-7 on Windows, 9-4 tax codes, 11-29 text file. 9-3 Enter manual checks, 3-26, 3-27, 6-11 entering data, 3-33 procedure, 3-33 tables, 3-34 ENTRYxxx table, 10-77 EOA, 3-16 Equal Employment Opportunity classification, 10-6 excluding deductions, 3-16 from deferred compensation, 10-40 from withholdings, 10-40 earning codes, 3-16, 11-11 from deductions, 11-19 exemptions, 3-22, 10-17, 10-19, 10-20

#### F

F2 Inquiry button, 1-34 flag, 1-39 F6 Maintenance flag, 1-39 icon, 1-34 Factor Entry window, 10-14 factors, 4-6 entry, 10-14 for a deduction, 10-12 federal tax amount information, 10-41 tax authority codes, 10-42, 11-6, 11-23 tax earnings, 10-41 tax information. 4-7 tax tables, 10-99 withholding, 3-13, 3-15, 3-16, 10-15, 10-99, 11-5 preset, 3-15 FEDM tax table, 3-14, 10-99

FEDS tax table, 3-14, 10-99 FICA, 3-16, 3-24, 6-51, 7-13, 9-21, 9-22 tax table, 3-14, 10-99 tips, 10-36 File Maintenance, 1-6 files, backing up, 3-29 first or last name first option, 3-32 fixed withholding, 3-16, 3-17, 11-11 flags, in text mode, 1-39 forms for checks, 3-11 FormsViewer, D-3 creating forms on UNIX, 9-7 creating forms on Windows, 9-4 demonstration mode, 9-4 eFile. D-5 Enhanced Payroll Tax Codes function, 11-29 Enhanced Payroll Tax Reports function, 9-3 importing files from UNIX, D-13 installing for use with UNIX, D-7 registering, 9-4, D-4 formula about, C-1 building, 10-101 calculations, C-5 conditionals, C-5, C-7 creating a program, 10-104 deductions, 10-12 examples, C-7 factors, 10-103, C-4 federal withholdings, C-8 for worker's compensation, B-1 functions, C-1, C-5 locality code, 3-15 naming conventions, 10-103 operations, C-1, C-4 sample data path, 10-101 setting up, 3-7, 3-18 state code, 3-15 table of valid operations, C-4 tables lookup, C-5 tax authority setup, 11-7 variables, C-1 withholding, 10-15 Formula Maintenance, 10-101 Formulas List, 12-13

FREQxxx table, 3-14, 5-3, 10-77, 10-84 screen, 10-84 setup, 3-14 fringe, 11-13, 11-14 FUT, 3-16 FUTA, 3-16, 3-24, 6-49, 6-51 FUTAxxx tax table, 3-14, 10-99 FWH, 3-16, 11-25

#### G

General Information Inquiry, 4-3 General Ledger last-year files, 6-38 Payroll interface, 3-9, 3-10 GLDEPxxx table, 3-14, 10-77, 10-85 GLJRxxx file, 6-61, 6-64, 9-15, 9-16 GLPAYxxx table, 3-14, 10-77, 10-86 GLTIxxx table, 3-14 golden parachute payments, 9-35 graphical mode drop-down menus, 1-31 function screens, 1-30 graphical main menu, 1-28 Inquiry button, 1-34 Maintenance icon, 1-34 MDI menu, 1-29 shortcut menu, 1-31 toolbars, 1-33 group codes, 3-22, 10-9 group term life insurance, 9-35, 10-35 GTLIxxx table, 10-77, 10-88

#### Н

home department, 3-12 hot keys, 1-39

## I

IDs establishing a format, 3-4 setting up, 3-3 sorting, 3-3 include vacation/sick hours in accrual calculation, 3-32 incorrect miscellaneous entries, reversing, 5-4 incorrect time tickets, reversing, 5-4

initial balances, 3-24, 3-26, 10-31 Inquiry (F2) button, 1-34 flag, 1-39 Install Applications, 2-3, 2-5, 2-7 installation local tax routines, 3-17 Payroll, 3-24 Payroll Tax Routines, 3-16 preparing data, 3-33 installing Direct Deposit, 2-5 Payroll, 2-5 installing Payroll, 2-3 interfaces, 3-25 Direct Deposit, 3-31 Payroll and Direct Deposit, 3-31

## J

Job Cost Payroll interface, 3-9 Job Pay Rates by Class pay rates specific to job class, 10-125 pay rates specific to skill level, 10-125 screen, 10-125 Job Rates by Class functions overview, 3-21 JOBSxxx file, 5-3 JOCDxxx file, 5-3 JOHIxxx file, 5-3

#### Κ

Key Date Report function, 8-15 sample, 8-15

#### L

Labor Burden, how it's calculated, 10-115 Labor Burden Options, setting up, 3-7 Labor Classes, 3-21 function, 11-3 functions overview, 3-21 screen, 11-3 setting up, 3-8 Labor Classes List function, 13-5 sample, 13-5 laser forms, 3-11, 3-32 last or first name first option, 3-32 last-year files, 1-16, 5-21, 5-23, 5-27, 6-3, 6-65, 9-55 deleting, 9-59 launching OSAS in other operating systems, 1-23 OSAS in Windows, 1-23 Leave Adjustments, 3-23 function, 10-49 setting up, 3-8 Lists, printing, 7-3, 8-3, 12-3, 13-3 LO1. 3-17 local tax authority codes, 10-46, 11-6, 11-23 contributions information, 10-45 earnings, 10-45 information, 4-7 routines, 3-17 local withholding, 3-13, 3-15, 3-16, 3-17, 10-15, 10-20, 10-99, 11-5 local-other withholding, 3-17 LTXssllm tax table, 3-14, 3-15, 10-100 LWH, 3-17, 11-25 LY extension, 9-55

#### Μ

magnetic media, 9-36, 9-39 output audit report, 9-46 main menu graphical, 1-28 MDI, 1-29 navigating graphical, 1-28 navigating MDI, 1-29 navigating text, 1-36 text, 1-35 toolbars, 1-33 Maintenance (F6) flag, 1-39 icon, 1-34 Manual Checks adding earning codes, 6-15 affect on department records, 10-55

calculated checks, 6-3 changing, 6-11, 6-12 unposted checks, 6-12 checks on file, 6-10 deleting, 6-12, 6-14, 6-18, 6-20 unposted checks, 6-12 earning code, 3-12 editing deduction codes, 6-17 earning codes, 6-15 withholding, 6-19 entering, 6-11 deduction codes, 6-17 earning codes, 6-12 withholding, 6-19 erasing, 6-11 function, 6-9, 10-31 hours worked, 3-12 negative, 6-19 recalculating, 6-17 unfinished payday, 6-4 voiding, 6-19, 6-37 mapping, 1-34, 1-40 marital status, 3-15, 3-22, 10-17, 10-19, 10-20 Master File Lists, 1-7 Master Lists, printing, 7-3, 8-3, 12-3, 13-3 MAXVSxxx table, 3-15, 10-77, 10-89 MED, 3-16 Medicare, 6-49, 6-51, 7-13, 9-32, 9-35, 10-36 menus drop-down menus, 1-31 graphical main menu, 1-28 MDI. 1-29 shortcut, 1-31 text main menu, 1-35 messages, in text mode, 1-40 miscellaneous deductions, 7-9 Miscellaneous Deductions Journal function, 5-23 sample, 5-24 miscellaneous entries reversing incorrect, 5-4 miscellaneous payroll entries, 5-4, 5-27 modes graphical, 1-27 text, 1-35

Monthly Withholding Report function, 9-19 sample, 9-20 multilocal taxes, B-2 multiple checks, 6-3 multistate taxes, B-2

#### Ν

naming conventions for formulas, 10-103 navigating graphical function screens, 1-30 graphical main menu, 1-28 MDI menu, 1-29 text function screens, 1-37 text main menu, 1-36 to directories and files, 1-34 negative gross pay, 6-29 manual checks, 6-19 net pay, 6-29 Non-457 Plans, 9-35, 10-36 numbers, alphabetical sorting of, 3-4

#### 0

OAS, 3-16 OASDI, 3-24, 6-49, 6-51, 7-13, 10-36, 11-24 OP2xxx table, 10-77 operations, table of valid, C-4 option accrual of vacation/sick time, 3-32 first or last name first, 3-32 include vacation/sick hours in accrual calcs, 3-32 Payroll transaction history, 3-31 post employer taxes/deductions, 3-33 post voided checks to Bank Reconciliation, 3-32 post voided checks to check history, 3-32 print company name on checks, 3-32 print company name on vouchers, 3-32 printing checks, 3-32 printing voucher stubs, 3-33 printing vouchers, 3-32 save check history, 3-31 time card calculator, 3-33

Options and Interfaces, 3-14, 3-26, 7-13, 7-17 screen, 3-10 setting up, 3-7, 3-9 shared or owned, 3-10 OPTxxx table, 10-77 OSAS converting from 3.x and 4.x, 2-8 converting from version 5.x and earlier, 2-10 MDI menu, 1-29 modes, 1-27 graphical, 1-27 text, 1-35 setup considerations, 2-7 starting in other operating systems, 1-23 starting in Windows, 1-23 other pay, 5-4, 6-63 override deductions, 5-8 factors 10-14 pay, 3-22, 10-11 overtime, 11-13

#### Ρ

PA50CNVT table purpose of, 2-8 set up before conversion, 2-8 PACDxxx file, 1-11, 1-15, 6-3, 9-55 PACExxx file, 1-11, 1-15, 6-3, 9-55 PACHxxx file, 1-11, 1-15, 1-18, 6-3, 6-9, 6-37, 6-39, 6-61, 9-13, 9-55, B-3 PACO file, 1-9, 3-7, 11-5, 13-7 PACTLxxx table, 3-14, 6-62, 9-55, 10-77, 10-90 PACWxxx file, 1-12, 1-15, 6-3, 9-55 PADDxxx file, 1-9, 3-7, 9-55, 11-17 PADExxx file, 1-9, 1-15, 9-55, 12-5, 13-11 PADPxxx file, 1-9, 1-13, 1-14, 1-16, 3-7, 5-27, 5-29, 9-13, 9-15, 9-16, 9-55, 10-55 PADXxxx file, 1-9, 9-55, 11-17 PAECxxx file, 1-9, 3-7, 9-55, 11-9, 13-9 PAEDxxx file, 1-12, 1-14, 1-15, 1-16, 3-8, 4-13, 6-61, 7-5, 9-35 9-55 12-5 PAEExxx file, 1-12, 1-14, 1-15, 3-8, 4-13, 6-61, 7-5, 7-7, 9-19, 9-21, 9-25, 9-35, 9-55, 12-5 PAEGxxx file, 1-8, 1-14, 1-15, 3-8, 4-3, 4-13, 6-61, 7-5, 7-7, 7-9, 7-17, 8-5, 8-7, 8-9, 8-11, 8-13, 9-19, 9-21,

9-25, 9-35, 9-36, 9-49, 9-55, 12-5, 12-9 PAEMxxx file, 1-12, 1-14, 1-15, 3-8, 4-13, 6-61, 9-21, 9-35, 9-36, 9-55, 12-5 PAEPxxx file, 1-8, 1-16, 3-8, 4-11, 8-5, 8-7, 8-9, 8-11, 8-13, 9-55 PAESxxx file, 1-8, 1-14, 1-15, 9-55, 12-5 PAETxxx file, 1-10, 3-7, 9-55, 11-13 PAEWxxx file, 1-12, 1-14, 1-15, 1-16, 3-8, 4-13, 6-61, 9-19, 9-21, 9-25, 9-35, 9-55, 12-5 PAEXxxx file, 1-10, 9-55 PAFMHDR file, 1-10, 3-7, 10-101 PAFMLIN file, 1-10, 3-7, 10-101 PAGDxxx file, 1-10 PAGHxxx file, 1-10 PAHCxxx file, 1-12, 1-14, 1-15, 1-16, 6-37, 6-61, 7-13, 7-17, 9-31 PAHDxxx file, 1-12, 1-14, 1-15, 6-61, 7-13 PAHExxx file, 1-12, 1-14, 1-15, 6-61, 7-13 PAHVxxx file, 1-13, 3-8, 6-61, 7-15, 9-49, 10-49 PAHWxxx file, 1-13, 1-14, 1-15, 6-61, 7-13, 9-31 PAINxxx file, 1-10, 3-7, 3-19, 9-27, 9-55, 10-61 PALCxxx file, 1-10, 3-8, 9-55, 11-3, 13-5 PARExxx file, 1-10, 9-53 PATB copying to DDTB, 3-34 PATBxxx file, 3-7, 9-55, 12-23 PATGxxx file, 3-7 PATHxxx file, 1-13, 1-14, 1-16, 5-27, 5-29, 6-37, 7-9 PATPxxx file, 1-11, 1-13, 1-14, 1-15, 5-27, 5-29, 6-3, 6-61 PATRxxx file, 1-11, 1-13, 1-15, 5-21, 5-23, 5-27, 5-28, 6-37, 9-13 PATXxxx file, 3-7, 9-56, 10-99 PAWIxxx file, 1-11, 3-7, 9-56, 11-23, 13-13 PAWXxxx file, 1-11, 9-56, 11-23 Pay Period Deduction Report, 6-53 pay rates specific to job class or skill level, 10-125 Paycheck Received Report function, 6-45 sample, 6-46 Paycheck Received Report function, 1-20 Payday Work, 1-7 Payroll before converting, 2-7 before you install, 2-3 converting to version 6.1, 2-12 installation, 2-3, 2-5, 3-24

installing new version before converting, 2-7 interface Bank Reconciliation, 3-9, 6-37, 6-38, 6-61, 6-62 Contractors' Job Cost, 3-9 General Ledger, 3-9, 6-37, 6-61, 6-62, 6-64, 6-65, 9-15, 9-16, 10-58, 10-59, 10-85, 10-86, 11-19 Job Cost, 5-3 preparing to install, 3-3 setup considerations, 2-7 system requirements, 2-3 Payroll Information, 3-19 function, 10-61 functions overview, 3-19 setting up, 3-7 setting up company information, 3-19 setting up degree descriptions, 3-19 setting up employer bank information, 3-19 setting up state unemployment reports, 3-19 Payroll Information List function, 12-17 sample, 12-17 Payroll Posting Log, 5-30 Payroll Reports, 1-7 Payroll Tax Routines, 3-16, 3-23 Payroll transaction history option, 3-31 Payroll Transactions adding, 5-10 editing, 5-6 function, 5-3 initial balances, 3-26 Periodic Maintenance deleting history, 9-58 function, 9-55 Periodic Processing, 1-7 periodic tasks procedures, 1-21 Personnel Information Inquiry function, 4-11 Personnel Reports, 1-7 Personnel Roster function, 8-11 sample, 8-11 Post Checks before posting, 6-64 before voiding, 6-37 function, 1-20, 6-61

log, 6-66 update earning information, 10-37 federal earnings, 10-41 local earnings, 10-45 state earnings, 10-43 Post Expense to GL function, 9-15 log, 9-17 T-accounts, 9-15 Post Transactions function, 5-27 log, 5-30 post voided checks to Bank Reconciliation option, 3-32 post voided checks to check history option, 3-32 posted checks, voiding, 6-37 Posting, prepost checklist, 5-28 prenotification file, setting up, 3-34 Print Checks alignment form, 6-30 function, 6-29 log, 6-31 restarting, 6-30 restricting access to, 3-29 print company name on vouchers option, 3-32 Print Direct Deposit Vouchers, 1-19, 6-33 printing checks, 3-11, 3-19, 6-29 printing checks option, 3-32 printing on laser forms, 3-32 printing voucher stubs option, 3-33 printing vouchers option, 3-32 Proceed (OK) command, 1-4 productivity reports, 1-16 Profit Sharing Census function, 7-17 sample, 7-17 programs, backing up, 3-30 Purge CJ History Files, 10-129 Purge Recurring Entries, 9-53

#### Q

quarter-end maintenance, 9-56, 9-57, 9-58 Quarterly Employer's Tax Report function, 9-21 sample, 9-23

quarterly reports, B-4 Quarterly State Unemployment Report, 10-63 function, 9-27 sample, 9-29 Quarterly Withholding Report function, 9-25 sample, 9-26 Quick Entry Table, setting up, 3-7

#### R

recurring deductions, setting up, 3-8 time tickets, setting up, 3-8 Recurring Deductions List function, 12-21 sample, 12-21 **Recurring Entries** adding, 10-73 editing, 10-70 employee hours and pay, 10-76 function, 10-69 screen, 10-69 union code, 10-71 viewing transaction totals, 10-75 worker's compensation code, 10-71 Recurring Time Ticket List function, 12-19 sample, 12-19 reports, 1-7 Resource Manager backing up, 3-35 Data File Conversion function, 2-7, 2-12 Data File Creation function, 2-3, 2-6 Install Applications function, 2-3, 2-5, 2-7 Options and Interfaces, 3-31 restarting Print Checks, 6-30, 6-34 reversing incorrect miscellaneous entries, 5-4 incorrect time tickets, 5-4 right-click menu See shortcut menu, 1-31 Roll Up Leave Balances function, 9-49 sample log, 9-51

#### S

Salary Information Inquiry, 4-5 Salary Review Report function, 8-5 sample, 8-5 save check history option, 3-31 Scheduled Deductions, 4-5, 10-14 scheduled deductions, 6-6 screens graphical function, 1-30 graphical main menu, 1-28 navigating graphical, 1-30 navigating text function, 1-37 OSAS MDI menu, 1-29 text function, 1-37 text main menu, 1-35 SDI, 9-27 setting up access codes, 3-34, 3-35 Direct Deposit tables, 3-33 employee direct deposit information, 3-34 employer bank information, 3-34 options and interfaces, 3-31 prenotification file, 3-34 tables, 3-34 setup, 3-3 457xxx table, 3-13 access codes, 3-8, 3-28 ADJMNxxx table, 3-13, 3-14 backup schedule, 3-8, 3-29 checklist, 3-7 company address, 3-19 company deductions, 3-7 Contractors' Job Cost payroll information, 3-7 DCBxxx table, 3-14 deductions, 3-17 degree descriptions, 3-19 departments, 3-7, 3-18 earning codes, 3-7, 3-12 earning types, 3-7, 3-12 EIC table, 3-14 employee history, 3-8 employees, 3-8, 3-21 employer bank information, 3-19 federal withholdings, 3-16

FEDM table, 3-14 FICA table, 3-14 formulas, 3-7, 3-18 FREQxxx table, 3-14 FUTAxxx table, 3-14 GLDEPxxx table, 3-14 GLPAYxxx table, 3-14 GLTIxxx table, 3-14 initial balances, 3-8, 3-24 labor burden options, 3-7 labor classes, 3-21 leave adjustments, 3-8 local withholding, 3-17 LTXssllm table, 3-14 MAXVSxxx table, 3-14 PACTLxxx table, 3-14 payroll information, 3-7, 3-19 quick entry table, 3-7 recurring deductions, 3-8, 3-28 recurring time tickets, 3-8, 3-28 SICccxxx table, 3-14 SOTss table, 3-14 state withholding, 3-16 STSss table, 3-14 STXssm table, 3-14 SUTssxxx table, 3-14 tables, 3-7, 3-13 tax authorities, 3-7, 3-15 tax groups, 3-7 tax tables, 3-7, 3-13 TCALCxxx table, 3-14 union and worker's compensation options, 3-7 union codes. 3-8 USRDDxxx table, 3-14 USRDFxxx table, 3-14 VACccxxx table, 3-14 W2CODE table, 3-14 W2CODE2 table, 3-14 withholdings, 3-7, 3-15, 3-16 worker's compensation codes, 3-8 setup steps, 3-33 shortcut menu, 1-31 SICccxxx table, 3-14, 10-77, 10-92 sick accruals, 3-11, 6-14, 6-25, 6-27, 7-15, 9-49, 10-7, 10-11, 10-92 sick leave, 10-49

Sick Leave and Vacation Report function, 7-7 sample, 7-7 sick time, deleting, 9-58 SO1, 3-16 SO2, 3-16 SO3, 3-16 Social Security Administration, 9-35 Social Security tax, 9-32 sorting alphabetical, 3-4 codes and IDs, 3-3 principles of, 3-3, 3-4 SOTss tax table, 3-14, 3-15, 10-100 splitting earnings, 5-8 starting OSAS in other operating systems, 1-23 in Windows, 1-23 state other withholding, 3-16 unemployment, 10-100 unemployment insurance, 3-16, 10-19 unemployment reports, 3-19, 10-61 withholdings, 3-13, 3-15, 3-16, 10-15, 10-18, 10-35, 10-99, 10-100, 11-5 preset, 3-15 state tax authority codes, 10-44, 11-6, 11-23 contributions, 10-43 earnings, 10-43 information, 4-7 tables, 10-100 STSss tax table, 3-14, 3-15, 10-100 STXssm tax table, 3-14, 3-15, 10-100 SUI, 3-16, 3-24, 6-49, 6-51, 9-27 SUTssxxx tax table, 3-14, 3-15, 10-100 SWH, 3-16, 11-25

#### т

table of valid formula operations, C-4 Tables 457xxx, 3-13, 10-77, 10-79 adding or changing, 10-78 ADJMNxxx, 3-13, 3-14, 10-77, 10-80 company-specific, 3-34, 10-78

copying a sample, 10-78 CYCLExxx, 10-77 Cyclexxx, 10-81 DCBxxx, 3-14, 10-77, 10-82 deleting, 10-78 ENTRYxxx, 10-77 Entryxxx, 10-83 FREQxxx, 3-14, 10-77, 10-84 function, 10-77 GLDEPxxx, 3-14, 10-77, 10-85 GLPAYxxx, 3-14, 10-77, 10-86 GLTIxxx, 3-14 GTLIxxx, 10-77, 10-88 Lookup, C-5 MAXVSxxx, 3-14, 3-15, 10-77, 10-89 OWN, 3-14 PACTLxxx, 3-14, 10-77, 10-90 PATB, 3-34 setting up, 3-7, 3-13, 3-33, 3-34 SICccxxx, 3-14 TCALCxxx, 3-14, 10-77, 10-93 USRDDxxx, 3-14, 10-77, 10-94 USRDFxxx, 3-14, 10-77, 10-95 VACccxxx, 3-14, 10-77, 10-96 Tables List function, 12-23 sample, 12-23 T-accounts for posting checks, 6-62 Post Expense to GL, 9-15 Tax Authorities List function, 13-7 sample, 13-7 Tax Authority Setup, 3-7, 3-15, 3-16, 3-17 function, 11-5 screen, 11-5 tax forms creating on UNIX, 9-7 creating on Windows, 9-4 FormsViewer, D-3 Tax Groups, setting up, 3-7 Tax Information Inquiry, 4-7 tax reports, 9-3 Tax Tables EIC, 3-14, 10-99 federal, 10-99

federal withholding, 3-13 FEDM, 3-14, 10-99 FEDS, 3-14, 10-99 FICA, 3-14, 10-99 function, 10-99 FUTAxxx, 3-14, 10-99 local withholding, 3-13 LTXssllm, 3-14, 3-15, 10-100 setting up, 3-7, 3-13 SOTss, 3-14, 3-15, 10-100 state, 10-100 state withholding, 3-13 STSss, 3-14, 3-15, 10-100 STXssm, 3-14, 3-15, 10-100 SUTssxxx, 3-14, 3-15, 10-100 W2CODE, 3-14, 10-99 W2CODE2, 3-14, 10-99 TCALCxxx table, 3-14, 5-17, 10-77, 10-93 terminal-specific table, 10-78 terminated employees, 10-3, 10-4, 10-7 text mode command line, 1-40 commands, 1-39 flags, 1-39 function screens, 1-37 main menu, 1-35 messages, 1-40 third-party sick pay, 9-35 time card calculator, 3-12, 5-13, 10-93, B-3 time card calculator option, 3-33 Time Card Entry, 5-16 Time Ticket Journal, 5-21 time tickets, 3-12, 3-18, 5-21, 5-27, 10-55 for salaried employees, B-3 record of, 7-9 reentering, 6-37 reversing incorrect, 5-4 tips, 9-22, 10-35, 11-11, 11-13, 11-14 toolbars, 1-33 function screens, 1-33 main menu, 1-33 transaction history, 3-11, 3-23, 3-24, 3-25, 5-27 Transaction History Report, 3-11 function, 7-9 sample, 11-22 transmitting ACH file, 1-20

## U

unemployment insurance, 3-16 Union and Worker's Compensation Options, 3-7 Union Codes calculation information, 10-121 changing deductions and benefits, 10-121 creating union deductions and benefits, 10-121 functions overview, 3-21 screen, 10-121 setting up, 3-8 Union History Adjustments correct benefit and deduction amounts, 10-131 screen. 10-131 Union History Report correcting information, 7-21 screen, 7-22 user-defined labels, 10-94 USRDDxxx table, 3-14, 8-15, 10-77, 10-94 USRDFxxx table, 3-14, 10-77, 10-95

# ۷

vacation accruals, 3-11, 6-14, 6-25, 6-27, 7-15, 9-49, 10-7, 10-11, 10-96 leave, 10-49 time, deleting, 9-58 Vacation and Sick Leave Report function, 6-27 sample, 6-28 VACccxxx table, 3-14, 10-77, 10-96 Void Checks audit log, 6-39 function, 6-37 manual checks, 6-37 marked in Check History Register, 6-37 voiding checks, 3-9, 3-11, B-3 manual checks, 6-19 posted checks, 6-37 printed checks, 6-37 Voucher file, 1-18 Voucher History file, 1-18 voucher stubs, printing on forms, 3-33

vouchers printing, 1-19 printing on forms, 3-32

#### W

W-2 Forms, 3-18, 10-3, 10-35, 11-18, 11-19, 11-25 alignment, 9-38 audit report, 9-46 closing last year, 9-59 federal withholdings, B-4 format, 9-37 magnetic media, 9-39 W2CODE tax table, 3-14, 10-99 W2CODE2 tax table, 3-14, 10-99 withholding codes, 11-7 employee, 11-6 employer, 11-6 withholding formula names, 10-102 Withholding Report function, 6-47 sample, 6-48 Withholdings, 3-16, 3-18 additional, 10-19 calculating deductions, 10-101 Earned Income Credit, 3-16 employee FICA, 3-16 Employee Inquiry, 4-9 employer FICA, 3-16 employer-paid, 3-16 federal, 3-13, 3-15, 3-16, 10-15, 10-99, 11-5, 11-23, 11 - 25fixed, 3-17 formulas, 10-15 function, 11-23 in employee history, 2-10 in manual checks, 6-19 local, 3-13, 3-15, 3-16, 3-17, 10-15, 10-20, 10-99, 11-5, 11-23, 11-25 local-other, 3-17 order, 3-16 preset federal codes, 3-15 preset state codes, 3-15 record of, 7-13 setting up, 3-7 state, 3-13, 3-15, 3-16, 10-15, 10-18, 10-35, 10-99,

10-100, 11-5, 11-23, 11-25 state-other, 3-16 unemployment insurance, 3-16 worker's compensation, 3-17 Withholdings List function, 13-13 sample, 13-13 worked department, 3-12 Worker's Compensation calculating by fixed amount, 10-120 calculating by percent, 10-120 calculating hourly, 10-120 maximum amount of premium, 10-120 worker's compensation, 3-17 formula for, B-1 setting up codes, B-1 Worker's Compensation Codes functions overview, 3-20 screen, 10-119 setting up, 3-8 Worker's Compensation History Adjustments correct amounts posted incorrectly, 10-133 Worker's Compensation History Report, 7-19 correcting information, 7-19 sample, 7-19 workstation date, 1-25 Wroker's Comp History Adjustments, 10-133

#### Υ

year-end maintenance, 9-35, 9-55, 9-56, 9-57, 9-58, 9-59 year-end tasks, 1-16